System x iDataPlex dx360 M4 Type 7918 および 7919

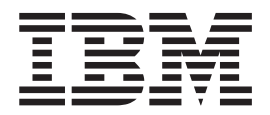

問題判別の手引き

System x iDataPlex dx360 M4 Type 7918 および 7919

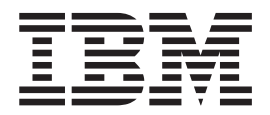

問題判別の手引き

**お願い:** 本書および本書で紹介する製品をご使用になる前に、 253 ページの『付録 B. 特記事項』に記載されている情報、IBM Documentation CD に収録されている「*IBM Safety Information*」と「Environmental Notices and User Guide」の各資料、および「保 証情報」資料をお読みください。

本書の最新バージョンは、http://www.ibm.com/supportportal/ で入手できます。

#### 本装置は、高調波電流規格 JIS C 61000-3-2 に適合しています。

本製品およびオプションに電源コード・セットが付属する場合は、それぞれ専用のものになっていますので他の電気機器には使用しないでください。

お客様の環境によっては、資料中の円記号がバックスラッシュと表示されたり、バックスラッシュが円記号と表示されたりする場合があります。

- 原典: System x iDataPlex dx360 M4 Types 7918 and 7919 Problem Determination and Service Guide
- 発行: 日本アイ・ビー・エム株式会社
- 担当: トランスレーション・サービス・センター

第1版第1刷 2012.4

© Copyright IBM Corporation 2012.

|                                                        | 97                                                                                                    |
|--------------------------------------------------------|----------------------------------------------------------------------------------------------------|
| ソフトウェアの問題                                              | 98                                                                                                    |
| USB ポートの問題                                             | 98                                                                                                    |
| ビデオの問題                                                 | 99                                                                                                    |
| パワー・サプライ LED                                           | 99                                                                                                    |
| システム・パルス LED                                           | 01                                                                                                    |
| 診断プログラムおよびメッセージ                                        | 01                                                                                                    |
| 診断プログラムの実行 1                                           | 02                                                                                                    |
| 診断テキスト・メッヤージ                                           | 02                                                                                                    |
| ティト・ログの表示                                              | 03                                                                                                    |
|                                                        | 03                                                                                                    |
|                                                        | 05<br>41                                                                                                    |
| リーハー・ノアームウェアのウルハリー・・・・・・・・・・・・・・・・・・・・・・・・・・・・・・・・・・・・ | 41                                                                                                    |
| 日期ノート・リルハリー (ABK)                                      | 43                                                                                                    |
| 5 回ノートが大敗                                              | 43                                                                                                    |
|                                                        | 44                                                                                                    |
| イーサネット・コントローラーの問題の解決                                   | 45                                                                                                    |
| 未解決問題の解決                                               | 46                                                                                                    |
| 問題判別のヒント                                               | 47                                                                                                    |
|                                                        |                                                                                                    |
| 第4章 部品リスト、System x iDataPlex dx360 M4 Type 7918 およひ    |                                                                                                    |
| <b>7919</b>                                            | 49                                                                                                    |
| 父換可能なサーバー・コンホーネント                                      | 49                                                                                                    |
| Туре 7919 2U シャーシ・コンボーネント                              | 51                                                                                                    |
| 構造部品                                                   | 52                                                                                                    |
| 電源コード                                                  | 53                                                                                                    |
|                                                        |                                                                                                    |
|                                                        |                                                                                                    |
| 第5章サーバー・コンホーネントの取り外しと父換                                | 55                                                                                                    |
| <b>第5 章 サーバー・コンホーネントの取り外しと父換</b>                       | 55<br>55                                                                                                    |
| <b>第5 章 サーバー・コンホーネントの取り外しと交換</b>                       | 55<br>55<br>57                                                                                                    |
| <b>第5章 サーハー・コンホーネントの取り外しと交換</b>                        | 55<br>55<br>57<br>57                                                                                                    |
| <b>第5 章 サーバー・コンホーネントの取り外しと交換</b>                       | 55<br>55<br>57<br>57<br>58                                                                                                    |
| <b>第5 す サーバー・コンホーネントの取り外しと交換</b>                       | 55<br>55<br>57<br>57<br>58<br>58                                                                                                    |
| <b>第5 章 サーハー・コンホーネントの取り外しと交換</b>                       | 55<br>55<br>57<br>57<br>58<br>58<br>58<br>59                                                                                           |
| <b>第5 章 サーバー・コンホーネントの取り外しと交換</b>                       | 55<br>55<br>57<br>57<br>58<br>58<br>58<br>59<br>59                                                                                     |
| <b>第5 章 サーハー・コンホーネントの取り外しと交換</b>                       | 55<br>55<br>57<br>57<br>58<br>58<br>58<br>59<br>59                                                                                     |
| <b>第5 す サーハー・コンホーネントの取り外しと交換</b>                       | 555<br>555<br>577<br>577<br>577<br>578<br>578<br>578<br>579<br>599<br>599<br>599                                                       |
| <b>第5 す サーハー・コンホーネントの取り外しと交換</b>                       | 55<br>55<br>57<br>57<br>57<br>58<br>58<br>59<br>59<br>59<br>60<br>61                                                                   |
| <b>第5 車 サーハー・コンホーネントの取り外しと交換</b>                       | 55<br>55<br>57<br>57<br>57<br>58<br>58<br>59<br>59<br>59<br>60<br>61<br>62                                                             |
| <b>第5 章 サーハー・コンホーネントの取り外しと交換</b>                       | 55<br>55<br>57<br>57<br>58<br>58<br>59<br>59<br>59<br>60<br>61<br>62<br>62                                                             |
| <b>第5 章 サーハー・コンホーネントの取り外しと交換</b>                       | 55<br>55<br>57<br>57<br>57<br>58<br>59<br>59<br>60<br>61<br>62<br>62<br>62                                                             |
| <b>第5 車 サーハー・コンホーネントの取り外しと交換</b>                       | 55<br>55<br>57<br>57<br>58<br>58<br>59<br>59<br>60<br>61<br>62<br>62<br>64                                                             |
| <b>第5 章 サーハー・コンホーネントの取り外しと交換</b>                       | 55<br>55<br>57<br>57<br>58<br>59<br>59<br>59<br>60<br>61<br>62<br>62<br>64<br>65                                                       |
| <b>第5章 サーハー・コンホーネントの取り外しと父換</b>                        | 55<br>55<br>57<br>57<br>58<br>59<br>59<br>59<br>60<br>61<br>62<br>62<br>64<br>65<br>66                                                 |
| <b>第5章 サーバー・コンホーネントの取り外しと交換</b>                        | 55<br>55<br>57<br>57<br>58<br>59<br>59<br>60<br>61<br>62<br>62<br>64<br>65<br>66<br>67                                                 |
| <b>第5章 サーハー・コンホーネントの取り外しと交換</b>                        | 55<br>55<br>57<br>57<br>58<br>58<br>59<br>59<br>60<br>61<br>62<br>62<br>64<br>65<br>66<br>67<br>68                                     |
| <b>第5 草 サーハー・コンホーネントの取り外しと交換</b>                       | 55<br>55<br>57<br>57<br>58<br>59<br>59<br>59<br>60<br>61<br>62<br>64<br>65<br>66<br>67<br>68<br>73                                     |
| 第5章 サーハー・コンホーネントの取り外しと交換                               | 55<br>55<br>57<br>57<br>57<br>57<br>57<br>57<br>57<br>57<br>57<br>57<br>57<br>5                                                        |
| 第5章 サーハー・コンホーネントの取り外しと交換                               | 55<br>55<br>57<br>57<br>58<br>59<br>59<br>60<br>61<br>62<br>64<br>65<br>66<br>67<br>68<br>73<br>74<br>75                               |
| 第5章 サーハー・コンホーネントの取り外しと交換                               | 55<br>55<br>57<br>57<br>58<br>59<br>59<br>60<br>61<br>62<br>64<br>65<br>66<br>67<br>68<br>73<br>74<br>75<br>77                         |
| 第5章 サーハー・コンホーネントの取り外しと交換                               | 55<br>55<br>57<br>57<br>58<br>59<br>59<br>59<br>59<br>60<br>61<br>62<br>62<br>64<br>65<br>66<br>67<br>68<br>73<br>74<br>75<br>77<br>79 |
| 第5章 サーハー・コンホーネントの取り外しと交換                               | 55<br>55<br>57<br>57<br>58<br>59<br>59<br>59<br>59<br>60<br>61<br>62<br>64<br>65<br>66<br>67<br>68<br>73<br>74<br>75<br>77<br>79       |
| 第5章 ワーハー・コンホーネントの取り外しと交換                               | 55<br>55<br>57<br>57<br>58<br>59<br>59<br>60<br>61<br>62<br>64<br>65<br>66<br>67<br>68<br>73<br>74<br>75<br>77<br>79<br>79             |

| シンプル・スワップ SATA ハード・ディスク・ブラケットおよびケーブ                                                                                                    |                  |
|----------------------------------------------------------------------------------------------------|------------------|
| ル・アセンブリーの取り付け                                                                                                    | 180              |
| 2U シャーシからのパワー・サプライ・ケージの取り外し                                                                                                    | 181              |
| 2U シャーシへのパワー・サプライ・ケージの取り付け                                                                                                    | 182              |
| FRU の取り外しおよび交換                                                                                                    | 183              |
| Type 7197 iDataPlex ラックからの 2U シャーシの取り外し                                                                                                    | 83               |
| Type 7197 iDataPlex ラックへの 2U シャーシの取り付け                                                                                                    | 185              |
| フロント・パネル・アヤンブリーの取り外し                                                                                                    | 187              |
| フロント・パネル・アヤンブリーの取り付け 1                                                                                                    | 188              |
| マイクロプロヤッサーと冷却水ループの取り外し                                                                                                    | 188              |
| マイクロプロセッサーと冷却水ループの取り付け                                                                                                    | 195              |
| システム・ボード・トレイからのパワー・サプライ・パドル・カードの取り                                                                                                    |                  |
|                                                                                                    | 205              |
| システム・ボード・トレイへのパワー・サプライ・パドル・カードの取り付                                                                                                    | 205              |
|                                                                                                    | 206              |
| り · · · · · · · · · · · · · · · · · · ·                                                                                                    | 200              |
| $\sum \sum \sum \sum \sum \sum \sum \sum \sum \sum \sum \sum \sum \sum \sum \sum \sum \sum \sum $                                                                                                    | 207              |
|                                                                                                    | 210<br>214       |
| $/ = [ M \cup \cup \cup \cup \cup \cup \cup \cup \cup \cup \cup \cup \cup \cup \cup \cup \cup \cup$                                                                                                    | $\frac{214}{10}$ |
| $\mathcal{I} = \mathbb{R}^{\mathcal{I}}(\mathcal{O}_{\mathcal{I}}(\mathcal{O}_{\mathcal{I}})) = \mathbb{R}^{\mathcal{I}}(\mathcal{O}_{\mathcal{I}}(\mathcal{O}_{\mathcal{I}})) = \mathbb{R}^{\mathcal{I}}(\mathcal{O}_{\mathcal{I}}(\mathcal{O}_{\mathcal{I}})) = \mathbb{R}^{\mathcal{I}}(\mathcal{O}_{\mathcal{I}}) = \mathbb{R}^{\mathcal{I}}(\mathcal{O}_{\mathcal{I}}) = $ | 218              |
| 第6 章 構成情報と説明 2                                                                                                    | >23              |
| ファー人ウェアの更新 $2$                                                                                                    | 223              |
| サーバーの構成 2                                                                                                    | 223              |
| ServerGuide Setup and Installation CD の使用                                                                                                    | 224              |
| Setup フーティリティーの使用                                                                                                    | -25<br>177       |
| Boot Manager $\mathcal{J}\Pi \tilde{\mathcal{J}} = \mathcal{J} = \mathcal{J} = \mathcal{J} = \mathcal{J}$                                                                                                    | 227<br>237       |
|                                                                                                    | )34<br>)34       |
|                                                                                                    | )25              |
|                                                                                                    | 233<br>127       |
| 組み込み、「ハーリーの使用、・・・・・・・・・・・・・・・・・・・・・・・・・・・・・・・・・・・・                                                                                                    | 201              |
| Inter Organit Ethernet コントローラーの構成                                                                                                    | 200              |
| Gigabit Eulernet コンドローノーの構成                                                                                                    | 200              |
| LSI Configuration ユーノイリノイー・ノログノムの使用                                                                                                    | 239              |
| IBM Advanced Settings ユーティリティー・ノロクラム                                                                                                    | 241              |
| IBM Systems Director の史利                                                                                                    | 242              |
| 八田回有 ID (UUID) の更新                                                                                                    | 243              |
| DMI/SMBIOS テータの更新                                                                                                    | 245              |
| 付録 ▲ ヘルプおよび技術サポートの入手                                                                                                    | 251              |
|                                                                                                    | 251              |
|                                                                                                    | 251              |
| QH = 0 C M · · · · · · · · · · · · · · · · · ·                                                                                                    | 251              |
| いフトウェアのサービフとサポート                                                                                                    | 52               |
| $\gamma = \gamma = \gamma = \gamma = \gamma = \gamma = \gamma = \gamma = \gamma = \gamma =$                                                                                                    | 152<br>152       |
| Λ F91999 EXC94 F                                                                                                    | 252              |
| 付録 B. 特記事項                                                                                                    | 253              |
| 商標                                                                                                    | 254              |
| 重要事項                                                                                                    | 254              |
|                                                                                                    | 255              |
| 通信規制の注記                                                                                                    | 256              |
|                                                                                                    | 256              |
| Federal Communications Commission (FCC) statement                                                                                                    | 256              |
| Industry Canada Class A emission compliance statement                                                                                                    | 256              |
| mouse j cunudu chubs i i ennosion compliance statement                                                                                                    |                  |

| Avis de conformité à la réglementation d'Industrie Canada        | 256   |
|------------------------------------------------------------------|-------|
| Australia and New Zealand Class A statement.                     | 256   |
| European Union EMC Directive conformance statement               | 256   |
| Germany Class A statement                                        | 257   |
| VCCI クラス A 情報技術装置                                                | 258   |
| 電子情報技術産業協会 (JEITA) 表示                                            | 258   |
| Korea Communications Commission (KCC) statement                  | 258   |
| Russia Electromagnetic Interference (EMI) Class A statement      | 259   |
| People's Republic of China Class A electronic emission statement | 259   |
| Taiwan Class A compliance statement.                             | 259   |
|                                                                  |       |
| 索引                                                               | . 261 |

# 安全について

Before installing this product, read the Safety Information.

قبل تركيب هذا المنتج، يجب قراءة الملاحظات الأمنية

Antes de instalar este produto, leia as Informações de Segurança.

在安装本产品之前,请仔细阅读 Safety Information (安全信息)。

安装本產品之前,請先閱讀「安全資訊」。

Prije instalacije ovog produkta obavezno pročitajte Sigurnosne Upute.

Před instalací tohoto produktu si přečtěte příručku bezpečnostních instrukcí.

Læs sikkerhedsforskrifterne, før du installerer dette produkt.

Lees voordat u dit product installeert eerst de veiligheidsvoorschriften.

Ennen kuin asennat tämän tuotteen, lue turvaohjeet kohdasta Safety Information.

Avant d'installer ce produit, lisez les consignes de sécurité.

Vor der Installation dieses Produkts die Sicherheitshinweise lesen.

Πριν εγκαταστήσετε το προϊόν αυτό, διαβάστε τις πληροφορίες ασφάλειας (safety information).

לפני שתתקינו מוצר זה, קראו את הוראות הבטיחות.

A termék telepítése előtt olvassa el a Biztonsági előírásokat!

Prima di installare questo prodotto, leggere le Informazioni sulla Sicurezza.

製品の設置の前に、安全情報をお読みください。

본 제품을 설치하기 전에 안전 정보를 읽으십시오.

Пред да се инсталира овој продукт, прочитајте информацијата за безбедност.

Les sikkerhetsinformasjonen (Safety Information) før du installerer dette produktet.

Przed zainstalowaniem tego produktu, należy zapoznać się z książką "Informacje dotyczące bezpieczeństwa" (Safety Information).

Antes de instalar este produto, leia as Informações sobre Segurança.

Перед установкой продукта прочтите инструкции по технике безопасности.

Pred inštaláciou tohto zariadenia si pečítaje Bezpečnostné predpisy.

Pred namestitvijo tega proizvoda preberite Varnostne informacije.

Antes de instalar este producto, lea la información de seguridad.

Läs säkerhetsinformationen innan du installerar den här produkten.

# トレーニングを受けたサービス技術員のためのガイドライン

このセクションには、トレーニングを受けたサービス技術員のための情報を収めてあります。

### 安全点検ガイド

このセクションの情報は、お客様が IBM 製品の保守を行う場合に、潜在する危険 な状態を識別するために役立てていただくためのものです。製品が設計され組み立 てられた時点で、それぞれの IBM 製品には、お客様やサービス技術員を傷害から 保護するための安全項目を設定し組み込む必要があります。このセクションは、こ うした項目のみを取り扱います。このセクションの対象になっていない、IBM 以外 の代替品または IBM 以外の機構またはオプションの接続によって発生するおそれ のある危険な可能性のある状態を識別するには、良識ある判断に従ってください。 危険な状態を識別した場合、危険の重大度、および製品の作業を進める前に問題を 解決する必要があるかどうかを判別してください。

次のような状況とそれが提示する危険について検討します。

- ・ 電気的な危険。特に、1 次側電源 (フレームの 1 次電圧が、重大または致命的な 感電事故の原因になる場合があります。)
- 爆発の危険。例えば、損傷を受けた CRT 表面またはコンデンサーの膨らみ。
- 機械的な危険。例えば、ハードウェアのゆるみまたは脱落。

製品を点検して潜在的な危険条件の有無を調べるには、以下のステップを実行して ください。

- 1. 電源がオフになっていて、電源コードが切断されていることを確認します。
- 2. 外部カバーに損傷、ゆるみ、または切れ目がないことを確認し、鋭くとがった箇 所の有無を調べます。
- 3. 以下について電源コードをチェックします。
  - 接地線を含む3線式の電源コードのコネクターが良好な状態であるかどうか。計器を使用して、外部接地ピンと筐体接地間の3線式接地線の導通が、
     0.1オーム以下であることを測定により確認します。
  - 電源コードが、153ページの『電源コード』に指定されている正しいタイプであるか確認します。
  - 絶縁体が擦り切れたり摩耗していないか。
- 4. カバーを取り外します。
- 5. 明らかに IBM によるものでない改造箇所をチェックします。IBM 以外の改造箇 所の安全については適切な判断を行ってください。
- 6. 金属のやすりくず、汚れ、水やその他の液体、あるいは火災や煙による損傷の兆 候など、明らかに危険な状態でないか、サーバーの内部をチェックします。

- 7. 磨耗したケーブル、擦り切れたケーブル、または何かではさまれているケーブル がないかをチェックします。
- パワー・サプライ・カバーの留め金具 (ねじまたはリベット) が取り外されたり、不正な変更がされていないことを確認します。

## 電気機器の保守のためのガイドライン

電気機器の保守を行う際は以下の指針を守ってください。

- エリアに、湿ったフロア、接地されていない延長コード、電源の過電流、および 安全接地の欠落などの電気的危険がないことをチェックします。
- 承認済みのツールおよびテスト装置を使用してください。工具の中には、握りや 柄の部分のソフト・カバーが感電防止のための絶縁性を持たないものがあります。
- 安全な操作状態のために電気ハンド・ツールを規則的に検査および保守してください。
- デンタル・ミラーの反射面で、通電中の電気回路に触れないでください。この表面は導電性のため、これに触れた場合、人体の傷害や機械の損傷を起こす可能性があります。
- ゴム製のフロア・マットの中には、静電気の放電を減少させるために、小さい導 電ファイバーを含むものがあります。このタイプのマットを感電の保護として使 用しないでください。
- ・ 危険な状態、または危険な電圧を持つ装置のそばで、1 人で作業しないでください。
- ・電気事故が発生した場合に、すぐに電源をオフにできるよう、非常電源切断 (EPO) スイッチ、切断スイッチ、あるいは電源コンセントの場所を見つけておき ます。
- 機械的な点検、電源近くでの作業、またはメイン・ユニットの取り外しや取り付けを行う前には、すべての電源を切り離してください。
- 機器での作業を開始する前に、電源コードを抜いておきます。電源コードを抜く ことができない場合は、この機器に電力を供給している配電盤の電源をオフに し、そのままの状態に保つようにお客様に依頼してください。
- 電源と回路が切断されていることを前提にしないでください。まず、電源がオフ になっていることを確認してください。
- ・電気回路がむき出しの状態である機器で作業する必要がある場合、次の予防手段 に従ってください。
  - 必要に応じて、すぐに電源スイッチを切れるように、電源オフ制御機構を理解 している別の人物に立ち会ってもらう。
  - 電源がオンになっている電気装置の作業を行う際は、片手のみを使用する。もう一方の手は、ポケットの中に入れておくか、背中に回しておきます。こうすることで、感電の原因となる完全な回路が形成されるのを防ぐことができます。
  - テスターを使用する時は、制御を正しく設定し、テスター用の承認済みプロー ブ・リードおよび付属品を使用する。
  - 適切なゴム製マットの上に立ち、床の金属部分や機器の枠などのアースと自分の身体とを絶縁する。

- 高電圧の測定時には、細心の注意を払ってください。
- パワー・サプライ、ポンプ、ブロワー、電動発電機などのコンポーネントの正しい接地状態を確保するために、これらのコンポーネントの保守は、その通常の作動位置以外の場所では行わないでください。
- ・電気的事故が発生した場合は、十分に用心し、電源をオフにして、別の人物に医療援助を求めに行かせてください。

## 安全上の注意

### 重要:

すべての「注意」と「危険」の注意書きには番号が付いています。この番号は、 「*Safety Information*」の資料で英語の Caution と Danger と対応する翻訳版の「注 意」と「危険」を相互参照するのに使用します。

例えば、「Caution」の注意書きに数字の 1 が付いていた場合、『Safety Information』小冊子を見ればその注意書きに対応した 1 の翻訳文が見つかります。

この資料で述べられている手順を実施する前に「注意」と「危険」の注意書きをす べてお読みください。 サーバーあるいはオプションに追加の安全情報がある場合は その装置の取り付けを開始する前にお読みください。

**重要:** No. 26 AWG 以上の UL 登録または CSA 認定の通信回線コードを使用し てください。 安全 1:

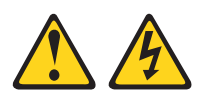

### 危険

電源ケーブルや電話線、通信ケーブルからの電流は危険です。

感電を防ぐために次の事項を守ってください。

- ・ 雷雨の間はケーブルの接続や切り離し、または本製品の設置、保守、再構成を 行わないでください。
- すべての電源コードは正しく配線され接地されたコンセントに接続してください。
- ご使用の製品に接続するすべての装置も正しく配線されたコンセントに接続してください。
- 信号ケーブルの接続または切り離しは可能なかぎり片手で行ってください。
- 火災、水害、または建物に構造的損傷の形跡が見られる場合は、どの装置の電源もオンにしないでください。
- 取り付けおよび構成手順で特別に指示されている場合を除いて、装置のカバー を開く場合はその前に、必ず、接続されている電源コード、通信システム、ネ ットワーク、およびモデムを切り離してください。
- ご使用の製品または接続された装置の取り付け、移動、またはカバーの取り外しを行う場合には、次の表の説明に従ってケーブルの接続および切り離しを行ってください。

| ケ  | ーブルの接続手順:                  | ケ  | ーブルの切り離し手順:                  |
|----|----------------------------|----|------------------------------|
| 1. | すべての電源をオフにします。             | 1. | すべての電源をオフにします。               |
| 2. | 最初に、すべてのケーブルを装置に接続<br>します。 | 2. | 最初に、電源コードをコンセントから取<br>り外します。 |
| 3. | 信号ケーブルをコネクターに接続しま<br>す。    | 3. | 信号ケーブルをコネクターから取り外し<br>ます。    |
| 4. | 電源コードを電源コンセントに接続しま<br>す。   | 4. | すべてのケーブルを装置から取り外しま<br>す。     |
| 5. | 装置の電源をオンにします。              |    |                              |

安全 2:

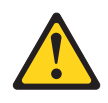

注意:

リチウム・バッテリーを交換する場合は、 IBM 部品番号 33F8354 またはメーカー が推奨する同等タイプのバッテリーのみを使用してください。システムにリチウ ム・バッテリーが入ったモジュールがある場合、そのモジュールの交換には同じメ ーカーの同じモジュール・タイプのみを使用してください。バッテリーにはリチウ ムが含まれており、適切な使用、扱い、廃棄をしないと、爆発するおそれがありま す。

次のことはしないでください。

- 水に投げ込む、あるいは浸す
- ・ 100°C (華氏 212 度) 以上に過熱
- 修理または分解

バッテリーを廃棄する場合は地方自治体の条例に従ってください。

安全 3:

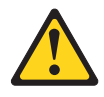

#### 注意:

レーザー製品 (CD-ROM、DVD ドライブ、光ファイバー装置、または送信機など) を取り付ける場合には、以下のことに注意してください。

- カバーを外さないこと。カバーを取り外すと有害なレーザー光を浴びることがあります。この装置の内部には保守が可能な部品はありません。
- 本書に記述されていないコントロールや調整を使用したり、本書に記述されていない手順を実行すると、有害な光線を浴びることがあります。

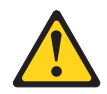

#### 危険

ー部のレーザー製品には、クラス **3A** またはクラス **3B** のレーザー・ダイオードが組み込まれています。次のことに注意してください。

カバーを開くとレーザー光線の照射があります。光線を見つめたり、光学装置を 用いて直接見たり、光線を直接浴びることは避けてください。

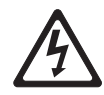

クラス1レーザー製品 Laser Klasse 1 Laser Klass 1 Luokan 1 Laserlaite Appareil A Laser de Classe 1 安全 4:

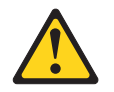

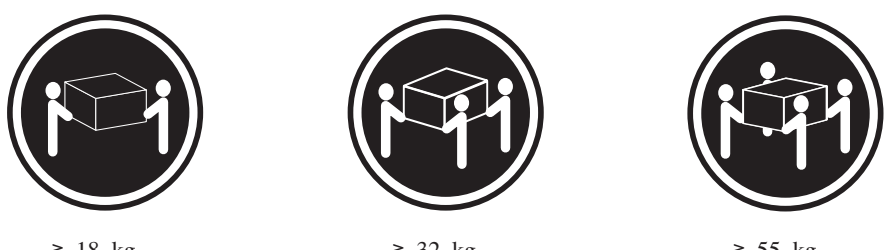

≥ 18 kg

≥ 32 kg

≥ 55 kg

#### 注意:

装置を持ち上げる場合には、安全に持ち上げる方法に従ってください。

安全 5:

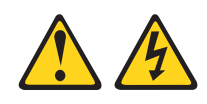

### 注意:

装置の電源制御ボタンおよび電源機構 (パワー・サプライ)の電源スイッチは、装置 に供給されている電流をオフにするものではありません。装置には 2 本以上の電源 コードが使われている場合があります。 装置から完全に電気を取り除くには給電部 からすべての電源コードを切り離してください。

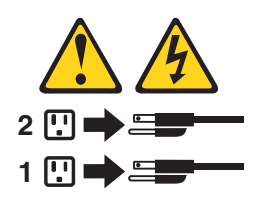

安全 6:

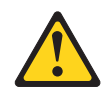

注意:

棚として使用することを目的としたラック・マウント装置の場合を除き、ラック・ マウント装置の上にはものを置かないでください。

安全 8:

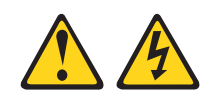

注意:

電源機構 (パワー・サプライ) のカバーまたは次のラベルが貼られている部分のカバーは決して取り外さないでください。

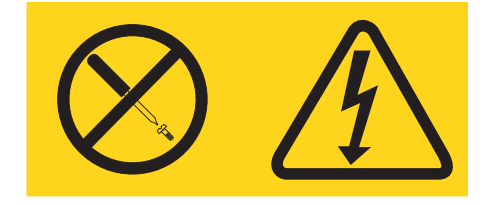

このラベルが貼られているコンポーネントの内部には、危険な電圧、強い電流が流 れています。これらのコンポーネントの内部には、保守が可能な部品はありませ ん。これらの部品に問題があると思われる場合はサービス技術員に連絡してください。

安全 12:

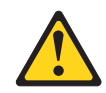

注意:

このラベルが貼られている近くには高温になる部分が存在します。

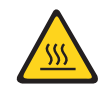

安全 14:

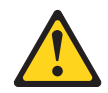

注意**:** 

この潤滑油により、皮膚や眼に炎症が生じる可能性があります。潤滑油には直接触 れないようにしてください。

(C034)

注意: この手順にはゴーグルが必要です。

Vorsicht: Bei dieser Prozedur eine Schutzbrille tragen.

(L011)

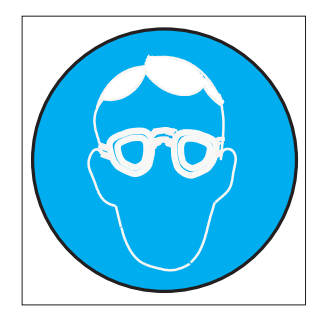

注意:

この手順には、耐薬品性の手袋が必要です。

Vorsicht: Bei dieser Aktion müssen chemische Schutzhandschuhe getragen werden. (L014)

(L014)

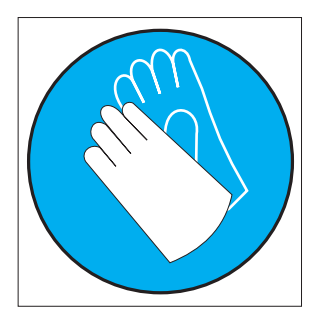

安全 26:

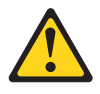

注意**:** 

ラック・マウント・デバイスの上面に物を置かないでください。

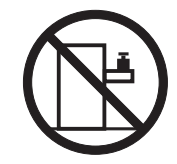

**重要:** このサーバーは、いかなる配電障害条件の下でも位相間の最大電圧が 240 V である、IT 配電システムで使用するのに適しています。

安全 27:

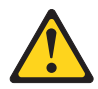

注意: 近くに動く部品が存在します。

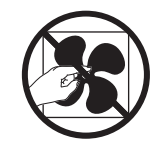

# 第1章 ここから開始します

多くの問題は、本書「問題判別の手引き」およびワールド・ワイド・ウェブ (WWW) にあるトラブルシューティング手順に従うことで、外部の支援を得ずに解 決することができます。本書には、お客様が実行できる診断テスト、トラブルシュ ーティング手順、およびエラー・メッセージとエラー・コードの説明が記載されて います。ご使用のオペレーティング・システムおよびソフトウェアに付属の資料に もトラブルシューティング情報が含まれています。

## 問題の診断

IBM または認定保証サービス提供者に連絡する前に、以下の手順を、ここに示されている順序で実行して、サーバーに関する問題を診断してください。

1. サーバーを問題が発生する前の状態に戻します。

問題が発生する前に変更したハードウェア、ソフトウェア、あるいはファームウ ェアがある場合は、可能であればそれらの変更を元に戻します。これを行う対象 には、以下の項目があります。

- ハードウェア・コンポーネント
- デバイス・ドライバーおよびファームウェア
- システム・ソフトウェア
- UEFI ファームウェア
- システム入力電力またはネットワーク接続
- 2. イベント・ログを確認します。

このサーバーは、ハードウェアおよびソフトウェアの問題診断が容易に行えるように設計されています。

- イベント・ログ:通知イベントおよび診断については、34ページの『システム・イベント・ログ』を参照してください。
- ソフトウェアまたはオペレーティング・システムのエラー・コード:特定のエラー・コードに関する情報は、ソフトウェアまたはオペレーティング・システムの資料を参照してください。資料については、製造メーカーの Web サイトをご覧ください。
- 3. IBM Dynamic System Analysis (DSA) を実行して、システム・データを収集 します。

ハードウェア、ファームウェア、ソフトウェア、およびオペレーティング・シス テムについての情報を収集するには、Dynamic System Analysis (DSA) を実行し ます。 IBM または認定保証サービス提供者に連絡する際に、この情報を提供し てください。DSA の実行方法については、「*Dynamic System Analysis Installation and User's Guide*」を参照してください。

最新バージョンの DSA コードおよび「*Dynamic System Analysis Installation and User's Guide*」をダウンロードするには、http://www.ibm.com/support/entry/portal/ docdisplay?brand=5000008&Indocid=SERV-DSA にアクセスしてください。

4. コードの更新を確認して、適用します。

多くの問題に対応するフィックスまたは回避策が、更新済みの UEFI ファームウ ェア、デバイス・ファームウェア、またはデバイス・ドライバーで使用可能であ る場合があります。

**重要:** 一部のクラスター・ソリューションには、特定のコード・レベルまたは 調整コード更新が必要です。デバイスがクラスター・ソリューションの一部であ る場合は、コードを更新する前に、コードの最新レベルがクラスター・ソリュー ションでサポートされていることを確認してください。

#### a. UpdateXpress システム更新をインストールします。

UpdateXpress System Pack または UpdateXpress CD イメージとしてパッケー ジされているコード更新をインストールできます。UpdateXpress System Pack には、ご使用のサーバー用のオンライン・ファームウェアおよびデバイス・ ドライバーの更新の統合テスト済みバンドルが含まれています。さらに、 IBM ToolsCenter Bootable Media Creator を使用して、ファームウェア更新の 適用およびプリブート診断の実行に適したブート可能メディアを作成するこ とができます。 UpdateXpress System Pack について詳しくは、 http://www.ibm.com/support/entry/portal/docdisplay?brand=5000008 &Indocid=SERV-XPRESS および 223 ページの『ファームウェアの更新』を 参照してください。 Bootable Media Creator について詳しくは、 http://www.ibm.com/support/entry/portal/docdisplay?brand=5000008 &Indocid=TOOL-BOMC を参照してください。

リストされた重要な更新の中に、リリースの日付が Update*Xpress* System Pack または Update*Xpress* イメージのリリース日以降のものがあれば、必ず 個別にインストールしてください (ステップ 4b を参照)。

- b. 手動のシステム更新をインストールします。
  - 1) 既存のコード・レベルを判別します。

DSA で、「**Firmware/VPD**」をクリックしてシステム・ファームウェ ア・レベルを表示するか、「**Software**」をクリックしてオペレーティン グ・システム・レベルを表示します。

2) 最新レベルではないコードの更新をダウンロードして、インストールしま す。 ブレード・サーバーで使用可能な更新のリストを表示するには、 http://www.ibm.com/support/fixcentral/ にアクセスしてください。

更新をクリックすると、その更新で修正された問題のリストが記載された情報ページが表示されます。このリストにお客様の特定の問題がないか調べて ください。ただし、お客様の問題がリストされていなくても、更新をインス トールすると問題が解決される場合があります。

5. 構成の誤りを確認して、訂正します。

サーバーが誤って構成されている場合、それを使用可能にするとシステム機能に 障害が起きることがあります。サーバーの構成を誤って変更した場合、使用可能 であったシステム機能が作動を停止することがあります。

a. インストール済みのすべてのハードウェアおよびソフトウェアがサポートさ れていることを確認します。 http://www.ibm.com/systems/info/x86servers/serverproven/compat/us/を参照し て、サーバーが、インストール済みのオペレーティング・システム、オプシ ョン装置、およびソフトウェア・レベルをサポートしていることを確認して ください。いずれかのハードウェアまたはソフトウェア・コンポーネントが サポートされていない場合、それをアンインストールし、それが問題の原因 ではないかどうかを判別します。IBM または認定保証サービス提供者に連絡 して支援を求める前に、サポートされていないハードウェアを取り外す必要 があります。

### b. サーバー、オペレーティング・システム、およびソフトウェアのインストー ルおよび構成が正しく行われていることを確認します。

多くの構成問題は、電源ケーブルや信号ケーブルの緩み、あるいはしっかり 取り付けられていないアダプターに原因があります。サーバーの電源をオフ にし、ケーブルを接続し直し、アダプターを取り付け直して、サーバーの電 源をオンに戻すことで、問題を解決できる場合があります。チェックアウト 手順の実行については、76ページの『チェックアウト手順』を参照してくだ さい。サーバーの構成については、224ページの『サーバーの構成』を参照 してください。

#### 6. コントローラーおよび管理ソフトウェアの資料を参照します。

問題が特定の機能に関連している場合 (例えば、RAID ハード・ディスクが RAID アレイにオフラインとしてマークされる場合) には、関連のコントローラ ーと管理または制御ソフトウェアの資料を参照して、コントローラーが正しく構 成されていることを確認してください。

RAID アダプターおよびネットワーク・アダプターなど、さまざまなデバイスの 問題判別に関する情報を入手できます。

オペレーティング・システム、または IBM ソフトウェアあるいはデバイスに関 する問題については、http://www.ibm.com/supportportal/ にアクセスしてくださ い。

### 7. トラブルシューティング手順および RETAIN のヒントを確認します。

トラブルシューティング手順および RETAIN のヒントには、既知の問題および 推奨される解決策が文書化されています。トラブルシューティング手順および RETAIN のヒントを検索するには、http://www.ibm.com/supportportal/ にアクセス してください。

### 8. トラブルシューティング表を使用します。

識別可能な現象が発生している問題の解決方法を見つけるには、 78 ページの 『トラブルシューティング表』を参照してください。

1 つの問題が、複数の現象の原因になる場合があります。最も顕著な現象についてのトラブルシューティング手順に従ってください。その手順で問題を診断できない場合は、可能であれば、別の現象に関する手順を使用してください。

問題が解決しない場合は、IBM または認定保証サービス提供者に連絡して、追加の問題判別および場合によってはハードウェアの交換について支援を求めてください。オンライン・サービス要求を開くには、http://www.ibm.com/support/entry/

portal/Open\_service\_request/ にアクセスしてサービスを依頼します。エラー・コードおよび収集されたデータに関する情報を提供できるように準備してください。

# 文書化されていない問題

診断手順を完了しても問題が残る場合、その問題はこれまでに IBM によって確認 されていない可能性があります。すべてのコードが最新レベルにあり、すべてのハ ードウェアとソフトウェアの構成が有効であり、ログ・エントリーもハードウェ ア・コンポーネントの障害を示していない場合は、IBM または認定された保証サー ビス・プロバイダーに連絡を取り、支援を受けてください。オンライン・サービス 要求を開くには、http://www.ibm.com/support/entry/portal/Open\_service\_request/ にアク セスしてください。エラー・コード、収集されたデータ、および使用した問題判別 手順についての情報を提供できるように準備してください。

# 第2章概要

この「問題判別の手引き」には、IBM<sup>®</sup> System x iDataPlex<sup>M</sup> dx360 M4 システム・ ボード・トレイ (dx360 M4 Type 7918 システム・ボード・トレイ) または System x iDataPlex 2U Flex Chassis (Type 7919 2U シャーシ) で発生する可能性のある問 題をお客様ご自身で解決するのに役立つ情報が記載されています。本書には、サー バーに付属の診断ツール、エラー・コードと推奨処置、および障害のあるコンポー ネントを交換するための手順が記載されています。

本書の最新バージョンは、http://www.ibm.com/supportportal/ より入手できます。

保証の条件に関する情報については、サーバーに付属の資料「保証情報」を参照し てください。サービスと支援を受ける方法については、251ページの『付録 A. ヘ ルプおよび技術サポートの入手』を参照してください。

## 関連資料

本書のほかに、サーバーには以下の資料が付属しています。

• Environmental Notices and User Guide

この資料は、IBM System x Documentation CD に PDF 形式で収められています。この資料には、環境に関する注記が翻訳されて収録されています。

• IBM 機械コードのご使用条件

この資料は PDF 形式です。ご使用のサーバーに関する翻訳版の「IBM 機械コードのご使用条件」が記載されています。

• *IBM* 保証情報

この印刷資料には、保証条件と、IBM Web サイト上の「IBM 保証の内容と制限」へのポインターが記載されています。

• ユーザーズ・ガイド

この資料は、IBM System x Documentation CD に PDF で提供されています。こ の資料には、dx360 M4 システム・ボード・トレイおよび 2U シャーシの使用、 アップグレード、および構成方法に関する一般情報が記載されています。

• Licenses and Attributions Documents

この資料は PDF 形式です。この資料には、オープン・ソースに関する注記が記載されています。

• ラック搭載手順

この印刷資料には、サーバーをラックに取り付けるための手順が記載されています。

• Safety Information

この資料は、IBM System x Documentation CD に PDF 形式で収められています。この資料には、注意と危険の注記の翻訳が記載されています。この文書に記

載された注意と危険の注記にはそれぞれ番号が割り当てられており、これを使用して、「Safety Information」の中にご使用の言語で書かれた対応する注記を見付けることができます。

サーバー・モデルによっては、追加の資料が IBM Documentation CD に収録されている場合があります。

ToolsCenter for System x and BladeCenter は、ファームウェア、デバイス・ドライ バー、およびオペレーティング・システムの更新、管理、およびデプロイ用のツー ルに関する情報が記載されているオンライン情報センターです。 ToolsCenter for System x and BladeCenter には、http://publib.boulder.ibm.com/infocenter/toolsctr/v1r0/ index.jsp からアクセスできます。

このサーバーは、サーバーに付属した資料に記載されていない機能を備えている場合があります。資料は、このようなフィーチャーに関する情報を組み込むために随時更新される可能性があり、また、サーバーの資料に含まれていない追加情報を提供するための技術更新情報を利用できる場合があります。そのような変更は、IBM Web サイトから入手可能です。更新された資料および技術更新情報があるかどうかを確認するには、http://www.ibm.com/supportportal/ にアクセスしてください。

## 本書で使用される注記

本書の注意と危険に関する注記は、翻訳版の Safety Information」にも記載されています。この資料は、IBM System x Documentation CD に収録されています。各安全に関する注記には番号が付けられ、Safety Information にある安全に関する注記の番号と対応して参照します。

本書では、次のような注記が使用されています。

- 注: これらの注記には、重要なヒント、説明、助言が書かれています。
- 重要: これらの注記には、不都合な、または問題のある状態を避けるのに役立つ 情報または助言が書かれています。また、これらの注記は、プログラム、装置、 またはデータに損傷を及ぼすおそれのあることを示します。「重要」の注記は、 損傷を起こすおそれのある指示や状態の記述の直前に書かれています。
- 注意: これらの注記は、ユーザーに対して危険が生じる可能性がある状態を示します。「注意」の注記は、危険となりうる手順または状態の記述の直前に書かれています。
- 危険: これらの注記は、ユーザーに対して致命的あるいはきわめて危険となりうる状態を示します。「危険」の注記は、致命的あるいはきわめて危険となりうる 手順または状態の記述の直前に書かれています。

## 機能および仕様

以下の情報は、サーバーの機能と仕様の要約です。ご使用のサーバー・モデルによっては、使用できない機能があったり、一部の仕様が該当しない場合があります。

### 表1.機能および仕様

| マイクロプロセッサー:                                   | 内蔵機能:                                    | 環境: (続き)                                     |
|-----------------------------------------------|------------------------------------------|----------------------------------------------|
| • Intel Xeon <sup>™</sup> F5-2600 シリーズ・マルチコア・ | • 統合管理モジュール II (IMM2) (複数の管理             | <ul> <li>水温·</li> </ul>                      |
| マイクロプロセッサーを最大 2 個サポート (1                      | 機能を単一のチップに統合)                            | - 最低温度: 18 °C (露点に基づいて調整可能)                  |
| 個は取り付け済み)                                     | • Intel I350AM4 4 ポート Gigabit Ethernet コ | - 最高温度: 45 ℃                                 |
| · 1/011/2 the wide                            | ントローラー (Wake on LAN サポート付き)              | - ラックの水法导.                                   |
|                                               | • 8 個の USB 2.0 ポート (シャーシの前面に             | <ul> <li>ノックの小加里:</li> <li></li></ul>        |
| ・最大 8.0 GT/秒の QuickPath Interconnect (QPI)    | 3 個、背面に 4 個、組み込みハイパーバイ                   | - 取小フック流重: 50 Ipili<br>小称ラック演量: 27 Ipm       |
| リンク速度                                         | ザー・ソフトウェアを使用するオプションの                     | - ムボフラク流重. 57 Ipm<br>                        |
| 注:                                            | USB フラッシュ・デバイスが取り付けられ                    | - 成八 / / / / / / / / / / / / / / / / / /     |
| <ul> <li>マイクロプロセッサーのタイプと速度を確認す</li> </ul>     | た SAS/SATA RAID ライザー・カードの近               | • 水処埋:                                       |
| るには、Setun ユーティリティー・プログラム                      | くに 1 個)                                  | - 水は、抗生物学的かつ防食的手段で処理する                       |
| を使用します.                                       | • 6 個のネットワーク・ポート (システム・ボ                 |                                              |
|                                               | ード上に 4 個の 1 Gb イーサネット・ボー                 | - IBM 部品番号 00J0351 は、IBM じ必要と9               |
|                                               | ト、およびオブションの IBM デュアル・ボ                   | る水処理の詳細を説明りる仕様書でり。                           |
| にしいては、http://www.ibm.com/systems/info/        | ート 10 Gb ネットワーク・ドーター・カー                  | パワー・サプライ:                                    |
| x80servers/serverproven/compaulus/ を参照して、     | ドを取り付けると追加で2個のボート)                       |                                              |
| /C2V10                                        | • システム管理 RJ-45 (システム管理ネットワ               | • 900 ワットの AC パワー・サフライを 1 個サ                 |
| <br> ハード・ディスク: 各システム・ボード・トレイ                  | ークに接続するために背面に 1 つ)。このシ                   | ホート                                          |
| では、1 個の 3.5 型シンプル・スワップ SATA                   | ステム管埋コネクターは IMM2 機能専用で                   | 雷洍入力・                                        |
| ハード・ディスク・ベイをサポート。                             | J.                                       | <ul> <li>● 正弦波入力 (50 から 60 Hz) 必須</li> </ul> |
|                                               | • シリアル・ホート 1 個                           | <ul> <li>・ 低電圧入力レンジ・</li> </ul>              |
| メモリー:                                         | 陪実予知 (DEA) フラート・                         | - 最低· 100 V AC                               |
| • 16 個の DIMM コネクター (8 個の DIMM と               | • ¥FII-                                  | - 最高: 127 V ac                               |
| 8 個のフィラーが取り付け済み)                              | <ul> <li>ハード・ディスク</li> </ul>             | <ul> <li>高電圧入力レンジ:</li> </ul>                |
| • メモリー合計: 32 GB                               |                                          | - 最低: 200 V AC                               |
| ・ タイプ: 4 GB dual-rank registered PC3-12800    | 環境:                                      | - 最高: 240 V AC                               |
| double data rate 3 (DDR3) 1600 MHz SDRAM      | • <b>室</b> 温                             | • 入力電力 (kVA) (近似值):                          |
| DIMM                                          | エ<br>_ サーバー電源オン時・5℃ から 40℃ 高             | - 最小: 0.150 kVA                              |
| • Chipkill メモリー保護                             |                                          | – 最大: 0.839 kVA                              |
|                                               | 度 3050 m で 24°C まで、高度が 175 m             | <u></u>                                      |
| サイス:                                          | 上昇するごとに 1℃ を減じてください。                     | 注:                                           |
| <ul> <li>2U シャーシ:</li> </ul>                  | - サーバー電源オフ時: 5℃ から 45℃、最                 | 1. 電力消費量および発熱量は、取り付けられてい                     |
| – 奥行き: 56.8 cm                                | 大高度: 3050 m                              | るオプション機構の数とタイプ、および、使用                        |
| – 幅 (EIA フランジから EIA フランジの外部                   | • 泪度.                                    | 中のオプションの省電力機能によって異なりま                        |
| 端まで): 48.6 cm                                 | * 1並及.<br>サーバー雪酒オン時・80% から 85%           | す。                                           |
| - 高さ: 8.78 cm                                 | - サーバー電源オフ時: 8% から 85%                   | 2. 音響レベルは、管理された音響環境のもとで、                     |
| - 質量 (フル構成のノード 2 個、PSU、および                    |                                          | ISO 7779 によって指定された手順に従って測                    |
| PSU フィラーを搭載): 21.5 kg                         | • 粒丁汚染:                                  | 定されたもので、ISO 9296 に従って報告され                    |
| <ul> <li>1U ノード:</li> </ul>                   | 重要: 浮遊微小粒子や反応性ガスは、単独                     | ています。特定の場所における実際の音圧レベ                        |
| – 奥行き: 55.8 cm                                | で、あるいは湿気や気温など他の環境要因と                     | ルは、室内反響およびその他の近隣の騒音源に                        |
| - 幅 (カム・レバーの先から先まで): 47.3 cm                  | 組み合わされることで、サーバーにリスクを                     | よって、ここに示した平均値を超える場合があ                        |
| - 高さ: 4.15 cm                                 | もたらす可能性があります。微粒子およびガ                     | ります。放出ノイズ・レベルは、無作為にサン                        |
| - 質量 (8 個の DIMM、8 個のフィラー、8 個                  | 人の制限に関する情報は、255ペーシの『粒                    | フルとして抽出されたシステムの公称(上限)                        |
| のメモリー・スプリング、冷却水ループ、お                          | 于汚染』を参照してくたさい。                           | 音響出刀レベル (ベル単位) です。                           |
| よび無限帯域カードでフル構成した場合):                          |                                          |                                              |
| 7.39 kg                                       |                                          |                                              |
| • 水:                                          |                                          |                                              |
| - ノードを満たすのに必要な水: 70 グラム                       |                                          |                                              |
| (0.07 リットル)                                   |                                          |                                              |
| - ラック多岐管を満たすのに必要な水: 7 kg (7                   |                                          |                                              |
| リットル)                                         |                                          |                                              |
| - 最大圧力: 4.4 バール                               |                                          |                                              |

## サーバーのコントロール・ボタン、LED、および電源

このセクションでは、サーバーの前面と背面にあるコントロール、発光ダイオード (LED)、およびサーバーのオン/オフの方法について説明します。システム・ボード 上の LED の位置については、16ページの『システム・ボード LED』を参照して ください。

前面図

次の図では、サーバーの正面にあるコントロール、コネクター、および LED を示 しています。システム・ボード・トレイのオペレーター・パネルは、すべてのサー バー構成において同一です。

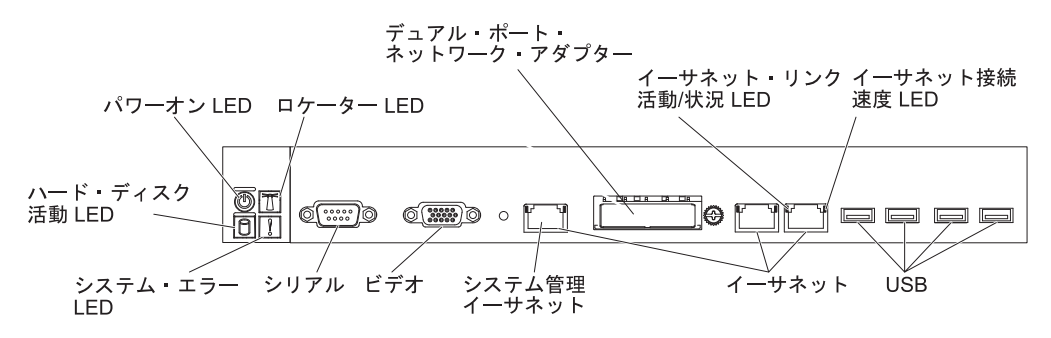

電源制御ボタンとパワーオン LED: サーバーの電源を手動でオンまたはオフにしたり、サーバーを電力低下状態からウェイクさせるには、このボタンを押します。パワーオン LED の状態は以下のとおりです。

**オフ:** 電源が入っていないか、パワー・サプライまたは LED 自体に障害があ ります。

高速で点滅 (1 秒間に 4 回): サーバーはオフであり、オンにする準備ができ ていません。電源制御ボタンは使用不可です。この状態は約 20 秒から 40 秒 続きます。

**低速で点滅 (1 秒間に 1 回):** サーバーはオフであり、オンにする準備ができています。電源制御ボタンを押して、サーバーをオンにすることができます。 点灯: サーバーの電源はオンになっています。

**減光オン/オフ:** サーバーは省電力状態になっています。サーバーをウェイクさ せるには、電源制御ボタンを押すか、IMM2 Web インターフェースを使用し ます。IMM2 Web インターフェースへのログオンについては、237 ページの 『Web インターフェースへのログオン』を参照してください。

- システム・ロケーター・ボタン/LED: この青色の LED は、複数のサーバーの中から該当のサーバーを視覚的に見つけるために使用します。システム・ロケーター LED もサーバー背面に付いています。この LED はプレゼンス検出ボタンとしても使用されます。 IBM Systems Director を使用して、この LED をリモート 側から点灯させることができます。この LED は IMM2 によって制御されます。システム・ロケーター・ボタンを押すと、この LED が点滅します。もう一度ボタンを押してオフにするまで、点滅が続きます。ロケーター・ボタンは、他のサーバーの中から該当のサーバーを視覚的に見つけるために押します。
- ハード・ディスク活動 LED: この緑色の LED が点灯しているときは、いずれかのハード・ディスクが使用中であることを示します。

- システム・エラー LED: このオレンジ色の LED が点灯しているときは、システム・エラーが起こったことを示します。この LED は IMM2 によって制御されます。
- シリアル・コネクター: このコネクターには 9 ピン・シリアル装置を接続します。シリアル・ポートは、統合管理モジュール II (IMM2) と共用されます。
   IMM2 はこの共用シリアル・ポートを制御して、Serial over LAN (SOL) を使用したテキスト・コンソール・リダイレクトの実行およびシリアル・トラフィックのリダイレクトを行うことができます。
- ビデオ・コネクター: モニターをこのコネクターに接続します。サーバーの前面 および背面にあるビデオ・コネクターは、同時に使用できます。

注: 最大ビデオ解像度は、75 Hz で 1600 x 1200 です。

- システム管理イーサネット・コネクター: サーバーをネットワークに接続してシ ステム管理情報を完全に制御するには、このコネクターを使用します。このコネ クターは、内蔵ベースボード管理コントローラー (iBMC)のみで使用されます。 専用の管理ネットワークは、管理ネットワーク・トラフィックを実動ネットワー クから物理的に分離することによってセキュリティーを強化します。Setup ユー ティリティーを使用して、専用のシステム管理ネットワークまたは共用ネットワ ークを使用するようにサーバーを構成できます。
- イーサネット・コネクター: これらのコネクターはどちらも、サーバーをネット ワークに接続するのに使用します。 Setup ユーティリティーで iBMC 用の共有 イーサネットを使用可能にすると、イーサネット 1 またはシステム管理イーサネ ット・コネクターを使用して iBMC にアクセスすることができます。

**注:** 2 つの Infinite Band Mezzanine アダプター・ポートのうち 1 つは、Infinite Band コア・スイッチへの接続に使用されます。アダプター上のもう一方のポートは、未使用です。

- イーサネット・リンク活動/状況 LED: これらの LED のいずれかが点灯する場合、その LED に対応するイーサネット・ポートに接続されているイーサネット LAN にサーバーが信号を送信、またはその LAN から信号を受信していることを示しています。
- イーサネット接続速度 LED: この LED は各イーサネット・コネクターに付いています。この LED の状況は、サーバーとネットワーク間の接続速度 (Mbps) を次のように示します。
  - LED オフ: 10 Mbps 接続
  - LED 点灯 (オレンジ色): 100 Mbps 接続
  - LED 点灯 (緑色): 1000 Mbps 接続
- **USB コネクター:** USB マウスやキーボードなどの USB デバイスは、これらの コネクターのいずれかに接続します。

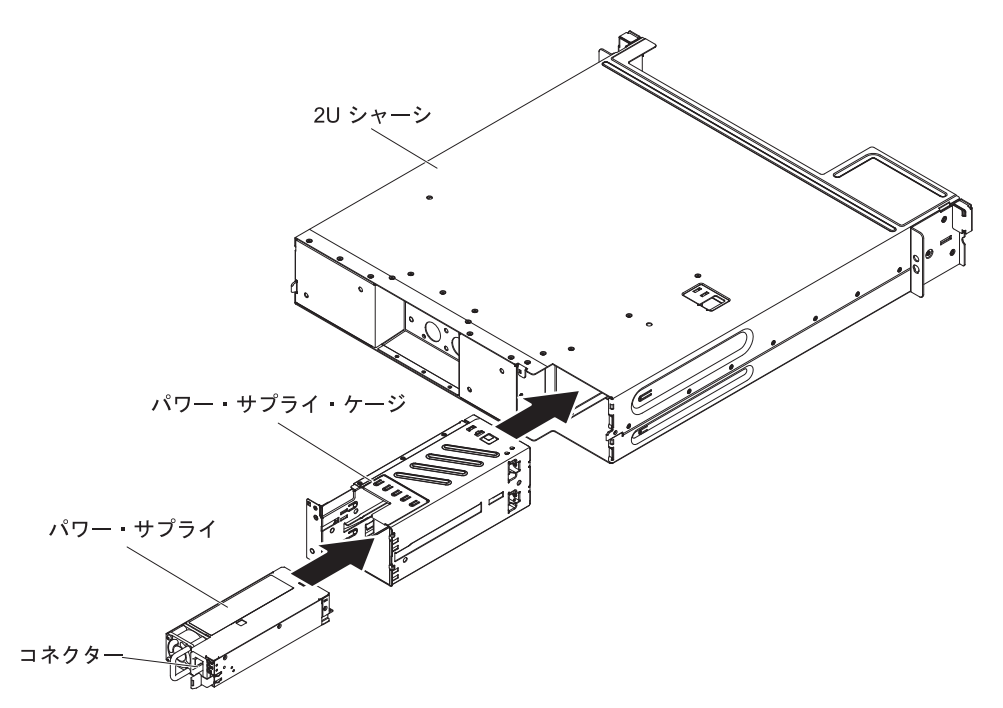

電源コード・コネクター: このコネクターには電源コードを接続します。シャーシが iDataPlex ラックに取り付けられている場合、電源コードを手動でパワー・サプライの背面に差し込む必要があります。

### サーバーの電源機能

サーバーを AC 電源に接続しても、電源をオンにしなければオペレーティング・シ ステムは稼働せず、統合管理モジュール II (IMM2) 以外のすべてのコア・ロジック がシャットダウンされます。ただし、サーバーは IMM2 からの要求 (サーバーの電 源をオンにするためのリモート要求など) に応答することができます。パワーオン LED が点滅している場合、サーバーは AC 電源に接続されてはいるが、電源がオ ンになっていないことを示します。

### システム・ボード・トレイの電源オン

システム・ボード・トレイをシャーシに取り付けると、約 5 秒後にシステム・ボード・トレイが始動し、パワーオン・ボタン LED が高速で点滅します。システム・ボード・トレイが電源に接続されてから約 20 秒から 40 秒後に、電源制御ボタンがアクティブになり (パワーオン LED が低速で点滅)、サーバーが電源に接続されている間の冷却機能が供給されます。電源制御ボタンを押すことにより、サーバーの電源をオンにできます。

次のいずれかの方法で、サーバーの電源をオンにすることもできます。

- サーバーの電源が入れられたときに電源障害が発生した場合は、電源が復元した ときに、サーバーは自動的に再始動します。
- 使用しているオペレーティング・システムが Wake on LAN 機能をサポートして いる場合は、Wake on LAN 機能がサーバーをオンにできます。

注:

- 4 GB 以上の(物理または論理)メモリーを取り付けると、一部のメモリーは、 さまざまなシステム・リソース用に予約され、オペレーティング・システムでは 使用不可になります。システム・リソース用に予約されるメモリーの量は、オペ レーティング・システム、サーバー構成、構成済みの PCI オプションなどによ って異なります。
- 2. イーサネット 1 コネクターは、Wake on LAN 機能をサポートします。
- 3. 外部グラフィック・アダプターが取り付けられたサーバーの電源をオンにする と、約3分後に IBM ロゴが画面上に表示されます。これは、システムのロー ド中は正常な動作です。

### システム・ボード・トレイの電源オフ

システム・ボード・トレイの電源をオフにしても、AC 電源を接続したままにして おくと、IMM2 からサーバーの電源をオンにするリモート要求などがあれば、サー バーはこれに応答できます。システム・ボード・トレイからすべての電源を切るに は、電気コンセントから電源コードを抜く必要があります。

オペレーティング・システムによっては、サーバーの電源をオフにする前に正常シ ャットダウンが必要な場合があります。オペレーティング・システムのシャットダ ウンについては、オペレーティング・システムの資料を参照してください。

安全 5:

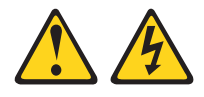

#### 注意:

装置の電源制御ボタンおよび電源機構 (パワー・サプライ) の電源スイッチは、装置 に供給されている電流をオフにするものではありません。装置には 2 本以上の電源 コードが使われている場合があります。 装置から完全に電気を取り除くには給電部 からすべての電源コードを切り離してください。

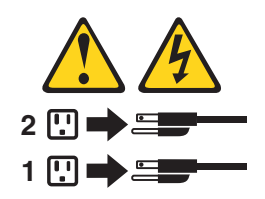

サーバーの電源は、以下のいずれの方法でもオフにすることができます。

- ご使用のオペレーティング・システムがシャットダウンの機能をサポートしている場合、システム・ボード・トレイをオフにすることができます。オペレーティング・システムの正常なシャットダウンの後、サーバーは自動的に電源がオフになります。
- ご使用のオペレーティング・システムが、電源制御ボタンを押してオペレーティング・システムを正常シャットダウンし、サーバーをオフにする機能をサポートしている場合、電源制御ボタンを押してオペレーティング・システムの正常シャットダウンを開始しサーバーをオフにすることができます。

- オペレーティング・システムの機能が停止した場合は、電源制御ボタンを4秒間
   を超えて押し続けるとサーバーの電源をオフにできます。
- Wake on LAN 機能によってサーバーの電源をオフにすることができますが、以下の制約があります。

注: PCI アダプターを取り付ける場合、PCI Express ライザー・カード・アセンブ リーおよび PCI-X ライザー・カード・アセンブリーを取り外す前に、電源コード を給電部から切り離す必要があります。これを行わない場合、システム・ボー ド・ロジックによってアクティブな電源管理イベント信号が使用不可になり、 Wake on LAN 機能が作動しない可能性があります。ただし、ローカルでサーバ ーの電源がオンになった後は、システム・ボード・ロジックによってアクティブ な電源管理イベント信号が使用可能になります。

 統合管理モジュール II (IMM2) は、クリティカルなシステム障害に対する自動応 答として、サーバーの電源をオフにすることができます。

## 内部 LED、コネクター、およびジャンパー

このセクションにある図は、内部ボード上のコネクター、LED、およびジャンパー を示しています。

注:本書の図は、ご使用のハードウェアと多少異なる場合があります。

## システム・ボードのコネクター

次の図は、システム・ボードのコネクターを示しています。

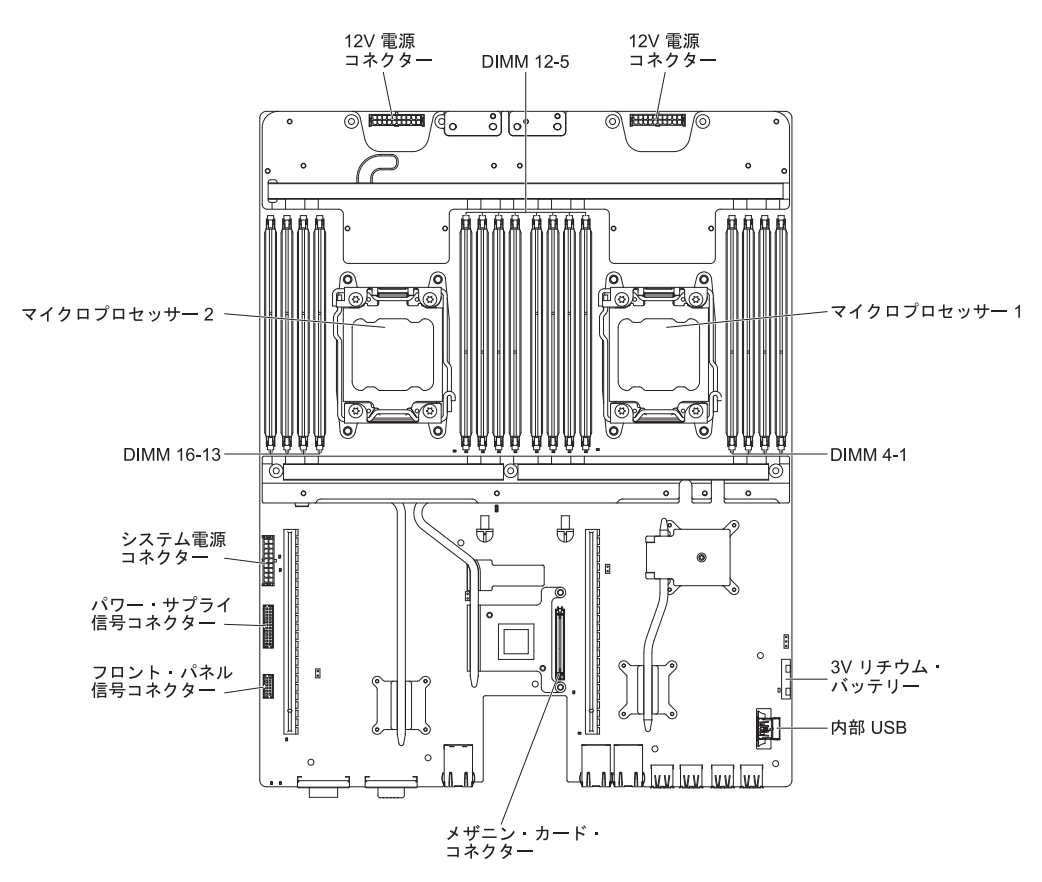

# システム・ボード・スイッチおよびジャンパー

次の図は、スイッチとジャンパーの位置および説明を示しています。

**注**: スイッチ・ブロックの上に透明な保護ステッカーが張られている場合、スイッ チにアクセスするためにステッカーを取り除いて廃棄する必要があります。

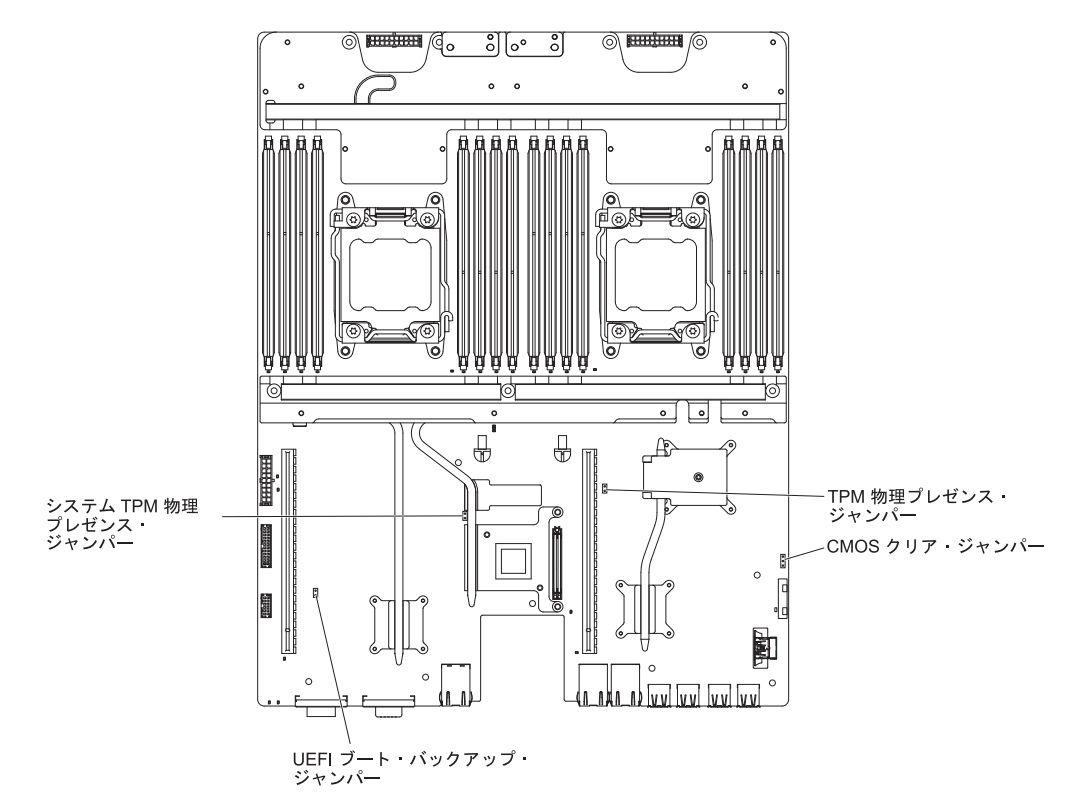

#### 表2. システム・ボードのジャンパー

| ジャンパー番号 | ジャンパー名                     | ジャンパーの設定                                                                                                    |
|---------|----------------------------|----------------------------------------------------------------------------------------------------|
| JP1     | CMOS クリア・ジャンパー             | <ul> <li>・ ピン 1 と 2: 通常 (デフォルト)。</li> <li>・ ピン 2 と 3: リアルタイム・クロ<br/>ック (RTC) レジストリーをクリア<br/>します。</li> </ul>                                                               |
| JP3     | UEFI ブート・バックアップ・ジャン<br>パー  | <ul> <li>・ ピン 1 と 2: 通常 (デフォルト)。<br/>プライマリー・サーバー・ファーム<br/>ウェア ROM ページをロードしま<br/>す。</li> <li>・ ピン 2 と 3: セカンダリー (バッ<br/>クアップ) サーバー・ファームウェ<br/>ア ROM ページをロードします。</li> </ul> |
| JP5     | システム TPM 物理プレゼンス・ジャ<br>ンパー | <ul> <li>・ ピン 1 と 2: 通常 (デフォルト)。</li> <li>・ ピン 2 と 3: システム TPM に物<br/>理プレゼンスを通知します。</li> </ul>                                                                            |

1. ジャンパーを取り付けていない場合、サーバーはピンが通常 (デフォルト)の位置に設定されているものとして応答します。

 サーバーの電源をオンにする前に UEFI ブート・リカバリー・ジャンパーの位置をピン 1 と 2 からピン 2 と 3 に変更すると、どちらのフラッシュ ROM ページがロードされるかを通知するアラートが出されます。サーバーの 電源をオンにした後は、ジャンパーのピン位置を変更しないでください。これは予測不能な問題の原因になること があります。 以下の表は、システム・ボード上にある SW3 スイッチ・ブロックについて説明しています。

| スイッチ番号 | デフォルトの位置 | 説明                                                                                                    |
|--------|----------|----------------------------------------------------------------------------------------------------|
| 1      | オフ       | 予約済み                                                                                                    |
| 2      | オフ       | 予約済み                                                                                                    |
| 3      | オフ       | 予約済み                                                                                                    |
| 4      | オフ       | 始動パスワードのオーバーライド。<br>このスイッチの位置を変更すると、<br>次回にサーバーの電源を入れたとき<br>に始動パスワード検査をバイパスし<br>て、Setup ユーティリティーを開始<br>するため、始動パスワードを変更ま<br>たは削除できるようになります。始<br>動パスワードが変更された後に、ス<br>イッチをデフォルト位置に戻す必要<br>はありません。<br>管理者パスワードが設定されている<br>場合、このスイッチの位置を変更し<br>ても管理者パスワード検査に影響を<br>及ぼすことはありません。<br>パスワードに関する追加情報につい<br>ては、233ページの『パスワード』 |
|        |          | を参照してください。                                                                                                    |

表3. システム・ボードの SW3 スイッチ・ブロック定義

### 重要:

- スイッチの設定の変更またはジャンパーの移動を行うときは、その前にサーバーの電源をオフにして、電源コードと外部ケーブルをすべて外してください。vii ページ、155ページの『取り付けのガイドライン』、158ページの『静電気の影響を受けやすい部品の取り扱い』、および11ページの『システム・ボード・トレイの電源オフ』に記載されている情報を確認してください。
- システム・ボード上のスイッチ・ブロックまたはジャンパー・ブロックのうち、 本書の図に示されていないものは予約済みです。

# システム・ボード LED

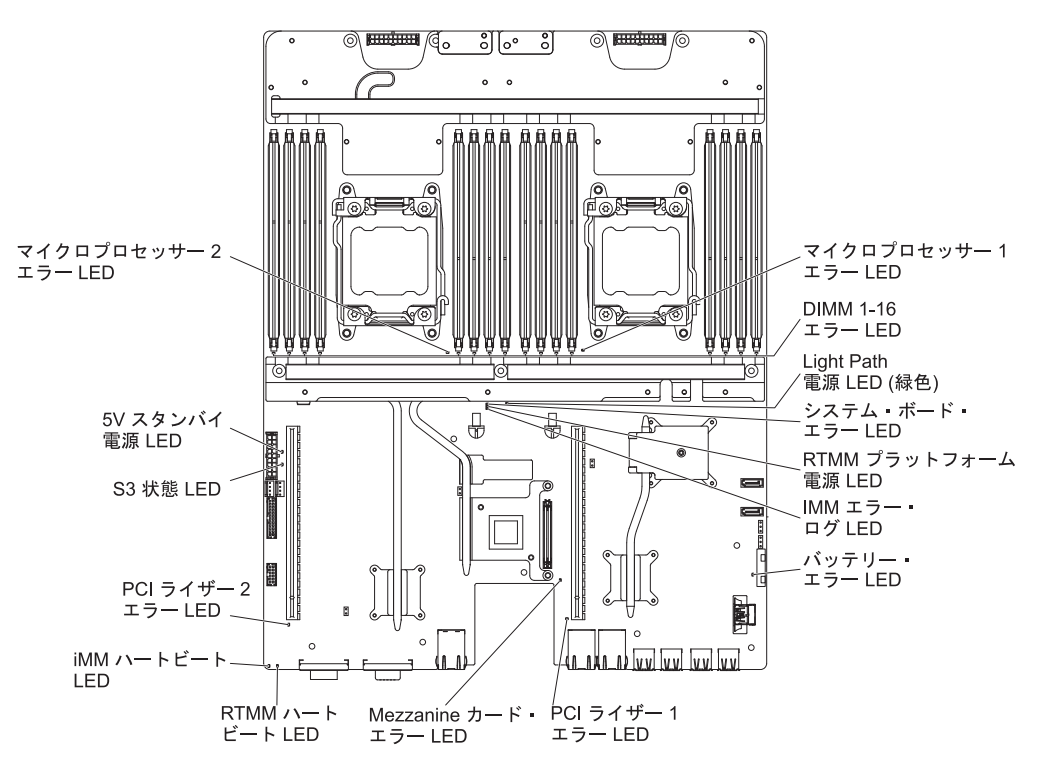

次の図は、システム・ボード上の発光ダイオード (LED) を示しています。
## 第3章診断

この章では、サーバーで発生した問題を解決するために役立つ診断ツールについて 説明します。

この章の情報を使用しても問題の特定および修正ができない場合は、詳細について、251ページの『付録 A. ヘルプおよび技術サポートの入手』を参照してください。

#### 診断ツール

次のツールは、ハードウェア関連の問題の診断と解決に役立ちます。

• Dynamic System Analysis (DSA) Preboot 診断プログラム

DSA Preboot 診断プログラムには、問題の切り分け、構成分析、およびエラー・ ログ収集機能があります。この診断プログラムは、サーバーの主要なコンポーネ ントをテストする基本方式で、内蔵 USB メモリーに保管されています。この診 断プログラムは、サーバーに関する次の情報を収集します。

- システム構成
- ネットワーク・インターフェースおよび設定
- 取り付けられているハードウェア
- サービス・プロセッサーの状況および構成
- 重要プロダクト・データ、ファームウェア、および UEFI 構成
- ハード・ディスクの正常性
- RAID コントローラー構成
- コントローラーおよびサービス・プロセッサーのイベント・ログ (以下の情報 を含む)
  - システム・エラー・ログ
  - 温度および電圧の情報
  - Self-monitoring Analysis, and Reporting Technology (SMART) データ
  - マシン・チェック・レジスター
  - USB 情報
  - モニター構成情報
  - PCI スロット情報

診断プログラムは、収集したすべてのログに記載されたイベントを組み込んだマ ージ・ログを作成します。この情報は 1 つのファイルに収集され、ユーザーはこ のファイルを IBM サービスおよびサポートに送ることができます。さらに、テ キスト・レポート・ファイルを使用してサーバー情報をローカルに表示すること ができます。ログを取り外し可能メディアにコピーして、Web ブラウザーからロ グを表示することもできます。詳しくは、102ページの『診断プログラムの実 行』を参照してください。

トラブルシューティング表

これらの表には、問題の現象と、問題を訂正するための処置がリストされていま す。詳しくは、78ページの『トラブルシューティング表』を参照してください。

IBM Electronic Service Agent

IBM Electronic Service Agent はサーバーのハードウェア・エラー・イベントをモ ニターするソフトウェア・ツールで、自動的に電子サービス要求を IBM サービ スおよびサポートに発信します。さらに、システム構成情報をスケジュール・ベ ースで収集および送信するため、ユーザーおよびサポート担当者はこの情報を利 用できます。このソフトウェアは最小のシステム・リソースしか使用せず、無料 で提供されます。 IBM Electronic Service Agent およびダウンロードについて詳 しくは、http://www.ibm.com/support/entry/portal/Open\_service\_request/ にアクセスし てください。

• POST エラー・コードおよびイベント・ログ

パワーオン・セルフテスト (POST) は、テストが正常に完了したか問題が検出さ れたかを示すメッセージを生成します。詳しくは、『イベント・ログ』および 21ページの『POST』を参照してください。

• チェックポイント・コード

チェックポイント・コードは、システム始動時またはリセット時の POST ルーチンの進行を追跡します。チェックポイント・コードは、チェックポイント・コード・ディスプレイに表示されます。

## イベント・ログ

エラー・コードおよびメッセージが、以下のタイプのイベント・ログに表示されま す。ログの一部のエラー・コードおよびメッセージは省略形で示されます。 PCI-X スロットのトラブルシューティングを行うときは、イベント・ログには PCI-X バス が数値で報告されるという点に注意してください。数値の割り当ては、構成によっ て異なります。この割り当ては、Setup ユーティリティーを実行することにより確認 できます (詳しくは、227 ページの『Setup ユーティリティーの使用』を参照)。

- POST イベント・ログ: このログには、POST 中に生成された最新の 3 つのエラ ー・コードとメッセージが入っています。 POST イベント・ログの内容は、 Setup ユーティリティーで確認することができます。
- システム・イベント・ログ: このログには、POST 中に生成されたメッセージお よびサービス・プロセッサーからのすべてのシステム状況メッセージが入ってい ます。システム・イベント・ログの内容は、Setup ユーティリティーから表示で きます。

システム・イベント・ログにはサイズの制限があります。ログがフルになって も、新しい項目が既存の項目を上書きしません。したがって、Setup ユーティリ ティーを使用して、定期的にシステム・イベント・ログを消去する必要がありま す。エラーをトラブルシューティングする際には、必ずシステム・イベント・ロ グを消去して、現行のエラーを見つけやすくしてください。

各システム・イベント・ログ項目は、それぞれ専用のページに表示されます。メ ッセージは画面の左側にリストされ、選択されたメッセージの詳細が画面の右側 に表示されます。 1 つの項目から次の項目に移動するには、上矢印 (\*) キーおよ び下矢印 (\*) キーを使用してください。

イベントが発生した場合、システム・イベント・ログには「Assertion Event」が示 されます。イベントが発生しなくなると、ログには「Deassertion Event」が示され ます。

- 統合管理モジュール II (IMM2) イベント・ログ: このログにはすべての IMM2、POST およびシステム管理割り込み (SMI) イベントのフィルタリングさ れたサブセットが入っています。IMM2 イベント・ログは、IMM2 Web インター フェースから、および (ASM イベント・ログとして) Dynamic System Analysis (DSA) プログラムから表示することができます。
- DSA ログ: このログは Dynamic System Analysis (DSA) プログラムによって生成 され、システム・イベント・ログ (IPMI イベント・ログとして)、IMM2 シャー シ・イベント・ログ (ASM イベント・ログとして)、およびオペレーティング・ システム・イベント・ログを時系列でまとめたものです。 DSA ログは、DSA プ ログラムから表示することができます。

## Setup ユーティリティーを使用してイベント・ログを表示する

エラー・ログを表示する場合は、以下のステップを実行してください。

- 1. サーバーの電源をオンにします。
- 2. プロンプト <F1> Setup が表示されたら、F1 を押します。始動パスワードと管 理者パスワードの両方を設定してある場合は、エラー・ログを表示するには管理 者パスワードを入力する必要があります。
- 3. 「System Event Logs」を選択し、以下の手順のうちの 1 つを実行します。
  - POST エラー・ログを表示する場合は、「POST Event Viewers」を選択します。
  - IMM2 システム・イベント・ログを表示する場合は、「System Event Log」を選択します。

### サーバーを再始動することなく、イベント・ログを表示する

サーバーが停止していない場合は、サーバーを再始動することなく 1 つ以上のイベント・ログを表示する方法がいくつかあります。

Dynamic System Analysis (DSA) の Portable バージョンをすでにインストールして ある場合は、それを使用してシステム・イベント・ログ (IPMI イベント・ログとし て)、または IMM2 イベント・ログ (ASM イベント・ログとして)、オペレーティン グ・システム・イベント・ログ、またはマージされた DSA ログを表示することが できます。また、DSA Preboot を使用してこれらのログを表示することもできます が、DSA Preboot を使用するにはサーバーを再始動する必要があります。

DSA Portable、DSA Installable、または DSA Preboot をインストールする場合、あ るいは DSA Preboot CD イメージをダウンロードする場合は、

http://www.ibm.com/support/entry/portal/docdisplay?brand=5000008&Indocid=SERV-DSA にアクセスしてください。

IPMItool がサーバーにインストール済みの場合は、これを使用してシステム・イベ ント・ログを表示できます。最新バージョンの Linux オペレーティング・システム には、現行バージョンの IPMItool が付属しています。

IPMI の概要については、http://www.ibm.com/developerworks/linux/blueprints/ にアク セスして「Using Intelligent Platform Management Interface (IPMI) on IBM Linux platforms」をクリックします。 IMM2 システム・イベント・ログは、統合管理モジュール II (IMM2) Web インタ ーフェースの「Event Log」リンクを通して表示できます。詳細については、237 ページの『Web インターフェースへのログオン』を参照してください。

次の表は、サーバーの状態に応じてイベント・ログを表示するために使用できる方 法を説明しています。最初の 3 つの状態に対しては、通常サーバーの再始動は必要 ありません。

表4. イベント・ログを表示する方法

| 状態                                                          | 処置                                                                                                    |
|-------------------------------------------------------------|----------------------------------------------------------------------------------------------------|
| サーバーが停止していない、かつネットワークに接続されている。                              | <ul> <li>以下の方法のいずれかを使用します。</li> <li>DSA Portable または DSA Installable を実行して、イベント・ログを表示するか、あるいはサポート担当者に送信可能な出力ファイルを作成します。</li> <li>Web ブラウザーで IMM2 の IP アドレスを入力し、イベント・ログのページに進みます。</li> <li>IPMItool を使用してシステム・イベント・ログを表示します。</li> </ul>                                                                                                    |
| サーバーは停止していないが、ネットワーク<br>には接続していない。                          | IPMItool を使用して、ローカル側でシステ<br>ム・イベント・ログを表示します。                                                                                                    |
| サーバーはハング状態ではなく、統合管理モ<br>ジュール II (IMM2) がネットワークに接続<br>されている。 | Web ブラウザーで IMM2 の IP アドレスを<br>入力し、「イベント・ログ」ページに進みま<br>す。詳しくは、236ページの『IMM2 用の<br>IP アドレスの取得』および 237ページの<br>『Web インターフェースへのログオン』を参<br>照してください。                                                                                                    |
| サーバーが停止している。                                                | <ul> <li>DSA Preboot がインストールされている場合は、サーバーを再始動して F2 を押し、<br/>DSA Preboot を始動して、イベント・ログを表示します。</li> <li>DSA Preboot がインストールされていない場合は、DSA Preboot CD を挿入し、サーバーを再始動して、DSA Preboot を始動し、イベント・ログを表示します。</li> <li>または、サーバーを再始動し、F1 を押して Setup ユーティリティーを始動して、<br/>POST イベント・ログを表示することができます。</li> <li>詳細については、19ページの『Setup ユーティリティーを使用してイベント・ログを表示する』</li> </ul> |

## エラー・ログの消去

エラー・ログを消去する場合は、以下のステップを実行してください。

**注:** サーバーが再始動されるたびごとに、POST エラー・ログが自動的に消去され ます。

- 1. サーバーの電源をオンにします。
- 2. プロンプト <F1> Setup が表示されたら、F1 を押します。始動パスワードと管 理者パスワードの両方を設定してある場合は、エラー・ログを表示するには管理 者パスワードを入力する必要があります。
- 3. 以下の手順のいずれかを使用してください。
  - IMM2 システム・イベント・ログを消去するには、「System Event Logs」-->「System Event Log」を選択します。「Clear System Event Log」を選択してから、Enter を 2 度押します。

#### POST

サーバーの電源をオンにすると、サーバーのコンポーネントとサーバー内の一部の オプション装置の動作を検査する一連のテストが実行されます。この一連のテスト を「パワーオン・セルフテスト」、すなわち POST と呼びます。

始動パスワードが設定されている場合、POST が実行されるようにするには、プロ ンプトに従ってパスワードを入力し、Enter キーを押す必要があります。

## POST/uEFI 診断コード

次の表は、POST/uEFI 診断コードおよび検出された問題を修正するための推奨処置 について説明しています。これらの診断コードは、重大、警告、または通知として 表示されます。

- 重大 = S
- 警告 = W
- 通知 = I

問題が解決するまで、「処置」の欄の推奨処置を、リストされている順に実行してください。

| • | IBM Support Web サイト | (http://www.ibm.com/support/jp/ja/) | で、 | テクニカル情報、 | ヒント、 | および新規デバイス・ | ドライバーを | :調べるか、 | 情 |
|---|---------------------|-------------------------------------|----|----------|------|------------|--------|--------|---|
|   | 報を要求します。            |                                     |    |          |      |            |        |        |   |

| 診断コード   | メッセージ                                                                                                   | 説明                                   | 処置                                                                                                    |
|---------|----------------------------------------------------------------------------------------------------|--------------------------------------|----------------------------------------------------------------------------------------------------|
| I.11002 | [I.11002] A processor<br>mismatch has been detected<br>between one or more<br>processors in the system. | 1 つ以上のミスマッチ・プロ<br>セッサーが検出されました。      | <ol> <li>マイクロプロセッサーが ServerProven Web サイト<br/>http://www.ibm.com/systems/info/x86servers/serverproven/<br/>compat/us/ にあることを確認します。</li> <li>IBM サポートの Web サイトでファームウェア更新を確認<br/>し、サーバー・ファームウェアを最新レベルに更新します<br/>(223 ページの『ファームウェアの更新』を参照)。</li> </ol>                    |
|         |                                                                                                    |                                      | <ol> <li>(トレーニングを受けた技術員のみ)対象のマイクロプロセッ<br/>サー (エラー LED が点灯している)を、サポートされてい<br/>るタイプと交換します (195ページの『マイクロプロセッサ<br/>ーと冷却水ループの取り付け』を参照)。</li> </ol>                                                                                                    |
| W.11004 | [W.11004] A processor within<br>the system has failed the<br>BIST.                                      | プロセッサー自己診断テスト<br>の失敗が検出されました。        | <ol> <li>IBM サポートの Web サイトで、このエラーに適用される<br/>RETAIN tip または該当するファームウェア更新を確認して<br/>ください。</li> </ol>                                                                                                    |
|         |                                                                                                    |                                      | <ol> <li>(トレーニングを受けた技術員のみ)複数のマイクロプロセッ<br/>サーが取り付けられている場合は、それらのマイクロプロセッサーをスワップします。問題が対象のマイクロプロセッサ<br/>ーに追従する、あるいはマイクロプロセッサーが1つしか<br/>取り付けられていない場合は、対象のマイクロプロセッサー<br/>を交換します(188ページの『マイクロプロセッサーと冷却<br/>水ループの取り外し』および195ページの『マイクロプロ<br/>セッサーと冷却水ループの取り付け』を参照)。</li> </ol> |
|         |                                                                                                    |                                      | <ol> <li>(トレーニングを受けた技術員のみ)システム・ボードを交換<br/>します(207ページの『システム・ボード・トレイの取り外<br/>し』および210ページの『システム・ボード・トレイの取り付け』を参照)。</li> </ol>                                                                                                    |
| S.1100C | [S.1100C] An uncorrectable<br>error has been detected on<br>processor %.                                | 修正不能なマイクロプロセッ<br>サー・エラーが検出されまし<br>た。 | <ol> <li>IBM サポートの Web サイトで、このエラーに適用される<br/>RETAIN tip または該当するファームウェア更新を確認して<br/>ください。</li> </ol>                                                                                                    |
|         |                                                                                                    |                                      | 2. サーバーを再始動します。                                                                                                    |
|         |                                                                                                    |                                      | 3. IBM サービス技術員に連絡してサポートを依頼してくださ<br>い。                                                                                                    |
|         |                                                                                                    |                                      | (% = マイクロプロセッサー番号)                                                                                                    |

| ・ IBM Support Web サイト (http://www.ibm.com/support/jp/ja/) で | 、テクニカル情報、 | ヒント、 | および新規デバイス・ | ドライバーを調べるか、情 |
|-------------------------------------------------------------|-----------|------|------------|--------------|
| 報を要求します。                                                    |           |      |            |              |

| 診断コード   | メッセージ                                                                                                    | 説明                              | 処置                                                                                                    |
|---------|----------------------------------------------------------------------------------------------------|---------------------------------|----------------------------------------------------------------------------------------------------|
| I.18005 | [I.18005] A discrepancy has<br>been detected in the number<br>of cores reported by one or<br>more processor packages<br>within the system. | プロセッサーのコア数が一致<br>していません。        | <ol> <li>マイクロプロセッサーが ServerProven Web サイト<br/>http://www.ibm.com/systems/info/x86servers/serverproven/<br/>compat/us/ にあることを確認します。</li> <li>IBM サポートの Web サイトでファームウェア更新を確認<br/>し、サーバー・ファームウェアを最新レベルに更新します<br/>(223 ページの『ファームウェアの更新』を参照)。</li> <li>(トレーニングを受けた技術員のみ)対象のマイクロプロセッ<br/>サー (エラー LED が点灯している)を、サポートされてい<br/>るタイプと交換します (195 ページの『マイクロプロセッサ<br/>ーと冷却水ループの取り付け』を参照)。</li> </ol> |
| I.18006 | [I.18006] A mismatch between<br>the maximum allowed QPI<br>link speed has been detected<br>for one or more processor<br>packages.          | プロセッサーの QPI 速度が<br>一致していません。    | <ol> <li>マイクロプロセッサーが ServerProven Web サイト<br/>http://www.ibm.com/systems/info/x86servers/serverproven/<br/>compat/us/ にあることを確認します。</li> <li>IBM サポートの Web サイトでファームウェア更新を確認<br/>し、サーバー・ファームウェアを最新レベルに更新します<br/>(223 ページの『ファームウェアの更新』を参照)。</li> <li>(トレーニングを受けた技術員のみ)対象のマイクロプロセッ<br/>サー (エラー LED が点灯している)を、サポートされてい<br/>るタイプと交換します (195 ページの『マイクロプロセッサ<br/>ーと冷却水ループの取り付け』を参照)。</li> </ol> |
| I.18007 | [I.18007] A power segment<br>mismatch has been detected<br>for one or more processor<br>packages.                                          | プロセッサーの電源セグメン<br>トが一致していません。    | <ol> <li>マイクロプロセッサーが ServerProven Web サイト<br/>http://www.ibm.com/systems/info/x86servers/serverproven/<br/>compat/us/ にあることを確認します。</li> <li>IBM サポートの Web サイトでファームウェア更新を確認<br/>し、サーバー・ファームウェアを最新レベルに更新します<br/>(223ページの『ファームウェアの更新』を参照)。</li> <li>(トレーニングを受けた技術員のみ)対象のマイクロプロセッ<br/>サー (エラー LED が点灯している)を、サポートされてい<br/>るタイプと交換します (195ページの『マイクロプロセッサ<br/>ーと冷却水ループの取り付け』を参照)。</li> </ol>   |
| I.18008 | [I.18008] Currently, there is no<br>additional information for this<br>event.                                                              | プロセッサーの内部 DDR3<br>周波数が一致していません。 | <ol> <li>マイクロプロセッサーが ServerProven Web サイト<br/>http://www.ibm.com/systems/info/x86servers/serverproven/<br/>compat/us/ にあることを確認します。</li> <li>IBM サポートの Web サイトでファームウェア更新を確認<br/>し、サーバー・ファームウェアを最新レベルに更新します<br/>(223 ページの『ファームウェアの更新』を参照)。</li> <li>(トレーニングを受けた技術員のみ)対象のマイクロプロセッ<br/>サー (エラー LED が点灯している)を、サポートされてい<br/>るタイプと交換します (195 ページの『マイクロプロセッサ<br/>ーと冷却水ループの取り付け』を参照)。</li> </ol> |

| • | IBM Support Web サイト | (http://www.ibm.com/support/jp/ja/) | で、 | テクニカル情報、 | ヒント、 | および新規デバイス・ | ドライバーを調べ | るか、憎 | 与 |
|---|---------------------|-------------------------------------|----|----------|------|------------|----------|------|---|
|   | 報を要求します。            |                                     |    |          |      |            |          |      |   |

| 診断コード   | メッセージ                                                                                                    | 説明                                                                                      | 処置                                                                                                    |
|---------|----------------------------------------------------------------------------------------------------|-----------------------------------------------------------------------------------------|----------------------------------------------------------------------------------------------------|
| I.18009 | [I.18009] A core speed<br>mismatch has been detected<br>for one or more processor<br>packages.                                               | プロセッサーのコア速度が一<br>致していません。                                                               | <ol> <li>マイクロプロセッサーが ServerProven Web サイト<br/>http://www.ibm.com/systems/info/x86servers/serverproven/<br/>compat/us/ にあることを確認します。</li> <li>IBM サポートの Web サイトでファームウェア更新を確認<br/>し、サーバー・ファームウェアを最新レベルに更新します<br/>(223 ページの『ファームウェアの更新』を参照)。</li> <li>(トレーニングを受けた技術員のみ)対象のマイクロプロセッ</li> </ol>                                                                                               |
|         |                                                                                                    | サー (エラー LED が点灯している) を、サポートされてい<br>るタイプと交換します (195ページの『マイクロプロセッサ<br>ーと冷却水ループの取り付け』を参照)。 |                                                                                                    |
| I.1800A | [I.1800A] A mismatch has<br>been detected between the<br>speed at which a QPI link has<br>trained between two or more<br>processor packages. | プロセッサーのバス速度が一<br>致していません。                                                               | <ol> <li>マイクロプロセッサーが ServerProven Web サイト<br/>http://www.ibm.com/systems/info/x86servers/serverproven/<br/>compat/us/ にあることを確認します。</li> <li>IBM サボートの Web サイトでファームウェア更新を確認<br/>し、サーバー・ファームウェアを最新レベルに更新します<br/>(223 ページの『ファームウェアの更新』を参照)。</li> <li>(トレーニングを受けた技術員のみ)対象のマイクロプロセッ</li> </ol>                                                                                               |
|         |                                                                                                    |                                                                                         | 3. (ドレ エンジャを受けた(XWH 員のの) (A) (ドレ エンジャを受けた(XWH 員のの) (A) (F) (ロンゴンロン ビジ<br>サー (エラー LED が点灯している) を、サポートされてい<br>るタイプと交換します (195 ページの『マイクロプロセッサ<br>ーと冷却水ループの取り付け』を参照)。                                                                                                    |
| I.1800B | [I.1800B] A cache size<br>mismatch has been detected<br>for one or more processor<br>packages.                                               | サイズが一致しないプロセッ<br>サーのキャッシュ・レベルが<br>1 つ以上あります。                                            | <ol> <li>マイクロプロセッサーが ServerProven Web サイト<br/>http://www.ibm.com/systems/info/x86servers/serverproven/<br/>compat/us/ にあることを確認します。</li> <li>IBM サポートの Web サイトでファームウェア更新を確認<br/>し、サーバー・ファームウェアを最新レベルに更新します<br/>(223 ページの『ファームウェアの更新』を参照)。</li> <li>(トレーニングを受けた技術員のみ)対象のマイクロプロセッ<br/>サー (エラー LED が点灯している)を、サポートされてい<br/>るタイプと交換します (195 ページの『マイクロプロセッサ<br/>ーと冷却水ループの取り付け』を参照)。</li> </ol> |
| I.1800C | [I.1800C] A cache type<br>mismatch has been detected<br>for one or more processor<br>packages.                                               | タイプが一致しないプロセッ<br>サーのキャッシュ・レベルが<br>1 つ以上あります。                                            | <ol> <li>マイクロプロセッサーが ServerProven Web サイト<br/>http://www.ibm.com/systems/info/x86servers/serverproven/<br/>compat/us/ にあることを確認します。</li> <li>IBM サポートの Web サイトでファームウェア更新を確認<br/>し、サーバー・ファームウェアを最新レベルに更新します<br/>(223 ページの『ファームウェアの更新』を参照)。</li> <li>(トレーニングを受けた技術員のみ)対象のマイクロプロセッ<br/>サー (エラー LED が点灯している)を、サポートされてい<br/>るタイプと交換します (195 ページの『マイクロプロセッサ<br/>ーと冷却水ループの取り付け』を参照)。</li> </ol> |

| • | IBM Support Web サイト (http://www.ibm.com/support/jp/ja/) | で、 | テクニカル情報、 | ヒント、 | および新規デバイス・ドライバーを調べるか、情 |
|---|---------------------------------------------------------|----|----------|------|------------------------|
|   | 報を要求します。                                                |    |          |      |                        |

| 診断コード   | メッセージ                                                                                                   | 説明                                             | 処置                                                                                                    |
|---------|----------------------------------------------------------------------------------------------------|------------------------------------------------|----------------------------------------------------------------------------------------------------|
| I.1800D | [I.1800D] A cache associativity<br>mismatch has been detected<br>for one or more processor<br>packages. | 結合順序が一致しないプロセ<br>ッサーのキャッシュ・レベル<br>が 1 つ以上あります。 | <ol> <li>マイクロプロセッサーが ServerProven Web サイト<br/>http://www.ibm.com/systems/info/x86servers/serverproven/<br/>compat/us/ にあることを確認します。</li> <li>IBM サポートの Web サイトでファームウェア更新を確認<br/>し、サーバー・ファームウェアを最新レベルに更新します</li> </ol>                                                                                                    |
|         |                                                                                                    |                                                | <ul> <li>(223ページの『ファームウェアの更新』を参照)。</li> <li>(トレーニングを受けた技術員のみ)対象のマイクロプロセッサー (エラー LED が点灯している)を、サポートされているタイプと交換します (195ページの『マイクロプロセッサーと冷却水ループの取り付け』を参照)。</li> </ul>                                                                                                    |
| I.1800E | [I.1800E] A processor model<br>mismatch has been detected<br>for one or more processor<br>packages.     | プロセッサーの型式番号が一<br>致していません。                      | <ol> <li>マイクロプロセッサーが ServerProven Web サイト<br/>http://www.ibm.com/systems/info/x86servers/serverproven/<br/>compat/us/ にあることを確認します。</li> <li>IBM サポートの Web サイトでファームウェア更新を確認<br/>し、サーバー・ファームウェアを最新レベルに更新します<br/>(223 ページの『ファームウェアの更新』を参照)。</li> </ol>                                                                                                    |
|         |                                                                                                    |                                                | <ol> <li>(トレーニングを受けた技術員のみ)対象のマイクロブロセッ<br/>サー (エラー LED が点灯している)を、サポートされてい<br/>るタイプと交換します (195ページの『マイクロプロセッサ<br/>ーと冷却水ループの取り付け』を参照)。</li> </ol>                                                                                                    |
| I.1800F | [I.1800F] A processor family<br>mismatch has been detected<br>for one or more processor<br>packages.    | プロセッサーのファミリーが<br>一致していません。                     | <ol> <li>マイクロプロセッサーが ServerProven Web サイト<br/>http://www.ibm.com/systems/info/x86servers/serverproven/<br/>compat/us/ にあることを確認します。</li> <li>IBM サポートの Web サイトでファームウェア更新を確認<br/>し、サーバー・ファームウェアを最新レベルに更新します<br/>(223 ページの『ファームウェアの更新』を参照)。</li> <li>(トレーニングを受けた技術員のみ)対象のマイクロプロセッ<br/>サー (エラー LED が点灯している)を、サポートされてい<br/>るタイプと交換します (195 ページの『マイクロプロセッサ</li> </ol>                                                                 |
| I.18010 | [I.18010] A processor stepping<br>mismatch has been detected<br>for one or more processor<br>packages.  | 同一モデルのプロセッサーの<br>ステッピング ID が一致して<br>いません。      | <ul> <li>ーと冷却水ループの取り付け』を参照)。</li> <li>1. マイクロプロセッサーが ServerProven Web サイト<br/>http://www.ibm.com/systems/info/x86servers/serverproven/<br/>compat/us/ にあることを確認します。</li> <li>2. IBM サポートの Web サイトでファームウェア更新を確認<br/>し、サーバー・ファームウェアを最新レベルに更新します<br/>(223 ページの『ファームウェアの更新』を参照)。</li> <li>3. (トレーニングを受けた技術員のみ) 対象のマイクロプロセッ<br/>サー (エラー LED が点灯している) を、サポートされてい<br/>るタイプと交換します (195 ページの『マイクロプロセッサ<br/>ーと冷却水ループの取り付け』を参照).</li> </ul> |

| 報を要求します。 |                                                                                                    |                               |                                                                                                    |  |  |
|----------|----------------------------------------------------------------------------------------------------|-------------------------------|----------------------------------------------------------------------------------------------------|--|--|
| 診断コード    | メッセージ                                                                                                    | 説明                            | 処置                                                                                                    |  |  |
| W.50001  | [W.50001] A DIMM has been<br>disabled due to an error<br>detected during POST.                                                                                                    | DIMM が使用不可です。                 | <ul> <li>注: DIMM の取り付けあるいは取り外しを行う場合は、必ずサ<br/>ーバーを給電部から切り離す必要があります。サーバーを再始<br/>動する場合は、10 秒間待ってから行ってください。</li> <li>1. DIMM が正しく取り付けられていることを確認します(168<br/>ページの『メモリー・モジュールの取り付け』を参照)。</li> <li>2. メモリー障害によって DIMM が使用不可にされている場合<br/>は、そのエラー・イベントの推奨処置に従います。</li> <li>3. ログにメモリー障害が記録されておらず、DIMM コネクタ<br/>ー・エラー LED も点灯していない場合は、Setup ユーティ<br/>リティーまたは Advanced Settings ユーティリティー (ASU)<br/>かど、DNM、も再び使用可能にすることができます。</li> </ul>                                                                                                    |  |  |
| S.51003  | [S.51003] An uncorrectable<br>memory error was detected in<br>DIMM slot % on rank %.<br>[S.51003] An uncorrectable<br>memory error was detected on<br>processor % channel %. The<br>failing DIMM within the<br>channel could not be<br>determined.<br>[S.51003] An uncorrectable<br>memory error has been<br>detected during POST. | 致命的なメモリー・エラーが<br>発生しました。      | <ol> <li>このメモリー・エラーに適用される、該当する RETAIN tip<br/>またはファームウェアの更新については、IBM Support Web<br/>サイトを確認してください。</li> <li>問題が解決しない場合は、対象の DIMM を交換します。</li> <li>(トレーニングを受けた技術員のみ)同じ DIMM コネクター<br/>で問題が発生する場合は、DIMM コネクターを確認しま<br/>す。コネクターに異物が入っていたり、コネクターが損傷し<br/>たりしている場合は、システム・ボードを交換します(207<br/>ページの『システム・ボード・トレイの取り外し』 および<br/>210 ページの『システム・ボード・トレイの取り付け』を参<br/>照)。</li> <li>(トレーニングを受けた技術員のみ)対象のマイクロプロセッ<br/>サーを取り外し、マイクロプロセッサー・ソケット・ピンに<br/>損傷がないか確認します。損傷があった場合、システム・ボ<br/>ードを交換します。</li> <li>(トレーニングを受けた技術員のみ)対象のマイクロプロセッ<br/>サーを取り外し、マイクロプロセッサー・ソケット・ピンに<br/>損傷がないか確認します。損傷があった場合、システム・ボ<br/>ードを交換します。</li> <li>(トレーニングを受けた技術員のみ)対象のマイクロプロセッ<br/>サーを交換します(188 ページの『マイクロプロセッサーと<br/>冷却水ルーブの取り外し』、および 195 ページの『マイク<br/>ロプロセッサーと冷却水ループの取り付け』を参照)。</li> </ol> |  |  |
| S.51006  | [S.51006] A memory mismatch<br>has been detected. Please<br>verify that the memory<br>configuration is valid.                                                                                                    | 1 つ以上のミスマッチ DIMM<br>が検出されました。 | 注: DIMM の取り付けあるいは取り外しを行う場合は、必ずサ<br>ーバーを給電部から切り離す必要があります。サーバーを再始<br>動する場合は、10 秒間待ってから行ってください。 DIMM が<br>正しい順序で取り付けられていることを確認します(168 ペー<br>ジの『メモリー・モジュールの取り付け』を参照)。                                                                                                    |  |  |
| S.51009  | [S.51009] No system memory<br>has been detected.                                                                                                    | メモリーが検出されません。                 | <ol> <li>サーバーに 1 つ以上の DIMM が取り付けられていること<br/>を確認してください。</li> <li>ログにメモリー障害が記録されておらず、DIMM コネクタ<br/>ー・エラー LED も点灯していない場合は、Setup ユーティ<br/>リティーまたは Advance Settings ユーティリティー (ASU)<br/>を使用して、すべての DIMM コネクターが使用可能になっ<br/>ていることを確認します。</li> <li>正しい装着順序ですべての DIMM を再取り付けします (詳<br/>しくは、168 ページの『メモリー・モジュールの取り付け』<br/>を参照)。</li> </ol>                                                                                                    |  |  |

| ・ IBM Support Web サイト (http:// | /www.ibm.com/support/jp/ja/) で、 | テクニカル情報、ヒント、 | および新規デバイス・ | ドライバーを調べるか、情 |
|--------------------------------|---------------------------------|--------------|------------|--------------|
| 報を要求します。                       |                                 |              |            |              |

| 診断コード   | メッセージ                                                                                                    | 説明                            | 処置                                                                                                    |
|---------|----------------------------------------------------------------------------------------------------|-------------------------------|----------------------------------------------------------------------------------------------------|
| W.58001 | [W.58001] The PFA Threshold<br>limit (correctable error logging<br>limit) has been exceeded on<br>DIMM number % at address<br>%. MC5 Status contains % | DIMM PFA しきい値を超過<br>しました。     | <ul> <li>注: DIMM の取り付けあるいは取り外しを行う場合は、必ずサ<br/>ーバーを給電部から切り離す必要があります。サーバーを再始<br/>動する場合は、10 秒間待ってから行ってください。</li> <li>1. このメモリー・エラーに適用される、該当する RETAIN tip<br/>またはファームウェアの更新については JBM Support Web</li> </ul>                           |
|         | and MC5 Misc contains %.                                                                                                    |                               | <ul> <li>またはダリームウェア・ジスパモラマンでは、ILM Support web<br/>サイトを確認してください。</li> <li>2. 対象の DIMM (システム・ボード上のエラー LED またはイ<br/>ベント・ログで示される)を、別のメモリー・チャネルにス<br/>ワップします (装着順序については、168ページの『メモリ<br/>ー・モジュールの取り付け』を参照)。</li> </ul>                 |
|         |                                                                                                    |                               | <ol> <li>同じ DIMM でまだエラーが発生する場合は、対象の DIMM<br/>を交換します (167 ページの『メモリー・モジュールの取り<br/>外し』および 168 ページの『メモリー・モジュールの取り<br/>付け』を参照)。</li> </ol>                                                                                            |
|         |                                                                                                    |                               | <ol> <li>同じ DIMM コネクターで問題が発生する場合は、(同じメモ<br/>リー・チャネル内の)他の DIMM を別のメモリー・チャネ<br/>ルまたはマイクロプロセッサーにスワップします(メモリー<br/>装着順序については、168ページの『メモリー・モジュール<br/>の取り付け』を参照)。別のメモリー・チャネルに移動した<br/>DIMM に問題が追従する場合は、対象の DIMM を交換しま<br/>す。</li> </ol> |
|         |                                                                                                    |                               | 5. (トレーニングを受けた技術員のみ)同じ DIMM コネクターで問題が発生する場合は、DIMM コネクターを確認します。DIMM コネクター上に異物がある場合は、すべて除去してください。コネクターが損傷している場合は、システム・ボードを交換します(207ページの『システム・ボード・トレイの取り外し』および 210ページの『システム・ボード・トレイの取り付け』を参照)。                                      |
|         |                                                                                                    |                               | <ol> <li>(トレーニングを受けた技術員のみ)対象のマイクロプロセッ<br/>サーを取り外し、マイクロプロセッサー・ソケット・ピンに<br/>損傷がないか確認します。損傷が見つかった場合、あるいは<br/>マイクロプロセッサーがアップグレード部品である場合は、<br/>システム・ボードを交換します。</li> </ol>                                                             |
|         |                                                                                                    |                               | <ol> <li>(トレーニングを受けた技術員のみ)対象のマイクロプロセッサーを交換します(188ページの『マイクロプロセッサーと冷却水ループの取り外し』、および195ページの『マイクロプロセッサーと冷却水ループの取り付け』を参照)。</li> <li>(トレーニングを受けた技術員のみ)システム・ボードを交換</li> </ol>                                                           |
|         |                                                                                                    |                               | します。                                                                                                    |
| W.58007 | [W.58007] Invalid memory<br>configuration (Unsupported<br>DIMM Population) detected.                                                                   | サポートされていない DIMM<br>が装着されています。 | 注: DIMM の取り付けあるいは取り外しを行う場合は、必ずサ<br>ーバーを給電部から切り離す必要があります。サーバーを再始<br>動する場合は、10 秒間待ってから行ってください。                                                                                                    |
|         | Please verify memory<br>configuration is valid.                                                                                                    |                               | <ol> <li>DIMM を再取り付けして、サーバーを再始動します(167ペ<br/>ージの『メモリー・モジュールの取り外し』および 168ペ<br/>ージの『メモリー・モジュールの取り付け』を参照)。</li> </ol>                                                                                                    |
|         |                                                                                                    |                               | <ol> <li>DIMM が正しい順序で取り付けられていることを確認します(168ページの『メモリー・モジュールの取り付け』を参照)。</li> </ol>                                                                                                    |

| • | IBM Support Web サイト (http://www.ibm.com/support/jp/ja/) つ | で、 | テクニカル情報、 | ヒント、 | および新規デバイス・ | ドライバーを調べるか | 、情 |
|---|-----------------------------------------------------------|----|----------|------|------------|------------|----|
|   | 報を要求します。                                                  |    |          |      |            |            |    |

| 診断コード   | メッセージ                                                                                                 | 説明                                      | 処置                                                                                                    |
|---------|----------------------------------------------------------------------------------------------------|-----------------------------------------|----------------------------------------------------------------------------------------------------|
| S.58008 | [S.58008] A DIMM has failed<br>the POST memory test.                                                  | DIMM のメモリー・テストが<br>失敗しました。              | 注: DIMM の取り付けあるいは取り外しを行う場合は、必ずサ<br>ーバーを給電部から切り離す必要があります。サーバーを再始<br>動する場合は、10 秒間待ってから行ってください。                                                                                                    |
|         |                                                                                                    |                                         | <ol> <li>このメモリー・エラーに適用される、該当する RETAIN tip<br/>またはファームウェアの更新については、IBM Support Web<br/>サイトを確認してください。</li> </ol>                                                                                                    |
|         |                                                                                                    |                                         | <ol> <li>DIMM がしっかりと装着されていること、および DIMM コ<br/>ネクターに異物がないことを確認します。その後、同じ<br/>DIMM を使用して再試行します。</li> </ol>                                                                                                    |
|         |                                                                                                    |                                         | <ol> <li>問題が DIMM に関連している場合は、エラー LED によっ<br/>て示される障害のある DIMM を交換します (167 ページの<br/>『メモリー・モジュールの取り外し』および 168 ページの<br/>『メモリー・モジュールの取り付け』を参照)。</li> </ol>                                                                                 |
|         |                                                                                                    |                                         | <ol> <li>同じ DIMM コネクターで問題が発生する場合は、対象の<br/>DIMM (システム・ボードのエラー LED またはイベント・<br/>ログで示される)を、別のメモリー・チャネルまたはマイク<br/>ロプロセッサーにスワップします (メモリー装着について<br/>は、168ページの『メモリー・モジュールの取り付け』を参<br/>照)。</li> </ol>                                         |
|         |                                                                                                    |                                         | <ol> <li>(トレーニングを受けた技術員のみ)同じ DIMM コネクターで問題が発生する場合は、DIMM コネクターを確認します。コネクターに異物が入っていたり、コネクターが損傷したりしている場合は、システム・ボードを交換します(207ページの『システム・ボード・トレイの取り外し』および210ページの『システム・ボード・トレイの取り付け』を参照)。</li> </ol>                                         |
|         |                                                                                                    |                                         | <ol> <li>(トレーニングを受けた技術員のみ)対象のマイクロプロセッ<br/>サーを取り外し、マイクロプロセッサー・ソケット・ピンに<br/>損傷がないか確認します。損傷が見つかった場合は、システ<br/>ム・ボードを交換します(207ページの『システム・ボー<br/>ド・トレイの取り外し』および210ページの『システム・ボ<br/>ード・トレイの取り付け』を参照)。</li> </ol>                               |
|         |                                                                                                    |                                         | <ol> <li>(トレーニングを受けた技術員のみ)複数のマイクロプロセッ<br/>サーが取り付けられている場合は、対象のマイクロプロセッ<br/>サーをスワップします。問題がマイクロプロセッサーに追従<br/>する場合は、対象のマイクロプロセッサーを交換します<br/>(188ページの『マイクロプロセッサーと冷却水ループの取<br/>り外し』および 195ページの『マイクロプロセッサーと冷<br/>却水ループの取り付け』を参照)。</li> </ol> |
|         |                                                                                                    |                                         | <ol> <li>(トレーニングを受けた技術員のみ)システム・ボードを交換<br/>します(207ページの『システム・ボード・トレイの取り外<br/>し』および 210ページの『システム・ボード・トレイの取<br/>り付け』を参照)。</li> </ol>                                                                                                    |
| W.580A1 | [W.580A1] Invalid memory<br>configuration for Mirror Mode.<br>Please correct memory<br>configuration. | ミラーリング・モードではサ<br>ボートされない DIMM 装着<br>です。 | <ol> <li>システム・ボード上の DIMM コネクターのエラー LED が<br/>点灯している場合は、イベント・ログを確認し、そのイベン<br/>トの手順を実行してから、サーバーを再始動してください。</li> </ol>                                                                                                    |
|         |                                                                                                    |                                         | <ol> <li>ミラーリング・チャネル・モードでの正しい順序で DIMM<br/>が取り付けられていることを確認します。</li> </ol>                                                                                                    |

| • | IBM Support Web サイト (http://www.ibm.com/supp | ort/jp/ja/) で、 | テクニカル情報、 | ヒント、 | および新規デバイス・ | ドライバーを調べるか、 | 情 |
|---|----------------------------------------------|----------------|----------|------|------------|-------------|---|
|   | 報を要求します。                                     |                |          |      |            |             |   |

| 診断コード   | メッセージ                                                                                                    | 説明                                    | 処置                                                                                                    |
|---------|----------------------------------------------------------------------------------------------------|---------------------------------------|----------------------------------------------------------------------------------------------------|
| W.580A2 | [W.580A2] Invalid memory<br>configuration for Sparing<br>Mode. Please correct memory<br>configuration.                                                                                                    | スペア・モードではサポート<br>されない DIMM 装着です。      | ランク・スペアリング・モードでの正しい順序で DIMM が取<br>り付けられていることを確認します。                                                                                                    |
| I.580A4 | [I.580A4] Memory population change detected.                                                                                                    | DIMM 装着の変更が検出されました。                   | 単なる情報。メモリーが追加、移動、または変更されました。                                                                                                    |
| I.580A5 | [I.580A5] Mirror Fail-over<br>complete. DIMM number %<br>has failed over to to the<br>mirrored copy.                                                                                                    | DIMM ミラーリングのフェイ<br>ルオーバーが検出されまし<br>た。 | 単なる情報。メモリーの冗長性が失われました。イベント・ロ<br>グで未訂正の DIMM 障害イベントを確認します (18 ページの<br>『イベント・ログ』を参照)。                                                                                                    |
| I.580A6 | [I.580A6] Memory spare copy<br>has completed successfully.                                                                                                    | スペア・コピーが完了しまし<br>た。                   | 単なる情報。メモリーの冗長性またはスペア・ランクが失われ<br>ました。イベント・ログで未訂正の DIMM 障害イベントを確<br>認します (18ページの『イベント・ログ』を参照)。                                                                                                    |
| 1.58015 | [I.58015] Memory spare copy initiated.                                                                                                    | スペア・コピーが開始されま<br>した。                  | アクションは不要です。通知用のみです。                                                                                                    |
| W.68002 | [W.68002] A CMOS battery<br>error has been detected.                                                                                                    | CMOS バッテリー障害。                         | <ol> <li>このメモリー・エラーに適用される、該当する RETAIN tip<br/>またはファームウェアの更新については、IBM Support Web<br/>サイトを確認してください。</li> </ol>                                                                                     |
|         |                                                                                                    |                                       | <ol> <li>CMOS バッテリーを交換します (162 ページの『バッテリーの取り外し』および 164 ページの『バッテリーの取り付け』を参照)。</li> </ol>                                                                                                    |
|         |                                                                                                    |                                       | <ol> <li>(トレーニングを受けた技術員のみ)システム・ボードを交換<br/>します(207ページの『システム・ボード・トレイの取り外<br/>し』および 210ページの『システム・ボード・トレイの取<br/>り付け』を参照)。</li> </ol>                                                                  |
| S.68005 | 1005 [S.68005] An error has been<br>detected by the IIO core logic<br>on Bus %. The Global Fatal<br>Error Status register contains<br>%. The Global Non-Fatal Error<br>Status register contains %.<br>Please check error logs for the<br>presence of additional<br>downstream device error data. | クリティカル IOH-PCI エラ<br>ー。               | <ol> <li>このメモリー・エラーに適用される、該当する RETAIN tip<br/>またはファームウェアの更新については、IBM Support Web<br/>サイトを確認してください。</li> </ol>                                                                                     |
|         |                                                                                                    |                                       | <ol> <li>以下のコンポーネントを、ここに示す順序で一度に 1 つず<br/>つ交換し、そのたびにサーバーを再始動します。</li> </ol>                                                                                                    |
|         |                                                                                                    |                                       | <ul> <li>(トレーニングを受けた技術員のみ)システム・ボード<br/>(207ページの『システム・ボード・トレイの取り外し』<br/>および 210ページの『システム・ボード・トレイの取り<br/>付け』を参照)。</li> </ul>                                                                        |
| S.680B8 | [S.680B8] Internal QPI Link<br>Failure Detected.                                                                                                    | 内部 QPI リンク障害が検出<br>されました。             | <ol> <li>IBM サポートの Web サイトで、このエラーに適用される<br/>RETAIN tip または該当するファームウェア更新を確認して<br/>ください。</li> </ol>                                                                                                 |
|         |                                                                                                    |                                       | <ol> <li>マイクロプロセッサー・ソケットに異物がないかを検査し、<br/>異物がある場合は除去します。損傷が見つかった場合は、<br/>(トレーニングを受けた技術員のみ)システム・ボードを交換<br/>します (207ページの『システム・ボード・トレイの取り外<br/>し』および 210ページの『システム・ボード・トレイの取り<br/>り付け』を参照)。</li> </ol> |

| ۰IE | 3M Support Web サイト | (http://www.ibm.com/support/jp/ja/) | で、 | テクニカル情報、 | ヒント、 | および新規デバイス・ | ドライバーを調べるか、 | 情 |
|-----|--------------------|-------------------------------------|----|----------|------|------------|-------------|---|
| 幸   | gを要求します。           |                                     |    |          |      |            |             |   |

| 診断コード     | メッセージ                                                                                                    | 説明                                             | 処置                                                                                                    |
|-----------|----------------------------------------------------------------------------------------------------|------------------------------------------------|----------------------------------------------------------------------------------------------------|
| S.680B9   | [S.680B9] External QPI Link<br>Failure Detected.                                                                                                    | 外部 QPI リンク障害が検出<br>されました。                      | <ol> <li>IBM サポートの Web サイトで、このエラーに適用される<br/>RETAIN tip または該当するファームウェア更新を確認して<br/>ください。</li> <li>マイクロプロセッサー・ソケットに異物がないかを検査し、<br/>異物がある場合は除去します。損傷が見つかった場合は、<br/>(トレーニングを受けた技術員のみ)システム・ボードを交換<br/>します (207 ページの『システム・ボード・トレイの取り外<br/>し』および 210 ページの『システム・ボード・トレイの取り<br/>り付け』を参照)。</li> </ol> |
| S.2011001 | [S.2011001] An Uncorrected<br>PCIe Error has Occurred at<br>Bus % Device % Function %.<br>The Vendor ID for the device<br>is % and the Device ID is %.                                  | PCI SERR が検出されました。                             | <ol> <li>ライザー・カード LED を確認します。</li> <li>対象のすべてのアダプターおよびライザー・カードを取り付け直します。</li> <li>PCI アダプター・ファームウェアを更新します。</li> <li>(トレーニングを受けた技術員のみ)システム・ボードを交換します (207 ページの『システム・ボード・トレイの取り外し』および 210 ページの『システム・ボード・トレイの取り付け』を参照)。</li> </ol>                                                            |
| S.2018001 | [S.2018001] An Uncorrected<br>PCIe Error has Occurred at<br>Bus % Device % Function %.<br>The Vendor ID for the device<br>is % and the Device ID is %.                                  | PCle 修正不能エラーが検出さ<br>れました。                      | <ol> <li>ライザー・カード LED を確認します。</li> <li>対象のすべてのアダプターおよびライザー・カードを取り付け直します。</li> <li>PCI アダプター・ファームウェアを更新します。</li> <li>(トレーニングを受けた技術員のみ)システム・ボードを交換します (207 ページの『システム・ボード・トレイの取り外し』および 210 ページの『システム・ボード・トレイの取り付け』を参照)。</li> </ol>                                                            |
| I.2018002 | [I.2018002] The device found<br>at Bus % Device % Function<br>% could not be configured due<br>to resource constraints. The<br>Vendor ID for the device is %<br>and the Device ID is %. | OUT_OF_RESOURCES (PCI<br>オプション ROM)。           | <ol> <li>Setup ユーティリティーを実行します (227 ページの『Setup<br/>ユーティリティーの使用』を参照)。メニューから「Startup<br/>Options」を選択し、ブート・シーケンスを変更して、オプ<br/>ション・デバイス ROM コードのロード順序を変更しま<br/>す。</li> <li>一部のデバイスが初期化されなかったことを知らせる通知メ<br/>ッセージです。</li> </ol>                                                                    |
| 1.2018003 | [I.2018003] A bad option<br>ROM checksum was detected<br>for the device found at Bus %<br>Device % Function %. The<br>Vendor ID for the device is %<br>and the Device ID is %.          | ROM CHECKSUM ERROR.                            | <ol> <li>ライザー・カード LED を確認します。</li> <li>対象のすべてのアダプターおよびライザー・カードを取り付け直します。</li> <li>対象のアダプターを別のスロットに移動します。</li> <li>PCI アダプター・ファームウェアを更新します。</li> </ol>                                                                                                    |
| S.3020007 | [S.3020007] A firmware fault<br>has been detected in the UEFI<br>image.                                                                                                    | 内部 UEFI ファームウェア障<br>害が検出されました。システ<br>ムは停止しました。 | <ol> <li>IBM サポートの Web サイトで、このエラーに適用される<br/>RETAIN tip または該当するファームウェア更新を確認して<br/>ください。</li> <li>サーバー・ファームウェアを回復します(141ページの『サ<br/>ーパー・ファームウェアのリカパリー』を参照)。</li> <li>(トレーニングを受けた技術員のみ)システム・ボードを交換<br/>します(207ページの『システム・ボード・トレイの取り外<br/>し』および 210ページの『システム・ボード・トレイの取<br/>り付け』を参照)。</li> </ol>  |

| ・ IBM Support Web サイト (http://www.ibm.com/support/jp/ja/) で | 、テクニカル情報、 | ヒント、および新規デバイス | ・ドライバーを調べるか、情 |
|-------------------------------------------------------------|-----------|---------------|---------------|
| 報を要求します。                                                    |           |               |               |

| 診断コード      | メッセージ                                                                                 | 説明                                                | 処置                                                                                                    |
|------------|---------------------------------------------------------------------------------------|---------------------------------------------------|----------------------------------------------------------------------------------------------------|
| S.3028002  | [S.3028002] Boot permission<br>timeout detected.                                      | ブート権限ネゴシエーション<br>がタイムアウトになりまし<br>た。               | <ol> <li>通信エラーがないか IMM2 エラー・メッセージを確認し<br/>(35ページの『統合管理モジュール II (IMM2) エラー・メ<br/>ッセージ』を参照)、処置に従います。</li> </ol>              |
|            |                                                                                       |                                                   | <ol> <li>サーバーを再始動します。</li> <li>問題が解決しない場合は、IBM サービス技術員に連絡して<br/>サポートを依頼してください。</li> </ol>                                  |
| S.3030007  | [S.3030007] A firmware fault<br>has been detected in the UEFI<br>image.               | 内部 UEFI ファームウェア障<br>害が検出されました。システ<br>ムは停止しました。    | <ol> <li>IBM サポートの Web サイトで、このエラーに適用される<br/>RETAIN tip または該当するファームウェア更新を確認して<br/>ください。</li> </ol>                          |
|            |                                                                                       |                                                   | 2. サーバー・ファームウェアを回復します (141 ページの『サ<br>ーバー・ファームウェアのリカバリー』を参照)。                                                               |
|            |                                                                                       |                                                   | <ol> <li>(トレーニングを受けた技術員のみ)システム・ボードを交換<br/>します(207ページの『システム・ボード・トレイの取り外<br/>し』および210ページの『システム・ボード・トレイの取り付け』を参照)。</li> </ol> |
| S.3040007  | [S.3040007] A firmware fault<br>has been detected in the UEFI<br>image.               | 内部 UEFI ファームウェア障<br>害が検出されました。システ<br>ムは停止しました。    | <ol> <li>IBM サポートの Web サイトで、このエラーに適用される<br/>RETAIN tip または該当するファームウェア更新を確認して<br/>ください。</li> </ol>                          |
|            |                                                                                       |                                                   | 2. サーバー・ファームウェアを回復します (141 ページの『サ<br>ーバー・ファームウェアのリカバリー』を参照)。                                                               |
| 1.3048005  | [I.3048005] UEFI has booted from the backup flash bank.                               | バックアップ UEFI イメージ<br>をブートしています。                    | 単なる情報。JP3 ジャンパーをバックアップ位置(ピン 2 と 3)<br>にセットし、サーバーがバックアップ UEFI からプートするこ<br>とを許可します(14ページの『システム・ボード・スイッチお<br>よびジャンパー』を参照)。    |
| W.3048006  | [W.3048006] UEFI has booted<br>from the backup flash bank<br>due to an Automatic Boot | 自動ブート・リカバリーによ<br>り、バックアップ UEFI イメ<br>ージをブートしています。 | <ol> <li>Setup ユーティリティーを実行します (227 ページの『Setup<br/>ユーティリティーの使用』を参照)。「Load Default<br/>Settings」を選択して設定を保管します。</li> </ol>    |
|            | Recovery (ABR) event.                                                                 |                                                   | 2. サーバー・ファームウェアを回復します (141 ページの『サ<br>ーバー・ファームウェアのリカバリー』を参照)。                                                               |
| S.30050007 | [S.3050007] A firmware fault has been detected in the UEFI image.                     | 内部 UEFI ファームウェア障<br>害が検出されました。システ<br>ムは停止しました。    | <ol> <li>IBM サポートの Web サイトで、このエラーに適用される<br/>RETAIN tip または該当するファームウェア更新を確認して<br/>ください。</li> </ol>                          |
|            |                                                                                       |                                                   | 2. サーバー・ファームウェアを回復します (141 ページの『サ<br>ーバー・ファームウェアのリカバリー』を参照)。                                                               |
| W.305000A  | [W.305000A] An invalid date<br>and time have been detected.                           | RTC 日時が誤っています。                                    | <ol> <li>Setup ユーティリティーを実行します (227 ページの『Setup<br/>ユーティリティーの使用』を参照)。「Load Default<br/>Settings」を選択して設定を保管します。</li> </ol>    |
|            |                                                                                       |                                                   | <ol> <li>バッテリーを取り付け直します (162 ページの『バッテリーの取り外し』および 164 ページの『バッテリーの取り付け』を参照)。</li> </ol>                                      |
|            |                                                                                       |                                                   | 3. バッテリーを取り替えます。                                                                                                    |

| • | IBM Support Web サイト | (http://www.ibm.com/support/jp/ja/) | で、 | テクニカル情報、 | ヒント、 | および新規デバイス・ | ドライバーを調べるか | ,情 |
|---|---------------------|-------------------------------------|----|----------|------|------------|------------|----|
|   | 報を要求します。            |                                     |    |          |      |            |            |    |

| 診断コード     | メッセージ                                                                                                    | 説明                                                           | 処置                                                                                                    |
|-----------|----------------------------------------------------------------------------------------------------|--------------------------------------------------------------|----------------------------------------------------------------------------------------------------|
| S.3058004 | [S.3058004] A Three Strike<br>boot failure has occurred. The<br>system has booted with default<br>UEFI settings. | POST 障害が発生しました。<br>システムはデフォルト設定を<br>使用してブートされました。            | <ol> <li>新しい設定や新しく取り付けられたデバイスなど、最近のシ<br/>ステムへの変更を取り消します。</li> <li>サーバーが信頼できる給電部に接続されていることを確認し<br/>ます。</li> </ol>                          |
|           |                                                                                                    |                                                              | 3. ServerProven Web サイトの http://www.ibm.com/systems/info/<br>x86servers/serverproven/compat/us/ にリストされていないハー<br>ドウェアがあれば、それらのすべてを取り外します。  |
|           |                                                                                                    |                                                              | <ol> <li>ファームウェアを最新レベルに更新します(詳しくは、<br/>223ページの『ファームウェアの更新』を参照)。</li> </ol>                                                                |
|           |                                                                                                    |                                                              | 5. オペレーティング・システムが破損していないことを確認します。                                                                                                    |
|           |                                                                                                    |                                                              | <ol> <li>Setup ユーティリティーを実行し、構成を保管して、サーバ<br/>ーを再始動します。</li> </ol>                                                                          |
|           |                                                                                                    |                                                              | <ol> <li>(トレーニングを受けた技術員のみ)問題が残る場合は、シス<br/>テム・ボードを交換します(207ページの『システム・ボー<br/>ド・トレイの取り外し』、および210ページの『システ<br/>ム・ボード・トレイの取り付け』を参照)。</li> </ol> |
| W.3058009 | [W.3058009] DRIVER<br>HEALTH PROTOCOL:<br>Missing Configuration.<br>Requires Change Settings From                | ドライバー・ヘルス・プロト<br>コル:構成が欠落していま<br>す。 F1 から設定を変更する<br>必要があります. | <ol> <li>「System Settings」→「Settings」→「Driver Health<br/>Status List」を選択し、構成が必要である状況を報告して<br/>いるドライバー/コントローラーを見つけます。</li> </ol>           |
|           | F1.                                                                                                    |                                                              | <ol> <li>System Settings」からドライバー・メニューを検索し、<br/>設定を適切に変更します。</li> </ol>                                                                    |
|           |                                                                                                    |                                                              | 3. 設定を保存して、システムを再始動します。                                                                                                    |
| W.305800A | [W.305800A] DRIVER<br>HEALTH PROTOCOL:<br>Reports 'Failed' Status<br>Controller                                  | ドライバー・ヘルス・プロト<br>コル: 障害状態のコントロー<br>ラーが報告されました。               | <ol> <li>システムを再始動します。</li> <li>問題が解決しない場合、バックアップ UEFI イメージに切り<br/>替えるか、現在の UEFI イメージを再ロードします。</li> </ol>                                  |
|           |                                                                                                    |                                                              | <ol> <li>(トレーニングを受けた技術員のみ)システム・ボードを交換<br/>します (207 ページの『システム・ボード・トレイの取り外<br/>し』および 210 ページの『システム・ボード・トレイの取<br/>り付け』を参照)。</li> </ol>       |
| W.305800B | [W.305800B] DRIVER<br>HEALTH PROTOCOL:                                                                           | ドライバー・ヘルス・プロト<br>コル: リブートが必要なコン                              | <ol> <li>アクションは不要です。 POST の最後にシステムがリブートします。</li> </ol>                                                                                    |
|           | Controller.                                                                                                    | た。                                                           | <ol> <li>問題が解決しない場合、バックアップ UEFI イメージに切り<br/>替えるか、現在の UEFI イメージを再ロードします。</li> </ol>                                                        |
|           |                                                                                                    |                                                              | <ol> <li>(トレーニングを受けた技術員のみ)システム・ボードを交換<br/>します (207 ページの『システム・ボード・トレイの取り外<br/>し』および 210 ページの『システム・ボード・トレイの取<br/>り付け』を参照)。</li> </ol>       |
| W.305800C | [W.305800C] DRIVER                                                                                               | ドライバー・ヘルス・プロト                                                | 1. システムを再始動します。                                                                                                    |
|           | HEALTH PROTOCOL:<br>Reports 'System Shutdown'<br>Required Controller.                                            | コル: システム・シャットダ<br>ウンが必要なコントローラー<br>が報告されました。                 | <ol> <li>問題が解決しない場合、バックアップ UEFI イメージに切り<br/>替えるか、現在の UEFI イメージを再ロードします。</li> </ol>                                                        |
|           |                                                                                                    |                                                              | <ol> <li>(トレーニングを受けた技術員のみ)システム・ボードを交換<br/>します(207ページの『システム・ボード・トレイの取り外<br/>し』および210ページの『システム・ボード・トレイの取り付け』を参照)。</li> </ol>                |

| IBM Support Web サイト (http://www.ibm.com/support/jp/ja/) で、 | テクニカル情報、 | ヒント、 | および新規デバイス・ | ドライバーを調べるか、 | 情 |
|------------------------------------------------------------|----------|------|------------|-------------|---|
| 報を要求します。                                                   |          |      |            |             |   |

| 診断コード     | メッセージ                                                                                         | 説明                                                        | 処置                                                                                                    |
|-----------|-----------------------------------------------------------------------------------------------|-----------------------------------------------------------|----------------------------------------------------------------------------------------------------|
| W.305800D | [W.305800D] DRIVER<br>HEALTH PROTOCOL:<br>Disconnect Controller Failed.<br>Requires 'Reboot'. | ドライバー・ヘルス・プロト<br>コル: コントローラーの切断<br>が失敗しました。リブートが<br>必要です。 | <ol> <li>システムを再始動します。</li> <li>問題が解決しない場合、バックアップ UEFI イメージに切り<br/>替えるか、現在の UEFI イメージを再ロードします。</li> <li>(トレーニングを受けた技術員のみ)システム・ボードを交換<br/>します (207 ページの『システム・ボード・トレイの取り外<br/>し』および 210 ページの『システム・ボード・トレイの取り付け』を参照)。</li> </ol>                                                         |
| W.305800E | [W.305800E] DRIVER<br>HEALTH PROTOCOL:<br>Reports Invalid Health Status<br>Driver.            | ドライバー・ヘルス・プロト<br>コル: 無効なヘルス状況のド<br>ライバーが報告されました。          | <ol> <li>システムを再始動します。</li> <li>問題が解決しない場合、バックアップ UEFI イメージに切り<br/>替えるか、現在の UEFI イメージを再ロードします。</li> <li>(トレーニングを受けた技術員のみ)システム・ボードを交換<br/>します (207 ページの『システム・ボード・トレイの取り外<br/>し』および 210 ページの『システム・ボード・トレイの取<br/>り付け』を参照)。</li> </ol>                                                    |
| S.3060007 | [S.3060007] A firmware fault<br>has been detected in the UEFI<br>image.                       | 内部 UEFI ファームウェア障<br>害が検出されました。システ<br>ムは停止しました。            | <ol> <li>IBM サポートの Web サイトで、このエラーに適用される<br/>RETAIN tip または該当するファームウェア更新を確認して<br/>ください。</li> <li>サーバー・ファームウェアを回復します (141 ページの『サ<br/>ーバー・ファームウェアのリカバリー』を参照)。</li> </ol>                                                                                                    |
| S.3070007 | [S.3070007] A firmware fault<br>has been detected in the UEFI<br>image.                       | 内部 UEFI ファームウェア障<br>害が検出されました。システ<br>ムは停止しました。            | <ol> <li>IBM サポートの Web サイトで、このエラーに適用される<br/>RETAIN tip または該当するファームウェア更新を確認して<br/>ください。</li> <li>サーバー・ファームウェアを回復します (141 ページの『サ<br/>ーバー・ファームウェアのリカバリー』を参照)。</li> </ol>                                                                                                    |
| S.3108007 | [S.3108007] The default<br>system settings have been<br>restored.                             | システム構成がデフォルトに<br>復元されました。                                 | <ol> <li>IBM サポートの Web サイトで、このエラーに適用される<br/>RETAIN tip または該当するファームウェア更新を確認して<br/>ください。</li> <li>設定がデフォルトと異なる場合は、Setup ユーティリティー<br/>を実行して「Load Default Settings」を選択し、その設定<br/>を保存します。</li> </ol>                                                                                      |
| W.3808000 | [W.3808000] An IMM<br>communication failure has<br>occurred.                                  | IMM 通信障害。                                                 | <ol> <li>システムをシャットダウンして、サーバーから電源コードを<br/>30 秒間切り離した後、サーバーを電源に再接続して再始動<br/>します。</li> <li>IMM ファームウェアを最新のレベルに更新します (223 ペ<br/>ージの『ファームウェアの更新』を参照)。</li> <li>(トレーニングを受けた技術員のみ)システム・ボードを交換<br/>します (207 ページの『システム・ボード・トレイの取り外<br/>し』および 210 ページの『システム・ボード・トレイの取<br/>り付け』を参照)。</li> </ol> |
| W.3808002 | [W.3808002] An error occurred<br>while saving UEFI settings to<br>the IMM.                    | IMM へのシステム構成の更<br>新中にエラーが発生しまし<br>た。                      | <ol> <li>Setup ユーティリティーを実行して「Save Settings」を選択し、サーバーを再始動します (227 ページの『Setup ユーティリティーの使用』を参照)。</li> <li>IMM ファームウェアを最新のレベルに更新します (223 ページの『ファームウェアの更新』を参照)。</li> </ol>                                                                                                    |

 ・ 処置のステップの前に「(トレーニングを受けた技術員のみ)」と書かれている場合、そのステップを実行できるのは、トレーニングを受けた技術員の みです。

• IBM Support Web サイト (http://www.ibm.com/support/jp/ja/) で、テクニカル情報、ヒント、および新規デバイス・ドライバーを調べるか、情報を要求します。

| 診断コード     | メッセージ                                                                                                    | 説明                                      | 処置                                                                                                    |
|-----------|----------------------------------------------------------------------------------------------------|-----------------------------------------|----------------------------------------------------------------------------------------------------|
| W.3808003 | [W.3808003] Unable to retrieve<br>the system configuration from<br>the IMM.                                       | IMM からのシステム構成の<br>取得中にエラーが発生しまし<br>た。   | <ol> <li>Setup ユーティリティーを実行して「Save Settings」を選択し、サーバーを再始動します (227 ページの『Setup ユーティリティーの使用』を参照)。</li> </ol>                                             |
|           |                                                                                                    |                                         | <ol> <li>IMM ファームウェアを最新のレベルに更新します (223 ペ<br/>ージの『ファームウェアの更新』を参照)。</li> </ol>                                                                         |
| I.3808004 | [I.3808004] The IMM System<br>Event log (SEL) is full.                                                            | IPMI システム・イベント・<br>ログがフルです。             | Setup ユーティリティーを実行して IMM ログを消去し、サー<br>バーを再始動します (227 ページの『Setup ユーティリティーの<br>使用』を参照)。                                                                 |
| 1.3818001 | [I.3818001] The firmware<br>image capsule signature for the<br>currently booted flash bank is<br>invalid.         | 現行のバンク CRTM カプセ<br>ル更新署名が無効です。          | <ol> <li>Setup ユーティリティーを実行し、「Load Default<br/>Settings」を選択して設定を保管します。</li> <li>サーバー・ファームウェアを回復します(141ページの『サ<br/>ーバー・ファームウェアのリカバリー』を参照)。</li> </ol>   |
| 1.3818002 | [I.3818002] The firmware<br>image capsule signature for the<br>non-booted flash bank is<br>invalid.               | 対向のパンク CRTM カプセ<br>ル更新署名が無効です。          | <ol> <li>Setup ユーティリティーを実行し、「Load Default<br/>Settings」を選択して設定を保管します。</li> <li>サーバー・ファームウェアを回復します (141 ページの『サ<br/>ーバー・ファームウェアのリカバリー』を参照)。</li> </ol> |
| 1.3818003 | [I.3818003] The CRTM flash<br>driver could not lock the<br>secure flash region.                                   | CRTM がセキュア・フラッシ<br>ュ領域をロックできませんで<br>した。 | <ol> <li>Setup ユーティリティーを実行し、「Load Default<br/>Settings」を選択して設定を保管します。</li> <li>サーバー・ファームウェアを回復します(141ページの『サ<br/>ーバー・ファームウェアのリカバリー』を参照)。</li> </ol>   |
| S.3818004 | [S.3818004] The CRTM flash<br>driver could not successfully<br>flash the staging area. A<br>failure occurred.     | CRTM 更新が失敗しました。                         | <ol> <li>Setup ユーティリティーを実行し、「Load Default<br/>Settings」を選択して設定を保管します。</li> <li>サーバー・ファームウェアを回復します (141 ページの『サ<br/>ーバー・ファームウェアのリカバリー』を参照)。</li> </ol> |
| W.3818005 | [W.3818005] The CRTM flash<br>driver could not successfully<br>flash the staging area. The<br>update was aborted. | CRTM 更新が異常終了しました。                       | <ol> <li>Setup ユーティリティーを実行し、「Load Default<br/>Settings」を選択して設定を保管します。</li> <li>サーバー・ファームウェアを回復します (141 ページの『サ<br/>ーバー・ファームウェアのリカバリー』を参照)。</li> </ol> |
| S.3818007 | [S.3818007] The firmware<br>image capsules for both flash<br>banks could not be verified.                         | CRTM イメージ・カブセルを<br>検査できませんでした。          | <ol> <li>Setup ユーティリティーを実行し、「Load Default<br/>Settings」を選択して設定を保管します。</li> <li>サーバー・ファームウェアを回復します(141ページの『サ<br/>ーバー・ファームウェアのリカバリー』を参照)。</li> </ol>   |
| W.3938002 | [W.3938002] A boot<br>configuration error has been<br>detected.                                                   | ブート構成エラー。                               | <ol> <li>Setup ユーティリティーを実行し、「Load Default<br/>Settings」を選択して設定を保管します。</li> <li>サーバー・ファームウェアを回復します (141 ページの『サ<br/>ーバー・ファームウェアのリカバリー』を参照)。</li> </ol> |

# システム・イベント・ログ

システム・イベント・ログには、次の3つのタイプのメッセージが入ります。

- **情報** 情報メッセージに対しては処置は不要です。このタイプのメッセージは、シ ステム・レベルの重要なイベント (例えばサーバーが始動された時点など) を記録します。
- 警告 警告メッセージは、即時処置が必要なものではありません。このタイプのメ

ッセージは、例えば推奨される最大周囲温度を超えた場合などのように、問 題が発生する可能性があることを示します。

**エラー** エラー・メッセージは、処置を必要とする場合があります。このタイプのメ ッセージは、システム・エラーを示します。

各メッセージには日付と時刻の情報が含まれ、メッセージのソース (POST または IMM2) も示されています。

### 統合管理モジュール II (IMM2) エラー・メッセージ

次の表は、IMM2 エラー・メッセージおよび検出された問題を修正するための推奨 処置を説明しています。

IMM2 について詳しくは、「Integrated Management Module II User's Guide」 (http://www.ibm.com/support/entry/portal/docdisplay?Indocid=MIGR-5086346) を参照して ください。

表 5. IMM2 エラー・メッセージ

問題が解決するまで、「処置」の欄の推奨処置を、リストされている順に実行してください。

・ どのコンポーネントがお客様による交換が可能な部品 (CRU) で、どのコンポーネントが技術員により交換される部品 (FRU) であるか判別するに
 は、149 ページの『第4章 部品リスト、System x iDataPlex dx360 M4 Type 7918 および 7919』を参照してください。

| イベント ID                                | メッセージ                                                                                                 | 重大度 | 説明                                      | 処置                                                                                                    |
|----------------------------------------|----------------------------------------------------------------------------------------------------|-----|-----------------------------------------|----------------------------------------------------------------------------------------------------|
| 温度メッセージ                                |                                                                                                    |     |                                         |                                                                                                    |
| 80010701-0c01xxxx                      | Numeric sensor Ambient<br>Temp going high (upper<br>non-critical) has asserted.                       | 警告  | 表明されているように上<br>限非クリティカル・セン<br>サーが高すぎます。 | <ol> <li>周囲の温度を下げてください。</li> <li>サーバーの通気を検査します。サーバーへの空気の流入、またはサーバーからの空気の排出が妨害されていないことを確認します。</li> </ol> |
| 80010901-0c01xxxx                      | Numeric sensor Ambient<br>Temp going high (upper<br>critical) has asserted.                           | エラー | 表明されているように上<br>限クリティカル・センサ<br>ーが高すぎます。  | <ol> <li>周囲の温度を下げてください。</li> <li>サーバーの通気を検査します。サーバーへの空気の流入、またはサーバーからの空気の排出が妨害されていないことを確認します。</li> </ol> |
| 80010b01-0c01xxxx                      | Numeric sensor Ambient<br>Temp going high (upper<br>non-recoverable) has asserted.                    | エラー | 表明されているように上<br>限リカバリー不能センサ<br>ーが高すぎます。  | サーバーの通気を検査します。サーバーへの空気<br>の流入、またはサーバーからの空気の排出が妨害<br>されていないことを確認します。                                     |
| 81010701-0c01xxxx                      | Numeric sensor Ambient<br>Temp going high (upper<br>non-critical) has deasserted.                     | 通知  | 上限非クリティカル・セ<br>ンサーの上昇が表明解除<br>されました。    | アクションは不要です。通知用のみです。                                                                                     |
| 81010901-0c01xxxx                      | Numeric sensor Ambient<br>Temp going high (upper<br>critical) has deasserted.                         | 通知  | 上限クリティカル・セン<br>サーの上昇が表明解除さ<br>れました。     | アクションは不要です。通知用のみです。                                                                                     |
| 81010b01-0c01xxxx                      | Numeric sensor Ambient<br>Temp going high (upper<br>non-recoverable) has<br>deasserted.               | 通知  | 上限リカバリー不能セン<br>サーの上昇が表明解除さ<br>れました。     | アクションは不要です。通知用のみです。                                                                                     |
| 80010701-1401xxxx<br>80010701-1402xxxx | Sensor CPU <i>n</i> VR Temp<br>going high (upper<br>non-critical) has asserted.<br>(n = マイクロプロセッサー番号) | 警告  | 表明されているように上<br>限非クリティカル・セン<br>サーが高すぎます。 | <ol> <li>周囲の温度を下げてください。</li> <li>サーバーの通気を検査します。サーバーへの空気の流入、またはサーバーからの空気の排出が妨害されていないことを確認します。</li> </ol> |

問題が解決するまで、「処置」の欄の推奨処置を、リストされている順に実行してください。

・ どのコンポーネントがお客様による交換が可能な部品 (CRU) で、どのコンポーネントが技術員により交換される部品 (FRU) であるか判別するには、149 ページの『第4章 部品リスト、System x iDataPlex dx360 M4 Type 7918 および 7919』を参照してください。

| 80010901-1401xxxx<br>80010901-1402xxxx | Sensor CPU <i>n</i> VR Temp<br>going high (upper critical)<br>has asserted.<br>(n = マイクロプロセッサー番号) | エラー | 表明されているように上<br>限クリティカル・センサ<br>ーが高すぎます。  | <ol> <li>周囲の温度を下げてください。</li> <li>サーバーの通気を検査します。サーバーへの空気の流入、またはサーバーからの空気の排出が妨害されていないことを確認します。</li> </ol> |
|----------------------------------------|---------------------------------------------------------------------------------------------------|-----|-----------------------------------------|----------------------------------------------------------------------------------------------------|
| 80010b01-1401xxx<br>80010b01-1402xxxx  | Sensor CPU n VR Temp<br>going high (upper<br>non-recoverable) has asserted.<br>(n = マイクロプロセッサー番号) | 17- | 表明されているように上<br>限りカバリー不能センサ<br>ーが高すぎます。  | サーハーの通気を検査します。サーハーへの空気<br>の流入、またはサーバーからの空気の排出が妨害<br>されていないことを確認します。                                     |
| 80010701-1403xxxx                      | Sensor DIMM AB VR Temp<br>going high (upper<br>non-critical) has asserted.                        | 警告  | 表明されているように上<br>限非クリティカル・セン<br>サーが高すぎます。 | <ol> <li>周囲の温度を下げてください。</li> <li>サーバーの通気を検査します。サーバーへの空気の流入、またはサーバーからの空気の排出が妨害されていないことを確認します。</li> </ol> |
| 80010901-1403xxxx                      | Sensor DIMM AB VR Temp<br>going high (upper critical)<br>has asserted.                            | エラー | 表明されているように上<br>限クリティカル・センサ<br>ーが高すぎます。  | <ol> <li>周囲の温度を下げてください。</li> <li>サーバーの通気を検査します。サーバーへの空気の流入、またはサーバーからの空気の排出が妨害されていないことを確認します。</li> </ol> |
| 80010b01-1403xxxx                      | Sensor DIMM AB VR Temp<br>going high (upper<br>non-recoverable) has asserted.                     | エラー | 表明されているように上<br>限リカバリー不能センサ<br>ーが高すぎます。  | サーバーの通気を検査します。サーバーへの空気<br>の流入、またはサーバーからの空気の排出が妨害<br>されていないことを確認します。                                     |
| 80010701-1404xxxx                      | Sensor DIMM CD VR Temp<br>going high (upper<br>non-critical) has asserted.                        | 警告  | 表明されているように上<br>限非クリティカル・セン<br>サーが高すぎます。 | <ol> <li>周囲の温度を下げてください。</li> <li>サーバーの通気を検査します。サーバーへの空気の流入、またはサーバーからの空気の排出が妨害されていないことを確認します。</li> </ol> |
| 80010901-1404xxxx                      | Sensor DIMM CD VR Temp<br>going high (upper critical)<br>has asserted.                            | エラー | 表明されているように上<br>限クリティカル・センサ<br>ーが高すぎます。  | <ol> <li>周囲の温度を下げてください。</li> <li>サーバーの通気を検査します。サーバーへの空気の流入、またはサーバーからの空気の排出が妨害されていないことを確認します。</li> </ol> |
| 80010b01-1404xxxx                      | Sensor DIMM CD VR Temp<br>going high (upper<br>non-recoverable) has asserted.                     | エラー | 表明されているように上<br>限リカバリー不能センサ<br>ーが高すぎます。  | サーバーの通気を検査します。サーバーへの空気<br>の流入、またはサーバーからの空気の排出が妨害<br>されていないことを確認します。                                     |
| 80010701-1405xxxx                      | Sensor DIMM EF VR Temp<br>going high (upper<br>non-critical) has asserted.                        | 警告  | 表明されているように上<br>限非クリティカル・セン<br>サーが高すぎます。 | <ol> <li>周囲の温度を下げてください。</li> <li>サーバーの通気を検査します。サーバーへの空気の流入、またはサーバーからの空気の排出が妨害されていないことを確認します。</li> </ol> |
| 80010901-1405xxxx                      | Sensor DIMM EF VR Temp<br>going high (upper critical)<br>has asserted.                            | エラー | 表明されているように上<br>限クリティカル・センサ<br>ーが高すぎます。  | <ol> <li>周囲の温度を下げてください。</li> <li>サーバーの通気を検査します。サーバーへの空気の流入、またはサーバーからの空気の排出が妨害されていないことを確認します。</li> </ol> |
| 80010b01-1405xxxx                      | Sensor DIMM EF VR Temp<br>going high (upper<br>non-recoverable) has asserted.                     | エラー | 表明されているように上<br>限リカバリー不能センサ<br>ーが高すぎます。  | サーバーの通気を検査します。サーバーへの空気<br>の流入、またはサーバーからの空気の排出が妨害<br>されていないことを確認します。                                     |
| 80010701-1406xxxx                      | Sensor DIMM GH VR<br>Temp going high (upper<br>non-critical) has asserted.                        | 警告  | 表明されているように上<br>限非クリティカル・セン<br>サーが高すぎます。 | <ol> <li>周囲の温度を下げてください。</li> <li>サーバーの通気を検査します。サーバーへの空気の流入、またはサーバーからの空気の排出が妨害されていないことを確認します。</li> </ol> |

問題が解決するまで、「処置」の欄の推奨処置を、リストされている順に実行してください。

・ どのコンポーネントがお客様による交換が可能な部品 (CRU) で、どのコンポーネントが技術員により交換される部品 (FRU) であるか判別するには、149 ページの『第4章 部品リスト、System x iDataPlex dx360 M4 Type 7918 および 7919』を参照してください。

| 80010901-1406xxxx                      | Sensor DIMM GH VR<br>Temp going high (upper<br>critical) has asserted.                                            | エラー | 表明されているように上<br>限クリティカル・センサ<br>ーが高すぎます。         | <ol> <li>周囲の温度を下げてください。</li> <li>サーバーの通気を検査します。サーバーへの空気の流入、またはサーバーからの空気の排出が妨害されていないことを確認します。</li> </ol>                    |
|----------------------------------------|----------------------------------------------------------------------------------------------------|-----|------------------------------------------------|----------------------------------------------------------------------------------------------------|
| 80010b01-1406xxxx                      | Sensor DIMM GH VR<br>Temp going high (upper<br>non-recoverable) has asserted.                                     | エラー | 表明されているように上<br>限リカバリー不能センサ<br>ーが高すぎます。         | サーバーの通気を検査します。サーバーへの空気<br>の流入、またはサーバーからの空気の排出が妨害<br>されていないことを確認します。                                                        |
| 80010701-2d01xxxx                      | Numeric sensor PCH Temp<br>going high (upper<br>non-critical) has asserted.                                       | 警告  | 表明されているように上<br>限非クリティカル・セン<br>サーが高すぎます。        | <ol> <li>周囲の温度を下げてください。</li> <li>サーバーの通気を検査します。サーバーへの空気の流入、またはサーバーからの空気の排出が妨害されていないことを確認します。</li> </ol>                    |
| 80010901-2d01xxxx                      | Numeric sensor PCH Temp<br>going high (upper critical)<br>has asserted.                                           | エラー | 表明されているように上<br>限クリティカル・センサ<br>ーが高すぎます。         | <ol> <li>周囲の温度を下げてください。</li> <li>サーバーの通気を検査します。サーバーへの空気の流入、またはサーバーからの空気の排出が妨害されていないことを確認します。</li> </ol>                    |
| 80010b01-2d01xxxx                      | Numeric sensor PCH Temp<br>going high (upper<br>non-recoverable) has asserted.                                    | エラー | 表明されているように上<br>限リカバリー不能センサ<br>ーが高すぎます。         | サーバーの通気を検査します。サーバーへの空気<br>の流入、またはサーバーからの空気の排出が妨害<br>されていないことを確認します。                                                        |
| 81010701-2d01xxxx                      | Numeric sensor PCH Temp<br>going high (upper<br>non-critical) has deasserted.                                     | 通知  | 上限非クリティカル・セ<br>ンサーの上昇が表明解除<br>されました。           | アクションは不要です。通知用のみです。                                                                                                    |
| 81010901-2d01xxxx                      | Numeric sensor PCH Temp<br>going high (upper critical)<br>has deasserted.                                         | 通知  | 上限クリティカル・セン<br>サーの上昇が表明解除さ<br>れました。            | アクションは不要です。通知用のみです。                                                                                                    |
| 81010b01-2d01xxxx                      | Numeric sensor PCH Temp<br>going high (upper<br>non-recoverable) has<br>deasserted.                               | 通知  | 上限リカバリー不能セン<br>サーの上昇が表明解除さ<br>れました。            | アクションは不要です。通知用のみです。                                                                                                    |
| 80010701-2c01xxxx                      | Sensor Mezz Card Temp<br>going high (upper<br>non-critical) has asserted.                                         | 警告  | 表明されているように上<br>限非クリティカル・セン<br>サーが高すぎます。        | <ol> <li>周囲の温度を下げてください。</li> <li>サーバーの通気を検査します。サーバーへの空気の流入、またはサーバーからの空気の排出が妨害されていないことを確認します。</li> </ol>                    |
| 80010901-2c01xxxx                      | Sensor Mezz Card Temp<br>going high (upper critical)<br>has asserted.                                             | エラー | 表明されているように上<br>限クリティカル・センサ<br>ーが高すぎます。         | <ol> <li>周囲の温度を下げてください。</li> <li>サーバーの通気を検査します。サーバーへの空気の流入、またはサーバーからの空気の排出が妨害されていないことを確認します。</li> </ol>                    |
| 80010b01-2c01xxxx                      | Sensor Mezz Card Temp<br>going high (upper<br>non-recoverable) has asserted.                                      | エラー | 表明されているように上<br>限リカバリー不能センサ<br>ーが高すぎます。         | サーバーの通気を検査します。サーバーへの空気<br>の流入、またはサーバーからの空気の排出が妨害<br>されていないことを確認します。                                                        |
| 80070204-0a01xxxx<br>80070204-0a02xxxx | Sensor PS <i>n</i> Fan Fault has<br>transitioned to critical from a<br>less severe state.<br>(n = パワー・サプライ番<br>号) | エラー | センサーがそれほど重大<br>でない状態からクリティ<br>カル状態に変わりまし<br>た。 | <ol> <li>パワー・サプライ・ファンの通気を妨げるもの<br/>(ケーブルの束など)がないことを確認します。</li> <li>パワー・サプライ n を交換します。</li> <li>(n = パワー・サプライ番号)</li> </ol> |
| 雨冻ノルト 、                                |                                                                                                    |     |                                                |                                                                                                    |
| 電源メッセージ                                |                                                                                                    |     |                                                |                                                                                                    |

問題が解決するまで、「処置」の欄の推奨処置を、リストされている順に実行してください。

・ どのコンポーネントがお客様による交換が可能な部品 (CRU) で、どのコンポーネントが技術員により交換される部品 (FRU) であるか判別するには、149 ページの『第4章 部品リスト、System x iDataPlex dx360 M4 Type 7918 および 7919』を参照してください。

| 80010902-0701xxxx                      | Numeric sensor Planar 3.3V<br>going high (upper critical)<br>has asserted.                          | エラー | 表明されているように上<br>限クリティカル・センサ<br>ーが高すぎます。            | (トレーニングを受けたサービス技術員のみ)シス<br>テム・ボードを交換します(207ページの『システ<br>ム・ボード・トレイの取り外し』および 210ペー<br>ジの『システム・ボード・トレイの取り付け』を<br>参照)。                                                                                                    |
|----------------------------------------|----------------------------------------------------------------------------------------------------|-----|---------------------------------------------------|----------------------------------------------------------------------------------------------------|
| 80010202-0701xxxx                      | Numeric sensor Planar 3.3V<br>going low (lower critical)<br>has asserted.                           | エラー | 表明されているように下<br>限クリティカル・センサ<br>ーが低すぎます。            | (トレーニングを受けたサービス技術員のみ) シス<br>テム・ボードを交換します (207ページの『システ<br>ム・ボード・トレイの取り外し』および 210ペー<br>ジの『システム・ボード・トレイの取り付け』を<br>参照)。                                                                                                    |
| 80010902-0701xxxx                      | Numeric sensor Planar 5V<br>going high (upper critical)<br>has asserted.                            | エラー | 表明されているように上<br>限クリティカル・センサ<br>ーが高すぎます。            | (トレーニングを受けたサービス技術員のみ)シス<br>テム・ボードを交換します(207ページの『システ<br>ム・ボード・トレイの取り外し』および210ペー<br>ジの『システム・ボード・トレイの取り付け』を<br>参照)。                                                                                                    |
| 80010202-0701xxxx                      | Numeric sensor Planar 5V<br>going low (lower critical)<br>has asserted.                             | エラー | 表明されているように下<br>限クリティカル・センサ<br>ーが低すぎます。            | (トレーニングを受けたサービス技術員のみ)シス<br>テム・ボードを交換します(207ページの『システ<br>ム・ボード・トレイの取り外し』および 210ペー<br>ジの『システム・ボード・トレイの取り付け』を<br>参照)。                                                                                                    |
| 80010902-0701xxxx                      | Numeric sensor Planar 12V<br>going high (upper critical)<br>has asserted.                           | エラー | 表明されているように上<br>限クリティカル・センサ<br>ーが高すぎます。            | <ol> <li>パワー・サプライ n LED を確認します。</li> <li>障害のあるパワー・サプライを取り外します。</li> <li>(トレーニングを受けたサービス技術員のみ)シ<br/>ステム・ボードを交換してください。</li> <li>(n = パワー・サプライ番号)</li> </ol>                                                                                                  |
| 80010202-0701xxxx                      | Numeric sensor Planar 12V<br>going low (lower critical)<br>has asserted.                            | エラー | 表明されているように下<br>限クリティカル・センサ<br>ーが低すぎます。            | <ol> <li>パワー・サプライ n LED を確認します。</li> <li>障害のあるパワー・サプライを取り外します。</li> <li>(トレーニングを受けたサービス技術員のみ)シ<br/>ステム・ボードを交換してください。</li> <li>(n = パワー・サプライ番号)</li> </ol>                                                                                                  |
| 80010002-0701xxxx                      | Numeric sensor Planar<br>VBAT going low (lower<br>non-critical) has asserted.                       | 警告  | 表明されているように下<br>限クリティカル・センサ<br>ーが低すぎます。            | システム・バッテリーを交換します(162ページの<br>『バッテリーの取り外し』および 164ページの<br>『バッテリーの取り付け』を参照)。                                                                                                    |
| 80010202-0701xxxx                      | Numeric sensor Planar<br>VBAT going low (lower<br>critical) has asserted.                           | エラー | 表明されているように下<br>限クリティカル・センサ<br>ーが低すぎます。            | システム・バッテリーを交換します(162ページの<br>『バッテリーの取り外し』および 164ページの<br>『バッテリーの取り付け』を参照)。                                                                                                    |
| 806f0008-0a01xxxx                      | The Power Supply (Power<br>Supply <i>n</i> ) presence has been<br>detected.<br>(n = パワー・サプライ番<br>号) | 通知  | パワー・サプライ n が<br>追加されました。<br>(n = パワー・サプライ<br>番号)  | アクションは不要です。通知用のみです。                                                                                                    |
| 806f0108-0a01xxxx<br>806f0108-0a02xxxx | The Power Supply <i>n</i> has<br>failed.<br>( <i>n</i> = パワー・サプライ番<br>号)                            | エラー | パワー・サプライ n に<br>障害が起きました。<br>(n = パワー・サプライ<br>番号) | <ol> <li>パワー・サプライ n を取り付け直します。</li> <li>パワーオン LED が点灯しておらず、パワー・<br/>サプライ・エラー LED が点灯している場合、<br/>パワー・サプライ n を交換します。</li> <li>パワーオン LED とパワー・サプライ・エラー<br/>LED がどちらも点灯していない場合は、92 ペ<br/>ージの『電源の問題』を参照して詳細を確認し<br/>てください。</li> <li>(n = パワー・サプライ番号)</li> </ol> |

• 問題が解決するまで、「処置」の欄の推奨処置を、リストされている順に実行してください。

・ どのコンポーネントがお客様による交換が可能な部品 (CRU) で、どのコンポーネントが技術員により交換される部品 (FRU) であるか判別するには、149 ページの『第4章 部品リスト、System x iDataPlex dx360 M4 Type 7918 および 7919』を参照してください。

| 806f0308-0a01xxxx<br>806f0308-0a02xxxx<br>80070208-0a01xxxx<br>80070208-0a02xxxx | The Power Supply <i>n</i> has<br>lost input.<br>$(n = 1^{\circ} \nabla - \cdot \overline{\overline{\overline{\overline{\overline{\overline{\overline{\overline{\overline{\overline{\overline{\overline{\overline{\overline{\overline{\overline{\overline{\overline$ | 通知  | パワー・サプライ n の<br>AC が失われました。<br>(n = パワー・サプライ<br>番号)<br>センサーがそれほど重大<br>でない状態からクリティ<br>カル状態に変わりまし<br>た。 | <ol> <li>電源コードを再接続します。</li> <li>パワー・サプライ n LED を確認します。</li> <li>詳しくは、99 ページの『パワー・サプライ<br/>LED』を参照してください。         <ul> <li>(n = パワー・サプライ番号)</li> </ul> </li> <li>パワー・サプライ・ファンの通気を妨げるもの<br/>(ケーブルの束など)がないことを確認します。</li> <li>IBM 電源コンフィギュレーター・ユーティリティーを使用して現行のシステム電力使用量を確認してください。詳しい情報およびユーティリティーのダウンロードについては、<br/>http://www-03.ibm.com/systems/bladecenter/<br/>resources/powerconfig.html にアクセスしてください。</li> <li>パワー・サプライ n を交換します。</li> </ol> |
|----------------------------------------------------------------------------------|----------------------------------------------------------------------------------------------------|-----|----------------------------------------------------------------------------------------------------|----------------------------------------------------------------------------------------------------|
| 80070608-0a01xxxx<br>80070608-0a02xxxx                                           | Sensor PS n 12V AUX<br>Fault has transitioned to<br>non-recoverable from a less<br>severe state.<br>(n = パワー・サプライ番<br>号)                                                                                                    | エラー | センサーがそれほど重大<br>でない状態からリカバリ<br>ー不能状態に変わりまし<br>た。                                                       | <ul> <li>(n = パワー・サプライ番号)</li> <li>1. パワー・サプライ n LED を確認します。</li> <li>2. パワー・サプライ n を交換します。</li> <li>(n = パワー・サプライ番号)</li> </ul>                                                                                                    |
| 80070608-0a01xxxx<br>80070608-0a02xxxx                                           | Sensor PS <i>n</i> 12V OC Fault<br>has transitioned to<br>non-recoverable from a less<br>severe state.<br>(n = パワー・サプライ番<br>号)                                                                                                    | エラー | センサーがそれほど重大<br>でない状態からリカバリ<br>ー不能状態に変わりまし<br>た。                                                       | <ol> <li>IBM 電源コンフィギュレーター・ユーティリテ<br/>ィーを使用して現行のシステム電力使用量を確<br/>認してください。詳しい情報およびユーティリ<br/>ティーのダウンロードについては、<br/>http://www-03.ibm.com/systems/bladecenter/<br/>resources/powerconfig.html にアクセスしてくだ<br/>さい。</li> <li>IMM2 イベント・ログに Pwr Rail<br/>(1、2、3、4、5、および 6) エラーが記録され<br/>ているかを確認します (詳しくは、92 ページの<br/>『電源の問題』を参照)。</li> </ol>                                                                                                    |
| 80070608-0a01xxxx<br>80070608-0a02xxxx                                           | Sensor PS n 12V OV Fault<br>has transitioned to<br>non-recoverable from a less<br>severe state.<br>(n = )パワー・サプライ番<br>号)                                                                                                    | エラー | センサーがそれほど重大<br>でない状態からリカバリ<br>ー不能状態に変わりまし<br>た。                                                       | <ol> <li>パワー・サプライ n LED を確認します。</li> <li>障害のあるパワー・サプライを取り外します。</li> <li>(トレーニングを受けたサービス技術員のみ) シ<br/>ステム・ボードを交換してください。</li> <li>(n = パワー・サプライ番号)</li> </ol>                                                                                                    |
| 80070608-0a01xxxx<br>80070608-0a02xxxx                                           | Sensor PS n 12V UV Fault<br>has transitioned to<br>non-recoverable from a less<br>severe state.<br>(n = / パワー・サプライ番<br>号)                                                                                                    | エラー | センサーがそれほど重大<br>でない状態からリカバリ<br>ー不能状態に変わりまし<br>た。                                                       | <ol> <li>パワー・サプライ n LED を確認します。</li> <li>障害のあるパワー・サプライを取り外します。</li> <li>(トレーニングを受けたサービス技術員のみ)シ<br/>ステム・ボードを交換してください。</li> <li>(n = パワー・サプライ番号)</li> </ol>                                                                                                    |
| 800b0008-1301xxxx                                                                | Power Unit has been fully redundant.                                                                                                    | 通知  | 電源装置の冗長性が復旧<br>しました。                                                                                  | アクションは不要です。通知用のみです。                                                                                                    |

• 問題が解決するまで、「処置」の欄の推奨処置を、リストされている順に実行してください。

・ どのコンポーネントがお客様による交換が可能な部品 (CRU) で、どのコンポーネントが技術員により交換される部品 (FRU) であるか判別するには、149 ページの『第4章 部品リスト、System x iDataPlex dx360 M4 Type 7918 および 7919』を参照してください。

|                                        |                                                                                              |     | 1                                        |                                                                                                    |
|----------------------------------------|----------------------------------------------------------------------------------------------|-----|------------------------------------------|----------------------------------------------------------------------------------------------------|
| 800b0108-1301xxxx                      | Power Unit redundancy lost has asserted.                                                     | エラー | 冗長性が失われ、操作を<br>継続するには不十分で<br>す。          | <ol> <li>両方のパワー・サプライの LED を確認します。</li> <li>99 ページの『パワー・サプライ LED』の処置に従います。</li> </ol>                                                                                                    |
|                                        |                                                                                              |     |                                          |                                                                                                    |
| マイクロプロセッサー・メ                           | ッセージ                                                                                         | 1   |                                          | I                                                                                                    |
| 806f0007-0301xxxx<br>806f0007-0302xxxx | The Processor CPU <i>n</i> Status<br>has Failed with IERR.<br>( <i>n</i> = マイクロプロセッサー<br>番号) | エラー | プロセッサーが障害を起<br>こしました。IERR 状態<br>が発生しました。 | <ol> <li>イーサネット、SCSI、および SAS などのすべ<br/>てのアダプターおよび標準デバイスにおいて、<br/>最新のファームウェアおよびデバイス・ドライ<br/>バーのレベルがインストールされていることを<br/>確認します。</li> <li>重要: 一部のクラスター・ソリューションに<br/>は、特定のコード・レベルまたは調整コード更<br/>新が必要です。デバイスがクラスター・ソリュ<br/>ーションの一部である場合は、コードを更新す<br/>る前に、コードの最新レベルがクラスター・ソ<br/>リューションでサポートされていることを確認<br/>してください。</li> <li>ファームウェア (UEFI および IMM) を最新レ<br/>ベルに更新します (223 ページの『ファームウ<br/>ェアの更新』を参照)。</li> <li>DSA プログラムを実行します。</li> <li>アダプターを取り付け直します。</li> <li>アダプターを交換します。</li> <li>(トレーニングを受けたサービス技術員のみ)マ<br/>イクロプロセッサー n を交換してください。</li> <li>(トレーニングを受けたサービス技術員のみ)シ<br/>ステム・ボードを交換してください。</li> <li>(n = マイクロプロセッサー 報号)</li> </ol> |
|                                        |                                                                                              | 1   | 1                                        | [n = n + 2 + 2 + 2 + 2 + 2 + 2 + 2 + 2 + 2 +                                                                                                    |

• 問題が解決するまで、「処置」の欄の推奨処置を、リストされている順に実行してください。

・ どのコンポーネントがお客様による交換が可能な部品 (CRU) で、どのコンポーネントが技術員により交換される部品 (FRU) であるか判別するには、149 ページの『第4章 部品リスト、System x iDataPlex dx360 M4 Type 7918 および 7919』を参照してください。

| 806f0107-0301xxxx | The Processor CPU n Status                          | エラー | マイクロプロセッサーの              | 1 イーサ                   | ナネット SCSL および SAS などのすべ                                                        |
|-------------------|-----------------------------------------------------|-----|--------------------------|-------------------------|--------------------------------------------------------------------------------|
| 806f0107-0302xxxx | has been detected an                                |     | 温度がサーマル・トリッ              | 1. イ クア                 | マダプターおよび標準デバイスにおいて                                                             |
|                   | over-temperature condition.                         |     | プ・ポイントに達しまし              | 最新の                     | )ファームウェアおよびデバイス・ドライ                                                            |
|                   | (n = マイクロプロセッサー                                     |     | た。                       | バーの                     | )レベルがインストールされていろことを                                                            |
|                   | 番号)                                                 |     |                          | 確初]                     |                                                                                |
|                   |                                                     |     |                          | 重更.                     | 一部のカラフター・ハリューションに                                                              |
|                   |                                                     |     |                          | 포 <b>귳</b> .<br>너 빈     | ちつつード・レベルまたけ調敷コード面                                                             |
|                   |                                                     |     |                          | いた                      | すだりコード・レベルよには調査コード文                                                            |
|                   |                                                     |     |                          |                         | コンの一部である場合は コードを再新す                                                            |
|                   |                                                     |     |                          | ろ前に                     | こ コードの最新レベルがクラスター・ソ                                                            |
|                   |                                                     |     |                          | 1)                      | -ションでサポートされていることを確認                                                            |
|                   |                                                     |     |                          | してく                     | ください。                                                                          |
|                   |                                                     |     |                          | 0 7 7 7                 | ノウーマ (IEEI やとび DAO を見新し                                                        |
|                   |                                                     |     |                          | 2. Jy-                  | -ムウエア (UEFI わよび IMIM) を取利レ                                                     |
|                   |                                                     |     |                          | - 70                    | - 更新しまり(223 ペーンの『ノアームリーン<br>更新』 ため昭、                                           |
|                   |                                                     |     |                          | I / V.                  | ノ史新』を参照)。                                                                      |
|                   |                                                     |     |                          | 3. DSA                  | プログラムを実行します。                                                                   |
|                   |                                                     |     |                          | 4. アダフ                  | プターを取り付け直します (173 ページの                                                         |
|                   |                                                     |     |                          | 『デュ                     | Lアル・ポート・ネットワーク・アダプタ                                                            |
|                   |                                                     |     |                          | ーの耶                     | 文り外し』および 174 ページの『デュア                                                          |
|                   |                                                     |     |                          | ル・オ                     | ペート・ネットワーク・アダブターの取り                                                            |
|                   |                                                     |     |                          | 付け』                     | を参照)。                                                                          |
|                   |                                                     |     |                          | 5. アダフ                  | プターを交換します。                                                                     |
|                   |                                                     |     |                          | 6. (トレー                 | ーニングを受けたサービス技術員のみ) マ                                                           |
|                   |                                                     |     |                          | イクロ                     | コプロセッサー n を交換します (188 ペー                                                       |
|                   |                                                     |     |                          | ジの                      | 『マイクロブロセッサーと冷却水ルーブの                                                            |
|                   |                                                     |     |                          | 取り外                     | トレ』および 195 ページの『マイクロフ                                                          |
|                   |                                                     |     |                          | ロセッ                     | アーと冷却水ルーノの取り付け』 を参                                                             |
|                   |                                                     |     |                          | , ( ) , )               |                                                                                |
|                   |                                                     |     |                          | 7. (トレー                 | ーニンクを受けたサーヒ人技術員のみ)ン                                                            |
|                   |                                                     |     |                          | 「シフ                     | ム・ホートを父換しま9(20/ ハーンの<br>ハーノ・ボード・トレイの取り如し』 おと                                   |
|                   |                                                     |     |                          | 『ノノ<br>7ド 21            | () ム・ホート・トレーの取り外し』 わよ                                                          |
|                   |                                                     |     |                          | し、21<br>の取り             |                                                                                |
|                   |                                                     |     |                          | V)4X ()                 |                                                                                |
|                   |                                                     |     |                          | $(n = \forall \uparrow$ | (クロプロセッサー番号)                                                                   |
| 806f0207-0301xxxx | The Processor CPU n Status                          | エラー | プロセッサーが障害を起              | 1. 冷却水                  | ヘループが作動していることを確認しま                                                             |
| 806f0207-0302xxxx | has Failed with BIST                                |     | こしました。BIST 状態<br>が発生しました | す。通                     | 通気を行うための障害物がないこと (サー                                                           |
|                   | $(n - \nabla f D D D D D D D D D D D D D D D D D D$ |     | が光生しよした。                 | バーの                     | D前部と後部)、エアー・バッフルが所定の                                                           |
|                   | (パーマークロクロビノク) 番号)                                   |     |                          | 位置に                     | こ正しく取り付けられていること、および                                                            |
|                   |                                                     |     |                          | サーバ                     | バー・カバーが取り付けられており、完全                                                            |
|                   |                                                     |     |                          | に閉じ                     | じていることを確認します。                                                                  |
|                   |                                                     |     |                          | 2. マイク                  | 7ロプロセッサー n のヒートシンクが正                                                           |
|                   |                                                     |     |                          | しく耶                     | なり付けられていることを確認します。                                                             |
|                   |                                                     |     |                          | 3. (トレー                 | ーニングを受けたサービス技術員のみ)マ                                                            |
|                   |                                                     |     |                          | イクレ                     | コノロセッサー $n$ を父換しま $9$ (188 へー                                                  |
|                   |                                                     |     |                          | シの                      | ■ ヽ 〒 シ ロ ノ ロ ヒ ツ リ 一 こ 仲 却 小 ル 一 ノ の<br>↓ 】 ■ お 上 7 № 195 ペ — ジ の 『 マ イ カ ロ プ |
|                   |                                                     |     |                          | ロセッ                     | ノサーと冷却水ループの取り付け』を参                                                             |
|                   |                                                     |     |                          | 照)。                     |                                                                                |
|                   |                                                     |     |                          | (                       | クロプロセッサー発号                                                                     |
| 1                 |                                                     |     |                          | $(n - x^{-1})$          | ションロモンソ 田勺/                                                                    |

問題が解決するまで、「処置」の欄の推奨処置を、リストされている順に実行してください。

・ どのコンポーネントがお客様による交換が可能な部品 (CRU) で、どのコンポーネントが技術員により交換される部品 (FRU) であるか判別するには、149 ページの『第4章 部品リスト、System x iDataPlex dx360 M4 Type 7918 および 7919』を参照してください。

| 806f0507-0301xxxx                                                                                     | The Processor CPU nStatus                                                                                                    | エラー            | プロセッサー構成のミス                                                                                                    | 1 CPULED を確認します。                                                                                                    |
|----------------------------------------------------------------------------------------------------|----------------------------------------------------------------------------------------------------|----------------|----------------------------------------------------------------------------------------------------|----------------------------------------------------------------------------------------------------|
| 806f0507-0302xxxx                                                                                     | has a Configuration                                                                                                    |                | マッチが発生しました。                                                                                                    |                                                                                                    |
|                                                                                                    | Mismatch.                                                                                                    |                |                                                                                                    | 2. サーバーのファームリエアの更新を確認しま                                                                                                    |
|                                                                                                    | $(n = \nabla f / D D D D D D D D D D D D D D D D D D$                                                                                                    |                |                                                                                                    |                                                                                                    |
|                                                                                                    | 番号)                                                                                                    |                |                                                                                                    | 里安: 一部のクラスター・ソリューションに                                                                                                    |
|                                                                                                    |                                                                                                    |                |                                                                                                    | は、特定のコート・レヘルまたは調整されたコ                                                                                                    |
|                                                                                                    |                                                                                                    |                |                                                                                                    | ート更新が必要じ9。ナハイスがクラスター・                                                                                                    |
|                                                                                                    |                                                                                                    |                |                                                                                                    | フリューションの一部でのる場合は、コートを<br>再新する前に、コードの見新しが世がたらえた                                                                                                    |
|                                                                                                    |                                                                                                    |                |                                                                                                    | この日本の日本に、コードの取材レイルがクラスタ                                                                                                    |
|                                                                                                    |                                                                                                    |                |                                                                                                    | を確認してください                                                                                                    |
|                                                                                                    |                                                                                                    |                |                                                                                                    |                                                                                                    |
|                                                                                                    |                                                                                                    |                |                                                                                                    | 3. 取り付けられたマイクロノロセッサーが相互に<br>万焼桃のちることも旅潮」ます、マイクロプロ                                                                                                    |
|                                                                                                    |                                                                                                    |                |                                                                                                    | 互換性ののることを確認しまり(マイクロノロ<br>カッサー亜佐については、105 ページの『マイ                                                                                                    |
|                                                                                                    |                                                                                                    |                |                                                                                                    | $\Delta p = 2 p + 2 p + 2 p $ |
|                                                                                                    |                                                                                                    |                |                                                                                                    | ションロビッジ これがパル ノの取り付け』<br>を参照してください)                                                                                                    |
|                                                                                                    |                                                                                                    |                |                                                                                                    | とシニレビスにという。                                                                                                    |
|                                                                                                    |                                                                                                    |                |                                                                                                    | 4. (トレーニングを受けたサービス技術員のみ) マ                                                                                                    |
|                                                                                                    |                                                                                                    |                |                                                                                                    | (188 ページの『マイクロプロセッサーと冷却水                                                                                                    |
|                                                                                                    |                                                                                                    |                |                                                                                                    | ループの取り外し』および 195 ページの『マ                                                                                                    |
|                                                                                                    |                                                                                                    |                |                                                                                                    | イクロプロセッサーと冷却水ループの取り付                                                                                                    |
|                                                                                                    |                                                                                                    |                |                                                                                                    | け』を参照)。                                                                                                    |
|                                                                                                    |                                                                                                    |                |                                                                                                    | 5 (トレーニングを受けたサービス技術員のみ)マ                                                                                                    |
|                                                                                                    |                                                                                                    |                |                                                                                                    | - 1クロプロセッサー $n$ を交換してください。                                                                                                    |
|                                                                                                    |                                                                                                    |                |                                                                                                    | ( <i>n</i> = マイクロプロセッサー番号)                                                                                                    |
| 806f0607-0301xxxx                                                                                     | An SM BIOS Uncorrectable                                                                                                    | エラー            | システム管理ハンドラー                                                                                                    | 1 取り付けられたフィクロプロセッサーが相互に                                                                                                    |
|                                                                                                    |                                                                                                    |                |                                                                                                    |                                                                                                    |
| 806f0607-0302xxxx                                                                                     | CPU complex error for                                                                                                    |                | が内部マイクロブロセッ                                                                                                    | 万換性のあることを確認します (マイクロプロ                                                                                                    |
| 806f0607-0302xxxx                                                                                     | CPU complex error for<br>Processor <i>n</i> has asserted.                                                                                                    |                | が内部マイクロブロセッ<br>サー・エラーを検出しま                                                                                      | 互換性のあることを確認します (マイクロプロ<br>セッサー要件については、195 ページの『マイ                                                                                                    |
| 806f0607-0302xxxx                                                                                     | CPU complex error for<br>Processor <i>n</i> has asserted.<br>(n = マイクロプロセッサー                                                                                                    |                | が内部マイクロブロセッ<br>サー・エラーを検出しま<br>した。                                                                               | 互換性のあることを確認します(マイクロプロ<br>セッサー要件については、195ページの『マイ<br>クロプロセッサーと冷却水ループの取り付け』                                                                                                    |
| 806f0607-0302xxxx                                                                                     | CPU complex error for<br>Processor <i>n</i> has asserted.<br>( <i>n</i> = マイクロプロセッサー<br>番号)                                                                                                    |                | が内部マイクロブロセッ<br>サー・エラーを検出しま<br>した。                                                                               | 互換性のあることを確認します(マイクロプロセッサー要件については、195ページの『マイクロプロセッサーと冷却水ループの取り付け』を参照してください)。                                                                                                    |
| 806f0607-0302xxxx                                                                                     | CPU complex error for<br>Processor <i>n</i> has asserted.<br>(n = マイクロプロセッサー番号)                                                                                                    |                | が内部マイクロブロセッ<br>サー・エラーを検出しま<br>した。                                                                               | <ol> <li>ユタモバックションをとうアン が出土に<br/>互換性のあることを確認します(マイクロプロ<br/>セッサー要件については、195ページの『マイ<br/>クロプロセッサーと冷却水ループの取り付け』<br/>を参照してください)。</li> <li>サーバーのファームウェアを最新レベルに更新</li> </ol>                                                                                                    |
| 806f0607-0302xxxx                                                                                     | CPU complex error for<br>Processor <i>n</i> has asserted.<br>( <i>n</i> = マイクロプロセッサー<br>番号)                                                                                                    |                | が内部マイクロブロセッ<br>サー・エラーを検出しま<br>した。                                                                               | <ul> <li>1. セットロットにと、クロションとと、シット、加工に<br/>互換性のあることを確認します(マイクロプロ<br/>セッサー要件については、195ページの『マイ<br/>クロプロセッサーと冷却水ループの取り付け』<br/>を参照してください)。</li> <li>2. サーバーのファームウェアを最新レベルに更新<br/>します(223ページの『ファームウェアの更</li> </ul>                                                                                                    |
| 806f0607-0302xxxx                                                                                     | CPU complex error for<br>Processor <i>n</i> has asserted.<br>( <i>n</i> = マイクロプロセッサー<br>番号)                                                                                                    |                | が内部マイクロブロセッ<br>サー・エラーを検出しま<br>した。                                                                               | <ul> <li>1. 気が出したいになったります。(マイクロプロ<br/>互換性のあることを確認します、(マイクロプロ<br/>セッサー要件については、195ページの『マイ<br/>クロプロセッサーと冷却水ループの取り付け』<br/>を参照してください)。</li> <li>2. サーバーのファームウェアを最新レベルに更新<br/>します(223ページの『ファームウェアの更<br/>新』を参照)。</li> </ul>                                                                                                    |
| 806f0607-0302xxxx                                                                                     | CPU complex error for<br>Processor <i>n</i> has asserted.<br>( <i>n</i> = マイクロプロセッサー<br>番号)                                                                                                    |                | が内部マイクロブロセッ<br>サー・エラーを検出しま<br>した。                                                                               | <ul> <li>1. 気がけのものにというコンションがのに加工に<br/>互換性のあることを確認します(マイクロプロ<br/>セッサー要件については、195ページの『マイ<br/>クロプロセッサーと冷却水ループの取り付け』<br/>を参照してください)。</li> <li>2. サーバーのファームウェアを最新レベルに更新<br/>します(223ページの『ファームウェアの更<br/>新』を参照)。</li> <li>3. (トレーニングを受けたサービス技術員のみ)非</li> </ul>                                                                                                    |
| 806f0607-0302xxxx                                                                                     | CPU complex error for<br>Processor <i>n</i> has asserted.<br>( <i>n</i> = マイクロプロセッサー<br>番号)                                                                                                    |                | が内部マイクロブロセッ<br>サー・エラーを検出しま<br>した。                                                                               | <ol> <li>ユタロッシュアンションションションションションションションションションションションションション</li></ol>                                                                                                    |
| 806f0607-0302xxxx                                                                                     | CPU complex error for<br>Processor <i>n</i> has asserted.<br>( <i>n</i> = マイクロプロセッサー<br>番号)                                                                                                    |                | が内部マイクロブロセッ<br>サー・エラーを検出しま<br>した。                                                                               | <ol> <li>ユタロののなど、クロションとシックの高点に</li> <li>五換性のあることを確認します(マイクロプロ<br/>セッサー要件については、195ページの『マイ<br/>クロプロセッサーと冷却水ループの取り付け』<br/>を参照してください)。</li> <li>サーバーのファームウェアを最新レベルに更新<br/>します(223ページの『ファームウェアの更<br/>新』を参照)。</li> <li>(トレーニングを受けたサービス技術員のみ)非<br/>互換マイクロプロセッサーを交換します(188<br/>ページの『マイクロプロセッサーと冷却水ルー</li> </ol>                                                                                                    |
| 806f0607-0302xxxx                                                                                     | CPU complex error for<br>Processor <i>n</i> has asserted.<br>( <i>n</i> = マイクロプロセッサー<br>番号)                                                                                                    |                | が内部マイクロブロセッサー・エラーを検出しました。                                                                                       | <ol> <li>ユ換性のあることを確認します(マイクロプロ<br/>セッサー要件については、195ページの『マイ<br/>クロプロセッサーと冷却水ループの取り付け』<br/>を参照してください)。</li> <li>サーバーのファームウェアを最新レベルに更新<br/>します(223ページの『ファームウェアの更<br/>新』を参照)。</li> <li>(トレーニングを受けたサービス技術員のみ)非<br/>互換マイクロプロセッサーを交換します(188<br/>ページの『マイクロプロセッサーと冷却水ルー<br/>プの取り外し』および195ページの『マイクロ</li> </ol>                                                                                                    |
| 806f0607-0302xxxx                                                                                     | CPU complex error for<br>Processor <i>n</i> has asserted.<br>( <i>n</i> = マイクロプロセッサー<br>番号)                                                                                                    |                | が内部マイクロブロセッ<br>サー・エラーを検出しま<br>した。                                                                               | <ol> <li>1. セットロットにとやコションとシック ボロユに<br/>互換性のあることを確認します (マイクロプロ<br/>セッサー要件については、195 ページの『マイ<br/>クロプロセッサーと冷却水ループの取り付け』<br/>を参照してください)。</li> <li>2. サーバーのファームウェアを最新レベルに更新<br/>します (223 ページの『ファームウェアの更<br/>新』を参照)。</li> <li>3. (トレーニングを受けたサービス技術員のみ)非<br/>互換マイクロプロセッサーを交換します (188<br/>ページの『マイクロプロセッサーと冷却水ルー<br/>プの取り外し』および 195 ページの『マイクロ<br/>プロセッサーと冷却水ループの取り付け』を参</li> </ol>                                                                                                    |
| 806f0607-0302xxxx                                                                                     | CPU complex error for<br>Processor <i>n</i> has asserted.<br>( <i>n</i> = マイクロプロセッサー<br>番号)                                                                                                    |                | が内部マイクロブロセッ<br>サー・エラーを検出しま<br>した。                                                                               | <ol> <li>1. 転り口の500とで確認します(マイクロプロ<br/>互換性のあることを確認します(マイクロプロ<br/>セッサー要件については、195ページの『マイ<br/>クロプロセッサーと冷却水ループの取り付け』<br/>を参照してください)。</li> <li>2. サーバーのファームウェアを最新レベルに更新<br/>します(223ページの『ファームウェアの更<br/>新』を参照)。</li> <li>3. (トレーニングを受けたサービス技術員のみ)非<br/>互換マイクロプロセッサーを交換します(188<br/>ページの『マイクロプロセッサーと冷却水ルー<br/>プの取り外し』および195ページの『マイクロ<br/>プロセッサーと冷却水ループの取り付け』を参<br/>照)。</li> </ol>                                                                                                    |
| 806f0607-0302xxxx<br>806f0807-0301xxxx                                                                | CPU complex error for<br>Processor <i>n</i> has asserted.<br>( <i>n</i> = マイクロプロセッサー<br>番号)                                                                                                    | 通知             | が内部マイクロブロセッ<br>サー・エラーを検出しま<br>した。<br>プロセッサーが使用不可                                                                | <ul> <li>1. 気が出したです。通知用のみです。</li> <li>2. サーバーのファームウェアを最新レベルに更新します(223ページの『マイクロプロセッサーと冷却水ループの取り付け』を参照してください)。</li> <li>2. サーバーのファームウェアを最新レベルに更新します(223ページの『ファームウェアの更新』を参照)。</li> <li>3. (トレーニングを受けたサービス技術員のみ)非互換マイクロプロセッサーを交換します(188ページの『マイクロプロセッサーと冷却水ループの取り外し』および195ページの『マイクロプロセッサーと冷却水ルーアの取り外し』および195ページの『マイクロアロセッサーと冷却水ループの取り付け』を参照)。</li> </ul>                                                                                                    |
| 806f0807-0302xxxx<br>806f0807-0301xxxx<br>806f0807-0302xxxx                                           | CPU complex error for<br>Processor <i>n</i> has asserted.<br>(n = マイクロプロセッサー番号)                                                                                                    | 通知             | が内部マイクロブロセッ<br>サー・エラーを検出しま<br>した。<br>プロセッサーが使用不可<br>にされました。                                                     | <ul> <li>1. 気が出しなどです。通知用のみです。</li> <li>2. サーバーのファームウェアを最新レベルに更新します(223ページの『マイクロプロセッサーと冷却水ループの取り付け』を参照してください)。</li> <li>2. サーバーのファームウェアを最新レベルに更新します(223ページの『ファームウェアの更新』を参照)。</li> <li>3. (トレーニングを受けたサービス技術員のみ)非互換マイクロプロセッサーを交換します(188ページの『マイクロプロセッサーと冷却水ループの取り外し』および195ページの『マイクロプロセッサーと冷却水ループの取り外し』および195ページの『マイクロプロセッサーと冷却水ループの取り付け』を参照)。</li> </ul>                                                                                                    |
| 806f0807-0302xxxx<br>806f0807-0301xxxx<br>806f0807-0302xxxx                                           | CPU complex error for<br>Processor <i>n</i> has asserted.<br>(n = マイクロプロセッサー番号)The Processor CPU n hasbeen disabled. $(n = マイクロプロセッサー$                                                                                                   | 通知             | が内部マイクロブロセッ<br>サー・エラーを検出しま<br>した。<br>プロセッサーが使用不可<br>にされました。                                                     | <ul> <li>1. セットロットにとトラニアニション (マイクロプロ<br/>互換性のあることを確認します (マイクロプロ<br/>セッサー要件については、195ページの『マイ<br/>クロプロセッサーと冷却水ループの取り付け』<br/>を参照してください)。</li> <li>2. サーバーのファームウェアを最新レベルに更新<br/>します (223ページの『ファームウェアの更<br/>新』を参照)。</li> <li>3. (トレーニングを受けたサービス技術員のみ)非<br/>互換マイクロプロセッサーを交換します (188<br/>ページの『マイクロプロセッサーと冷却水ルー<br/>プの取り外し』および 195ページの『マイクロ<br/>プロセッサーと冷却水ループの取り付け』を参<br/>照)。</li> <li>アクションは不要です。通知用のみです。</li> </ul>                                                                                                    |
| 806f0807-0302xxxx<br>806f0807-0301xxxx<br>806f0807-0302xxxx                                           | CPU complex error for<br>Processor <i>n</i> has asserted.<br>(n = マイクロプロセッサー番号)<br>The Processor CPU <i>n</i> has<br>been disabled.<br>(n = マイクロプロセッサー番号)                                                                                | 通知             | が内部マイクロブロセッ<br>サー・エラーを検出しま<br>した。<br>プロセッサーが使用不可<br>にされました。                                                     | <ul> <li>1. セットロットにというコントロッション(マイクロプロ<br/>互換性のあることを確認します(マイクロプロ<br/>セッサー要件については、195ページの『マイ<br/>クロプロセッサーと冷却水ループの取り付け』<br/>を参照してください)。     </li> <li>2. サーバーのファームウェアを最新レベルに更新<br/>します(223ページの『ファームウェアの更<br/>新』を参照)。</li> <li>3. (トレーニングを受けたサービス技術員のみ)非<br/>互換マイクロプロセッサーを交換します(188<br/>ページの『マイクロプロセッサーと冷却水ルー<br/>プの取り外し』および195ページの『マイクロ<br/>プロセッサーと冷却水ループの取り付け』を参<br/>照)。</li> <li>アクションは不要です。通知用のみです。</li> </ul>                                                                                                    |
| 806f0807-0302xxxx<br>806f0807-0301xxxx<br>806f0807-0302xxxx<br>806f0807-2584xxxx                      | CPU complex error for<br>Processor <i>n</i> has asserted.<br>( $n = マイクロプロセッサー番号)The Processor CPU n hasbeen disabled.(n = マイクロプロセッサー番号)The Processor for One ofthe CPUs has here disabled.$                                             | 通知<br>通知       | が内部マイクロブロセッ<br>サー・エラーを検出しま<br>した。<br>プロセッサーが使用不可<br>にされました。<br>プロセッサーが使用不可                                      | <ul> <li>1. セットロットにとす ロシロシレット 山上に<br/>互換性のあることを確認します (マイクロプロ<br/>セッサー要件については、195ページの『マイ<br/>クロプロセッサーと冷却水ループの取り付け』<br/>を参照してください)。</li> <li>2. サーバーのファームウェアを最新レベルに更新<br/>します (223ページの『ファームウェアの更<br/>新』を参照)。</li> <li>3. (トレーニングを受けたサービス技術員のみ)非<br/>互換マイクロプロセッサーを交換します (188<br/>ページの『マイクロプロセッサーと冷却水ルー<br/>ブの取り外し』および 195ページの『マイクロ<br/>プロセッサーと冷却水ループの取り付け』を参<br/>照)。</li> <li>アクションは不要です。通知用のみです。</li> </ul>                                                                                                    |
| 806f0807-0302xxxx<br>806f0807-0301xxxx<br>806f0807-0302xxxx<br>806f0807-2584xxxx                      | CPU complex error for<br>Processor <i>n</i> has asserted.<br>( $n = マイクロプロセッサー番号)The Processor CPU n hasbeen disabled.(n = マイクロプロセッサー番号)The Processor for One ofthe CPUs has been disabled.$                                             | 通知<br>通知       | が内部マイクロブロセッ<br>サー・エラーを検出しま<br>した。<br>プロセッサーが使用不可<br>にされました。<br>プロセッサーが使用不可<br>にされました。                           | <ul> <li>1. セットロットにとす アクションは不要です。通知用のみです。</li> <li>アクションは不要です。通知用のみです。</li> <li>アクションは不要です。通知用のみです。</li> <li>アクションは不要です。通知用のみです。</li> </ul>                                                                                                    |
| 806f0807-0302xxxx<br>806f0807-0301xxxx<br>806f0807-0302xxxx<br>806f0807-2584xxxx<br>806f0807-2584xxxx | CPU complex error for<br>Processor <i>n</i> has asserted.<br>( $n = マイクロプロセッサー番号)The Processor CPU n hasbeen disabled.(n = マイクロプロセッサー番号)The Processor for One ofthe CPUs has been disabled.The Processor for All CPUshas been disabled.$ | 通知<br>通知<br>通知 | が内部マイクロブロセッ<br>サー・エラーを検出しま<br>した。<br>プロセッサーが使用不可<br>にされました。<br>プロセッサーが使用不可<br>にされました。<br>プロセッサーが使用不可<br>にされました。 | <ul> <li>1. はり口りにとす。通知用のみです。</li> <li>アクションは不要です。通知用のみです。</li> <li>アクションは不要です。通知用のみです。</li> <li>アクションは不要です。通知用のみです。</li> <li>アクションは不要です。通知用のみです。</li> </ul>                                                                                                    |

問題が解決するまで、「処置」の欄の推奨処置を、リストされている順に実行してください。

・ どのコンポーネントがお客様による交換が可能な部品 (CRU) で、どのコンポーネントが技術員により交換される部品 (FRU) であるか判別するには、149 ページの『第4章 部品リスト、System x iDataPlex dx360 M4 Type 7918 および 7919』を参照してください。

| 806f0a07-0301xxxx<br>806f0a07-0302xxxx | The Processor CPU <i>n</i> is<br>operating in a Degraded<br>State.<br>(n = マイクロプロセッサー番号)                    | 警告  | マイクロプロセッサー n<br>にスロットルが発生しま<br>した。<br>(n = マイクロプロセッ<br>サー番号) | <ol> <li>冷却水ループが作動していること、通気への障害物がないこと(サーバーの前部と後部)、エアー・バッフルが所定の位置にあり、正しく取り付けられていること、およびサーバー・カバーが取り付けられており、完全に閉じられていることを確認します。</li> </ol>                  |
|----------------------------------------|----------------------------------------------------------------------------------------------------|-----|--------------------------------------------------------------|----------------------------------------------------------------------------------------------------|
|                                        |                                                                                                    |     |                                                              | <ol> <li>室温を確認してください。仕様の範囲内で稼働<br/>させる必要があります。</li> </ol>                                                                                                |
|                                        |                                                                                                    |     |                                                              | <ol> <li>マイクロプロセッサー n のヒートシンクが正<br/>しく取り付けられていることを確認します。</li> </ol>                                                                                      |
|                                        |                                                                                                    |     |                                                              | <ol> <li>(トレーニングを受けたサービス技術員のみ) マ<br/>イクロプロセッサー n を交換してください。</li> </ol>                                                                                   |
|                                        |                                                                                                    |     |                                                              | ( <i>n</i> = マイクロプロセッサー番号)                                                                                                    |
| 80070201-0301xxxx<br>80070201-0302xxxx | Sensor CPU nOverTemp has<br>transitioned to critical from a<br>less severe state.<br>(n = マイクロプロセッサー<br>番号) | エラー | センサーがそれほど重大<br>でない状態からクリティ<br>カル状態に変わりまし<br>た。               | <ol> <li>冷却水ループが作動していること、通気への障害物がないこと(サーバーの前部と後部)、エアー・バッフルが所定の位置にあり、正しく取り付けられていること、およびサーバー・カバーが取り付けられており、完全に閉じられていることを確認します。</li> </ol>                  |
|                                        |                                                                                                    |     |                                                              | <ol> <li>室温を確認してください。仕様の範囲内で稼働<br/>させる必要があります(詳しくは、 7ページの<br/>『機能および仕様』を参照)。</li> </ol>                                                                  |
|                                        |                                                                                                    |     |                                                              | <ol> <li>マイクロプロセッサー n のヒートシンクが正<br/>しく取り付けられていることを確認します。</li> </ol>                                                                                      |
|                                        |                                                                                                    |     |                                                              | <ol> <li>(トレーニングを受けたサービス技術員のみ)マ<br/>イクロプロセッサー n を交換します(188ページの『マイクロプロセッサーと冷却水ループの<br/>取り外し』および 195ページの『マイクロプ<br/>ロセッサーと冷却水ループの取り付け』を参<br/>照)。</li> </ol> |
|                                        |                                                                                                    |     |                                                              | (n = マイクロプロセッサー番号)                                                                                                    |

• 問題が解決するまで、「処置」の欄の推奨処置を、リストされている順に実行してください。 ・ どのコンポーネントがお客様による交換が可能な部品 (CRU) で、どのコンポーネントが技術員により交換される部品 (FRU) であるか判別するに は、149 ページの『第 4 章 部品リスト、System x iDataPlex dx360 M4 Type 7918 および 7919』を参照してください。 • 処置のステップの前に「(トレーニングを受けたサービス技術員のみ)」と書かれている場合、そのステップを実行できるのは、トレーニングを受けた サービス技術員のみです。 センサーがそれほど重大 1. 冷却水ループが作動していること、通気への障 Sensor CPU nOverTemp has エラー 80070301-0301xxxx 80070301-0302xxxx transitioned to でない状態からリカバリ 害物がないこと (サーバーの前部と後部)、エア non-recoverable from a less ー不能状態に変わりまし ー・バッフルが所定の位置にあり、正しく取り severe state. た。 付けられていること、およびサーバー・カバー (n = マイクロプロセッサー が取り付けられており、完全に閉じられている 番号) ことを確認します。 2. 室温を確認してください。仕様の範囲内で稼働 させる必要があります (詳しくは、 7ページの 『機能および仕様』を参照)。 3. マイクロプロセッサー n のヒートシンクが正 しく取り付けられていることを確認します (詳 しくは、195ページの『マイクロプロセッサー と冷却水ループの取り付け』を参照)。 4. (トレーニングを受けたサービス技術員のみ)マ イクロプロセッサー n を交換します (188 ペー ジの『マイクロプロセッサーと冷却水ループの 取り外し』および 195 ページの『マイクロプ ロセッサーと冷却水ループの取り付け』を参 照)。 (n = マイクロプロセッサー番号) エラー 806f0212-2584xxxx Sensor CPU Fault Reboot 不明なシステム・ハード 1. 冷却水ループが作動していること、通気への障 ウェア障害が発生しまし has asserted. 害物がないこと (サーバーの前部と後部)、エア た。 ー・バッフルが所定の位置にあり、正しく取り 付けられていること、およびサーバー・カバー が取り付けられており、完全に閉じられている ことを確認します。 2. マイクロプロセッサー *n* のヒートシンクが正 しく取り付けられていることを確認します (詳 しくは、195ページの『マイクロプロセッサー と冷却水ループの取り付け』を参照)。 3. (トレーニングを受けたサービス技術員のみ)マ イクロプロセッサー n を交換します (188 ペー ジの『マイクロプロセッサーと冷却水ループの 取り外し』および 195 ページの『マイクロプ ロセッサーと冷却水ループの取り付け』を参 照)。 (n = マイクロプロセッサー番号)

問題が解決するまで、「処置」の欄の推奨処置を、リストされている順に実行してください。

・ どのコンポーネントがお客様による交換が可能な部品 (CRU) で、どのコンポーネントが技術員により交換される部品 (FRU) であるか判別するには、149 ページの『第4章 部品リスト、System x iDataPlex dx360 M4 Type 7918 および 7919』を参照してください。

| 806f0813-2584xxxx | An Uncorrectable Bus Error                                                                               | エラー | バスで訂正不能エラーが                                            | 1. シ                                                                                                    | ステム・イベント・ログを確認します。                                                                                                    |
|-------------------|----------------------------------------------------------------------------------------------------|-----|--------------------------------------------------------|----------------------------------------------------------------------------------------------------|----------------------------------------------------------------------------------------------------|
|                   | has occurred on system %1.                                                                               |     | 発生しました。                                                |                                                                                                    |                                                                                                    |
|                   | (%1 =                                                                                                    |     | (センサー = クリティカ                                          | 2. (ト                                                                                                    | トレーニングを受けたサービス技術員のみ) 障                                                                                                    |
|                   | CIM_ComputerSystem.                                                                                      |     | ル Int CPU)                                             | 害                                                                                                    | のあるマイクロブロセッサーをシステム・ボ                                                                                                    |
|                   | ElementName)                                                                                             |     |                                                        |                                                                                                    | ドから取り外します (188 ページの『マイク                                                                                                    |
|                   |                                                                                                    |     |                                                        |                                                                                                    | プロセッサーと冷却水ループの取り外し』を                                                                                                    |
|                   |                                                                                                    |     |                                                        | 参                                                                                                    | 照)。                                                                                                    |
|                   |                                                                                                    |     |                                                        | 3. サ                                                                                                    | ーバーのファームウェアの更新を確認しま                                                                                                    |
|                   |                                                                                                    |     |                                                        | す                                                                                                    | 0                                                                                                    |
|                   |                                                                                                    |     |                                                        | 重                                                                                                    | 要: 一部のクラスター・ソリューションに                                                                                                    |
|                   |                                                                                                    |     |                                                        | は                                                                                                    | 、特定のコード・レベルまたは調整されたコ                                                                                                    |
|                   |                                                                                                    |     |                                                        |                                                                                                    | ド更新が必要です。デバイスがクラスター・                                                                                                    |
|                   |                                                                                                    |     |                                                        | ソ                                                                                                    | リューションの一部である場合は、コードを                                                                                                    |
|                   |                                                                                                    |     |                                                        | 更                                                                                                    | 新する前に、コードの最新レベルがクラスタ                                                                                                    |
|                   |                                                                                                    |     |                                                        |                                                                                                    | ・ソリューションでサポートされていること                                                                                                    |
|                   |                                                                                                    |     |                                                        | を                                                                                                    | 確認してください。                                                                                                    |
|                   |                                                                                                    |     |                                                        | 4 2                                                                                                    | つのマイクロプロセッサーが一致しているこ                                                                                                    |
|                   |                                                                                                    |     |                                                        | ۰. ۲<br>بر                                                                                                    | を確認してください                                                                                                    |
|                   |                                                                                                    |     |                                                        |                                                                                                    |                                                                                                    |
|                   |                                                                                                    |     |                                                        | 5. (ト                                                                                                    | 、レーニングを受けたサービス技術員のみ) シ                                                                                                    |
|                   |                                                                                                    |     |                                                        | ス                                                                                                    | テム・ボードを交換します(207ページの                                                                                                    |
|                   |                                                                                                    |     |                                                        | ſ                                                                                                    | システム・ボード・トレイの取り外し』およ                                                                                                    |
|                   |                                                                                                    |     |                                                        | <i>T</i> r                                                                                                    | ~ 210 ページの『システム・ボード・トレイ                                                                                                    |
|                   |                                                                                                    |     |                                                        | の                                                                                                    | 取り付け』を参照)。                                                                                                    |
| メモリー・エラー          |                                                                                                    |     |                                                        |                                                                                                    |                                                                                                    |
|                   |                                                                                                    |     |                                                        |                                                                                                    |                                                                                                    |
| 806f0813-2581xxxx | An Uncorrectable Bus Error                                                                               | エラー | バスで訂正不能エラーが                                            | 1. シ                                                                                                    | ステム・イベント・ログを確認します。                                                                                                    |
| 806f0813-2581xxxx | An Uncorrectable Bus Error has occurred on system %1.                                                    | エラー | バスで訂正不能エラーが<br>発生しました。                                 | 1. シ                                                                                                    | ステム・イベント・ログを確認します。                                                                                                    |
| 806f0813-2581xxxx | An Uncorrectable Bus Error<br>has occurred on system %1.<br>(%1 =                                        | エラー | バスで訂正不能エラーが<br>発生しました。<br>(センサー = クリティカ                | 1. シ<br>2. DI                                                                                                    | ステム・イベント・ログを確認します。<br>IMM エラー LED を確認します。                                                                                                    |
| 806f0813-2581xxxx | An Uncorrectable Bus Error<br>has occurred on system %1.<br>(%1 =<br>CIM_ComputerSystem.                 | エラー | バスで訂正不能エラーが<br>発生しました。<br>(センサー = クリティカ<br>ル Int DIMM) | 1. シ<br>2. DI<br>3. 障                                                                                                    | ステム・イベント・ログを確認します。<br>IMM エラー LED を確認します。<br>害のある DIMM をシステム・ボードから取                                                                                                    |
| 806f0813-2581xxxx | An Uncorrectable Bus Error<br>has occurred on system %1.<br>(%1 =<br>CIM_ComputerSystem.<br>ElementName) | エラー | バスで訂正不能エラーが<br>発生しました。<br>(センサー = クリティカ<br>ル Int DIMM) | 1. シ<br>2. DI<br>3. 障<br>り                                                                                                    | ステム・イベント・ログを確認します。<br>IMM エラー LED を確認します。<br>害のある DIMM をシステム・ボードから取<br>外します (167 ページの『メモリー・モジュ                                                                                                    |
| 806f0813-2581xxxx | An Uncorrectable Bus Error<br>has occurred on system %1.<br>(%1 =<br>CIM_ComputerSystem.<br>ElementName) | エラー | バスで訂正不能エラーが<br>発生しました。<br>(センサー = クリティカ<br>ル Int DIMM) | 1. シ<br>2. DI<br>3. 障<br>り<br>ー                                                                                                    | ステム・イベント・ログを確認します。<br>MM エラー LED を確認します。<br>害のある DIMM をシステム・ボードから取<br>外します (167 ページの『メモリー・モジュ<br>ルの取り外し』を参照)。                                                                                                    |
| 806f0813-2581xxxx | An Uncorrectable Bus Error<br>has occurred on system %1.<br>(%1 =<br>CIM_ComputerSystem.<br>ElementName) | エラー | バスで訂正不能エラーが<br>発生しました。<br>(センサー = クリティカ<br>ル Int DIMM) | <ol> <li>シ</li> <li>DI</li> <li>ご</li> <li>ご<td>ステム・イベント・ログを確認します。<br/>IMM エラー LED を確認します。<br/>害のある DIMM をシステム・ボードから取<br/>外します (167 ページの『メモリー・モジュ<br/>ルの取り外し』を参照)。<br/>マーバーのファームウェアの更新を確認しま</td></li></ol>                                                                                 | ステム・イベント・ログを確認します。<br>IMM エラー LED を確認します。<br>害のある DIMM をシステム・ボードから取<br>外します (167 ページの『メモリー・モジュ<br>ルの取り外し』を参照)。<br>マーバーのファームウェアの更新を確認しま                                                                                                    |
| 806f0813-2581xxxx | An Uncorrectable Bus Error<br>has occurred on system %1.<br>(%1 =<br>CIM_ComputerSystem.<br>ElementName) | エラー | バスで訂正不能エラーが<br>発生しました。<br>(センサー = クリティカ<br>ル Int DIMM) | <ol> <li>シ</li> <li>DI</li> <li>同じ</li> <li>ロック</li> <li>ロック</li></ol>                                                                                                    | ステム・イベント・ログを確認します。<br>IMM エラー LED を確認します。<br>害のある DIMM をシステム・ボードから取<br>外します (167 ページの『メモリー・モジュ<br>ルの取り外し』を参照)。<br>ーバーのファームウェアの更新を確認しま<br>。                                                                                                    |
| 806f0813-2581xxxx | An Uncorrectable Bus Error<br>has occurred on system %1.<br>(%1 =<br>CIM_ComputerSystem.<br>ElementName) | エラー | バスで訂正不能エラーが<br>発生しました。<br>(センサー = クリティカ<br>ル Int DIMM) | <ol> <li>シ</li> <li>DI</li> <li>()</li> <li>()</li> <li></li></ol>                                                                                                    | ステム・イベント・ログを確認します。<br>IMM エラー LED を確認します。<br>書のある DIMM をシステム・ボードから取<br>外します (167 ページの『メモリー・モジュ<br>ルの取り外し』を参照)。<br>ーバーのファームウェアの更新を確認しま<br>。<br>要: 一部のクラスター・ソリューションに                                                                                                    |
| 806f0813-2581xxxx | An Uncorrectable Bus Error<br>has occurred on system %1.<br>(%1 =<br>CIM_ComputerSystem.<br>ElementName) | エラー | バスで訂正不能エラーが<br>発生しました。<br>(センサー = クリティカ<br>ル Int DIMM) | <ol> <li>シ</li> <li>DI</li> <li>の</li> <li>の</li> <li>・</li> <li>サ</li> <li>す</li> <li>重</li> <li>は</li> </ol>                                                                                                    | ステム・イベント・ログを確認します。<br>IMM エラー LED を確認します。<br>書のある DIMM をシステム・ボードから取<br>外します (167 ページの『メモリー・モジュ<br>ルの取り外し』を参照)。<br>ーバーのファームウェアの更新を確認しま<br>。<br>要: 一部のクラスター・ソリューションに<br>、特定のコード・レベルまたは調整されたコ                                                                                                    |
| 806f0813-2581xxxx | An Uncorrectable Bus Error<br>has occurred on system %1.<br>(%1 =<br>CIM_ComputerSystem.<br>ElementName) | エラー | バスで訂正不能エラーが<br>発生しました。<br>(センサー = クリティカ<br>ル Int DIMM) | <ol> <li>シ</li> <li>DI</li> <li>の</li> <li>の</li> <li>・</li> <li>・<td>ステム・イベント・ログを確認します。<br/>IMM エラー LED を確認します。<br/>書のある DIMM をシステム・ボードから取<br/>外します (167 ページの『メモリー・モジュ<br/>ルの取り外し』を参照)。<br/>ーバーのファームウェアの更新を確認しま<br/>。<br/>要: 一部のクラスター・ソリューションに<br/>、特定のコード・レベルまたは調整されたコ<br/>ド更新が必要です。デバイスがクラスター・</td></li></ol> | ステム・イベント・ログを確認します。<br>IMM エラー LED を確認します。<br>書のある DIMM をシステム・ボードから取<br>外します (167 ページの『メモリー・モジュ<br>ルの取り外し』を参照)。<br>ーバーのファームウェアの更新を確認しま<br>。<br>要: 一部のクラスター・ソリューションに<br>、特定のコード・レベルまたは調整されたコ<br>ド更新が必要です。デバイスがクラスター・                                                                                                    |
| 806f0813-2581xxxx | An Uncorrectable Bus Error<br>has occurred on system %1.<br>(%1 =<br>CIM_ComputerSystem.<br>ElementName) | エラー | バスで訂正不能エラーが<br>発生しました。<br>(センサー = クリティカ<br>ル Int DIMM) | <ol> <li>シ DI</li> <li>DI</li> <li>第</li> <li>第</li> <li>第</li> <li>サ</li> <li>す</li> <li>重</li> <li>は</li> <li>ソ</li> </ol>                                                                                                    | ステム・イベント・ログを確認します。<br>(MM エラー LED を確認します。<br>書のある DIMM をシステム・ボードから取<br>外します (167 ページの『メモリー・モジュ<br>ルの取り外し』を参照)。<br>ーバーのファームウェアの更新を確認しま<br>。<br>要: 一部のクラスター・ソリューションに<br>な、特定のコード・レベルまたは調整されたコ<br>ド更新が必要です。デバイスがクラスター・<br>リューションの一部である場合は、コードを                                                                                                    |
| 806f0813-2581xxxx | An Uncorrectable Bus Error<br>has occurred on system %1.<br>(%1 =<br>CIM_ComputerSystem.<br>ElementName) | エラー | バスで訂正不能エラーが<br>発生しました。<br>(センサー = クリティカ<br>ル Int DIMM) | <ol> <li>シ DI</li> <li>2. DI</li> <li>3. 障り</li> <li>- サす重はーソ更</li> </ol>                                                                                                    | ステム・イベント・ログを確認します。<br>(MM エラー LED を確認します。<br>書のある DIMM をシステム・ボードから取<br>外します (167 ページの『メモリー・モジュ<br>ルの取り外し』を参照)。<br>ーバーのファームウェアの更新を確認しま<br>。<br>要: 一部のクラスター・ソリューションに<br>、特定のコード・レベルまたは調整されたコ<br>ド更新が必要です。デバイスがクラスター・<br>リューションの一部である場合は、コードを<br>新する前に、コードの最新レベルがクラスタ                                                                                                    |
| 806f0813-2581xxxx | An Uncorrectable Bus Error<br>has occurred on system %1.<br>(%1 =<br>CIM_ComputerSystem.<br>ElementName) | エラー | バスで訂正不能エラーが<br>発生しました。<br>(センサー = クリティカ<br>ル Int DIMM) | <ol> <li>シ DI</li> <li>DI</li> <li>第</li> <li>9</li> <li>4. サす</li> <li>重は一ソ更一</li> </ol>                                                                                                    | ステム・イベント・ログを確認します。<br>(MM エラー LED を確認します。<br>書のある DIMM をシステム・ボードから取<br>外します (167 ページの『メモリー・モジュ<br>ルの取り外し』を参照)。<br>ーバーのファームウェアの更新を確認しま<br>。<br>要: 一部のクラスター・ソリューションに<br>な、特定のコード・レベルまたは調整されたコ<br>ド更新が必要です。デバイスがクラスター・<br>リューションの一部である場合は、コードを<br>新する前に、コードの最新レベルがクラスタ<br>・ソリューションでサポートされていること                                                                                                    |
| 806f0813-2581xxxx | An Uncorrectable Bus Error<br>has occurred on system %1.<br>(%1 =<br>CIM_ComputerSystem.<br>ElementName) | エラー | バスで訂正不能エラーが<br>発生しました。<br>(センサー = クリティカ<br>ル Int DIMM) | <ol> <li>シ DI</li> <li>2. DI</li> <li>3. 障りー<br/>サす</li> <li>4. サす</li> <li>重はーソ更ーを</li> </ol>                                                                                                    | ステム・イベント・ログを確認します。<br>(MM エラー LED を確認します。<br>書のある DIMM をシステム・ボードから取<br>外します (167 ページの『メモリー・モジュ<br>ルの取り外し』を参照)。<br>ーバーのファームウェアの更新を確認しま<br>。<br>要: 一部のクラスター・ソリューションに<br>、特定のコード・レベルまたは調整されたコ<br>ド更新が必要です。デバイスがクラスター・<br>リューションの一部である場合は、コードを<br>新する前に、コードの最新レベルがクラスタ<br>・ソリューションでサポートされていること<br>確認してください。                                                                                                    |
| 806f0813-2581xxxx | An Uncorrectable Bus Error<br>has occurred on system %1.<br>(%1 =<br>CIM_ComputerSystem.<br>ElementName) | エラー | バスで訂正不能エラーが<br>発生しました。<br>(センサー = クリティカ<br>ル Int DIMM) | <ol> <li>シ DI</li> <li>3. 障りー<br/>サす重はーソ更ーを 取</li> </ol>                                                                                                    | ステム・イベント・ログを確認します。<br>(MM エラー LED を確認します。<br>書のある DIMM をシステム・ボードから取<br>外します (167 ページの『メモリー・モジュ<br>ルの取り外し』を参照)。<br>ーバーのファームウェアの更新を確認しま<br>。<br>要: 一部のクラスター・ソリューションに<br>な、特定のコード・レベルまたは調整されたコ<br>ド更新が必要です。デバイスがクラスター・<br>リューションの一部である場合は、コードを<br>新する前に、コードの最新レベルがクラスタ<br>・ソリューションでサポートされていること<br>確認してください。                                                                                                    |
| 806f0813-2581xxxx | An Uncorrectable Bus Error<br>has occurred on system %1.<br>(%1 =<br>CIM_ComputerSystem.<br>ElementName) | エラー | バスで訂正不能エラーが<br>発生しました。<br>(センサー = クリティカ<br>ル Int DIMM) | <ol> <li>シ DI 障り一 サす重は一ソ更一を 取</li> <li>5.</li> </ol>                                                                                                    | ステム・イベント・ログを確認します。<br>(MM エラー LED を確認します。<br>(書のある DIMM をシステム・ボードから取<br>外します (167 ページの『メモリー・モジュ<br>ルの取り外し』を参照)。<br>ーバーのファームウェアの更新を確認しま<br>。<br>要: 一部のクラスター・ソリューションに<br>な、特定のコード・レベルまたは調整されたコ<br>ド更新が必要です。デバイスがクラスター・<br>リューションの一部である場合は、コードを<br>新する前に、コードの最新レベルがクラスタ<br>・ソリューションでサポートされていること<br>確認してください。                                                                                                    |
| 806f0813-2581xxxx | An Uncorrectable Bus Error<br>has occurred on system %1.<br>(%1 =<br>CIM_ComputerSystem.<br>ElementName) | エラー | バスで訂正不能エラーが<br>発生しました。<br>(センサー = クリティカ<br>ル Int DIMM) | <ol> <li>シ DI 障り一 サす重は一ソ更一を 取こ,</li> <li>5. この</li> </ol>                                                                                                    | ステム・イベント・ログを確認します。<br>(MM エラー LED を確認します。<br>(書のある DIMM をシステム・ボードから取<br>外します (167 ページの『メモリー・モジュ<br>ルの取り外し』を参照)。<br>ーバーのファームウェアの更新を確認しま<br>。<br>要: 一部のクラスター・ソリューションに<br>ム、特定のコード・レベルまたは調整されたコ<br>ド更新が必要です。デバイスがクラスター・<br>リューションの一部である場合は、コードを<br>新する前に、コードの最新レベルがクラスタ<br>・ソリューションでサポートされていること<br>確認してください。<br>的付けられた DIMM がサポートされている<br>と、および正しく構成されていることを確認                                                                                                    |
| 806f0813-2581xxxx | An Uncorrectable Bus Error<br>has occurred on system %1.<br>(%1 =<br>CIM_ComputerSystem.<br>ElementName) | エラー | バスで訂正不能エラーが<br>発生しました。<br>(センサー = クリティカ<br>ル Int DIMM) | <ol> <li>D I 障り一 サす重は一ソ更一を 取こしい</li> <li>5. こしい</li> </ol>                                                                                                    | ステム・イベント・ログを確認します。<br>(MM エラー LED を確認します。<br>(書のある DIMM をシステム・ボードから取<br>外します (167 ページの『メモリー・モジュ<br>ルの取り外し』を参照)。<br>ーパーのファームウェアの更新を確認しま<br>。<br>要: 一部のクラスター・ソリューションに<br>、特定のコード・レベルまたは調整されたコ<br>ド更新が必要です。デバイスがクラスター・<br>リューションの一部である場合は、コードを<br>新する前に、コードの最新レベルがクラスタ<br>・ソリューションでサポートされていること<br>確認してください。<br>的付けられた DIMM がサポートされている<br>と、および正しく構成されていることを確認<br>ます (詳しくは、171 ページの『DIMM の取                                                                                                    |
| 806f0813-2581xxxx | An Uncorrectable Bus Error<br>has occurred on system %1.<br>(%1 =<br>CIM_ComputerSystem.<br>ElementName) | エラー | バスで訂正不能エラーが<br>発生しました。<br>(センサー = クリティカ<br>ル Int DIMM) | <ol> <li>シ DI 障りー サす重はーソ更ーを 取こしり</li> </ol>                                                                                                    | ステム・イベント・ログを確認します。<br>IMM エラー LED を確認します。<br>書のある DIMM をシステム・ボードから取<br>外します (167 ページの『メモリー・モジュ<br>ルの取り外し』を参照)。<br>ーパーのファームウェアの更新を確認しま<br>。<br>要: 一部のクラスター・ソリューションに<br>、特定のコード・レベルまたは調整されたコ<br>ド更新が必要です。デバイスがクラスター・<br>リューションの一部である場合は、コードを<br>新する前に、コードの最新レベルがクラスタ<br>・ソリューションでサポートされていること<br>確認してください。<br>的付けられた DIMM がサポートされている<br>と、および正しく構成されていることを確認<br>ます (詳しくは、171 ページの『DIMM の取<br>付け順序』を参照)。                                                                                                    |
| 806f0813-2581xxxx | An Uncorrectable Bus Error<br>has occurred on system %1.<br>(%1 =<br>CIM_ComputerSystem.<br>ElementName) | エラー | パスで訂正不能エラーが<br>発生しました。<br>(センサー = クリティカ<br>ル Int DIMM) | <ol> <li>シ DI 障りー サす重はーソ更ーを 取こしり (ト</li> <li>6. (ト</li> </ol>                                                                                                    | ステム・イベント・ログを確認します。<br>(MM エラー LED を確認します。<br>(書のある DIMM をシステム・ボードから取<br>外します (167 ページの『メモリー・モジュ<br>ルの取り外し』を参照)。<br>ーパーのファームウェアの更新を確認しま<br>。<br>要: 一部のクラスター・ソリューションに<br>、特定のコード・レベルまたは調整されたコ<br>ド更新が必要です。デバイスがクラスター・<br>リューションの一部である場合は、コードを<br>新する前に、コードの最新レベルがクラスタ<br>・ソリューションでサポートされていること<br>確認してください。<br>的付けられた DIMM がサポートされている<br>と、および正しく構成されていることを確認<br>ます (詳しくは、171 ページの『DIMM の取<br>付け順序』を参照)。                                                                                                    |
| 806f0813-2581xxxx | An Uncorrectable Bus Error<br>has occurred on system %1.<br>(%1 =<br>CIM_ComputerSystem.<br>ElementName) | エラー | パスで訂正不能エラーが<br>発生しました。<br>(センサー = クリティカ<br>ル Int DIMM) | <ol> <li>D I 障りー サす重はーソ更ーを 取こしり (トス</li> <li>6. (トス)</li> </ol>                                                                                                    | ステム・イベント・ログを確認します。<br>(MM エラー LED を確認します。<br>(書のある DIMM をシステム・ボードから取<br>外します (167 ページの『メモリー・モジュ<br>ルの取り外し』を参照)。<br>ーバーのファームウェアの更新を確認しま<br>。<br>要: 一部のクラスター・ソリューションに<br>、特定のコード・レベルまたは調整されたコ<br>ド更新が必要です。デバイスがクラスター・<br>リューションの一部である場合は、コードを<br>新する前に、コードの最新レベルがクラスタ<br>・ソリューションでサポートされていること<br>確認してください。<br>的付けられた DIMM がサポートされている<br>と、および正しく構成されていることを確認<br>ます (詳しくは、171 ページの『DIMM の取<br>付け順序』を参照)。<br>ヘレーニングを受けたサービス技術員のみ)シ<br>テム・ボードを交換します (207 ページの                                                 |
| 806f0813-2581xxxx | An Uncorrectable Bus Error<br>has occurred on system %1.<br>(%1 =<br>CIM_ComputerSystem.<br>ElementName) | エラー | パスで訂正不能エラーが<br>発生しました。<br>(センサー = クリティカ<br>ル Int DIMM) | <ol> <li>D I 障りー サす重はーソ更ーを 取こしり (トス『</li> <li>6. (パス『</li> </ol>                                                                                                    | ステム・イベント・ログを確認します。<br>(MM エラー LED を確認します。<br>(書のある DIMM をシステム・ボードから取<br>外します (167 ページの『メモリー・モジュ<br>ルの取り外し』を参照)。<br>ーバーのファームウェアの更新を確認しま<br>。<br>要: 一部のクラスター・ソリューションに<br>、特定のコード・レベルまたは調整されたコ<br>ド更新が必要です。デバイスがクラスター・<br>リューションの一部である場合は、コードを<br>新する前に、コードの最新レベルがクラスタ<br>・ソリューションでサポートされていること<br>確認してください。<br>的付けられた DIMM がサポートされている<br>と、および正しく構成されていることを確認<br>ます (詳しくは、171 ページの『DIMM の取<br>付け順序』を参照)。<br>ヘレーニングを受けたサービス技術員のみ)シ<br>テム・ボードを交換します (207 ページの<br>ジステム・ボード・トレイの取り外し』およ                         |
| 806f0813-2581xxxx | An Uncorrectable Bus Error<br>has occurred on system %1.<br>(%1 =<br>CIM_ComputerSystem.<br>ElementName) | エラー | パスで訂正不能エラーが<br>発生しました。<br>(センサー = クリティカ<br>ル Int DIMM) | <ol> <li>D I 障りー サす重はーソ更ーを 取こしり (トス『び</li> <li>6. (パス)</li> </ol>                                                                                                    | ステム・イベント・ログを確認します。<br>IMM エラー LED を確認します。<br>書のある DIMM をシステム・ボードから取<br>外します (167 ページの『メモリー・モジュ<br>ルの取り外し』を参照)。<br>ーパーのファームウェアの更新を確認しま<br>。<br>要: 一部のクラスター・ソリューションに<br>、特定のコード・レベルまたは調整されたコ<br>ド更新が必要です。デバイスがクラスター・<br>リューションの一部である場合は、コードを<br>新する前に、コードの最新レベルがクラスタ<br>・ソリューションでサポートされていること<br>確認してください。<br>的付けられた DIMM がサポートされている<br>と、および正しく構成されていることを確認<br>ます (詳しくは、171 ページの『DIMM の取<br>付け順序』を参照)。<br>ヘレーニングを受けたサービス技術員のみ)シ<br>テム・ボードを交換します (207 ページの<br>システム・ボード・トレイの取り外し』およ<br>210 ページの『システム・ボード・トレイ |

• 問題が解決するまで、「処置」の欄の推奨処置を、リストされている順に実行してください。

・ どのコンポーネントがお客様による交換が可能な部品 (CRU) で、どのコンポーネントが技術員により交換される部品 (FRU) であるか判別するには、149 ページの『第4章 部品リスト、System x iDataPlex dx360 M4 Type 7918 および 7919』を参照してください。

| 806f010c-2001xxxx<br>806f010c-2002xxxx<br>806f010c-2002xxxx<br>806f010c-2003xxx<br>806f010c-2005xxx<br>806f010c-2005xxx<br>806f010c-2007xxx<br>806f010c-2007xxx<br>806f010c-2009xxx<br>806f010c-2009xxx<br>806f010c-2008xxx<br>806f010c-2008xxx<br>806f010c-2008xxx<br>806f010c-2008xxx<br>806f010c-2008xxx<br>806f010c-2010xxx<br>806f010c-2011xxxx<br>806f010c-2011xxxx<br>806f010c-2013xxxx<br>806f010c-2014xxxx<br>806f010c-2015xxxx<br>806f010c-2015xxxx<br>806f010c-2015xxxx<br>806f010c-2015xxxx<br>806f010c-2015xxxx | Memory uncorrectable error<br>detected for Memory DIMM<br><i>n</i> Status.<br>( <i>n</i> = DIMM 番号) | エラー | メモリー訂正不能エラーが発生しました。 | <ol> <li>このメモリー・エラーに適用される、該当する<br/>RETAIN tip またはファームウェアの更新については、IBM Support Web サイトを確認してください。</li> <li>対象の DIMM (システム・ボードのエラー<br/>LED またはイベント・ログで示される)を、別のメモリー・チャネルまたはマイクロプロセッサーにスワップします (メモリー装着については、168ページの『メモリー・モジュールの取り付け』を参照)。</li> <li>問題が DIMM の後でも出る場合は、障害のある DIMM を交換します (167ページの『メモ<br/>リー・モジュールの取り外し』および168ページの『メモリー・モジュールの取り付け』を参照)。</li> <li>(トレーニングを受けたサービス技術員のみ)同じ DIMM コネクターで問題が発生する場合は、DIMM コネクターを確認します。そのコネクターに異物または損傷がある場合は、システム・ボードを交換します (207ページの『シス</li> </ol>                    |
|----------------------------------------------------------------------------------------------------|----------------------------------------------------------------------------------------------------|-----|---------------------|----------------------------------------------------------------------------------------------------|
| 806f010c-2017xxxx<br>806f010c-2018xxxx                                                                                                    |                                                                                                    |     |                     | <ul> <li>ム・ホードを交換します(20) ページの『システム・ボード・トレイの取り外し』および210 ページの『システム・ボード・トレイの取り付け』を参照)。</li> <li>5. (トレーニングを受けたサービス技術員のみ)該当するマイクロプロセッサーを取り外し、マイクロプロセッサー・ソケット・ピンに損傷がないか確認します。損傷が検出された場合は、システム・ボードを交換します(207 ページの『システム・ボード・トレイの取り外し』および210 ページの『システム・ボード・トレイの取り外し』および210 ページの『システム・ボード・トレイの取り付け』を参照)。</li> <li>6. (トレーニングを受けたサービス技術員のみ)該当するマイクロプロセッサーを交換します(188 ページの『マイクロプロセッサーと冷却水ループの取り外し』および195 ページの『マイクロプロセッサーと冷却水ループの取り外し』および195 ページの『マイクロプロセッサーと冷却水ループの取り外し』および195 ページの『マイクロプロセッサーと冷却水ループの取り付</li> </ul> |

問題が解決するまで、「処置」の欄の推奨処置を、リストされている順に実行してください。

・ どのコンポーネントがお客様による交換が可能な部品 (CRU) で、どのコンポーネントが技術員により交換される部品 (FRU) であるか判別するには、149 ページの『第4章 部品リスト、System x iDataPlex dx360 M4 Type 7918 および 7919』を参照してください。

| 806f010c-2581xxxx | Memory uncorrectable error | エラー | メモリー訂正不能エラー | 1 このメモリー・エラーに適用される。該当する        |
|-------------------|----------------------------|-----|-------------|--------------------------------|
|                   | detected for One of the    |     | が発生しました。    | RFTAIN tin またはファー人ウェアの更新につ     |
|                   | DIMMs.                     |     |             | NTH IBM Support Web サイトを確認してく  |
|                   |                            |     |             | がとは、 前所 Support Web ライイ と障難してく |
|                   |                            |     |             |                                |
|                   |                            |     |             | 2. サーバー・ファームウェアのバージョンが         |
|                   |                            |     |             | UEFI v1.10 より前である場合、対象のすべての    |
|                   |                            |     |             | DIMM を、手動で使用可能に再設定します。サ        |
|                   |                            |     |             | ーバー・ファームウェアのバージョンが UEFI        |
|                   |                            |     |             | v1.10 以降の場合、サーバーを給電部から切断       |
|                   |                            |     |             | した後、再接続し、サーバーを再始動してくだ          |
|                   |                            |     |             | さい。                            |
|                   |                            |     |             | 3. 対象の DIMM (システム・ボードのエラー      |
|                   |                            |     |             | LED またはイベント・ログで示される) を、別       |
|                   |                            |     |             | のメモリー・チャネルまたはマイクロプロセッ          |
|                   |                            |     |             | サーにスワップします (メモリー装着について         |
|                   |                            |     |             | は、 168 ページの『メモリー・モジュールの取       |
|                   |                            |     |             | り付け』を参照)。                      |
|                   |                            |     |             | 4. 問題が DIMM の後でも出る場合は、障害のあ     |
|                   |                            |     |             | る DIMM を交換します (167 ページの『メモ     |
|                   |                            |     |             | リー・モジュールの取り外し』および 168 ペー       |
|                   |                            |     |             | ジの『メモリー・モジュールの取り付け』を参          |
|                   |                            |     |             | 照)。                            |
|                   |                            |     |             | 5. (トレーニングを受けたサービス技術員のみ)同      |
|                   |                            |     |             | じ DIMM コネクターで問題が発生する場合         |
|                   |                            |     |             | は、DIMM コネクターを確認します。そのコネ        |
|                   |                            |     |             | クターに異物または損傷がある場合は、システ          |
|                   |                            |     |             | ム・ボードを交換します (207 ページの『シス       |
|                   |                            |     |             | テム・ボード・トレイの取り外し』および            |
|                   |                            |     |             | 210 ページの『システム・ボード・トレイの取        |
|                   |                            |     |             | り付け』を参照)。                      |
|                   |                            |     |             | 6. (トレーニングを受けたサービス技術員のみ) 該     |
|                   |                            |     |             | 当するマイクロプロセッサーを取り外し、マイ          |
|                   |                            |     |             | クロプロセッサー・ソケット・ピンに損傷がな          |
|                   |                            |     |             | いか確認します。損傷が検出された場合は、シ          |
|                   |                            |     |             | ステム・ボードを交換します ( 207 ページの       |
|                   |                            |     |             | 『システム・ボード・トレイの取り外し』およ          |
|                   |                            |     |             | び 210ページの『システム・ボード・トレイ         |
|                   |                            |     |             | の取り付け』を参照)。                    |
|                   |                            |     |             | 7. (トレーニングを受けたサービス技術員のみ) 該     |
|                   |                            |     |             | 当するマイクロプロセッサーを交換します            |
|                   |                            |     |             | (188 ページの『マイクロプロセッサーと冷却水       |
|                   |                            |     |             | ループの取り外し』および 195 ページの『マ        |
|                   |                            |     |             | イクロプロセッサーと冷却水ループの取り付           |
|                   |                            |     |             | け』を参照)。                        |

• 問題が解決するまで、「処置」の欄の推奨処置を、リストされている順に実行してください。

・ どのコンポーネントがお客様による交換が可能な部品 (CRU) で、どのコンポーネントが技術員により交換される部品 (FRU) であるか判別するには、149 ページの『第4章 部品リスト、System x iDataPlex dx360 M4 Type 7918 および 7919』を参照してください。

| 806f010c-2581xxxx | Memory uncorrectable error | エラー | メモリー訂正不能エラー | 1. このメモリー・エラーに適用される、該当する                                                                                                    |
|-------------------|----------------------------|-----|-------------|----------------------------------------------------------------------------------------------------|
|                   | detected for All DIMMs.    |     | が発生しました。    | RETAIN tip またはファームウェアの更新につ<br>いては、IBM Support Web サイトを確認してく<br>ださい。                                                                                                    |
|                   |                            |     |             | <ol> <li>サーバー・ファームウェアのバージョンが<br/>UEFI v1.10 より前である場合、対象のすべての<br/>DIMM を、手動で使用可能に再設定します。サ<br/>ーバー・ファームウェアのバージョンが UEFI<br/>v1.10 以降の場合、サーバーを給電部から切断<br/>した後、再接続し、サーバーを再始動してくだ<br/>さい。</li> </ol> |
|                   |                            |     |             | <ol> <li>対象の DIMM (システム・ボードのエラー<br/>LED またはイベント・ログで示される)を、別<br/>のメモリー・チャネルまたはマイクロプロセッ<br/>サーにスワップします (メモリー装着について<br/>は、168ページの『メモリー・モジュールの取<br/>り付け』を参照)。</li> </ol>                           |
|                   |                            |     |             | <ol> <li>問題が DIMM の後でも出る場合は、障害のある DIMM を交換します(167ページの『メモリー・モジュールの取り外し』および168ページの『メモリー・モジュールの取り付け』を参照)。</li> </ol>                                                                              |
|                   |                            |     |             | 5. (トレーニングを受けたサービス技術員のみ)同じ DIMM コネクターで問題が発生する場合は、DIMM コネクターを確認します。そのコネクターに異物または損傷がある場合は、システム・ボードを交換します(207ページの『システム・ボード・トレイの取り外し』および210ページの『システム・ボード・トレイの取り付け』を参照)。                            |
|                   |                            |     |             | <ol> <li>(トレーニングを受けたサービス技術員のみ)該当するマイクロプロセッサーを取り外し、マイクロプロセッサー・ソケット・ピンに損傷がないか確認します。損傷が検出された場合は、システム・ボードを交換します(207ページの『システム・ボード・トレイの取り外し』および210ページの『システム・ボード・トレイの取り付け』を参照)。</li> </ol>            |
|                   |                            |     |             | <ol> <li>(トレーニングを受けたサービス技術員のみ)該<br/>当するマイクロプロセッサーを交換します<br/>(188ページの『マイクロプロセッサーと冷却水<br/>ループの取り外し』および 195ページの『マ<br/>イクロプロセッサーと冷却水ループの取り付<br/>け』を参照)。</li> </ol>                                 |

問題が解決するまで、「処置」の欄の推奨処置を、リストされている順に実行してください。

・ どのコンポーネントがお客様による交換が可能な部品 (CRU) で、どのコンポーネントが技術員により交換される部品 (FRU) であるか判別するには、149 ページの『第4章 部品リスト、System x iDataPlex dx360 M4 Type 7918 および 7919』を参照してください。

| 806f030c-2001xxxx | Memory DIMM n Status    | エラー | メモリー消し込み障害が | 注: DIMM の取り付けあるいは取り外しを行う場     |
|-------------------|-------------------------|-----|-------------|-------------------------------|
| 806f030c-2002xxxx | Scrub failure detected. |     | 検出されました。    | 合は、必ずサーバーを給電部から切り離す必要が        |
| 806f030c-2003xxxx | (n = DIMM 番号)           |     |             | あります。サーバーを再始動する場合は、10秒間       |
| 806f030c-2004xxxx |                         |     |             | 待ってから行ってください。                 |
| 806f030c-2005xxxx |                         |     |             | 1 このメモリー・エラーに適田される 該当する       |
| 806f030c-2006xxxx |                         |     |             |                               |
| 806f030c-2007xxxx |                         |     |             | RETAIN up またはノアームリエアの更利にフ     |
| 806f030c-2008xxxx |                         |     |             | いては、IBM Support Web サイトを確認してく |
| 806f030c-2009xxxx |                         |     |             | たさい。                          |
| 806f030c-200axxxx |                         |     |             | 2. サーバー・ファームウェアのバージョンが        |
| 806f030c-200bxxxx |                         |     |             | UEFI v1.10 より前である場合、対象のすべての   |
| 806f030c-200cxxxx |                         |     |             | DIMM を、手動で使用可能に再設定します。サ       |
| 806f030c-200dxxxx |                         |     |             | ーバー・ファームウェアのバージョンが UEFI       |
| 806f030c-200exxxx |                         |     |             |                               |
| 806f030c-200fxxxx |                         |     |             | 1.10以降の場合、リーバーを和电配から切断        |
| 806f030c-2010xxxx |                         |     |             | した後、冉接続し、サーハーを冉姫動してくた         |
| 806f030c-2011xxxx |                         |     |             | さい。                           |
| 806f030c-2012xxxx |                         |     |             | 3. DIMM がしっかりと装着されていること、およ    |
| 806f030c-2013xxxx |                         |     |             | び DIMM コネクターに異物がないことを確認       |
| 806f030c-2014xxxx |                         |     |             | します。その後、同じ DIMM を使用して再試       |
| 806f030c-2015xxxx |                         |     |             | 行List                         |
| 806f030c-2016xxxx |                         |     |             | 1106.70                       |
| 806f030c-2017xxxx |                         |     |             | 4. 問題が DIMM に関連している場合は、エラー    |
| 806f030c-2018xxxx |                         |     |             | LED によって示される障害のある DIMM を交     |
|                   |                         |     |             | 換します (167 ページの『メモリー・モジュー      |
|                   |                         |     |             | ルの取り外し』および 168 ページの『メモリ       |
|                   |                         |     |             | ー・モジュールの取り付け』を参照)。            |
|                   |                         |     |             |                               |
|                   |                         |     |             | 5. 向し DIMM コネクターで同趣が光生りる場合    |
|                   |                         |     |             | は、対象の DIMM (システム・ホードのエラー      |
|                   |                         |     |             | LED またはイベント・ログで示される) を、別      |
|                   |                         |     |             | のメモリー・チャネルまたはマイクロプロセッ         |
|                   |                         |     |             | サーにスワップします (メモリー装着について        |
|                   |                         |     |             | は、168ページの『メモリー・モジュールの取        |
|                   |                         |     |             | り付け』を参照)。                     |
|                   |                         |     |             | ( ()) ーンガネズはなみ、ビスサダ星のか、日      |
|                   |                         |     |             | 6. (トレーニングを受けたサービス技術員のみ) 向    |
|                   |                         |     |             | し DIMM コネクターで問題が発生する場合        |
|                   |                         |     |             | は、DIMM コネクターを確認します。そのコネ       |
|                   |                         |     |             | クターに異物または損傷がある場合は、システ         |
|                   |                         |     |             | ム・ボードを交換します ( 207 ページの『シス     |
|                   |                         |     |             | テム・ボード・トレイの取り外し』および           |
|                   |                         |     |             | 210 ページの『システム・ボード・トレイの取       |
|                   |                         |     |             | り付け』を参照)。                     |
|                   |                         |     |             |                               |
|                   |                         |     |             | (次ページに続く)                     |

問題が解決するまで、「処置」の欄の推奨処置を、リストされている順に実行してください。

・ どのコンポーネントがお客様による交換が可能な部品 (CRU) で、どのコンポーネントが技術員により交換される部品 (FRU) であるか判別するには、149 ページの『第4章 部品リスト、System x iDataPlex dx360 M4 Type 7918 および 7919』を参照してください。

|                                        | Memory DIMM n Status     | エラー | メモリー消し込み障害が   | 7 (トレーニンガを受けたサービフは海昌の 7、⇒                             |
|----------------------------------------|--------------------------|-----|---------------|-------------------------------------------------------|
|                                        | Scrub failure detected.  |     | 検出されました。      | 1. (IFレ ーンジを支りにす。こへ12州貝のみ) 該<br>当するマイクロプロセッサーを取り処1 マイ |
|                                        | (n = DIMM 番号)            |     |               | ヨリるマークロクロとクリーを取りたし、マー                                 |
|                                        |                          |     |               | シロシロビジジ ジンジー しンに損傷がな                                  |
|                                        |                          |     |               | マテム・ボードを交換します(207ページの                                 |
|                                        |                          |     |               | 『システム・ボード・トレイの取り外し』おと                                 |
|                                        |                          |     |               | び 210ページの『システム・ボード・トレイ                                |
|                                        |                          |     |               | の取り付け』を参照)                                            |
|                                        |                          |     |               |                                                       |
|                                        |                          |     |               | 8. (トレーニンクを受けたサービス技術員のみ) 後 数のフィクロプロセッサーが取り付けたわてい      |
|                                        |                          |     |               | 数のマイクロクロビックラーが取り付けられてい<br>る根会け 該当するフィクロプロセッサーをフ       |
|                                        |                          |     |               | る場合は、該当りるマイクロプロセッサーをへ<br>ロップレキオ 問題がマイクロプロセッサード        |
|                                        |                          |     |               | うううしよう。同屋がマイクロプロセッサー                                  |
|                                        |                          |     |               | を交換します(188ページの『マイクロプロヤ                                |
|                                        |                          |     |               | ッサーと冷却水ループの取り外し』および                                   |
|                                        |                          |     |               | 195 ページの『マイクロプロセッサーと冷却水                               |
|                                        |                          |     |               | ループの取り付け』を参照)。                                        |
|                                        |                          |     |               | 9. (トレーニングを受けたサービス技術員のみ) シ                            |
|                                        |                          |     |               | ステム・ボードを交換します (207 ページの                               |
|                                        |                          |     |               | 『システム・ボード・トレイの取り外し』およ                                 |
|                                        |                          |     |               | び 210ページの『システム・ボード・トレイ                                |
|                                        |                          |     |               | の取り付け』を参照)。                                           |
| 806f040c-2001xxxx                      | Memory DIMM disabled for | 通知  | DIMM が使用不可です。 | 1. DIMM が正しく取り付けられていることを確認                            |
| 806f040c-2002xxxx                      | DIMM <i>n</i> Status.    |     |               | します (168 ページの『メモリー・モジュール                              |
| 806f040c-2003xxxx                      | (n = DIMM 衜亏)            |     |               | の取り付け』を参照)。                                           |
| 806f040c-2004xxxx<br>806f040c-2005xxxx |                          |     |               | 2. メモリーの障害 (メモリー訂正不能エラー、あ                             |
| 806f040c-2006xxxx                      |                          |     |               | るいはメモリー・ロギングが限度に達した、な                                 |
| 806f040c-2007xxxx                      |                          |     |               | ど) によって DIMM が使用不可にされている                              |
| 806f040c-2008xxxx                      |                          |     |               | 場合は、そのエラー・イベントの推奨処置に従                                 |
| 806f040c-2009xxxx                      |                          |     |               | い、サーバーを再始動します。                                        |
| 806f040c-200axxxx                      |                          |     |               | 3 このメモリー・イベントに適田される 該当す                               |
| 806f040c-200bxxxx                      |                          |     |               | る RFTAIN tin またはファームウェアの更新に                           |
| 806f040c-200cxxxx                      |                          |     |               | ついては、 IBM Support Web サイトを確認し                         |
| 806f040c-200dXXXX<br>806f040c-200exxxx |                          |     |               | てください。ログにメモリー障害が記録されて                                 |
| 806f040c-200fxxxx                      |                          |     |               | おらず、DIMM コネクター・エラー LED も点                             |
| 806f040c-2010xxxx                      |                          |     |               | 灯していない場合は、Setup ユーティリティー                              |
| 806f040c-2011xxxx                      |                          |     |               | または Advanced Settings ユーティリティー                        |
| 806f040c-2012xxxx                      |                          |     |               | (ASU) から DIMM を再び使用可能にすること                            |
| 806f040c-2013xxxx                      |                          |     |               | ができます。                                                |
| 806f040c-2014xxxx                      |                          |     |               |                                                       |
| 806f040c-2015xxxx                      |                          |     |               |                                                       |
| 806f040c-2017xxxx                      |                          |     |               |                                                       |
| 806f040c-2018xxxx                      |                          |     |               |                                                       |
| 00010 100-2010                         |                          |     |               |                                                       |

• 問題が解決するまで、「処置」の欄の推奨処置を、リストされている順に実行してください。 ・ どのコンポーネントがお客様による交換が可能な部品 (CRU) で、どのコンポーネントが技術員により交換される部品 (FRU) であるか判別するに は、149 ページの『第 4 章 部品リスト、System x iDataPlex dx360 M4 Type 7918 および 7919』を参照してください。 ・ 処置のステップの前に「(トレーニングを受けたサービス技術員のみ)」と書かれている場合、そのステップを実行できるのは、トレーニングを受けた サービス技術員のみです。 DIMM が使用不可です。 Memory DIMM disabled for 通知 806f040c-2581xxxx 1. DIMM が正しく取り付けられていることを確認 One of the DIMMs. します(168ページの『メモリー・モジュール の取り付け』を参照)。 2. メモリーの障害 (メモリー訂正不能エラー、あ るいはメモリー・ロギングが限度に達した、な ど) によって DIMM が使用不可にされている 場合は、そのエラー・イベントの推奨処置に従 い、サーバーを再始動します。 3. このメモリー・イベントに適用される、該当す る RETAIN tip またはファームウェアの更新に ついては、 IBM Support Web サイトを確認し てください。ログにメモリー障害が記録されて おらず、DIMM コネクター・エラー LED も点 灯していない場合は、Setup ユーティリティー または Advanced Settings ユーティリティー (ASU) から DIMM を再び使用可能にすること ができます。 Memory DIMM disabled for 通知 DIMM が使用不可です。 806f040c-2581xxxx 1. DIMM が正しく取り付けられていることを確認 All DIMMs します (168 ページの『メモリー・モジュール の取り付け』を参照)。 2. メモリーの障害 (メモリー訂正不能エラー、あ るいはメモリー・ロギングが限度に達した、な ど) によって DIMM が使用不可にされている 場合は、そのエラー・イベントの推奨処置に従 い、サーバーを再始動します。 3. このメモリー・イベントに適用される、該当す る RETAIN tip またはファームウェアの更新に ついては、 IBM Support Web サイトを確認し てください。ログにメモリー障害が記録されて おらず、DIMM コネクター・エラー LED も点 灯していない場合は、Setup ユーティリティー または Advanced Settings ユーティリティー (ASU) から DIMM を再び使用可能にすること

ができます。

• 問題が解決するまで、「処置」の欄の推奨処置を、リストされている順に実行してください。

・ どのコンポーネントがお客様による交換が可能な部品 (CRU) で、どのコンポーネントが技術員により交換される部品 (FRU) であるか判別するには、149 ページの『第4章 部品リスト、System x iDataPlex dx360 M4 Type 7918 および 7919』を参照してください。

| 806f050c-2001xxxx<br>806f050c-2002xxxx<br>806f050c-2003xxxx<br>806f050c-2004xxxx<br>806f050c-2005xxxx<br>806f050c-2006xxxx<br>806f050c-2007xxxx<br>806f050c-2008xxxx<br>806f050c-2008xxxx<br>806f050c-2009xxxx | Memory Logging Limit<br>Reached for DIMM <i>n</i> Status.<br>( <i>n</i> = DIMM 番号) | エラー | メモリー・ロギング限度<br>に達しました。 | <ol> <li>このメモリー・エラーに適用される、該当する<br/>RETAIN tip またはファームウェアの更新につ<br/>いては、IBM Support Web サイトを確認してく<br/>ださい。</li> <li>対象の DIMM (システム・ボードのエラー<br/>LED またはイベント・ログで示される)を、別<br/>のメモリー・チャネルまたはマイクロプロセッ<br/>サーにスワップします (メモリー装着について</li> </ol> |
|----------------------------------------------------------------------------------------------------|------------------------------------------------------------------------------------|-----|------------------------|----------------------------------------------------------------------------------------------------|
| 806f050c-200axxxx<br>806f050c-200bxxxx<br>806f050c-200cxxxx                                                                                                    |                                                                                    |     |                        | は、168ページの『メモリー・モジュールの取<br>り付け』を参照)。<br>3 同じ DIMM でまだエラーが発生する場合は、                                                                                                    |
| 806f050c-200dxxxx<br>806f050c-200exxxx                                                                                                    |                                                                                    |     |                        | 対象の DIMM を交換します。                                                                                                    |
| 806f050c-200fxxxx<br>806f050c-2010xxxx<br>806f050c-2011xxxx                                                                                                    |                                                                                    |     |                        | <ol> <li>(トレーニングを受けたサービス技術員のみ)同じ DIMM コネクターで問題が発生する場合</li> </ol>                                                                                                    |
| 806f050c-2012xxxx<br>806f050c-2013xxxx                                                                                                    |                                                                                    |     |                        | は、DIMM コネクターを確認します。そのコネ<br>クターに異物または損傷がある場合は、システ<br>ム・ボードを交換します(207 ページの『シス                                                                                                    |
| 806f050c-2014xxxx<br>806f050c-2015xxxx<br>806f050c-2016xxxx<br>806f050c-2017xxxx                                                                                                    |                                                                                    |     |                        | テム・ボード・トレイの取り外し』および<br>210 ページの『システム・ボード・トレイの取り付け』を参照)。                                                                                                    |
| 806f050c-2018xxxx                                                                                                    |                                                                                    |     |                        | <ol> <li>(トレーニングを受けたサービス技術員のみ)該<br/>当するマイクロプロセッサーを取り外し、マイ<br/>クロプロセッサー・ソケット・ピンに損傷がな<br/>いか確認します。損傷が検出された場合は、シ<br/>ステム・ボードを交換します(207ページの<br/>『システム・ボード・トレイの取り外し』およ<br/>び 210ページの『システム・ボード・トレイ<br/>の取り付け』を参照)。</li> </ol>              |
|                                                                                                    |                                                                                    |     |                        | <ol> <li>(トレーニングを受けたサービス技術員のみ)該<br/>当するマイクロプロセッサーを交換します<br/>(188ページの『マイクロプロセッサーと冷却水<br/>ループの取り外し』および 195ページの『マ<br/>イクロプロセッサーと冷却水ループの取り付<br/>け』を参照)。</li> </ol>                                                                       |
• 問題が解決するまで、「処置」の欄の推奨処置を、リストされている順に実行してください。

・ どのコンポーネントがお客様による交換が可能な部品 (CRU) で、どのコンポーネントが技術員により交換される部品 (FRU) であるか判別するには、149 ページの『第4章 部品リスト、System x iDataPlex dx360 M4 Type 7918 および 7919』を参照してください。

| 806f050c-2581xxxx | Memory Logging Limit<br>Reached for One of the<br>DIMMs. | エラー | メモリー・ロギング限度<br>に達しました。 | <ol> <li>このメモリー・エラーに適用される、該当する<br/>RETAIN tip またはファームウェアの更新につ<br/>いては、IBM Support Web サイトを確認してく<br/>ださい。</li> <li>対象の DIMM (システム・ボードのエラー<br/>LED またはイベント・ログで示される)を、別<br/>のメモリー・チャネルまたはマイクロプロセッ<br/>サーにスワップします (メモリー装着について<br/>は、168ページの『メモリー・モジュールの取<br/>り付け』を参照)。</li> </ol> |
|-------------------|----------------------------------------------------------|-----|------------------------|----------------------------------------------------------------------------------------------------|
|                   |                                                          |     |                        | <ol> <li>同じ DIMM でまだエラーが発生する場合は、<br/>対象の DIMM を交換します。</li> </ol>                                                                                                    |
|                   |                                                          |     |                        | <ol> <li>(トレーニングを受けたサービス技術員のみ)同じ DIMM コネクターで問題が発生する場合は、DIMM コネクターを確認します。そのコネクターに異物または損傷がある場合は、システム・ボードを交換します(207ページの『システム・ボード・トレイの取り外し』および210ページの『システム・ボード・トレイの取り付け』を参照)。</li> </ol>                                                                                          |
|                   |                                                          |     |                        | <ol> <li>(トレーニングを受けたサービス技術員のみ)該<br/>当するマイクロプロセッサーを取り外し、マイ<br/>クロプロセッサー・ソケット・ピンに損傷がな<br/>いか確認します。損傷が検出された場合は、シ<br/>ステム・ボードを交換します(207ページの<br/>『システム・ボード・トレイの取り外し』およ<br/>び 210ページの『システム・ボード・トレイ<br/>の取り付け』を参照)。</li> </ol>                                                       |
|                   |                                                          |     |                        | <ol> <li>(トレーニングを受けたサービス技術員のみ)該当するマイクロプロセッサーを交換します(188ページの『マイクロプロセッサーと冷却水ループの取り外し』および195ページの『マイクロプロセッサーと冷却水ループの取り付け』を参照)。</li> </ol>                                                                                                    |

• 問題が解決するまで、「処置」の欄の推奨処置を、リストされている順に実行してください。

・ どのコンポーネントがお客様による交換が可能な部品 (CRU) で、どのコンポーネントが技術員により交換される部品 (FRU) であるか判別するには、149 ページの『第4章 部品リスト、System x iDataPlex dx360 M4 Type 7918 および 7919』を参照してください。

| 806f050c-2581xxxx | Memory Logging Limit<br>Reached for All DIMMs. | エラー | メモリー・ロギング限度<br>に達しました。 | <ol> <li>このメモリー・エラーに適用される、該当する<br/>RETAIN tip またはファームウェアの更新につ<br/>いては、IBM Support Web サイトを確認してく<br/>ださい。</li> <li>対象の DIMM (システム・ボードのエラー<br/>LED またはイベント・ログで示される)を、別</li> </ol>                |
|-------------------|------------------------------------------------|-----|------------------------|----------------------------------------------------------------------------------------------------|
|                   |                                                |     |                        | のメモリー・ナャネルまたはマイクロフロセッ<br>サーにスワップします (メモリー装着について<br>は、 168 ページの『メモリー・モジュールの取<br>り付け』を参照)。                                                                                                    |
|                   |                                                |     |                        | <ol> <li>同じ DIMM でまだエラーが発生する場合は、<br/>対象の DIMM を交換します。</li> </ol>                                                                                                    |
|                   |                                                |     |                        | <ol> <li>(トレーニングを受けたサービス技術員のみ)同じ DIMM コネクターで問題が発生する場合は、DIMM コネクターを確認します。そのコネクターに異物または損傷がある場合は、システム・ボードを交換します(207ページの『システム・ボード・トレイの取り外し』および210ページの『システム・ボード・トレイの取り付け』を参照)。</li> </ol>           |
|                   |                                                |     |                        | 5. (トレーニングを受けたサービス技術員のみ)該<br>当するマイクロプロセッサーを取り外し、マイ<br>クロプロセッサー・ソケット・ピンに損傷がな<br>いか確認します。損傷が検出された場合は、シ<br>ステム・ボードを交換します(207ページの<br>『システム・ボード・トレイの取り外し』および<br>210ページの『システム・ボード・トレイ<br>の取り付け』を参照)。 |
|                   |                                                |     |                        | <ol> <li>(トレーニングを受けたサービス技術員のみ)該<br/>当するマイクロプロセッサーを交換します<br/>(188ページの『マイクロプロセッサーと冷却水<br/>ループの取り外し』および 195ページの『マ<br/>イクロプロセッサーと冷却水ループの取り付<br/>け』を参照)。</li> </ol>                                 |

• 問題が解決するまで、「処置」の欄の推奨処置を、リストされている順に実行してください。

・ どのコンポーネントがお客様による交換が可能な部品 (CRU) で、どのコンポーネントが技術員により交換される部品 (FRU) であるか判別するには、149 ページの『第4章 部品リスト、System x iDataPlex dx360 M4 Type 7918 および 7919』を参照してください。

| 806f070a 2001                                                                                                    | Mamary DDMM                                                                                                    | T         | メモリー DNA 構成す                                                      | DDAA が正しい順序で取り付けらわていること                                                                      |
|----------------------------------------------------------------------------------------------------|----------------------------------------------------------------------------------------------------|-----------|-------------------------------------------------------------------|----------------------------------------------------------------------------------------------|
| 8001070C-2001XXX                                                                                                    |                                                                                                    | 1         | ハーリー DIIVIIVI 構成上<br>ニ ジジルトナトナ                                    | DIMINI が止しい順庁(取り付けられていること、                                                                   |
| 806f070c-2002xxxx                                                                                                    | Configuration Error for                                                                                                    |           | ラーが発生しました。                                                        | 9 へし回しリイス、ダイノ、迷皮、わよびアクノ                                                                      |
| 806f070c-2003xxxx                                                                                                    | DIMM <i>n</i> Status.                                                                                                    |           |                                                                   | ロンーであることを確認します。                                                                              |
| 806f070c-2004xxxx                                                                                                    | (n = DIMM 畨号)                                                                                                    |           |                                                                   |                                                                                              |
| 806f070c-2005xxxx                                                                                                    |                                                                                                    |           |                                                                   |                                                                                              |
| 806f070c-2006xxxx                                                                                                    |                                                                                                    |           |                                                                   |                                                                                              |
| 806f070c-2007xxxx                                                                                                    |                                                                                                    |           |                                                                   |                                                                                              |
| 806f070c-2008xxxx                                                                                                    |                                                                                                    |           |                                                                   |                                                                                              |
| 806f070c-2009xxxx                                                                                                    |                                                                                                    |           |                                                                   |                                                                                              |
| 806f070c-200axxxx                                                                                                    |                                                                                                    |           |                                                                   |                                                                                              |
| 806f070c-200bxxxx                                                                                                    |                                                                                                    |           |                                                                   |                                                                                              |
| 806f070c-200cxxxx                                                                                                    |                                                                                                    |           |                                                                   |                                                                                              |
| 806f070c-200dxxxx                                                                                                    |                                                                                                    |           |                                                                   |                                                                                              |
| 806f070c-200exxxx                                                                                                    |                                                                                                    |           |                                                                   |                                                                                              |
| 806f070c-200fxxxx                                                                                                    |                                                                                                    |           |                                                                   |                                                                                              |
| 806f070c-2010xxxx                                                                                                    |                                                                                                    |           |                                                                   |                                                                                              |
| 806f070c-2011xxxx                                                                                                    |                                                                                                    |           |                                                                   |                                                                                              |
| 806f070c-2012xxxx                                                                                                    |                                                                                                    |           |                                                                   |                                                                                              |
| 806f070c-2013xxxx                                                                                                    |                                                                                                    |           |                                                                   |                                                                                              |
| 806f070c-2014xxxx                                                                                                    |                                                                                                    |           |                                                                   |                                                                                              |
| 806f070c-2015xxxx                                                                                                    |                                                                                                    |           |                                                                   |                                                                                              |
| 806f070c-2016xxxx                                                                                                    |                                                                                                    |           |                                                                   |                                                                                              |
| 806f0702 2017xxxx                                                                                                    |                                                                                                    |           |                                                                   |                                                                                              |
| 806f070c-2017XXX                                                                                                    |                                                                                                    |           |                                                                   |                                                                                              |
| 8001070C-2018XXXX                                                                                                    |                                                                                                    |           |                                                                   |                                                                                              |
| 806f0/0c-2581xxxx                                                                                                    | Memory DIMM                                                                                                    | エラー       | メモリー DIMM 構成上                                                     | DIMM か正しい順序で取り付けられていること、                                                                     |
|                                                                                                    | Configuration Error for One                                                                                                    |           | フーか発生しました。                                                        | すべて同しサイス、タイフ、速度、およびアクノ                                                                       |
|                                                                                                    | of the DIMMs.                                                                                                    |           |                                                                   | ロシーであることを確認します。                                                                              |
|                                                                                                    |                                                                                                    |           |                                                                   |                                                                                              |
| 806f070c-2581xxxx                                                                                                    | Memory DIMM                                                                                                    | エラー       | メモリー DIMM 構成工                                                     | DIMM が正しい順序で取り付けられていること、                                                                     |
| 806f070c-2581xxxx                                                                                                    | Memory DIMM<br>Configuration Error for All                                                                                                    | エラー       | メモリー DIMM 構成エ<br>ラーが発生しました。                                       | DIMM が正しい順序で取り付けられていること、<br>すべて同じサイズ、タイプ、速度、およびテクノ                                           |
| 806f070c-2581xxxx                                                                                                    | Memory DIMM<br>Configuration Error for All<br>DIMMs.                                                                                                    | エラー       | メモリー DIMM 構成エ<br>ラーが発生しました。                                       | DIMM が正しい順序で取り付けられていること、<br>すべて同じサイズ、タイプ、速度、およびテクノ<br>ロジーであることを確認します。                        |
| 806f070c-2581xxxx<br>806f090c-2001xxxx                                                                                                    | Memory DIMM<br>Configuration Error for All<br>DIMMs.<br>Memory DIMM for DIMM                                                                                  | エラー 通知    | メモリー DIMM 構成エ<br>ラーが発生しました。<br>メモリー DIMM が自動                      | DIMM が正しい順序で取り付けられていること、<br>すべて同じサイズ、タイプ、速度、およびテクノ<br>ロジーであることを確認します。<br>アクションは不要です。通知用のみです。 |
| 806f070c-2581xxxx<br>806f090c-2001xxxx<br>806f090c-2002xxxx                                                                                                    | Memory DIMM<br>Configuration Error for All<br>DIMMs.<br>Memory DIMM for DIMM<br><i>n</i> Status has been                                                      | エラー<br>通知 | メモリー DIMM 構成エ<br>ラーが発生しました。<br>メモリー DIMM が自動<br>的にスロットルされまし       | DIMM が正しい順序で取り付けられていること、<br>すべて同じサイズ、タイプ、速度、およびテクノ<br>ロジーであることを確認します。<br>アクションは不要です。通知用のみです。 |
| 806f070c-2581xxxx<br>806f090c-2001xxxx<br>806f090c-2002xxxx<br>806f090c-2003xxxx                                                                                                    | Memory DIMM<br>Configuration Error for All<br>DIMMs.<br>Memory DIMM for DIMM<br><i>n</i> Status has been<br>automatically throttled.                          | エラー<br>通知 | メモリー DIMM 構成エ<br>ラーが発生しました。<br>メモリー DIMM が自動<br>的にスロットルされまし<br>た。 | DIMM が正しい順序で取り付けられていること、<br>すべて同じサイズ、タイプ、速度、およびテクノ<br>ロジーであることを確認します。<br>アクションは不要です。通知用のみです。 |
| 806f070c-2581xxxx<br>806f090c-2001xxxx<br>806f090c-2002xxxx<br>806f090c-2003xxxx<br>806f090c-2003xxxx                                                                                                    | Memory DIMM<br>Configuration Error for All<br>DIMMs.<br>Memory DIMM for DIMM<br>n Status has been<br>automatically throttled.<br>(n = DIMM 番号)                | エラー<br>通知 | メモリー DIMM 構成エ<br>ラーが発生しました。<br>メモリー DIMM が自動<br>的にスロットルされまし<br>た。 | DIMM が正しい順序で取り付けられていること、<br>すべて同じサイズ、タイプ、速度、およびテクノ<br>ロジーであることを確認します。<br>アクションは不要です。通知用のみです。 |
| 806f070c-2581xxxx<br>806f090c-2001xxxx<br>806f090c-2002xxxx<br>806f090c-2003xxxx<br>806f090c-2004xxxx<br>806f090c-2004xxxx                                                                                                    | Memory DIMM<br>Configuration Error for All<br>DIMMs.<br>Memory DIMM for DIMM<br>n Status has been<br>automatically throttled.<br>(n = DIMM 番号)                | エラー通知     | メモリー DIMM 構成エ<br>ラーが発生しました。<br>メモリー DIMM が自動<br>的にスロットルされまし<br>た。 | DIMM が正しい順序で取り付けられていること、<br>すべて同じサイズ、タイプ、速度、およびテクノ<br>ロジーであることを確認します。<br>アクションは不要です。通知用のみです。 |
| 806f070c-2581xxxx<br>806f090c-2001xxxx<br>806f090c-2002xxxx<br>806f090c-2003xxxx<br>806f090c-2004xxxx<br>806f090c-2005xxxx<br>806f090c-2005xxxx                                                                                                    | Memory DIMM<br>Configuration Error for All<br>DIMMs.<br>Memory DIMM for DIMM<br>n Status has been<br>automatically throttled.<br>(n = DIMM 番号)                | エラー通知     | メモリー DIMM 構成エ<br>ラーが発生しました。<br>メモリー DIMM が自動<br>的にスロットルされまし<br>た。 | DIMM が正しい順序で取り付けられていること、<br>すべて同じサイズ、タイプ、速度、およびテクノ<br>ロジーであることを確認します。<br>アクションは不要です。通知用のみです。 |
| 806f070c-2581xxxx<br>806f090c-2001xxxx<br>806f090c-2002xxxx<br>806f090c-2003xxxx<br>806f090c-2004xxxx<br>806f090c-2005xxxx<br>806f090c-2005xxxx<br>806f090c-2007xxx                                                                                                    | Memory DIMM<br>Configuration Error for All<br>DIMMs.<br>Memory DIMM for DIMM<br><i>n</i> Status has been<br>automatically throttled.<br>( <i>n</i> = DIMM 番号) | エラー<br>通知 | メモリー DIMM 構成エ<br>ラーが発生しました。<br>メモリー DIMM が自動<br>的にスロットルされまし<br>た。 | DIMM が正しい順序で取り付けられていること、<br>すべて同じサイズ、タイプ、速度、およびテクノ<br>ロジーであることを確認します。<br>アクションは不要です。通知用のみです。 |
| 806f070c-2581xxxx<br>806f090c-2001xxxx<br>806f090c-2002xxxx<br>806f090c-2003xxxx<br>806f090c-2004xxx<br>806f090c-2005xxxx<br>806f090c-2005xxx<br>806f090c-2007xxx<br>806f090c-2008xxx                                                                                                    | Memory DIMM<br>Configuration Error for All<br>DIMMs.<br>Memory DIMM for DIMM<br>n Status has been<br>automatically throttled.<br>(n = DIMM 番号)                | エラー<br>通知 | メモリー DIMM 構成エ<br>ラーが発生しました。<br>メモリー DIMM が自動<br>的にスロットルされまし<br>た。 | DIMM が正しい順序で取り付けられていること、<br>すべて同じサイズ、タイプ、速度、およびテクノ<br>ロジーであることを確認します。<br>アクションは不要です。通知用のみです。 |
| 806f070c-2581xxxx<br>806f090c-2001xxxx<br>806f090c-2002xxxx<br>806f090c-2003xxxx<br>806f090c-2004xxx<br>806f090c-2005xxx<br>806f090c-2005xxx<br>806f090c-2007xxx<br>806f090c-2008xxx<br>806f090c-2008xxx                                                                                                    | Memory DIMM<br>Configuration Error for All<br>DIMMs.<br>Memory DIMM for DIMM<br><i>n</i> Status has been<br>automatically throttled.<br>( <i>n</i> = DIMM 番号) | エラー<br>通知 | メモリー DIMM 構成エ<br>ラーが発生しました。<br>メモリー DIMM が自動<br>的にスロットルされまし<br>た。 | DIMM が正しい順序で取り付けられていること、<br>すべて同じサイズ、タイプ、速度、およびテクノ<br>ロジーであることを確認します。<br>アクションは不要です。通知用のみです。 |
| 806f070c-2581xxxx<br>806f090c-2001xxxx<br>806f090c-2002xxxx<br>806f090c-2003xxxx<br>806f090c-2004xxx<br>806f090c-2005xxx<br>806f090c-2005xxx<br>806f090c-2007xxx<br>806f090c-2007xxx<br>806f090c-2009xxx<br>806f090c-2009xxx                                                                                                    | Memory DIMM<br>Configuration Error for All<br>DIMMs.<br>Memory DIMM for DIMM<br><i>n</i> Status has been<br>automatically throttled.<br>( <i>n</i> = DIMM 番号) | エラー<br>通知 | メモリー DIMM 構成エ<br>ラーが発生しました。<br>メモリー DIMM が自動<br>的にスロットルされまし<br>た。 | DIMM が正しい順序で取り付けられていること、<br>すべて同じサイズ、タイプ、速度、およびテクノ<br>ロジーであることを確認します。<br>アクションは不要です。通知用のみです。 |
| 806f070c-2581xxxx<br>806f090c-2001xxxx<br>806f090c-2002xxxx<br>806f090c-2003xxxx<br>806f090c-2004xxxx<br>806f090c-2005xxxx<br>806f090c-2006xxxx<br>806f090c-2006xxxx<br>806f090c-2008xxxx<br>806f090c-2009xxxx<br>806f090c-2009xxxx<br>806f090c-2008xxxx                                                                                                    | Memory DIMM<br>Configuration Error for All<br>DIMMs.<br>Memory DIMM for DIMM<br><i>n</i> Status has been<br>automatically throttled.<br>( <i>n</i> = DIMM 番号) | エラー<br>通知 | メモリー DIMM 構成エ<br>ラーが発生しました。<br>メモリー DIMM が自動<br>的にスロットルされまし<br>た。 | DIMM が正しい順序で取り付けられていること、<br>すべて同じサイズ、タイプ、速度、およびテクノ<br>ロジーであることを確認します。<br>アクションは不要です。通知用のみです。 |
| 806f070c-2581xxxx<br>806f090c-2001xxxx<br>806f090c-2002xxxx<br>806f090c-2003xxxx<br>806f090c-2004xxxx<br>806f090c-2005xxxx<br>806f090c-2005xxxx<br>806f090c-2007xxxx<br>806f090c-2008xxxx<br>806f090c-2009xxxx<br>806f090c-2008xxxx<br>806f090c-2008xxxx<br>806f090c-2008xxxx<br>806f090c-2008xxxx                                                                                                    | Memory DIMM<br>Configuration Error for All<br>DIMMs.<br>Memory DIMM for DIMM<br><i>n</i> Status has been<br>automatically throttled.<br>( <i>n</i> = DIMM 番号) | エラー<br>通知 | メモリー DIMM 構成エ<br>ラーが発生しました。<br>メモリー DIMM が自動<br>的にスロットルされまし<br>た。 | DIMM が正しい順序で取り付けられていること、<br>すべて同じサイズ、タイプ、速度、およびテクノ<br>ロジーであることを確認します。<br>アクションは不要です。通知用のみです。 |
| 806f070c-2581xxxx<br>806f090c-2001xxxx<br>806f090c-2002xxxx<br>806f090c-2003xxxx<br>806f090c-2003xxxx<br>806f090c-2005xxxx<br>806f090c-2005xxxx<br>806f090c-2007xxxx<br>806f090c-2007xxxx<br>806f090c-2009xxxx<br>806f090c-2009xxxx<br>806f090c-2000xxxx<br>806f090c-2000xxxx<br>806f090c-200cxxxx<br>806f090c-200cxxxx                                                                                                    | Memory DIMM<br>Configuration Error for All<br>DIMMs.<br>Memory DIMM for DIMM<br><i>n</i> Status has been<br>automatically throttled.<br>( <i>n</i> = DIMM 番号) | エラー<br>通知 | メモリー DIMM 構成エ<br>ラーが発生しました。<br>メモリー DIMM が自動<br>的にスロットルされまし<br>た。 | DIMM が正しい順序で取り付けられていること、<br>すべて同じサイズ、タイプ、速度、およびテクノ<br>ロジーであることを確認します。<br>アクションは不要です。通知用のみです。 |
| 806f070c-2581xxxx<br>806f090c-2001xxxx<br>806f090c-2002xxxx<br>806f090c-2003xxxx<br>806f090c-2003xxxx<br>806f090c-2004xxxx<br>806f090c-2005xxxx<br>806f090c-2007xxxx<br>806f090c-2007xxxx<br>806f090c-2008xxxx<br>806f090c-2008xxxx<br>806f090c-200bxxxx<br>806f090c-200bxxxx<br>806f090c-200cxxxx<br>806f090c-200cxxxx<br>806f090c-200cxxxx                                                                                                    | Memory DIMM<br>Configuration Error for All<br>DIMMs.<br>Memory DIMM for DIMM<br><i>n</i> Status has been<br>automatically throttled.<br>( <i>n</i> = DIMM 番号) | エラー<br>通知 | メモリー DIMM 構成エ<br>ラーが発生しました。<br>メモリー DIMM が自動<br>的にスロットルされまし<br>た。 | DIMM が正しい順序で取り付けられていること、<br>すべて同じサイズ、タイプ、速度、およびテクノ<br>ロジーであることを確認します。<br>アクションは不要です。通知用のみです。 |
| 806f070c-2581xxxx<br>806f090c-2001xxxx<br>806f090c-2002xxxx<br>806f090c-2003xxxx<br>806f090c-2003xxxx<br>806f090c-2004xxxx<br>806f090c-2005xxxx<br>806f090c-2007xxxx<br>806f090c-2007xxxx<br>806f090c-2009xxxx<br>806f090c-2009xxxx<br>806f090c-200bxxxx<br>806f090c-200bxxxx<br>806f090c-200cxxxx<br>806f090c-200dxxxx<br>806f090c-200dxxxx<br>806f090c-200cxxxx<br>806f090c-200cxxxx                                                                                                    | Memory DIMM<br>Configuration Error for All<br>DIMMs.<br>Memory DIMM for DIMM<br><i>n</i> Status has been<br>automatically throttled.<br>( <i>n</i> = DIMM 番号) | エラー<br>通知 | メモリー DIMM 構成エ<br>ラーが発生しました。<br>メモリー DIMM が自動<br>的にスロットルされまし<br>た。 | DIMM が正しい順序で取り付けられていること、<br>すべて同じサイズ、タイプ、速度、およびテクノ<br>ロジーであることを確認します。<br>アクションは不要です。通知用のみです。 |
| 806f070c-2581xxxx<br>806f090c-2001xxxx<br>806f090c-2002xxxx<br>806f090c-2003xxxx<br>806f090c-2003xxxx<br>806f090c-2005xxxx<br>806f090c-2005xxxx<br>806f090c-2007xxxx<br>806f090c-2007xxxx<br>806f090c-2008xxxx<br>806f090c-2008xxxx<br>806f090c-2008xxxx<br>806f090c-2008xxxx<br>806f090c-2008xxxx<br>806f090c-2008xxxx<br>806f090c-2008xxxx<br>806f090c-2008xxxx<br>806f090c-2008xxxx<br>806f090c-2008xxxx<br>806f090c-2008xxxx<br>806f090c-2008xxxx                                                                                                    | Memory DIMM<br>Configuration Error for All<br>DIMMs.<br>Memory DIMM for DIMM<br><i>n</i> Status has been<br>automatically throttled.<br>( <i>n</i> = DIMM 番号) | エラー<br>通知 | メモリー DIMM 構成エ<br>ラーが発生しました。<br>メモリー DIMM が自動<br>的にスロットルされまし<br>た。 | DIMM が正しい順序で取り付けられていること、<br>すべて同じサイズ、タイプ、速度、およびテクノ<br>ロジーであることを確認します。<br>アクションは不要です。通知用のみです。 |
| 806f070c-2581xxxx<br>806f090c-2001xxxx<br>806f090c-2002xxx<br>806f090c-2003xxx<br>806f090c-2003xxx<br>806f090c-2005xxx<br>806f090c-2005xxx<br>806f090c-2007xxx<br>806f090c-2007xxx<br>806f090c-2007xxx<br>806f090c-2007xxx<br>806f090c-2007xxx<br>806f090c-2007xxx<br>806f090c-2000xxxx<br>806f090c-2000xxxx<br>806f090c-2000xxxx<br>806f090c-2000xxxx<br>806f090c-2000xxxx<br>806f090c-2000xxxx<br>806f090c-2010xxx                                                                                                    | Memory DIMM<br>Configuration Error for All<br>DIMMs.<br>Memory DIMM for DIMM<br><i>n</i> Status has been<br>automatically throttled.<br>( <i>n</i> = DIMM 番号) | エラー<br>通知 | メモリー DIMM 構成エ<br>ラーが発生しました。<br>メモリー DIMM が自動<br>的にスロットルされまし<br>た。 | DIMM が正しい順序で取り付けられていること、<br>すべて同じサイズ、タイプ、速度、およびテクノ<br>ロジーであることを確認します。<br>アクションは不要です。通知用のみです。 |
| 806f070c-2581xxxx<br>806f090c-2001xxxx<br>806f090c-2002xxxx<br>806f090c-2003xxx<br>806f090c-2003xxx<br>806f090c-2005xxx<br>806f090c-2005xxx<br>806f090c-2007xxx<br>806f090c-2007xxx<br>806f090c-2007xxx<br>806f090c-2007xxx<br>806f090c-2007xxx<br>806f090c-2007xxx<br>806f090c-2000xxxx<br>806f090c-2000xxxx<br>806f090c-2000xxxx<br>806f090c-2007xxx<br>806f090c-2007xxx<br>806f090c-2007xxx<br>806f090c-2007xxx<br>806f090c-2010xxxx<br>806f090c-2011xxx                                                                                                    | Memory DIMM<br>Configuration Error for All<br>DIMMs.<br>Memory DIMM for DIMM<br><i>n</i> Status has been<br>automatically throttled.<br>( <i>n</i> = DIMM 番号) | エラー<br>通知 | メモリー DIMM 構成エ<br>ラーが発生しました。<br>メモリー DIMM が自動<br>的にスロットルされまし<br>た。 | DIMM が正しい順序で取り付けられていること、<br>すべて同じサイズ、タイプ、速度、およびテクノ<br>ロジーであることを確認します。<br>アクションは不要です。通知用のみです。 |
| 806f070c-2581xxxx<br>806f090c-2001xxxx<br>806f090c-2002xxxx<br>806f090c-2003xxx<br>806f090c-2003xxx<br>806f090c-2005xxx<br>806f090c-2005xxx<br>806f090c-2007xxx<br>806f090c-2007xxx<br>806f090c-2007xxx<br>806f090c-2007xxx<br>806f090c-2007xxx<br>806f090c-2007xxx<br>806f090c-2002xxx<br>806f090c-2002xxx<br>806f090c-2002xxx<br>806f090c-2007xxx<br>806f090c-2007xxx<br>806f090c-2007xxx<br>806f090c-2017xxx<br>806f090c-2012xxx<br>806f090c-2012xxx                                                                                                    | Memory DIMM<br>Configuration Error for All<br>DIMMs.<br>Memory DIMM for DIMM<br><i>n</i> Status has been<br>automatically throttled.<br>( <i>n</i> = DIMM 番号) | エラー<br>通知 | メモリー DIMM 構成エ<br>ラーが発生しました。<br>メモリー DIMM が自動<br>的にスロットルされまし<br>た。 | DIMM が正しい順序で取り付けられていること、<br>すべて同じサイズ、タイプ、速度、およびテクノ<br>ロジーであることを確認します。<br>アクションは不要です。通知用のみです。 |
| 806f070c-2581xxxx<br>806f090c-2001xxxx<br>806f090c-2002xxxx<br>806f090c-2003xxx<br>806f090c-2003xxx<br>806f090c-2004xxx<br>806f090c-2005xxx<br>806f090c-2005xxx<br>806f090c-2007xxx<br>806f090c-2007xxx<br>806f090c-2007xxx<br>806f090c-2007xxx<br>806f090c-2007xxx<br>806f090c-2007xxx<br>806f090c-2007xxx<br>806f090c-2000xxxx<br>806f090c-2000xxxx<br>806f090c-2007xxx<br>806f090c-2017xxx<br>806f090c-2011xxxx<br>806f090c-2012xxxx<br>806f090c-2012xxxx<br>806f090c-2012xxxx                                                                                                    | Memory DIMM<br>Configuration Error for All<br>DIMMs.<br>Memory DIMM for DIMM<br><i>n</i> Status has been<br>automatically throttled.<br>( <i>n</i> = DIMM 番号) | エラー<br>通知 | メモリー DIMM 構成エ<br>ラーが発生しました。<br>メモリー DIMM が自動<br>的にスロットルされまし<br>た。 | DIMM が正しい順序で取り付けられていること、<br>すべて同じサイズ、タイプ、速度、およびテクノ<br>ロジーであることを確認します。<br>アクションは不要です。通知用のみです。 |
| 806f070c-2581xxxx<br>806f090c-2001xxxx<br>806f090c-2002xxxx<br>806f090c-2003xxx<br>806f090c-2003xxx<br>806f090c-2004xxx<br>806f090c-2005xxx<br>806f090c-2007xxx<br>806f090c-2007xxx<br>806f090c-2007xxx<br>806f090c-2007xxx<br>806f090c-2007xxx<br>806f090c-2007xxx<br>806f090c-2007xxx<br>806f090c-2007xxx<br>806f090c-2007xxx<br>806f090c-2007xxx<br>806f090c-2007xxx<br>806f090c-2007xxx<br>806f090c-2007xxx<br>806f090c-2017xxx<br>806f090c-2017xxx<br>806f090c-2017xxx<br>806f090c-2017xxx<br>806f090c-2017xxx<br>806f090c-2017xxx<br>806f090c-2017xxx<br>806f090c-2017xxx                                                                                                    | Memory DIMM<br>Configuration Error for All<br>DIMMs.<br>Memory DIMM for DIMM<br><i>n</i> Status has been<br>automatically throttled.<br>( <i>n</i> = DIMM 番号) | エラー<br>通知 | メモリー DIMM 構成エ<br>ラーが発生しました。<br>メモリー DIMM が自動<br>的にスロットルされまし<br>た。 | DIMM が正しい順序で取り付けられていること、<br>すべて同じサイズ、タイプ、速度、およびテクノ<br>ロジーであることを確認します。<br>アクションは不要です。通知用のみです。 |
| 806f070c-2581xxxx<br>806f090c-2001xxxx<br>806f090c-2002xxxx<br>806f090c-2003xxxx<br>806f090c-2003xxxx<br>806f090c-2004xxxx<br>806f090c-2005xxxx<br>806f090c-2007xxxx<br>806f090c-2007xxxx<br>806f090c-2007xxxx<br>806f090c-2007xxxx<br>806f090c-2007xxxx<br>806f090c-2007xxxx<br>806f090c-2007xxxx<br>806f090c-2007xxxx<br>806f090c-2007xxxx<br>806f090c-2007xxxx<br>806f090c-2007xxxx<br>806f090c-2007xxxx<br>806f090c-2007xxxx<br>806f090c-2017xxxx<br>806f090c-2017xxxx<br>806f090c-2017xxxx<br>806f090c-2017xxxx<br>806f090c-2017xxxx<br>806f090c-2017xxxx<br>806f090c-2017xxxx<br>806f090c-2017xxxx                                                                                                    | Memory DIMM<br>Configuration Error for All<br>DIMMs.<br>Memory DIMM for DIMM<br><i>n</i> Status has been<br>automatically throttled.<br>( <i>n</i> = DIMM 番号) | 通知        | メモリー DIMM 構成エ<br>ラーが発生しました。<br>メモリー DIMM が自動<br>的にスロットルされまし<br>た。 | DIMM が正しい順序で取り付けられていること、<br>すべて同じサイズ、タイプ、速度、およびテクノ<br>ロジーであることを確認します。<br>アクションは不要です。通知用のみです。 |
| 806f070c-2581xxxx<br>806f090c-2001xxxx<br>806f090c-2002xxxx<br>806f090c-2003xxxx<br>806f090c-2003xxxx<br>806f090c-2004xxx<br>806f090c-2005xxx<br>806f090c-2007xxx<br>806f090c-2007xxx<br>806f090c-2007xxx<br>806f090c-2007xxx<br>806f090c-2007xxx<br>806f090c-2007xxx<br>806f090c-2007xxx<br>806f090c-2007xxx<br>806f090c-2007xxx<br>806f090c-2007xxx<br>806f090c-2007xxx<br>806f090c-2007xxx<br>806f090c-2017xxx<br>806f090c-2017xxx | Memory DIMM<br>Configuration Error for All<br>DIMMs.<br>Memory DIMM for DIMM<br><i>n</i> Status has been<br>automatically throttled.<br>( <i>n</i> = DIMM 番号) | エラー<br>通知 | メモリー DIMM 構成エ<br>ラーが発生しました。<br>メモリー DIMM が自動<br>的にスロットルされまし<br>た。 | DIMM が正しい順序で取り付けられていること、<br>すべて同じサイズ、タイプ、速度、およびテクノ<br>ロジーであることを確認します。<br>アクションは不要です。通知用のみです。 |
| 806f070c-2581xxxx<br>806f090c-2001xxxx<br>806f090c-2002xxxx<br>806f090c-2003xxxx<br>806f090c-2003xxxx<br>806f090c-2004xxx<br>806f090c-2005xxx<br>806f090c-2007xxx<br>806f090c-2007xxx<br>806f090c-2007xxx<br>806f090c-2007xxx<br>806f090c-2007xxx<br>806f090c-2007xxx<br>806f090c-2007xxx<br>806f090c-2007xxx<br>806f090c-2007xxx<br>806f090c-2007xxx<br>806f090c-2017xxx<br>806f090c-2017xxx<br>806f090c-2015xxx<br>806f090c-2015xxx<br>806f090c-2015xxx<br>806f090c-2015xxx<br>806f090c-2015xxx<br>806f090c-2015xxx<br>806f090c-2015xxx<br>806f090c-2017xxx                                                                                                    | Memory DIMM<br>Configuration Error for All<br>DIMMs.<br>Memory DIMM for DIMM<br><i>n</i> Status has been<br>automatically throttled.<br>( <i>n</i> = DIMM 番号) | エラー<br>通知 | メモリー DIMM 構成エ<br>ラーが発生しました。<br>メモリー DIMM が自動<br>的にスロットルされまし<br>た。 | DIMM が正しい順序で取り付けられていること、<br>すべて同じサイズ、タイプ、速度、およびテクノ<br>ロジーであることを確認します。<br>アクションは不要です。通知用のみです。 |

問題が解決するまで、「処置」の欄の推奨処置を、リストされている順に実行してください。

・ どのコンポーネントがお客様による交換が可能な部品 (CRU) で、どのコンポーネントが技術員により交換される部品 (FRU) であるか判別するには、149 ページの『第4章 部品リスト、System x iDataPlex dx360 M4 Type 7918 および 7919』を参照してください。

| An Over-Temperature<br>condition has been detected<br>on the DIMM <i>n</i> Status.<br>( <i>n</i> = DIMM 番号) | エラー                                                                                                    | DIMM n で温度超過状態         が発生しました。         (n = DIMM 番号)                                                                                                    | <ol> <li>冷却水ループが作動していること、通気への障害物がないこと、エアー・バッフルが所定の位置にあり、正しく取り付けられていること、およびサーバー・カバーが取り付けられており、完全に閉じられていることを確認します。</li> <li>空温が仕様内であることを確認します。</li> <li>冷却水ループに障害がある場合は、冷却水ループの障害に対する処置を実行します。</li> <li>DIMM n を交換します。         <ul> <li>(n = DIMM 番号)</li> </ul> </li> <li>システム・イベント・ログで DIMM の障害イベント (訂正不能または PEA) を確認し、障害</li> </ol>                                                                                                    |
|----------------------------------------------------------------------------------------------------|----------------------------------------------------------------------------------------------------|----------------------------------------------------------------------------------------------------|----------------------------------------------------------------------------------------------------|
|                                                                                                    |                                                                                                    |                                                                                                    | <ul> <li>ハント (訂正不能または PFA) を確認し、障害<br/>を解決します。</li> <li>Setup ユーティリティーでミラーリングを再度<br/>使用可能にします。</li> </ul>                                                                                                    |
| Backup Memory sufficient<br>resources from redundancy<br>degraded has asserted.                             | 警告                                                                                                    | 冗長性がありません。冗<br>長性がある状態から十分<br>なリソースがある状態に<br>移行しました。                                                                                                    | <ol> <li>システム・イベント・ログで DIMM の障害イ<br/>ベント (訂正不能または PFA) を確認し、障害<br/>を解決します。</li> <li>Setup ユーティリティーでミラーリングを再度<br/>使用可能にします。</li> </ol>                                                                                                    |
| Backup Memory insufficient<br>resources has asserted.                                                       | エラー                                                                                                    | 冗長性がなく、操作を続<br>行するには不十分です。                                                                                                    | <ol> <li>システム・イベント・ログで DIMM の障害イ<br/>ベント (訂正不能または PFA) を確認し、障害<br/>を解決します。</li> <li>Setup ユーティリティーでミラーリングを再度<br/>使用可能にします。</li> </ol>                                                                                                    |
|                                                                                                    |                                                                                                    |                                                                                                    |                                                                                                    |
| The Drive <i>n</i> Status has been<br>removed from unit.<br>(n = ハ - ド・ディスク番号)                              | エラー                                                                                                    | ドライブが取り外されま<br>した。                                                                                                    | <ol> <li>ハード・ディスク n を取り付け直します。<br/>(n = ハード・ディスク番号)。ドライブを再取<br/>り付けする前に 1 分以上待ちます。</li> <li>ハード・ディスクを交換します。</li> <li>ディスクのファームウェアおよび RAID コント<br/>ローラーのファームウェアのレベルが最新であ<br/>ることを確認します。</li> </ol>                                                                                                    |
|                                                                                                    | An Over-Temperature<br>condition has been detected<br>on the DIMM <i>n</i> Status.<br>(n = DIMM 番号)<br>Backup Memory redundancy<br>lost has asserted.<br>Backup Memory sufficient<br>resources from redundancy<br>degraded has asserted.<br>Backup Memory insufficient<br>resources has asserted.<br>The Drive <i>n</i> Status has been<br>removed from unit.<br>$(n = 1) - \ \ \vec{r} \cdot \ \vec{\tau} \prec \ \ \ \ \ \ \ \ \ \ \ \ \ \ \ \ \ \ $ | An Over-Temperature<br>condition has been detected<br>on the DIMM <i>n</i> Status.<br>( <i>n</i> = DIMM 番号)<br>Backup Memory redundancy<br>lost has asserted.<br>Backup Memory sufficient<br>resources from redundancy<br>degraded has asserted.<br>Backup Memory insufficient<br>resources has asserted.<br>The Drive <i>n</i> Status has been<br>removed from unit.<br>( <i>n</i> = ハード・ディスク番<br>号) | An Over-Temperature<br>condition has been detected<br>on the DIMM n Status.<br>(n = DIMM n Status.)<br>(n = DIMM 部号)エラーDIMM n Callの使いない<br>が発生しました。<br>(n = DIMM 番号)Backup Memory redundancy<br>lost has asserted.エラー元長性が失われました。Backup Memory sufficient<br>resources from redundancy<br>degraded has asserted.エラー元長性がありません。元<br>長性がありません。元<br>長性がある状態から十分<br>なリソースがある状態に<br>移行しました。Backup Memory insufficient<br>resources has asserted.エラー元長性がありません。元<br>長性がある状態でも分<br>なりソースがある状態であっBackup Memory insufficient<br>resources has asserted.エラー元長性がなく、操作を続<br>行するには不十分です。The Drive n Status has been<br>removed from unit.<br>(n = ハード・ディスク番<br>号)エラードライブが取り外されま<br>した。 |

• 問題が解決するまで、「処置」の欄の推奨処置を、リストされている順に実行してください。

・ どのコンポーネントがお客様による交換が可能な部品 (CRU) で、どのコンポーネントが技術員により交換される部品 (FRU) であるか判別するには、149 ページの『第4章 部品リスト、System x iDataPlex dx360 M4 Type 7918 および 7919』を参照してください。

| 806f0104 0400                                                                                                    | The Drive n Status has have                                                | エラー | 陪宅のため ドライゴギ                                       |                                                                                    |
|----------------------------------------------------------------------------------------------------|----------------------------------------------------------------------------|-----|---------------------------------------------------|------------------------------------------------------------------------------------|
| 8001010d-0400xxxx                                                                                                    | dischlad das to a datastad                                                 | 1   | 障害のため、トノイノル                                       | <ol> <li>ドライブ n でハード・ディスク診断テストを</li> </ol>                                         |
| 806f010d-0401XXXX                                                                                                    | foult                                                                      |     | 使用小可になりよした。                                       | 実行します。                                                                             |
| 806f010d-0402xxxx                                                                                                    | fault.                                                                     |     |                                                   | 2. 次のコンポーネントを取り付け直します。                                                             |
| 806f010d-0403XXX                                                                                                    |                                                                            |     |                                                   | いい ビーゴンフロノドニノゴナゴ市 いけいナ                                                             |
| 806f010d-0404xxxx                                                                                                    |                                                                            |     |                                                   | a. ハート・デイスク (トライノを再取り付け g                                                          |
| 806f010d-0406xxxx                                                                                                    |                                                                            |     |                                                   | る前に 1 分以上待ちます)                                                                     |
| 806f010d-0407xxxx                                                                                                    |                                                                            |     |                                                   | b. システム・ボードからバックプレーンへの<br>ケーブル                                                     |
|                                                                                                    |                                                                            |     |                                                   | <ol> <li>次のコンポーネントを、リストに示されている<br/>順序で一度に1つずつ交換し、そのたびにサ<br/>ーバーを再始動します。</li> </ol> |
|                                                                                                    |                                                                            |     |                                                   | a. ハード・ディスク                                                                        |
|                                                                                                    |                                                                            |     |                                                   | b. システム・ボードからバックプレーンへの<br>ケーブル                                                     |
|                                                                                                    |                                                                            |     |                                                   | c. ハード・ディスク・バックプレーン                                                                |
|                                                                                                    |                                                                            |     |                                                   | (n = ハード・ディスク番号)                                                                   |
| 806f020d-0400xxxx<br>806f020d-0401xxxx<br>806f020d-0402xxxx<br>806f020d-0402xxxx<br>806f020d-0403xxxx<br>806f020d-0404xxxx | The Drive <i>n</i> Status has a<br>predictive failure.<br>(n = ハード・ディスク番号) | 警告  | ドライブ n で予測障害<br>が検出されました。<br>(n = ハード・ディスク<br>番号) |                                                                                    |
| 806f020d-0405xxxx                                                                                                    |                                                                            |     |                                                   |                                                                                    |
| 806f020d-0406xxxx                                                                                                    |                                                                            |     |                                                   |                                                                                    |
| 806f020d-0407xxxx                                                                                                    |                                                                            |     |                                                   |                                                                                    |
| 806f050d-0400xxxx<br>806f050d-0401xxxx<br>806f050d-0402xxxx<br>806f050d-0402xxxx                                           | Array %1 is in critical<br>condition.<br>(%1 =                             | エラー | アレイがクリティカル状態です。<br>(センサー = ドライブ n                 | <ol> <li>RAID アダプターのファームウェアおよびハード・ディスクのファームウェアのレベルが最新<br/>であることを確認します。</li> </ol>  |
| 806f050d-0405xxxx<br>806f050d-0405xxxx                                                                                     | ElementName)                                                               |     | (n = ハード・ディスク 番号)                                 | 2. SAS ケーブルが正しく接続されていることを確認します。                                                    |
| 806f050d-0406xxxx                                                                                                    |                                                                            |     |                                                   |                                                                                    |
| 806f050d-0407xxxx                                                                                                    |                                                                            |     |                                                   | 3. SAS ケーノルを交換します。                                                                 |
|                                                                                                    |                                                                            |     |                                                   | 4. RAID アダプターを交換します。                                                               |
|                                                                                                    |                                                                            |     |                                                   | <ol> <li>点灯している状況 LED で示されているハー<br/>ド・ディスクを交換します。</li> </ol>                       |
| 806f060d-0400xxxx                                                                                                    | Array %1 has failed.                                                       | エラー | アレイが障害状態です。                                       | ト・ティスクを父換しまり。<br>1. RAID アダプターのファームウェアおよびハー                                        |
| 806f060d-0401xxxx                                                                                                    | (%1 =                                                                      |     | $(\tau + \tau) = (\tau + \tau) + (\tau + \tau)$   | ド・ディスクのファームウェアのレベルが最新                                                              |
| 806f060d-0402xxxx                                                                                                    | CIM_ComputerSystem.                                                        |     | 状況)                                               | であることを確認します。                                                                       |
| 806f060d-0403xxxx                                                                                                    | ElementName)                                                               |     | (n = / - ド・ティスク                                   | 2 646 ケーブルが正しく按結されていることを確                                                          |
| 806f060d-0404xxxx                                                                                                    |                                                                            |     | (                                                 | 2. 3A3 ) ノルルエレく技机されていることと確                                                         |
| 806f060d 0406xxxx                                                                                                    |                                                                            |     |                                                   |                                                                                    |
| 806f060d-0407xxxx                                                                                                    |                                                                            |     |                                                   | 3. SAS ケーフルを交換します。                                                                 |
|                                                                                                    |                                                                            |     |                                                   | 4. RAID アダプターを交換します。                                                               |
|                                                                                                    |                                                                            |     |                                                   | 5. 点灯している状況 LED で示されているハー<br>ド・ディスクを交換します。                                         |

806f070d-0405xxxx 806f070d-0406xxxx 806f070d-0407xxxx

 問題が解決するまで、「処置」の欄の推奨処置を、リストされている順に実行してください。 • どのコンポーネントがお客様による交換が可能な部品 (CRU) で、どのコンポーネントが技術員により交換される部品 (FRU) であるか判別するに は、149 ページの『第 4 章 部品リスト、System x iDataPlex dx360 M4 Type 7918 および 7919』を参照してください。 ・ 処置のステップの前に「(トレーニングを受けたサービス技術員のみ)」と書かれている場合、そのステップを実行できるのは、トレーニングを受けた サービス技術員のみです。 通知 ドライブ n の再ビルド アクションは不要です。通知用のみです。 806f070d-0400xxxx The Drive n Status rebuilt 806f070d-0401xxxx が進行中です。 has been in progress. 806f070d-0402xxxx (n = ハード・ディスク番 (n = ハード・ディスク 806f070d-0403xxxx 号) 番号) 806f070d-0404xxxx

| 00010704 0107AAAA |                                                               |     |                     |                                                                                                    |
|-------------------|---------------------------------------------------------------|-----|---------------------|----------------------------------------------------------------------------------------------------|
| PCI メッセージ         |                                                               |     |                     | •                                                                                                    |
| 806f0021-3001xxxx | PCI fault has been detected<br>for PCI n.<br>(n = PCI スロット番号) | エラー | PCI 障害が検出されまし<br>た。 | <ol> <li>PCI LED を確認します。</li> <li>対象のアダブターおよびライザー・カードを取り付け直します。</li> <li>サーバーのファームウェア (UEFI および<br/>IMM) およびアダブターのファームウェアを更新します。</li> <li>重要: 一部のクラスター・ソリューションには、特定のコード・レベルまたは調整コード更新が必要です。デバイスがクラスター・ソリューションの一部である場合は、コードを更新する前に、コードの最新レベルがクラスター・ソリューションでサポートされていることを確認してください。</li> <li>両方のアダプターを取り外します。</li> <li>ライザー・カードを交換します。</li> <li>(トレーニングを受けたサービス技術員のみ)システム・ボード・トレイの取り外し』および210ページの『システム・ボード・トレイの取り外し』および210ページの『システム・ボード・トレイの取り外し』</li> </ol>                                                           |
| 806f0021-2582xxxx | PCI fault has been detected<br>for One of PCI Error.          | エラー | PCI 障害が検出されまし<br>た。 | <ul> <li>1. PCI LED を確認します。</li> <li>2. 対象のアダプターおよびライザー・カードを取り付け直します。</li> <li>3. サーバーのファームウェア (UEFI および IMM) およびアダプターのファームウェアを更新します。</li> <li>重要: 一部のクラスター・ソリューションには、特定のコード・レベルまたは調整コード更新が必要です。デバイスがクラスター・ソリューションの一部である場合は、コードを更新する前に、コードの最新レベルがクラスター・ソリューションの一部である場合は、コードを更新する前に、コードの最新レベルがクラスター・ソリューションでサポートされていることを確認してください。</li> <li>4. 両方のアダプターを取り外します。</li> <li>5. ライザー・カードを交換します。</li> <li>6. (トレーニングを受けたサービス技術員のみ)システム・ボードを交換します(207ページの『システム・ボード・トレイの取り外し』および 210ページの『システム・ボード・トレイの取り付け』を参照)。</li> </ul> |

• 問題が解決するまで、「処置」の欄の推奨処置を、リストされている順に実行してください。

・ どのコンポーネントがお客様による交換が可能な部品 (CRU) で、どのコンポーネントが技術員により交換される部品 (FRU) であるか判別するには、149 ページの『第4章 部品リスト、System x iDataPlex dx360 M4 Type 7918 および 7919』を参照してください。

| 806f0021-2582xxxx | PCI fault has been detected<br>for All PCI Error.                                        | エラー | PCI 障害が検出されました。                   | <ol> <li>PCI LED を確認します。</li> <li>対象のアダプターおよびライザー・カードを取<br/>り付け直します。</li> <li>サーバーのファームウェア (UEFI および<br/>IMM) およびアダプターのファームウェアを更<br/>新します。</li> <li>重要: 一部のクラスター・ソリューションに<br/>は、特定のコード・レベルまたは調整コード更<br/>新が必要です。デバイスがクラスター・ソリュ<br/>ーションの一部である場合は、コードを更新す<br/>る前に、コードの最新レベルがクラスター・ソ<br/>リューションでサポートされていることを確認<br/>してください。</li> <li>アダプターを交換します。</li> <li>ライザー・カードを交換します。</li> <li>(トレーニングを受けたサービス技術員のみ)シ<br/>ステム・ボードを交換します(207ページの</li> </ol> |
|-------------------|------------------------------------------------------------------------------------------|-----|-----------------------------------|----------------------------------------------------------------------------------------------------|
|                   |                                                                                          |     |                                   | 『システム・ホード・トレイの取り外し』およ<br>び 210ページの『システム・ボード・トレイ<br>の取り付け』を参照)。                                                                                                    |
| 806f0413-2582xxxx | A PCI PERR has occurred<br>on system %1.<br>(%1 =<br>CIM_ComputerSystem.<br>ElementName) | エラー | PCI PERR が発生しました。<br>(センサー = PCI) | <ol> <li>PCI LED を確認します。</li> <li>対象のアダプターおよびライザー・カードを取<br/>り付け直します。</li> <li>サーバーのファームウェア (UEFI および<br/>IMM) およびアダプターのファームウェアを更<br/>新します。</li> <li>重要: 一部のクラスター・ソリューションに<br/>は、特定のコード・レベルまたは調整コード更<br/>新が必要です。デバイスがクラスター・ソリュ<br/>ーションの一部である場合は、コードを更新す<br/>る前に、コードの最新レベルがクラスター・ソ<br/>リューションでサポートされていることを確認<br/>してください。</li> <li>アダプターを交換します。</li> <li>ライザー・カードを交換します。</li> </ol>                                                           |

• 問題が解決するまで、「処置」の欄の推奨処置を、リストされている順に実行してください。

・ どのコンポーネントがお客様による交換が可能な部品 (CRU) で、どのコンポーネントが技術員により交換される部品 (FRU) であるか判別するには、149 ページの『第4章 部品リスト、System x iDataPlex dx360 M4 Type 7918 および 7919』を参照してください。

| 806f0513-2582xxxx                      | A PCI SERR has occurred<br>on system %1.<br>(%1 =<br>CIM_ComputerSystem.<br>ElementName)                 | エラー         | PCI SERR が発生しまし<br>た。<br>(センサー = PCI)                       | <ol> <li>PCI LED を確認します。</li> <li>対象のアダプターおよびライザー・カードを取<br/>り付け直します。</li> <li>サーバーのファームウェア (UEFI および<br/>IMM) およびアダプターのファームウェアを更<br/>新します。</li> <li>重要: 一部のクラスター・ソリューションに<br/>は、特定のコード・レベルまたは調整コード更<br/>新が必要です。デバイスがクラスター・ソリュ<br/>ーションの一部である場合は、コードを更新す<br/>る前に、コードの最新レベルがクラスター・ソ<br/>リューションでサポートされていることを確認<br/>してください。</li> <li>アダプターがサポートされていることを確認し<br/>ます。サポートするオプション装置のリストに<br/>ついては、http://www.ibm.com/systems/info/<br/>x86servers/serverproven/compat/us/を参照してく<br/>ださい。</li> <li>アダプターを交換します。</li> <li>ライザー・カードを交換します。</li> </ol> |
|----------------------------------------|----------------------------------------------------------------------------------------------------|-------------|-------------------------------------------------------------|----------------------------------------------------------------------------------------------------|
| 806f0813-2582xxxx                      | An Uncorrectable Bus Error<br>has occurred on system %1.<br>(%1 =<br>CIM_ComputerSystem.<br>ElementName) | I.7-        | バスで訂正不能エラーが<br>発生しました。<br>(センサー = クリティカ<br>ル Int PCI)       | <ol> <li>システム・イベント・ログを確認します。</li> <li>PCI LED を確認します。</li> <li>対象の PCI スロットからアダプターを取り外します。</li> <li>サーバーのファームウェアの更新を確認します。</li> <li>サーバーのファームウェアの更新を確認します。</li> <li>重要: 一部のクラスター・ソリューションには、特定のコード・レベルまたは調整されたコード更新が必要です。デバイスがクラスター・ソリューションの一部である場合は、コードを更新する前に、コードの最新レベルがクラスター・ソリューションでサポートされていることを確認してください。</li> <li>(トレーニングを受けたサービス技術員のみ)システム・ボードを交換します(207ページの『システム・ボード・トレイの取り外し』および210ページの『システム・ボード・トレイの取り外し』およい取り付け』を参照)。</li> </ol>                                                                                                  |
| 806f0125-1001xxxx<br>806f0125-1002xxxx | The entity of PCI riser has<br>been detected absent for PCI<br>n.<br>(n = PCI スロット番号)                    | 通知<br> <br> | PCI ライザー n のエン<br>ティティーの不在が検出<br>されました。<br>(n = PCI スロット番号) | アクションは不要です。通知用のみです。                                                                                                    |
| 80010701-1001xxxx<br>80010701-1002xxxx | Sensor PCI riser n Temp<br>going high (upper<br>non-critical) has asserted.<br>(n = PCI スロット番号)          | 警告          | 表明されているように上<br>限非クリティカル・セン<br>サーが高すぎます。                     | <ol> <li>周囲の温度を下げてください。</li> <li>サーバーの通気を検査します。サーバーへの空気の流入、またはサーバーからの空気の排出が妨害されていないことを確認します。</li> </ol>                                                                                                    |

問題が解決するまで、「処置」の欄の推奨処置を、リストされている順に実行してください。

・ どのコンポーネントがお客様による交換が可能な部品 (CRU) で、どのコンポーネントが技術員により交換される部品 (FRU) であるか判別するには、149 ページの『第4章 部品リスト、System x iDataPlex dx360 M4 Type 7918 および 7919』を参照してください。

| 80010901-1001xxxx<br>80010901-1002xxxx<br>80010b01-1001xxxx<br>80010b01-1002xxxx | Sensor PCI riser <i>n</i> Temp<br>going high (upper critical)<br>has asserted.<br>$(n = PCI \ \ensuremath{\square} \ \ensuremath{\square} \ \ensurem$ | エラー | 表明されているように上<br>限クリティカル・センサ<br>ーが高すぎます。<br>表明されているように上<br>限リカバリー不能センサ<br>ーが高すぎます。 | <ol> <li>周囲の温度を下げてください。</li> <li>サーバーの通気を検査します。サーバーへの空気の流入、またはサーバーからの空気の排出が妨害されていないことを確認します。</li> <li>サーバーの通気を検査します。サーバーへの空気の流入、またはサーバーからの空気の排出が妨害されていないことを確認します。</li> </ol>                                                                                                    |
|----------------------------------------------------------------------------------|----------------------------------------------------------------------------------------------------|-----|----------------------------------------------------------------------------------|----------------------------------------------------------------------------------------------------|
| 806f0125-2c01xxxx                                                                | The entity of Mezz Card has been detected absent.                                                                                                    | 通知  | デュアル・ポート・ネッ<br>トワーク・アダプターの<br>エンティティーの不在が<br>検出されました。                            | <ol> <li>デュアル・ボート・ネットワーク・アダプター<br/>を取り付け直します(173ページの『デュア<br/>ル・ポート・ネットワーク・アダプターの取り<br/>外し』および174ページの『デュアル・ポー<br/>ト・ネットワーク・アダプターの取り付け』を<br/>参照)。</li> <li>デュアル・ポート・ネットワーク・アダプター<br/>を交換します。</li> </ol>                                                                                                    |
| 806f0021-3001xxxx                                                                | Mezz Card Error has been<br>detected.                                                                                                    | エラー | デュアル・ポート・ネットワーク・アダプターの障害が検出されました。                                                | <ol> <li>オブションのネットワーク・アダプターのエラ<br/>ー LED を確認します。</li> <li>デュアル・ボート・ネットワーク・アダプター<br/>を取り付け直します(173ページの『デュア<br/>ル・ポート・ネットワーク・アダプターの取り<br/>外し』および174ページの『デュアル・ボー<br/>ト・ネットワーク・アダプターの取り付け』を<br/>参照)。</li> <li>ファームウェア(UEFI および IMM)(223ペー<br/>ジの『ファームウェアの更新』を参照)とデュ<br/>アル・ボート・ネットワーク・アダプターのド<br/>ライバーを最新レベルに更新します。</li> <li>デュアル・ボート・ネットワーク・アダプター<br/>を交換します。</li> <li>(訓練を受けたサービス技術員のみ)システム・<br/>ボードを交換します。</li> </ol> |
|                                                                                  |                                                                                                    |     |                                                                                  |                                                                                                    |

• 問題が解決するまで、「処置」の欄の推奨処置を、リストされている順に実行してください。

・ どのコンポーネントがお客様による交換が可能な部品 (CRU) で、どのコンポーネントが技術員により交換される部品 (FRU) であるか判別するには、149 ページの『第4章 部品リスト、System x iDataPlex dx360 M4 Type 7918 および 7919』を参照してください。

| 80070202-0701xxxx | Sensor Planar Fault has<br>transitioned to critical from a                                      | エラー | センサーがそれほど重大<br>でない状態からクリティ            | 1. システム・イベント・ログを確認します。                                                                                                    |
|-------------------|-------------------------------------------------------------------------------------------------|-----|---------------------------------------|----------------------------------------------------------------------------------------------------|
|                   | less severe state.                                                                              |     | カル状態に変わりまし<br>た。                      | 2. システム・ボード上のエラー LED を確認しま<br>す。                                                                                                    |
|                   |                                                                                                 |     |                                       | 3. 障害のある装置をすべて交換します。                                                                                                    |
|                   |                                                                                                 |     |                                       | <ol> <li>サーバーのファームウェアの更新を確認します。</li> </ol>                                                                                                    |
|                   |                                                                                                 |     |                                       | 重要:一部のクラスター・ソリューションには、特定のコード・レベルまたは調整されたコード更新が必要です。デバイスがクラスター・ソリューションの一部である場合は、コードを更新する前に、コードの最新レベルがクラスター・ソリューションでサポートされていることを確認してください。                                                       |
|                   |                                                                                                 |     |                                       | <ol> <li>(トレーニングを受けたサービス技術員のみ)シ<br/>ステム・ボードを交換します(207ページの<br/>『システム・ボード・トレイの取り外し』および210ページの『システム・ボード・トレイの取り外し』およの取り付け』を参照)。</li> </ol>                                                        |
| 806f011b-0701xxxx | The Front USB connector<br>has encountered a<br>configuration error.                            | エラー | システムが内部接続エラ<br>ーを検出しました。              | 前面の USB ケーブルをシステム・ボードに取り付<br>け直します。                                                                                                    |
| 806f011b-0701xxxx | The Front Video connector<br>has encountered a<br>configuration error.                          | エラー | システムが内部接続エラ<br>ーを検出しました。              | 前面のビデオ・ケーブルをシステム・ボードに取<br>り付け直します。                                                                                                    |
| 806f0125-0c01xxxx | Front panel entity has been detected Absent.                                                    | 通知  | フロント・パネル・エン<br>ティティーの不在が検出<br>されました。  | アクションは不要です。通知用のみです。                                                                                                    |
| 806f0013-1701xxxx | A front panel NMI has<br>occurred on system %1.<br>(%1 =<br>CIM_ComputerSystem.<br>ElementName) | エラー | オペレーター情報パネル<br>NMI/診断割り込みが発生<br>しました。 | アクションは不要です。通知用のみです。                                                                                                    |
| 806f0313-1701xxxx | A software NMI has<br>occurred on system %1.<br>(%1 =<br>CIM_ComputerSystem.<br>ElementName)    | エラー | ソフトウェア NMI が発<br>生しました。               | <ol> <li>デバイス・ドライバーをチェックします。</li> <li>デバイス・ドライバーを再インストールします。</li> <li>すべてのデバイス・ドライバーを最新レベルに<br/>更新します。</li> <li>ファームウェア (UEFI および IMM) を更新し<br/>ます (223 ページの『ファームウェアの更新』<br/>を参照)。</li> </ol> |
| 81030012-2301xxxx | OS RealTime Mod state has asserted.                                                             | 通知  | OS RealTime Mod 状態<br>が表明されました。       | アクションは不要です。通知用のみです。                                                                                                    |

問題が解決するまで、「処置」の欄の推奨処置を、リストされている順に実行してください。

・ どのコンポーネントがお客様による交換が可能な部品 (CRU) で、どのコンポーネントが技術員により交換される部品 (FRU) であるか判別するには、149 ページの『第4章 部品リスト、System x iDataPlex dx360 M4 Type 7918 および 7919』を参照してください。

| 80070219-0701xxxx | Sensor Sys Board Fault has<br>transitioned to critical.                                       | エラー | センサーがそれほど重大<br>でない状態からクリティ<br>カル状態に変わりまし<br>た。 | <ol> <li>システム・イベント・ログを確認します。</li> <li>システム・ボード上のエラー LED を確認します。</li> <li>障害のある装置をすべて交換します。</li> <li>サーバーのファームウェアの更新を確認します。</li> <li>サーバーのファームウェアの更新を確認します。</li> <li>重要: 一部のクラスター・ソリューションには、特定のコード・レベルまたは調整されたコード更新が必要です。デバイスがクラスター・ソリューションの一部である場合は、コードを更新する前に、コードの最新レベルがクラスター・ソリューションでサポートされていることを確認してください。</li> <li>(トレーニングを受けたサービス技術員のみ)シュテム・ボードを交換してください。</li> </ol> |
|-------------------|-----------------------------------------------------------------------------------------------|-----|------------------------------------------------|----------------------------------------------------------------------------------------------------|
| 806f020f-2201xxxx | The System %1 encountered<br>a POST Progress.<br>(%1 =<br>CIM_ComputerSystem.<br>ElementName) | 通知  | POST 進行が検出されま<br>した。<br>(センサー = 進行中)           | アクションは不要です。通知用のみです。                                                                                                    |
| 806f0608-1301xxxx | Power supply PS<br>Configuration error with<br>rating mismatch.                               | エラー | パワー・サプライ構成エ<br>ラー (定格のミスマッチ)<br>が発生しました。       | <ol> <li>1. 取り付けられたパワー・サプライの定格 (ワット数) が同一であることを確認します。</li> <li>2. 定格 (ワット数) が同一のパワー・サプライを<br/>再取り付けします。</li> </ol>                                                                                                    |
| 80070603-0701xxxx | Sensor Pwr Rail 1 Fault has<br>transitioned to<br>non-recoverable.                            | エラー | センサーがリカバリー不<br>能状態に変わりました。                     | <ol> <li>詳しくは、92ページの『電源の問題』を参照<br/>してください。</li> <li>サーバーの電源をオフにして、電源から切り離<br/>します。</li> <li>(訓練を受けたサービス技術員のみ)ソケット 1<br/>からマイクロプロセッサーを取り外します。</li> <li>(トレーニングを受けたサービス技術員のみ)マ<br/>イクロプロセッサーをソケット 1 に再取り付<br/>けし、サーバーを再始動します。</li> <li>(訓練を受けたサービス技術員のみ)障害のある<br/>マイクロプロセッサーを交換します。</li> <li>(トレーニングを受けたサービス技術員のみ)障害のある<br/>マイクロプロセッサーを交換します。</li> </ol>                   |

 ・問題が解決するまで、「処置」の欄の推奨処置を、リストされている順に実行してください。
 ・どのコンポーネントがお客様による交換が可能な部品 (CRU) で、どのコンポーネントが技術員により交換される部品 (FRU) であるか判別するに は、149 ページの『第 4 章 部品リスト、System x iDataPlex dx360 M4 Type 7918 および 7919』を参照してください。
 ・処置のステップの前に「(トレーニングを受けたサービス技術員のみ)」と書かれている場合、そのステップを実行できるのは、トレーニングを受けた サービス技術員のみです。
 80070603-0701xxxx Sensor Pwr Rail 2 Fault has transitioned to non-recoverable.
 エラー センサーがリカバリー不 能状態に変わりました。
 1. 詳しくは、92 ページの『電源の問題』を参照 してください。

|                   | non-recoverable.                                                   |     |                        | <ol> <li>ソーバーの電源をオフにして、電源から切り離します。</li> <li>(トレーニングを受けたサービス技術員のみ)ソケット2からマイクロプロセッサーを取り外します。</li> <li>(トレーニングを受けたサービス技術員のみ)マイクロプロセッサーをソケット2に再取り付けし、サーバーを再始動します。</li> <li>(訓練を受けたサービス技術員のみ)障害のあるマイクロプロセッサーを交換します。</li> <li>(トレーニングを受けたサービス技術員のみ)システム・ボードを交換してください</li> </ol>                              |
|-------------------|--------------------------------------------------------------------|-----|------------------------|----------------------------------------------------------------------------------------------------|
| 80070603-0701xxxx | Sensor Pwr Rail 3 Fault has<br>transitioned to<br>non-recoverable. | エラー | センサーがリカバリー不能状態に変わりました。 | <ol> <li>ネテム・ホードを文換してくたさい。</li> <li>詳しくは、92ページの『電源の問題』を参照<br/>してください。</li> <li>サーバーの電源をオフにして、電源から切り離<br/>します。</li> <li>アダプターを取り外します。</li> <li>各装置を一度に1つずつ再取り付けし、その<br/>たびにサーバーを始動して、障害のある装置を<br/>判別します。</li> <li>障害のある装置を交換します。</li> <li>(トレーニングを受けたサービス技術員のみ)シ<br/>ステム・ボードを交換してください。</li> </ol>       |
| 80070603-0701xxxx | Sensor Pwr Rail 4 Fault has<br>transitioned to<br>non-recoverable. | エラー | センサーがリカバリー不能状態に変わりました。 | <ol> <li>詳しくは、92ページの『電源の問題』を参照<br/>してください。</li> <li>サーバーの電源をオフにして、電源から切り離<br/>します。</li> <li>ハード・ディスク、およびコネクター 5 から<br/>8 の DIMM を取り外します。</li> <li>各装置を一度に 1 つずつ再取り付けし、その<br/>たびにサーバーを始動して、障害のある装置を<br/>判別します。</li> <li>障害のある装置を交換します。</li> <li>(トレーニングを受けたサービス技術員のみ)シ<br/>ステム・ボードを交換してください。</li> </ol> |

806f0312-2201xxxx

Entry to aux log has

asserted.

ファームウェアおよびソフトウェアのメッセージ

• 問題が解決するまで、「処置」の欄の推奨処置を、リストされている順に実行してください。 ・ どのコンポーネントがお客様による交換が可能な部品 (CRU) で、どのコンポーネントが技術員により交換される部品 (FRU) であるか判別するに は、149 ページの『第 4 章 部品リスト、System x iDataPlex dx360 M4 Type 7918 および 7919』を参照してください。 ・ 処置のステップの前に「(トレーニングを受けたサービス技術員のみ)」と書かれている場合、そのステップを実行できるのは、トレーニングを受けた サービス技術員のみです。 センサーがリカバリー不 1. 詳しくは、92 ページの『電源の問題』を参照 80070603-0701xxxx Sensor Pwr Rail 5 Fault has エラー 能状態に変わりました。 transitioned to してください。 non-recoverable. 2. サーバーの電源をオフにして、電源から切り離 します。 3. ハード・ディスク、およびコネクター 9 から 12 の DIMM を取り外します。 4. 各装置を一度に 1 つずつ再取り付けし、その たびにサーバーを始動して、障害のある装置を 判別します。 5. 障害のある装置を交換します。 6. (トレーニングを受けたサービス技術員のみ) シ ステム・ボードを交換してください。 センサーがリカバリー不 80070603-0701xxxx Sensor Pwr Rail 6 Fault has エラー 1. 詳しくは、92ページの『電源の問題』を参照 能状態に変わりました。 transitioned to してください。 non-recoverable. 2. サーバーの電源をオフにして、電源から切り離 します。 3. デュアル・ポート・ネットワーク・アダプタ ー、およびコネクター 13 から 16 の DIMM

aux ログへの入力が検出

されました。

を取り外します。

判別します。

5. 障害のある装置を交換します。

 各装置を一度に1つずつ再取り付けし、その たびにサーバーを始動して、障害のある装置を

 (トレーニングを受けたサービス技術員のみ)シ ステム・ボードを交換してください。

| <ul> <li>問題が解決するまで、「</li> </ul>                 | 処置」の欄の推奨処置を、リス                                                                             | くトされている      | 順に実行してください。                                                       |                                                                                                    |
|-------------------------------------------------|--------------------------------------------------------------------------------------------|--------------|-------------------------------------------------------------------|----------------------------------------------------------------------------------------------------|
| ・ どのコンポーネントがお                                   | 客様による交換が可能な部品                                                                              | (CRU) で、ど    | のコンポーネントが技術員(                                                     | こより交換される部品 (FRU) であるか判別するに                                                                                                    |
| は、149 ページの『第 4                                  | 1章 部品リスト、System x i                                                                        | DataPlex dx3 | 860 M4 Type 7918 および                                              | 7919』を参照してください。                                                                                                    |
| <ul> <li>処置のステップの前に「<br/>サービス技術員のみです</li> </ul> | (トレーニングを受けたサービ)<br>。                                                                       | ス技術員のみ)」     | と書かれている場合、その                                                      | Dステップを実行できるのは、トレーニングを受けた                                                                                                    |
| サービス技術員のみです<br>806f000f-22010bxx                | The System %1 encountered<br>a POST Error.<br>(%1 =<br>CIM_ComputerSystem.<br>ElementName) | エラー          | POST 中にファームウェ<br>ア BIOS (ROM) の破損<br>が検出されました。<br>(センサー = ABR 状況) | <ol> <li>サーバーが、始動するための最小構成を満たしていることを確認してください。         <ul> <li>(99ページの『パワー・サプライ LED』を参照)。</li> <li>以下のようにして、サーバーのファームウェアをバックアップ・ページから回復します。                 <ul></ul></li></ul></li></ol>                                                                      |
|                                                 |                                                                                            |              |                                                                   | 5. それでも問題か解決しない場合は、(トレーニン<br>グを受けたサービス技術員のみ)システム・ボ                                                                                                    |
|                                                 |                                                                                            |              |                                                                   | ードを交換します。                                                                                                    |
| 806f000f-220101xx                               | The System %1 encountered<br>a POST Error.<br>(%1 =<br>CIM_ComputerSystem.<br>ElementName) | エラー          | メモリーが検出されませ<br>んでした。<br>(センサー = ファームウ<br>ェア・エラー)                  | <ol> <li>サーバーが、始動するための最小構成を満たしていることを確認してください。</li> <li>(99ページの『パワー・サプライ LED』 を参照)。</li> <li>1 次ページのサーバー・ファームウェアを更新します。</li> <li>重要: 一部のクラスター・ソリューションには、特定のコード・レベルまたは調整コード更新が必要です。デバイスがクラスター・ソリューションの一部である場合は、コードを更新する前レベルがクラスター・ソリュードの最新レベルがクラスター・ソ</li> </ol> |
|                                                 |                                                                                            |              |                                                                   | してください。<br>3. (トレーニングを受けたサービス技術員のみ) シ<br>ステム・ボードを交換してください。                                                                                                    |

問題が解決するまで、「処置」の欄の推奨処置を、リストされている順に実行してください。

・ どのコンポーネントがお客様による交換が可能な部品 (CRU) で、どのコンポーネントが技術員により交換される部品 (FRU) であるか判別するには、149 ページの『第4章 部品リスト、System x iDataPlex dx360 M4 Type 7918 および 7919』を参照してください。

| 806f000f-220102xx | The System %1 encountered<br>a POST Error.<br>(%1 =<br>CIM_ComputerSystem.<br>ElementName) | エラー  | 操作を続行するためのメ<br>モリーが不十分です。<br>(センサー = ファームウ<br>ェア・エラー)        | <ol> <li>サーバーが、始動するための最小構成を満たしていることを確認してください。</li> <li>(99ページの『パワー・サプライ LED』 を参照)。</li> <li>1 次ページのサーバー・ファームウェアを更新します。</li> <li>重要: 一部のクラスター・ソリューションには、特定のコード・レベルまたは調整コード更新が必要です。デバイスがクラスター・ソリューションの一部である場合は、コードを更新する前に、コードの最新レベルがクラスター・ソリューションのサポートされていることを確認してください。</li> <li>(トレーニングを受けたサービス技術員のみ)システム・ボードを交換してください。</li> </ol>                                 |
|-------------------|--------------------------------------------------------------------------------------------|------|--------------------------------------------------------------|----------------------------------------------------------------------------------------------------|
| 806f010f-2201xxxx | The System %1 encountered<br>a POST Hang.<br>(%1 =<br>CIM_ComputerSystem.<br>ElementName)  | I.7- | システムでファームウェ<br>ア・ハングが発生しまし<br>た。<br>(センサー = ファームウ<br>ェア・エラー) | <ol> <li>サーバーが、始動するための最小構成を満たしていることを確認してください。         <ul> <li>(99ページの『パワー・サプライ LED』を参照)。</li> <li>1 次ページのサーバー・ファームウェアを更新します。             </li> <li>重要: 一部のクラスター・ソリューションには、特定のコード・レベルまたは調整コード更新が必要です。デバイスがクラスター・ソリューションの一部である場合は、コードを更新する前に、コードの最新レベルがクラスター・ソリューションでサポートされていることを確認してください。</li> <li>(トレーニングを受けたサービス技術員のみ)システム・ボードを交換してください。</li> </ul> </li> </ol> |

| • 問題が解決するまで、                                        | 「処置」の欄の推奨処置を、リス                                                                                                    | くトされている      | る順に実行してください。                                                                                                    |                                                                                                    |
|-----------------------------------------------------|----------------------------------------------------------------------------------------------------|--------------|----------------------------------------------------------------------------------------------------|----------------------------------------------------------------------------------------------------|
| <ul> <li>どのコンポーネントが</li> <li>は 140 ページの『</li> </ul> | がお客様による交換が可能な部品<br>第 4 章 部日リスト Syntam x i                                                                                                    | (CRU) で、と    | ごのコンポーネントが技術員 <br>260 M4 Type 7019 おとび                                                                                                    | こより交換される部品 (FRU) であるか判別するに                                                                                                    |
| は、149 ページの []<br>・ 処置のステップの前(                       | 第 4 卓 部品リスト、System X 1<br>こ「(トレーニングを受けたサービ)                                                                                                    | ス技術員のみ)      | )」と書かれている場合、その                                                                                                    | - 7919』を参照しててたさい。<br>Dステップを実行できるのは、トレーニングを受けた                                                                                                    |
| サービス技術員のみつ                                          | です。                                                                                                    |              |                                                                                                    |                                                                                                    |
| 806f052b-2101xxxx                                   | IMM2 FW Failover has been<br>detected.                                                                                                    | エ <i>ラ</i> ー | 無効またはサポートされ<br>ないファームウェアある<br>いはソフトウェアが検出<br>されました。                                                                                                    | <ol> <li>サーバーが、始動するための最小構成を満たしていることを確認してください。</li> <li>(99ページの『パワー・サプライ LED』 を参照)。</li> <li>サーバーを再始動して、バックアップ・ページからサーバー・ファームウェアをリカバリーします。</li> <li>サーバーのファームウェアを最新レベルに更新します(223ページの『ファームウェアの更新』を参照)。</li> <li>重要:一部のクラスター・ソリューションには、特定のコード・レベルまたは調整されたコード更新が必要です。デバイスがクラスター・ソリューションの一部である場合は、コードを更新する前に、コードの最新レベルがクラスター・ソリューションでサポートされていることを確認してください。</li> <li>問題が発生しなくなるまで、各コンポーネントを一度に1つずつ取り外し、そのたびにサーバーを再始動します。</li> <li>それでも問題が解決しない場合は、(トレーニングを受けたサービス技術員のみ)システム・ボードをなぬします。</li> </ol> |
|                                                     |                                                                                                    |              |                                                                                                    |                                                                                                    |
| 4000001-0000000                                     | IMM Network Initialization<br>Complete.                                                                                                    | 通知           | IMM ネットワークが初<br>期化を完了しました。                                                                                                    | アクションは不要です。通知用のみです。                                                                                                    |
| 4000002-0000000                                     | Certificate Authority %1 has<br>detected a %2 Certificate<br>Error.<br>(%1 =<br>IBM_CertificateAuthority.<br>CADistinguishedName; %2 =<br>CIM_PublicKeyCertificate.<br>ElementName) | エラー          | IMM にインポートされ<br>ている、SSL サーバー、<br>SSL クライアント、また<br>は SSL トラステッドの<br>CA 証明書で問題が発生<br>しました。インポートさ<br>れた証明書は、以前に<br>Generate a New Key<br>and Certificate Signing<br>Request リンクで作成<br>された鍵ペアに対応する<br>公開鍵を含んでいる必要<br>があります。 | <ol> <li>インボートしている証明書が正しいことを確認<br/>します。</li> <li>証明書のインポートを再試行します。</li> </ol>                                                                                                    |
| 40000003-00000000                                   | Ethernet Data Rate modified<br>from %1 to %2 by user %3.<br>(%1 =<br>CIM_EthernetPort.Speed; %2<br>= CIM_EthernetPort.Speed;<br>%3 = ユーザー ID)                                       | 通知           | ユーザーがイーサネッ<br>ト・ポート・データ転送<br>速度を変更しました。                                                                                                    | アクションは不要です。通知用のみです。                                                                                                    |

問題が解決するまで、「処置」の欄の推奨処置を、リストされている順に実行してください。

・ どのコンポーネントがお客様による交換が可能な部品 (CRU) で、どのコンポーネントが技術員により交換される部品 (FRU) であるか判別するには、149 ページの『第4章 部品リスト、System x iDataPlex dx360 M4 Type 7918 および 7919』を参照してください。

| 40000004-00000000 | Ethernet Duplex setting<br>modified from %1 to %2 by<br>user %3.<br>(%1 = CIM_EthernetPort.<br>FullDuplex; %2 =<br>CIM_EthernetPort.<br>FullDuplex; %3 = $\square$ - $\exists$ - $\exists$ - $\square$<br>ID)                        | 通知 | ユーザーがイーサネッ<br>ト・ポートの二重設定を<br>変更しました。               | アクションは不要です。通知用のみです。 |
|-------------------|----------------------------------------------------------------------------------------------------|----|----------------------------------------------------|---------------------|
| 40000005-00000000 | Ethernet MTU setting<br>modified from %1 to %2 by<br>user %3.<br>(%1 = CIM_EthernetPort.<br>ActiveMaximum<br>TransmissionUnit;<br>%2 = CIM_EthernetPort.<br>ActiveMaximum<br>TransmissionUnit;<br>%3 = $\neg - \neg \neg - \neg$ ID) | 通知 | ユーザーがイーサネッ<br>ト・ポートの MTU 設定<br>を変更しました。            | アクションは不要です。通知用のみです。 |
| 40000006-00000000 | Ethernet Duplex setting<br>modified from %1 to %2 by<br>user %3.<br>(%1 = CIM_EthernetPort.<br>NetworkAddresses; %2 =<br>CIM_EthernetPort.<br>NetworkAddresses; %3 = $\neg$<br>$- \forall - \forall -$ ID)                           | 通知 | ユーザーがイーサネッ<br>ト・ポートの MAC アド<br>レス設定を変更しまし<br>た。    | アクションは不要です。通知用のみです。 |
| 40000007-00000000 | Ethernet interface %1 by<br>user %2.<br>(%1 = CIM_EthernetPort.<br>EnabledState; %2 = ユーザ<br>- ID)                                                                                                    | 通知 | ユーザーがイーサネッ<br>ト・インターフェースを<br>使用可能または使用不可<br>にしました。 | アクションは不要です。通知用のみです。 |
| 40000008-00000000 | Hostname set to %1 by user<br>%2.<br>(%1 =<br>CIM_DNSProtocolEndpoint.<br>Hostname; %2 = ユーザー<br>ID)                                                                                                    | 通知 | ユーザーが IMM のホス<br>ト名を変更しました。                        | アクションは不要です。通知用のみです。 |
| 4000009-0000000   | IP address of network<br>interface modified from %1<br>to %2 by user %3.<br>(%1 =<br>CIM_IPProtocolEndpoint.<br>IPv4Address; %2 =<br>CIM_Static<br>IPAssignment<br>SettingData.<br>IPAddress; %3 = ユーザー<br>ID)                       | 通知 | ユーザーが IMM の IP<br>アドレスを変更しまし<br>た。                 | アクションは不要です。通知用のみです。 |

問題が解決するまで、「処置」の欄の推奨処置を、リストされている順に実行してください。

・ どのコンポーネントがお客様による交換が可能な部品 (CRU) で、どのコンポーネントが技術員により交換される部品 (FRU) であるか判別するには、149 ページの『第4章 部品リスト、System x iDataPlex dx360 M4 Type 7918 および 7919』を参照してください。

| 4000000a-00000000 | IP subnet mask of network<br>interface modified from %1<br>to %2 by user %3s.<br>(%1 =<br>CIM_IPProtocolEndpoint.<br>SubnetMask; %2 =<br>CIM_StaticIPAssignment<br>SettingData.<br>SubnetMask; %3 = ユーザー<br>ID)                                          | 通知 | ユーザーが IMM の IP<br>サブネット・マスクを変<br>更しました。            | アクションは不要です。通知用のみです。                                                                                                    |
|-------------------|----------------------------------------------------------------------------------------------------|----|----------------------------------------------------|----------------------------------------------------------------------------------------------------|
| 4000000b-00000000 | IP address of default<br>gateway modified from %1<br>to %2 by user %3s.<br>(%1 =<br>CIM_IPProtocolEndpoint.<br>GatewayIPv4Address; %2 =<br>CIM_StaticIPAssignment<br>SettingData.<br>DefaultGatewayAddress;<br>$\%3 = \neg \neg \neg \neg \neg \Box$ ID) | 通知 | ユーザーが IMM のデフ<br>ォルトのゲートウェイ<br>IP アドレスを変更しま<br>した。 | アクションは不要です。通知用のみです。                                                                                                    |
| 4000000c-00000000 | OS Watchdog response %1<br>by %2.<br>(%1 = Enabled または<br>Disabled; %2 = ユーザー<br>ID)                                                                                                    | 通知 | ユーザーが OS ウォッチ<br>ドッグを使用可能または<br>使用不可にしました。         | アクションは不要です。通知用のみです。                                                                                                    |
| 4000000d-00000000 | DHCP[%1] failure, no IP<br>address assigned.<br>(%1 = IP アドレス<br>(xxx.xxx.xxx))                                                                                                    | 通知 | DHCP サーバーが、IP<br>アドレスの IMM への割<br>り当てに失敗しました。      | <ol> <li>ネットワーク・ケーブルが接続されていること<br/>を確認します。</li> <li>IMM に IP アドレスを割り当てることができ<br/>るネットワーク上に DHCP サーバーがあるこ<br/>とを確認します。</li> </ol> |
| 4000000e-00000000 | Remote Login Successful.<br>Login ID: %1 from %2 at<br>IP address %3.<br>$(\%1 = \neg - \neg \neg - \neg \Box); \%2 =$<br>ValueMap(CIM_Protocol<br>Endpoint.<br>ProtocolIFType;<br>$\%3 =$ IP $\neg \vDash \lor \lor \neg$<br>(xxx.xxx.xxx))             | 通知 | ユーザーは正常に IMM<br>にログインしました。                         | アクションは不要です。通知用のみです。                                                                                                    |
| 4000000f-00000000 | Attempting to %1 server %2<br>by user %3.<br>(%1 = Power Up, Power<br>Down, Power Cycle、また<br>は Reset; %2 =<br>IBM_ComputerSystem.<br>ElementName; %3 = ユーザ<br>- ID)                                                                                     | 通知 | ユーザーが IMM を使用<br>して、サーバーに電源操<br>作機能を実行しました。        | アクションは不要です。通知用のみです。                                                                                                    |

• 問題が解決するまで、「処置」の欄の推奨処置を、リストされている順に実行してください。

・ どのコンポーネントがお客様による交換が可能な部品 (CRU) で、どのコンポーネントが技術員により交換される部品 (FRU) であるか判別するには、149 ページの『第4章 部品リスト、System x iDataPlex dx360 M4 Type 7918 および 7919』を参照してください。

| 40000010-00000000 | Security: Userid: '%1' had<br>%2 login failures from WEB<br>client at IP address %3.<br>(%1 = ユーザー ID; %2 =<br>MaximumSuccessive<br>LoginFailures (現在はファー<br>ムウェアで 5 に設定); %3<br>= IP アドレス<br>(xxx.xxx.xxx))                                 | エラー | ユーザーが Web ブラウ<br>ザーからのログイン試行<br>失敗の最大数を超えたた<br>め、ロックアウト期間の<br>間、ログインすることが<br>できません。            | <ol> <li>正しいログイン ID およびパスワードが使用さ<br/>れていることを確認してください。</li> <li>システム管理者にログイン ID またはパスワー<br/>ドをリセットするように依頼してください。</li> </ol> |
|-------------------|----------------------------------------------------------------------------------------------------|-----|------------------------------------------------------------------------------------------------|----------------------------------------------------------------------------------------------------|
| 40000011-00000000 | Security: Login ID: '%1' had<br>%2 login failures from CLI<br>at %3.<br>(%1 = ユーザー ID; %2 =<br>MaximumSuccessive<br>LoginFailures (現在はファー<br>ムウェアで 5 に設定); %3<br>= IP アドレス<br>(xxx.xxx.xxx))                                                 | エラー | ユーザーがコマンド・ラ<br>イン・インターフェース<br>からのログイン試行失敗<br>の最大数を超えたため、<br>ロックアウト期間の間、<br>ログインすることができ<br>ません。 | <ol> <li>正しいログイン ID およびパスワードが使用さ<br/>れていることを確認してください。</li> <li>システム管理者にログイン ID またはパスワー<br/>ドをリセットするように依頼してください。</li> </ol> |
| 40000012-00000000 | Remote access attempt failed.<br>Invalid userid or password<br>received. Userid is '%1' from<br>WEB browser at IP address<br>%2.<br>$(\%1 = \neg - \neg \neg - ID; \%2 =$<br>IP $\neg \lor \lor \lor \neg$<br>(xxxxxxxxxxxxxxxxxxxxxx))      | エラー | ユーザーが無効なログイ<br>ン ID またはパスワード<br>を使用して Web ブラウ<br>ザーからログインを試み<br>ました。                           | <ol> <li>正しいログイン ID およびパスワードが使用されていることを確認してください。</li> <li>システム管理者にログイン ID またはパスワードをリセットするように依頼してください。</li> </ol>           |
| 40000013-00000000 | Remote access attempt failed.<br>Invalid userid or password<br>received. Userid is '%1' from<br>TELNET client at IP address<br>%2.<br>$(\%1 = \square - \# - ID; \%2 =$<br>IP $\mathcal{T} \ltimes \lor \circlearrowright$<br>(xxx.xxx.xxx)) | エラー | ユーザーが無効なログイ<br>ン ID またはパスワード<br>を使用して Telnet セッ<br>ションからログインを試<br>みました。                        | <ol> <li>正しいログイン ID およびパスワードが使用さ<br/>れていることを確認してください。</li> <li>システム管理者にログイン ID またはパスワー<br/>ドをリセットするように依頼してください。</li> </ol> |
| 40000014-00000000 | The Chassis Event Log<br>(CEL) on system %1 cleared<br>by user %2.<br>(%1 =<br>CIM_ComputerSystem.<br>ElementName; %2 = ユーザ<br>- ID)                                                                                                    | 通知  | ユーザーが IMM イベン<br>ト・ログをクリアしまし<br>た。                                                             | アクションは不要です。通知用のみです。                                                                                                    |
| 40000015-00000000 | IMM reset was initiated by<br>user %1.<br>$(\%1 = \square - !! - ID)$                                                                                                    | 通知  | ユーザーが IMM のリセ<br>ットを開始しました。                                                                    | アクションは不要です。通知用のみです。                                                                                                    |

• 問題が解決するまで、「処置」の欄の推奨処置を、リストされている順に実行してください。

・ どのコンポーネントがお客様による交換が可能な部品 (CRU) で、どのコンポーネントが技術員により交換される部品 (FRU) であるか判別するには、149 ページの『第4章 部品リスト、System x iDataPlex dx360 M4 Type 7918 および 7919』を参照してください。

| 40000016-00000000 | ENET[0] DHCP-HSTN=%1,<br>DN=%2, IP@=%3, SN=%4,<br>GW@=%5, DNS1@=%6.<br>(%1 = CIM_DNSProtocol<br>Endpoint.Hostname; %2 =<br>CIM_DNSProtocol<br>Endpoint.DomainName; %3 =<br>CIM_IPProtocolEndpoint.<br>IPv4Address; %4 =<br>CIM_IPProtocolEndpoint.<br>SubnetMask; %5 = IP $\mathcal{T} \nvDash$<br>$\mathcal{L} \subset (xxx.xxx.xxxx); %6 =$<br>IP $\mathcal{T} \nvDash \mathcal{L} \subset$<br>(xxx.xxx.xxx)) | 通知  | DHCP サーバーが IMM<br>IP アドレスおよび構成<br>を割り当てました。             | アクションは不要です。通知用のみです。                                                                                                    |
|-------------------|----------------------------------------------------------------------------------------------------|-----|---------------------------------------------------------|----------------------------------------------------------------------------------------------------|
| 40000017-00000000 | ENET[0]<br>IP-Cfg:HstName=%1,<br>IP@%2, NetMsk=%3,<br>GW@=%4.<br>(%1 = CIM_DNSProtocol<br>Endpoint.Hostname; %2 =<br>CIM_StaticIPSettingData.<br>IPv4Address; %3 =<br>CIM_StaticIPSettingData.<br>SubnetMask; %4 =<br>CIM_StaticIPSettingData.<br>DefaultGatewayAddress)                                                                                                    | 通知  | クライアント・データを<br>使用して IMM IP アド<br>レスおよび構成が割り当<br>てられました。 | アクションは不要です。通知用のみです。                                                                                                    |
| 40000018-00000000 | LAN: Ethernet[0] interface is no longer active.                                                                                                    | 通知  | IMM イーサネット・イ<br>ンターフェースが使用不<br>可になりました。                 | アクションは不要です。通知用のみです。                                                                                                    |
| 40000019-00000000 | LAN: Ethernet[0] interface is now active.                                                                                                    | 通知  | IMM イーサネット・イ<br>ンターフェースが使用可<br>能になりました。                 | アクションは不要です。通知用のみです。                                                                                                    |
| 4000001a-00000000 | DHCP setting changed to by<br>user %1.<br>(%1 = ユーザー ID)                                                                                                    | 通知  | ユーザーが DHCP モー<br>ドを変更しました。                              | アクションは不要です。通知用のみです。                                                                                                    |
| 4000001b-00000000 | IMM: Configuration %1<br>restored from a configuration<br>file by user %2.<br>(%1 =<br>CIM_ConfigurationData.<br>ConfigurationName; %2 = ユ<br>ーザー ID)                                                                                                    | 通知  | ユーザーが、構成ファイ<br>ルをインボートすること<br>によって IMM 構成を復<br>元しました。   | アクションは不要です。通知用のみです。                                                                                                    |
| 4000001c-00000000 | Watchdog %1 Screen<br>Capture Occurred.<br>(%1 = OS Watchdog または<br>Loader Watchdog)                                                                                                    | エラー | オペレーティング・シス<br>テム・エラーが発生し、<br>スクリーン・キャプチャ<br>ーが成功しました。  | <ol> <li>ウォッチドッグ・タイマーをより高い値に再構成します。</li> <li>IMM Ethernet over USB インターフェースが使用可能になっていることを確認します。</li> <li>オペレーティング・システムに、RNDIS または cdc_ether デバイス・ドライバーを再インストールします。</li> <li>ウォッチドッグを使用不可にします。</li> <li>インストールされたオペレーティング・システムの整合性を検査します。</li> </ol> |

問題が解決するまで、「処置」の欄の推奨処置を、リストされている順に実行してください。

・ どのコンポーネントがお客様による交換が可能な部品 (CRU) で、どのコンポーネントが技術員により交換される部品 (FRU) であるか判別するには、149 ページの『第4章 部品リスト、System x iDataPlex dx360 M4 Type 7918 および 7919』を参照してください。

| 4000001d-0000000  | Watchdog %1 Failed to<br>Capture Screen.<br>(%1 = OS Watchdog または<br>Loader Watchdog)                                               | エラー | オペレーティング・シス<br>テム・エラーが発生し、<br>スクリーン・キャプチャ<br>ーが失敗しました。                                                                                                    | <ol> <li>ウォッチドッグ・タイマーをより高い値に再構成します。</li> <li>IMM Ethernet over USB インターフェースが使用可能になっていることを確認します。</li> <li>オペレーティング・システムに、RNDIS またはcdc_ether デバイス・ドライバーを再インストールします。</li> <li>ウォッチドッグを使用不可にします。</li> <li>インストールされたオペレーティング・システムの整合性を検査します。</li> <li>IMM ファームウェアを更新します。</li> <li>IMM ファームウェアを更新します。</li> <li>重要: 一部のクラスター・ソリューションには、特定のコード・レベルまたは調整コード更新が必要です。デバイスがクラスター・ソリューションの一部である場合は、コードを更新する前に、コードの最新レベルがクラスター・ソリューションでサポートされていることを確認してください。</li> </ol> |
|-------------------|----------------------------------------------------------------------------------------------------|-----|----------------------------------------------------------------------------------------------------|----------------------------------------------------------------------------------------------------|
| 4000001e-00000000 | Running the backup IMM main application.                                                                                            | エラー | IMM が、バックアッ<br>プ・メイン・アプリケー<br>ションを実行する手段を<br>用いました。                                                                                                    | IMM ファームウェアを更新します。<br>重要: 一部のクラスター・ソリューションには、特<br>定のコード・レベルまたは調整されたコード更新<br>が必要です。デバイスがクラスター・ソリューシ<br>ョンの一部である場合は、コードを更新する前<br>に、コードの最新レベルがクラスター・ソリュー<br>ションでサポートされていることを確認してくだ<br>さい。                                                                                                    |
| 4000001f-00000000 | Please ensure that the IMM<br>is flashed with the correct<br>firmware. The IMM is<br>unable to match its firmware<br>to the server. | エラー | サーバーがインストール<br>された IMM のファーム<br>ウェア・バージョンをサ<br>ポートしません。                                                                                                    | IMM ファームウェアをサーバーがサポートしてい<br>るバージョンに更新してください。<br>重要: 一部のクラスター・ソリューションには、特<br>定のコード・レベルまたは調整コード更新が必要<br>です。デバイスがクラスター・ソリューションの<br>一部である場合は、コードを更新する前に、コー<br>ドの最新レベルがクラスター・ソリューションで<br>サポートされていることを確認してください。                                                                                                    |
| 40000020-00000000 | IMM reset was caused by restoring default values.                                                                                   | 通知  | ユーザーが構成をデフォ<br>ルトの設定値に復元した<br>ため、IMM がリセット<br>されました。                                                                                                    | アクションは不要です。通知用のみです。                                                                                                    |
| 40000021-00000000 | IMM clock has been set<br>from NTP server %1.<br>(%1 = IBM_NTPService.<br>ElementName)                                              | 通知  | Network Time Protocol<br>サーバーから提供された<br>日時に IMM クロックが<br>設定されました。                                                                                                | アクションは不要です。通知用のみです。                                                                                                    |
| 40000022-00000000 | SSL data in the IMM<br>configuration data is invalid.<br>Clearing configuration data<br>region and disabling<br>SSL+H25.            | エラー | IMM にインポートされ<br>た証明書に問題がありま<br>す。インポートされた証<br>明書は、以前に<br>Generate a New Key<br>and Certificate Signing<br>Request リンクで作成<br>された鍵ペアに対応する<br>公開鍵を含んでいる必要<br>があります。 | <ol> <li>インポートしている証明書が正しいことを確認<br/>します。</li> <li>証明書のインポートを再試行します。</li> </ol>                                                                                                    |

• 問題が解決するまで、「処置」の欄の推奨処置を、リストされている順に実行してください。

・ どのコンポーネントがお客様による交換が可能な部品 (CRU) で、どのコンポーネントが技術員により交換される部品 (FRU) であるか判別するには、149 ページの『第4章 部品リスト、System x iDataPlex dx360 M4 Type 7918 および 7919』を参照してください。

| 40000023-0000000  | Flash of %1 from %2<br>succeeded for user %3.<br>(%1 =<br>CIM_ManagedElement.<br>ElementName; %2 = Web<br>または LegacyCLI; %3 =<br>ユーザー ID) | 通知  | ユーザーは、以下のファ<br>ームウェア・コンボーネ<br>ントのうちの 1 つの更<br>新を成功しました。<br>・ IMM メイン・アプリ<br>ケーション<br>・ IMM ブート ROM<br>・サーバー・ファームウ<br>ェア (UEFI)<br>・診断 | アクションは不要です。通知用のみです。                                                                                                    |
|-------------------|----------------------------------------------------------------------------------------------------|-----|----------------------------------------------------------------------------------------------------|----------------------------------------------------------------------------------------------------|
|                   |                                                                                                    |     | <ul> <li>システム電源バックプレーン</li> <li>リモート拡張ユニット<br/>電源バックプレーン</li> <li>内蔵サービス・プロセッサー</li> <li>リモート拡張ユニット・プロセッサー</li> </ul>                 |                                                                                                    |
| 40000024-00000000 | Flash of %1 from %2 failed<br>for user %3.<br>(%1 =<br>CIM_ManagedElement.<br>ElementName; %2 = Web<br>または LegacyCLI; %3 =<br>ユーザー ID)    | 通知  | インターフェースおよび<br>IP アドレスからファー<br>ムウェア・コンポーネン<br>トを更新しようとする試<br>みが失敗しました。                                                                | ファームウェアの更新を再試行してください。                                                                                                    |
| 40000025-00000000 | The Chassis Event Log<br>(CEL) on system %1 is 75%<br>full.<br>(%1 =<br>CIM_ComputerSystem.<br>ElementName)                               | 通知  | IMM イベント・ログが<br>75% フルです。ログがフ<br>ルになると、古い項目が<br>新しい項目で置き換えら<br>れます。                                                                   | 以前のログ項目が失われないようにするには、ロ<br>グをテキスト・ファイルとして保管し、ログをク<br>リアします。                                                                                                    |
| 40000026-00000000 | The Chassis Event Log<br>(CEL) on system %1 is<br>100% full.<br>(%1 =<br>CIM_ComputerSystem.<br>ElementName)                              | 通知  | IMM イベント・ログが<br>フルです。ログがフルに<br>なると、古い項目が新し<br>い項目で置き換えられま<br>す。                                                                       | 以前のログ項目が失われないようにするには、ロ<br>グをテキスト・ファイルとして保管し、ログをク<br>リアします。                                                                                                    |
| 40000027-00000000 | %1 Platform Watchdog<br>Timer expired for %2.<br>(%1 = OS Watchdog または<br>Loader Watchdog; %2 = OS<br>Watchdog または Loader<br>Watchdog)    | エラー | プラットフォーム・ウォ<br>ッチドッグ・タイマー有<br>効期限切れイベントが発<br>生しました。                                                                                   | <ol> <li>ウォッチドッグ・タイマーをより高い値に再構成します。</li> <li>IMM Ethernet over USB インターフェースが使用可能になっていることを確認します。</li> <li>オペレーティング・システムに、RNDIS または cdc_ether デバイス・ドライバーを再インストールします。</li> <li>ウォッチドッグを使用不可にします。</li> <li>インストールされたオペレーティング・システムの整合性を検査します。</li> </ol> |
| 40000028-00000000 | IMM Test Alert Generated<br>by %1.<br>$(\%1 = \square - \forall - ID)$                                                                    | 通知  | ユーザーが IMM からテ<br>スト・アラートを生成し<br>ました。                                                                                                  | アクションは不要です。通知用のみです。                                                                                                    |

• 問題が解決するまで、「処置」の欄の推奨処置を、リストされている順に実行してください。

・ どのコンポーネントがお客様による交換が可能な部品 (CRU) で、どのコンポーネントが技術員により交換される部品 (FRU) であるか判別するには、149 ページの『第4章 部品リスト、System x iDataPlex dx360 M4 Type 7918 および 7919』を参照してください。

#### チェックアウト手順

チェックアウト手順は、サーバーの問題を診断するために行う必要がある一連の作 業です。

#### チェックアウト手順について

ハードウェアの問題を診断するためのチェックアウト手順を行う前に、以下の情報 をよくお読みください。

- vii ページの安全上の注意をお読みください。
- 診断プログラムは、サーバーの主要なコンポーネント(システム・ボード、イー サネット・コントローラー、キーボード、マウス(ポインティング・デバイス)、 シリアル・ポート、およびハード・ディスクなど)の基本テスト手段です。これ らのプログラムを使用して、一部の外部装置をテストすることもできます。問題 の原因がハードウェアにあるか、ソフトウェアにあるかが不確実な場合は、診断 プログラムを使用して、ハードウェアが正しく作動しているかどうかを確認する ことができます。
- 診断プログラムを実行すると、1つの問題で複数のエラー・メッセージが出されることがあります。その場合は、最初のエラー・メッセージの原因を解決してください。通常、次回に診断プログラムを実行するときは、他のエラー・メッセージは出なくなります。

**例外:**マイクロプロセッサー・エラーを示す複数のエラー・コードが表示される 場合は、マイクロプロセッサーまたはマイクロプロセッサー・ソケットの内部で エラーが発生した可能性があります。マイクロプロセッサー問題の診断について は、86ページの『マイクロプロセッサーの問題』を参照してください。

- 診断プログラムを実行する前に、障害のあるサーバーが共用ハード・ディスク・ クラスター (外部ストレージ・デバイスを共用する複数のシステム)の一部である かどうかを判別する必要があります。クラスターの一部である場合は、記憶装置 (つまり、記憶装置内のハード・ディスク)または記憶装置に接続されているスト レージ・アダプターをテストするプログラムを除いて、すべての診断プログラム を実行できます。以下の場合は、障害のあるサーバーがクラスターの一部である 可能性があります。
  - ユーザーが、障害のあるサーバーがクラスター (外部ストレージ・デバイスを 共用する複数のサーバー)の一部であると確認した場合。
  - 1 つ以上の外部記憶装置が障害を起こしているサーバーに接続されており、接続されている記憶装置の少なくとも1 つは別のサーバーまたは未確認装置にも接続されている場合。
  - 1 つ以上のサーバーが、障害を起こしているサーバーの近くに配置されている 場合。

**重要:** サーバーが共用ハード・ディスク・クラスターの一部である場合は、一度 に 1 つだけテストを実行してください。「クイック」テストや「通常」テストな ど、一組になっているテストを実行しないでください。これを行うと、一連のハ ード・ディスク診断テストが使用可能にされることがあります。

サーバーが停止され、POST エラー・コードが表示される場合は18ページの『イベント・ログ』を参照してください。サーバーが停止されるが、エラー・メッセ

ージが表示されない場合は、78ページの『トラブルシューティング表』および 146ページの『未解決問題の解決』を参照してください。

- パワー・サプライの問題については、144ページの『電源の問題の解決』を参照 してください。
- 偶発的な問題が生じる場合は、エラー・ログをチェックしてください。これについては、18ページの『イベント・ログ』および101ページの『診断プログラムおよびメッセージ』を参照してください。

#### チェックアウト手順の実行

チェックアウト手順を実行するには、次のステップを行います。

- 1. サーバーはクラスターの一部ですか。
  - いいえ: ステップ 2 に進みます。
  - はい: クラスターに関連した、障害のあるすべてのサーバーをシャットダウン します。ステップ 2 に進みます。
- 2. 次のステップを実行します。
  - a. パワー・サプライ LED を検査します (99 ページの『パワー・サプライ LED』を参照)。
  - b. サーバーおよび接続されているすべての外部デバイスの電源をオフにしま す。
  - c. すべての内蔵装置および外付け装置の互換性を http://www.ibm.com/systems/ info/x86servers/serverproven/compat/us/ でチェックします。
  - d. ケーブルおよび電源コードをすべてチェックします。
  - e. すべてのディスプレイ制御装置を中間位置に設定します。
  - f. すべての外部デバイスの電源を入れます。
  - g. サーバーの電源を入れます。サーバーが始動しない場合は、 78 ページの『ト ラブルシューティング表』を参照してください。
  - h. オペレーター情報パネル上のシステム・エラー LED を確認します。
  - i. 以下の結果が生じているかどうかを確認します。
    - POST の正常終了 (詳しくは、21 ページの『POST』を参照)
    - 始動の正常終了

### トラブルシューティング表

トラブルシューティング表を利用して、識別可能な症状がある問題に対する解決策 を見つけてください。

これらの表の中に該当の問題が見つからない場合、サーバーのテストについて 102 ページの『診断プログラムの実行』を参照してください。

新しいソフトウェアまたは新しいオプション装置を追加した直後にサーバーが作動 しなくなった場合は、トラブルシューティング表を使用する前に、次のステップを 実行します。

- 1. オペレーター情報パネル上のシステム・エラー LED を確認します。
- 2. 追加したばかりのソフトウェアまたは装置を取り除きます。
- 3. 診断テストを実行して、サーバーが正しく動作するかどうかを判別します。
- 4. 新しいソフトウェアをインストールまたは新しい装置を取り付け直します。

### DVD ドライブの問題

問題が解決するまで、「処置」の欄の推奨処置を、リストされている順に実行してください。

 ・ どのコンポーネントがお客様による交換が可能な部品 (CRU) で、どのコンポーネントが技術員により交換される 部品 (FRU) であるか判別するには、149 ページの『第 4 章 部品リスト、System x iDataPlex dx360 M4 Type 7918 および 7919』を参照してください。

- 処置のステップの前に「(トレーニングを受けたサービス技術員のみ)」と書かれている場合、そのステップを実行できるのは、トレーニングを受けたサービス技術員のみです。
- IBM Support Web サイト (http://www.ibm.com/support/jp/ja/) で、テクニカル情報、ヒント、および新規デバ イス・ドライバーを調べるか、情報を要求します。

| 現象                | 処置                                                                                            |
|-------------------|-----------------------------------------------------------------------------------------------|
| オプションの DVD ドライブが  | 1. 次の点を確認します。                                                                                 |
| 認識されない。           | <ul> <li>DVD ドライブが接続されている (1 次または 2 次) SATA コネクターが、<br/>Setup ユーティリティーで使用可能にされている。</li> </ul> |
|                   | <ul> <li>ケーブルおよびジャンパー類がすべて正しく取り付けられている。</li> </ul>                                            |
|                   | • DVD ドライブ用の正しいデバイス・ドライバーがインストールされている。                                                        |
|                   | 2. DVD ドライブの診断プログラムを実行します。                                                                    |
|                   | 3. 次のコンポーネントを取り付け直します。                                                                        |
|                   | a. DVD ドライブ                                                                                   |
|                   | b. DVD ドライブ・ケーブル                                                                              |
|                   | <ol> <li>ステップ3にリストされているコンポーネントを、示されている順序で、一度に1つずつ交換し、そのつどサーバーを再始動します。</li> </ol>              |
|                   | 5. (トレーニングを受けたサービス技術員のみ) システム・ボードを交換してくだ<br>さい。                                               |
| CD または DVD が正しく作動 | 1. CD または DVD をクリーニングします。                                                                     |
| しない。              | 2. CD または DVD を新規 CD または DVD メディアと取り替えます。                                                     |
|                   | 3. DVD ドライブの診断プログラムを実行します。                                                                    |
|                   | 4. DVD ドライブを取り付け直します。                                                                         |
|                   | 5. DVD ドライブを交換します。                                                                            |

• 問題が解決するまで、「処置」の欄の推奨処置を、リストされている順に実行してください。

- ・ どのコンポーネントがお客様による交換が可能な部品 (CRU) で、どのコンポーネントが技術員により交換される 部品 (FRU) であるか判別するには、149 ページの『第 4 章 部品リスト、System x iDataPlex dx360 M4 Type 7918 および 7919』を参照してください。
- 処置のステップの前に「(トレーニングを受けたサービス技術員のみ)」と書かれている場合、そのステップを実行できるのは、トレーニングを受けたサービス技術員のみです。
- IBM Support Web サイト (http://www.ibm.com/support/jp/ja/) で、テクニカル情報、ヒント、および新規デバ イス・ドライバーを調べるか、情報を要求します。

| 現象              | 処置                                     |
|-----------------|----------------------------------------|
| DVD ドライブ・トレイが作動 | 1. サーバーの電源がオンになっていることを確認します。           |
| していない。          | 2. まっすぐに伸ばしたペーパー・クリップの先をトレイ解放穴に差し込みます。 |
|                 | 3. DVD ドライブを取り付け直します。                  |
|                 | 4. DVD ドライブを交換します。                     |

### 一般的な問題

- 問題が解決するまで、「処置」の欄の推奨処置を、リストされている順に実行してください。
- ・ どのコンポーネントがお客様による交換が可能な部品 (CRU) で、どのコンポーネントが技術員により交換される 部品 (FRU) であるか判別するには、149 ページの『第 4 章 部品リスト、System x iDataPlex dx360 M4 Type 7918 および 7919』を参照してください。
- 処置のステップの前に「(トレーニングを受けたサービス技術員のみ)」と書かれている場合、そのステップを実行できるのは、トレーニングを受けたサービス技術員のみです。
- IBM Support Web サイト (http://www.ibm.com/support/jp/ja/) で、テクニカル情報、ヒント、および新規デバ イス・ドライバーを調べるか、情報を要求します。

| 現象               | 処置                                        |
|------------------|-------------------------------------------|
| カバー・ラッチが破損してい    | その部品が CRU の場合は交換します。その部品が FRU の場合は、必ずトレーニ |
| る、LED が機能しない、あるい | ングを受けたサービス技術員が部品を交換する必要があります。             |
| はこれと類似の問題が発生し    |                                           |
| た。               |                                           |

# ハード・ディスクの問題

LED が点灯している。

|   | • 問題が解決するまで、「処置」の欄の推                                                                                                    | 奨処置を、リストされている順に実行してください。                                 |  |
|---|----------------------------------------------------------------------------------------------------|----------------------------------------------------------|--|
|   | <ul> <li>・ どのコンポーネントがお客様による交換が可能な部品 (CRU) で、どのコンポーネントが技術員により交換される部品 (FRU) であるか判別するには、149 ページの『第4章 部品リスト、System x iDataPlex dx360 M4 Type 7918 および 7919』を参照してください。</li> </ul> |                                                          |  |
|   | <ul> <li>処置のステップの前に「(トレーニングを受けたサービス技術員のみ)」と書かれている場合、そのステップを実行できるのは、トレーニングを受けた<br/>サービス技術員のみです。</li> </ul>                                                                    |                                                          |  |
|   | • IBM Support Web サイト (http://www.ibm.com/support/jp/ja/) で、テクニカル情報、ヒント、および新規デバイス・ドライバーを調べるか、情報を要求します。                                                                       |                                                          |  |
| ſ | 現象                                                                                                    | 処置                                                       |  |
| ſ | ハード・ディスクの隨害が発生し、関連                                                                                                    | [<br>窟舎が起きたハード・ディスクを交換します (165 ページの『シンプル・スワップ・ハード・ディスクの取 |  |

したオレンジ色のハード・ディスク状況 り外し』および 166ページの『シンプル・スワップ・ハード・ディスクの取り付け』を参照)。

• 問題が解決するまで、「処置」の欄の推奨処置を、リストされている順に実行してください。

・ どのコンポーネントがお客様による交換が可能な部品 (CRU) で、どのコンポーネントが技術員により交換される部品 (FRU) であるか判別するには、149 ページの『第4章 部品リスト、System x iDataPlex dx360 M4 Type 7918 および 7919』を参照してください。

 ・ 処置のステップの前に「(トレーニングを受けたサービス技術員のみ)」と書かれている場合、そのステップを実行できるのは、トレーニングを受けた サービス技術員のみです。

• IBM Support Web サイト (http://www.ibm.com/support/jp/ja/) で、テクニカル情報、ヒント、および新規デバイス・ドライバーを調べるか、情報を要求します。

| 現象                                         | 処置                                                                                                    |
|--------------------------------------------|----------------------------------------------------------------------------------------------------|
| 新たに取り付けたハード・ディスクが認<br>識されない。               | <ol> <li>取り付けたハード・ディスクまたは RAID アダプターがサポートされていることを確認します。サポートするオプション装置のリストについては、http://www.ibm.com/systems/info/x86servers/serverproven/<br/>compat/us/を参照してください。</li> </ol>                                                   |
|                                            | 2. 関連したオレンジ色のハード・ディスク状況 LED を確認します。LED が点灯している場合、ドライブ<br>に障害があることを示します。                                                                                                    |
|                                            | <ol> <li>LED が点灯している場合、ベイからドライブを外し、45 秒間待ちます。その後ドライブ・アセンブリ<br/>ーがハード・ディスク・バックプレーンに接続していることを確認して、ドライブを再度取り付けま<br/>す。</li> </ol>                                                                                               |
|                                            | 4. 関連する緑色のハード・ディスク活動 LED およびオレンジ色の状況 LED を確認します。                                                                                                    |
|                                            | <ul> <li>緑色の活動 LED が点滅していて、オレンジ色の状況 LED が点灯していない場合、コントローラーがドライブを認識し、正常に作動していることを示します。DSA 診断プログラムを実行して、ドライブが検出されているかどうかを判別してください。</li> </ul>                                                                                  |
|                                            | <ul> <li>緑色の活動 LED が点滅していて、オレンジ色の状況 LED がゆっくり点滅している場合、コントロ<br/>ーラーがドライブを認識し、再作成していることを示します。</li> </ul>                                                                                                    |
|                                            | <ul> <li>いずれの LED も点灯または点滅していない場合は、ハード・ディスク・バックプレーンを確認して<br/>ください(手順 5 へ移動)。</li> </ul>                                                                                                    |
|                                            | <ul> <li>緑色の活動 LED が点滅していて、オレンジ色の状況 LED が点灯している場合、ドライブを交換します。 LED の活動状況が変わらない場合、手順 5 に移動してください。 LED の活動に変化がある場合は、手順 2 に移動します。</li> </ul>                                                                                     |
|                                            | <ol> <li>ハード・ディスク・バックプレーンが正しく取り付けられていることを確認します。正しく取り付けられている場合、バックプレーンを曲げたり、動かすことなく、ドライブ・アセンブリーをバックプレーンに正常に接続することができます。</li> </ol>                                                                                            |
|                                            | 6. バックプレーン電源ケーブルを取り付け直し、手順 2 から 4 までを繰り返してください。                                                                                                    |
|                                            | 7. バックプレーン信号ケーブルを取り付け直し、手順 2 から 4 までを繰り返してください。                                                                                                    |
|                                            | 8. バックプレーン信号ケーブルまたはバックプレーンに問題がある可能性があります。                                                                                                    |
|                                            | ・ サーバーに 8 つのホット・スワップ・ベイがある場合:                                                                                                    |
|                                            | a. 対象のバックプレーン信号ケーブルを交換します。                                                                                                    |
|                                            | b. 対象のバックプレーンを交換します。                                                                                                    |
|                                            | 9. 147 ページの『問題判別のヒント』を参照してください。                                                                                                    |
| 複数のハード・ディスクに障害が起こり<br>ました。                 | ハード・ディスク、SAS/SATA アダプター、およびサーバーのデバイス・ドライバーとファームウェアが最<br>新レベルになっていることを確認します。<br>重要: 一部のクラスター・ソリューションには、特定のコード・レベルまたは調整コード更新が必要で<br>す。デバイスがクラスター・ソリューションの一部である場合は、コードを更新する前に、コードの最新レ<br>ベルがクラスター・ソリューションでサポートされていることを確認してください。 |
| 複数のハード・ディスクがオフラインで<br>す。                   | <ol> <li>ストレージ・サブシステム・ログを検討して、バックプレーンやケーブルなどの問題が、ストレージ・<br/>サブシステム内で起きていないか確認します。</li> </ol>                                                                                                    |
|                                            | 2. 147 ページの『問題判別のヒント』を参照してください。                                                                                                    |
| 交換したハード・ディスクが再ビルドさ<br>れない。                 | 1. ハード・ディスクがアダプターに認識されているか (緑色のハード・ディスク活動 LED が点滅しているか) 確認します。                                                                                                    |
|                                            | 2. SAS/SATA アダプターの資料を検討して、正しい構成パラメーターおよび設定値か判別します。                                                                                                    |
| 緑色のハード・ディスク活動 LED が、<br>関連するドライブの実際の状態を正確に | ドライブの使用中に緑色のハード・ディスク活動 LED が点滅しない場合は、DSA プリブート診断プログラムを実行して、エラー・ログを収集します (102 ページの『診断プログラムの実行』を参照)。                                                                                                    |
| 表示しない。                                     | <ul> <li>ハード・ディスク・エラー・ログがある場合は、該当するハード・ディスクを交換します。</li> </ul>                                                                                                    |
|                                            | <ul> <li>ハード・ディスク・エラー・ログがない場合は、該当するバックプレーンを交換します。</li> </ul>                                                                                                    |

 ・ 問題が解決するまで、「処置」の欄の推奨処置を、リストされている順に実行してください。
 ・ どのコンポーネントがお客様による交換が可能な部品 (CRU) で、どのコンポーネントが技術員により交換される部品 (FRU) であるか判別するに は、149 ページの『第 4 章 部品リスト、System x iDataPlex dx360 M4 Type 7918 および 7919』を参照してください。
 ・ 処置のステップの前に「(トレーニングを受けたサービス技術員のみ)」と書かれている場合、そのステップを実行できるのは、トレーニングを受けた サービス技術員のみです。
 ・ IBM Support Web サイト (http://www.ibm.com/support/jp/ja/) で、テクニカル情報、ヒント、および新規デバイス・ドライバーを調べるか、情 報を要求します。
 現象 処置
 オレンジ色のハード・ディスク状況 LED が、関連するドライブの実際の状態を正 確に表示しない。
 1. オレンジ色のハード・ディスク LED と RAID アダプター・ソフトウェアがドライブに対して同じ状況 を示さない場合は、次のステップを行います。 a. サーバーの電源をオフにします。
 b. SAS/SATA アダプターを取り付け直します。

| c. バックプレーンの信号ケーブルおよびバックプレーン電源ケーブルを取り付け直します。 |
|---------------------------------------------|
| d. ハード・ディスクを取り付け直します。                       |

e. サーバーの電源を入れ、ハード・ディスク LED の活動を確認します。

2. 147 ページの『問題判別のヒント』を参照してください。

## 再現性の低い問題

• 問題が解決するまで、「処置」の欄の推奨処置を、リストされている順に実行してください。

- ・ どのコンポーネントがお客様による交換が可能な部品 (CRU) で、どのコンポーネントが技術員により交換される 部品 (FRU) であるか判別するには、149 ページの『第 4 章 部品リスト、System x iDataPlex dx360 M4 Type 7918 および 7919』を参照してください。
- 処置のステップの前に「(トレーニングを受けたサービス技術員のみ)」と書かれている場合、そのステップを実行できるのは、トレーニングを受けたサービス技術員のみです。
- IBM Support Web サイト (http://www.ibm.com/support/jp/ja/) で、テクニカル情報、ヒント、および新規デバ イス・ドライバーを調べるか、情報を要求します。

| 現象                       | 処置                                                                                                    |
|--------------------------|----------------------------------------------------------------------------------------------------|
| 時々起こる問題、または診断が<br>困難な問題。 | <ol> <li>次の点を確認します。         <ul> <li>すべてのケーブルとコードが、サーバーの背面および接続装置にしっかりと<br/>接続されている。</li> <li>サーバーの電源がオンになっている場合、水が冷却水ループを流れている。<br/>水が入っていないと、冷却水ループは機能しません。これにより、サーバー<br/>が過熱し、シャットダウンすることがあります。</li> </ul> </li> <li>システム・エラー・ログまたは IMM2 システム・イベント・ログをチェックし<br/>ます (18 ページの『イベント・ログ』を参照)。</li> </ol> |
|                          |                                                                                                    |

• 問題が解決するまで、「処置」の欄の推奨処置を、リストされている順に実行してください。

- ・ どのコンポーネントがお客様による交換が可能な部品 (CRU) で、どのコンポーネントが技術員により交換される 部品 (FRU) であるか判別するには、149 ページの『第 4 章 部品リスト、System x iDataPlex dx360 M4 Type 7918 および 7919』を参照してください。
- 処置のステップの前に「(トレーニングを受けたサービス技術員のみ)」と書かれている場合、そのステップを実行できるのは、トレーニングを受けたサービス技術員のみです。
- IBM Support Web サイト (http://www.ibm.com/support/jp/ja/) で、テクニカル情報、ヒント、および新規デバ イス・ドライバーを調べるか、情報を要求します。

| 現象                         | 処置                                                                                                    |
|----------------------------|----------------------------------------------------------------------------------------------------|
| サーバーが時々リセット (再始<br>動) される。 | <ol> <li>POST 中にリセットが発生し、POST ウォッチドッグ・タイマーが使用可能になっている場合 (Setup ユーティリティーで「System Settings」&gt;「Integrated Management Module」&gt;「POST Watchdog Timer」の順にクリックして、POST ウォッチドッグの設定を確認します)、ウォッチドッグ・タイムアウト値 (POST Watchdog Timer) に十分な時間が設定されていることを確認します。POST 中にサーバーが引き続きリセットする場合は、21ページの『POST』および 101ページの『診断プログラムおよびメッセージ』を参照してください。</li> </ol>                                             |
|                            | <ol> <li>オペレーティング・システムの始動後にリセットが発生する場合は、IBM<br/>Automatic Server Restart IPMI Application for Windows などの自動サーバー再始<br/>動 (ASR) ユーティリティー、または ASR 装置 (取り付けられている場合)を<br/>使用不可にしてください。</li> <li>注: ASR ユーティリティーはオペレーティング・システム・ユーティリティー<br/>として作動し、IPMI デバイス・ドライバーに関連しています。オペレーティン<br/>グ・システム始動後のリセットが続く場合は、オペレーティング・システムに問<br/>題がある可能性が考えられます。98 ページの『ソフトウェアの問題』を参照し<br/>てください。</li> </ol> |
|                            | <ol> <li>どちらの条件も当てはまらない場合は、システム・エラー・ログまたは IMM2<br/>システム・イベント・ログをチェックしてください (18 ページの『イベント・<br/>ログ』を参照)。</li> </ol>                                                                                                    |

# キーボード、マウス、またはポインティング・デバイスの問題

 問題が解決するまで、「処置」の欄の推奨処置を、リストされている順に実行してください。
 どのコンポーネントがお客様による交換が可能な部品 (CRU) で、どのコンポーネントが技術員により交換される 部品 (FRU) であるか判別するには、149 ページの『第 4 章 部品リスト、System x iDataPlex dx360 M4 Type 7918 および 7919』を参照してください。
 処置のステップの前に「(トレーニングを受けたサービス技術員のみ)」と書かれている場合、そのステップを実行 できるのは、トレーニングを受けたサービス技術員のみです。

<sup>•</sup> IBM Support Web サイト (http://www.ibm.com/support/jp/ja/) で、テクニカル情報、ヒント、および新規デバ イス・ドライバーを調べるか、情報を要求します。

| 現象                              | 処置                                                                                                    |
|---------------------------------|----------------------------------------------------------------------------------------------------|
| キーボードのすべてのキーまた<br>は一部のキーが機能しない。 | <ol> <li>次の点を確認します。</li> <li>キーボード・ケーブルがしっかりと接続されている。</li> <li>サーバーとモニターの電源がオンになっているか。</li> </ol>                           |
|                                 | 2. USB キーボードを使用している場合は、Setup ユーティリティーを実行してキ<br>ーボードなし操作を有効にします。                                                             |
|                                 | 3. USB キーボードを使用していてキーボードが USB ハブに接続されている場合<br>は、キーボードをハブから切り離してサーバーに直接接続します。                                                |
|                                 | <ol> <li>次のコンポーネントを、リストに示されている順序で一度に 1 つずつ交換し、<br/>そのたびにサーバーを再始動します。</li> </ol>                                             |
|                                 | a. +ー小ート<br>b. (トレーニングを受けたサービフは海昌のみ) シフテム・ボード                                                                               |
| <br>マウスまたはポインティング・              | 0. (トレーンクを支けたり し入び補貨のの) システム・ホート                                                                                            |
| デバイスが機能しない。                     | <ol> <li>バの点を確認します。</li> <li>マウスまたはポインティング・デバイスのケーブルがサーバーにしっかり接続されている。</li> </ol>                                           |
|                                 | <ul> <li>ポインティング・デバイスを使用している場合は、キーボードとマウスまた<br/>はポインティング・デバイスのケーブルが逆に接続されていないか確認しま<br/>す。</li> </ul>                        |
|                                 | <ul> <li>マウスまたはポインティング・デバイスのデバイス・ドライバーが正しくインストールされている。</li> </ul>                                                           |
|                                 | <ul> <li>サーバーとモニターの電源がオンになっているか。</li> </ul>                                                                                 |
|                                 | ・ マウス・オプションが Setup ユーティリティーで有効にされている。                                                                                       |
|                                 | <ol> <li>USB マウスまたはポインティング・デバイスを使用していて、それらが USB<br/>ハブに接続されている場合は、マウスまたはポインティング・デバイスをハブか<br/>ら切り離してサーバーに直接接続します。</li> </ol> |
|                                 | <ol> <li>次のコンポーネントを、リストに示されている順序で一度に 1 つずつ交換し、<br/>そのたびにサーバーを再始動します。</li> </ol>                                             |
|                                 | a. マウスまたはポインティング・デバイス                                                                                                    |
|                                 | b. (トレーニングを受けたサービス技術員のみ) システム・ボード                                                                                           |

## メモリーの問題

• 問題が解決するまで、「処置」の欄の推奨処置を、リストされている順に実行してください。

- ・ どのコンポーネントがお客様による交換が可能な部品 (CRU) で、どのコンポーネントが技術員により交換される部品 (FRU) であるか判別するには、149 ページの『第4章 部品リスト、System x iDataPlex dx360 M4 Type 7918 および 7919』を参照してください。
- 処置のステップの前に「(トレーニングを受けたサービス技術員のみ)」と書かれている場合、そのステップを実行できるのは、トレーニングを受けた サービス技術員のみです。
- 追加メモリーのトラブルシューティング情報については、「Troubleshooting Memory IBM BladeCenter and System x」資料 (http://www-947.ibm.com/support/entry/portal/docdisplay?brand=5000020&Indocid=MIGR-5081319) を参照してください。
- IBM Support Web サイト (http://www.ibm.com/support/jp/ja/) で、テクニカル情報、ヒント、および新規デバイス・ドライバーを調べるか、情報を要求します。

| 現象                                       | 処置                                                                                                    |
|------------------------------------------|----------------------------------------------------------------------------------------------------|
| 表示されるシステム・メモリー容量が、<br>取り付けられている物理メモリー容量よ | 注: DIMM の取り付けあるいは取り外しを行う場合は、必ずサーバーを給電部から切り離す必要があります。サーバーを再始動する場合は、10 秒間待ってから行ってください。                                                                                     |
| り小さい。                                    | 1. 次の点を確認します。                                                                                                    |
|                                          | <ul> <li>オペレーター情報パネルのエラー LED が何も点灯していない。</li> </ul>                                                                                                    |
|                                          | ・ システム・ボードの DIMM エラー LED が何も点灯していない。                                                                                                    |
|                                          | ・ メモリーのミラーリングが不一致の原因ではない。                                                                                                    |
|                                          | ・ メモリー・モジュールが正しく取り付けられている。                                                                                                    |
|                                          | <ul> <li>正しいタイプのメモリーが取り付けられている。</li> </ul>                                                                                                    |
|                                          | • メモリーを変更した場合、Setup ユーティリティーでメモリー構成を更新した。                                                                                                    |
|                                          | <ul> <li>メモリーのすべてのバンクが使用可能になっている。サーバーが問題を検出したときにメモリー・バンクを自動的に使用不可にしたか、メモリー・バンクが手動で使用不可にされた可能性があります。</li> </ul>                                                           |
|                                          | • サーバーを最小メモリー構成にしたときに、メモリー・ミスマッチがありません。                                                                                                    |
|                                          | 2. DIMM を取り付け直し、サーバーを再始動します。                                                                                                    |
|                                          | 3. 以下のようにして、POST エラー・ログをチェックします。                                                                                                    |
|                                          | • DIMM がシステム管理割り込み (SMI) によって使用不可にされていた場合は、その DIMM を交換します。                                                                                                    |
|                                          | • DIMM がユーザーまたは POST によって使用不可にされた場合は、DIMM を取り付け直します。その後、Setup ユーティリティーを実行して、DIMM を使用可能にします。                                                                              |
|                                          | <ol> <li>Setup ユーティリティーですべての DIMM が初期化されていることを確認し、次にメモリー診断を実行<br/>します (102 ページの『診断プログラムの実行』を参照)。</li> </ol>                                                              |
|                                          | <ol> <li>(同じマイクロプロセッサーの) チャネル間で DIMM の位置を逆にしてから、サーバーを再始動します。問題が DIMM に関連したものである場合は、障害のある DIMM を交換します。</li> </ol>                                                         |
|                                          | 6. Setup ユーティリティーを使用してすべての DIMM を再度使用可能にし、サーバーを再始動します。                                                                                                    |
|                                          | <ol> <li>(トレーニングを受けたサービス技術員のみ) 障害のある DIMM を、マイクロプロセッサー 2 の<br/>DIMM コネクター (取り付けられている場合) に取り付け、問題がマイクロプロセッサーに関するもの<br/>でないこと、あるいは DIMM コネクターに関するものでないことを確認します。</li> </ol> |
|                                          | 8. (トレーニングを受けたサービス技術員のみ) システム・ボードを交換してください。                                                                                                    |

| <ul> <li>問題が解決するまで、「処置」の欄の推</li> </ul>                                                                                                    |                                                                                                    |
|----------------------------------------------------------------------------------------------------|----------------------------------------------------------------------------------------------------|
| <ul> <li>・ どのコンポーネントがお客様による交換が可能な部品 (CRU) で、どのコンポーネントが技術員により交換される部品 (FRU) であるか判別するには、149 ページの『第4章 部品リスト、System x iDataPlex dx360 M4 Type 7918 および 7919』を参照してください。</li> </ul> |                                                                                                    |
| <ul> <li>・処置のステップの前に「(トレーニングを受けたサービス技術員のみ)」と書かれている場合、そのステップを実行できるのは、トレーニングを受けた<br/>サービス技術員のみです。</li> </ul>                                                                   |                                                                                                    |
| <ul> <li>追加メモリーのトラブルシューティング<br/>(http://www-947.ibm.com/support/entr</li> </ul>                                                                                              | 情報については、「Troubleshooting Memory - IBM BladeCenter and System x」資料<br>y/portal/docdisplay?brand=5000020&Indocid=MIGR-5081319) を参照してください。                                                                |
| • IBM Support Web サイト (http://www<br>報を要求します。                                                                                                    | . <b>ibm.com/support/jp/ja/)</b> で、テクニカル情報、ヒント、および新規デバイス・ドライバーを調べるか、情                                                                                                    |
| 現象                                                                                                    | 処置                                                                                                    |
| 1 つのチャネル内の複数の DIMM で障<br>害の発生が確認された。                                                                                                    | 注: DIMM の取り付けあるいは取り外しを行う場合は、必ずサーバーを給電部から切り離す必要がありま<br>す。サーバーを再始動する場合は、10 秒間待ってから行ってください。                                                                                                    |
|                                                                                                    | 1. 該当の DIMM を取り付け直してから、サーバーを再始動します。                                                                                                    |
|                                                                                                    | <ol> <li>識別された中から最も大きい番号の DIMM を取り外し、同一で良品と判明している DIMM と取り替え<br/>て、サーバーを再始動します。解決するまで上記を繰り返します。識別されたすべての DIMM を交換<br/>した後も障害が続く場合は、ステップ 4 に進みます。</li> </ol>                                            |
|                                                                                                    | 3. 取り外した DIMM を一度に 1 つずつ元のコネクターに戻し、各 DIMM ごとにサーバーを再始動し、<br>ある DIMM が障害を起こすまで繰り返します。障害を起こした各 DIMM を、同一で正常と判明してい<br>る DIMM と交換し、各 DIMM を交換するごとにサーバーを再始動します。取り外したすべての<br>DIMM のテストが完了するまで、ステップ 3 を繰り返します。 |
|                                                                                                    | <ol> <li>確認された DIMM のうち、最も数字の大きいものを交換し、サーバーを再始動します。解決するまで<br/>上記を繰り返します。</li> </ol>                                                                                                    |
|                                                                                                    | 5. (同じマイクロプロセッサーの) チャネル間で DIMM の位置を逆にしてから、サーバーを再始動しま<br>す。問題が DIMM に関連したものである場合は、障害のある DIMM を交換します。                                                                                                    |
|                                                                                                    | <ol> <li>(トレーニングを受けたサービス技術員のみ)障害のある DIMM を、マイクロプロセッサー 2 の<br/>DIMM コネクター (取り付けられている場合) に取り付け、問題がマイクロプロセッサーに関するもの<br/>でないこと、あるいは DIMM コネクターに関するものでないことを確認します。</li> </ol>                                |
|                                                                                                    | 7. (トレーニングを受けたサービス技術員のみ) システム・ボードを交換してください。                                                                                                    |

# マイクロプロセッサーの問題

• 問題が解決するまで、「処置」の欄の推奨処置を、リストされている順に実行してください。

 ・ どのコンポーネントがお客様による交換が可能な部品 (CRU) で、どのコンポーネントが技術員により交換される 部品 (FRU) であるか判別するには、149 ページの『第 4 章 部品リスト、System x iDataPlex dx360 M4 Type 7918 および 7919』を参照してください。

<sup>•</sup> IBM Support Web サイト (http://www.ibm.com/support/jp/ja/) で、テクニカル情報、ヒント、および新規デバ イス・ドライバーを調べるか、情報を要求します。

| 現象                                              | 処置                                                                                                    |
|-------------------------------------------------|----------------------------------------------------------------------------------------------------|
| サーバーをオンにすると、サー<br>バーが直接 POST イベント・ビ<br>ューアーになる。 | <ol> <li>示されたエラーをすべて修正します。</li> <li>サーバーがすべてのマイクロプロセッサーをサポートし、マイクロプロセッサー<br/>の速度とキャッシュ・サイズが相互に一致していることを確認します。マイクロ<br/>プロセッサー情報を表示するには、Setup ユーティリティーを実行し、<br/>「System Information」→「System Summary」→「Processor Details」と選<br/>択します。</li> </ol> |
|                                                 | 3. (訓練を受けたサービス技術員のみ) マイクロプロセッサー 1 が正しく取り付け<br>られていることを確認します。                                                                                                    |
|                                                 | <ol> <li>(訓練を受けたサービス技術員のみ)マイクロプロセッサー 2 を取り外して、サ<br/>ーバーを再始動します。</li> </ol>                                                                                                    |
|                                                 | <ol> <li>次のコンポーネントを、リストに示されている順序で一度に1つずつ交換し、<br/>そのたびにサーバーを再始動します。</li> </ol>                                                                                                    |
|                                                 | a. (トレーニングを受けたサービス技術員のみ) マイクロプロセッサー<br>b. (トレーニングを受けたサービス技術員のみ) システム・ボード                                                                                                    |

## モニターおよびビデオの問題

一部の IBM モニターには、独自のセルフテスト機能が備わっています。モニターに問題があると思われる場合は、そのモニターに付属している資料を参照して、モニターをテストおよび調整します。問題を診断できない場合は、保守サービスを依頼してください。

- 問題が解決するまで、「処置」の欄の推奨処置を、リストされている順に実行してください。
- ・ どのコンポーネントがお客様による交換が可能な部品 (CRU) で、どのコンポーネントが技術員により交換される 部品 (FRU) であるか判別するには、149 ページの『第 4 章 部品リスト、System x iDataPlex dx360 M4 Type 7918 および 7919』を参照してください。
- 処置のステップの前に「(トレーニングを受けたサービス技術員のみ)」と書かれている場合、そのステップを実行できるのは、トレーニングを受けたサービス技術員のみです。
- IBM Support Web サイト (http://www.ibm.com/support/jp/ja/) で、テクニカル情報、ヒント、および新規デバ イス・ドライバーを調べるか、情報を要求します。

| 現象       | 処置                                                                                  |
|----------|-------------------------------------------------------------------------------------|
| モニターのテスト | 1. モニター・ケーブルがしっかりと接続されていることを確認します。                                                  |
|          | <ol> <li>サーバーで別のモニターを使用してみるか、別のサーバーでテストしているモニ<br/>ターを使用してみます。</li> </ol>            |
|          | <ol> <li>診断プログラムを実行します。モニターが診断テストにパスした場合、問題はビデオのデバイス・ドライバーである可能性が考えられます。</li> </ol> |
|          | 4. (トレーニングを受けたサービス技術員のみ) システム・ボードを交換してくだ<br>さい。                                     |

• 問題が解決するまで、「処置」の欄の推奨処置を、リストされている順に実行してください。

- ・ どのコンポーネントがお客様による交換が可能な部品 (CRU) で、どのコンポーネントが技術員により交換される 部品 (FRU) であるか判別するには、149 ページの『第 4 章 部品リスト、System x iDataPlex dx360 M4 Type 7918 および 7919』を参照してください。
- 処置のステップの前に「(トレーニングを受けたサービス技術員のみ)」と書かれている場合、そのステップを実行できるのは、トレーニングを受けたサービス技術員のみです。
- IBM Support Web サイト (http://www.ibm.com/support/jp/ja/) で、テクニカル情報、ヒント、および新規デバ イス・ドライバーを調べるか、情報を要求します。

| 現象           | 処置                                                                                                    |
|--------------|----------------------------------------------------------------------------------------------------|
| 画面に何も表示されない。 | 1. サーバーが KVM スイッチに接続されている場合は、問題の原因を除去するために KVM スイッチをバイパスします。モニター・ケーブルをサーバーの背面 にある正しいモニター・コネクターに直接接続してみます。                                                                                   |
|              | <ol> <li>オプションのビデオ・アダプターを取り付けていると、IMM2 リモート・プレ<br/>ゼンス機能は使用不可になります。IMM2 リモート・プレゼンス機能を使用す<br/>るには、オプションのビデオ・アダプターを取り外します。</li> </ol>                                                         |
|              | 3. サーバーの電源をオンにしたときにサーバーに外付けのグラフィック・アダプタ<br>ーが取り付けられている場合、約3分後に IBM ロゴが画面上に表示されま<br>す。これは、システムのロード中は正常な動作です。                                                                                 |
|              | <ul> <li>4. 次の点を確認します。</li> <li>サーバーの電源がオンになっている。サーバーに電源がきていない場合は、<br/>92ページの『電源の問題』を参照してください。</li> <li>モニターのケーブルが正しく接続されている。</li> <li>モニターの電源が入っていて、輝度とコントラストが正しく調節されている<br/>か。</li> </ul> |
|              | <ol> <li>モニターが正しいサーバーで制御されていることを確認します (該当する場合)。</li> </ol>                                                                                                    |
|              | <ol> <li>損傷したサーバー・ファームウェアがビデオに影響を及ぼしていないことを確認<br/>します。 223 ページの『ファームウェアの更新』を参照してください。</li> </ol>                                                                                            |
|              | <ol> <li>システム・ボードのチェックポイント LED を監視し、コードが変化する場合<br/>は、ステップ 6 に進みます。</li> </ol>                                                                                                    |
|              | <ol> <li>次のコンポーネントを、リストに示されている順序で一度に1つずつ交換し、<br/>そのたびにサーバーを再始動します。</li> </ol>                                                                                                    |
|              | a. モニター                                                                                                    |
|              | b. ビデオ・アダプター (取り付けられている場合)                                                                                                    |
|              | c. (訓練を受けたサービス技術員のみ) システム・ボード。                                                                                                    |
|              | 9. 146 ページの『未解決問題の解決』を参照してください。                                                                                                    |
• 問題が解決するまで、「処置」の欄の推奨処置を、リストされている順に実行してください。

- ・ どのコンポーネントがお客様による交換が可能な部品 (CRU) で、どのコンポーネントが技術員により交換される 部品 (FRU) であるか判別するには、149 ページの『第 4 章 部品リスト、System x iDataPlex dx360 M4 Type 7918 および 7919』を参照してください。
- 処置のステップの前に「(トレーニングを受けたサービス技術員のみ)」と書かれている場合、そのステップを実行できるのは、トレーニングを受けたサービス技術員のみです。
- IBM Support Web サイト (http://www.ibm.com/support/jp/ja/) で、テクニカル情報、ヒント、および新規デバ イス・ドライバーを調べるか、情報を要求します。

| 現象                                                                             | 処置                                                                                                    |
|--------------------------------------------------------------------------------|----------------------------------------------------------------------------------------------------|
| サーバーの電源をオンにした時<br>点ではモニターが作動するが、<br>一部のアプリケーション・プロ<br>グラムを開始すると画面がブラ<br>ンクになる。 | <ol> <li>次の点を確認します。</li> <li>アプリケーション・プログラムが、モニターの能力を超える表示モードを設定していない。</li> <li>アプリケーションに必要なデバイス・ドライバーがインストールされている。</li> <li>ビデオ診断を実行します(102ページの『診断プログラムの実行』を参照)</li> </ol>                                                                                                    |
|                                                                                | <ul> <li>2. ビノオ おめを笑けじょう (102 、 200 もおめ アロノフムの笑け」 と (102 、 200 もおめ アロノフムの笑け」 と (200 )</li> <li>・ サーバーがビデオ診断に合格した場合、ビデオは良好です。 146 ページの<br/>『未解決問題の解決』を参照してください。</li> <li>・ (トレーニングを受けたサービス技術員のみ) サーバーがビデオ診断に失敗す<br/>る場合は、システム・ボードを交換します。</li> </ul>                                                                                                    |
| モニターの画面にジッターが起<br>こる、または画面イメージが波<br>打つ、判読不能、ローリングす<br>る、またはゆがむ。                | <ol> <li>モニターのセルフテストで、モニターが正しく作動していることが示された場合<br/>は、モニターの位置を検討してください。その他の装置(変圧器、電気製品、蛍<br/>光灯、および他のモニターなど)の周囲の磁界が、画面のジッターや波打ち、判<br/>読不能、ローリング、あるいは画面のゆがみの原因となる可能性があります。こ<br/>れが発生した場合は、モニターの電源を切ります。</li> <li>重要: 電源をオンにしたままカラー・モニターを移動すると、画面がモノクロ<br/>になることがあります。</li> <li>装置とモニターの間を 305 mm 以上離してから、モニターの電源をオンにしま<br/>す。</li> <li>注:         <ul> <li>ディスケット・ドライブの読み取り/書き込みエラーを防ぐため、モニターと<br/>外付けディスケット・ドライブの間を 76 mm 以上にします。.</li> <li>IBM 以外のモニター・ケーブルを使用すると、予測できない問題が起こるお<br/>それがあります。</li> </ul> </li> <li>エニター・ケーブルを取り付け直します。.</li> <li>ステップ 2 にリストされているコンポーネントを、示されている順序で、一度<br/>に 1 つずつ交換し、そのつどサーバーを再始動します。</li> <li>モニター・ケーブル</li> <li>ビデオ・アダプター(取り付けられている場合)</li> <li>モニター</li> <li>(訓練を受けたサービス技術員のみ)システム・ボード。</li> </ol> |

• 問題が解決するまで、「処置」の欄の推奨処置を、リストされている順に実行してください。

- ・ どのコンポーネントがお客様による交換が可能な部品 (CRU) で、どのコンポーネントが技術員により交換される 部品 (FRU) であるか判別するには、149 ページの『第 4 章 部品リスト、System x iDataPlex dx360 M4 Type 7918 および 7919』を参照してください。
- 処置のステップの前に「(トレーニングを受けたサービス技術員のみ)」と書かれている場合、そのステップを実行できるのは、トレーニングを受けたサービス技術員のみです。
- IBM Support Web サイト (http://www.ibm.com/support/jp/ja/) で、テクニカル情報、ヒント、および新規デバ イス・ドライバーを調べるか、情報を要求します。

| 現象                  | 処置                                                                                                   |
|---------------------|----------------------------------------------------------------------------------------------------|
| 画面に誤った文字が表示され<br>る。 | <ul> <li>1. 誤った言語が表示される場合は、サーバーのファームウェアを正しい言語の最新<br/>レベルに更新します (223 ページの『ファームウェアの更新』を参照)。</li> </ul> |
|                     | 2. モニター・ケーブルを取り付け直します。                                                                               |
|                     | <ol> <li>ステップ 2 にリストされているコンポーネントを、示されている順序で、一度<br/>に 1 つずつ交換し、そのつどサーバーを再始動します。</li> </ol>            |
|                     | a. モニター・ケーブル                                                                                         |
|                     | b. ビデオ・アダプター (取り付けられている場合)                                                                           |
|                     | c. モニター                                                                                              |
|                     | d. (訓練を受けたサービス技術員のみ) システム・ボード。                                                                       |

### ネットワーク接続の問題

- ◆ 問題が解決するまで、「処置」の欄の推奨処置を、リストされている順に実行してください。
- ・ どのコンポーネントがお客様による交換が可能な部品 (CRU) で、どのコンポーネントが技術員により交換される 部品 (FRU) であるか判別するには、149 ページの『第 4 章 部品リスト、System x iDataPlex dx360 M4 Type 7918 および 7919』を参照してください。
- 処置のステップの前に「(トレーニングを受けたサービス技術員のみ)」と書かれている場合、そのステップを実行できるのは、トレーニングを受けたサービス技術員のみです。

<sup>•</sup> IBM Support Web サイト (http://www.ibm.com/support/jp/ja/) で、テクニカル情報、ヒント、および新規デバ イス・ドライバーを調べるか、情報を要求します。

| 現象                                  | 処置                                                                                                    |
|-------------------------------------|----------------------------------------------------------------------------------------------------|
| Wake on LAN 機能を使用して<br>サーバーを起動できない。 | <ol> <li>デュアル・ポート・ネットワーク・アダプターを使用しており、サーバーがイー<br/>サネット 5 コネクターを使用してネットワークに接続されている場合、システ<br/>ム・エラー・ログまたは IMM2 システム・イベント・ログを確認して(18ペー<br/>ジの『イベント・ログ』を参照)、次のことを確認します。</li> </ol> |
|                                     | a. Emulex 統合デュアル・ポート 10GbE イーサネット・アダプターが取り付け<br>られている場合は、冷却水ループがスタンバイ・モードが作動している。                                                                                              |
|                                     | b. 室温が高すぎないこと (7ページの『機能および仕様』を参照)。                                                                                                    |
|                                     | <ol> <li>デュアル・ポート・ネットワーク・アダプターを取り付け直します (173 ページの『デュアル・ポート・ネットワーク・アダプターの取り外し』および 174 ページの『デュアル・ポート・ネットワーク・アダプターの取り付け』を参照)。</li> </ol>                                          |
|                                     | <ol> <li>サーバーの電源をオフにして給電部から切り離します。その後、10 秒間待って<br/>からサーバーを再始動します。</li> </ol>                                                                                                   |
|                                     | <ol> <li>問題が解決しない場合は、デュアル・ポート・ネットワーク・アダプターを交換<br/>します。</li> </ol>                                                                                                    |

# オプション装置の問題

• 問題が解決するまで、「処置」の欄の推奨処置を、リストされている順に実行してください。

 ・ どのコンポーネントがお客様による交換が可能な部品 (CRU) で、どのコンポーネントが技術員により交換される 部品 (FRU) であるか判別するには、149 ページの『第 4 章 部品リスト、System x iDataPlex dx360 M4 Type 7918 および 7919』を参照してください。

• 処置のステップの前に「(トレーニングを受けたサービス技術員のみ)」と書かれている場合、そのステップを実行 できるのは、トレーニングを受けたサービス技術員のみです。

<sup>•</sup> IBM Support Web サイト (http://www.ibm.com/support/jp/ja/) で、テクニカル情報、ヒント、および新規デバ イス・ドライバーを調べるか、情報を要求します。

| 現象                                | 処置                                                                                                    |
|-----------------------------------|----------------------------------------------------------------------------------------------------|
| 新たに取り付けた IBM オプシ<br>ヨン装置が作動しない。   | <ol> <li>次の点を確認します。</li> <li>その装置はサーバーに合った設計がされている (http://www.ibm.com/systems/<br/>info/x86servers/serverproven/compat/us/を参照)。</li> <li>装置に付属の取り付け手順に従い正しい取り付けがされている。</li> <li>取り付けた他の装置やケーブルの接続が緩んでいない。</li> <li>Setup ユーティリティーで構成情報を更新した。メモリーまたは他の装置を変<br/>更する場合は、必ず構成を更新する必要があります。</li> <li>取り付けたばかりの装置を取り付け直します。</li> </ol> |
| <br>                              |                                                                                                    |
| 前に動作していた IBM オノン<br>コン装置が動作したくたった | 1. 装置のケーブルがすべてしっかりと接続されていることを確認してください。                                                                                                    |
| ヨン教理が勤任しなてなうた。                    | 2. 装置にテスト手順が付属している場合は、その手順を使用して装置をテストします。                                                                                                    |
|                                   | <ol> <li>7. 障害が起こる装置が SCSI 装置の場合は、以下を確認してください。</li> <li>・ すべての外付け SCSI 装置のケーブルが正しく接続されている。</li> <li>・ 各 SCSI チェーンの最後の装置または SCSI ケーブルの終点が正しく終端されている。</li> <li>・ 外付け SCSI 装置の電源がオンになっている。外付け SCSI 装置は、サーバーの電源をオンにする前にオンにする必要があります。</li> <li>4. 障害のある装置を取り付け直します。</li> <li>5. 障害のある装置を交換します。</li> </ol>                              |

## 電源の問題

問題が解決するまで、「処置」の欄の推奨処置を、リストされている順に実行してください。

- ・ どのコンポーネントがお客様による交換が可能な部品 (CRU) で、どのコンポーネントが技術員により交換される部品 (FRU) であるか判別するには、149 ページの『第4章 部品リスト、System x iDataPlex dx360 M4 Type 7918 および 7919』を参照してください。
- 処置のステップの前に「(トレーニングを受けたサービス技術員のみ)」と書かれている場合、そのステップを実行できるのは、トレーニングを受けた サービス技術員のみです。
- IBM Support Web サイト (http://www.ibm.com/support/jp/ja/) で、テクニカル情報、ヒント、および新規デバイス・ドライバーを調べるか、情報を要求します。

| <ul> <li>第四時期ボタンが構造せず、リセット・<br/>ボタンも構造しない(サーバーが検助し<br/>ない)、</li> <li>電源制帯ボタンは、サーバーが電源<br/>(上級能力にな)、約2.0 からう 40.0%</li> <li>電源コードを明り聞します。</li> <li>電源コードを明り聞します。</li> <li>電源コードを明り聞します。</li> <li>電源コードを明り加速なり、オペレーター情報パネルのケーブルを取り付け直してから、ステ<br/>ップの 1a と 1b を載り返します。</li> <li>(調練を受けたサービス技術員のみ) オペレーター情報パネルのケーブルを取り付け直してから、ステ<br/>ップの 1a と 1b を載り返します。</li> <li>(副離を受けたサービス技術員のみ) オペレーター情報パネルを交換します。</li> <li>サーバーが始動しない場合は、オペレーター情報パネルを交換します。</li> <li>サーバーが始動しない場合は、オペレーター情報パネルを交換します。</li> <li>リーバーが始動しない場合は、オペレーター情報パネルを交換します。</li> <li>リーバーが始動しない場合は、オペレーター情報パネルを交換します。</li> <li>リーバーの電源コードを明り間します。</li> <li>東ボードへの電源コードを明り間します。</li> <li>リーバーの電源コードを明り間します。</li> <li>リーバーの電源コードを明り間します。</li> <li>リーバーの空源コードを切り間します。</li> <li>リーバーには防り付け合わていることを確認します。</li> <li>リーバーの電源コードを切り間します。</li> <li>リーバーにはり付け合わている。</li> <li>リーバーにはり付け合わていることを確認します。</li> <li>サーバーの電源コードを切り間します。</li> <li>サーバーの電源コードを切り間します。</li> <li>サーバーの電源コードを切り間します。</li> <li>サーバーの電源コードを切り間します。</li> <li>サーバーにはり付け合わていることを確認します。</li> <li>サーバーにはり付け合わているを見知してくどきもも同一のタイプであることを確認します。</li> <li>サーバーにはり付け合わているを見知してくどきもも同一のタイプであることを確認します。</li> <li>サーバーにはいるしたいの</li> <li>リードードではなパワー・サブライを混用すると、システム・エラーの原因となります、ワロント・<br/>パネルーのシステム・エラー 1ED およびオペレーター情報パネルを切りたい。</li> <li>ログパイントーングライント・<br/>ボタントは能しない(ワー・サブライ)</li> <li>ログパンテム・エングーの見知らなことを示していない。</li> <li>マイッロブロセッサーが正しい場所で取り付けるれている。</li> <li>リー・サブライ</li> <li>ログロブロセッサーが正しいにの</li> <li>ログパンチェーネントを取り付けるします。</li> <li>ログロブロセッサーが正しい場所で取り付けるれている。</li> <li>シスロンボーネントを取り付けるします。</li> <li>ログロブロセッサーが正しい(ワー・サブライ)</li> <li>ログロブロセット・<br/>ボタントは能しない(ワーバーが開助)</li> <li>マグロブロセントビス支援が長切します。</li> <li>マグロブロセントレングラインドを取り付けるれているしたり、一切と目的します。</li> <li>ログロブロードを可能動してください。</li> <li>ログロブロセントレンド</li> <li>ログログロビスクログログロ・ビスクログログログロビスクログログログログログログログログログログログログログログログログログログログ</li></ul> | 現象                                                | 処置                                                                                                    |
|----------------------------------------------------------------------------------------------------|---------------------------------------------------|----------------------------------------------------------------------------------------------------|
| <ul> <li>キンク機能しない(ワーハーが構成)とない。</li> <li>車、サーバーの電版コードを明り難します。</li> <li>● 電瓜コードを明り難します。</li> <li>● 電瓜コードを明り難します。</li> <li>● 電瓜コードを明り難します。</li> <li>● 電瓜コードを明り強します。</li> <li>● 電瓜コードを明り強します。</li> <li>● 電瓜コードを明り強します。</li> <li>● 電瓜コードを明り強します。</li> <li>● 電瓜コードを明り強します。</li> <li>● 電瓜コードを明り強いない場合は、実れレーター情報パネルのケーブルを取り付け直してから、ステ<br/>ップの1aと1bを使り互います。</li> <li>● 電瓜コードを明り強いない場合は、実れレーター情報パネルを交換します。</li> <li>● ローバーが始動する場合は、オペレーター情報パネルを交換します。</li> <li>● ローバーが始動しない場合は、実体レーター情報パネルを変換します。</li> <li>● ローバーが増数しない場合は、実体レター情報パネルを変換します。</li> <li>● ローバーが増数しない場合は、実体レター情報パネルを取り付け直してから、ステレーター情報パネルを変換します。</li> <li>● ローバーの電振コードを明り増したり、ボクンガ正しく機能していることを確認します。</li> <li>■ サーバーの電振コードを明り増したいることを確認します。</li> <li>■ ロードを明なれているクロー・サブライが、どちらも同ーのタイブであることを確認します。</li> <li>● ロードと取り行いた。</li> <li>● 電瓜コードを引いないため、システム・エラーの原因となります。ワロント・<br/>パネル上のシステム・エラー LED、およびオペレーター情報パネルとの PS LED と CNPG LED が点<br/>灯します).</li> <li>サーバーで1回り付けないで取り付けなしたの。</li> <li>● 取り行いた、メリーのタイブが正しい。</li> <li>● DIMM が発生だしまれている。</li> <li>● 取り行いた、</li> <li>● DIMM が発生だしまれている。</li> <li>● パワー・サブライ</li> <li>● パワー・サブライ</li> <li>● パワー・サブライ</li> <li>● パワー・サブライ</li> <li>● パワー・サブライ</li> <li>● パワー・サブライ</li> <li>● パワー・サブライ</li> <li>● パロー・</li> <li>● パワー・サブライ</li> <li>● パワー・サブライ</li> <li>● パワー・サブライ</li> <li>● パワー・サブライ</li> <li>● パロー・</li> <li>● パワー・</li> <li>● パロー・</li> <li>● パロー・</li> <li>● パロー・</li> <li>● パロー・</li> <li>● パロー・</li> <li>● パロー・</li> <li>● パロー・</li> <li>● パロー・</li> <li>● パロー・</li> <li>● パロー・</li> <li>● パロー・</li> <li>● パロー・</li> <li>● 「クロー・</li> <li>● 「クロー・</li> <li>● 「クロー</li> <li>● 「クロー</li> <li>● ● ● ● ● ● ● ● ● ● ● ● ● ● ● ● ● ● ●</li></ul>                                                                                                    | 電源制御ボタンが機能せず、リセット・<br>ボタンも機能しない(サーバーが始動し<br>ない)。  | 1. 電源制御ボタンが正しく機能していることを確認します。                                                                                                    |
| <ul> <li>注: 電源時時ボタンは、サーバーが電源         <ul> <li>(法級された後、約 20 秒から 40 秒経</li></ul></li></ul>                                                                                                    |                                                   | a. サーバーの電源コードを切り離します。                                                                                                    |
| <ul> <li>に接触された後、約 20 秒から 20 秒経<br/>過するまで機能しません。</li> <li>c. (訓練を受けたサービス技術員のみ)オペレーター情報パネルを取り付け直してから、ステ<br/>ップの 1a と 1b を繰り返します。</li> <li>c. (訓練を受けたサービス技術員のみ)サーバーが始動する場合は、オペレーター情報パネルを取り付け直します。<br/>同様の学校とサービス技術員のの)サーバーが始動する場合は、オペレーター情報パネルを取り付け直します。<br/>(訓練を受けたサービス技術員のみ)サーバーが始動する場合は、オペレーター情報パネルを取り付け直します。<br/>サーバーバーが始めしない場合は、強制パワーオン・ジャンパーを使用して電源制御がタンをパイパス<br/>します (14ペンジの 5システム・ボード、スイップカまはジャンパー」を参照していったが始助<br/>する場合は、オペレーター情報パネルを取り付け直します。</li> <li>a. サーバーの空間コードを切り聞します。</li> <li>b. 電源コードングレット・オタンが正しく機能していることを確認します。サーバーの始勤<br/>しない場合は、ステップ 3 に進みます。</li> <li>a. サーバーに取り付けられているパワー・サブライが、どちらも同一のタイプであることを確認します。<br/>サーバーに取り付けられているパワー・サブライが、どちらも同一のタイプであることを確認します。<br/>サーバーに取り付けられているパワー・サブライが、どちらも同一のタイプであることを確認します。<br/>マンパー内で異なるパワー・サブライが見出す。</li> <li>オーバーの定義認します。</li> <li>オーバーの定義認します。</li> <li>オーバーの定義認します。</li> <li>オーバーの定義などします。</li> <li>サーバーに取り付けられている者違コンセントに正しく接続されている。</li> <li>取り付けたメモリーのタイブが正しい。</li> <li>ウトパケーイーム 通常されている増添コンセントに正しく接続されている。</li> <li>取り付けたメモリーのタイブが正しい。</li> <li>マイクロブロセッサーが正しい類はで取り付けられている。</li> <li>マイクロブロセッサーが正しい類にで取り付けられている。</li> <li>オイシーグーイン (調査されている)</li> <li>オイクロブロセッサービス技術員のみ) 電源スイッチ・コネクター</li> <li>ステップ 5 に引入られたいるコンボーネントを、示されている側下で、一度に 1 つずつ交換し、そ<br/>のつどサーバーが始勤<br/>ない)。</li> <li>オブシン装置を取り付けた場合は、それを取り外してから、サーバーを再始動してください。</li> <li>オグシンは働けるいている、<br/>レパージャーパーが始勤<br/>ない)。</li> <li>14 ページの「未解決問題の解決」を参照してください。</li> </ul>                                                                                                    | 注:電源制御ボタンは、サーバーが電源                                | b. 電源コードを再接続します。                                                                                                    |
| <ul> <li>・ (湖礫を受けたサービス技術員のみ) サーバーが始動する場合は、オペレーター情報パネルを取り付け直します。         <ul> <li>・ サーバーが始動しない場合は、オペレーター情報パネルを改換します。</li> <li>・ サーバーが始動しない場合は、オペレーター情報パネルを取り付け直します。             <ul> <li>・ サーバーが始動しない場合は、オペレーター情報パネルを取り付け直します。                  <li>・ サーバーが始動する場合は、オペレーター情報パネルを取り付け直します。                  <li>・ サーバーの電源コードを切り着します。                  <li>・ オペレーター情報パネルを取り付け直します。</li></li></li></li></ul></li></ul></li></ul>                                                                                                    | に接続された後、約 20 秒から 40 秒経<br>過するまで機能しません。            | c. (訓練を受けたサービス技術員のみ) オペレーター情報パネルのケーブルを取り付け直してから、ステ<br>ップの la と lb を繰り返します。                                                                                                    |
| <ul> <li>・ サーバーが始動しない場合は、強制パワーオン・ジャンパーを使用して電源制御ボタンをバイバス<br/>します (14ページの「システム・ボード・スイッチおよびジャンパー」を参照)、サーバーが絶動<br/>する場合は、オペレーター情報パネルを取り付け直します。問題が解決しない場合は、オペレータ<br/>ー情報パネルを交換します。</li> <li>2. 以下のようにして、リセット・ボタンが正しく機能していることを確認します。</li> <li>a. サーバーの電源コードを切り聞します。</li> <li>b. 電源コードを再接続します。</li> <li>c. (トレーニングを受けたサービス技術員のみ)ステップの Ia と Ib を繰り返します。サーバーが始動<br/>しない場合は、ステップ 3 に進みます。</li> <li>3. サーバーに取り付けられているパワー・サブライが、どちらも同一のタイプであることを確認します。<br/>サーバー内で見なるパワー・サブライが、どちらも同一のタイプであることを確認します。<br/>サーバー内で見なるパワー・サブライが、どちらも同一のタイプであることを確認します。<br/>サーバー内で見なるパワー・サブライが、どちらも同一のタイプであることを確認します。</li> <li>キャンパーを取り付けているパワー・サブライが、どちらも同一のタイプであることを確認します。<br/>リーバー内で見なるパワー・サブライが、どちらも同一のタイプであることを確認します。<br/>マネル上のシステム・エラー LED、およびオペレーター情報パネル上の PS LED と CNFG LED が点<br/>灯します)。</li> <li>キャンパーと、通常されている電源コンセントに正しく接続されている。</li> <li>・取り付けたメモリーのタイプが正しい。</li> <li>・ DIMM が完全に定しまれている。</li> <li>・ アワー・サブライレ CLD が開始があることを示していない。</li> <li>・ マイクロプロセッサーが正しい順序で取り付けられている。</li> <li>・ 次のコンポーネントを取り付け直します。</li> <li>a. DIMM</li> <li>b. パワー・サブライ</li> <li>c. (潤緑を受けたサービス技術員のみ)電源スイッチ・コネクター</li> <li>・ ステップ 5 に切入と取り付け直します。</li> <li>a. DIMM</li> <li>トパワー・サブライ</li> <li>・ パワー・サブライ</li> <li>・ (次ページに載く)</li> <li>・ (スージに載く)</li> <li>・ オンション装置を取り付けた場合は、それを取り外してから、サーバーを再始動してください。これで<br/>サーバーが始勤する場合は、パワー・サブライがサポートできる数を超える装置が取り付けられている<br/>ことが考えられます。</li> <li>・ 146 ページの「木塀状問題の解決」を参照してください。</li> <li>・ 146 ページの「木塀状問題の解決」を参照してください。</li> </ul>                                                                                                    |                                                   | <ul> <li>(訓練を受けたサービス技術員のみ)サーバーが始動する場合は、オペレーター情報パネルを取り付け<br/>け直します。問題が解決しない場合は、オペレーター情報パネルを交換します。</li> </ul>                                                                                                    |
| 2. 以下のようにして、リセット・ボタンが正しく機能していることを確認します。           a. サーバーの電調コードを切り離します。           b. 電源コードを可接続します。           c. (トレーニングを受けたサービス技術員のみ)ステップの 1a と 1b を繰り返します。サーバーが始動<br>しない場合は、ステップ 3 に進みます。           3. サーバー(取り付けられているパワー・サプライが、どちらも同一のタイプであることを確認します。<br>サーバー内で異なるパワー・サプライを提用すると、システム・エラーの原因となります (フロント・<br>バネル上のシステム・エラー LED、およびオペレーター情報パネル上の PS LED と CNFG LED が点<br>灯します)。           4. 次の点を確認します。           5. 戦の付けたメモリーのタイブが正しい。           DIMM が完全に差し込まれている。           6. (アワ・サブライ上の LED が問題があることを示していない。           7. パワー・サブライ上の LED が問題があることを示していない。           7. パワー・サブライ上の LED が問題があることを示していない。           7. パワー・サブライ上の LED が問題があることを示していない。           7. パワー・サブライ           6. (測練を受けたサービス技術員のみ)電源スイッチ・コネクター           6. ステップ 5 にリストされているコンポーネントを取り付けられている。           7. 次のコンポーネントを取り付け直します。           a. DIMM           b. パワー・サブライ           c. (訓練を受けたサービス技術員のみ)電源スイッチ・コネクター           6. ステップ 5 にリストされているコンポーネントを、示されている順序で、一皮に 1 つずつ交換し、そのコどサーバーを再始動します。           7. オブション装置を取り付けた場合は、それを取り外してから、サーバーを運動動してください。           ない)。         1. オブション支援を取り付けた場合は、それを取り外してから、サーバーを再始動してください。           7. オブション支援の主要なの「パワー・サブライ LED」を参照してください。           9. 146 ページの「木解決問題の解決」を参照してください。                                                                                                    |                                                   | <ul> <li>サーバーが始動しない場合は、強制パワーオン・ジャンパーを使用して電源制御ボタンをバイパス<br/>します(14ページの『システム・ボード・スイッチおよびジャンパー』を参照)。サーバーが始動<br/>する場合は、オペレーター情報パネルを取り付け直します。問題が解決しない場合は、オペレータ<br/>ー情報パネルを交換します。</li> </ul>                                        |
| a. サーバーの電源コードを切り離します。           b. 電源コードを明接続します。           c. (トレーニングを受けたサービス技術員のみ)ステップの 1a と 1b を繰り返します。サーバーが始動<br>しない場合は、ステップ 3 に進みます。           3. サーバー(市)の代払なバワー・サブライが、どちらも同一のタイプであることを確認します。<br>サーバー内で異なるパワー・サブライを提用すると、システム・エラーの原因となります (フロント・<br>パネル上のシステム・エラー LED、およびオペレーター情報パネル上の PS LED と CNFG LED が点<br>灯します。           4. 次の点を確認します。           ・ 電源コードがサーバーと、通電されている電源コンセントに正しく接続されている。           ・ 取り付けたメモリーのタイブが正しい。           りのMM が完全に差し込まれている。           ・ アイクロブロセッサーが正しい範疇があることを示していない。           ・ マイクロブロセッサーが正しい範疇があることを示していない。           ・ マイクロブロセッサーが正しい範疇があることを示していない。           ・ マイクロブロセッサーが正しい範疇があることを示していない。           ・ マイクロブロセッサーが正しい範疇があることを示していない。           ・ マイクロブロセッサーが正しい範疇で取り付けられている。           5. 次のコンポーネントを取り付け直します。           a. DIMM           b. パワー・サブライ           ・ (訓練を受けたサービス技術員のみ) 電源スイッチ・コネクター           6. ステップ 5 にリストされているコンポーネントを、示されている順序で、一度に 1 つずつ交換し、そのつどサーバーを再始動します。           ・ (次ページに続く)           電磁開算ボタンが機能しない (サーバーが始動する場合は、パワー・サブライがサポートできる数を超える装置が取り付けられている<br>ことが考えられます。           ・ 146 ページの『未解決問題の解決』を参照してください。           ・ 146 ページの『未解決問題の解決』を参照してください。                                                                                                    |                                                   | 2. 以下のようにして、リセット・ボタンが正しく機能していることを確認します。                                                                                                    |
| <ul> <li>b. 電源コードを再接続します。</li> <li>c. (トレーニングを受けたサービス技術員のみ) ステップの 1a と 1b を繰り返します。サーバーが始動<br/>しない場合は、ステップ 3 に進みます。</li> <li>3. サーバーに取り付けられているパワー・サブライが、どちらも同一のタイプであることを確認します。<br/>サーバーので戦なるパワー・サブライを混用すると、システム・エラーの原因となります (フロント・<br/>パネル上のシステム・エラー LED、およびオペレーター情報パネル上の PS LED と CNFG LED が点<br/>灯します)。</li> <li>4. 次の点を確認します。</li> <li>電源コードがサーバーと、通電されている電源コンセントに正しく接続されている。</li> <li>取り付けたメモリーのタイプが正しい。</li> <li>DIMM が完全に差し込まれている。</li> <li>パワー・サブライ上の LED が問題があることを示していない。</li> <li>マイクロプロセッサーが正しい範疇で取り付けられている。</li> <li>次のコンボーネントを取り付けします。</li> <li>a. DIMM</li> <li>b. パワー・サブライ</li> <li>c. (訓練を受けたサービス技術員のみ) 電源スイッチ・コネクター</li> <li>c. ステップ 5 にリストされているコンボーネントを、示されている順序で、一度に 1 つずつ交換し、そ<br/>のフどサーバーを再始動します。</li> <li>(次ページに続く)</li> <li>オブション装置を取り付けた場合は、それを取り外してから、サーバーを再始動してください。これで<br/>サーバーが始動する場合は、パワー・サブライがサポートできる数を超える装置が取り付けられている<br/>ことが考えられます。</li> <li>9. 94-ジの「パワー・サブライ LED」を参照してください。</li> </ul>                                                                                                    |                                                   | a. サーバーの電源コードを切り離します。                                                                                                    |
| <ul></ul>                                                                                                    |                                                   | b. 電源コードを再接続します。                                                                                                    |
| 3. サーバーに取り付けられているパワー・サブライが、どちらも同一のタイプであることを確認します。<br>サーバー内で異なるパワー・サブライを混用すると、システム・エラーの原因となります(フロント・<br>パネル上のシステム・エラー LED、およびオペレーター情報パネル上の PS LED と CNFG LED が点<br>灯します)。           4. 次の点を確認します。<br>・電源コードがサーバーと、通電されている電源コンセントに正しく接続されている。<br>・取り付けたメモリーのタイプが正しい。<br>・DIMM が完全に差し込まれている。<br>・パワー・サブライ上の LED が問題があることを示していない。<br>・マイクロプロセッサーが正しい順序で取り付けられている。<br>5. 次のコンボーネントを取り付け直します。           a. DIMM<br>b. パワー・サブライ           c. (訓練を受けたサービス技術員のみ)電源スイッチ・コネクター           6. ステップ 5 にリストされているコンボーネントを、示されている順序で、一度に 1 つずつ交換し、そ<br>のつどサーバーを再始動します。           (次ページに続く)           電源制御ボタンが機能せず、リセット・<br>ボタンも機能しない (サーバーが始動し<br>ない)。           1. オブション装置を取り付けた場合は、それを取り外してから、サーバーを再始動してください。これで<br>サーバーが始動する場合は、パワー・サブライがサポートできる数を超える装置が取り付けられている<br>ことが考えられます。           8. 99ページの『水炉決』を参照してください。           9. 146 ページの『水炉決』を参照してください。                                                                                                    |                                                   | c. (トレーニングを受けたサービス技術員のみ) ステップの 1a と 1b を繰り返します。サーバーが始動<br>しない場合は、ステップ 3 に進みます。                                                                                                    |
| <ul> <li>4. 次の点を確認します。         <ul> <li>電源コードがサーバーと、通電されている電源コンセントに正しく接続されている。</li> <li>取り付けたメモリーのタイプが正しい。</li> <li>DIMM が完全に差し込まれている。</li> <li>パワー・サプライ上の LED が問題があることを示していない。</li> <li>マイクロプロセッサーが正しい順序で取り付けられている。</li> <li>、次のコンボーネントを取り付け直します。</li> <li>a. DIMM</li> <li>パワー・サプライ</li> <li>(、 (訓練を受けたサービス技術員のみ) 電源スイッチ・コネクター</li> <li>ステップ 5 にリストされているコンボーネントを、示されている順序で、一度に 1 つずつ交換し、そのつどサーバーを再始動します。</li> <li>(次ページに続く)</li> </ul> </li> <li>電源制御ボタンが機能せず、リセット・         <ul> <li>オブション装置を取り付けた場合は、それを取り外してから、サーバーを再始動してください。これで</li></ul></li></ul>                                                                                                    |                                                   | <ol> <li>サーバーに取り付けられているパワー・サプライが、どちらも同一のタイプであることを確認します。<br/>サーバー内で異なるパワー・サプライを混用すると、システム・エラーの原因となります(フロント・<br/>パネル上のシステム・エラー LED、およびオペレーター情報パネル上の PS LED と CNFG LED が点<br/>灯します)。</li> </ol>                                 |
| <ul> <li>5. 次のコンボーネントを取り付け直します。         <ul> <li>a. DIMM</li> <li>b. パワー・サプライ</li> <li>c. (訓練を受けたサービス技術員のみ)電源スイッチ・コネクター</li> <li>6. ステップ 5 にリストされているコンボーネントを、示されている順序で、一度に 1 つずつ交換し、そのつどサーバーを再始動します。</li></ul></li></ul>                                                                                                    |                                                   | <ul> <li>4. 次の点を確認します。</li> <li>・電源コードがサーバーと、通電されている電源コンセントに正しく接続されている。</li> <li>・取り付けたメモリーのタイプが正しい。</li> <li>・DIMM が完全に差し込まれている。</li> <li>・パワー・サプライ上の LED が問題があることを示していない。</li> <li>・マイクロプロセッサーが正しい順序で取り付けられている。</li> </ul> |
| a. DIMM           b. パワー・サプライ           c. (訓練を受けたサービス技術員のみ)電源スイッチ・コネクター           6. ステップ 5 にリストされているコンポーネントを、示されている順序で、一度に 1 つずつ交換し、そのつどサーバーを再始動します。           (次ページに続く)           電源制御ボタンが機能せず、リセット・ボタンも機能しない (サーバーが始動しない)。           7. オプション装置を取り付けた場合は、それを取り外してから、サーバーを再始動してください。これでサーバーが始動する場合は、パワー・サプライがサポートできる数を超える装置が取り付けられていることが考えられます。           8. 99 ページの『パワー・サプライ LED』を参照してください。           9. 146 ページの『未解決問題の解決』を参照してください。                                                                                                    |                                                   | <br>-5. 次のコンポーネントを取り付け直します。                                                                                                    |
| b. パワー・サプライ           c. (訓練を受けたサービス技術員のみ)電源スイッチ・コネクター           6. ステップ 5 にリストされているコンポーネントを、示されている順序で、一度に 1 つずつ交換し、そのつどサーバーを再始動します。           (次ページに続く)           電源制御ボタンが機能せず、リセット・<br>ボタンも機能しない (サーバーが始動し<br>ない)。           7. オプション装置を取り付けた場合は、それを取り外してから、サーバーを再始動してください。これで<br>サーバーが始動する場合は、パワー・サプライがサポートできる数を超える装置が取り付けられている<br>ことが考えられます。           8. 99 ページの『パワー・サプライ LED』を参照してください。           9. 146 ページの『未解決問題の解決』を参照してください。                                                                                                    |                                                   | a. DIMM                                                                                                    |
| <ul> <li>c. (訓練を受けたサービス技術員のみ)電源スイッチ・コネクター</li> <li>6. ステップ 5 にリストされているコンポーネントを、示されている順序で、一度に 1 つずつ交換し、そのつどサーバーを再始動します。         (次ページに続く)</li> <li>電源制御ボタンが機能せず、リセット・ボタンも機能しない (サーバーが始動しない)。</li> <li>7. オプション装置を取り付けた場合は、それを取り外してから、サーバーを再始動してください。 これでサーバーが始動する場合は、パワー・サブライがサポートできる数を超える装置が取り付けられていることが考えられます。         8. 99 ページの『パワー・サプライ LED』を参照してください。         9. 146 ページの『未解決問題の解決』を参照してください。     </li> </ul>                                                                                                    |                                                   | b. パワー・サプライ                                                                                                    |
| 6. ステップ 5 にリストされているコンポーネントを、示されている順序で、一度に 1 つずつ交換し、そのつどサーバーを再始動します。<br>(次ページに続く)           電源制御ポタンが機能せず、リセット・<br>ボタンも機能しない (サーバーが始動し<br>ない)。         7. オプション装置を取り付けた場合は、それを取り外してから、サーバーを再始動してください。これで<br>サーバーが始動する場合は、パワー・サプライがサポートできる数を超える装置が取り付けられている<br>ことが考えられます。           8. 99 ページの『パワー・サプライ LED』を参照してください。         9. 146 ページの『未解決問題の解決』を参照してください。                                                                                                    |                                                   | c. (訓練を受けたサービス技術員のみ) 電源スイッチ・コネクター                                                                                                    |
| (次ページに続く)           電源制御ボタンが機能せず、リセット・<br>ボタンも機能しない (サーバーが始動し<br>ない)。         7. オプション装置を取り付けた場合は、それを取り外してから、サーバーを再始動してください。これで<br>サーバーが始動する場合は、パワー・サプライがサポートできる数を超える装置が取り付けられている<br>ことが考えられます。           8. 99 ページの『パワー・サプライ LED』を参照してください。           9. 146 ページの『未解決問題の解決』を参照してください。                                                                                                    |                                                   | <ol> <li>ステップ 5 にリストされているコンポーネントを、示されている順序で、一度に 1 つずつ交換し、そのつどサーバーを再始動します。</li> </ol>                                                                                                    |
| <ul> <li>電源制御ボタンが機能せず、リセット・<br/>ボタンも機能しない(サーバーが始動し<br/>ない)。</li> <li>7. オプション装置を取り付けた場合は、それを取り外してから、サーバーを再始動してください。これで<br/>サーバーが始動する場合は、パワー・サプライがサポートできる数を超える装置が取り付けられている<br/>ことが考えられます。</li> <li>8. 99 ページの『パワー・サプライ LED』を参照してください。</li> <li>9. 146 ページの『未解決問題の解決』を参照してください。</li> </ul>                                                                                                    |                                                   | (次ページに続く)                                                                                                    |
| <ol> <li>8. 99 ページの『パワー・サプライ LED』を参照してください。</li> <li>9. 146 ページの『未解決問題の解決』を参照してください。</li> </ol>                                                                                                    | 電源制御ボタンが機能せず、リセット・<br>ボタンも機能しない (サーバーが始動し<br>ない)。 | <ol> <li>オプション装置を取り付けた場合は、それを取り外してから、サーバーを再始動してください。 これで<br/>サーバーが始動する場合は、パワー・サプライがサポートできる数を超える装置が取り付けられている<br/>ことが考えられます。</li> </ol>                                                                                        |
| 9. 146 ページの『未解決問題の解決』を参照してください。                                                                                                    |                                                   | 8. 99 ページの『パワー・サプライ LED』を参照してください。                                                                                                    |
|                                                                                                    |                                                   | 9. 146 ページの『未解決問題の解決』を参照してください。                                                                                                    |

問題が解決するまで、「処置」の欄の推奨処置を、リストされている順に実行してください。

・ どのコンポーネントがお客様による交換が可能な部品 (CRU) で、どのコンポーネントが技術員により交換される部品 (FRU) であるか判別するには、149 ページの『第4章 部品リスト、System x iDataPlex dx360 M4 Type 7918 および 7919』を参照してください。

 ・処置のステップの前に「(トレーニングを受けたサービス技術員のみ)」と書かれている場合、そのステップを実行できるのは、トレーニングを受けた サービス技術員のみです。

| 現象                         | 処置                                                                                                    |
|----------------------------|----------------------------------------------------------------------------------------------------|
| Pwr Rail 1 エラーが IMM2 イベント・ | 1. サーバーの電源コードを切り離します。                                                                                                    |
| ログに記録されている。                | <br>2. 次のコンポーネントを取り外します。                                                                                                    |
|                            | <br>  • (訓練を受けたサービス技術員のみ) マイクロプロセッサー 1。                                                                                                    |
|                            | 3. サーバーを再始動します。OVER SPEC LED が引き続き点灯し、Pwr Rail 1 エラーが IMM2 イベン<br>ト・ログに再度記録された場合は、(トレーニングを受けたサービス技術員のみ) システム・ボードを交<br>換します (207 ページの『システム・ボード・トレイの取り外し』および 210 ページの『システム・ボ<br>ード・トレイの取り付け』を参照)。                    |
|                            | <ol> <li>コンポーネントを示された順序で一度に 1 つずつ再取り付けし、そのたびにサーバーを再始動します。<br/>IMM2 イベント・ログに Pwr Rail 1 エラーが再度記録された場合は、再取り付けしたばかりのコンポ<br/>ーネントに障害があります。その障害のあるコンポーネントを交換してください。</li> </ol>                                          |
|                            | <ul> <li>(トレーニングを受けたサービス技術員のみ)マイクロプロセッサー1(188ページの『マイクロプロ<br/>セッサーと冷却水ループの取り外し』および 195ページの『マイクロプロセッサーと冷却水ループの<br/>取り付け』を参照)。</li> </ul>                                                                             |
| Pwr Rail 2 エラーが IMM2 イベント・ | 1. サーバーの電源コードを切り離します。                                                                                                    |
| ログに記録されている。                |                                                                                                    |
|                            | ・ (トレーニングを受けたサービス技術員のみ) マイクロプロセッサー 2                                                                                                    |
|                            | 3. サーバーを再始動します。OVER SPEC LED が引き続き点灯し、Pwr Rail 2 エラーが IMM2 イベン<br>ト・ログに再度記録された場合は、(トレーニングを受けたサービス技術員のみ) システム・ボードを交<br>換します (207 ページの『システム・ボード・トレイの取り外し』および 210 ページの『システム・ボ<br>ード・トレイの取り付け』を参照)。                    |
|                            | <ol> <li>コンポーネントを示された順序で一度に 1 つずつ再取り付けし、そのたびにサーバーを再始動します。<br/>IMM2 イベント・ログに Pwr Rail 2 エラーが再度記録された場合は、再取り付けしたばかりのコンポ<br/>ーネントに障害があります。その障害のあるコンポーネントを交換してください。</li> </ol>                                          |
|                            | <ul> <li>(トレーニングを受けたサービス技術員のみ)マイクロプロセッサー 2(188ページの『マイクロプロ<br/>セッサーと冷却水ループの取り外し』および 195ページの『マイクロプロセッサーと冷却水ループの<br/>取り付け』を参照)。</li> </ul>                                                                            |
| Pwr Rail 3 エラーが IMM2 イベント・ | 1. サーバーの電源コードを切り離します。                                                                                                    |
| ログに記録されている。                | 2. 次のコンポーネントを取り外します。                                                                                                    |
|                            | • PCI ライザー・カード・アセンブリー 1 に取り付けられているオプションのアダプター (ある場合)                                                                                                    |
|                            | ・ PCI ライザー・カード・アセンブリー 1                                                                                                    |
|                            | ・ ServeRAID SAS/SATA アダプター (ある場合)                                                                                                    |
|                            | ・ DIMM 1 から 6                                                                                                    |
|                            | 3. サーバーを再始動します。OVER SPEC LED が引き続き点灯し、Pwr Rail 3 エラーが IMM2 イベント・ログに再度記録された場合は、(トレーニングを受けたサービス技術員のみ) システム・ボードを交換します (207 ページの『システム・ボード・トレイの取り外し』および 210 ページの『システム・ボード・トレイの取り外し』および 210 ページの『システム・ボード・トレイの取り付け』を参照)。 |
|                            | <ol> <li>コンポーネントを示された順序で一度に 1 つずつ再取り付けし、そのたびにサーバーを再始動します。<br/>IMM2 イベント・ログに Pwr Rail 3 エラーが再度記録された場合は、再取り付けしたばかりのコンポ<br/>ーネントに障害があります。その障害のあるコンポーネントを交換してください。</li> </ol>                                          |
|                            | <ul> <li>DIMM 1 から 6 (167 ページの『メモリー・モジュールの取り外し』 および 168 ページの『メモリ<br/>ー・モジュールの取り付け』を参照)。</li> </ul>                                                                                                    |

• 問題が解決するまで、「処置」の欄の推奨処置を、リストされている順に実行してください。

・ どのコンポーネントがお客様による交換が可能な部品 (CRU) で、どのコンポーネントが技術員により交換される部品 (FRU) であるか判別するには、149 ページの『第4章 部品リスト、System x iDataPlex dx360 M4 Type 7918 および 7919』を参照してください。

 ・ 処置のステップの前に「(トレーニングを受けたサービス技術員のみ)」と書かれている場合、そのステップを実行できるのは、トレーニングを受けた サービス技術員のみです。

| 現象                                        | 処置                                                                                                    |
|-------------------------------------------|----------------------------------------------------------------------------------------------------|
| Pwr Rail 4 エラーが IMM2 イベント・<br>ログに記録されている。 | 1. サーバーの電源コードを切り離します。                                                                                                    |
|                                           | 2. 次のコンポーネントを取り外します。                                                                                                    |
|                                           | ・ オプションの PCI アダプター電源ケーブル (ある場合)                                                                                                    |
|                                           | <ul> <li>ハード・ディスク</li> </ul>                                                                                                    |
|                                           | ・ DIMM 7 から 12                                                                                                    |
|                                           | <ol> <li>サーバーを再始動します。OVER SPEC LED が引き続き点灯し、Pwr Rail 4 エラーが IMM2 イベント・ログに再度記録された場合は、(トレーニングを受けたサービス技術員のみ)システム・ボードを交換します (207 ページの『システム・ボード・トレイの取り外し』および 210 ページの『システム・ボード・トレイの取り付け』を参照)。</li> </ol> |
|                                           | 4. コンポーネントを示された順序で一度に 1 つずつ再取り付けし、そのたびにサーバーを再始動します。<br>IMM2 イベント・ログに Pwr Rail 4 エラーが再度記録された場合は、再取り付けしたばかりのコンポ<br>ーネントに障害があります。その障害のあるコンポーネントを交換してください。                                              |
|                                           | <ul> <li>DIMM 7 から 12 (167ページの『メモリー・モジュールの取り外し』および 168ページの『メモリ<br/>ー・モジュールの取り付け』を参照)。</li> </ul>                                                                                                    |
|                                           | <ul> <li>ハード・ディスク</li> </ul>                                                                                                    |
| Pwr Rail 5 エラーが IMM2 イベント・                | 1. サーバーの電源コードを切り離します。                                                                                                    |
|                                           | 2. 次のコンポーネントを取り外します。                                                                                                    |
|                                           | <ul> <li>ハード・ディスク</li> </ul>                                                                                                    |
|                                           | ・ DIMM 13 から 18                                                                                                    |
|                                           | 3. サーバーを再始動します。OVER SPEC LED が引き続き点灯し、Pwr Rail 5 エラーが IMM2 イベン<br>ト・ログに再度記録された場合は、(トレーニングを受けたサービス技術員のみ) システム・ボードを交<br>換します (207 ページの『システム・ボード・トレイの取り外し』および 210 ページの『システム・ボ<br>ード・トレイの取り付け』を参照)。     |
|                                           | 4. コンポーネントを示された順序で一度に 1 つずつ再取り付けし、そのたびにサーバーを再始動します。<br>IMM2 イベント・ログに Pwr Rail 5 エラーが再度記録された場合は、再取り付けしたばかりのコンポ<br>ーネントに障害があります。その障害のあるコンポーネントを交換してください。                                              |
|                                           | <ul> <li>DIMM 13 から 18 (167 ページの『メモリー・モジュールの取り外し』および 168 ページの『メモリ<br/>ー・モジュールの取り付け』を参照)。</li> </ul>                                                                                                 |
|                                           | <ul> <li>ハード・ディスク</li> </ul>                                                                                                    |

• 問題が解決するまで、「処置」の欄の推奨処置を、リストされている順に実行してください。

・ どのコンポーネントがお客様による交換が可能な部品 (CRU) で、どのコンポーネントが技術員により交換される部品 (FRU) であるか判別するには、149 ページの『第4章 部品リスト、System x iDataPlex dx360 M4 Type 7918 および 7919』を参照してください。

 ・処置のステップの前に「(トレーニングを受けたサービス技術員のみ)」と書かれている場合、そのステップを実行できるのは、トレーニングを受けた サービス技術員のみです。

| 現象                                        | 処置                                                                                                    |
|-------------------------------------------|----------------------------------------------------------------------------------------------------|
| Pwr Rail 6 エラーが IMM2 イベント・<br>ログに記録されている。 | 1. サーバーの電源コードを切り離します。                                                                                                    |
|                                           | 2. 次のコンポーネントを取り外します。                                                                                                    |
|                                           | • PCI ライザー・カード・アセンブリー 2 に取り付けられているオプションのアダプター (ある場合)                                                                                                    |
|                                           | ・ PCI ライザー・カード・アセンブリー 2                                                                                                    |
|                                           | ・ オプションのデュアル・ポート・ネットワーク・アダプター (ある場合)                                                                                                    |
|                                           | ・ DIMM 19 から 24                                                                                                    |
|                                           | 3. サーバーを再始動します。OVER SPEC LED が引き続き点灯し、Pwr Rail 6 エラーが IMM2 イベン<br>ト・ログに再度記録された場合は、(トレーニングを受けたサービス技術員のみ) システム・ボードを交<br>換します (207 ページの『システム・ボード・トレイの取り外し』および 210 ページの『システム・ボ<br>ード・トレイの取り付け』を参照)。 |
|                                           | <ol> <li>コンポーネントを示された順序で一度に1つずつ再取り付けし、そのたびにサーバーを再始動します。<br/>IMM2 イベント・ログに Pwr Rail 5 エラーが再度記録された場合は、再取り付けしたばかりのコンポ<br/>ーネントに障害があります。その障害のあるコンポーネントを交換してください。</li> </ol>                         |
|                                           | <ul> <li>DIMM 19 から 24 (167 ページの『メモリー・モジュールの取り外し』および 168 ページの『メモリ<br/>ー・モジュールの取り付け』を参照)。</li> </ul>                                                                                             |
|                                           | <ul> <li>オプションの デュアル・ポート・ネットワーク・アダプター (ある場合) (173 ページの『デュアル・<br/>ポート・ネットワーク・アダプターの取り外し』および 174 ページの『デュアル・ポート・ネットワ<br/>ーク・アダプターの取り付け』を参照)。</li> </ul>                                            |
| サーバーの電源がオフにならない。                          | <ol> <li>ACPI オペレーティング・システムまたは非 ACPI オペレーティング・システムの使用の有無を調べます。非 ACPI オペレーティング・システムを使用している場合は、以下のステップを実行してください。</li> </ol>                                                                       |
|                                           | a. Ctrl+Alt+Delete を押します。                                                                                                    |
|                                           | b. 電源制御ボタンを 5 秒間押したままにして、サーバーの電源をオフにします。                                                                                                    |
|                                           | c. サーバーを再始動します。                                                                                                    |
|                                           | d. もしサーバーが POST で障害を起こし電源制御ボタンが働かない場合は、電源コードを 20 秒間外してから、電源コードを再接続してサーバーを再始動してください。                                                                                                    |
|                                           | 2. それでも問題が続くか、ACPI 対応のオペレーティング・システムを使用している場合は、システム・<br>ボードが原因の可能性があります。                                                                                                    |
| サーバーが突然シャットダウンするが、                        | 146ページの『未解決問題の解決』を参照してください。                                                                                                    |
| オペレーター情報パネルの LED は点灯<br>していない             |                                                                                                    |
|                                           |                                                                                                    |

## シリアル装置の問題

• 問題が解決するまで、「処置」の欄の推奨処置を、リストされている順に実行してください。

 ・ どのコンポーネントがお客様による交換が可能な部品 (CRU) で、どのコンポーネントが技術員により交換される 部品 (FRU) であるか判別するには、149 ページの『第 4 章 部品リスト、System x iDataPlex dx360 M4 Type 7918 および 7919』を参照してください。

処置のステップの前に「(トレーニングを受けたサービス技術員のみ)」と書かれている場合、そのステップを実行できるのは、トレーニングを受けたサービス技術員のみです。

<sup>•</sup> IBM Support Web サイト (http://www.ibm.com/support/jp/ja/) で、テクニカル情報、ヒント、および新規デバ イス・ドライバーを調べるか、情報を要求します。

| 現象                                                                        | 処置                                                                                                    |
|---------------------------------------------------------------------------|----------------------------------------------------------------------------------------------------|
| オペレーティング・システムに<br>よって識別されたシリアル・ポ<br>ートの数が、取り付けられたシ<br>リアル・ポートの数より少な<br>い。 | <ol> <li>次の点を確認します。         <ul> <li>Setup ユーティリティーで各ポートに固有のアドレスが割り当てられており、<br/>どのシリアル・ポートも使用不可にされていない。</li> <li>シリアル・ポート・アダプター (装着されている場合) がしっかりと取り付け<br/>られている。</li> </ul> </li> <li>シリアル・ポート・アダプターを取り付け直します。</li> <li>シリアル・ポート・アダプターを交換します。</li> </ol> |
| シリアル装置が動作しない。                                                             | <ol> <li>次の点を確認します。</li> <li>その装置がサーバーと互換性があるか。</li> <li>シリアル・ポートが使用可能で、固有のアドレスが割り当てられているか。</li> <li>装置が正しいコネクターに接続されているか(13ページの『内部 LED、コネクター、およびジャンパー』を参照)。</li> </ol>                                                                                   |
|                                                                           | <ol> <li>次のコンボーネントを取り付け直します。         <ol> <li>海害を起こしているシリアル装置</li> <li>シリアル・ケーブル</li> </ol> </li> <li>ステップ 2 にリストされているコンポーネントを、示されている順序で、一度に1 つずつ交換し、そのつどサーバーを再始動します。         <ol> <li>(トレーニングを受けたサービス技術員のみ)システム・ボードを交換してください。</li> </ol> </li> </ol>     |

## ServerGuide の問題

• 問題が解決するまで、「処置」の欄の推奨処置を、リストされている順に実行してください。

 ・ どのコンポーネントがお客様による交換が可能な部品 (CRU) で、どのコンポーネントが技術員により交換される 部品 (FRU) であるか判別するには、149 ページの『第 4 章 部品リスト、System x iDataPlex dx360 M4 Type 7918 および 7919』を参照してください。

• 処置のステップの前に「(トレーニングを受けたサービス技術員のみ)」と書かれている場合、そのステップを実行 できるのは、トレーニングを受けたサービス技術員のみです。

<sup>•</sup> IBM Support Web サイト (http://www.ibm.com/support/jp/ja/) で、テクニカル情報、ヒント、および新規デバ イス・ドライバーを調べるか、情報を要求します。

| 現象                                                                                                    | 処置                                                                                                    |
|----------------------------------------------------------------------------------------------------|----------------------------------------------------------------------------------------------------|
| ServerGuide Setup and<br>Installation CD が始動しない。                                                         | <ol> <li>サーバーが ServerGuide プログラムをサポートし、始動可能 (ブート可能) な<br/>CD または DVD ドライブが装備されていることを確認します。</li> <li>始動 (ブート) シーケンスの設定を変更した場合は、CD または DVD ドライブ<br/>が始動シーケンスの最初になっていることを確認します。</li> <li>複数の CD または DVD ドライブが取り付けられている場合は、1 次ドライブ<br/>として設定してあるドライブが 1 つだけであることを確認してください。その<br/>1 次ドライブから CD を始動してください。</li> </ol>                                  |
| MegaRAID Storage Manager プ<br>ログラムが、取り付けられてい<br>るドライブのすべてを表示しな<br>い、またはオペレーティング・<br>システムがインストールできな<br>い。 | <ol> <li>ハード・ディスクが正しく接続されていることを確認します。</li> <li>SAS/SATA ハード・ディスクのケーブルがしっかり接続されていることを確認<br/>してください。</li> </ol>                                                                                                    |
| オペレーティング・システム・<br>インストール・プログラムが連<br>続してループしている。                                                          | ハード・ディスク上でさらに多くのスペースを使用可能にしてください。                                                                                                    |
| ServerGuide プログラムがオペレ<br>ーティング・システム CD を始<br>動しない。                                                       | オペレーティング・システム CD が ServerGuide プログラムによってサポートされ<br>ていることを確認してください。サポートされているオペレーティング・システム<br>のバージョンのリストについては、http://www.ibm.com/support/entry/portal/<br>docdisplay?Indocid=SERV-GUIDE にアクセスし、「IBM Service and Support Site」<br>をクリックし、ご使用の ServerGuide のバージョンのリンクをクリックしてから、<br>サポートされている Microsoft Windows オペレーティング・システムのリストまで<br>スクロールダウンしてください。 |
| オペレーティング・システムを<br>インストールできない。オプシ<br>ョンを選択できない。                                                           | サーバーがそのオペレーティング・システムをサポートしていることを確認しま<br>す。オペレーティング・システムがサポートされている場合、論理ドライブ (SCSI<br>RAID サーバー) が定義されていないか、ServerGuide System Partition が存在しま<br>せん。ServerGuide プログラムを実行して、セットアップが正しいことを確認しま<br>す。                                                                                                    |

# ソフトウェアの問題

• 問題が解決するまで、「処置」の欄の推奨処置を、リストされている順に実行してください。

 ・ どのコンポーネントがお客様による交換が可能な部品 (CRU) で、どのコンポーネントが技術員により交換される 部品 (FRU) であるか判別するには、149 ページの『第 4 章 部品リスト、System x iDataPlex dx360 M4 Type 7918 および 7919』を参照してください。

処置のステップの前に「(トレーニングを受けたサービス技術員のみ)」と書かれている場合、そのステップを実行できるのは、トレーニングを受けたサービス技術員のみです。

<sup>•</sup> IBM Support Web サイト (http://www.ibm.com/support/jp/ja/) で、テクニカル情報、ヒント、および新規デバ イス・ドライバーを調べるか、情報を要求します。

| 現象                   | 処置                                                                                                    |
|----------------------|----------------------------------------------------------------------------------------------------|
| ソフトウェアが原因と思われる<br>問題 | <ol> <li>問題がソフトウェアに起因するかどうか判別するには、次の点を確認します。</li> <li>サーバーが、ソフトウェアを使用するための必要最小限のメモリーを備えている。必要なメモリーを確認するには、ソフトウェアに付属の説明書を参照してください。アダプターまたはメモリーを取り付けた直後の場合は、サーバーでメモリー・アドレスの競合が生じている可能性があります。</li> <li>そのソフトウェアがサーバーに対応しているか。</li> <li>他のソフトウェアがサーバー上で動作するか。</li> <li>このソフトウェアが他のサーバー上では作動する。</li> </ol> |
|                      | <ol> <li>ソフトウェアの使用中にエラー・メッセージを受け取った場合は、そのソフトウ<br/>ェアに付属の説明書を参照して、メッセージの内容と問題の解決方法を調べてく<br/>ださい。</li> </ol>                                                                                                    |
|                      | 3. ソフトウェア・ベンダーに連絡してください。                                                                                                    |

### USB ポートの問題

- 問題が解決するまで、「処置」の欄の推奨処置を、リストされている順に実行してください。
- ・ どのコンポーネントがお客様による交換が可能な部品 (CRU) で、どのコンポーネントが技術員により交換される 部品 (FRU) であるか判別するには、149 ページの『第 4 章 部品リスト、System x iDataPlex dx360 M4 Type 7918 および 7919』を参照してください。
- 処置のステップの前に「(トレーニングを受けたサービス技術員のみ)」と書かれている場合、そのステップを実行できるのは、トレーニングを受けたサービス技術員のみです。
- IBM Support Web サイト (http://www.ibm.com/support/jp/ja/) で、テクニカル情報、ヒント、および新規デバ イス・ドライバーを調べるか、情報を要求します。

| 現象            | 処置                                                                                                    |
|---------------|----------------------------------------------------------------------------------------------------|
| USB 装置が動作しない。 | <ol> <li>次の点を確認します。         <ul> <li>正しい USB デバイス・ドライバーがインストールされている。</li> <li>オペレーティング・システムが USB 装置をサポートしている。</li> </ul> </li> <li>Setup ユーティリティーで USB 構成オプションが正しく設定されていることを</li> </ol> |
|               | 確認します (詳しくは、227 ページの『Setup ユーティリティーの使用』を参照)。<br>3. USB ハブを使用している場合は、USB 装置をハブから切り離しサーバーに直接<br>接続してみます。                                                                                  |

### ビデオの問題

87ページの『モニターおよびビデオの問題』を参照してください。

## パワー・サプライ LED

パワー・サプライの DC LED が点灯するために必要な最小構成は、以下のとおりです。

- パワー・サプライ
- 電源コード

サーバーを始動するために必要な最小構成は、以下のとおりです。

- マイクロプロセッサー・ソケット 1 内に 1 個のマイクロプロセッサー
- システム・ボード上に 1 個の 2 GB DIMM
- ・ パワー・サプライ 1 つ
- 電源コード

次の表は、AC パワー・サプライ上にあるパワー・サプライ LED のさまざまな組 み合わせによって示される問題と、検出された問題を修正するための推奨処置を説 明します。

| AC パ | ワー・サプラ | イLED    |                                                                                        |                                                                                                    |                                                                                       |
|------|--------|---------|----------------------------------------------------------------------------------------|----------------------------------------------------------------------------------------------------|---------------------------------------------------------------------------------------|
| AC   | DC     | エラー (!) | 説明                                                                                     | 処置                                                                                                    | 注                                                                                     |
| オン   | オン     | オフ      | 正常動作。                                                                                  |                                                                                                    |                                                                                       |
| オフ   | オフ     | オフ      | サーバーへの AC<br>電源供給がない<br>か、AC 給電部の問<br>題。                                               | <ol> <li>サーバーへの AC 電源をチェ<br/>ックします。</li> <li>電源コードが正常に機能して<br/>いる電源に接続されているこ<br/>とを確認します。</li> <li>サーバーを再始動します。エ<br/>ラーが修正されない場合は、<br/>パワー・サプライ LED を確<br/>認します。</li> <li>パワー・サプライを交換しま<br/>す。</li> </ol> | AC 電源を接続してい<br>ないときは、これが正<br>常な状態です。                                                  |
| オフ   | オフ     | オン      | パワー・サプライ<br>に障害がありま<br>す。                                                              | パワー・サプライを交換します。                                                                                                    |                                                                                       |
| オフ   | オン     | オフ      | パワー・サプライ<br>に障害がありま<br>す。                                                              | パワー・サプライを交換します。                                                                                                    |                                                                                       |
| オフ   | オン     | オン      | パワー・サプライ<br>に障害がありま<br>す。                                                              | パワー・サプライを交換します。                                                                                                    |                                                                                       |
| オン   | オフ     | オフ      | パワー・サプライ<br>が完全に取り付け<br>られていない、シ<br>ステム・ボードに<br>障害がある、また<br>はパワー・サプラ<br>イに障害がありま<br>す。 | <ol> <li>パワー・サプライを取り付け<br/>直します。</li> <li>システム・ボード上のエラー<br/>LED および IMM2 エラー・<br/>メッセージを確認します。問<br/>題が解決するまで、92 ページ<br/>の『電源の問題』および 144<br/>ページの『電源の問題の解<br/>決』のステップに従います。</li> </ol>                     | <ul> <li>一般的には、パワー・</li> <li>サプライが完全に差し</li> <li>込まれていない状態を</li> <li>示します。</li> </ul> |
| オン   | オフ     | オン      | パワー・サプライ<br>に障害がありま<br>す。                                                              | パワー・サプライを交換します。                                                                                                    |                                                                                       |
| オン   | オン     | オン      | パワー・サプライ<br>に障害がありま<br>す。                                                              | パワー・サプライを交換します。                                                                                                    |                                                                                       |

## システム・パルス LED

以下の LED はシステム・ボードにあり、システムのパワーオンとパワーオフの順 序付けおよびブート進行をモニターします (これらの LED の場所については、16 ページの『システム・ボード LED』を参照してください)。

表 6. システム・パルス LED

| LED         | 説明                        | 処置                                                                                                    |
|-------------|---------------------------|----------------------------------------------------------------------------------------------------|
| RTMM ハートビート | パワーオンおよびパワーオフの順序付<br>け。   | <ol> <li>この LED が 1 Hz で点滅する場合は、正常に機能しておりアクションは必要ありません。</li> <li>LED が点滅していない場合は、<br/>(訓練を受けたサービス技術員のみ)システム・ボードを交換します。</li> </ol> |
| IMM2 ハートビート | IMM2 ハートビート・ブート・プロセ<br>ス。 | IMM2 ハートビート順序付けプロセス<br>のさまざまなステージを以下のステッ<br>プで説明します。                                                                              |
|             |                           | <ol> <li>この LED が素早く点滅 (約 4<br/>Hz) している場合は、IMM2 コー<br/>ドのロード処理中を示します。</li> </ol>                                                 |
|             |                           | <ol> <li>この LED が一時的にオフになる<br/>ときは、IMM2 コードのロードが<br/>完了したことを示します。</li> </ol>                                                      |
|             |                           | <ol> <li>この LED が一時的にオフになり、その後ゆっくりと点滅(約1<br/>Hz)を開始するときは、IMM2 が完全に作動可能になったことを示します。この時点で、電源制御ボタンを押してサーバーをパワーオンできます。</li> </ol>     |
|             |                           | <ol> <li>サーバーを給電部に接続してから<br/>30 秒以内にこの LED が点滅を開<br/>始しない場合は、次のステップを<br/>行います。</li> </ol>                                         |
|             |                           | a. (トレーニングを受けたサービ<br>ス技術員のみ) システム・ボー<br>ドを交換してください。                                                                               |

## 診断プログラムおよびメッセージ

診断プログラムは、サーバーの主要コンポーネントをテストするための基本手段で す。診断プログラムを実行すると、テキスト・メッセージが画面に表示され、テス ト・ログに保管されます。診断テキスト・メッセージは問題が検出されたことを示 し、そのテキスト・メッセージの結果として取るべき処置を提供します。 サーバーの診断プログラムが最新バージョンであることを確認してください。最新 バージョンをダウンロードするには、http://www.ibm.com/supportportal/ にアクセスし ます。

診断パーティションが損傷を受け診断プログラムが開始できない場合、内蔵 USB フラッシュ・デバイス上の診断コードをリセットおよび更新するためにユーティリ ティーが使用可能です。このユーティリティーに関する情報およびダウンロードに ついて詳しくは、http://www.ibm.com/systems/support/supportsite.wss/ docdisplay?Indocid=MIGR-5072294&brandind=5000008 にアクセスしてください。

### 診断プログラムの実行

注: DSA メモリー・テストは、実行するのに最大 30 分かかります。問題がメモリ ーの問題でない場合は、メモリー・テストをスキップしてください。

診断プログラムを実行するには、以下のステップを実行してください。

- 1. サーバーが稼働中の場合は、サーバーとそれに接続されているすべての装置の電源をオフにします。
- 2. すべての接続されている装置の電源をオンにしてから、サーバーの電源を入れま す。
- 3. プロンプトの「<F2> Dynamic System Analysis」が表示されたら、F2 キーを押 します。

**注:** DSA プリブート診断プログラムは、プログラムを始動した際、異常なほど 長時間応答しないように見える場合があります。これは、プログラムのロード中 は正常な動作です。ロード・プロセスには、最大 10 分かかります。

4. オプションとして、「Quit to DSA」を選択してスタンドアロン・メモリー診断 プログラムを終了することができます。

**注:** スタンドアロン・メモリー診断環境を終了した後、再びスタンドアロン・メ モリー診断環境にアクセスするためにはサーバーを再始動する必要があります。

- 「gui」と入力するとグラフィカル・ユーザー・インターフェースを表示することができます。または、「cmd」と入力して DSA インタラクティブ・メニューを表示することもできます。
- 6. 画面の指示に従って、実行する診断テストを選択してください。

診断プログラムでハードウェアのエラーが検出されないのに、通常のサーバー操作 時に問題が続く場合は、ソフトウェアのエラーが原因である場合があります。 ソフ トウェアの問題と思われる場合は、ソフトウェアに付属の情報を参照してくださ い。

1 つの問題について複数のエラー・メッセージが出されることがあります。その場 合は、最初のエラー・メッセージの原因を解決してください。通常、次回に診断プ ログラムを実行するときは、他のエラー・メッセージは出なくなります。

**例外:**マイクロプロセッサー・エラーを示す複数のエラー・コードが表示される場合は、マイクロプロセッサーまたはマイクロプロセッサー・ソケットの内部でエラーが発生した可能性があります。マイクロプロセッサー問題の診断については、86ページの『マイクロプロセッサーの問題』を参照してください。

テストの途中でサーバーが停止し、続行できなくなった場合には、サーバーを再始 動し、もう一度診断プログラムの実行を試みてください。問題が解決しない場合 は、サーバーの停止時にテストされていたコンポーネントを交換してください。

### 診断テキスト・メッセージ

診断テキスト・メッセージは、テストを実行中に表示されます。診断テキスト・メッセージには、以下のような実行結果のいずれかが含まれます。

Passed (パス): テストはエラーなしに完了しました。

Failed (失敗): テストでエラーが検出されました。

Aborted: サーバー構成が原因で、テストが進行できませんでした。

テストの失敗に関する追加情報が、それぞれのテストの拡張診断結果から入手可能 です。

### テスト・ログの表示

テストが完了したときにテスト・ログを表示するには、DSA 対話式メニューで view コマンドを入力するか、グラフィカル・ユーザー・インターフェースで 「Diagnostic Event Log」を選択します。DSA Preboot コレクションを外付け USB デバイスに転送するには、DSA 対話式メニューで copy コマンドを入力しま す。

### 診断メッセージ

次の表は、診断プログラムが生成する可能性があるメッセージと、検出された問題 を修正するための推奨処置について説明しています。「処置」の欄の推奨処置を、 リストされている順に実行してください。

#### 表7. DSA プリブート・メッセージ

問題が解決するまで、「処置」の欄の推奨処置を、リストされている順に実行してください。

・ どのコンポーネントがお客様による交換が可能な部品 (CRU) で、どのコンポーネントが技術員により交換される部品 (FRU) であるか判別するには、149 ページの『第4章 部品リスト、System x iDataPlex dx360 M4 Type 7918 および 7919』を参照してください。

 処置のステップの前に「(トレーニングを受けたサービス技術員のみ)」と書かれている場合、そのステップを実行できるのは、トレーニングを受けた サービス技術員のみです。

| メッセージ番      | コンポーネン |          |                                                                                                    |          |                                                                                                    |
|-------------|--------|----------|----------------------------------------------------------------------------------------------------|----------|----------------------------------------------------------------------------------------------------|
| 号           | ۲-     | テスト      | 状態                                                                                                    | 説明       | 処置                                                                                                    |
| 089-801-xxx | CPU    | CPU ストレ  | 異常終了                                                                                                    | 内部プログラム・ | 1. システムの電源をオフにして、再始動してください。                                                                                                    |
|             |        |          |                                                                                                    | 17-      | <ol> <li>DSA コードが最新レベルであることを確認します。最新レベルの<br/>DSA コードについては、 http://www.ibm.com/support/<br/>docview.wss?uid=psg1SERV-DSA をご覧ください。</li> </ol>                                                                                                    |
|             |        |          |                                                                                                    |          | 3. テストを再実行してください。                                                                                                    |
|             |        |          |                                                                                                    |          | <ol> <li>システムのファームウェアのレベルが最新であることを確認して<br/>ください。インストール済みのファームウェア・レベルは、この<br/>コンポーネントの Firmware/VPD セクションにある DSA イベン<br/>ト・ログに表示されます。詳細については、223ページの『ファ<br/>ームウェアの更新』 を参照してください。</li> </ol>                                                                                                    |
|             |        |          |                                                                                                    |          | 5. テストを再実行してください。                                                                                                    |
|             |        |          |                                                                                                    |          | <ol> <li>必要に応じて、システムの電源をオフにしてから再始動して、停止状態から回復します。</li> </ol>                                                                                                    |
|             |        |          |                                                                                                    |          | 7. テストを再実行してください。                                                                                                    |
|             |        |          |                                                                                                    |          | <ol> <li>障害が続く場合は、トラブルシューティング情報を IBM Web サ<br/>イト http://www.ibm.com/systems/support/support/supportsite.wss/<br/>docdisplay?brandind=5000008&amp;Indocid=SERV-CALL で参照してく<br/>ださい。</li> </ol>                                                                                                |
| 089-802-xxx | CPU    | CPU ストレ  | 異常終了                                                                                                    | システム・リソー | 1. システムの電源をオフにして、再始動してください。                                                                                                    |
|             | ス・テスト  | スの可用性エラー | <ol> <li>DSA コードが最新レベルであることを確認します。最新レベルの<br/>DSA コードについては、 http://www.ibm.com/support/<br/>docview.wss?uid=psg1SERV-DSA をご覧ください。</li> </ol> |          |                                                                                                    |
|             |        |          |                                                                                                    |          | 3. テストを再実行してください。                                                                                                    |
|             |        |          |                                                                                                    |          | <ol> <li>システムのファームウェアのレベルが最新であることを確認して<br/>ください。インストール済みのファームウェア・レベルは、この<br/>コンポーネントの Firmware/VPD セクションにある DSA イベ<br/>ント・ログに表示されます。ファームウェアの最新レベルについ<br/>ては、http://www.ibm.com/support/docview.wss?uid=psg1<br/>MIGR-4JTS2T にアクセスし、ご使用のシステムを選択して使用<br/>可能なファームウェアのマトリックスを表示してください。</li> </ol> |
|             |        |          |                                                                                                    |          | 5. テストを再実行してください。                                                                                                    |
|             |        |          |                                                                                                    |          | <ol> <li>必要に応じて、システムの電源をオフにしてから再始動して、停止状態から回復します。</li> </ol>                                                                                                    |
|             |        |          |                                                                                                    |          | 7. テストを再実行してください。                                                                                                    |
|             |        |          |                                                                                                    |          | <ol> <li>システムのファームウェアのレベルが最新であることを確認して<br/>ください。インストール済みのファームウェア・レベルは、この<br/>コンポーネントの Firmware/VPD セクションにある DSA イベ<br/>ント・ログに表示されます。詳細については、223 ページの『フ<br/>ァームウェアの更新』 を参照してください。</li> </ol>                                                                                                   |
|             |        |          |                                                                                                    |          | 9. テストを再実行してください。                                                                                                    |
|             |        |          |                                                                                                    |          | <ol> <li>障害が続く場合は、トラブルシューティング情報を IBM Web<br/>サイト http://www.ibm.com/systems/support/supportsite.wss/<br/>docdisplay?brandind=5000008&amp;Indocid=SERV-CALL で参照してく<br/>ださい。</li> </ol>                                                                                                    |

• 問題が解決するまで、「処置」の欄の推奨処置を、リストされている順に実行してください。

・ どのコンポーネントがお客様による交換が可能な部品 (CRU) で、どのコンポーネントが技術員により交換される部品 (FRU) であるか判別するには、149 ページの『第4章 部品リスト、System x iDataPlex dx360 M4 Type 7918 および 7919』を参照してください。

 処置のステップの前に「(トレーニングを受けたサービス技術員のみ)」と書かれている場合、そのステップを実行できるのは、トレーニングを受けた サービス技術員のみです。

| メッセージ番      | コンポーネン |                  |      |                                      |                                                                                                    |
|-------------|--------|------------------|------|--------------------------------------|----------------------------------------------------------------------------------------------------|
| 号           | ۲      | テスト              | 状態   | 説明                                   | 処置                                                                                                    |
| 089-901-xxx | CPU    | CPU ストレ<br>ス・テスト | 失敗   | テストに失敗しま<br>した。                      | <ol> <li>必要に応じて、システムの電源をオフにしてから再始動して、停止状態から回復します。</li> </ol>                                                                                                    |
|             |        |                  |      |                                      | <ol> <li>DSA コードが最新レベルであることを確認します。最新レベルの<br/>DSA コードについては、 http://www.ibm.com/support/<br/>docview.wss?uid=psg1SERV-DSA をご覧ください。</li> </ol>                                                |
|             |        |                  |      |                                      | 3. テストを再実行してください。                                                                                                    |
|             |        |                  |      |                                      | <ol> <li>システムのファームウェアのレベルが最新であることを確認して<br/>ください。インストール済みのファームウェア・レベルは、この<br/>コンポーネントの Firmware/VPD セクションにある DSA イベン<br/>ト・ログに表示されます。詳細については、223ページの『ファ<br/>ームウェアの更新』 を参照してください。</li> </ol> |
|             |        |                  |      |                                      | 5. テストを再実行してください。                                                                                                    |
|             |        |                  |      |                                      | <ol> <li>必要に応じて、システムの電源をオフにしてから再始動して、停止状態から回復します。</li> </ol>                                                                                                    |
|             |        |                  |      |                                      | 7. テストを再実行してください。                                                                                                    |
|             |        |                  |      |                                      | <ol> <li>障害が続く場合は、トラブルシューティング情報を IBM Web サイト http://www.ibm.com/systems/support/supportsite.wss/<br/>docdisplay?brandind=5000008&amp;Indocid=SERV-CALL で参照してください。</li> </ol>               |
| 166-801-xxx | IMM    | IMM 12C テ<br>スト  | 異常終了 | IMM I2C テスト<br>が異常終了しまし<br>た。IMM が誤っ | <ol> <li>システムの電源をオフにして、電源から切り離します。IMM を<br/>リセットするには、システムを AC 電源から切り離す必要があり<br/>ます。</li> </ol>                                                                                             |
|             |        |                  |      | した。                                  | <ol> <li>2. 45 秒後に、システムを電源に再接続してシステムの電源をオンにします。</li> </ol>                                                                                                    |
|             |        |                  |      |                                      | 3. テストを再実行してください。                                                                                                    |
|             |        |                  |      |                                      | <ol> <li>DSA コードが最新レベルであることを確認します。最新レベルの<br/>DSA コードについては、 http://www.ibm.com/support/<br/>docview.wss?uid=psg1SERV-DSA をご覧ください。</li> </ol>                                                |
|             |        |                  |      |                                      | <ol> <li>IMM ファームウェアのレベルが最新であることを確認してください。インストール済みのファームウェア・レベルは、このコンポーネントの Firmware/VPD セクションにある DSA イベント・ログに表示されます。詳細については、223ページの『ファームウェアの更新』 を参照してください。</li> </ol>                      |
|             |        |                  |      |                                      | 6. テストを再実行してください。                                                                                                    |
|             |        |                  |      |                                      | <ol> <li>7. 障害が続く場合は、トラブルシューティング情報を IBM Web サイト http://www.ibm.com/systems/support/supportsite.wss/<br/>docdisplay?brandind=5000008&amp;Indocid=SERV-CALL で参照してください。</li> </ol>            |

問題が解決するまで、「処置」の欄の推奨処置を、リストされている順に実行してください。

・ どのコンポーネントがお客様による交換が可能な部品 (CRU) で、どのコンポーネントが技術員により交換される部品 (FRU) であるか判別するには、149 ページの『第4章 部品リスト、System x iDataPlex dx360 M4 Type 7918 および 7919』を参照してください。

 処置のステップの前に「(トレーニングを受けたサービス技術員のみ)」と書かれている場合、そのステップを実行できるのは、トレーニングを受けた サービス技術員のみです。

| メッセージ番      | コンポーネン |                 |      |                                                                       |                                                                                                    |
|-------------|--------|-----------------|------|-----------------------------------------------------------------------|----------------------------------------------------------------------------------------------------|
| 号           | ۲      | テスト             | 状態   | 説明                                                                    | 処置                                                                                                    |
| 166-802-xxx | IMM    | IMM 12C テ<br>スト | 異常終了 | IMM 12C テスト<br>が異常終了しまし<br>た。原因不明の理<br>由によってテスト<br>を完了することが<br>できません。 | <ol> <li>システムの電源をオフにして、電源から切り離します。IMM を<br/>リセットするには、システムを AC 電源から切り離す必要があり<br/>ます。</li> <li>45 秒後に、システムを電源に再接続してシステムの電源をオンに<br/>します。</li> </ol>                                          |
|             |        |                 |      |                                                                       | 3. テストを再実行してください。                                                                                                    |
|             |        |                 |      |                                                                       | <ol> <li>DSA コードが最新レベルであることを確認します。最新レベルの<br/>DSA コードについては、 http://www.ibm.com/support/<br/>docview.wss?uid=psg1SERV-DSA をご覧ください。</li> </ol>                                               |
|             |        |                 |      |                                                                       | <ol> <li>IMM ファームウェアのレベルが最新であることを確認してください。インストール済みのファームウェア・レベルは、このコンポーネントの Firmware/VPD セクションにある DSA イベント・ログに表示されます。詳細については、223ページの『ファームウェアの更新』 を参照してください。</li> </ol>                     |
|             |        |                 |      |                                                                       | 6. テストを再実行してください。                                                                                                    |
|             |        |                 |      |                                                                       | <ol> <li>7. 障害が続く場合は、トラブルシューティング情報を IBM Web サ<br/>イト http://www.ibm.com/systems/support/supportsite.wss/<br/>docdisplay?brandind=5000008&amp;Indocid=SERV-CALL で参照してく<br/>ださい。</li> </ol> |
| 166-803-xxx | IMM    | IMM 12C テ<br>スト | 異常終了 | IMM I2C テスト<br>が異常終了しまし<br>た。ノードが使用<br>中です。後で再試<br>行してください。           | <ol> <li>システムの電源をオフにして、電源から切り離します。IMM を<br/>リセットするには、システムを AC 電源から切り離す必要があり<br/>ます。</li> <li>45 秒後に、システムを電源に再接続してシステムの電源をオンに</li> </ol>                                                   |
|             |        |                 |      |                                                                       | します。                                                                                                    |
|             |        |                 |      |                                                                       | 3. テストを再実行してください。                                                                                                    |
|             |        |                 |      |                                                                       | <ol> <li>DSA コードが最新レベルであることを確認します。最新レベルの<br/>DSA コードについては、 http://www.ibm.com/support/<br/>docview.wss?uid=psg1SERV-DSA をご覧ください。</li> </ol>                                               |
|             |        |                 |      |                                                                       | 5. IMM ファームウェアのレベルが最新であることを確認してくだ<br>さい。インストール済みのファームウェア・レベルは、このコン<br>ポーネントの Firmware/VPD セクションにある DSA イベント・<br>ログに表示されます。詳細については、223ページの『ファーム<br>ウェアの更新』 を参照してください。                      |
|             |        |                 |      |                                                                       | 6. テストを再実行してください。                                                                                                    |
|             |        |                 |      |                                                                       | <ol> <li>障害が続く場合は、トラブルシューティング情報を IBM Web サ<br/>イト http://www.ibm.com/systems/support/supportsite.wss/<br/>docdisplay?brandind=5000008&amp;Indocid=SERV-CALL で参照してく<br/>ださい。</li> </ol>    |

問題が解決するまで、「処置」の欄の推奨処置を、リストされている順に実行してください。

・ どのコンポーネントがお客様による交換が可能な部品 (CRU) で、どのコンポーネントが技術員により交換される部品 (FRU) であるか判別するには、149 ページの『第4章 部品リスト、System x iDataPlex dx360 M4 Type 7918 および 7919』を参照してください。

 ・処置のステップの前に「(トレーニングを受けたサービス技術員のみ)」と書かれている場合、そのステップを実行できるのは、トレーニングを受けた サービス技術員のみです。

| メッセージ番      | コンポーネン |                 |      |                                                 |                                                                                                    |
|-------------|--------|-----------------|------|-------------------------------------------------|----------------------------------------------------------------------------------------------------|
| 号           | F      | テスト             | 状態   | 説明                                              | 処置                                                                                                    |
| 166-804-xxx | IMM    | IMM I2C テ<br>スト | 異常終了 | IMM 12C テスト<br>が異常終了しまし<br>た。無効なコマン<br>ドです。     | <ol> <li>システムの電源をオフにして、電源から切り離します。IMM を<br/>リセットするには、システムを AC 電源から切り離す必要があ<br/>ます。</li> <li>45 秒後に、システムを電源に再接続してシステムの電源をオン</li> </ol>                                                    |
|             |        |                 |      |                                                 |                                                                                                    |
|             |        |                 |      |                                                 | 3. ナストを再実行してくたさい。                                                                                                    |
|             |        |                 |      |                                                 | <ol> <li>DSA コートが最新レベルであることを確認します。最新レベル<br/>DSA コードについては、 http://www.ibm.com/support/<br/>docview.wss?uid=psg1SERV-DSA をご覧ください。</li> </ol>                                               |
|             |        |                 |      |                                                 | <ol> <li>IMM ファームウェアのレベルが最新であることを確認してくた<br/>さい。インストール済みのファームウェア・レベルは、このコン<br/>ポーネントの Firmware/VPD セクションにある DSA イベント<br/>ログに表示されます。詳細については、223ページの『ファー』<br/>ウェアの更新』 を参照してください。</li> </ol> |
|             |        |                 |      |                                                 | 6. テストを再実行してください。                                                                                                    |
|             |        |                 |      |                                                 | <ol> <li>障害が続く場合は、トラブルシューティング情報を IBM Web<br/>イト http://www.ibm.com/systems/support/supportsite.wss/<br/>docdisplay?brandind=5000008&amp;Indocid=SERV-CALL で参照してく<br/>ださい。</li> </ol>     |
| 166-805-xxx | IMM    | IMM I2C テ<br>スト | 異常終了 | IMM I2C テスト<br>が異常終了しまし<br>た。指定された<br>LUN に対して無 | <ol> <li>システムの電源をオフにして、電源から切り離します。IMM を<br/>リセットするには、システムを AC 電源から切り離す必要があ<br/>ます。</li> </ol>                                                                                            |
|             |        |                 |      | 効なコマンドで<br>す。                                   | <ol> <li>45 秒後に、システムを電源に再接続してシステムの電源をオン<br/>します。</li> </ol>                                                                                                    |
|             |        |                 |      |                                                 | 3. テストを再実行してください。                                                                                                    |
|             |        |                 |      |                                                 | <ol> <li>DSA コードが最新レベルであることを確認します。最新レベル<br/>DSA コードについては、 http://www.ibm.com/support/<br/>docview.wss?uid=psg1SERV-DSA をご覧ください。</li> </ol>                                               |
|             |        |                 |      |                                                 | <ol> <li>IMM ファームウェアのレベルが最新であることを確認してくた<br/>さい。インストール済みのファームウェア・レベルは、このコン<br/>ポーネントの Firmware/VPD セクションにある DSA イベント<br/>ログに表示されます。詳細については、223ページの『ファー<br/>ウェアの更新』 を参照してください。</li> </ol>  |
|             |        |                 |      |                                                 | 6. テストを再実行してください。                                                                                                    |
|             |        |                 |      |                                                 | <ol> <li>障害が続く場合は、トラブルシューティング情報を IBM Web<br/>イト http://www.ibm.com/systems/support/supportsite.wss/<br/>docdisplay?brandind=5000008&amp;Indocid=SERV-CALL で参照してく<br/>ださい。</li> </ol>     |

問題が解決するまで、「処置」の欄の推奨処置を、リストされている順に実行してください。

・ どのコンポーネントがお客様による交換が可能な部品 (CRU) で、どのコンポーネントが技術員により交換される部品 (FRU) であるか判別するには、149 ページの『第4章 部品リスト、System x iDataPlex dx360 M4 Type 7918 および 7919』を参照してください。

 処置のステップの前に「(トレーニングを受けたサービス技術員のみ)」と書かれている場合、そのステップを実行できるのは、トレーニングを受けた サービス技術員のみです。

• IBM Support Web サイト (http://www.ibm.com/support/jp/ja/) で、テクニカル情報、ヒント、および新規デバイス・ドライバーを調べるか、情報を要求します。

| メッセージ番      | コンポーネン |                 |      |                                                             |                                                                                                    |
|-------------|--------|-----------------|------|-------------------------------------------------------------|----------------------------------------------------------------------------------------------------|
| 号           | F      | テスト             | 状態   | 説明                                                          | 処置                                                                                                    |
| 166-806-xxx | IMM    | IMM I2C テ<br>スト | 異常終了 | IMM 12C テスト<br>が異常終了しまし<br>た。コマンドの処<br>理中にタイムアウ<br>トになりました。 | <ol> <li>システムの電源をオフにして、電源から切り離します。IMM を<br/>リセットするには、システムを AC 電源から切り離す必要があり<br/>ます。</li> <li>45 秒後に、システムを電源に再接続してシステムの電源をオンに</li> </ol>                                              |
|             |        |                 |      |                                                             |                                                                                                    |
|             |        |                 |      |                                                             | 5. アムトを円夫行してください。                                                                                                    |
|             |        |                 |      |                                                             | <ol> <li>DSA コートが取新レベルとのることを確認します。取新レベルの<br/>DSA コードについては、 http://www.ibm.com/support/<br/>docview.wss?uid=psg1SERV-DSA をご覧ください。</li> </ol>                                          |
|             |        |                 |      |                                                             | <ol> <li>IMM ファームウェアのレベルが最新であることを確認してください。インストール済みのファームウェア・レベルは、このコンポーネントの Firmware/VPD セクションにある DSA イベント・ログに表示されます。詳細については、223ページの『ファームウェアの更新』 を参照してください。</li> </ol>                |
|             |        |                 |      |                                                             | 6. テストを再実行してください。                                                                                                    |
|             |        |                 |      |                                                             | <ol> <li>障害が続く場合は、トラブルシューティング情報を IBM Web サイト http://www.ibm.com/systems/support/support/supportsite.wss/<br/>docdisplay?brandind=5000008&amp;Indocid=SERV-CALL で参照してください。</li> </ol> |
| 166-807-xxx | IMM    | IMM I2C テ<br>スト | 異常終了 | IMM I2C テスト<br>が異常終了しまし<br>た。スペース不足                         | <ol> <li>システムの電源をオフにして、電源から切り離します。IMM を<br/>リセットするには、システムを AC 電源から切り離す必要があり<br/>ます。</li> </ol>                                                                                       |
|             |        |                 |      | C 9 。                                                       | <ol> <li>45 秒後に、システムを電源に再接続してシステムの電源をオンにします。</li> </ol>                                                                                                    |
|             |        |                 |      |                                                             | 3. テストを再実行してください。                                                                                                    |
|             |        |                 |      |                                                             | <ol> <li>DSA コードが最新レベルであることを確認します。最新レベルの<br/>DSA コードについては、 http://www.ibm.com/support/<br/>docview.wss?uid=psg1SERV-DSA をご覧ください。</li> </ol>                                          |
|             |        |                 |      |                                                             | <ol> <li>IMM ファームウェアのレベルが最新であることを確認してください。インストール済みのファームウェア・レベルは、このコンポーネントの Firmware/VPD セクションにある DSA イベント・ログに表示されます。詳細については、223ページの『ファームウェアの更新』 を参照してください。</li> </ol>                |
|             |        |                 |      |                                                             | 6. テストを再実行してください。                                                                                                    |
|             |        |                 |      |                                                             | <ol> <li>障害が続く場合は、トラブルシューティング情報を IBM Web サイト http://www.ibm.com/systems/support/support/supportsite.wss/<br/>docdisplay?brandind=5000008&amp;Indocid=SERV-CALL で参照してください。</li> </ol> |

問題が解決するまで、「処置」の欄の推奨処置を、リストされている順に実行してください。

・ どのコンポーネントがお客様による交換が可能な部品 (CRU) で、どのコンポーネントが技術員により交換される部品 (FRU) であるか判別するには、149 ページの『第4章 部品リスト、System x iDataPlex dx360 M4 Type 7918 および 7919』を参照してください。

 ・処置のステップの前に「(トレーニングを受けたサービス技術員のみ)」と書かれている場合、そのステップを実行できるのは、トレーニングを受けた サービス技術員のみです。

| メッセージ番      | コンポーネン |                 |      |                                                              |          |                                                                                                    |
|-------------|--------|-----------------|------|--------------------------------------------------------------|----------|----------------------------------------------------------------------------------------------------|
| 号           | F      | テスト             | 状態   | 説明                                                           | 処        |                                                                                                    |
| 166-808-xxx | IMM    | IMM 12C テ<br>スト | 異常終了 | IMM 12C テスト<br>が異常終了しまし<br>た。予約が取り消<br>されたか、無効な<br>予約 ID です。 | 1.<br>2. | システムの電源をオフにして、電源から切り離します。IMM を<br>リセットするには、システムを AC 電源から切り離す必要があり<br>ます。<br>45 秒後に、システムを電源に再接続してシステムの電源をオンに<br>します。                                                |
|             |        |                 |      |                                                              | 3        | テストを再実行してください。                                                                                                    |
|             |        |                 |      |                                                              | 4.       | DSA コードが最新レベルであることを確認します。最新レベルの<br>DSA コードについては、 http://www.ibm.com/support/<br>docview.wss?uid=psg1SERV-DSA をご覧ください。                                              |
|             |        |                 |      |                                                              | 5.       | IMM ファームウェアのレベルが最新であることを確認してくだ<br>さい。インストール済みのファームウェア・レベルは、このコン<br>ポーネントの Firmware/VPD セクションにある DSA イベント・<br>ログに表示されます。詳細については、223ページの『ファーム<br>ウェアの更新』 を参照してください。  |
|             |        |                 |      |                                                              | 6.       | テストを再実行してください。                                                                                                    |
|             |        |                 |      |                                                              | 7.       | 障害が続く場合は、トラブルシューティング情報を IBM Web サ<br>イト http://www.ibm.com/systems/support/supportsite.wss/<br>docdisplay?brandind=5000008&Indocid=SERV-CALL で参照してく<br>ださい。        |
| 166-809-xxx | IMM    | IMM I2C テ<br>スト | 異常終了 | IMM I2C テスト<br>が異常終了しまし<br>た。要求データが<br>切り捨てらわまし              | 1.       | システムの電源をオフにして、電源から切り離します。IMM を<br>リセットするには、システムを AC 電源から切り離す必要があり<br>ます。                                                                                           |
|             |        |                 |      | た。                                                           | 2.       | 45 秒後に、システムを電源に再接続してシステムの電源をオンに<br>します。                                                                                                    |
|             |        |                 |      |                                                              | 3.       | テストを再実行してください。                                                                                                    |
|             |        |                 |      |                                                              | 4.       | DSA コードが最新レベルであることを確認します。最新レベルの<br>DSA コードについては、 http://www.ibm.com/support/<br>docview.wss?uid=psg1SERV-DSA をご覧ください。                                              |
|             |        |                 |      |                                                              | 5.       | IMM ファームウェアのレベルが最新であることを確認してくだ<br>さい。インストール済みのファームウェア・レベルは、このコン<br>ポーネントの Firmware/VPD セクションにある DSA イベント・<br>ログに表示されます。詳細については、223 ページの『ファーム<br>ウェアの更新』 を参照してください。 |
|             |        |                 |      |                                                              | 6.       | テストを再実行してください。                                                                                                    |
|             |        |                 |      |                                                              | 7.       | 障害が続く場合は、トラブルシューティング情報を IBM Web サ<br>イト http://www.ibm.com/systems/support/supportsite.wss/<br>docdisplay?brandind=5000008&Indocid=SERV-CALL で参照してく<br>ださい。        |

問題が解決するまで、「処置」の欄の推奨処置を、リストされている順に実行してください。

・ どのコンポーネントがお客様による交換が可能な部品 (CRU) で、どのコンポーネントが技術員により交換される部品 (FRU) であるか判別するには、149 ページの『第4章 部品リスト、System x iDataPlex dx360 M4 Type 7918 および 7919』を参照してください。

 処置のステップの前に「(トレーニングを受けたサービス技術員のみ)」と書かれている場合、そのステップを実行できるのは、トレーニングを受けた サービス技術員のみです。

• IBM Support Web サイト (http://www.ibm.com/support/jp/ja/) で、テクニカル情報、ヒント、および新規デバイス・ドライバーを調べるか、情報を要求します。

| メッセージ番      | コンポーネン |                 |      |                                                 |                                                                                                    |
|-------------|--------|-----------------|------|-------------------------------------------------|----------------------------------------------------------------------------------------------------|
| 号           | ۲      | テスト             | 状態   | 説明                                              | 処置                                                                                                    |
| 166-810-xxx | IMM    | IMM 12C テ<br>スト | 異常終了 | IMM 12C テスト<br>が異常終了しまし<br>た。要求データの<br>長さが無効です。 | <ol> <li>システムの電源をオフにして、電源から切り離します。IMM を<br/>リセットするには、システムを AC 電源から切り離す必要があり<br/>ます。</li> <li>45 秒後に、システムを電源に再接続してシステムの電源をオンに</li> </ol>                                         |
|             |        |                 |      |                                                 | します。                                                                                                    |
|             |        |                 |      |                                                 | 3. テストを再実行してください。                                                                                                    |
|             |        |                 |      |                                                 | <ol> <li>DSA コードが最新レベルであることを確認します。最新レベルの<br/>DSA コードについては、 http://www.ibm.com/support/<br/>docview.wss?uid=psg1SERV-DSA をご覧ください。</li> </ol>                                     |
|             |        |                 |      |                                                 | <ol> <li>IMM ファームウェアのレベルが最新であることを確認してください。インストール済みのファームウェア・レベルは、このコンポーネントの Firmware/VPD セクションにある DSA イベント・ログに表示されます。詳細については、223ページの『ファームウェアの更新』 を参照してください。</li> </ol>           |
|             |        |                 |      |                                                 | 6. テストを再実行してください。                                                                                                    |
|             |        |                 |      |                                                 | <ol> <li>7. 障害が続く場合は、トラブルシューティング情報を IBM Web サイト http://www.ibm.com/systems/support/supportsite.wss/<br/>docdisplay?brandind=5000008&amp;Indocid=SERV-CALL で参照してください。</li> </ol> |
| 166-811-xxx | IMM    | IMM 12C テ<br>スト | 異常終了 | IMM I2C テスト<br>が異常終了しまし<br>た。要求データの             | <ol> <li>システムの電源をオフにして、電源から切り離します。IMM を<br/>リセットするには、システムを AC 電源から切り離す必要があり<br/>ます。</li> </ol>                                                                                  |
|             |        |                 |      | 度を超えていま<br>す。                                   | 2. 45 秒後に、システムを電源に再接続してシステムの電源をオンに<br>します。                                                                                                    |
|             |        |                 |      |                                                 | 3. テストを再実行してください。                                                                                                    |
|             |        |                 |      |                                                 | <ol> <li>DSA コードが最新レベルであることを確認します。最新レベルの<br/>DSA コードについては、 http://www.ibm.com/support/<br/>docview.wss?uid=psg1SERV-DSA をご覧ください。</li> </ol>                                     |
|             |        |                 |      |                                                 | <ol> <li>IMM ファームウェアのレベルが最新であることを確認してください。インストール済みのファームウェア・レベルは、このコンポーネントの Firmware/VPD セクションにある DSA イベント・ログに表示されます。詳細については、223ページの『ファームウェアの更新』 を参照してください。</li> </ol>           |
|             |        |                 |      |                                                 | 6. テストを再実行してください。                                                                                                    |
|             |        |                 |      |                                                 | <ol> <li>障害が続く場合は、トラブルシューティング情報を IBM Web サイト http://www.ibm.com/systems/support/supportsite.wss/<br/>docdisplay?brandind=5000008&amp;Indocid=SERV-CALL で参照してください。</li> </ol>    |

• 問題が解決するまで、「処置」の欄の推奨処置を、リストされている順に実行してください。

・ どのコンポーネントがお客様による交換が可能な部品 (CRU) で、どのコンポーネントが技術員により交換される部品 (FRU) であるか判別するには、149 ページの『第4章 部品リスト、System x iDataPlex dx360 M4 Type 7918 および 7919』を参照してください。

 処置のステップの前に「(トレーニングを受けたサービス技術員のみ)」と書かれている場合、そのステップを実行できるのは、トレーニングを受けた サービス技術員のみです。

| メッセージ番      | コンポーネン |                 |      |                                                 |                                                                                                    |
|-------------|--------|-----------------|------|-------------------------------------------------|----------------------------------------------------------------------------------------------------|
| 号           | F      | テスト             | 状態   | 説明                                              | 処置                                                                                                    |
| 166-812-xxx | IMM    | IMM I2C テ<br>スト | 異常終了 | IMM 12C テスト<br>が異常終了しまし<br>た。パラメーター<br>が範囲外です。  | <ol> <li>システムの電源をオフにして、電源から切り離します。IMM を<br/>リセットするには、システムを AC 電源から切り離す必要があ<br/>ます。</li> <li>45 秒後に、システムを電源に再接続してシステムの電源をオン</li> </ol>                                                   |
|             |        |                 |      |                                                 | します。                                                                                                    |
|             |        |                 |      |                                                 | 3. テストを再実行してください。                                                                                                    |
|             |        |                 |      |                                                 | <ol> <li>DSA コードが最新レベルであることを確認します。最新レベル<br/>DSA コードについては、 http://www.ibm.com/support/<br/>docview.wss?uid=psg1SERV-DSA をご覧ください。</li> </ol>                                              |
|             |        |                 |      |                                                 | <ol> <li>IMM ファームウェアのレベルが最新であることを確認してくた<br/>さい。インストール済みのファームウェア・レベルは、このコ<br/>ポーネントの Firmware/VPD セクションにある DSA イベント<br/>ログに表示されます。詳細については、223ページの『ファー<br/>ウェアの更新』 を参照してください。</li> </ol>  |
|             |        |                 |      |                                                 | 6. テストを再実行してください。                                                                                                    |
|             |        |                 |      |                                                 | 7. 障害が続く場合は、トラブルシューティング情報を IBM Web                                                                                                    |
|             |        |                 |      |                                                 | イト http://www.ibm.com/systems/support/supportsite.wss/<br>docdisplay?brandind=5000008&Indocid=SERV-CALL で参照して。<br>ださい。                                                                  |
| 166-813-xxx | IMM    | IMM 12C テ<br>スト | 異常終了 | IMM I2C テスト<br>が異常終了しまし<br>た。要求されてい<br>るデータのバイト | <ol> <li>システムの電源をオフにして、電源から切り離します。IMM を<br/>リセットするには、システムを AC 電源から切り離す必要があ<br/>ます。</li> </ol>                                                                                           |
|             |        |                 |      | 数を戻すことがで<br>きません。                               | <ol> <li>45 秒後に、システムを電源に再接続してシステムの電源をオン<br/>します。</li> </ol>                                                                                                    |
|             |        |                 |      |                                                 | 3. テストを再実行してください。                                                                                                    |
|             |        |                 |      |                                                 | <ol> <li>DSA コードが最新レベルであることを確認します。最新レベル<br/>DSA コードについては、 http://www.ibm.com/support/<br/>docview.wss?uid=psg1SERV-DSA をご覧ください。</li> </ol>                                              |
|             |        |                 |      |                                                 | <ol> <li>IMM ファームウェアのレベルが最新であることを確認してくた<br/>さい。インストール済みのファームウェア・レベルは、このコ<br/>ポーネントの Firmware/VPD セクションにある DSA イベント<br/>ログに表示されます。詳細については、223ページの『ファー<br/>ウェアの更新』 を参照してください。</li> </ol>  |
|             |        |                 |      |                                                 | 6. テストを再実行してください。                                                                                                    |
|             |        |                 |      |                                                 | <ol> <li>7. 障害が続く場合は、トラブルシューティング情報を IBM Web<br/>イト http://www.ibm.com/systems/support/supportsite.wss/<br/>docdisplay?brandind=5000008&amp;Indocid=SERV-CALL で参照してく<br/>ださい。</li> </ol> |

問題が解決するまで、「処置」の欄の推奨処置を、リストされている順に実行してください。

・ どのコンポーネントがお客様による交換が可能な部品 (CRU) で、どのコンポーネントが技術員により交換される部品 (FRU) であるか判別するには、149 ページの『第4章 部品リスト、System x iDataPlex dx360 M4 Type 7918 および 7919』を参照してください。

 処置のステップの前に「(トレーニングを受けたサービス技術員のみ)」と書かれている場合、そのステップを実行できるのは、トレーニングを受けた サービス技術員のみです。

| メッセージ番      | コンポーネン |                 |      |                                                                        |          |                                                                                                    |
|-------------|--------|-----------------|------|------------------------------------------------------------------------|----------|----------------------------------------------------------------------------------------------------|
| 号           | F      | テスト             | 状態   | 説明                                                                     | 処        |                                                                                                    |
| 166-814-xxx | IMM    | IMM I2C テ<br>スト | 異常終了 | IMM 12C テスト<br>が異常終了しまし<br>た。要求されたセ<br>ンサー、データ、<br>またはレコードが<br>在在しません。 | 1.<br>2. | システムの電源をオフにして、電源から切り離します。IMM を<br>リセットするには、システムを AC 電源から切り離す必要があり<br>ます。<br>45 秒後に、システムを電源に再接続してシステムの電源をオンに<br>します。                                                |
|             |        |                 |      | THE CALCING                                                            | 3        | テストを再生行してください                                                                                                    |
|             |        |                 |      |                                                                        | 4.       | DSA コードが最新レベルであることを確認します。最新レベルの<br>DSA コードについては、 http://www.ibm.com/support/<br>docview.wss?uid=psg1SERV-DSA をご覧ください。                                              |
|             |        |                 |      |                                                                        | 5.       | IMM ファームウェアのレベルが最新であることを確認してくだ<br>さい。インストール済みのファームウェア・レベルは、このコン<br>ポーネントの Firmware/VPD セクションにある DSA イベント・<br>ログに表示されます。詳細については、223 ページの『ファーム<br>ウェアの更新』 を参照してください。 |
|             |        |                 |      |                                                                        | 6.       | テストを再実行してください。                                                                                                    |
|             |        |                 |      |                                                                        | 7.       | 障害が続く場合は、トラブルシューティング情報を IBM Web サ<br>イト http://www.ibm.com/systems/support/supportsite.wss/<br>docdisplay?brandind=5000008&Indocid=SERV-CALL で参照してく<br>ださい。        |
| 166-815-xxx | IMM    | IMM I2C テ<br>スト | 異常終了 | IMM I2C テスト<br>が異常終了しまし<br>た。要求内に無効                                    | 1.       | システムの電源をオフにして、電源から切り離します。IMM を<br>リセットするには、システムを AC 電源から切り離す必要があり<br>ます。                                                                                           |
|             |        |                 |      | ルドがあります。                                                               | 2.       | 45 秒後に、システムを電源に再接続してシステムの電源をオンに<br>します。                                                                                                    |
|             |        |                 |      |                                                                        | 3.       | テストを再実行してください。                                                                                                    |
|             |        |                 |      |                                                                        | 4.       | DSA コードが最新レベルであることを確認します。最新レベルの<br>DSA コードについては、 http://www.ibm.com/support/<br>docview.wss?uid=psg1SERV-DSA をご覧ください。                                              |
|             |        |                 |      |                                                                        | 5.       | IMM ファームウェアのレベルが最新であることを確認してくだ<br>さい。インストール済みのファームウェア・レベルは、このコン<br>ポーネントの Firmware/VPD セクションにある DSA イベント・<br>ログに表示されます。詳細については、223 ページの『ファーム<br>ウェアの更新』 を参照してください。 |
|             |        |                 |      |                                                                        | 6.       | テストを再実行してください。                                                                                                    |
|             |        |                 |      |                                                                        | 7.       | 障害が続く場合は、トラブルシューティング情報を IBM Web サ<br>イト http://www.ibm.com/systems/support/supportsite.wss/<br>docdisplay?brandind=5000008&Indocid=SERV-CALL で参照してく<br>ださい。        |

問題が解決するまで、「処置」の欄の推奨処置を、リストされている順に実行してください。

・ どのコンポーネントがお客様による交換が可能な部品 (CRU) で、どのコンポーネントが技術員により交換される部品 (FRU) であるか判別するには、149 ページの『第4章 部品リスト、System x iDataPlex dx360 M4 Type 7918 および 7919』を参照してください。

 ・処置のステップの前に「(トレーニングを受けたサービス技術員のみ)」と書かれている場合、そのステップを実行できるのは、トレーニングを受けた サービス技術員のみです。

| メッセージ番      | コンポーネン |                 |      |                                                                         |                                                                                                    |
|-------------|--------|-----------------|------|-------------------------------------------------------------------------|----------------------------------------------------------------------------------------------------|
| 号           | F      | テスト             | 状態   | 説明                                                                      | 処置                                                                                                    |
| 166-816-xxx | IMM    | IMM 12C テ<br>スト | 異常終了 | IMM 12C テスト<br>が異常終了しまし<br>た。指定されたセ<br>ンサーまたレコー<br>ド・タイプに対し<br>てコマンドが正し | <ol> <li>システムの電源をオフにして、電源から切り離します。IMM を<br/>リセットするには、システムを AC 電源から切り離す必要があり<br/>ます。</li> <li>45 秒後に、システムを電源に再接続してシステムの電源をオンに<br/>します。</li> </ol>                                     |
|             |        |                 |      | くありません。                                                                 | 3. テストを再実行してください。                                                                                                    |
|             |        |                 |      |                                                                         | <ol> <li>DSA コードが最新レベルであることを確認します。最新レベルの<br/>DSA コードについては、 http://www.ibm.com/support/<br/>docview.wss?uid=psg1SERV-DSA をご覧ください。</li> </ol>                                          |
|             |        |                 |      |                                                                         | <ol> <li>IMM ファームウェアのレベルが最新であることを確認してください。インストール済みのファームウェア・レベルは、このコンポーネントの Firmware/VPD セクションにある DSA イベント・ログに表示されます。詳細については、223 ページの『ファームウェアの更新』 を参照してください。</li> </ol>               |
|             |        |                 |      |                                                                         | 6. テストを再実行してください。                                                                                                    |
|             |        |                 |      |                                                                         | <ol> <li>障害が続く場合は、トラブルシューティング情報を IBM Web サイト http://www.ibm.com/systems/support/supportsite.wss/<br/>docdisplay?brandind=5000008&amp;lndocid=SERV-CALL で参照してく<br/>ださい。</li> </ol>    |
| 166-817-xxx | IMM    | IMM I2C テ<br>スト | 異常終了 | IMM I2C テスト<br>が異常終了しまし<br>た。コマンドに対<br>する広答を提供で                         | <ol> <li>システムの電源をオフにして、電源から切り離します。IMM を<br/>リセットするには、システムを AC 電源から切り離す必要があり<br/>ます。</li> </ol>                                                                                       |
|             |        |                 |      | きません。                                                                   | <ol> <li>45 秒後に、システムを電源に再接続してシステムの電源をオンに<br/>します。</li> </ol>                                                                                                    |
|             |        |                 |      |                                                                         | 3. テストを再実行してください。                                                                                                    |
|             |        |                 |      |                                                                         | <ol> <li>DSA コードが最新レベルであることを確認します。最新レベルの<br/>DSA コードについては、 http://www.ibm.com/support/<br/>docview.wss?uid=psg1SERV-DSA をご覧ください。</li> </ol>                                          |
|             |        |                 |      |                                                                         | <ol> <li>IMM ファームウェアのレベルが最新であることを確認してください。インストール済みのファームウェア・レベルは、このコンポーネントの Firmware/VPD セクションにある DSA イベント・ログに表示されます。詳細については、223ページの『ファームウェアの更新』 を参照してください。</li> </ol>                |
|             |        |                 |      |                                                                         | 6. テストを再実行してください。                                                                                                    |
|             |        |                 |      |                                                                         | <ol> <li>7. 障害が続く場合は、トラブルシューティング情報を IBM Web サイト http://www.ibm.com/systems/support/supportsite.wss/<br/>docdisplay?brandind=5000008&amp;Indocid=SERV-CALL で参照してく<br/>ださい。</li> </ol> |

問題が解決するまで、「処置」の欄の推奨処置を、リストされている順に実行してください。

・ どのコンポーネントがお客様による交換が可能な部品 (CRU) で、どのコンポーネントが技術員により交換される部品 (FRU) であるか判別するには、149 ページの『第4章 部品リスト、System x iDataPlex dx360 M4 Type 7918 および 7919』を参照してください。

 処置のステップの前に「(トレーニングを受けたサービス技術員のみ)」と書かれている場合、そのステップを実行できるのは、トレーニングを受けた サービス技術員のみです。

• IBM Support Web サイト (http://www.ibm.com/support/jp/ja/) で、テクニカル情報、ヒント、および新規デバイス・ドライバーを調べるか、情報を要求します。

| メッセージ番      | コンポーネン |                 |      |                                                      |                                                                                                    |
|-------------|--------|-----------------|------|------------------------------------------------------|----------------------------------------------------------------------------------------------------|
| 号           | ٢      | テスト             | 状態   | 説明                                                   | 処置                                                                                                    |
| 166-818-xxx | IMM    | IMM I2C テ<br>スト | 異常終了 | IMM 12C テスト<br>が異常終了しまし<br>た。重複する要求<br>は実行できませ<br>ん。 | <ol> <li>システムの電源をオフにして、電源から切り離します。IMM を<br/>リセットするには、システムを AC 電源から切り離す必要があ<br/>ます。</li> <li>45 秒後に、システムを電源に再接続してシステムの電源をオント</li> </ol>                                                 |
|             |        |                 |      |                                                      | します。                                                                                                    |
|             |        |                 |      |                                                      | 3. テストを再実行してください。                                                                                                    |
|             |        |                 |      |                                                      | <ol> <li>DSA コードが最新レベルであることを確認します。最新レベルの<br/>DSA コードについては、 http://www.ibm.com/support/<br/>docview.wss?uid=psg1SERV-DSA をご覧ください。</li> </ol>                                            |
|             |        |                 |      |                                                      | <ol> <li>IMM ファームウェアのレベルが最新であることを確認してください。インストール済みのファームウェア・レベルは、このコンポーネントの Firmware/VPD セクションにある DSA イベント・ログに表示されます。詳細については、223ページの『ファームウェアの更新』 を参照してください。</li> </ol>                  |
|             |        |                 |      |                                                      | 6. テストを再実行してください。                                                                                                    |
|             |        |                 |      |                                                      | <ol> <li>障害が続く場合は、トラブルシューティング情報を IBM Web 1<br/>イト http://www.ibm.com/systems/support/supportsite.wss/<br/>docdisplay?brandind=5000008&amp;Indocid=SERV-CALL で参照してく<br/>ださい。</li> </ol> |
| 166-819-xxx | IMM    | IMM 12C テ<br>スト | 異常終了 | IMM I2C テスト<br>が異常終了しまし<br>た。コマンドに対<br>する応答を提供で      | <ol> <li>システムの電源をオフにして、電源から切り離します。IMM を<br/>リセットするには、システムを AC 電源から切り離す必要があ<br/>ます。</li> </ol>                                                                                          |
|             |        |                 |      | きません。SDR<br>リポジトリーが更                                 | 2. 45 秒後に、システムを電源に再接続してシステムの電源をオント<br>します。                                                                                                    |
|             |        |                 |      | 新モードです。                                              | 3. テストを再実行してください。                                                                                                    |
|             |        |                 |      |                                                      | <ol> <li>DSA コードが最新レベルであることを確認します。最新レベルで<br/>DSA コードについては、 http://www.ibm.com/support/<br/>docview.wss?uid=psg1SERV-DSA をご覧ください。</li> </ol>                                            |
|             |        |                 |      |                                                      | <ol> <li>IMM ファームウェアのレベルが最新であることを確認してください。インストール済みのファームウェア・レベルは、このコンポーネントの Firmware/VPD セクションにある DSA イベント・ログに表示されます。詳細については、223ページの『ファームウェアの更新』 を参照してください。</li> </ol>                  |
|             |        |                 |      |                                                      | 6. テストを再実行してください。                                                                                                    |
|             |        |                 |      |                                                      | <ol> <li>障害が続く場合は、トラブルシューティング情報を IBM Web サイト http://www.ibm.com/systems/support/supportsite.wss/<br/>docdisplay?brandind=5000008&amp;Indocid=SERV-CALL で参照してください。</li> </ol>           |

問題が解決するまで、「処置」の欄の推奨処置を、リストされている順に実行してください。

・ どのコンポーネントがお客様による交換が可能な部品 (CRU) で、どのコンポーネントが技術員により交換される部品 (FRU) であるか判別するには、149 ページの『第4章 部品リスト、System x iDataPlex dx360 M4 Type 7918 および 7919』を参照してください。

・ 処置のステップの前に「(トレーニングを受けたサービス技術員のみ)」と書かれている場合、そのステップを実行できるのは、トレーニングを受けた サービス技術員のみです。

| メッセージ番      | コンポーネン                                                                                                    |                                                                         |          |                                                                                                    |                                                    |                                                                                                    |                                                                                                    |
|-------------|----------------------------------------------------------------------------------------------------|-------------------------------------------------------------------------|----------|----------------------------------------------------------------------------------------------------|----------------------------------------------------|----------------------------------------------------------------------------------------------------|----------------------------------------------------------------------------------------------------|
| 号           | F                                                                                                    | テスト                                                                     | 状態       | 説明                                                                                                    | 処                                                  | 置                                                                                                    |                                                                                                    |
| 166-820-xxx | 20-xxx         IMM         IMM I2C テ<br>スト         異常終了         IMM I2C テスト           スト         スト         が異常終了しました。コマンドに対する応答を提供できません。デバー | IMM 12C テスト<br>が異常終了しまし<br>た。コマンドに対<br>する応答を提供で<br>きません。デバイ<br>スがファームウェ | 1.<br>2. | システムの電源をオフにして、電源から切り離します。IMM を<br>リセットするには、システムを AC 電源から切り離す必要があり<br>ます。<br>45 秒後に、システムを電源に再接続してシステムの電源をオンに<br>します。 |                                                    |                                                                                                    |                                                                                                    |
|             |                                                                                                    |                                                                         |          | アの更新モードで                                                                                                    | 3.                                                 | テストを再実行してください。                                                                                                    |                                                                                                    |
|             |                                                                                                    |                                                                         |          | <u> </u>                                                                                                    | 4.                                                 | DSA コードおよび IMM ファームウェアのレベルが最新である<br>ことを確認してください。                                                                                                    |                                                                                                    |
|             |                                                                                                    |                                                                         |          |                                                                                                    |                                                    | 5.                                                                                                    | IMM ファームウェアのレベルが最新であることを確認してくだ<br>さい。インストール済みのファームウェア・レベルは、このコン<br>ポーネントの Firmware/VPD セクションにある DSA イベント・<br>ログに表示されます。詳細については、223ページの『ファーム<br>ウェアの更新』 を参照してください。 |
|             |                                                                                                    |                                                                         |          |                                                                                                    | 6.                                                 | テストを再実行してください。                                                                                                    |                                                                                                    |
|             |                                                                                                    |                                                                         |          |                                                                                                    | 7.                                                 | 障害が続く場合は、トラブルシューティング情報を IBM Web サ<br>イト http://www.ibm.com/systems/support/supportsite.wss/<br>docdisplay?brandind=5000008&Indocid=SERV-CALL で参照してく<br>ださい。       |                                                                                                    |
| 166-821-xxx | IMM                                                                                                    | IMM I2C テ<br>スト                                                         | 異常終了     | IMM I2C テスト<br>が異常終了しまし<br>た。コマンドに対<br>する応答を提供で<br>きません。IMM                                                         | MM 12C テスト<br>が異常終了しました。コマンドに対<br>する応答を提供できません。IMM | 1.<br>2.                                                                                                    | システムの電源をオフにして、電源から切り離します。IMM を<br>リセットするには、システムを AC 電源から切り離す必要があり<br>ます。<br>45 秒後に、システムを電源に再接続してシステムの電源をオンに                                                       |
|             |                                                                                                    |                                                                         |          | の初期化が進行中                                                                                                    |                                                    | します。                                                                                                    |                                                                                                    |
|             |                                                                                                    |                                                                         |          | C 9 0                                                                                                    | 3.                                                 | テストを再実行してください。                                                                                                    |                                                                                                    |
|             |                                                                                                    |                                                                         |          |                                                                                                    | 4.                                                 | DSA コードが最新レベルであることを確認します。最新レベルの<br>DSA コードについては、 http://www.ibm.com/support/<br>docview.wss?uid=psg1SERV-DSA をご覧ください。                                             |                                                                                                    |
|             |                                                                                                    |                                                                         |          |                                                                                                    | 5.                                                 | IMM ファームウェアのレベルが最新であることを確認してくだ<br>さい。インストール済みのファームウェア・レベルは、このコン<br>ポーネントの Firmware/VPD セクションにある DSA イベント・<br>ログに表示されます。詳細については、223ページの『ファーム<br>ウェアの更新』 を参照してください。 |                                                                                                    |
|             |                                                                                                    |                                                                         |          |                                                                                                    | 6.                                                 | テストを再実行してください。                                                                                                    |                                                                                                    |
|             |                                                                                                    |                                                                         |          |                                                                                                    | 7.                                                 | 障害が続く場合は、トラブルシューティング情報を IBM Web サ<br>イト http://www.ibm.com/systems/support/supportsite.wss/<br>docdisplay?brandind=5000008&Indocid=SERV-CALL で参照してく<br>ださい。       |                                                                                                    |

問題が解決するまで、「処置」の欄の推奨処置を、リストされている順に実行してください。

・ どのコンポーネントがお客様による交換が可能な部品 (CRU) で、どのコンポーネントが技術員により交換される部品 (FRU) であるか判別するには、149 ページの『第4章 部品リスト、System x iDataPlex dx360 M4 Type 7918 および 7919』を参照してください。

 処置のステップの前に「(トレーニングを受けたサービス技術員のみ)」と書かれている場合、そのステップを実行できるのは、トレーニングを受けた サービス技術員のみです。

• IBM Support Web サイト (http://www.ibm.com/support/jp/ja/) で、テクニカル情報、ヒント、および新規デバイス・ドライバーを調べるか、情報を要求します。

| メッセージ番      | コンポーネン |                 |      |                                                 |                                                                                                    |
|-------------|--------|-----------------|------|-------------------------------------------------|----------------------------------------------------------------------------------------------------|
| 号           | ٢      | テスト             | 状態   | 説明                                              | 処置                                                                                                    |
| 166-822-xxx | IMM    | IMM I2C テ<br>スト | 異常終了 | IMM 12C テスト<br>が異常終了しまし<br>た。宛先が使用不<br>可です。     | <ol> <li>システムの電源をオフにして、電源から切り離します。IMM を<br/>リセットするには、システムを AC 電源から切り離す必要があ<br/>ます。</li> <li>45 秒後に、システムを電源に再接続してシステムの電源をオンレ</li> </ol>                                                 |
|             |        |                 |      |                                                 | します。                                                                                                    |
|             |        |                 |      |                                                 | 3. テストを再実行してください。                                                                                                    |
|             |        |                 |      |                                                 | <ol> <li>DSA コードが最新レベルであることを確認します。最新レベルの<br/>DSA コードについては、 http://www.ibm.com/support/<br/>docview.wss?uid=psg1SERV-DSA をご覧ください。</li> </ol>                                            |
|             |        |                 |      |                                                 | <ol> <li>IMM ファームウェアのレベルが最新であることを確認してください。インストール済みのファームウェア・レベルは、このコンポーネントの Firmware/VPD セクションにある DSA イベント・ログに表示されます。詳細については、223ページの『ファームウェアの更新』 を参照してください。</li> </ol>                  |
|             |        |                 |      |                                                 | 6. テストを再実行してください。                                                                                                    |
|             |        |                 |      |                                                 | <ol> <li>障害が続く場合は、トラブルシューティング情報を IBM Web 1<br/>イト http://www.ibm.com/systems/support/supportsite.wss/<br/>docdisplay?brandind=5000008&amp;Indocid=SERV-CALL で参照してく<br/>ださい。</li> </ol> |
| 166-823-xxx | IMM    | IMM 12C テ<br>スト | 異常終了 | IMM I2C テスト<br>が異常終了しまし<br>た。コマンドを実<br>行できません。特 | <ol> <li>システムの電源をオフにして、電源から切り離します。IMM を<br/>リセットするには、システムを AC 電源から切り離す必要があ<br/>ます。</li> </ol>                                                                                          |
|             |        |                 |      | 権レベルが不十分<br>です。                                 | 2. 45 秒後に、システムを電源に再接続してシステムの電源をオンレ<br>します。                                                                                                    |
|             |        |                 |      |                                                 | 3. テストを再実行してください。                                                                                                    |
|             |        |                 |      |                                                 | <ol> <li>DSA コードが最新レベルであることを確認します。最新レベルで<br/>DSA コードについては、 http://www.ibm.com/support/<br/>docview.wss?uid=psg1SERV-DSA をご覧ください。</li> </ol>                                            |
|             |        |                 |      |                                                 | <ol> <li>IMM ファームウェアのレベルが最新であることを確認してください。インストール済みのファームウェア・レベルは、このコンポーネントの Firmware/VPD セクションにある DSA イベント・ログに表示されます。詳細については、223ページの『ファームウェアの更新』 を参照してください。</li> </ol>                  |
|             |        |                 |      |                                                 | 6. テストを再実行してください。                                                                                                    |
|             |        |                 |      |                                                 | <ol> <li>障害が続く場合は、トラブルシューティング情報を IBM Web サイト http://www.ibm.com/systems/support/supportsite.wss/<br/>docdisplay?brandind=5000008&amp;Indocid=SERV-CALL で参照してください。</li> </ol>           |

問題が解決するまで、「処置」の欄の推奨処置を、リストされている順に実行してください。

・ どのコンポーネントがお客様による交換が可能な部品 (CRU) で、どのコンポーネントが技術員により交換される部品 (FRU) であるか判別するには、149 ページの『第4章 部品リスト、System x iDataPlex dx360 M4 Type 7918 および 7919』を参照してください。

 処置のステップの前に「(トレーニングを受けたサービス技術員のみ)」と書かれている場合、そのステップを実行できるのは、トレーニングを受けた サービス技術員のみです。

| メッセージ番      | コンポーネン |                 |      |                                                    |                                                                                                    |
|-------------|--------|-----------------|------|----------------------------------------------------|----------------------------------------------------------------------------------------------------|
| 号           | F      | テスト             | 状態   | 説明                                                 |                                                                                                    |
| 166-824-xxx | IMM    | IMM 12C テ<br>スト | 異常終了 | IMM I2C テスト<br>が取り消されまし<br>た。コマンドを実<br>行できません。     | <ol> <li>システムの電源をオフにして、電源から切り離します。IMM を<br/>リセットするには、システムを AC 電源から切り離す必要があり<br/>ます。</li> <li>45 秒後に、システムを電源に再接続してシステムの電源をオンに<br/>します。</li> </ol>                                      |
|             |        |                 |      |                                                    | 3. テストを再実行してください。                                                                                                    |
|             |        |                 |      |                                                    | <ol> <li>DSA コードが最新レベルであることを確認します。最新レベルの<br/>DSA コードについては、 http://www.ibm.com/support/<br/>docview.wss?uid=psg1SERV-DSA をご覧ください。</li> </ol>                                           |
|             |        |                 |      |                                                    | <ol> <li>IMM ファームウェアのレベルが最新であることを確認してください。インストール済みのファームウェア・レベルは、このコンポーネントの Firmware/VPD セクションにある DSA イベント・ログに表示されます。詳細については、223ページの『ファームウェアの更新』 を参照してください。</li> </ol>                 |
|             |        |                 |      |                                                    | 6. テストを再実行してください。                                                                                                    |
|             |        |                 |      |                                                    | 7. 障害が続く場合は、トラブルシューティング情報を IBM Web サ                                                                                                    |
|             |        |                 |      |                                                    | イト http://www.ibm.com/systems/support/supportsite.wss/<br>docdisplay?brandind=5000008&Indocid=SERV-CALL で参照してく<br>ださい。                                                                |
| 166-901-xxx | IMM    | IMM I2C テ<br>スト | 失敗   | IMM が HBS<br>2117 バス (Bus 0)<br>における障害を示<br>しています。 | <ol> <li>システムの電源をオフにして、電源から切り離します。IMM を<br/>リセットするには、システムを AC 電源から切り離す必要があ<br/>ります。</li> </ol>                                                                                        |
|             |        |                 |      |                                                    | <ol> <li>45 秒後に、システムを電源に再接続してシステムの電源をオン<br/>にします。</li> </ol>                                                                                                    |
|             |        |                 |      |                                                    | 3. テストを再実行してください。                                                                                                    |
|             |        |                 |      |                                                    | <ol> <li>DSA コードが最新レベルであることを確認します。最新レベルのDSA コードについては、 http://www.ibm.com/support/<br/>docview.wss?uid=psg1SERV-DSA をご覧ください。</li> </ol>                                                |
|             |        |                 |      |                                                    | <ol> <li>IMM ファームウェアのレベルが最新であることを確認してください。インストール済みのファームウェア・レベルは、このコンポーネントの Firmware/VPD セクションにある DSA イベント・ログに表示されます。詳細については、223ページの『ファームウェアの更新』 を参照してください。</li> </ol>                 |
|             |        |                 |      |                                                    | 6. テストを再実行してください。                                                                                                    |
|             |        |                 |      |                                                    | <ol> <li>システムをシャットダウンして、サーバーから電源コードを抜き<br/>ます。</li> </ol>                                                                                                    |
|             |        |                 |      |                                                    | <ol> <li>(トレーニングを受けたサービス技術員のみ)システム・ボード<br/>を取り付け直します。</li> </ol>                                                                                                    |
|             |        |                 |      |                                                    | 9. システムを電源に再接続して、システムの電源をオンにします。                                                                                                    |
|             |        |                 |      |                                                    | 10. テストを再実行してください。                                                                                                    |
|             |        |                 |      |                                                    | <ol> <li>障害が続く場合は、トラブルシューティング情報を IBM Web<br/>サイト http://www.ibm.com/systems/support/supportsite.wss/<br/>docdisplay?brandind=5000008&amp;Indocid=SERV-CALL で参照してく<br/>ださい。</li> </ol> |

問題が解決するまで、「処置」の欄の推奨処置を、リストされている順に実行してください。

・ どのコンポーネントがお客様による交換が可能な部品 (CRU) で、どのコンポーネントが技術員により交換される部品 (FRU) であるか判別するには、149 ページの『第4章 部品リスト、System x iDataPlex dx360 M4 Type 7918 および 7919』を参照してください。

 ・ 処置のステップの前に「(トレーニングを受けたサービス技術員のみ)」と書かれている場合、そのステップを実行できるのは、トレーニングを受けた サービス技術員のみです。

| メッセージ番      | コンポーネン |                 |    |                                                 |                                                                                                    |
|-------------|--------|-----------------|----|-------------------------------------------------|----------------------------------------------------------------------------------------------------|
| 号           | F      | テスト             | 状態 | 説明                                              | 処置                                                                                                    |
| 166-902-xxx | IMM    | IMM 12C テ<br>スト | 失敗 | IMM が TPM バ<br>ス (Bus 2) におけ<br>る障害を示してい<br>ます. | <ol> <li>システムの電源をオフにして、電源から切り離します。IMM を<br/>リセットするには、システムを AC 電源から切り離す必要があ<br/>ります。</li> </ol>                                                                                        |
|             |        |                 |    | 5.7.                                            | <ol> <li>45 秒後に、システムを電源に再接続してシステムの電源をオン<br/>にします。</li> </ol>                                                                                                    |
|             |        |                 |    |                                                 | 3. テストを再実行してください。                                                                                                    |
|             |        |                 |    |                                                 | <ol> <li>DSA コードが最新レベルであることを確認します。最新レベルのDSA コードについては、 http://www.ibm.com/support/<br/>docview.wss?uid=psg1SERV-DSA をご覧ください。</li> </ol>                                                |
|             |        |                 |    |                                                 | <ol> <li>IMM ファームウェアのレベルが最新であることを確認してください。インストール済みのファームウェア・レベルは、このコンポーネントの Firmware/VPD セクションにある DSA イベント・ログに表示されます。詳細については、223ページの『ファームウェアの更新』 を参照してください。</li> </ol>                 |
|             |        |                 |    |                                                 | 6. テストを再実行してください。                                                                                                    |
|             |        |                 |    |                                                 | 7. システムの電源をオフにして、電源から切り離します。                                                                                                    |
|             |        |                 |    |                                                 | <ol> <li>(トレーニングを受けたサービス技術員のみ)システム・ボード<br/>を取り付け直します。</li> </ol>                                                                                                    |
|             |        |                 |    |                                                 | 9. システムを電源に再接続して、システムの電源をオンにします。                                                                                                    |
|             |        |                 |    |                                                 | 10. テストを再実行してください。                                                                                                    |
|             |        |                 |    |                                                 | <ol> <li>障害が続く場合は、トラブルシューティング情報を IBM Web<br/>サイト http://www.ibm.com/systems/support/supportsite.wss/<br/>docdisplay?brandind=5000008&amp;Indocid=SERV-CALL で参照してく<br/>ださい。</li> </ol> |

問題が解決するまで、「処置」の欄の推奨処置を、リストされている順に実行してください。

・ どのコンポーネントがお客様による交換が可能な部品 (CRU) で、どのコンポーネントが技術員により交換される部品 (FRU) であるか判別するには、149 ページの『第4章 部品リスト、System x iDataPlex dx360 M4 Type 7918 および 7919』を参照してください。

 ・処置のステップの前に「(トレーニングを受けたサービス技術員のみ)」と書かれている場合、そのステップを実行できるのは、トレーニングを受けた サービス技術員のみです。

| メッセージ番      | コンポーネン |                 |    |                                                |                                                                                                    |
|-------------|--------|-----------------|----|------------------------------------------------|----------------------------------------------------------------------------------------------------|
| 号           | F      | テスト             | 状態 | 説明                                             | 処置                                                                                                    |
| 166-903-xxx | IMM    | IMM 12C テ<br>スト | 失敗 | IMM が<br>Powerville (バス 2<br>) の障害を示して<br>います。 | <ol> <li>システムの電源をオフにして、電源から切り離します。IMM を<br/>リセットするには、システムを AC 電源から切り離す必要があ<br/>ります。</li> </ol>                                                                        |
|             |        |                 |    |                                                | <ol> <li>45 秒後に、システムを電源に再接続してシステムの電源をオン<br/>にします。</li> </ol>                                                                                                    |
|             |        |                 |    |                                                | 3. テストを再実行してください。                                                                                                    |
|             |        |                 |    |                                                | <ol> <li>DSA コードが最新レベルであることを確認します。最新レベルのDSA コードについては、 http://www.ibm.com/support/<br/>docview.wss?uid=psg1SERV-DSA をご覧ください。</li> </ol>                                |
|             |        |                 |    |                                                | <ol> <li>IMM ファームウェアのレベルが最新であることを確認してください。インストール済みのファームウェア・レベルは、このコンポーネントの Firmware/VPD セクションにある DSA イベント・ログに表示されます。詳細については、223ページの『ファームウェアの更新』 を参照してください。</li> </ol> |
|             |        |                 |    |                                                | 6. テストを再実行してください。                                                                                                    |
|             |        |                 |    |                                                | 7. システムを給電部から切り離します。                                                                                                    |
|             |        |                 |    |                                                | <ol> <li>(トレーニングを受けたサービス技術員のみ)システム・ボード<br/>を取り付け直します。</li> </ol>                                                                                                    |
|             |        |                 |    |                                                | 9. システムを電源に再接続して、システムの電源をオンにします。                                                                                                    |
|             |        |                 |    |                                                | 10. テストを再実行してください。                                                                                                    |
|             |        |                 |    |                                                | 11. 障害が続く場合は、トラブルシューティング情報を IBM Web<br>サイト http://www.ibm.com/systems/support/supportsite.wss/<br>docdisplay?brandind=5000008&Indocid=SERV-CALL で参照してく<br>ださい。        |

問題が解決するまで、「処置」の欄の推奨処置を、リストされている順に実行してください。

・ どのコンポーネントがお客様による交換が可能な部品 (CRU) で、どのコンポーネントが技術員により交換される部品 (FRU) であるか判別するには、149 ページの『第4章 部品リスト、System x iDataPlex dx360 M4 Type 7918 および 7919』を参照してください。

 ・ 処置のステップの前に「(トレーニングを受けたサービス技術員のみ)」と書かれている場合、そのステップを実行できるのは、トレーニングを受けた サービス技術員のみです。

| メッセージ番      | コンポーネン |                 |    |                                                    |                                                                                                    |
|-------------|--------|-----------------|----|----------------------------------------------------|----------------------------------------------------------------------------------------------------|
| 号           | ۲      | テスト             | 状態 | 説明                                                 | 処置                                                                                                    |
| 166-904-xxx | IMM    | IMM I2C テ<br>スト | 失敗 | IMM が PCA9543<br>バス (Bus 3) にお<br>ける障害を示して<br>います。 | <ol> <li>システムの電源をオフにして、電源から切り離します。IMM を<br/>リセットするには、システムを AC 電源から切り離す必要があ<br/>ります。</li> </ol>                                                                                        |
|             |        |                 |    |                                                    | <ol> <li>45 秒後に、システムを電源に再接続してシステムの電源をオン<br/>にします。</li> </ol>                                                                                                    |
|             |        |                 |    |                                                    | 3. テストを再実行してください。                                                                                                    |
|             |        |                 |    |                                                    | <ol> <li>DSA コードが最新レベルであることを確認します。最新レベルのDSA コードについては、 http://www.ibm.com/support/<br/>docview.wss?uid=psg1SERV-DSA をご覧ください。</li> </ol>                                                |
|             |        |                 |    |                                                    | <ol> <li>IMM ファームウェアのレベルが最新であることを確認してください。インストール済みのファームウェア・レベルは、このコンポーネントの Firmware/VPD セクションにある DSA イベント・ログに表示されます。詳細については、223ページの『ファームウェアの更新』 を参照してください。</li> </ol>                 |
|             |        |                 |    |                                                    | 6. テストを再実行してください。                                                                                                    |
|             |        |                 |    |                                                    | 7. システムの電源をオフにして、電源から切り離します。                                                                                                    |
|             |        |                 |    |                                                    | <ol> <li>(トレーニングを受けたサービス技術員のみ)システム・ボード<br/>を取り付け直します。</li> </ol>                                                                                                    |
|             |        |                 |    |                                                    | 9. システムを電源に再接続して、システムの電源をオンにします。                                                                                                    |
|             |        |                 |    |                                                    | 10. テストを再実行してください。                                                                                                    |
|             |        |                 |    |                                                    | <ol> <li>障害が続く場合は、トラブルシューティング情報を IBM Web<br/>サイト http://www.ibm.com/systems/support/supportsite.wss/<br/>docdisplay?brandind=5000008&amp;Indocid=SERV-CALL で参照してく<br/>ださい。</li> </ol> |

問題が解決するまで、「処置」の欄の推奨処置を、リストされている順に実行してください。

・ どのコンポーネントがお客様による交換が可能な部品 (CRU) で、どのコンポーネントが技術員により交換される部品 (FRU) であるか判別するには、149 ページの『第4章 部品リスト、System x iDataPlex dx360 M4 Type 7918 および 7919』を参照してください。

 ・処置のステップの前に「(トレーニングを受けたサービス技術員のみ)」と書かれている場合、そのステップを実行できるのは、トレーニングを受けた サービス技術員のみです。

| メッセージ番      | コンポーネン |                 |    |                              |                                                                                                    |
|-------------|--------|-----------------|----|------------------------------|----------------------------------------------------------------------------------------------------|
| 号           | F      | テスト             | 状態 | 説明                           | 処置                                                                                                    |
| 166-905-xxx | IMM    | IMM I2C テ<br>スト | 失敗 | IMM が PCA バ<br>ス (Bus 4) におけ | 注: ハード・ディスク・バックプレーンが取り付けられていない場合<br>は、このエラーを無視してください。                                                                                                    |
|             |        |                 |    | る障害を示してい<br>ます。              | <ol> <li>システムの電源をオフにして、電源から切り離します。IMM を<br/>リセットするには、システムを AC 電源から切り離す必要があ<br/>ります。</li> </ol>                                                                                        |
|             |        |                 |    |                              | <ol> <li>45 秒後に、システムを電源に再接続してシステムの電源をオン<br/>にします。</li> </ol>                                                                                                    |
|             |        |                 |    |                              | 3. テストを再実行してください。                                                                                                    |
|             |        |                 |    |                              | <ol> <li>DSA コードが最新レベルであることを確認します。最新レベルのDSA コードについては、 http://www.ibm.com/support/<br/>docview.wss?uid=psg1SERV-DSA をご覧ください。</li> </ol>                                                |
|             |        |                 |    |                              | <ol> <li>IMM ファームウェアのレベルが最新であることを確認してください。インストール済みのファームウェア・レベルは、このコンポーネントの Firmware/VPD セクションにある DSA イベント・ログに表示されます。詳細については、223ページの『ファームウェアの更新』 を参照してください。</li> </ol>                 |
|             |        |                 |    |                              | 6. テストを再実行してください。                                                                                                    |
|             |        |                 |    |                              | <ol> <li>障害が続く場合は、トラブルシューティング情報を IBM Web<br/>サイト http://www.ibm.com/systems/support/supportsite.wss/<br/>docdisplay?brandind=5000008&amp;Indocid=SERV-CALL で参照してく<br/>ださい。</li> </ol> |
|             |        |                 |    |                              | <ol> <li>(トレーニングを受けたサービス技術員のみ)システム・ボード<br/>を取り付け直します。</li> </ol>                                                                                                    |
|             |        |                 |    |                              | 9. システムを電源に再接続して、システムの電源をオンにします。                                                                                                    |
|             |        |                 |    |                              | 10. テストを再実行してください。                                                                                                    |
|             |        |                 |    |                              | <ol> <li>障害が続く場合は、トラブルシューティング情報を IBM Web<br/>サイト http://www.ibm.com/systems/support/supportsite.wss/<br/>docdisplay?brandind=5000008&amp;Indocid=SERV-CALL で参照してく<br/>ださい。</li> </ol> |

問題が解決するまで、「処置」の欄の推奨処置を、リストされている順に実行してください。

・ どのコンポーネントがお客様による交換が可能な部品 (CRU) で、どのコンポーネントが技術員により交換される部品 (FRU) であるか判別するには、149 ページの『第4章 部品リスト、System x iDataPlex dx360 M4 Type 7918 および 7919』を参照してください。

 ・ 処置のステップの前に「(トレーニングを受けたサービス技術員のみ)」と書かれている場合、そのステップを実行できるのは、トレーニングを受けた サービス技術員のみです。

| メッセージ番      | コンポーネン |                 |    |                                                |                                                                                                    |
|-------------|--------|-----------------|----|------------------------------------------------|----------------------------------------------------------------------------------------------------|
| 号           | F      | テスト             | 状態 | 説明                                             | 処置                                                                                                    |
| 166-906-xxx | IMM    | IMM 12C テ<br>スト | 失敗 | IMM が PCA バ<br>ス (Bus 5) におけ<br>る障害を示してい<br>ます | <ol> <li>システムの電源をオフにして、電源から切り離します。IMM を<br/>リセットするには、システムを AC 電源から切り離す必要があ<br/>ります。</li> </ol>                                                                                        |
|             |        |                 |    | 4 Y 0                                          | <ol> <li>45 秒後に、システムを電源に再接続してシステムの電源をオン<br/>にします。</li> </ol>                                                                                                    |
|             |        |                 |    |                                                | 3. テストを再実行してください。                                                                                                    |
|             |        |                 |    |                                                | <ol> <li>DSA コードが最新レベルであることを確認します。最新レベルのDSA コードについては、 http://www.ibm.com/support/<br/>docview.wss?uid=psg1SERV-DSA をご覧ください。</li> </ol>                                                |
|             |        |                 |    |                                                | <ol> <li>IMM ファームウェアのレベルが最新であることを確認してください。インストール済みのファームウェア・レベルは、このコンポーネントの Firmware/VPD セクションにある DSA イベント・ログに表示されます。詳細については、223ページの『ファームウェアの更新』 を参照してください。</li> </ol>                 |
|             |        |                 |    |                                                | 6. テストを再実行してください。                                                                                                    |
|             |        |                 |    |                                                | <ol> <li>障害が続く場合は、トラブルシューティング情報を IBM Web<br/>サイト http://www.ibm.com/systems/support/supportsite.wss/<br/>docdisplay?brandind=5000008&amp;Indocid=SERV-CALL で参照してく<br/>ださい。</li> </ol> |
|             |        |                 |    |                                                | 8. (トレーニングを受けたサービス技術員のみ) システム・ボード<br>を取り付け直します。                                                                                                    |
|             |        |                 |    |                                                | 9. システムを電源に再接続して、システムの電源をオンにします。                                                                                                    |
|             |        |                 |    |                                                | 10. テストを再実行してください。                                                                                                    |
|             |        |                 |    |                                                | <ol> <li>障害が続く場合は、トラブルシューティング情報を IBM Web<br/>サイト http://www.ibm.com/systems/support/supportsite.wss/<br/>docdisplay?brandind=5000008&amp;Indocid=SERV-CALL で参照してく<br/>ださい。</li> </ol> |

問題が解決するまで、「処置」の欄の推奨処置を、リストされている順に実行してください。

・ どのコンポーネントがお客様による交換が可能な部品 (CRU) で、どのコンポーネントが技術員により交換される部品 (FRU) であるか判別するには、149 ページの『第4章 部品リスト、System x iDataPlex dx360 M4 Type 7918 および 7919』を参照してください。

 ・処置のステップの前に「(トレーニングを受けたサービス技術員のみ)」と書かれている場合、そのステップを実行できるのは、トレーニングを受けた サービス技術員のみです。

| メッセージ番      | コンポーネン |                 |    |                                                 |                                                                                                    |
|-------------|--------|-----------------|----|-------------------------------------------------|----------------------------------------------------------------------------------------------------|
| 号           | F      | テスト             | 状態 | 説明                                              | 処置                                                                                                    |
| 166-906-xxx | IMM    | IMM 12C テ<br>スト | 失敗 | IMM が PCA バ<br>ス (Bus 5) におけ<br>る障害を示してい<br>ます。 | <ol> <li>システムの電源をオフにして、電源から切り離します。IMM を<br/>リセットするには、システムを AC 電源から切り離す必要があ<br/>ります。</li> </ol>                                                                                        |
|             |        |                 |    | 5.7.                                            | <ol> <li>45 秒後に、システムを電源に再接続してシステムの電源をオン<br/>にします。</li> </ol>                                                                                                    |
|             |        |                 |    |                                                 | 3. テストを再実行してください。                                                                                                    |
|             |        |                 |    |                                                 | <ol> <li>DSA コードが最新レベルであることを確認します。最新レベルの<br/>のDSA コードについては、 http://www.ibm.com/support/<br/>docview.wss?uid=psg1SERV-DSA をご覧ください。</li> </ol>                                          |
|             |        |                 |    |                                                 | <ol> <li>IMM ファームウェアのレベルが最新であることを確認してください。インストール済みのファームウェア・レベルは、このコンポーネントの Firmware/VPD セクションにある DSA イベント・ログに表示されます。詳細については、223ページの『ファームウェアの更新』 を参照してください。</li> </ol>                 |
|             |        |                 |    |                                                 | 6. テストを再実行してください。                                                                                                    |
|             |        |                 |    |                                                 | <ol> <li>障害が続く場合は、トラブルシューティング情報を IBM Web<br/>サイト http://www.ibm.com/systems/support/supportsite.wss/<br/>docdisplay?brandind=5000008&amp;Indocid=SERV-CALL で参照してく<br/>ださい。</li> </ol> |
|             |        |                 |    |                                                 | <ol> <li>(トレーニングを受けたサービス技術員のみ)システム・ボード<br/>を取り付け直します。</li> </ol>                                                                                                    |
|             |        |                 |    |                                                 | 9. システムを電源に再接続して、システムの電源をオンにします。                                                                                                    |
|             |        |                 |    |                                                 | 10. テストを再実行してください。                                                                                                    |
|             |        |                 |    |                                                 | <ol> <li>障害が続く場合は、トラブルシューティング情報を IBM Web<br/>サイト http://www.ibm.com/systems/support/supportsite.wss/<br/>docdisplay?brandind=5000008&amp;Indocid=SERV-CALL で参照してく<br/>ださい。</li> </ol> |

問題が解決するまで、「処置」の欄の推奨処置を、リストされている順に実行してください。

・ どのコンポーネントがお客様による交換が可能な部品 (CRU) で、どのコンポーネントが技術員により交換される部品 (FRU) であるか判別するには、149 ページの『第4章 部品リスト、System x iDataPlex dx360 M4 Type 7918 および 7919』を参照してください。

 ・ 処置のステップの前に「(トレーニングを受けたサービス技術員のみ)」と書かれている場合、そのステップを実行できるのは、トレーニングを受けた サービス技術員のみです。

| メッセージ番      | コンポーネン |                 |    |                                                |                                                                                                    |
|-------------|--------|-----------------|----|------------------------------------------------|----------------------------------------------------------------------------------------------------|
| 号           | F      | テスト             | 状態 | 説明                                             | 処置                                                                                                    |
| 166-906-xxx | IMM    | IMM 12C テ<br>スト | 失敗 | IMM が PCA バ<br>ス (Bus 5) におけ<br>る障害を示してい<br>ます | <ol> <li>システムの電源をオフにして、電源から切り離します。IMM を<br/>リセットするには、システムを AC 電源から切り離す必要があ<br/>ります。</li> </ol>                                                                                                |
|             |        |                 |    | 4 Y 0                                          | <ol> <li>45 秒後に、システムを電源に再接続してシステムの電源をオン<br/>にします。</li> </ol>                                                                                                    |
|             |        |                 |    |                                                | 3. テストを再実行してください。                                                                                                    |
|             |        |                 |    |                                                | <ol> <li>DSA コードが最新レベルであることを確認します。最新レベルの<br/>のDSA コードについては、 http://www.ibm.com/support/<br/>docview.wss?uid=psg1SERV-DSA をご覧ください。</li> </ol>                                                  |
|             |        |                 |    |                                                | <ol> <li>IMM ファームウェアのレベルが最新であることを確認してください。インストール済みのファームウェア・レベルは、このコンポーネントの Firmware/VPD セクションにある DSA イベント・ログに表示されます。詳細については、223ページの『ファームウェアの更新』 を参照してください。</li> </ol>                         |
|             |        |                 |    |                                                | 6. テストを再実行してください。                                                                                                    |
|             |        |                 |    |                                                | <ol> <li>障害が続く場合は、トラブルシューティング情報を IBM Web<br/>サイト http://www.ibm.com/systems/support/supportsite.wss/<br/>docdisplay?brandind=5000008&amp;Indocid=SERV-CALL で参照してく<br/>ださい。</li> </ol>         |
|             |        |                 |    |                                                | <ol> <li>(トレーニングを受けたサービス技術員のみ)システム・ボード<br/>を取り付け直します。</li> </ol>                                                                                                    |
|             |        |                 |    |                                                | 9. システムを電源に再接続して、システムの電源をオンにします。                                                                                                    |
|             |        |                 |    |                                                | 10. テストを再実行してください。                                                                                                    |
|             |        |                 |    |                                                | <ol> <li>障害が続く場合は、トラブルシューティング情報を IBM Web<br/>サイト http://www.ibm.com/systems/support/support/supportsite.wss/<br/>docdisplay?brandind=5000008&amp;Indocid=SERV-CALL で参照してく<br/>ださい。</li> </ol> |
問題が解決するまで、「処置」の欄の推奨処置を、リストされている順に実行してください。

・ どのコンポーネントがお客様による交換が可能な部品 (CRU) で、どのコンポーネントが技術員により交換される部品 (FRU) であるか判別するには、149 ページの『第4章 部品リスト、System x iDataPlex dx360 M4 Type 7918 および 7919』を参照してください。

 ・処置のステップの前に「(トレーニングを受けたサービス技術員のみ)」と書かれている場合、そのステップを実行できるのは、トレーニングを受けた サービス技術員のみです。

| メッセージ番      | コンポーネン |                 |    |                                          |                                                                                                    |                                                                                                |
|-------------|--------|-----------------|----|------------------------------------------|----------------------------------------------------------------------------------------------------|------------------------------------------------------------------------------------------------|
| 号           | ۲      | テスト             | 状態 | 説明                                       | 処置                                                                                                    |                                                                                                |
| 166-906-xxx | IMM    | IMM 12C テ<br>スト | 失敗 | IMM が PCA バ<br>ス (Bus 5) におけ<br>る障害を示してい | IMM が PCA バ<br>ス (Bus 5) におけ<br>る障害を示してい                                                                                                    | <ol> <li>システムの電源をオフにして、電源から切り離します。IMM を<br/>リセットするには、システムを AC 電源から切り離す必要があ<br/>ります。</li> </ol> |
|             |        |                 |    | 6.7.0                                    | <ol> <li>45 秒後に、システムを電源に再接続してシステムの電源をオン<br/>にします。</li> </ol>                                                                                                    |                                                                                                |
|             |        |                 |    |                                          | 3. テストを再実行してください。                                                                                                    |                                                                                                |
|             |        |                 |    |                                          | <ol> <li>DSA コードが最新レベルであることを確認します。最新レベルのDSA コードについては、 http://www.ibm.com/support/<br/>docview.wss?uid=psg1SERV-DSA をご覧ください。</li> </ol>                                                |                                                                                                |
|             |        |                 |    |                                          | <ol> <li>IMM ファームウェアのレベルが最新であることを確認してください。インストール済みのファームウェア・レベルは、このコンポーネントの Firmware/VPD セクションにある DSA イベント・ログに表示されます。詳細については、223ページの『ファームウェアの更新』 を参照してください。</li> </ol>                 |                                                                                                |
|             |        |                 |    |                                          | 6. テストを再実行してください。                                                                                                    |                                                                                                |
|             |        |                 |    |                                          | <ol> <li>障害が続く場合は、トラブルシューティング情報を IBM Web<br/>サイト http://www.ibm.com/systems/support/supportsite.wss/<br/>docdisplay?brandind=5000008&amp;Indocid=SERV-CALL で参照してく<br/>ださい。</li> </ol> |                                                                                                |
|             |        |                 |    |                                          | <ol> <li>(トレーニングを受けたサービス技術員のみ)システム・ボード<br/>を取り付け直します。</li> </ol>                                                                                                    |                                                                                                |
|             |        |                 |    |                                          | 9. システムを電源に再接続して、システムの電源をオンにします。                                                                                                    |                                                                                                |
|             |        |                 |    |                                          | 10. テストを再実行してください。                                                                                                    |                                                                                                |
|             |        |                 |    |                                          | <ol> <li>障害が続く場合は、トラブルシューティング情報を IBM Web<br/>サイト http://www.ibm.com/systems/support/supportsite.wss/<br/>docdisplay?brandind=5000008&amp;Indocid=SERV-CALL で参照してく<br/>ださい。</li> </ol> |                                                                                                |

問題が解決するまで、「処置」の欄の推奨処置を、リストされている順に実行してください。

・ どのコンポーネントがお客様による交換が可能な部品 (CRU) で、どのコンポーネントが技術員により交換される部品 (FRU) であるか判別するには、149 ページの『第4章 部品リスト、System x iDataPlex dx360 M4 Type 7918 および 7919』を参照してください。

 処置のステップの前に「(トレーニングを受けたサービス技術員のみ)」と書かれている場合、そのステップを実行できるのは、トレーニングを受けた サービス技術員のみです。

| メッセージ番      | コンポーネン |                 |    |                                                 |                                                                                                    |
|-------------|--------|-----------------|----|-------------------------------------------------|----------------------------------------------------------------------------------------------------|
| 号           | ۲      | テスト             | 状態 | 説明                                              | 処置                                                                                                    |
| 166-907-xxx | IMM    | IMM I2C テ<br>スト | 失敗 | IMM が PCA バ<br>ス (Bus 6) におけ<br>る障害を示してい<br>ます。 | <ol> <li>システムの電源をオフにして、電源から切り離します。IMM を<br/>リセットするには、システムを AC 電源から切り離す必要があ<br/>ります。</li> </ol>                                                                                                |
|             |        |                 |    |                                                 | <ol> <li>45 秒後に、システムを電源に再接続してシステムの電源をオン<br/>にします。</li> </ol>                                                                                                    |
|             |        |                 |    |                                                 | 3. テストを再実行してください。                                                                                                    |
|             |        |                 |    |                                                 | <ol> <li>DSA コードが最新レベルであることを確認します。最新レベルの DSA コードについては、 http://www.ibm.com/support/<br/>docview.wss?uid=psg1SERV-DSA をご覧ください。</li> </ol>                                                       |
|             |        |                 |    |                                                 | <ol> <li>IMM ファームウェアのレベルが最新であることを確認してください。インストール済みのファームウェア・レベルは、このコンポーネントの Firmware/VPD セクションにある DSA イベント・ログに表示されます。詳細については、223ページの『ファームウェアの更新』 を参照してください。</li> </ol>                         |
|             |        |                 |    |                                                 | 6. テストを再実行してください。                                                                                                    |
|             |        |                 |    |                                                 | <ol> <li>障害が続く場合は、トラブルシューティング情報を IBM Web<br/>サイト http://www.ibm.com/systems/support/supportsite.wss/<br/>docdisplay?brandind=5000008&amp;Indocid=SERV-CALL で参照してく<br/>ださい。</li> </ol>         |
|             |        |                 |    |                                                 | 8. オプションのネットワーク・アダプターを取り付け直します。                                                                                                    |
|             |        |                 |    |                                                 | 9. PCI ライザー・カード・アセンブリー 1 を取り付け直します。                                                                                                    |
|             |        |                 |    |                                                 | 10. PCI ライザー・カード・アセンブリー 2 を取り付け直します。                                                                                                    |
|             |        |                 |    |                                                 | 11. (トレーニングを受けたサービス技術員のみ) システム・ボード<br>を取り付け直します。                                                                                                    |
|             |        |                 |    |                                                 | 12. システムを電源に再接続して、システムの電源をオンにします。                                                                                                    |
|             |        |                 |    |                                                 | 13. テストを再実行してください。                                                                                                    |
|             |        |                 |    |                                                 | <ol> <li>障害が続く場合は、トラブルシューティング情報を IBM Web<br/>サイト http://www.ibm.com/systems/support/support/supportsite.wss/<br/>docdisplay?brandind=5000008&amp;Indocid=SERV-CALL で参照してく<br/>ださい。</li> </ol> |

問題が解決するまで、「処置」の欄の推奨処置を、リストされている順に実行してください。

・ どのコンポーネントがお客様による交換が可能な部品 (CRU) で、どのコンポーネントが技術員により交換される部品 (FRU) であるか判別するには、149 ページの『第4章 部品リスト、System x iDataPlex dx360 M4 Type 7918 および 7919』を参照してください。

 ・処置のステップの前に「(トレーニングを受けたサービス技術員のみ)」と書かれている場合、そのステップを実行できるのは、トレーニングを受けた サービス技術員のみです。

| メッセージ番      | コンポーネン |                 |      |                                                       |                                                                                                    |
|-------------|--------|-----------------|------|-------------------------------------------------------|----------------------------------------------------------------------------------------------------|
| 号           | ٢      | テスト             | 状態   | 説明                                                    | 処置                                                                                                    |
| 166-908-xxx | IMM    | IMM 12C テ<br>スト | 失敗   | IMM が PCA9567<br>バス (Bus 7) にお<br>ける障害を示して<br>います     | <ol> <li>システムの電源をオフにして、電源から切り離します。IMM を<br/>リセットするには、システムを AC 電源から切り離す必要があ<br/>ります。</li> </ol>                                                                                             |
|             |        |                 |      | V1290                                                 | <ol> <li>45 秒後に、システムを電源に再接続してシステムの電源をオン<br/>にします。</li> </ol>                                                                                                    |
|             |        |                 |      |                                                       | 3. テストを再実行してください。                                                                                                    |
|             |        |                 |      |                                                       | <ol> <li>DSA コードが最新レベルであることを確認します。最新レベルのDSA コードについては、 http://www.ibm.com/support/<br/>docview.wss?uid=psg1SERV-DSA をご覧ください。</li> </ol>                                                     |
|             |        |                 |      |                                                       | <ol> <li>IMM ファームウェアのレベルが最新であることを確認してください。インストール済みのファームウェア・レベルは、このコンポーネントの Firmware/VPD セクションにある DSA イベント・ログに表示されます。詳細については、223ページの『ファームウェアの更新』 を参照してください。</li> </ol>                      |
|             |        |                 |      |                                                       | 6. テストを再実行してください。                                                                                                    |
|             |        |                 |      |                                                       | <ol> <li>障害が続く場合は、トラブルシューティング情報を IBM Web<br/>サイト http://www.ibm.com/systems/support/supportsite.wss/<br/>docdisplay?brandind=5000008&amp;Indocid=SERV-CALL で参照してく<br/>ださい。</li> </ol>      |
|             |        |                 |      |                                                       | <ol> <li>(トレーニングを受けたサービス技術員のみ)システム・ボード</li> <li>を取り付け直します。</li> </ol>                                                                                                    |
|             |        |                 |      |                                                       | 9. システムを電源に再接続して、システムの電源をオンにします。                                                                                                    |
|             |        |                 |      |                                                       | 10. テストを再実行してください。                                                                                                    |
|             |        |                 |      |                                                       | <ol> <li>障害が続く場合は、トラブルシューティング情報を IBM Web<br/>サイト http://www.ibm.com/systems/support/supportsite.wss/<br/>docdisplay?brandind=5000008&amp;Indocid=SERV-CALL で参照してく<br/>ださい。</li> </ol>      |
| 201-801-xxx | メモリー   | メモリー・           | 異常終了 | テストが取り消さ                                              | レンフニノの研究ナナコケーマ ゴ払車」アノギナ)、                                                                                                    |
|             |        | テスト             |      | れた: システム                                              | <ol> <li>システムの电源をイノにして、再知動してくたさい。</li> <li>ニュトを再生にしてください。</li> </ol>                                                                                                    |
|             |        |                 |      | UEFI が無効な                                             |                                                                                                    |
|             |        |                 |      | CBAR アドレスを<br>使用してメモリ<br>ー・コントローラ<br>ーをプログラムし<br>ました。 | <ol> <li>サーバーのファームウェアのレベルが最新であることを確認して<br/>ください。インストール済みのファームウェア・レベルは、この<br/>コンポーネントの Firmware/VPD セクションにある DSA イベン<br/>ト・ログに表示されます。詳細については、223ページの『ファ<br/>ームウェアの更新』 を参照してください。</li> </ol> |
|             |        |                 |      |                                                       | 4. テストを再実行してください。                                                                                                    |
|             |        |                 |      |                                                       | <ol> <li>障害が続く場合は、トラブルシューティング情報を IBM Web サイト http://www.ibm.com/systems/support/support/supportsite.wss/<br/>docdisplay?brandind=5000008&amp;Indocid=SERV-CALL で参照してください。</li> </ol>       |

問題が解決するまで、「処置」の欄の推奨処置を、リストされている順に実行してください。

・ どのコンポーネントがお客様による交換が可能な部品 (CRU) で、どのコンポーネントが技術員により交換される部品 (FRU) であるか判別するには、149 ページの『第4章 部品リスト、System x iDataPlex dx360 M4 Type 7918 および 7919』を参照してください。

 ・ 処置のステップの前に「(トレーニングを受けたサービス技術員のみ)」と書かれている場合、そのステップを実行できるのは、トレーニングを受けた サービス技術員のみです。

| メッセージ番      | コンポーネン |                                 |                                  |                                                                                                    |                                                                                                    |
|-------------|--------|---------------------------------|----------------------------------|----------------------------------------------------------------------------------------------------|----------------------------------------------------------------------------------------------------|
| 号           | F      | テスト                             | 状態                               | 説明                                                                                                    |                                                                                                    |
| 201-802-xxx | メモリー   | メモリー・<br>テスト                    | 異常終了                             | テストが取り消さ<br>れました。E820                                                                                                    | <ol> <li>システムの電源をオフにして、再始動してください。</li> <li>テストを再実行してください。</li> </ol>                                                                                                    |
|             |        |                                 |                                  | 機能の終了アドレ<br>スが 16 MB より<br>小さいです。                                                                                                    | <ol> <li>シーティリティーですべての DIMM が使用可能になって<br/>いることを確認してください。</li> </ol>                                                                                                    |
|             |        |                                 |                                  |                                                                                                    | <ol> <li>サーバーのファームウェアのレベルが最新であることを確認して<br/>ください。インストール済みのファームウェア・レベルは、この<br/>コンポーネントの Firmware/VPD セクションにある DSA イベン<br/>ト・ログに表示されます。詳細については、223ページの『ファ<br/>ームウェアの更新』 を参照してください。</li> </ol> |
|             |        |                                 |                                  |                                                                                                    | 5. テストを再実行してください。                                                                                                    |
|             |        |                                 |                                  |                                                                                                    | <ol> <li>6. 障害が続く場合は、トラブルシューティング情報を IBM Web サ<br/>イト http://www.ibm.com/systems/support/supportsite.wss/<br/>docdisplay?brandind=5000008&amp;Indocid=SERV-CALL で参照してく<br/>ださい。</li> </ol>  |
| 201-803-xxx | メモリー   | メモリー・                           | 異常終了                             | テストが取り消さ                                                                                                    | 1. システムの電源をオフにして、再始動してください。                                                                                                    |
|             |        | テスト                             |                                  | れました。プロセ                                                                                                    | <br>2. テストを再実行してください。                                                                                                    |
|             |        | ッサーのキャッ:<br>ユを使用可能に<br>きませんでした。 | ッリーのイヤッシ<br>ュを使用可能にで<br>きませんでした。 | <ol> <li>サーバーのファームウェアのレベルが最新であることを確認して<br/>ください。インストール済みのファームウェア・レベルは、この<br/>コンボーネントの Firmware/VPD セクションにある DSA イベン<br/>ト・ログに表示されます。詳細については、223 ページの『ファ<br/>ームウェアの更新』 を参照してください。</li> </ol> |                                                                                                    |
|             |        |                                 |                                  |                                                                                                    | 4. テストを再実行してください。                                                                                                    |
|             |        |                                 |                                  |                                                                                                    | 5. 障害が続く場合は、トラブルシューティング情報を IBM Web サ<br>イト http://www.ibm.com/systems/support/supportsite.wss/<br>docdisplay?brandind=5000008&Indocid=SERV-CALL で参照してく<br>ださい。                             |
| 201-804-xxx | メモリー   | メモリー・                           | 異常終了                             | テストが取り消さ                                                                                                    | 1. システムの電源をオフにして、再始動してください。                                                                                                    |
|             |        | テスト                             |                                  | れました。メモリ                                                                                                    | 2. テストを再実行してください。                                                                                                    |
|             |        |                                 | ーのパッファー<br>求が失敗しまし<br>た。         | ーのバッファー要<br>求が失敗しまし<br>た。                                                                                                    | <ol> <li>サーバーのファームウェアのレベルが最新であることを確認して<br/>ください。インストール済みのファームウェア・レベルは、この<br/>コンポーネントの Firmware/VPD セクションにある DSA イベン<br/>ト・ログに表示されます。詳細については、223ページの『ファ<br/>ームウェアの更新』 を参照してください。</li> </ol> |
|             |        |                                 |                                  |                                                                                                    | 4. テストを再実行してください。                                                                                                    |
|             |        |                                 |                                  |                                                                                                    | <ol> <li>障害が続く場合は、トラブルシューティング情報を IBM Web サ<br/>イト http://www.ibm.com/systems/support/supportsite.wss/<br/>docdisplay?brandind=5000008&amp;Indocid=SERV-CALL で参照してく<br/>ださい。</li> </ol>     |

• 問題が解決するまで、「処置」の欄の推奨処置を、リストされている順に実行してください。

・ どのコンポーネントがお客様による交換が可能な部品 (CRU) で、どのコンポーネントが技術員により交換される部品 (FRU) であるか判別するには、149 ページの『第4章 部品リスト、System x iDataPlex dx360 M4 Type 7918 および 7919』を参照してください。

 処置のステップの前に「(トレーニングを受けたサービス技術員のみ)」と書かれている場合、そのステップを実行できるのは、トレーニングを受けた サービス技術員のみです。

| メッセージ番      | コンポーネン                            |                                   |                                                                                                    |                               |                                                                                                    |
|-------------|-----------------------------------|-----------------------------------|----------------------------------------------------------------------------------------------------|-------------------------------|----------------------------------------------------------------------------------------------------|
| 号           | F                                 | テスト                               | 状態                                                                                                    | 説明                            | 処置                                                                                                    |
| 201-805-xxx | メモリー                              | メモリー・<br>テスト                      | 異常終了                                                                                                    | テストが取り消さ<br>れました。メモリ          | 1. システムの電源をオフにして、再始動してください。                                                                                                    |
|             |                                   |                                   |                                                                                                    | ー・コントローラ                      | 2. テストを再実行してください。                                                                                                    |
|             | ーの表示/変更の書<br>き込み操作が完了<br>しませんでした。 | ーの表示/変更の書<br>き込み操作が完了<br>しませんでした。 | <ol> <li>サーバーのファームウェアのレベルが最新であることを確認して<br/>ください。インストール済みのファームウェア・レベルは、この<br/>コンポーネントの Firmware/VPD セクションにある DSA イベン<br/>ト・ログに表示されます。詳細については、223ページの『ファ<br/>ームウェアの更新』 を参照してください。</li> </ol> |                               |                                                                                                    |
|             |                                   |                                   |                                                                                                    |                               | 4. テストを再実行してください。                                                                                                    |
|             |                                   |                                   |                                                                                                    |                               | <ol> <li>障害が続く場合は、トラブルシューティング情報を IBM Web サ<br/>イト http://www.ibm.com/systems/support/support/supportsite.wss/<br/>docdisplay?brandind=5000008&amp;Indocid=SERV-CALL で参照してく<br/>ださい。</li> </ol>                                                                                                    |
| 201-806-xxx | メモリー                              | メモリー・                             | 異常終了                                                                                                    | テストが取り消さ                      | 1. システムの電源をオフにして、再始動してください。                                                                                                    |
|             |                                   | テスト                               |                                                                                                    | れました。メモリ                      | 2. テストを再実行してください。                                                                                                    |
|             |                                   |                                   |                                                                                                    | ーの高速消し込み<br>操作が完了しませ<br>んでした。 | <ol> <li>サーバーのファームウェアのレベルが最新であることを確認して<br/>ください。インストール済みのファームウェア・レベルは、この<br/>コンポーネントの Firmware/VPD セクションにある DSA イベン<br/>ト・ログに表示されます。詳細については、223 ページの『ファ<br/>ームウェアの更新』 を参照してください。</li> <li>テストを再実行してください。</li> <li>障害が続く場合は、トラブルシューティング情報を IBM Web サ<br/>イト http://www.ibm.com/systems/support/supportsite.wss/<br/>docdisplay?brandind=5000008&amp;Indocid=SERV-CALL で参照してく<br/>ださい。</li> </ol> |
| 201-807-xxx | メモリー                              | メモリー・<br>テスト                      | 異常終了                                                                                                    | テストが取り消さ<br>れました。メモリ          | 1. システムの電源をオフにして、再始動してください。                                                                                                    |
|             |                                   |                                   |                                                                                                    | ー・コントローラ                      | 2. テストを再実行してください。                                                                                                    |
|             |                                   |                                   |                                                                                                    | ーのバッファー解<br>放要求が失敗しま<br>した。   | <ol> <li>サーバーのファームウェアのレベルが最新であることを確認して<br/>ください。インストール済みのファームウェア・レベルは、この<br/>コンポーネントの Firmware/VPD セクションにある DSA イベン<br/>ト・ログに表示されます。詳細については、223 ページの『ファ<br/>ームウェアの更新』 を参照してください。</li> </ol>                                                                                                    |
|             |                                   |                                   |                                                                                                    |                               | 4. テストを再実行してください。                                                                                                    |
|             |                                   |                                   |                                                                                                    |                               | <ol> <li>障害が続く場合は、トラブルシューティング情報を IBM Web サ<br/>イト http://www.ibm.com/systems/support/supportsite.wss/<br/>docdisplay?brandind=5000008&amp;Indocid=SERV-CALL で参照してく<br/>ださい。</li> </ol>                                                                                                    |

問題が解決するまで、「処置」の欄の推奨処置を、リストされている順に実行してください。

・ どのコンポーネントがお客様による交換が可能な部品 (CRU) で、どのコンポーネントが技術員により交換される部品 (FRU) であるか判別するには、149 ページの『第4章 部品リスト、System x iDataPlex dx360 M4 Type 7918 および 7919』を参照してください。

 処置のステップの前に「(トレーニングを受けたサービス技術員のみ)」と書かれている場合、そのステップを実行できるのは、トレーニングを受けた サービス技術員のみです。

| メッセージ番      | コンポーネン   |                                                                                                    |                                                                                                    |                             |                                                                                                    |
|-------------|----------|----------------------------------------------------------------------------------------------------|----------------------------------------------------------------------------------------------------|-----------------------------|----------------------------------------------------------------------------------------------------|
| 号           | ۲-       | テスト                                                                                                    | 状態                                                                                                    | 説明                          | 処置                                                                                                    |
| 201-808-xxx | メモリー     | メモリー・<br>テスト                                                                                                    | 異常終了                                                                                                    | テストが取り消されました。メモリ            | 1. システムの電源をオフにして、再始動してください。                                                                                                    |
|             |          |                                                                                                    |                                                                                                    | ー・コントローラ                    | 2. テストを再実行してください。                                                                                                    |
|             |          |                                                                                                    | ーの表示/変更の<br>ッファー実行エジ<br>ー。                                                                                                    | ーの表示/変更のバ<br>ッファー実行エラ<br>ー。 | <ol> <li>サーバーのファームウェアのレベルが最新であることを確認して<br/>ください。インストール済みのファームウェア・レベルは、この<br/>コンポーネントの Firmware/VPD セクションにある DSA イベン<br/>ト・ログに表示されます。詳細については、223 ページの『ファ<br/>ームウェアの更新』 を参照してください。</li> </ol> |
|             |          |                                                                                                    |                                                                                                    |                             | 4. テストを再実行してください。                                                                                                    |
|             |          |                                                                                                    |                                                                                                    |                             | <ol> <li>5. 障害が続く場合は、トラブルシューティング情報を IBM Web サイト http://www.ibm.com/systems/support/supportsite.wss/<br/>docdisplay?brandind=5000008&amp;Indocid=SERV-CALL で参照してください。</li> </ol>             |
| 201-809-xxx | メモリー     | メモリー・                                                                                                    | 異常終了                                                                                                    | テスト取り消しプ                    | 1. システムの電源をオフにして、再始動してください。                                                                                                    |
|             |          | テスト                                                                                                    |                                                                                                    | ログラム・エラ                     | 2. テストを再実行してください。                                                                                                    |
|             | し込みを実行中。 | <ol> <li>DSA コードが最新レベルであることを確認します。最新レベルの<br/>DSA コードについては、 http://www.ibm.com/support/<br/>docview.wss?uid=psg1SERV-DSA をご覧ください。</li> </ol> |                                                                                                    |                             |                                                                                                    |
|             |          |                                                                                                    |                                                                                                    |                             | <ol> <li>サーバーのファームウェアのレベルが最新であることを確認して<br/>ください。インストール済みのファームウェア・レベルは、この<br/>コンポーネントの Firmware/VPD セクションにある DSA イベン<br/>ト・ログに表示されます。詳細については、223 ページの『ファ<br/>ームウェアの更新』 を参照してください。</li> </ol> |
|             |          |                                                                                                    |                                                                                                    |                             | 5. テストを再実行してください。                                                                                                    |
|             |          |                                                                                                    |                                                                                                    |                             | <ol> <li>障害が続く場合は、トラブルシューティング情報を IBM Web サ<br/>イト http://www.ibm.com/systems/support/supportsite.wss/<br/>docdisplay?brandind=5000008&amp;Indocid=SERV-CALL で参照してく<br/>ださい。</li> </ol>      |
| 201-810-xxx | メモリー     | メモリー・                                                                                                    | 異常終了                                                                                                    | テストが停止しま                    | 1. システムの電源をオフにして、再始動してください。                                                                                                    |
|             |          | テスト                                                                                                    |                                                                                                    | した。不明なエラ<br>ー・フード xxx       | 2. テストを再実行してください。                                                                                                    |
|             |          |                                                                                                    |                                                                                                    | が                           | 3. DSA コードが最新レベルであることを確認します。最新レベルの                                                                                                    |
|             |          |                                                                                                    |                                                                                                    | COMMONEXIT                  | DSA コードについては、 http://www.ibm.com/support/                                                                                                    |
|             |          |                                                                                                    |                                                                                                    | ラロシーシャーで<br>受信されました。        | docview.wss?uid=psg1SERV-DSA をご覧ください。                                                                                                    |
|             |          |                                                                                                    | <ol> <li>サーバーのファームウェアのレベルが最新であることを確認して<br/>ください。インストール済みのファームウェア・レベルは、この<br/>コンポーネントの Firmware/VPD セクションにある DSA イベン<br/>ト・ログに表示されます。詳細については、223ページの『ファ<br/>ームウェアの更新』 を参照してください。</li> </ol> |                             |                                                                                                    |
|             |          |                                                                                                    |                                                                                                    |                             | 5. テストを再実行してください。                                                                                                    |
|             |          |                                                                                                    |                                                                                                    |                             | <ol> <li>障害が続く場合は、トラブルシューティング情報を IBM Web サ<br/>イト http://www.ibm.com/systems/support/supportsite.wss/<br/>docdisplay?brandind=5000008&amp;Indocid=SERV-CALL で参照してく<br/>ださい。</li> </ol>      |

• 問題が解決するまで、「処置」の欄の推奨処置を、リストされている順に実行してください。

・ どのコンポーネントがお客様による交換が可能な部品 (CRU) で、どのコンポーネントが技術員により交換される部品 (FRU) であるか判別するには、149 ページの『第4章 部品リスト、System x iDataPlex dx360 M4 Type 7918 および 7919』を参照してください。

 処置のステップの前に「(トレーニングを受けたサービス技術員のみ)」と書かれている場合、そのステップを実行できるのは、トレーニングを受けた サービス技術員のみです。

| メッセージ番      | コンポーネン |       |    |             |                                                                                                    |
|-------------|--------|-------|----|-------------|----------------------------------------------------------------------------------------------------|
| 号           | F      | テスト   | 状態 | 説明          | 処置                                                                                                    |
| 201-901-xxx | メモリー   | メモリー・ | 失敗 | テストが失敗しま    | 1. システムの電源をオフにして、電源から切り離します。                                                                                                    |
|             |        |       |    | ト・エラー、障害    | 2. DIMM z を取り付け直します。                                                                                                    |
|             |        |       |    | のある DIMM z。 | 3. システムを電源に再接続して、システムの電源をオンにします。                                                                                                    |
|             |        |       |    |             | <ol> <li>DSA コードが最新レベルであることを確認します。最新レベルのDSA コードについては、 http://www.ibm.com/support/<br/>docview.wss?uid=psg1SERV-DSA をご覧ください。</li> </ol>                                                     |
|             |        |       |    |             | <ol> <li>サーバーのファームウェアのレベルが最新であることを確認して<br/>ください。インストール済みのファームウェア・レベルは、この<br/>コンポーネントの Firmware/VPD セクションにある DSA イベ<br/>ント・ログに表示されます。詳細については、223ページの『フ<br/>ァームウェアの更新』 を参照してください。</li> </ol> |
|             |        |       |    |             | 6. テストを再実行してください。                                                                                                    |
|             |        |       |    |             | 7. 障害のある DIMM を交換します。                                                                                                    |
|             |        |       |    |             | <ol> <li>Setup ユーティリティーですべてのメモリーを再度使用可能に設定します (227 ページの『Setup ユーティリティーの使用』を参照)。</li> </ol>                                                                                                 |
|             |        |       |    |             | 9. テストを再実行してください。                                                                                                    |
|             |        |       |    |             | 10. 障害のある DIMM を交換します。                                                                                                    |
|             |        |       |    |             | <ol> <li>Setup ユーティリティーですべてのメモリーを再度使用可能に設定します (227 ページの『Setup ユーティリティーの使用』を参照)。</li> </ol>                                                                                                 |
|             |        |       |    |             | 12. テストを再実行してください。                                                                                                    |
|             |        |       |    |             | <ol> <li>障害が続く場合は、トラブルシューティング情報を IBM Web<br/>サイト http://www.ibm.com/systems/support/supportsite.wss/<br/>docdisplay?brandind=5000008&amp;Indocid=SERV-CALL で参照してく<br/>ださい。</li> </ol>      |

問題が解決するまで、「処置」の欄の推奨処置を、リストされている順に実行してください。

・ どのコンポーネントがお客様による交換が可能な部品 (CRU) で、どのコンポーネントが技術員により交換される部品 (FRU) であるか判別するには、149 ページの『第4章 部品リスト、System x iDataPlex dx360 M4 Type 7918 および 7919』を参照してください。

 処置のステップの前に「(トレーニングを受けたサービス技術員のみ)」と書かれている場合、そのステップを実行できるのは、トレーニングを受けた サービス技術員のみです。

| メッセージ番      | コンポーネン                                 |                                             |                                                                                                    |                                          |                                                                                                    |
|-------------|----------------------------------------|---------------------------------------------|----------------------------------------------------------------------------------------------------|------------------------------------------|----------------------------------------------------------------------------------------------------|
| 号           | ۲                                      | テスト                                         | 状態                                                                                                    | 説明                                       | 処置                                                                                                    |
| 202-801-xxx | メモリー                                   | メモリー・                                       | 異常終了                                                                                                    | 内部プログラム・<br>エニ                           | 1. システムの電源をオフにして、再始動してください。                                                                                                    |
|             |                                        | テスト                                         |                                                                                                    |                                          | <ol> <li>DSA コードが最新レベルであることを確認します。最新レベルの<br/>DSA コードについては、 http://www.ibm.com/support/<br/>docview.wss?uid=psg1SERV-DSA をご覧ください。</li> </ol>                                                    |
|             |                                        |                                             |                                                                                                    |                                          | <ol> <li>サーバーのファームウェアのレベルが最新であることを確認して<br/>ください。インストール済みのファームウェア・レベルは、この<br/>コンポーネントの Firmware/VPD セクションにある DSA イベン<br/>ト・ログに表示されます。詳細については、223ページの『ファ<br/>ームウェアの更新』 を参照してください。</li> </ol>     |
|             |                                        |                                             |                                                                                                    |                                          | 4. テストを再実行してください。                                                                                                    |
|             |                                        |                                             |                                                                                                    |                                          | 5. 必要に応じて、システムの電源をオフにしてから再始動して、停止状態から回復します。                                                                                                    |
|             |                                        |                                             |                                                                                                    | 6. メモリー診断を実行して、障害のある DIMM を特定してくださ<br>い。 |                                                                                                    |
|             |                                        |                                             |                                                                                                    |                                          | <ol> <li>障害が続く場合は、トラブルシューティング情報を IBM Web サ<br/>イト http://www.ibm.com/systems/support/support/supportsite.wss/<br/>docdisplay?brandind=5000008&amp;Indocid=SERV-CALL で参照してく<br/>ださい。</li> </ol> |
| 202-802-xxx | 202-802-xxx メモリー メモリー・<br>ストレス・<br>テスト | 一般エラー。テス<br>トを実行するには<br>メモリー・サイズ<br>が足りません。 | <ol> <li>DSA イベント・ログの「Available System Memory in the<br/>Resource Utilization」セクションで、すべてのメモリーが使用可能<br/>になっていることを確認します。必要な場合は、Setup ユーティ<br/>リティーですべてのメモリーを使用可能に設定します(227ペー<br/>ジの『Setup ユーティリティーの使用』を参照)。</li> </ol> |                                          |                                                                                                    |
|             |                                        |                                             |                                                                                                    |                                          | <ol> <li>DSA コードが最新レベルであることを確認します。最新レベルの<br/>DSA コードについては、 http://www.ibm.com/support/<br/>docview.wss?uid=psg1SERV-DSA をご覧ください。</li> </ol>                                                    |
|             |                                        |                                             |                                                                                                    |                                          | 3. テストを再実行してください。                                                                                                    |
|             |                                        |                                             |                                                                                                    |                                          | <ol> <li>標準メモリー・テストを実行して、すべてのメモリーの妥当性検<br/>査を行います。</li> </ol>                                                                                                    |
|             |                                        |                                             |                                                                                                    |                                          | <ol> <li>障害が続く場合は、トラブルシューティング情報を IBM Web サ<br/>イト http://www.ibm.com/systems/support/supportsite.wss/<br/>docdisplay?brandind=5000008&amp;Indocid=SERV-CALL で参照してく<br/>ださい。</li> </ol>         |

• 問題が解決するまで、「処置」の欄の推奨処置を、リストされている順に実行してください。

・ どのコンポーネントがお客様による交換が可能な部品 (CRU) で、どのコンポーネントが技術員により交換される部品 (FRU) であるか判別するには、149 ページの『第4章 部品リスト、System x iDataPlex dx360 M4 Type 7918 および 7919』を参照してください。

 処置のステップの前に「(トレーニングを受けたサービス技術員のみ)」と書かれている場合、そのステップを実行できるのは、トレーニングを受けた サービス技術員のみです。

| メッセージ番<br>号 | コンポーネン<br>ト | テスト                                                          | 状態   | 説明                          | 処置                                                                                                    |
|-------------|-------------|--------------------------------------------------------------|------|-----------------------------|----------------------------------------------------------------------------------------------------|
| 202-901-xxx | メモリー        | メモリー・<br>ストレス・<br>テスト                                        | 失敗   | テストに失敗しました。                 | <ol> <li>標準メモリー・テストを実行して、すべてのメモリーの妥当性検<br/>査を行います。</li> <li>DSA コードが最新レベルであることを確認します。最新レベルの<br/>DSA コードについては、http://www.ibm.com/support/<br/>docview.wss?uid=psg1SERV-DSA をご覧ください。</li> <li>システムの電源をオフにして、電源から切り離します。</li> <li>DIMM を取り付け直します。</li> <li>システムを電源に再接続して、システムの電源をオンにします。</li> <li>テストを再実行してください。</li> <li>標準メモリー・テストを実行して、すべてのメモリーの妥当性検<br/>査を行います。</li> <li>障害が続く場合は、トラブルシューティング情報を IBM Web サ<br/>イト http://www.ibm.com/systems/support/supportsite.wss/<br/>docdisplay?brandind=5000008&amp;Indocid=SERV-CALL で参照してく<br/>ださい。</li> </ol>                                                                                                    |
| 215-801-xxx | 光学式ドライブ     | ・イーたア 読書テ セス ッよョンす用す・ア おきス ルト セびンテてれ りりみ キャンテレー ションテレー アはスにま | 異常終了 | デバイス・ドライ<br>パーと通信できま<br>せん。 | <ol> <li>DSA コードが最新レベルであることを確認します。最新レベル<br/>の DSA コードについては、http://www.ibm.com/support/<br/>docview.wss?uid=psg1SERV-DSA をご覧ください。</li> <li>テストを再実行してください。</li> <li>ドライブのケーブルの両端を調べて、接続部が緩んだり切れたり<br/>していないか、またはケーブルに損傷がないか確認します。ケー<br/>ブルが損傷していたら交換してください。</li> <li>テストを再実行してください。</li> <li>テストを再実行してください。</li> <li>テストを再実行してください。</li> <li>テストを再実行してください。</li> <li>テストを再実行してください。</li> <li>テストを再実行してください。</li> <li>テストを再実行してください。</li> <li>テストを再実行してください。</li> <li>テストを再実行してください。</li> <li>テストを再実行してください。</li> <li>テストを再実行してください。</li> <li>テストを再実行してください。</li> <li>システムのファームウェアのレベルが最新であることを確認して<br/>ください。インストール済みのファームウェア・レベルは、この<br/>コンポーネントの Firmware/VPD セクションにある DSA イベ<br/>ント・ログに表示されます。詳細については、223 ページの『フ<br/>ァームウェアの更新』 を参照してください。</li> <li>テストを再実行してください。</li> <li>テストを再実行してください。</li> <li>アストを再実行してください。</li> <li>アストを再実行してください。</li> <li>アストを再実行してください。</li> <li>アストを再実行してください。</li> </ol> |

問題が解決するまで、「処置」の欄の推奨処置を、リストされている順に実行してください。

・ どのコンポーネントがお客様による交換が可能な部品 (CRU) で、どのコンポーネントが技術員により交換される部品 (FRU) であるか判別するには、149 ページの『第4章 部品リスト、System x iDataPlex dx360 M4 Type 7918 および 7919』を参照してください。

 処置のステップの前に「(トレーニングを受けたサービス技術員のみ)」と書かれている場合、そのステップを実行できるのは、トレーニングを受けた サービス技術員のみです。

• IBM Support Web サイト (http://www.ibm.com/support/jp/ja/) で、テクニカル情報、ヒント、および新規デバイス・ドライバーを調べるか、情報を要求します。

| メッセージ番      | コンポーネン      |                                       |         |                     |                                                                                                    |
|-------------|-------------|---------------------------------------|---------|---------------------|----------------------------------------------------------------------------------------------------|
| 号           | ۲-          | テスト                                   | 状態      | 説明                  | 処置                                                                                                    |
| 215-802-xxx | 光学式ドライ<br>ブ | ・インスト                                 | 異常終了    | メディア・トレイ<br>が問いています | 1. メディア・トレイを閉じて、15 秒待ちます。                                                                                                    |
|             |             | ールされ                                  |         | 1/1用1/1 (1/1より。     | 2. テストを再実行してください。                                                                                                    |
|             |             | たメディ                                  |         |                     | 3. 新しい CD/DVD をドライブに挿入し、メディアが認識されるま                                                                                                    |
|             |             | ノの快証                                  |         |                     | で 15 秒待ちます。                                                                                                    |
|             |             | <ul> <li>・ 読み取り/<br/>書き込み</li> </ul>  |         |                     | 4. テストを再実行してください。                                                                                                    |
|             |             | テスト                                   |         |                     | 5. ドライブのケーブルの両端を調べて、接続部が緩んだり切れたり                                                                                                    |
|             |             | • セルフテ                                |         |                     | していないか、またはケーブルに損傷がないか確認します。ケー<br>ブルが損傷していたら交換してください。                                                                                                    |
|             |             |                                       |         |                     | 6. テストを再実行してください。                                                                                                    |
|             |             | メッセージ                                 |         |                     |                                                                                                    |
|             |             | およびアク                                 |         |                     | の DSA コードについては、 http://www.ibm.com/support/                                                                                                    |
|             |             | ションは、3                                |         |                     | docview.wss?uid=psg1SERV-DSA をご覧ください。                                                                                                    |
|             |             | うのテスト<br>すべてに適                        |         |                     | 8. テストを再実行してください。                                                                                                    |
|             |             | 用されま                                  |         |                     | 9. 追加のトラブルシューティング情報については、                                                                                                    |
|             |             | す。                                    |         |                     | http://www.ibm.com/support/docview.wss?uid=psg1MIGR-41559 を<br>ご覧ください。                                                                                                    |
|             |             |                                       |         |                     | 10. テストを再実行してください。                                                                                                    |
|             |             |                                       |         |                     | 11. CD/DVD ドライブを交換してください。                                                                                                    |
|             |             |                                       |         |                     | <ol> <li>障害が続く場合は、トラブルシューティング情報を IBM Web<br/>サイト http://www.ibm.com/systems/support/supportsite.wss/<br/>docdisplay?brandind=5000008&amp;Indocid=SERV-CALL で参照してく</li> </ol> |
| 215 002     | 火営士ドニノ      |                                       | H- 11/r | ゴッフカボンフニ            | たさい。                                                                                                    |
| 215-803-xxx | 元子式トフ1<br>ブ | <ul> <li>インスト</li> <li>リエカ</li> </ul> | 天虹      | ティスクかシステムによって使用中    | 1. システム活動が停止するまで待ちます。                                                                                                    |
|             |             | ールされ                                  |         | である可能性があ            | 2. テストを再実行します。                                                                                                    |
|             |             | アの検証                                  |         | ります。                | 3. システムの電源をオフにして、再始動してください。                                                                                                    |
|             |             | <ul> <li>読み取り/</li> </ul>             |         |                     | 4. テストを再実行してください。                                                                                                    |
|             |             | 書き込み                                  |         |                     | 5. DVD ドライブを交換します。                                                                                                    |
|             |             | テスト                                   |         |                     | 6. 障害が続く場合は、トラブルシューティング情報を IBM Web サ                                                                                                    |
|             |             | • セルフテ                                |         |                     | イト http://www.ibm.com/systems/support/supportsite.wss/                                                                                                    |
|             |             | スト                                    |         |                     | docdisplay?brandind=5000008&Indocid=SERV-CALL で参照してく<br>ださい                                                                                                    |
|             |             | メッセージ                                 |         |                     |                                                                                                    |
|             |             | およびアク                                 |         |                     |                                                                                                    |
|             |             | ションは、3                                |         |                     |                                                                                                    |
|             |             | つのテスト                                 |         |                     |                                                                                                    |
|             |             | すべてに適用されま                             |         |                     |                                                                                                    |
|             |             | 州 C 4 (よ<br>  す.                      |         |                     |                                                                                                    |
|             |             | 10                                    |         |                     |                                                                                                    |

問題が解決するまで、「処置」の欄の推奨処置を、リストされている順に実行してください。

・ どのコンポーネントがお客様による交換が可能な部品 (CRU) で、どのコンポーネントが技術員により交換される部品 (FRU) であるか判別するには、149 ページの『第4章 部品リスト、System x iDataPlex dx360 M4 Type 7918 および 7919』を参照してください。

 処置のステップの前に「(トレーニングを受けたサービス技術員のみ)」と書かれている場合、そのステップを実行できるのは、トレーニングを受けた サービス技術員のみです。

• IBM Support Web サイト (http://www.ibm.com/support/jp/ja/) で、テクニカル情報、ヒント、および新規デバイス・ドライバーを調べるか、情報を要求します。

| メッセージ番      | コンポーネン      |                              |      |                      |                                                                                                    |
|-------------|-------------|------------------------------|------|----------------------|----------------------------------------------------------------------------------------------------|
| 号           | F           | テスト                          | 状態   | 説明                   | 処置                                                                                                    |
| 215-901-xxx | 光学式ドライ<br>ブ | ・ インスト<br>ールされ               | 異常終了 | ドライブ・メディ<br>アが検出されませ | <ol> <li>CD/DVD を DVD ドライブに挿入するか、または新しいメディア<br/>を試行して、15 秒待ちます。</li> </ol>                                                                                     |
|             |             | たメディ                         |      | 70.0                 | 2. テストを再実行してください。                                                                                                    |
|             |             | アの検証<br>・読み取り/<br>書き込み       |      |                      | <ol> <li>ドライブのケーブルの両端を調べて、接続部が緩んだり切れたり<br/>していないか、またはケーブルに損傷がないか確認します。ケー<br/>ブルが損傷していたら交換してください。</li> </ol>                                                    |
|             |             | テスト                          |      |                      | 4. テストを再実行してください。                                                                                                    |
|             |             | ・ セルフテ<br>スト                 |      |                      | 5. 追加のトラブルシューティング情報については、<br>http://www.ibm.com/support/docview.wss?uid=psg1MIGR-41559 をご<br>覧ください。                                                            |
|             |             | およびアク                        |      |                      | 6. テストを再実行してください。                                                                                                    |
|             |             | ションは、3                       |      |                      | 7. DVD ドライブを交換します。                                                                                                    |
|             |             | つのテスト<br>すべてに適<br>用されま<br>す。 |      |                      | 8. 障害が続く場合は、トラブルシューティング情報を IBM Web サ<br>イト http://www.ibm.com/systems/support/supportsite.wss/<br>docdisplay?brandind=5000008&Indocid=SERV-CALL で参照してく<br>ださい。 |
| 215-902-xxx | 光学式ドライ<br>ブ | ・ インスト<br>ールされ               | 失敗   | 読み取りの不一<br>致。        | <ol> <li>CD/DVD を DVD ドライブに挿入するか、または新しいメディア<br/>を試行して、15 秒待ちます。</li> </ol>                                                                                     |
|             |             | たメディ                         |      |                      | 2. テストを再実行してください。                                                                                                    |
|             |             | アの検証<br>・読み取り/<br>書き込み       |      |                      | <ol> <li>ドライブのケーブルの両端を調べて、接続部が緩んだり切れたり<br/>していないか、またはケーブルに損傷がないか確認します。ケー<br/>ブルが損傷していたら交換してください。</li> </ol>                                                    |
|             |             | フスト                          |      |                      | 4. テストを再実行してください。                                                                                                    |
|             |             | ・ セルフテ<br>スト<br>メッセージ        |      |                      | <ol> <li>追加のトラブルシューティング情報については、<br/>http://www.ibm.com/support/docview.wss?uid=psg1MIGR-41559 をご<br/>覧ください。</li> </ol>                                         |
|             |             | およびアク                        |      |                      | 6. テストを再実行してください。                                                                                                    |
|             |             | ションは、3                       |      |                      | 7. DVD ドライブを交換します。                                                                                                    |
|             |             | つのテスト<br>すべてに適<br>用されま<br>す。 |      |                      | 8. 障害が続く場合は、トラブルシューティング情報を IBM Web サ<br>イト http://www.ibm.com/systems/support/supportsite.wss/<br>docdisplay?brandind=5000008&Indocid=SERV-CALL で参照してく<br>ださい。 |

問題が解決するまで、「処置」の欄の推奨処置を、リストされている順に実行してください。

・ どのコンポーネントがお客様による交換が可能な部品 (CRU) で、どのコンポーネントが技術員により交換される部品 (FRU) であるか判別するには、149 ページの『第4章 部品リスト、System x iDataPlex dx360 M4 Type 7918 および 7919』を参照してください。

 処置のステップの前に「(トレーニングを受けたサービス技術員のみ)」と書かれている場合、そのステップを実行できるのは、トレーニングを受けた サービス技術員のみです。

• IBM Support Web サイト (http://www.ibm.com/support/jp/ja/) で、テクニカル情報、ヒント、および新規デバイス・ドライバーを調べるか、情報を要求します。

| メッセージ番      | コンポーネン      |                                    |      |                    |                                                                                                    |
|-------------|-------------|------------------------------------|------|--------------------|----------------------------------------------------------------------------------------------------|
| 号           | F           | テスト                                | 状態   | 説明                 | 処置                                                                                                    |
| 215-903-xxx | 光学式ドライ<br>ブ | ・ インスト<br>ールされ                     | 異常終了 | ドライブにアクセスできませんでし   | <ol> <li>CD/DVD を DVD ドライブに挿入するか、または新しいメディ<br/>アを試行して、15 秒待ちます。</li> </ol>                                                                                                    |
|             |             | たメディ                               |      | 12.                | 2. テストを再実行してください。                                                                                                    |
|             |             | アの検証                               |      |                    | 3. ドライブのケーブルの両端を調べて、接続部が緩んだり切れたり                                                                                                    |
|             |             | <ul> <li>読み取り/<br/>書き込み</li> </ul> |      |                    | していないか、またはケーブルに損傷がないか確認します。ケー<br>ブルが損傷していたら交換してください。                                                                                                    |
|             |             | テスト                                |      |                    | 4. テストを再実行してください。                                                                                                    |
|             |             | ・ セルフテ<br>スト                       |      |                    | 5. DSA コードが最新レベルであることを確認します。最新レベル<br>の DSA コードについては、 http://www.ibm.com/support/                                                                                                    |
|             |             | メッセージ                              |      |                    | docview.wss?uid=psgiSERV-DSA そこ見てたさい。                                                                                                    |
|             |             | ションは、3                             |      |                    | 0. フストを再夫11して、たさい。                                                                                                    |
|             |             | つのテスト<br>すべてに適                     |      |                    | <ol> <li>道加のトラブルシューティング情報については、<br/>http://www.ibm.com/support/docview.wss?uid=psg1MIGR-41559 を<br/>ご覧ください。</li> </ol>                                                                                                    |
|             |             | 用されま                               |      |                    | 8. テストを再実行してください。                                                                                                    |
|             |             | 9.                                 |      |                    | 9. DVD ドライブを交換します。                                                                                                    |
|             |             |                                    |      |                    | 10. 障害が続く場合は、トラブルシューティング情報を IBM Web<br>サイト http://www.ibm.com/systems/support/supportsite.wss/<br>docdisplay?brandind=5000008&Indocid=SERV-CALL で参照してく<br>ださい。                                                                                                    |
| 215-904-xxx | 光学式ドライ<br>ブ | ・ インスト<br>ールされ                     | 失敗   | 読み取りエラーが<br>起きました。 | <ol> <li>CD/DVD を DVD ドライブに挿入するか、または新しいメディア<br/>を試行して、15 秒待ちます。</li> </ol>                                                                                                    |
|             |             | たメディ                               |      |                    | 2. テストを再実行してください。                                                                                                    |
|             |             | アの検証                               |      |                    | 3. ドライブのケーブルの両端を調べて、接続部が緩んだり切れたり                                                                                                    |
|             |             | <ul> <li>読み取り/</li> </ul>          |      |                    | していないか、またはケーブルに損傷がないか確認します。ケー                                                                                                    |
|             |             | 書き込み                               |      |                    | ブルが損傷していたら交換してください。                                                                                                    |
|             |             | ノスト                                |      |                    | 4. テストを再実行してください。                                                                                                    |
|             |             | ・ ビルフリ<br>スト                       |      |                    | 5. 追加のトラブルシューティング情報については、<br>http://www.ibm.com/support/docview.wss?uid=psg1MIGR-41559 をご<br>覧ください。                                                                                                    |
|             |             | メッセーンおよびアク                         |      |                    | 6 テストを再実行してください。                                                                                                    |
|             |             | ションは、3                             |      |                    | 7 DVD ドライブを交換します。                                                                                                    |
|             |             | つのテスト                              |      |                    | <ul> <li>2. ビーレーノーノ こへ広じる 2.0</li> <li>9. 陪宅が結く根合け トラブルショーティング 標本 TOM Web ++</li> </ul>                                                                                                    |
|             |             | すべてに適<br>用されま<br>す。                |      |                    | O. FFEIX NULL SHOLL SHOLL |

• 問題が解決するまで、「処置」の欄の推奨処置を、リストされている順に実行してください。

・ どのコンポーネントがお客様による交換が可能な部品 (CRU) で、どのコンポーネントが技術員により交換される部品 (FRU) であるか判別するには、149 ページの『第4章 部品リスト、System x iDataPlex dx360 M4 Type 7918 および 7919』を参照してください。

 処置のステップの前に「(トレーニングを受けたサービス技術員のみ)」と書かれている場合、そのステップを実行できるのは、トレーニングを受けた サービス技術員のみです。

| メッセージ番      | コンポーネン                    |                              |    |    |                                                                                                    |
|-------------|---------------------------|------------------------------|----|----|----------------------------------------------------------------------------------------------------|
| 号           | <u>۲</u>                  | テスト                          | 状態 | 説明 | - 処置                                                                                                    |
| 405-901-xxx | Intel イーサネ<br>ット・デバイ<br>ス | コントロー<br>ル・レジス<br>ターのテス<br>ト | 失敗 |    | <ol> <li>コンポーネントのファームウェアのレベルが最新であることを確認してください。インストール済みのファームウェア・レベルは、このコンポーネントのFirmware/VPD セクションにある<br/>DSA イベント・ログに表示されます。詳細については、223ページの『ファームウェアの更新』を参照してください。</li> </ol>                                                   |
|             |                           |                              |    |    | 2. テストを再実行してください。                                                                                                    |
|             |                           |                              |    |    | <ol> <li>エラーの原因であるコンポーネントを交換してください。アダプ<br/>ターが原因でエラーが起きている場合は、アダプターを交換しま<br/>す。DSA イベント・ログの PCI 情報およびネットワーク設定情<br/>報を確認して、障害のあるコンポーネントの物理的位置を判別し<br/>ます。</li> </ol>                                                           |
|             |                           |                              |    |    | <ol> <li>              章書が続く場合は、トラブルシューティング情報を IBM Web サイト http://www.ibm.com/systems/support/support/supportsite.wss/             docdisplay?brandind=5000008&amp;Indocid=SERV-CALL で参照してく             ださい。      </li> </ol> |
| 405-901-xxx | Intel イーサネ<br>ット・デバイ<br>ス | MII レジス<br>ターのテス<br>ト        | 失敗 |    | <ol> <li>コンポーネントのファームウェアのレベルが最新であることを確認してください。インストール済みのファームウェア・レベルは、このコンポーネントのFirmware/VPD セクションにある<br/>DSA イベント・ログに表示されます。詳細については、223ページの『ファームウェアの更新』 を参照してください。</li> </ol>                                                  |
|             |                           |                              |    |    | 2. テストを再実行してください。                                                                                                    |
|             |                           |                              |    |    | <ol> <li>エラーの原因であるコンポーネントを交換してください。アダプ<br/>ターが原因でエラーが起きている場合は、アダプターを交換しま<br/>す。DSA イベント・ログの PCI 情報およびネットワーク設定情<br/>報を確認して、障害のあるコンポーネントの物理的位置を判別し<br/>ます。</li> </ol>                                                           |
|             |                           |                              |    |    | <ol> <li>障害が続く場合は、トラブルシューティング情報を IBM Web サイト http://www.ibm.com/systems/support/support/supportsite.wss/<br/>docdisplay?brandind=5000008&amp;Indocid=SERV-CALL で参照してください。</li> </ol>                                          |
| 405-902-xxx | Intel イーサネ<br>ット・デバイ<br>ス | EEPROM の<br>テスト              | 失敗 |    | <ol> <li>コンポーネントのファームウェアのレベルが最新であることを確<br/>認してください。インストール済みのファームウェア・レベル<br/>は、このコンポーネントの Firmware/VPD セクションにある<br/>DSA イベント・ログに表示されます。詳細については、223ペー<br/>ジの『ファームウェアの更新』 を参照してください。</li> </ol>                                  |
|             |                           |                              |    |    | 2. テストを再実行してください。                                                                                                    |
|             |                           |                              |    |    | <ol> <li>エラーの原因であるコンポーネントを交換してください。アダプ<br/>ターが原因でエラーが起きている場合は、アダプターを交換しま<br/>す。DSA イベント・ログの PCI 情報およびネットワーク設定情<br/>報を確認して、障害のあるコンポーネントの物理的位置を判別し<br/>ます。</li> </ol>                                                           |
|             |                           |                              |    |    | <ol> <li>障害が続く場合は、トラブルシューティング情報を IBM Web サイト http://www.ibm.com/systems/support/supportsite.wss/<br/>docdisplay?brandind=5000008&amp;Indocid=SERV-CALL で参照してください。</li> </ol>                                                  |

問題が解決するまで、「処置」の欄の推奨処置を、リストされている順に実行してください。

・ どのコンポーネントがお客様による交換が可能な部品 (CRU) で、どのコンポーネントが技術員により交換される部品 (FRU) であるか判別するには、149 ページの『第4章 部品リスト、System x iDataPlex dx360 M4 Type 7918 および 7919』を参照してください。

 処置のステップの前に「(トレーニングを受けたサービス技術員のみ)」と書かれている場合、そのステップを実行できるのは、トレーニングを受けた サービス技術員のみです。

| メッセージ番      | コンポーネン                    |                |    |    |                                                                                                    |
|-------------|---------------------------|----------------|----|----|----------------------------------------------------------------------------------------------------|
| 号           | F                         | テスト            | 状態 | 説明 | 処置                                                                                                    |
| 405-903-xxx | Intel イーサネ<br>ット・デバイ<br>ス | 内部メモリ<br>ーのテスト | 失敗 |    | <ol> <li>コンボーネントのファームウェアのレベルが最新であることを確認してください。インストール済みのファームウェア・レベルは、このコンボーネントの Firmware/VPD セクションにあるDSA イベント・ログに表示されます。詳細については、223 ページの『ファームウェアの更新』を参照してください。</li> <li>テストを再実行してください。</li> </ol> |
|             |                           |                |    |    | みの割り当てを確認します。イーサネット・デバイスが割り込み<br>を共用している場合は、可能な場合は、Setup ユーティリティー<br>を使用して(227ページの『Setup ユーティリティーの使用』を<br>参照)その装置に固有の割り込みを割り当てます。                                                                |
|             |                           |                |    |    | 4. エラーの原因であるコンポーネントを交換してください。アダプ<br>ターが原因でエラーが起きている場合は、アダプターを交換しま<br>す。DSA イベント・ログの PCI 情報およびネットワーク設定情<br>報を確認して、障害のあるコンポーネントの物理的位置を判別し<br>ます。                                                   |
|             |                           |                |    |    | <ol> <li>障害が続く場合は、トラブルシューティング情報を IBM Web サイト http://www.ibm.com/systems/support/support/supportsite.wss/<br/>docdisplay?brandind=5000008&amp;Indocid=SERV-CALL で参照してください。</li> </ol>             |
| 405-904-xxx | Intel イーサネ<br>ット・デバイ<br>ス | 割り込みの<br>テスト   | 失敗 |    | <ol> <li>コンポーネントのファームウェアのレベルが最新であることを確認してください。インストール済みのファームウェア・レベルは、このコンポーネントの Firmware/VPD セクションにある<br/>DSA イベント・ログに表示されます。詳細については、223 ページの『ファームウェアの更新』を参照してください。</li> </ol>                    |
|             |                           |                |    |    | 2. テストを再実行してください。                                                                                                    |
|             |                           |                |    |    | <ol> <li>DSA イベント・ログの PCI ハードウェア・セクションで割り込みの割り当てを確認します。イーサネット・デバイスが割り込みを共用している場合は、可能な場合は、Setup ユーティリティーを使用して(227ページの『Setup ユーティリティーの使用』を参照)その装置に固有の割り込みを割り当てます。</li> </ol>                       |
|             |                           |                |    |    | 4. エラーの原因であるコンポーネントを交換してください。アダプ<br>ターが原因でエラーが起きている場合は、アダプターを交換しま<br>す。DSA イベント・ログの PCI 情報およびネットワーク設定情<br>報を確認して、障害のあるコンポーネントの物理的位置を判別し<br>ます。                                                   |
|             |                           |                |    |    | <ol> <li>障害が続く場合は、トラブルシューティング情報を IBM Web サイト http://www.ibm.com/systems/support/support/supportsite.wss/<br/>docdisplay?brandind=5000008&amp;Indocid=SERV-CALL で参照してください。</li> </ol>             |

問題が解決するまで、「処置」の欄の推奨処置を、リストされている順に実行してください。

・ どのコンポーネントがお客様による交換が可能な部品 (CRU) で、どのコンポーネントが技術員により交換される部品 (FRU) であるか判別するには、149 ページの『第4章 部品リスト、System x iDataPlex dx360 M4 Type 7918 および 7919』を参照してください。

 ・処置のステップの前に「(トレーニングを受けたサービス技術員のみ)」と書かれている場合、そのステップを実行できるのは、トレーニングを受けた サービス技術員のみです。

| メッセージ番      | コンポーネン                    |                                 |    |    |                                                                                                    |
|-------------|---------------------------|---------------------------------|----|----|----------------------------------------------------------------------------------------------------|
| 号           | ۲                         | テスト                             | 状態 | 説明 | 処置                                                                                                    |
| 405-905-xxx | Intel イーサネ<br>ット・デバイ<br>ス | MAC 層にお<br>けるループ<br>バックのテ<br>スト | 失敗 |    | <ol> <li>コンポーネントのファームウェアのレベルが最新であることを確認してください。インストール済みのファームウェア・レベルは、このコンポーネントのFirmware/VPD セクションにある<br/>DSA イベント・ログに表示されます。詳細については、223ページの『ファームウェアの更新』 を参照してください。</li> </ol>           |
|             |                           |                                 |    |    | 2. テストを再実行してください。                                                                                                    |
|             |                           |                                 |    |    | <ol> <li>エラーの原因であるコンポーネントを交換してください。アダプ<br/>ターが原因でエラーが起きている場合は、アダプターを交換しま<br/>す。DSA イベント・ログの PCI 情報およびネットワーク設定情<br/>報を確認して、障害のあるコンポーネントの物理的位置を判別し<br/>ます。</li> </ol>                    |
|             |                           |                                 |    |    | <ol> <li>障害が続く場合は、トラブルシューティング情報を IBM Web サ<br/>イト http://www.ibm.com/systems/support/supportsite.wss/<br/>docdisplay?brandind=5000008&amp;Indocid=SERV-CALL で参照してく<br/>ださい。</li> </ol> |
| 405-906-xxx | Intel イーサネ<br>ット・デバイ      | 物理層にお<br>けるループ                  | 失敗 |    | <ol> <li>イーサネット・ケーブルに損傷がないか検査し、ケーブルのタイ<br/>プおよび接続が正しいことを確認します。</li> </ol>                                                                                                    |
|             | ~                         | ハックの <del>テ</del><br>スト         |    |    | <ol> <li>コンポーネントのファームウェアのレベルが最新であることを確認してください。インストール済みのファームウェア・レベルは、このコンポーネントの Firmware/VPD セクションにある<br/>DSA イベント・ログに表示されます。詳細については、223ページの『ファームウェアの更新』 を参照してください。</li> </ol>          |
|             |                           |                                 |    |    | 3. テストを再実行してください。                                                                                                    |
|             |                           |                                 |    |    | 4. エラーの原因であるコンポーネントを交換してください。アダプ<br>ターが原因でエラーが起きている場合は、アダプターを交換しま<br>す。DSA イベント・ログの PCI 情報およびネットワーク設定情<br>報を確認して、障害のあるコンポーネントの物理的位置を判別し<br>ます。                                         |
|             |                           |                                 |    |    | <ol> <li>障害が続く場合は、トラブルシューティング情報を IBM Web サ<br/>イト http://www.ibm.com/systems/support/supportsite.wss/<br/>docdisplay?brandind=5000008&amp;Indocid=SERV-CALL で参照してく<br/>ださい。</li> </ol> |

問題が解決するまで、「処置」の欄の推奨処置を、リストされている順に実行してください。

- ・ どのコンポーネントがお客様による交換が可能な部品 (CRU) で、どのコンポーネントが技術員により交換される部品 (FRU) であるか判別するには、149 ページの『第4章 部品リスト、System x iDataPlex dx360 M4 Type 7918 および 7919』を参照してください。
- 処置のステップの前に「(トレーニングを受けたサービス技術員のみ)」と書かれている場合、そのステップを実行できるのは、トレーニングを受けた サービス技術員のみです。

• IBM Support Web サイト (http://www.ibm.com/support/jp/ja/) で、テクニカル情報、ヒント、および新規デバイス・ドライバーを調べるか、情報を要求します。

| メッセージ番      | コンポーネン                    |          |    |    |                                                                                                    |
|-------------|---------------------------|----------|----|----|----------------------------------------------------------------------------------------------------|
| 号           | F                         | テスト      | 状態 | 説明 | 処置                                                                                                    |
| 405-907-xxx | Intel イーサネ<br>ット・デバイ<br>ス | LED のテスト | 失敗 |    | <ol> <li>コンポーネントのファームウェアのレベルが最新であることを確認してください。インストール済みのファームウェア・レベルは、このコンポーネントの Firmware/VPD セクションにある<br/>DSA イベント・ログに表示されます。詳細については、223ページの『ファームウェアの更新』 を参照してください。</li> <li>テストを再実行してください。</li> </ol>            |
|             |                           |          |    |    | <ol> <li>エラーの原因であるコンポーネントを交換してください。アダプ<br/>ターが原因でエラーが起きている場合は、アダプターを交換しま<br/>す。DSA イベント・ログの PCI 情報およびネットワーク設定情<br/>報を確認して、障害のあるコンポーネントの物理的位置を判別し<br/>ます。</li> </ol>                                              |
|             |                           |          |    |    | <ol> <li>              章書が続く場合は、トラブルシューティング情報を IBM Web サイト http://www.ibm.com/systems/support/support/supportsite.wss/             docdisplay?brandind=5000008&amp;Indocid=SERV-CALL で参照してください。      </li> </ol> |

## サーバー・ファームウェアのリカバリー

**重要:**一部のクラスター・ソリューションには、特定のコード・レベルまたは調整 コード更新が必要です。デバイスがクラスター・ソリューションの一部である場合 は、コードを更新する前に、コードの最新レベルがクラスター・ソリューションで サポートされていることを確認してください。

更新中の電源障害などによってサーバー・ファームウェアが損傷した場合は、次の いずれかの方法でサーバー・ファームウェアをリカバリーできます。

- インバンド方式: ブート・ブロック・ジャンパー (自動ブート・リカバリー) また はサーバーの Firmware Update Package Service Pack を使用して、サーバー・フ ァームウェアをリカバリーする。
- **アウト・オブ・バンド方式:**最新のサーバー・ファームウェア更新パッケージを 使用し、IMM2 Web Interface からファームウェアを更新する。

注:以下のソースのいずれかからサーバー更新パッケージを入手できます。

- ワールド・ワイド・ウェブ (WWW) からサーバー・ファームウェアの更新をダウンロードする。
- IBM サービス技術員に連絡してください。

ワールド・ワイド・ウェブ (WWW) からサーバー・ファームウェア更新パッケージ をダウンロードするには、http://www.ibm.com/supportportal/ にアクセスしてくださ い。

サーバーのフラッシュ・メモリーは、1 次バンクとバックアップ・バンクから構成 されます。バックアップ・バンクはブート可能ファームウェア・イメージを使用し て保守する必要があります。1 次バンクが破損した場合、ブート・ブロック・ジャ ンパーでバックアップ・バンクを手動でブートできます。または、イメージが破損 している場合には、Automated Boot Recovery 機能を使用して自動的にバックアッ プ・バンクをブートできます。

### インバンドの手動リカバリー方式

サーバー・ファームウェアをリカバリーし、サーバー操作を 1 次バンクに復元する には、以下のステップを実行してください。

- 1. vii ページから始まる『安全について』と、155 ページの『取り付けのガイドラ イン』を読みます。
- 2. サーバーの電源をオフにして、すべての電源コードおよび外部ケーブルを外し ます。
- 3. サーバーのカバーを取り外します (159 ページの『システム・ボード・トレ イ・カバーの取り外し』を参照)。
- システム・ボード上で UEFI ブート・バックアップ・ジャンパー・ブロック (JP3) を見つけます。

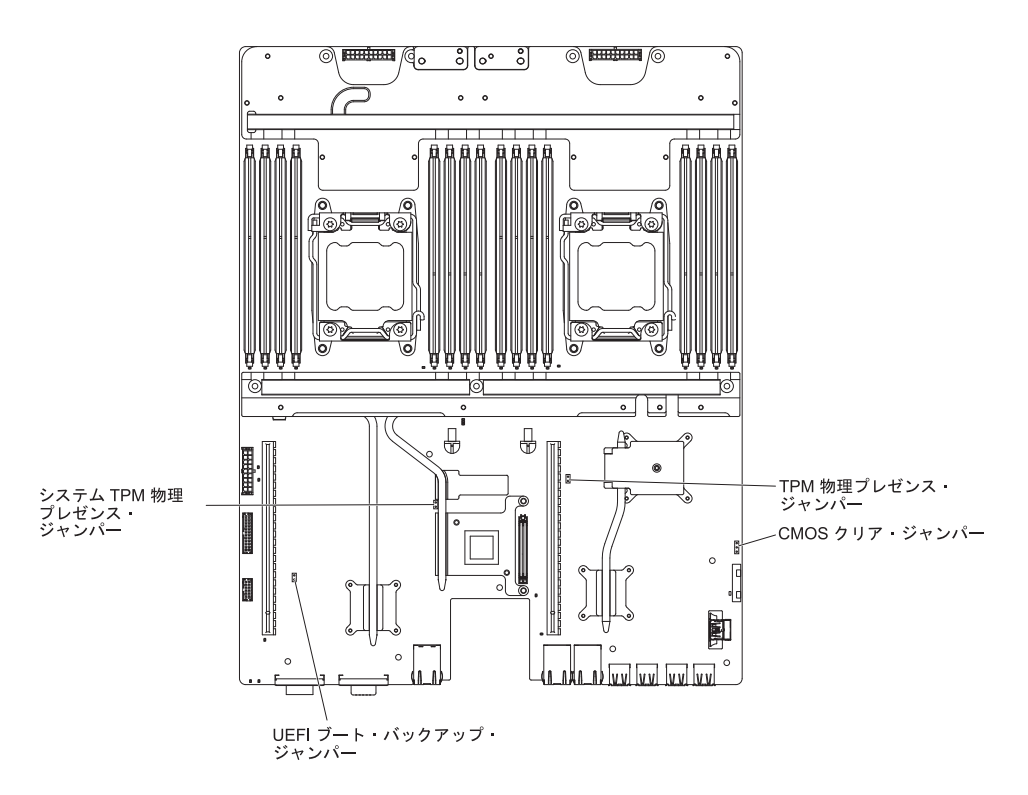

- 5. ジャンパー (JP3) をピン 1 と 2 からピン 2 と 3 に移動させ、UEFI リカバ リー・モードを使用可能にします。
- 6. サーバーのカバーを取り付け直し、電源コードをすべて再接続します。
- 7. サーバーを再始動します。システムはパワーオン・セルフテスト (POST) を開 始します。
- ダウンロードしたファームウェア更新パッケージによりサポートされるオペレ ーティング・システムにサーバーをブートします。
- 9. ファームウェア更新パッケージの README ファイルの指示に従ってファーム ウェアの更新を実行します。
- 10. サーバーの電源をオフにして、すべての電源コードおよび外部ケーブルを切り 離してから、サーバーのトップ・カバーを取り外します(159ページの『シス テム・ボード・トレイ・カバーの取り外し』を参照)。
- 11. BIOS ブート・バックアップ・ジャンパー (JP3) をピン 2 と 3 から基本位置 (ピン 1 と 2) に戻します。
- 12. サーバーのトップ・カバーを再取り付けします (159ページの『システム・ボ ード・トレイ・カバーの取り付け』を参照)。
- 13. 取り外した電源コードおよびすべてのケーブルを再接続します。
- 14. サーバーを再始動します。システムはパワーオン・セルフテスト (POST) を開 始します。これによって 1 次バンクがリカバリーされない場合、次のステップ を続行します。
- 15. サーバーのトップ・カバーを取り外します (159ページの『システム・ボード・トレイ・カバーの取り外し』を参照)。
- 16. システム・バッテリーを取り外すことにより、CMOS をリセットします (162 ページの『バッテリーの取り外し』を参照)。

- 17. システム・バッテリーをサーバーから約 5 分から 15 分間取り外したままにします。
- 18. システム・バッテリーを再取り付けします (164 ページの『バッテリーの取り 付け』を参照)。
- 19. サーバーのトップ・カバーを再取り付けします (159 ページの『システム・ボ ード・トレイ・カバーの取り付け』を参照)。
- 20. 取り外した電源コードおよびすべてのケーブルを再接続します。
- 21. サーバーを再始動します。システムはパワーオン・セルフテスト (POST) を開 始します。
- 22. これらのリカバリー作業で問題が解決しない場合は、IBM サービス技術員に連絡してサポートを依頼してください。

### インバンドの自動ブート・リカバリー方式

注: ログ項目が表示される場合、または Booting Backup Image がファームウェ ア・スプラッシュ画面に表示される場合は、この方式を使用します。それ以外の場 合はインバンド手動リカバリー方式を使用してください。

- ダウンロードしたファームウェア更新パッケージによりサポートされるオペレー ティング・システムにサーバーをブートします。
- 2. ファームウェア更新パッケージの README ファイルの指示に従ってファームウ ェアの更新を実行します。
- 3. サーバーを再始動します。
- 4. ファームウェア・スプラッシュ画面で、1 次バンクにリストアするようにプロン プトが出されたら、F3 を押します。サーバーは 1 次バンクからブートします。

アウト・オブ・バンド方式: IMM2 の資料を参照してください。

# 自動ブート・リカバリー (ABR)

サーバーがブートしたときに IMM2 プライマリー・バンクのサーバー・ファームウ ェアに問題を検出した場合、自動的にバックアップ・バンクに切り替え、ユーザー にプライマリー・バンクを回復する機会を提供します。サーバー・ファームウェア のプライマリー・バンクに回復するには、以下のステップを実行してください。

- 1. サーバーを再始動します。
- プロンプトの press F3 to restore to primary が表示されたら、プライマリ ー・バンクを回復するために F3 を押します。F3 を押すとサーバーが再始動し ます。

## 3 回ブートが失敗

追加した装置またはアダプターのファームウェアなどの構成変更により、サーバー の POST (パワーオン・セルフテスト)が失敗することがあります。この失敗がブー ト試行で3回連続して発生すると、サーバーは一時的にデフォルト構成値を使用し て、自動的に F1 セットアップに進みます。問題を解決するには、以下のステップ を実行してください。

1. 最近行った構成変更をすべて元に戻し、サーバーを再始動します。

- 2. 最近追加した装置をすべて取り外し、サーバーを再始動します。
- 3. 問題が解決しない場合は、Setup に進んで「Load Default Settings」を選択 し、次に「Save」をクリックしてサーバーの工場出荷時設定を復元します。

### 電源の問題の解決

電源の問題を解決する際に困難が伴う可能性があります。例えば、短絡がいずれか の配電バスのどこかに存在している可能性があります。通常は、短絡により、過電 流状態が原因で電源サブシステムがシャットダウンします。電源問題を診断する場 合は、以下の一般手順を使用します。

- 1. サーバーの電源をオフにして AC 電源コードを切り離します。
- 電源サブシステムのケーブルが緩んでいないかを調べます。また、短絡があるか どうか (例えば、回路ボード上に短絡の原因となる緩んだねじがあるかどうか) を調べます。
- 3. エラー LED を確認します。
- IMM2 イベント・ログで 12V レールの障害がないかを確認し、以下のステップ を実行します。 表8 は、各 12V Rail に関連付けられているコンポーネント と、それらのコンポーネントのトラブルシューティングを行う順序を示していま す。
  - a. すべての内部装置および外部装置に接続されているケーブルおよび電源コードを外します。パワー・サプライのコードは接続したままにしておいてください。
  - b. 過電流条件の原因が判明するまで、障害のある 12V レールに関連付けられた 各コンポーネントを、表8 に示されている順序で一度に 1 つずつ取り外し、 そのたびにサーバーを再始動します。

**重要:** FRU (マイクロプロセッサーやシステム・ボードなど)の取り外しま たは交換は、必ずトレーニングを受けたサービス技術員が行うようにしてく ださい。 149 ページの『第 4 章 部品リスト、System x iDataPlex dx360 M4 Type 7918 および 7919』を参照して、コンポーネントが FRU か判別しま す。

表 8. Pwr Rail エラーに関連付けられたコンポーネント

| IMM2 イベント・ログ内の 12V Rail エラー | コンポーネント                                                                                                    |
|-----------------------------|----------------------------------------------------------------------------------------------------|
| 12V1 エラー                    | マイクロプロセッサー 1                                                                                                    |
| 12V2 エラー                    | マイクロプロセッサー 2                                                                                                    |
| 12V3 エラー                    | PCI ライザー・カード・アセンブリー 1 の<br>オプションのアダプター (取り付けられてい<br>る場合)、PCI ライザー・カード・アセンブリ<br>ー 1、ServeRAID SAS/SATA アダプター、<br>および DIMM 1 から 6 |
| 12V4 エラー                    | 冷却水ループ、ハード・ディスク、および<br>DIMM 5 から 8                                                                                              |
| 12V5 エラー                    | ハード・ディスク、DIMM 9 から 12                                                                                                    |
| 12V6 エラー                    | デュアル・ポート・ネットワーク・アダプタ<br>ーおよび DIMM 13 から 16                                                                                      |

c. 識別したコンポーネントを交換します。

- 5. サーバーの始動に必要な最小構成になるまで、サーバーからアダプターを取り外し、すべての内部装置および外部装置へのケーブルおよび電源コードを切り離します (最小構成については、99ページの『パワー・サプライ LED』を参照)。
- すべての AC 電源コードを再接続し、サーバーの電源をオンにします。サーバーが正常に始動した場合は、問題が特定されるまで、アダプターおよび装置を一度に1 つずつ取り付け直します。

サーバーが最小構成でも始動しない場合は、99ページの『パワー・サプライ LED』を参照して、問題が特定されるまで、最小構成のコンポーネントを一度に1 つずつ交換します。

## イーサネット・コントローラーの問題の解決

イーサネット・コントローラーをテストするのに使用する方法は、ご使用のオペレ ーティング・システムに応じて異なります。イーサネット・コントローラーについ ての情報は、オペレーティング・システムの説明書を参照し、イーサネット・コン トローラー・デバイス・ドライバーの README ファイルを参照してください。

以下の手順を試してみてください。

- サーバーに付属した正しいデバイス・ドライバーがインストール済みであること、およびそれらが最新レベルのものであることを確認してください。
- イーサネット・ケーブルが正しく取り付けられていることを確認します。
  - ケーブルは、すべての接続部がしっかり接続されていることが必要です。ケーブルが接続されているにもかかわらず、問題が解決しない場合は、別のケーブルで試してみてください。
  - イーサネット・コントローラーを 100 Mbps で動作するよう設定した場合は、 カテゴリー 5 の配線を使用する必要があります。
  - 2 つのサーバーを (ハブを使用せずに) 直接接続する場合、または X ポートを 備えるハブを使用していない場合は、クロスオーバー・ケーブルを使用してく ださい。ハブが X ポートを備えているかどうか判別するには、ポートのラベ ルを調べてください。ラベルに X が記載されている場合は、ハブは X ポート を備えています。
- ハブが自動ネゴシエーションをサポートしているかどうかを調べます。サポート していない場合は、内蔵イーサネット・コントローラーを、ハブの速度と二重モ ードに合わせて手動で構成してください。
- サーバーの背面パネルにあるイーサネット・コントローラー LED をチェックします。これらの LED は、コネクター、ケーブル、またはハブに問題があるかどうかを示します。
  - イーサネット・コントローラーがハブからリンク・パルスを受信すると、イー サネット・リンク状況 LED が点灯します。LED がオフの場合は、コネクター またはケーブルに欠陥があるか、またはハブに問題がある可能性があります。
  - イーサネット・コントローラーがイーサネット・ネットワークを介してデータ を送信または受信すると、イーサネット送信/受信活動 LED が点灯します。イ ーサネットの送信/受信活動がオフの場合は、ハブとネットワークが作動してい ること、および正しいデバイス・ドライバーがインストールされていることを 確認してください。

- サーバー背面の LAN 活動 LED をチェックしてください。LAN 活動 LED は、 イーサネット・ネットワークでデータがアクティブであるときに点灯します。
   LAN 活動 LED がオフの場合は、ハブとネットワークが作動していること、および正しいデバイス・ドライバーがインストールされていることを確認してください。
- 問題を引き起こしているオペレーティング・システム固有の原因がないかどうか をチェックします。
- クライアントとサーバーのデバイス・ドライバーが同じプロトコルを使用していることを確認します。

ハードウェアが正常に機能しているように見えるのに、イーサネット・コントロー ラーがネットワークに接続できない場合は、ネットワーク管理者は、ほかにエラー の原因が考えられないかどうかを調べる必要があります。

### 未解決問題の解決

診断テストで障害を診断できなかった場合、またはサーバーが機能しない場合は、 このセクションの情報を使用してください。

ソフトウェア問題が障害 (連続的または断続的)の原因であると思われる場合は、 98ページの『ソフトウェアの問題』を参照してください。

CMOS メモリー内のデータの損傷またはサーバー・ファームウェアの損傷が、未解 決問題の原因となることがあります。CMOS データをリセットするには、CMOS ジ ャンパーを使用して CMOS メモリーを消去し、始動パスワードを変更します。 14ページの『システム・ボード・スイッチおよびジャンパー』を参照してくださ い。サーバー・ファームウェアに損傷があると思われる場合は、141ページの『サ ーバー・ファームウェアのリカバリー』を参照してください。

パワー・サプライが正しく動作している場合は、以下のステップを実行してください。

- 1. サーバーの電源をオフにします。
- 2. サーバーのケーブルが正しく接続されていることを確認します。
- 3. 障害を特定できるまで、以下の装置を一度に 1 つずつ、取り外すかまたは切り 離します。そのたびに、サーバーの電源をオンにして再構成を行ってください。
  - 外付け装置
  - サージ抑制装置 (サーバー上)
  - プリンター、マウス、および IBM 以外の装置。
  - 各アダプター
  - ハード・ディスク
  - メモリー・モジュール。必要最小構成はスロット 3 に 2 GB DIMM です。
- 4. サーバーの電源を入れます。

あるアダプターをサーバーから取り外すと問題が解消され、再び同じアダプターを 取り付けると問題が再発する場合は、そのアダプターに原因があると考えられま す。そのアダプターを別のアダプターと交換しても問題が再発する場合は、ライザ ー・カードに原因があると考えられます。 ネットワーキングの問題があると思われ、サーバーがすべてのシステム・テストに パスした場合は、サーバーの外部のネットワーク配線に問題がある可能性がありま す。

### 問題判別のヒント

ハードウェアとソフトウェアにはさまざまな組み合わせがあるため、以下の情報を 利用して問題判別の補助としてください。可能であれば、IBM に支援を要求すると きはこれらの情報を準備しておいてください。

- マシン・タイプおよびモデル
- マイクロプロセッサーまたはハード・ディスクのアップグレード
- 障害の現象
  - サーバーは診断テストに失敗するか。
  - 起こったことは何ですか? いつ? どこで?
  - 障害は単一のサーバーで発生するのか、または複数のサーバーで発生するのか。
  - その障害は再現可能か。
  - これまでにこのサーバー構成が正常に作動したことがあったか。
  - その構成で障害が発生する前に何か変更したか。

- この障害を報告するのは初めてか。

- 診断プログラムのタイプおよびバージョン・レベル
- ハードウェア構成 (システム・サマリーの画面印刷)
- IMM2 ファームウェア・レベル
- オペレーティング・システム・ソフトウェア

問題によっては、作動するサーバーと作動しないサーバーの間で構成およびソフト ウェア・セットアップを比較することで、解決できる場合があります。診断の目的 でサーバーを相互に比較するときは、すべてのサーバーにおいて以下の要素が厳密 に同じである場合に限り、サーバーが同じであると見なしてください。

- マシン・タイプおよびモデル
- IMM2 ファームウェア・レベル
- アダプターおよび接続機構、およびそれぞれの位置
- アドレス・ジャンパー、ターミネーター、およびケーブル配線
- ソフトウェアのバージョンとレベル
- 診断プログラムのタイプとバージョン・レベル
- 構成オプションの設定
- オペレーティング・システム制御ファイルのセットアップ

IBM に保守を依頼する方法については、251ページの『付録 A. ヘルプおよび技術 サポートの入手』を参照してください。

# 第4章 部品リスト、System x iDataPlex dx360 M4 Type 7918 および 7919

System x iDataPlex dx360 M4 Type 7918 および 7919 用に、以下の交換可能なコ ンポーネントが入手可能です。ただし、『交換可能なサーバー・コンポーネント』 に別途指定されたものを除きます。 Web 上で更新された部品リストを確認するに は、http://www.ibm.com/supportportal/ にアクセスします。

# 交換可能なサーバー・コンポーネント

交換可能なコンポーネントには、次のタイプがあります。

- 消耗品:消耗品 (寿命のあるバッテリーやプリンター・カートリッジなどのコンポーネント)の購入および交換はお客様の責任で行っていただきます。お客様の要請により IBM が消耗品コンポーネントの入手または取り付けを行った場合は、サービス料金を請求させていただきます。
- 構造部品:構造部品 (シャーシ・アセンブリー、上部カバー、ベゼルなどのコンポ ーネント)の購入および交換はお客様の責任で行っていただきます。お客様の要 請により IBM が構造部品の入手または取り付けを行った場合は、サービス料金 を請求させていただきます。
- Tier 1 の、お客様による交換が可能な部品 (CRU): IBM が Tier 1 と指定する CRU の交換はお客様ご自身の責任で行っていただきます。お客様の要請により IBM が Tier 1 CRU の導入を行った場合は、その料金を請求させていただきま す。
- Tier 2 の、お客様による交換が可能な部品 (CRU): IBM が Tier 2 と指定する CRU はお客様ご自身で取り付けることができますが、対象のサーバーに関して指 定された保証サービスの種類に基づき、追加料金なしで IBM に取り付け作業を 依頼することもできます。
- 技術員により交換される部品 (FRU): FRU を取り付けることができるのは、トレ ーニングを受けたサービス技術員のみです。

保証の条件に関する情報については、サーバーに付属の資料「保証情報」を参照し てください。 dx360 M4 7918 システム・ボード・トレイでは、次の交換可能なコンポーネントを 使用できます。本書の図は、ご使用のハードウェアと多少異なる場合があります。

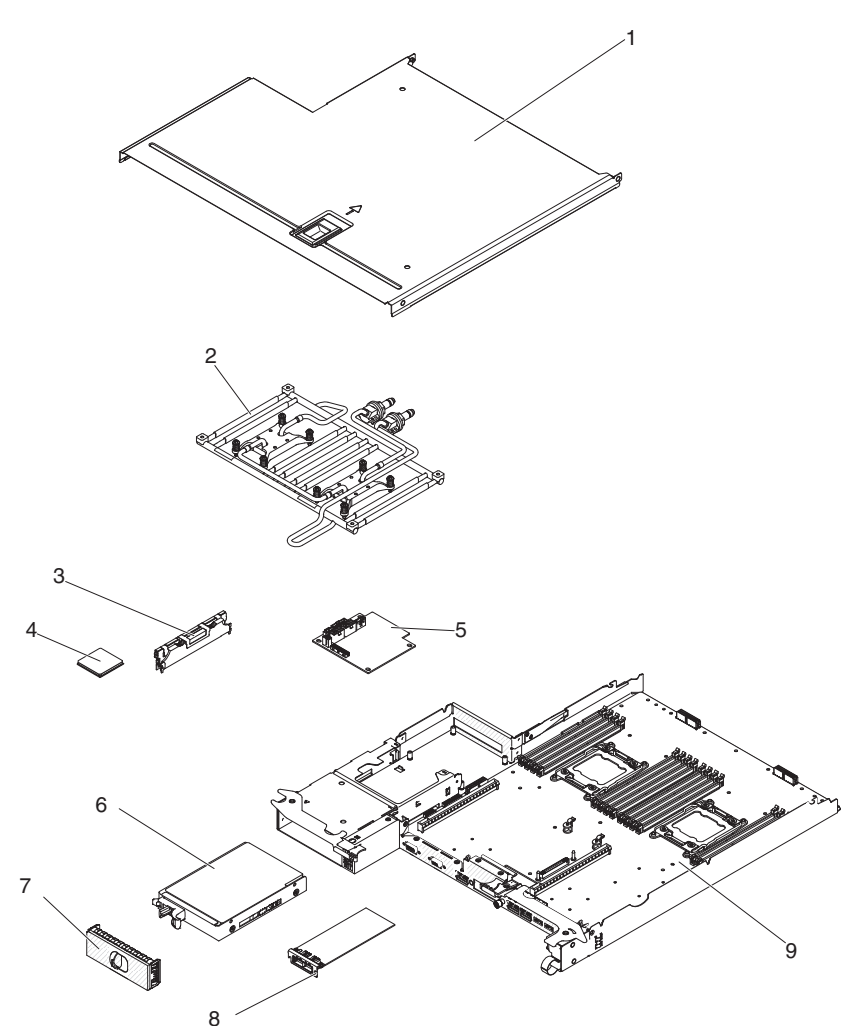

下表にはサーバー・コンポーネントの部品番号が記載されています。

表 9. 部品リスト、Type 7918

|    |                                                                       | CRU の<br><sup>部日来日</sup> | CRU の<br><sup>部日米号</sup> | EDII 部日来       |
|----|-----------------------------------------------------------------------|--------------------------|--------------------------|----------------|
| 索引 | <br> 説明                                                               | in m 留方<br>(Tier 1)      | ipin曲方<br>(Tier 2)       | FRU 部 m 奋<br>号 |
| 2  | 冷却水ループ・アセンブリー                                                         |                          |                          | 90Y7843        |
| 3  | メモリー、4 GB (2 Gb、2Rx8) PC3-12800 DDR3-1600<br>1.5V LP RDIMM            | 90Y3208                  |                          |                |
| 4  | マイクロプロセッサー、Intel Xeon E5-2680 2.70 GHz、20<br>MB、1600 MHz、130 W (8 コア) |                          |                          | 81Y5169        |
| 5  | パワー・サプライ・パドル・カード                                                      |                          |                          | 81Y7230        |
| 6  | ハード・ディスク、3.5 型汎用 Gen 2 500 GB シンプル・<br>スワップ SATA (7200 RPM)           | 81Y9803                  |                          |                |
| 7  | 3.5 型ドライブ・フィラー・パネル                                                    | 90Y4916                  |                          |                |
| 8  | Infinite Band Mezzanine モジュール (ヒートシンクなし)                              | 00D3281                  |                          |                |
| 9  | システム・ボード・トレイ (ノードを含む)                                                 | 90Y7864                  |                          |                |

表 9. 部品リスト、Type 7918 (続き)

| 索引 | 説明              | CRU の<br>部品番号<br>(Tier 1) | CRU の<br>部品番号<br>(Tier 2) | FRU 部品番<br>号 |
|----|-----------------|---------------------------|---------------------------|--------------|
|    | バッテリー、3.0 V     | 33F8354                   |                           |              |
|    | ケーブル、スイッチ LED   | 90Y4962                   |                           |              |
|    | ケーブル、システム・ボード信号 | 90Y4964                   |                           |              |
|    | 熱伝導グリース・キット     |                           | 41Y9292                   |              |

# Type 7919 2U シャーシ・コンポーネント

Type 7919 2U シャーシでは、次の交換可能なコンポーネントを使用できます。

注:本書の図は、ご使用のハードウェアと多少異なる場合があります。

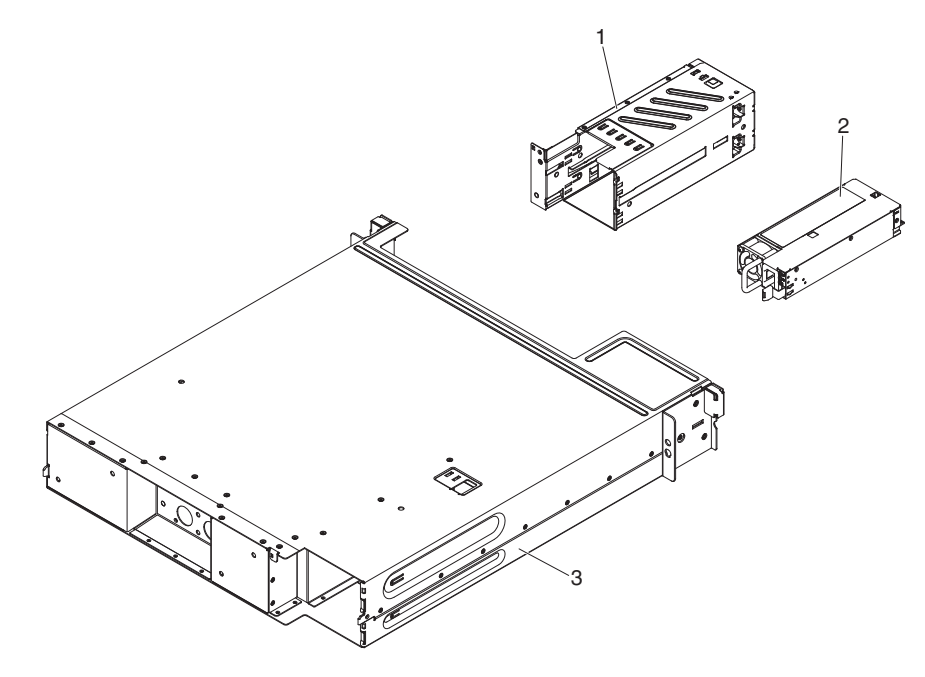

表 10. CRU および FRU、Type 7919

|    |                     | CRU の    | CRU の    |         |
|----|---------------------|----------|----------|---------|
|    |                     | 部品番号     | 部品番号     | FRU 部品番 |
| 索引 | 説明                  | (Tier 1) | (Tier 2) | 号       |
| 1  | パワー・サプライ・ケージ        |          | 90Y4873  |         |
| 2  | 900 ワットの高効率パワー・サプライ | 43X3316  |          |         |
| 3  | 2U シャーシ             | 90Y7862  |          |         |
|    | レール・キット             | 90Y4959  |          |         |
|    | ラック・レール・キット         | 90Y5124  |          |         |
|    | シャーシ 2U キット         | 90Y4877  |          |         |
|    | 電源コード、ジャンパー         | 90Y4940  |          |         |
|    | ラベル・キット             | 90Y8031  |          |         |
|    | 各種部品キット             | 90Y8032  |          |         |

|    |                      | CRU の    | CRU の    |         |
|----|----------------------|----------|----------|---------|
|    |                      | 部品番号     | 部品番号     | FRU 部品番 |
| 索引 | 説明                   | (Tier 1) | (Tier 2) | 号       |
|    | システム・ボード・トレイ (ノードなし) | 90Y7863  |          |         |

消耗部品を注文するには、次の手順を実行してください。

**注:** IBM Web サイトは、定期的に変更されます。 実際の手順は本書に記載のもの と多少異なる場合があります。

- 1. http://www.ibm.com にアクセスしてください。
- 2. 「**Products**」メニューから「**Upgrades**, accessories & parts」を選択しま す。
- 3. 「**Obtain maintenance parts**」をクリックし、説明に従って小売店に部品を注 文します。

注文の際にヘルプが必要な場合は、小売部品ページにリストされているフリーダイ ヤル番号に電話するか、最寄りの IBM 担当員にお問い合わせください。

### 構造部品

構造部品は、「IBM 保証の内容と制限」ではカバーされません。以下の構造部品は、小売店から購入可能です。

表 11. 構造部品、Type 7918

| 索引 | 説明               | 部品番号    |
|----|------------------|---------|
| 1  | システム・ボード・トレイ・カバー | 90Y4880 |

構造部品を注文するには、以下のステップを実行します。

**注:** IBM Web サイトは、定期的に変更されます。 実際の手順は本書に記載のもの と多少異なる場合があります。

- 1. http://www.ibm.com にアクセスしてください。
- 2. 「**Products**」メニューから「**Upgrades**, accessories & parts」を選択しま す。
- 3. 「**Obtain maintenance parts**」をクリックし、説明に従って小売店に部品を注 文します。

注文の際にヘルプが必要な場合は、小売部品ページにリストされているフリーダイ ヤル番号に電話するか、最寄りの IBM 担当員にお問い合わせください。

# 電源コード

IBM は、IBM 製品を安全に使用するための、接地接続機構プラグ付き電源コードを 提供しています。感電事故を避けるため、常に正しく接地されたコンセントで電源 コードおよびプラグを使用してください。

| IBM 電源コードの |                                                              |
|------------|--------------------------------------------------------------|
| 部品番号       | 説明                                                           |
| 39M5200    | 電源コード (4.3 m) 100 V: IEC320 C13 - NEMA 5-15P                 |
| 39M5378    | ジャンパー電源コード (4.3 m) 100-200 V/PDU: IEC320 C13 -<br>IEC320 C14 |
| 39M5392    | ジャンパー電源コード (2.8 m) 100-200 V/PDU: IEC320 C13 -<br>IEC320 C20 |

# 第5章 サーバー・コンポーネントの取り外しと交換

交換可能なコンポーネントには、次のタイプがあります。

- 消耗品: 消耗品 (寿命のあるバッテリーやプリンター・カートリッジなどのコンポーネント)の購入および交換はお客様の責任で行っていただきます。お客様の要請により IBM が消耗品コンポーネントの入手または取り付けを行った場合は、サービス料金を請求させていただきます。
- 構造部品:構造部品 (シャーシ・アセンブリー、上部カバー、ベゼルなどのコンポーネント)の購入および交換はお客様の責任で行っていただきます。お客様の要請により IBM が構造部品の入手または取り付けを行った場合は、サービス料金を請求させていただきます。
- Tier 1 の、お客様による交換が可能な部品 (CRU): IBM が Tier 1 と指定する CRU の交換はお客様ご自身の責任で行っていただきます。お客様の要請により IBM が Tier 1 CRU の導入を行った場合は、その料金を請求させていただきま す。
- Tier 2 の、お客様による交換が可能な部品 (CRU): IBM が Tier 2 と指定する CRU はお客様ご自身で取り付けることができますが、対象のサーバーに関して指 定された保証サービスの種類に基づき、追加料金なしで IBM に取り付け作業を 依頼することもできます。
- 技術員により交換される部品 (FRU): FRU を取り付けることができるのは、トレ ーニングを受けたサービス技術員のみです。

コンポーネントが構造部品であるか、Tier 1 CRU であるか、Tier 2 CRU である か、FRU であるかを判別するには、149 ページの『第 4 章 部品リスト、System x iDataPlex dx360 M4 Type 7918 および 7919』を参照してください。

保証の条件に関する情報については、サーバーに付属の資料「保証情報」を参照し てください。

# 取り付けのガイドライン

**重要:** サーバーの電源が入っているときに、サーバー内のコンポーネントへ静電気が放出されると、システムが停止して、結果的にデータが失われるおそれがあります。こうした潜在的な問題が起きないよう、ホット・スワップ対応デバイスの取り外しあるいは取り付けを行う場合は、常に静電気放電用のリスト・ストラップを着用するか、またはその他の接地対策を採用してください。

コンポーネントの取り外しまたは交換を行う前に、以下の説明をお読みください。

- viiから始まる『安全について』および 157 ページの『電源をオンにしたままでの サーバー内部での作業』および 158 ページの『静電気の影響を受けやすい部品の 取り扱い』の指針をお読みください。この情報は作業を安全に行うのに役立ちま す。
- 取り付けるデバイスがサポートされていることを確認します。このサーバー(または、サーバーに接続されている場合は MAX5)でサポートされるオプション装置のリストについては、http://www.ibm.com/systems/info/x86servers/serverproven/compat/us/を参照してください。

 新規のサーバーを取り付ける場合は、この機会を利用して最新のファームウェア 更新をダウンロードし、適用してください。このステップを行うことにより、既 知の問題が対処され、サーバーが最高レベルのパフォーマンスで機能できるよう になります。ご使用のサーバー用のファームウェア更新をダウンロードするに は、http://www.ibm.com/support/fixcentral/にアクセスしてください。

**重要:** 一部のクラスター・ソリューションには、特定のコード・レベルまたは調整コード更新が必要です。デバイスがクラスター・ソリューションの一部である場合は、コードを更新する前に、コードの最新レベルがクラスター・ソリューションでサポートされていることを確認してください。ファームウェアの更新、管理、およびデプロイ用のツールに関する追加情報については、ToolsCenter for System x and BladeCenter (http://publib.boulder.ibm.com/infocenter/toolsctr/v1r0/index.jsp)を参照してください。

- 水冷用のコンポーネントを差し込んだり再接続したりする場合は、取り付け後に 接続を検査して、そのコンポーネントが完全に装着されており、水漏れがないこ とを確認してください。
- オプション装置の取り付けを開始する前に、サーバーが正しく作動していることを確認します。サーバーを始動し、オペレーティング・システムがインストール 済みのときはオペレーティング・システムが開始することを確認してください。 あるいは、オペレーティング・システムがインストールされていない場合は、オペレーティング・システムはインストールされていないがサーバーは正常に作動 していることを示すエラー・コード 19990305 が表示されることを確認してくだ さい。サーバーが正常に作動しない場合は、1ページの『第1章 ここから開始 します』および 17ページの『第3章 診断』の診断情報を参照してください。
- 作業場所の整理整とんを心掛けてください。取り外したカバーやその他の部品は、安全な場所に置いてください。
- カバーが取り外されている間にサーバーを始動する必要がある場合は、サーバーのそばに人がいないこと、およびサーバーの内側に何か他の物が残されていないことを確認してください。
- 自分1人では重すぎると思われる物体を持ち上げようとしないでください。重い 物体を持ち上げる必要がある場合は、以下の予防措置に従ってください。
  - 滑らずに安全に立つようにします。
  - 物体の重量が両足に均等にかかるようにします。
  - ゆっくりとした持ち上げる力を使用します。重い物体を持ち上げるときは、決して身体を急に動かしたり、ひねったりしないでください。
  - 背中の筋肉を痛めないようにするには、立つか脚の筋肉で押し上げるようにして持ち上げます。
- サーバー、モニター、およびその他の装置用に、正しく接地されたコンセントが 十分な数だけあることを確認してください。
- ディスク・ドライブの内容を変更する前に、重要なデータはすべてバックアップ してください。
- 小型のマイナス・ドライバー、小型のプラス・ドライバー、および T8 TORX ド ライバーを用意します。
- ホット・スワップ・パワー・サプライ、ホット・スワップ・ドライブ、またはホット・プラグ USB デバイスを取り付けたり、交換するのに、サーバーの電源を オフにする必要はありません。ただし、アダプター・ケーブルの取り外しまたは

取り付けに関するどのステップを行う前も、サーバーの電源を切る必要がありま す。また、ライザー・カードの取り外しまたは取り付けに関するどのステップを 行う前も、給電部を切り離す必要があります。

- コンポーネント上の青色の表示はタッチ・ポイントを示しています。コンポーネントをサーバーから取り外したり、取り付けたりするとき、またはラッチを開閉したりするときなどに、このタッチ・ポイントをつかみます。
- コンポーネント上のオレンジ色の表示、またはコンポーネント上やその付近にあるオレンジ色のラベルは、そのコンポーネントがホット・スワップ可能であることを示しています。ホット・スワップが可能な場合、サーバーとオペレーティング・システムがホット・スワップ機能をサポートしていれば、サーバーの稼働中でもそのコンポーネントの取り外しや取り付けが行えます。(オレンジ色の表示がホット・スワップ・コンポーネントのタッチ・ポイントを示す場合もあります。) 各ホット・スワップ・コンポーネントの取り外しまたは取り付け前に実行する必要のある追加手順については、そのコンポーネントの取り外しまたは取り付けの説明を参照してください。
- サーバーに対する作業が終了したら、安全用のシールド、ガード、ラベル、および接地ワイヤーをすべて再取り付けします。

### システムの信頼性に関するガイドライン

適切な冷却とシステムの信頼性を確保するために、以下の要件が満たされていることを確認してください。

- 各ドライブ・ベイに、ドライブまたはフィラー・パネルと、電磁適合性 (EMC) シールドが取り付けられている。
- サーバーの電源に冗長性を持たせる場合は、すべてのパワー・サプライ・ベイに パワー・サプライを取り付けます。
- サーバーの冷却システムが正しく作動するように、サーバーの周囲に十分なスペ ースがある。約 50 mm の空きスペースをサーバーの前面および背面の周囲に確 保してください。冷却水ループの前に物を置かないでください。冷却と通気を確 保するため、サーバーの電源をオンにする前にサーバー・カバーを取り付けま す。サーバーのカバーを取り外して長時間 (30 分以上) サーバーを操作すると、 サーバーのコンポーネントが損傷を受けることがあります。
- マイクロプロセッサーのソケット 2 にソケット・カバーまたはマイクロプロセッ サーとヒートシンクが常にある。

### 電源をオンにしたままでのサーバー内部での作業

**重要:** サーバーの電源が入っているときに、サーバー内のコンポーネントへ静電気が放出されると、サーバーが停止して、結果的にデータが失われるおそれがあります。こうした潜在的な問題が起きないよう、電源をオンにしたサーバーの内部で作業を行うときは、常に静電気放電用のリスト・ストラップを着用するか、またはその他の接地対策を採用してください。

カバーを外した状態でサーバーの電源をオンにする必要がある場合があります。電 源をオンにしたサーバーの内部で作業する場合は、次のガイドラインに従ってくだ さい。

- ・ 腕の部分がゆったりした衣服を着用しないでください。サーバー内部の作業を行う前に、長そでシャツのボタンを留めてください。サーバー内部の作業中はカフス・ボタンを着けないでください。
- サーバー内部にネクタイやスカーフが垂れ下がらないようにしてください。
- ブレスレット、ネックレス、指輪、ゆったりした腕時計などの宝飾物を外してく ださい。
- サーバーの上に身体を乗り出したときに、ペンや鉛筆などの落下する可能性があるものをシャツのポケットから取り出してください。
- クリップ、ヘアピン、ねじなど、金属製のものをサーバーの中に落とさないよう に十分に注意してください。

### 静電気の影響を受けやすい部品の取り扱い

**重要:** 静電気によってサーバーやその他の電子部品が損傷するおそれがあります。 静電気による損傷を防止するために、静電気の影響を受けやすい部品を取り付ける 準備ができるまでは、帯電防止パッケージに入れておいてください。

静電気の放電による損傷の可能性を減らすため、次の注意事項を守ってください。

- 動きを制限する。動くと、周囲に静電気が蓄積されることがあります。
- 接地システムの使用が推奨されます。例えば、静電気放電用のリスト・ストラップがあれば、それを着用してください。電源がオンになっているサーバー内で作業するときは、常に静電気放電用のリスト・ストラップを着用するか、またはその他の接地対策を採用してください。
- 部品は、縁またはフレームを持って慎重に取り扱ってください。
- ・ はんだの接合部、ピン、または露出した回路には触れないでください。
- 部品を他の人が手で触ったり、損傷を加える可能性のあるような場所に放置して おかないでください。
- 部品は、静電気防止パッケージに入れたままで、サーバーの外部の塗装されていない金属部分に、少なくとも2秒間接触させてください。これにより、パッケージとご自分の身体から静電気が排出されます。
- 部品をパッケージから取り出し、下に置かずにサーバーに直接取り付けてください。部品を下に置く必要がある場合は、帯電防止防止パッケージに部品を入れてください。部品は、サーバーのカバーや金属面の上に置かないでください。
- 寒い天候のときは、部品の取り扱いには特に気を付けてください。暖房で室内の 湿度が下がり、静電気が増えるためです。

### 装置またはコンポーネントの返却

装置またはコンポーネントの返却を求められた場合は、パッケージング方法の説明 に従い、パーツがお手元に届いたときの配送用パッケージ材がある場合は、それを 使用して荷造りしてください。

# 構造部品の取り外しと交換

構造部品の交換はお客様の責任で行っていただきます。お客様の要請により IBM が構造部品の導入を行った場合は、その料金を請求させていただきます。

注:本書の図は、お客様がご使用のハードウェアと多少異なる場合があります。

### システム・ボード・トレイ・カバーの取り外し

サーバー・カバーを取り外す場合は、以下のステップを実行してください。

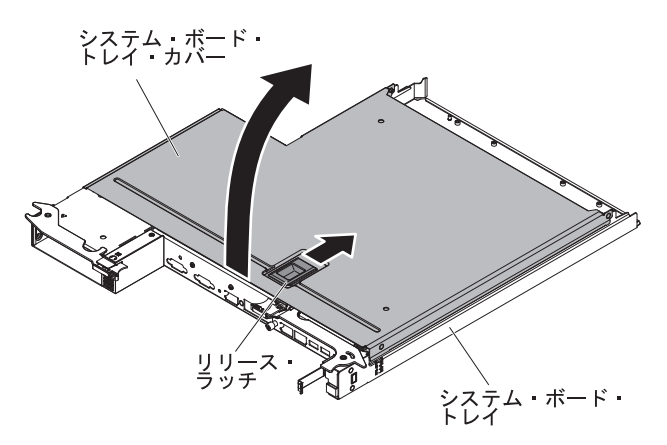

- 1. vii ページから始まる『安全について』と、155 ページの『取り付けのガイドラ イン』を読みます。
- 2. システム・ボード・トレイがシャーシに取り付けられている場合は、取り外しま す (詳しくは、160ページの『2U シャーシからのシステム・ボード・トレイの 取り外し』を参照)。
- 3. システム・ボード・トレイを、カバーを上に向けて、帯電防止されている平らな 面に慎重に置きます。
- システム・ボード・トレイ上面にある上部にある青色のラッチをしっかりと上に 引き、カバーを持ち上げて開きます。
- 5. システム・ボード・トレイ・カバーを返却するよう指示された場合は、梱包の指示に従って、提供されている配送用の梱包材を使用してください。

### システム・ボード・トレイ・カバーの取り付け

システム・ボード・トレイ・カバーを取り付けるには、以下のステップを実行して ください。

**重要:** カバーを取り付けて閉じるまで、システム・ボード・トレイをシャーシに挿 入することはできません。この保護対策を無視しないようにしてください。

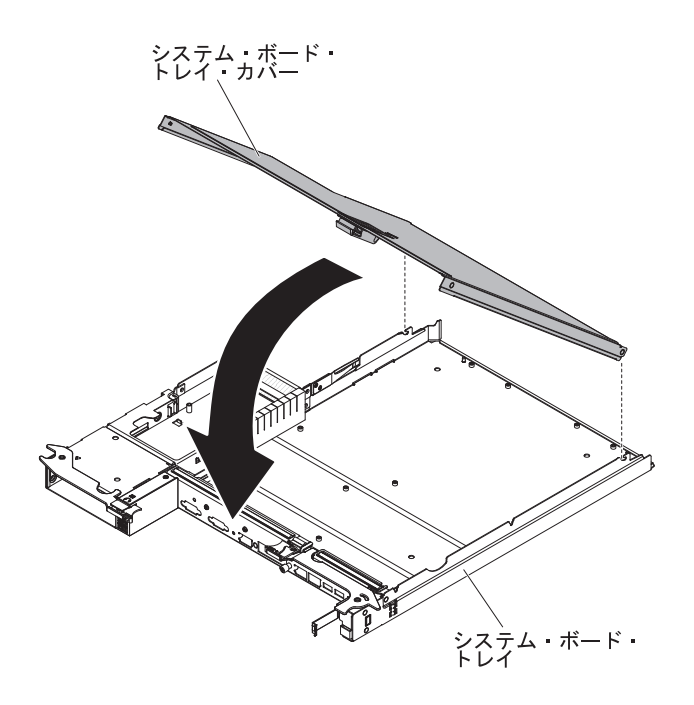

- カバーを下げながら、カバー後部のピンをシステム・ボード・トレイ後部のスロットにはめます。カバーを閉じる前に、すべてのコンポーネントが正しく取り付けられてはまっていること、すべての内部ケーブルが正しい経路で配線されていること、およびシステム・ボード・トレイ内部に工具や部品を置き忘れていないことを確認してください。
- 2. カチッと音がして定位置に収まるまで、カバーを閉位置まで回転させます。
- 3. シャーシにシステム・ボード・トレイを取り付けます (161 ページの『2U シャ ーシへのシステム・ボード・トレイの取り付け』を参照)。

### 2U シャーシからのシステム・ボード・トレイの取り外し

2U シャーシからシステム・ボード・トレイを取り外すには、次のステップを実行してください。

#### 注意:

- 水冷用のコンポーネントを差し込んだり再接続したりする場合は、取り付け後に 接続を検査して、そのコンポーネントが完全に装着されており、水漏れがないこ とを確認してください。
- シャーシに2つのシステム・ボード・トレイを取り付けている場合は、保守時を除いて、下部システム・ボード・トレイを取り外したり、電源をオフにした状態で、上部システム・ボード・トレイを作動させないようにしてください。下部システム・ボード・トレイが取り外されていたり、電源がオフになっていたりすると、シャーシ・レベルのシステム管理情報が正しく読み取られません。例えば、シャーシの温度がゼロ値に戻される可能性があります。このような状態でも、パワー・サプライと冷却水ループは独立して作動するように設計されているため、シャーシは正常に作動し続けます。
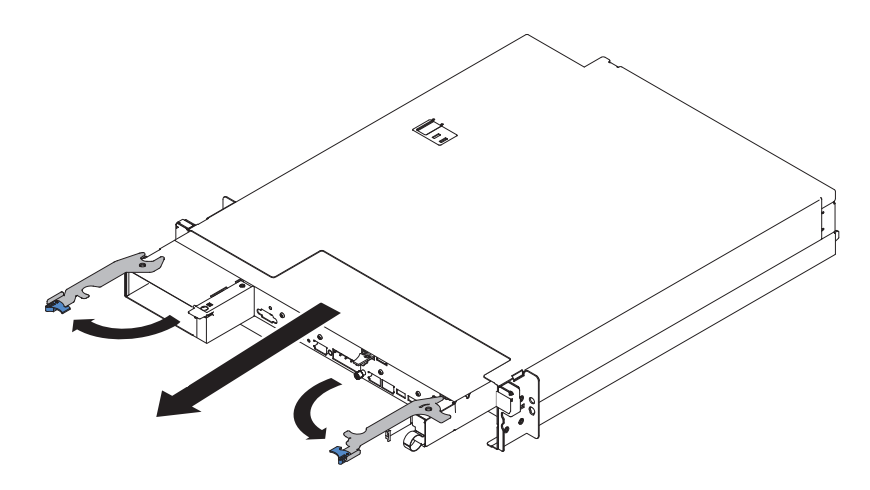

- 1. vii ページから始まる『安全について』と、155 ページの『取り付けのガイドラ イン』を読みます。
- システム・ボード・トレイが作動中の場合は、オペレーティング・システムをシャットダウンします。次に電源制御ボタンを押して、システム・ボード・トレイの電源をオフにします(詳しくは、11ページの『システム・ボード・トレイの電源オフ』を参照)。
- 3. 外部ケーブルがシステム・ボード・トレイの正面に接続されている場合は、その 接続位置を書き留めてからケーブルを取り外します。
- 2 つの青色のラッチを押し、2 つのリリース・レバーを外側に開きます。次に、 システム・ボード・トレイを 2U シャーシから引き出して、帯電防止された平ら な面に置きます。

## 2U シャーシへのシステム·ボード·トレイの取り付け

システム・ボード・トレイを 2U シャーシに取り付けるには、次の手順を実行します。

**重要:** 水冷用のコンポーネントを差し込んだり再接続したりする場合は、取り付け 後に接続を検査して、そのコンポーネントが完全に装着されており、水漏れがない ことを確認してください。

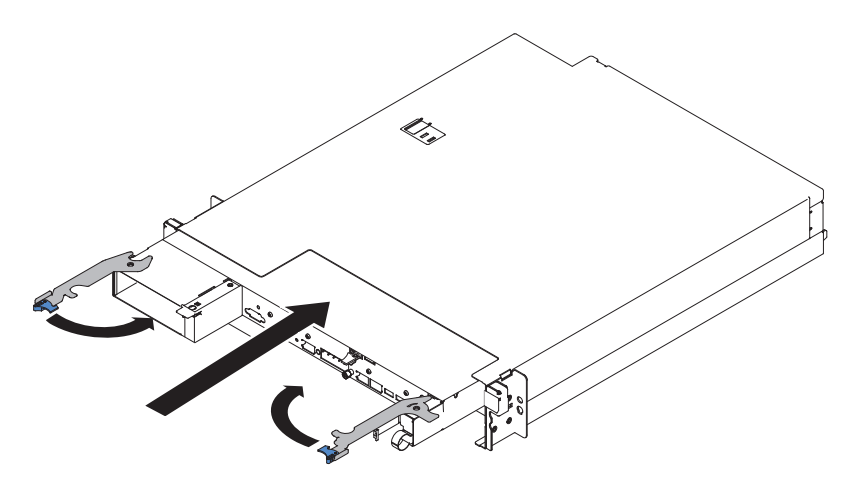

- システム・ボード・トレイが止まりリリース・ラッチが所定の位置にカチッと音がして収まるまで、シャーシにスライドさせて挿入します。
- 2. 青色のラッチが所定の位置にロックされるまで、2 つのリリース・レバーを内側 に閉じます。
- 3. ケーブルをシステム・ボード・トレイの前面に再接続します。
- 4. システム・ボード・トレイの電源をオンにします (10ページの『システム・ボ ード・トレイの電源オン』を参照)。
- 5. システム・ボード・トレイに給電されて電源が入っていることを示す、システム・ボード・トレイのオペレーター・パネル上のパワーオン LED が連続的に点灯していることを確認します。

取り外したものとは別のシステム・ボード・トレイを取り付けようとする場合は、 セットアップ・ユーティリティーを使用してシステム・ボード・トレイを構成する 必要があります。詳しくは、227ページの『Setup ユーティリティーの使用』を参照 してください。

### 消耗部品および Tier 1 CRU の取り外しと交換

消耗部品と Tier 1 CRU の交換は、お客様ご自身の責任で行っていただきます。お 客様の要請により IBM が消耗部品と Tier 1 CRU の取り付けを行った場合は、そ の料金を請求させていただきます。

注:本書の図は、お客様がご使用のハードウェアと多少異なる場合があります。

### バッテリーの取り外し

以下の注では、バッテリーの交換時に考慮すべき事項について説明します。

• IBM は安全性を考慮してこの製品を設計しました。起こりうる危険な事態を防止 するために、リチウム・バッテリーの正しい取り扱いが必要です。バッテリーを 交換する場合、以下の説明を厳守する必要があります。

注:米国の場合、バッテリーの廃棄に関しては、1-800-IBM-4333 に電話してください。

- オリジナルのリチウム・バッテリーを、重金属バッテリーまたは重金属コンポー ネントを含むバッテリーに交換する場合、以下の環境上の考慮事項に配慮する必 要があります。重金属を含むバッテリーおよび蓄電池は、通常の家庭ごみと一緒 に廃棄しないでください。製造者、流通業者、または販売代理人によって無料で 回収され、再利用されるか、正しい方法で廃棄されます。
- 交換用バッテリーを注文するには、米国内では 1-800-IBM-SERV に、カナダでは 1-800-465-7999 または 1-800-465-6666 に電話してください。米国およびカナダ以 外では、サポート・センターまたは指定のビジネス・パートナーにご連絡ください。

**注:** バッテリーの交換後は、サーバーを再構成し、システム日付と時刻をリセットしなければなりません。

安全 2:

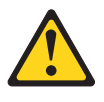

#### 注意:

リチウム・バッテリーを交換する場合は、 IBM 部品番号 33F8354 またはメー カーが推奨する同等タイプのバッテリーのみを使用してください。システムにリ チウム・バッテリーが入ったモジュールがある場合、そのモジュールの交換には 同じメーカーの同じモジュール・タイプのみを使用してください。バッテリーに はリチウムが含まれており、適切な使用、扱い、廃棄をしないと、爆発するおそ れがあります。

次のことはしないでください。

- 水に投げ込む、あるいは浸す
- 100°C (華氏 212 度) 以上に過熱
- 修理または分解

バッテリーを廃棄する場合は地方自治体の条例に従ってください。

バッテリーを取り外すには、以下のステップを実行します。

- 1. vii ページから始まる『安全について』と、155 ページの『取り付けのガイドラ イン』を読みます。
- システム・ボード・トレイがシャーシに取り付けられている場合は、取り外します(詳しくは、160ページの『2U シャーシからのシステム・ボード・トレイの取り外し』を参照)。
- 3. システム・ボード・トレイ・カバーを取り外します (159ページの『システム・ ボード・トレイ・カバーの取り外し』を参照)。
- 4. システム・ボード上のバッテリーの位置を確認します (13 ページの『システム・ボードのコネクター』を参照)。
- 5. 次のように、システム・バッテリーを取り外します。
  - a. バッテリー・ホルダーにゴム製のカバーが付いている場合は、指を使ってバ ッテリー・コネクターからバッテリー・カバーを持ち上げます。
  - b. 指を 1 本使ってバッテリーをソケットから外れるように押して、横に傾けま す。

重要: 過度の力でバッテリーを傾けたり押したりしないでください。

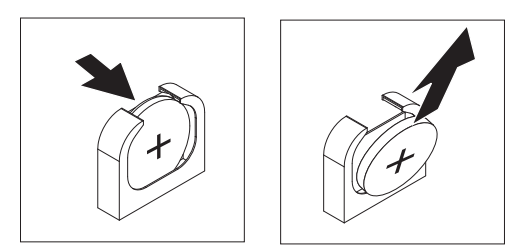

c. 親指と人差し指を使ってバッテリーをソケットから持ち上げます。

**重要:** 過度の力でバッテリーを持ち上げないでください。正しくバッテリー を取り外さないと、システム・ボード上のソケットが損傷する可能性があり ます。ソケットが損傷すると、システム・ボードの交換が必要になる場合が あります。

 バッテリーを廃棄する場合は地方自治体の条例に従ってください。詳細は、IBM System x Documentation CD 上の「IBM Environmental Notices and User's Guide」を参照してください。

### バッテリーの取り付け

以下の注意事項では、システム・ボード・トレイのバッテリーを交換する場合に考 慮すべき情報を記載しています。

- システム・ボード・バッテリーを交換するときは、同じ製造元の同じタイプのリ チウム・バッテリーと交換する必要があります。
- 交換用バッテリーを注文するには、米国では 1-800-426-7378、カナダでは 1-800-465-7999 または 1-800-465-6666 に電話してください。米国およびカナダ以 外では、 IBM 営業担当員または認可販売店に電話してください。
- システム・ボード・バッテリーの交換後は、サーバーを再構成し、システム日付と時刻をリセットしなければなりません。
- 起こり得る危険を回避するために、以下の安全の注記をお読みになり、それに従ってください。

### 安全 2:

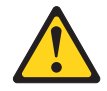

#### 注意:

リチウム・バッテリーを交換する場合は、 IBM 部品番号 33F8354 またはメーカー が推奨する同等タイプのバッテリーのみを使用してください。システムにリチウ ム・バッテリーが入ったモジュールがある場合、そのモジュールの交換には同じメ ーカーの同じモジュール・タイプのみを使用してください。バッテリーにはリチウ ムが含まれており、適切な使用、扱い、廃棄をしないと、爆発するおそれがありま す。

次のことはしないでください。

- 水に投げ込む、あるいは浸す
- ・ 100°C (華氏 212 度) 以上に過熱
- 修理または分解

バッテリーを廃棄する場合は地方自治体の条例に従ってください。

バッテリーを取り付けるには、次の手順を実行します。

- 1. バッテリーに付属の特殊な取り扱いや取り付けの説明書があれば、それに従って ください。
- 2. 新しいバッテリーを次のように挿入します。
  - a. バッテリーを傾けて、バッテリー・クリップの反対側でバッテリーをソケットに挿入できるようにします。

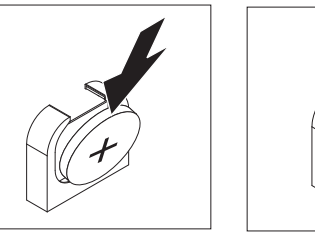

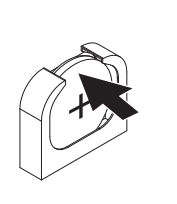

- b. バッテリーをソケットの中に押し下げ、定位置に収めます。バッテリー・ク リップがバッテリーをしっかり保持していることを確認します。
- c. バッテリー・ホルダーからゴム製のカバーを取り外した場合は、指を使って バッテリー・コネクターの上部にバッテリー・カバーを取り付けます。
- 3. システム・ボード・トレイ・カバーを取り付けます (159ページの『システム・ ボード・トレイ・カバーの取り付け』を参照)。
- 4. シャーシにシステム・ボード・トレイを取り付けます (161 ページの『2U シャ ーシへのシステム・ボード・トレイの取り付け』を参照)。
- システム・ボード・トレイの電源をオンにして、セットアップ・ユーティリティ ーを実行します。必要に応じて構成パラメーターを設定します (詳しくは、227 ページの『Setup ユーティリティーの使用』を参照)。

### シンプル・スワップ・ハード・ディスクの取り外し

シンプル・スワップ・ドライブをサーバーから取り外すときは、事前にサーバーの 電源をオフにする必要があります。シンプル・スワップ SATA ハード・ディスクを 取り外すには、次の手順を実行します。

注意:

- ハード・ディスク・コネクターを損傷しないように、ハード・ディスクを取り付けるか取り外すときは必ず、サーバー・カバーが定位置にあり、完全に閉じていることを確認します。
- システムを適切に冷却するために、各ベイにハード・ディスクかフィラー・パネ ルを取り付けない状態で、2分を超えてサーバーを動作させないでください。
- 1. vii ページから始まる『安全について』と、155 ページの『取り付けのガイドラ イン』を読みます。
- システム・ボード・トレイが作動中の場合は、オペレーティング・システムをシャットダウンします。次に電源制御ボタンを押して、システム・ボード・トレイの電源をオフにします(詳しくは、11ページの『システム・ボード・トレイの電源オフ』を参照)。
- 3. フィラー・パネルを、青色のタッチ・ポイントを持って真っすぐに引き出し、ド ライブ・ベイから取り外します。
- 指で黒いドライブ・ハンドルをつかみながら、別の指で青色のリリース・ラッチ を右側へスライドさせてドライブを解放し、ハード・ディスクをドライブ・ベイ から引き出します。

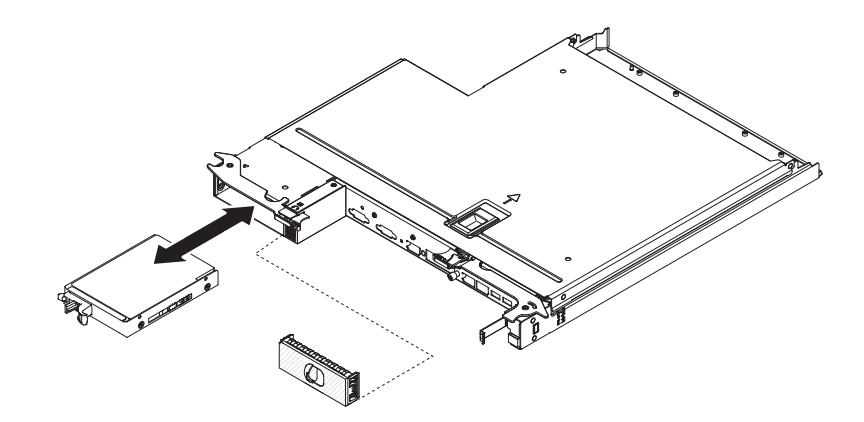

- 5. 前の手順で取り外したドライブ・ベイ・フィラー・パネルを再度取り付けます。
- 6. ドライブ・アセンブリーの返却を指示された場合は、梱包の指示に従って、提供 されている配送用の梱包材を使用してください。

## シンプル・スワップ・ハード・ディスクの取り付け

サーバーにシンプル・スワップ・ドライブを取り付ける際には、事前にサーバーの 電源をオフにする必要があります。シンプル・スワップ SATA ハード・ディスクを 取り付ける前に、次の情報をお読みください。サポートされているハード・ディス クのリストについては、http://www.ibm.com/systems/info/x86servers/serverproven/ compat/us/ を参照してください。

- この章の説明のほかに、ハード・ディスクに付属の資料に記載されている説明に 従ってください。
- ドライブに付属する資料で示されているすべてのケーブルおよびその他の装置が あるか確認します。
- ドライブを取り付けるベイを選択します。
- ドライブに付属の説明書を確認して、ドライブでスイッチまたはジャンパーを設 定する必要があるかどうか判別してください。
- ホット・スワップ・ドライブをシンプル・スワップ・サーバー・モデルに取り付けないでください。ホット・スワップ・ドライブはサポートされていません。
- シンプル・スワップ・サーバー・モデルでは、非 RAID 構成のみのご提供となり ます。
- サーバーがサポートするオプション装置の完全なリストについては、 http://www.ibm.com/systems/info/x86servers/serverproven/compat/us/ を参照してくだ さい。

3.5 型シンプル・スワップ SATA ハード・ディスクを取り付けるには、次のステップを実行してください。

- 1. vii ページから始まる『安全について』と、155 ページの『取り付けのガイドラ イン』を読みます。
- 2. サーバーと周辺装置の電源をオフにして、電源コードとその他のすべての外部ケ ーブルを切り離します。
- 3. フィラー・パネルを、青色のタッチ・ポイントを持って真っすぐに引き出し、空 のドライブ・ベイから取り外します。

 ハード・ディスクの入った帯電防止パッケージを、シャーシまたはラックの外側 の塗装されていない 金属面に接触させます。その後で、ハード・ディスクをパ ッケージから取り出します。

**重要:** ドライブの上部を押さないでください。上部を押すとドライブを損傷す る恐れがあります。

- 5. ドライブ・ベイにハード・ディスクを取り付けます。
  - a. 黒いドライブ・ハンドルをつかみ、青色のリリース・ラッチを右にスライド させたら、ドライブ・アセンブリーをベイ内のガイド・レールと揃えます。

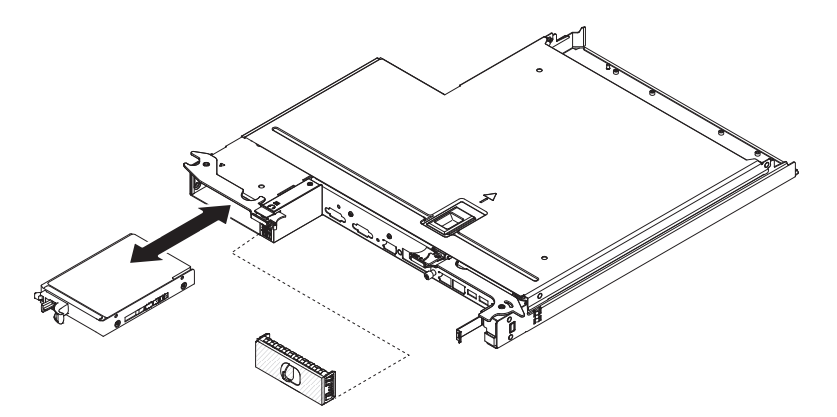

- b. ドライブがベイの中で止まるまで、慎重にベイの中に押し込みます。
- 6. 前の手順で取り外したドライブ・ベイ・フィラー・パネルを再度取り付けます。
- 追加のシンプル・スワップ・ハード・ディスクを取り付ける場合は、ここで実行 してください。
- 8. システム・ボード・トレイの電源をオンにします (10ページの『システム・ボ ード・トレイの電源オン』を参照)。

### メモリー・モジュールの取り外し

デュアル・インライン・メモリー・モジュール (DIMM) を取り外すには、以下のス テップを実行してください。

- 1. vii ページから始まる『安全について』と、155 ページの『取り付けのガイドラ イン』を読みます。
- 2. システム・ボード・トレイがシャーシに取り付けられている場合は、取り外し ます (詳しくは、160ページの『2U シャーシからのシステム・ボード・トレイ の取り外し』を参照)。
- 3. サーバーと周辺装置の電源をオフにしてすべての電源コードを切り離します。
- 4. カバーを取り外します (159 ページの『システム・ボード・トレイ・カバーの 取り外し』を参照)。
- 5. 冷却水ループへのアクセスの邪魔になるケーブルをすべて切り離します。
- 6. DIMM コネクターの位置を確認します (13 ページの『システム・ボードのコネ クター』を参照)。

**重要:** 保持クリップの破損や DIMM コネクターの損傷を防止するために、ク リップは慎重に取り扱ってください。

7. DIMM クリップを取り外します。

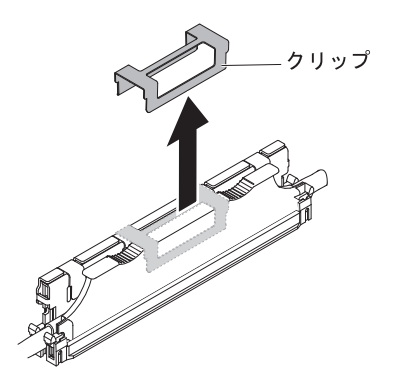

- 8. DIMM 保持クリップを押して、開いた位置にします。
- 9. DIMM フィラーおよび DIMM を 1 つずつ慎重に DIMM コネクターから持ち 上げます。

**重要:** 保持クリップが破損したり、DIMM コネクターが損傷するのを防ぐため に、クリップの開閉は静かに行ってください。

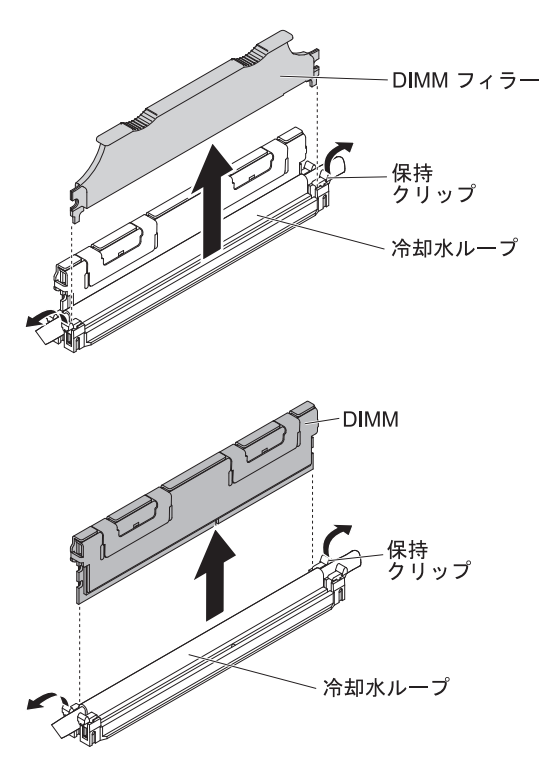

10. DIMM の返却を求められた場合は、パッケージング方法の説明に従い、パーツ がお手元に届いたときの配送用パッケージ材がある場合は、それを使用して荷 造りしてください。

# メモリー・モジュールの取り付け

以下の注意書きは、サーバーがサポートする DIMM のタイプと、DIMM を取り付ける際に考慮すべきその他の情報についての説明です。

• DIMM を取り付けまたは取り外すと、サーバー構成情報が変更されます。サーバ ーを再始動すると、システムにより、メモリー構成が変更されたことを示すメッ セージが表示されます。

- このサーバーは、業界標準の double data rate 3 (DDR3)、800、1066、または 1333 MHz、PC3-6400、PC3-8500、または PC3-10600 registered あるいは unbuffered、SDRAM エラー修正コード (ECC) 付きデュアル・インライン・メモ リー・モジュール (DIMM) のみをサポートします。このサーバーに対してサポー トされているメモリー・モジュールのリストについては、http://www.ibm.com/ systems/info/x86servers/serverproven/compat/us/ を参照してください。
  - DDR3 DIMM の仕様は、DIMM のラベルに以下の形式で記載されています。

ggggg eRxff PC3v-wwwwm-aa-bb-ccd

ここで、

*ggggg* は、DIMM の合計容量 (例えば、256MB、512MB、1GB、2GB、または 4GB) です。

- eR はランク数です。
  - 1R = single-rank
  - 2R = dual-rank
  - 4R = quad-rank
- xff は、デバイスの編成 (ビット幅) です。
  - x4 = x4 編成 (1 SDRAM あたり 4 DQ 線)
  - x8 = x8 編成
  - x16 = x16 編成
- v は SDRAM およびサポート・コンポーネントの供給電圧です。
  - ブランク = 1.5 V 指定
  - L = 1.35 V 指定、1.5 V 作動可能

注: 上記の電圧の値が「指定」となっているのは、タイミングなどの装置特性がこの電圧でサポートされていることを意味します。値が「作動可能」となっているのは、この電圧で装置が安全に作動可能であることを意味します。ただし、タイミングなどの装置特性は、保証されない場合があります。すべての装置は DDR3 の最高公称電圧である 1.5 V を「許容」するはずです。これは、これらの装置が 1.5 V では作動しない場合があるが、その電圧で装置へ損傷を与えずに電力を供給可能であることを意味します。

- wwwww は DIMM 帯域幅 (MBps 単位)
  - 6400 = 6.40 GBps (DDR3-800 SDRAM、8 バイト基本データ・バス)
  - 8500 = 8.53 GBps (DDR3-1066 SDRAM、8 バイト基本データ・バス)
  - 10600 = 10.66 GBps (DDR3-1333 SDRAM、8 バイト基本データ・バス)

12800 = 12.80 GBps (DDR3-1600 SDRAM、8 バイト基本データ・バス)

mは DIMM タイプ

E = ECC 付きの unbuffered DIMM (UDIMM) (x72 ビット・モジュー ル・データ・バス)

R = Registered DIMM (RDIMM)

U = ECC なし Unbuffered DIMM (x64 ビットの基本データ・バス) aa は、CAS 待ち時間 (最大動作周波数のクロック単位) です。

- bb は、JEDEC SPD 改訂エンコードおよび追加レベルです。
- cc は、DIMM 設計の参照設計ファイルです。
- d は、DIMM 参照設計の改訂番号です。

**注:** DIMM のタイプを判別するには、DIMM のラベルを見てください。ラベルに は、情報が xxxx nRxxx PC3v-xxxxx-xx-xx の形式で示されています。6番 目の数値の位置にある数表示は、DIMM が single-rank (n=1)、dual-rank (n=2)、ま たは quad-rank (n=4) であることを示しています。

- チャネル内の DIMM 数に応じて、DDR3 DIMM の速度には以下のルールが適用 されます。
  - チャネルごとに 1 つの DIMM を取り付けた場合、メモリーは 1333 MHz で 稼働します
  - チャネルごとに 2 つの DIMM を取り付けた場合、メモリーは 1066 MHz で 稼働します
  - チャネルごとに 3 つの DIMM を取り付けた場合、メモリーは 800 MHz で稼働します。
  - サーバー内のすべてのチャネルは、最も高速な共通周波数で稼働します。
  - registered DIMM、unbuffered DIMM、および負荷低減 DIMM (LRDIMM) を同
    一のサーバーに取り付けないでください。
- メモリーの最大速度は、マイクロプロセッサー、DIMM 速度、およびチャネルご とに取り付けられた DIMM の数の組み合わせによって決まります。
- サーバーは、最大 8 個の dual-rank RDIMM をサポートします。このサーバーは、同じチャネル内で 3 つの quad-rank RDIMM をサポートしません。
- 次の表は、各ランクの DIMM を使用して取り付けることができるメモリーの最 大量の例を示しています。

表12. 最大メモリーの取り付け

| DIMM タイプ  | DIMM の最大数 | DIMM サイズ | 合計メモリー |
|-----------|-----------|----------|--------|
| dual-rank | 16        | 4 GB     | 64 GB  |

このサーバーで使用できる RDIMM オプションは、4 GB です。このサーバーは、RDIMM を使用した場合、最小 4 GB、最大 32 GB のシステム・メモリーをサポートします。

注: 使用可能なメモリーの容量は、システム構成に応じて減少します。メモリー の一定容量はシステム・リソース用に予約されます。取り付け済みメモリーの合 計量と構成済みのメモリー量を表示するには、Setup ユーティリティーを実行し てください。詳細は、224ページの『サーバーの構成』を参照してください。

- サーバー内の DIMM は、サーバーが正しく作動するように、同じタイプのもの を使用する必要があります。
- チャネルに quad-rank DIMM を 1 つ取り付ける場合は、マイクロプロセッサー から最も遠い DIMM コネクターに取り付けてください。

注:

- マイクロプロセッサー 2 を取り付けたらすぐにマイクロプロセッサー 2 の DIMM を取り付けることができます。マイクロプロセッサー 1 のすべての DIMM スロットが装着されるまで待つ必要はありません。
- 2. DIMM スロット 9 から 16 は、マイクロプロセッサー 2 用に予約されていま す。したがって、DIMM スロット 9 から 16 は、マイクロプロセッサー 2 を 取り付けた場合に使用可能になります。

下図は、システム・ボード上の DIMM コネクターの位置を示しています。

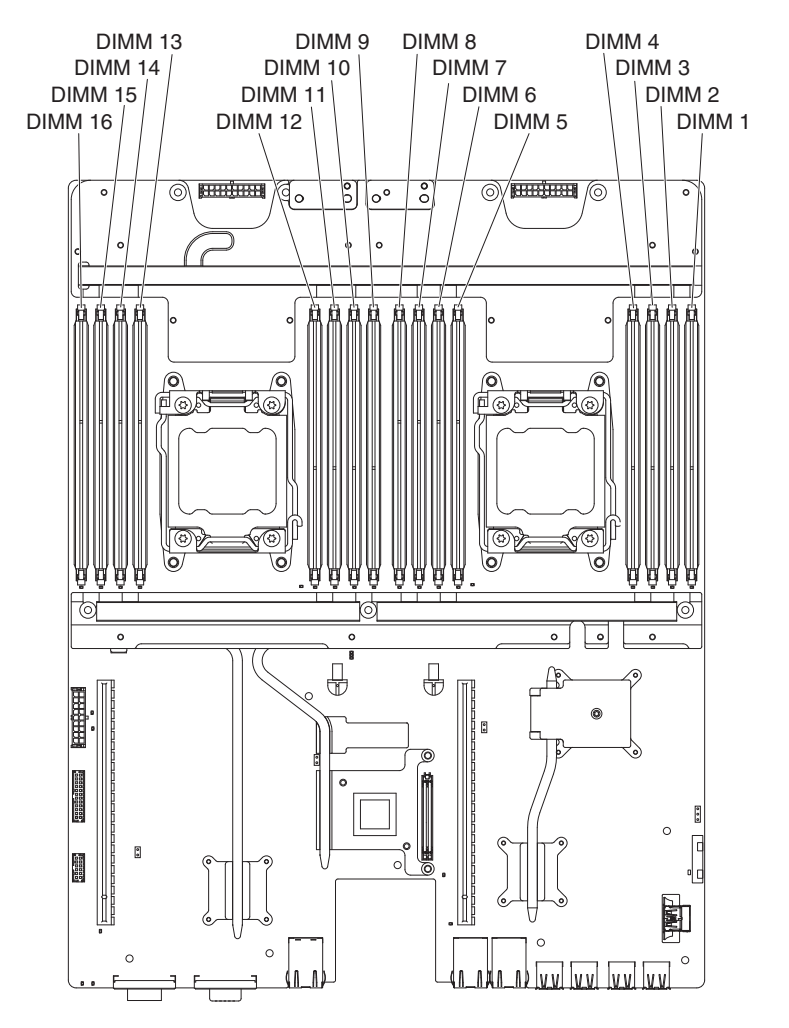

### DIMM の取り付け順序

DIMM を取り付ける場合は、システムのパフォーマンスを最適化するために、以下 の表に示されている順に取り付けてください。非ミラーリング・モードでは、各マ イクロプロセッサーのメモリー・インターフェース上の3つのチャネルには、いず れも任意の順序で DIMM を装着することが可能で、マッチング要件はありませ ん。

表 13. 非ミラーリング (通常) モード DIMM の取り付け順序

| 取り付け済みのマイクロプロ |            |
|---------------|------------|
| セッサー          | DIMM コネクター |
| 1             | 1, 3, 8, 6 |

表 13. 非ミラーリング (通常) モード DIMM の取り付け順序 (続き)

| 取り付け済みのマイクロプロ |                           |
|---------------|---------------------------|
| セッサー          | DIMM コネクター                |
| 2             | 1, 9, 3, 11, 8, 16, 6, 14 |

#### **DIMM** の取り付け

DIMM を取り付けるには、以下のステップを実行します。

- 1. vii ページから始まる『安全について』と、155 ページの『取り付けのガイドラ イン』を読みます。
- 2. サーバーと周辺装置の電源をオフにし、必要なら、電源コードとすべての外部 ケーブルを切り離します。
- 3. カバーを取り外します (159 ページの『システム・ボード・トレイ・カバーの 取り外し』を参照)。
- 4. DIMM の入った帯電防止パッケージを、システム・ボード・トレイの外側の塗 装されていない 金属面に接触させます。その後で、DIMM をパッケージから 取り出します。

**重要:** DIMM 保持クリップの破損や DIMM コネクターの損傷を防ぐために、 クリップを乱暴に開閉しないようにしてください。

- 5. DIMM フィラーおよび DIMM クリップを取り外します。
- 6. DIMM コネクターの両端にある保持クリップを開きます。両方の保持クリップ が完全に開いた位置にあることを確認します。
  - **重要:** 保持クリップを破損したり、DIMM コネクターを損傷しないように、クリップは丁寧に開閉してください。

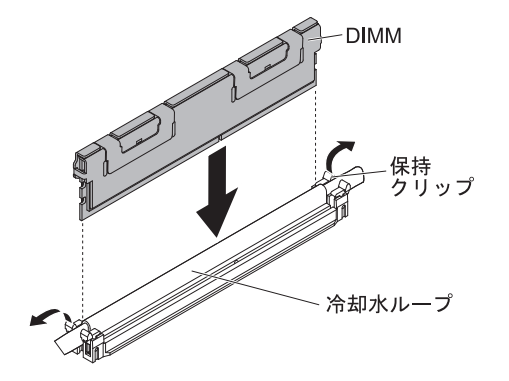

- 7. DIMM の方向を合わせて、DIMM の切り欠きとシステム・ボードのコネクター の位置が正しく合うようにします。
- 8. DIMM の端を、DIMM コネクターの両端にあるスロットの位置に合わせて、 DIMM をコネクターに挿入します。
- DIMM の両端に同時に圧力を加えて、DIMM をコネクターにまっすぐ押し下 げ、しっかり押し込みます。DIMM がコネクターにしっかり収まると、保持ク リップはカチッとロック位置にはまります。

注: DIMM と保持クリップとの間にすき間がある場合、DIMM は正しく差し込まれていません。保持クリップを開いて DIMM を取り出し、再度、差し込んでください。

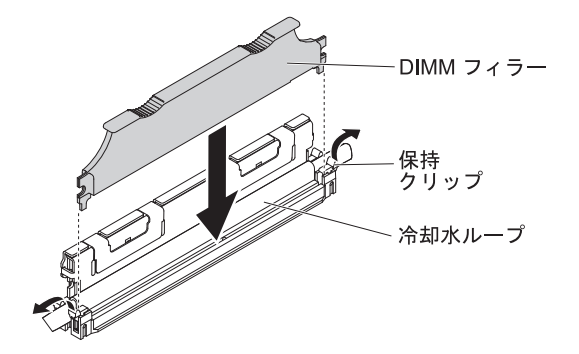

11. DIMM クリップを取り付けます。

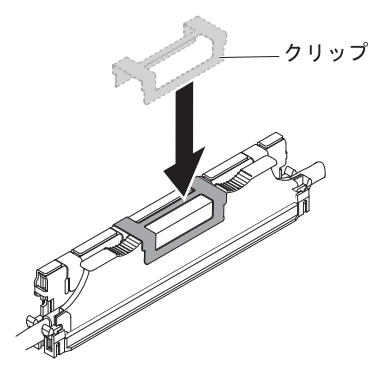

- 12. 取り外した電源コードおよびすべてのケーブルを再接続します。
- 13. カバーを取り付け直します (159 ページの『システム・ボード・トレイ・カバ ーの取り付け』を参照)。
- 14. シャーシにシステム・ボード・トレイを取り付けます (161 ページの『2U シャ ーシへのシステム・ボード・トレイの取り付け』を参照)。
- 15. システム・ボード・トレイの電源をオンにします (10ページの『システム・ボ ード・トレイの電源オン』を参照)。

## デュアル・ポート・ネットワーク・アダプターの取り外し

ネットワーク・アダプターを取り外すには、次のステップを行います。

- 1. vii ページから始まる『安全について』と、155 ページの『取り付けのガイドラ イン』を読みます。
- サーバーと周辺装置の電源をオフにしてすべての電源コードを切り離してから、 カバーを取り外します (159ページの『システム・ボード・トレイ・カバーの取 り外し』を参照)。
- 3. ネットワーク・アダプター上のねじおよび拘束ねじをねじ穴から緩めます。

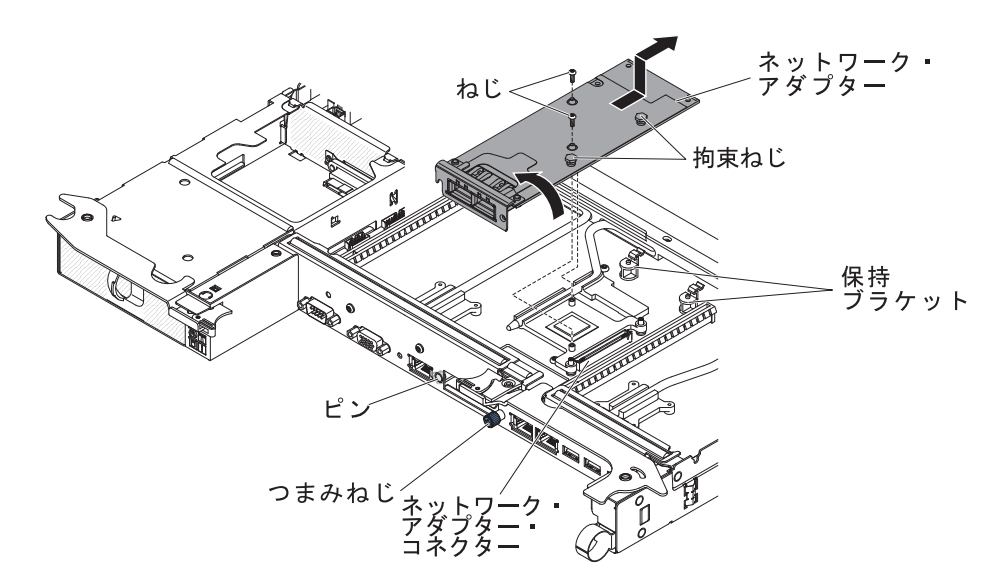

- 4. シャーシ前面のつまみねじを緩めます。
- 5. 2 つの保持ブラケットを内側に押します。
- ネットワーク・アダプターをつかみ、プレーナー上のピン、保持ブラケット、およびコネクターから取り外します。次に、アダプターを傾けてスライドさせ、シャーシ前面のポート開口部から取り出し、システム・ボード・トレイから取り外します。
- アダプターの返却を求められた場合は、パッケージング方法の説明に従い、パー ツがお手元に届いたときの配送用パッケージ材がある場合は、それを使用して荷 造りしてください。

## デュアル・ポート・ネットワーク・アダプターの取り付け

ネットワーク・アダプターを構成するには、「System Settings」→「Adapters and UEFI Drivers」を選択します。詳細については、 227 ページの『Setup ユーティリティーの使用』 を参照してください。

90ページの『ネットワーク接続の問題』に進み、問題を解決します。

**注:** 2 つの Infinite Band Mezzanine アダプター・ポートのうち 1 つは、Infinite Band コア・スイッチへの接続に使用されます。アダプター上のもう一方のポート は、未使用です。

ネットワーク・アダプターを取り付けるには、次のステップを実行してください。

- 1. vii ページから始まる『安全について』と、155 ページの『取り付けのガイドラ イン』を読みます。
- 2. サーバーと周辺装置の電源をオフにして、電源コードを切り離します。
- 3. カバーを取り外します (159 ページの『システム・ボード・トレイ・カバーの 取り外し』を参照)。
- 新規のアダプターが入っている帯電防止パッケージを、システム・ボード・トレイの塗装されていない金属面に接触させます。次に、アダプターをパッケージから取り出します。

 アダプター上のポート・コネクターがシャーシのピンおよびつまみねじと並ぶ ように、アダプターを位置合わせします。次に、アダプターを傾けて、アダプ ター上のポート・コネクターとプレーナー上のネットワーク・アダプター・コ ネクターの位置が合うようにアダプターをスライドさせます。

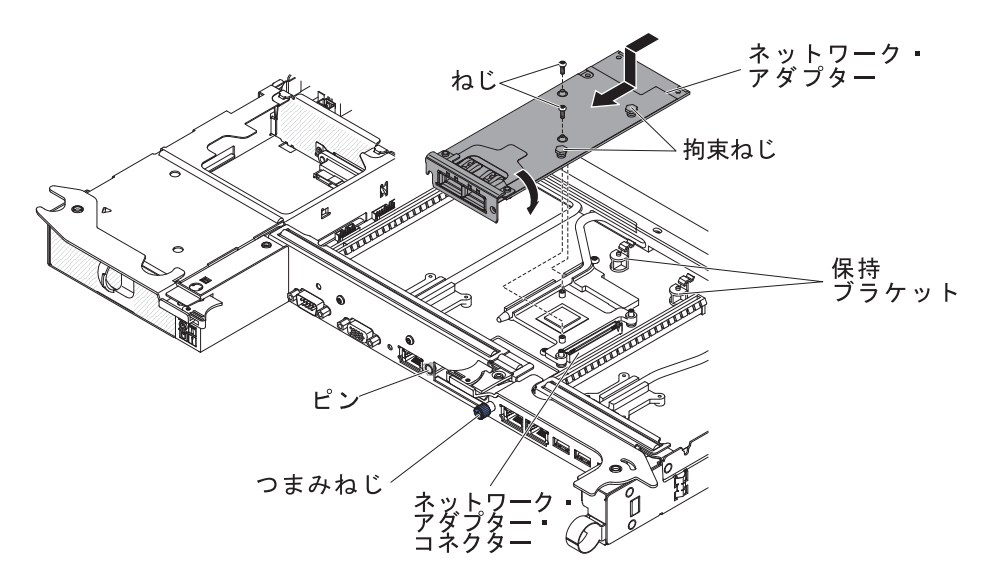

ピンおよび保持ブラケットがアダプターとかみ合うまで、アダプターをしっかりと押します。アダプターがプレーナー上のコネクターにしっかりと装着されていることを確認してください。

**重要:** アダプター上のポート・コネクターが、サーバー後部のシャーシと適切 に位置合わせされていることを確認してください。アダプターを正しく取り付 けないと、システム・ボードまたはアダプターが損傷する可能性があります。

- 7. ネットワーク・アダプター上のねじおよび拘束ねじを締めます。
- 8. シャーシ後部のつまみねじを締めます。
- 9. カバーを取り付け直します (159 ページの『システム・ボード・トレイ・カバ ーの取り付け』を参照)。
- 10. サーバーをスライドさせながらラックに差し込みます。
- 11. 取り外した電源コードおよびすべてのケーブルを再接続します。
- 12. システム・ボード・トレイの電源をオンにします (10ページの『システム・ボ ード・トレイの電源オン』を参照)。

### 2U シャーシからのパワー・サプライの取り外し

ホット・スワップ・パワー・サプライの取り外しまたは取り付けを行う場合は、以 下の予防措置を順守してください。

安全 5:

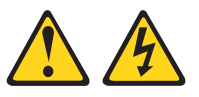

注意:

装置の電源制御ボタンおよび電源機構 (パワー・サプライ) の電源スイッチは、装置 に供給されている電流をオフにするものではありません。装置には 2 本以上の電源 コードが使われている場合があります。 装置から完全に電気を取り除くには給電部 からすべての電源コードを切り離してください。

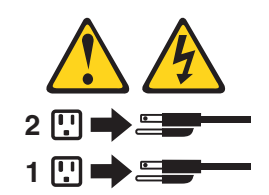

安全 8:

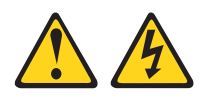

注意:

電源機構 (パワー・サプライ) のカバーまたは次のラベルが貼られている部分のカバーは決して取り外さないでください。

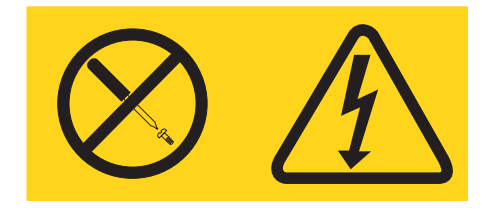

このラベルが貼られているコンポーネントの内部には、危険な電圧、強い電流が流 れています。これらのコンポーネントの内部には、保守が可能な部品はありませ ん。これらの部品に問題があると思われる場合はサービス技術員に連絡してください。

パワー・サプライを 2U シャーシから取り外すには、次の手順を実行します。

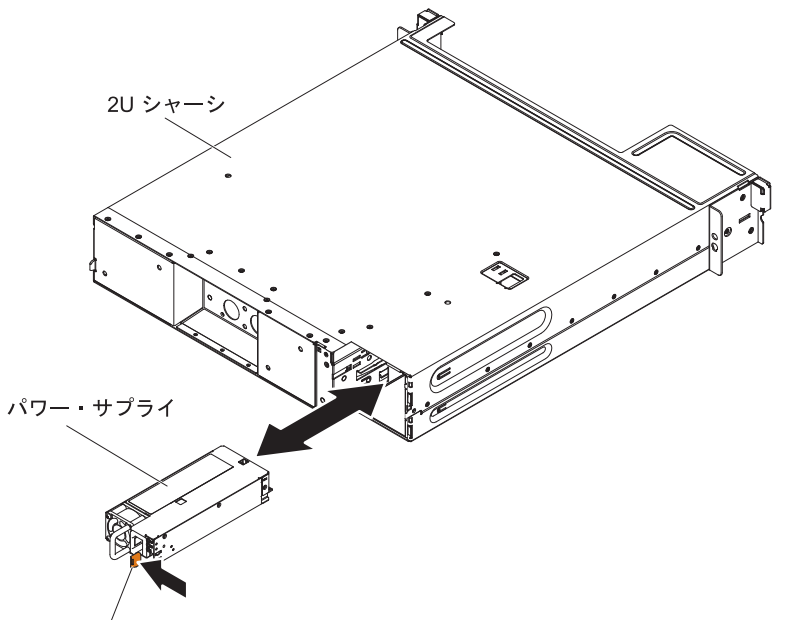

リリース・ラッチ

- 1. vii ページから始まる『安全について』と、155 ページの『取り付けのガイドラ イン』を読みます。
- 2. パワー・サプライが装着されたシャーシが iDataPlex ラックに取り付けられてい る場合は、そのシャーシを取り外します (183 ページの『Type 7197 iDataPlex ラックからの 2U シャーシの取り外し』を参照)。
- 3. パワー・サプライ・リリース・ラッチを押し、パワー・サプライをシャーシ背面 から引き出します。
- 4. パワー・サプライをシャーシの正面を通して慎重に引き出します。
- 5. パワー・サプライに返却の指示がある場合は、パッケージのしかたの説明に従い、配送されたときのパッケージ材を使用してください。

### 2U シャーシからのパワー・サプライの取り付け

注:

- 1. 900 ワットのリダンダント・パワー・サプライ装置を取り付ける場合は、入力電力が、相関あるいは相-中性点間の 200 V から 240 V 定格、AC、47-63 Hz であることを確認します。
- 2. 900 ワットのリダンダント・パワー・サプライの両方のプラグは、PDU あるい はコンセントに一緒に接続されていなければなりません。
- 3. ご使用のラック搭載キットのスライド・レールに配送用のつまみねじが付属して いた場合は、それらを取り外してから、以下の取り付け手順を開始します。

#### 安全 5:

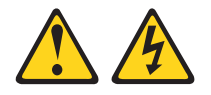

注意:

装置の電源制御ボタンおよび電源機構 (パワー・サプライ) の電源スイッチは、装置 に供給されている電流をオフにするものではありません。装置には 2 本以上の電源 コードが使われている場合があります。 装置から完全に電気を取り除くには給電部 からすべての電源コードを切り離してください。

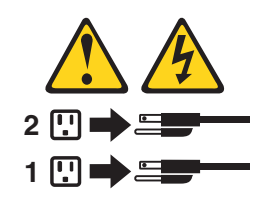

安全 8

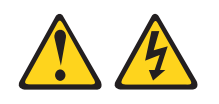

注意:

電源機構 (パワー・サプライ) のカバーまたは次のラベルが貼られている部分のカバーは決して取り外さないでください。

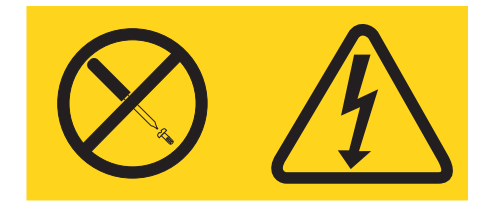

このラベルが貼られているコンポーネントの内部には、危険な電圧、強い電流が流 れています。これらのコンポーネントの内部には、保守が可能な部品はありませ ん。これらの部品に問題があると思われる場合はサービス技術員に連絡してください。

パワー・サプライを 2U シャーシに取り付けるには、次の手順を実行します。

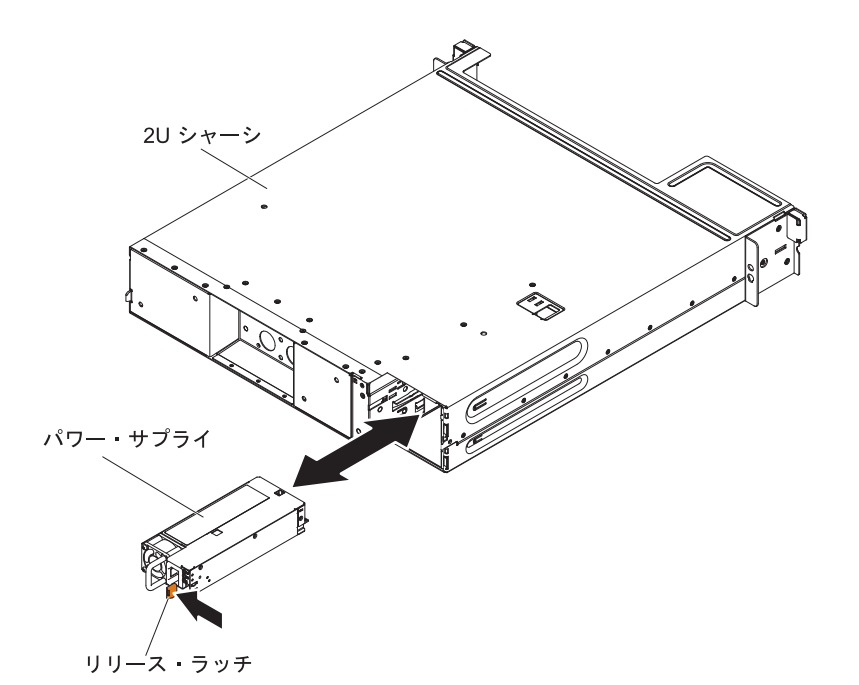

- 1. vii ページから始まる『安全について』と、155 ページの『取り付けのガイドラ イン』を読みます。
- パワー・サプライの入った帯電防止パッケージを、シャーシの外側の塗装されて いない 金属面に接触させます。その後で、パワー・サプライをパッケージから 取り出します。
- 3. パワー・サプライをシャーシ背面に挿入します。
- 4. パワー・サプライをシャーシの右後方の隅にあるガイドに、リリース・ラッチが カチッと音がして定位置に収まるまで慎重に入れます。
- 5. シャーシを iDataPlex ラックに取り付けます (185 ページの『Type 7197 iDataPlex ラックへの 2U シャーシの取り付け』を参照)。

### Tier 2 の CRU の取り外しと交換

IBM が Tier 2 と指定する CRU はお客様ご自身で導入することができますが、対象のサーバーに関して指定された保証サービスの種類に基づき、追加料金なしで IBM に導入を要求することもできます。

本書に示す図は、ご使用のハードウェアと少し異なっている場合があります。

# シンプル・スワップ SATA ハード・ディスク・ブラケットおよびケーブ ル・アセンブリーの取り外し

シンプル・スワップ SATA ハード・ディスク・ブラケットおよびケーブル・アセン ブリーを取り外すには、以下のステップを実行します。

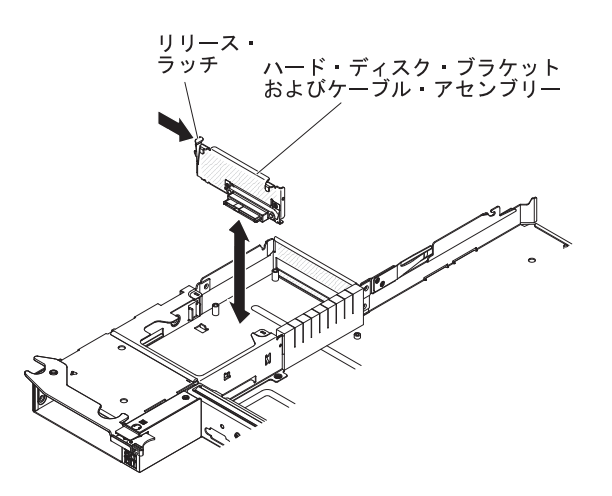

- 1. vii ページから始まる『安全について』と、155 ページの『取り付けのガイドラ イン』を読みます。
- 2. サーバーと周辺装置の電源をオフにしてすべての電源コードを切り離します。
- 3. システム・ボード・トレイがシャーシに取り付けられている場合は、取り外しま す(詳しくは、160ページの『2U シャーシからのシステム・ボード・トレイの 取り外し』を参照)。
- 4. ハード・ディスク・ブラケットおよびケーブル・アセンブリーをシステム・ボー ド・トレイから取り外す場合は、次の手順を実行します。
  - a. システム・ボード・トレイ・カバーを取り外します (159 ページの『システム・ボード・トレイ・カバーの取り外し』を参照)。
  - b. 3.5 型ハード・ディスクがシステム・ボード・トレイに取り付けられている場合は、それを取り外します(165ページの『シンプル・スワップ・ハード・ディスクの取り外し』を参照)。)
  - c. ハード・ディスク・ブラケットおよびケーブル・アセンブリーのケーブルの 接続位置を書き留めてから、ケーブルを取り外します。
  - d. ハード・ディスク・ブラケットおよびケーブル・アセンブリーのリリース・ ラッチを内側に押し、アセンブリーを取り付けタブから外してシステム・ボ ード・トレイから取り出します。
- ハード・ディスク・ブラケットおよびケーブル・アセンブリーの返却を指示された場合は、梱包の指示に従って、提供されている配送用の梱包材を使用してください。

# シンプル・スワップ SATA ハード・ディスク・ブラケットおよびケーブ ル・アセンブリーの取り付け

シンプル・スワップ SATA ハード・ディスク・ブラケットおよびケーブル・アセン ブリーを取り付けたり交換したりするには、以下のステップを実行します。

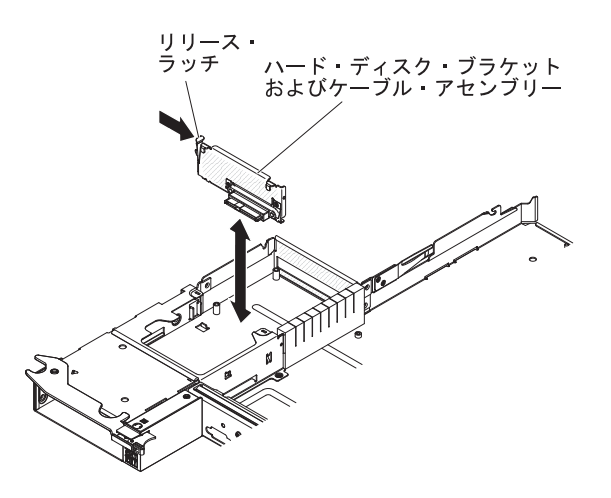

- ハード・ディスク・ブラケットの入った帯電防止パッケージを、システム・ボード・トレイの外側の塗装されていない 金属面に接触させます。その後で、ハード・ディスク・ブラケットおよびケーブル・アセンブリーをパッケージから取り出します。
- ハード・ディスク・ブラケットおよびケーブル・アセンブリーをシステム・ボード・トレイ内の取り付けタブ上に置き、リリース・ラッチがカチッと音がして所定の位置に収まるまでハード・ディスク・ブラケットおよびケーブル・アセンブリーを押し下げます。
- ハード・ディスク・ブラケットおよびケーブル・アセンブリーのケーブルを再接 続します。
- ハード・ディスクをシステム・ボード・トレイから取り外している場合は、取り 付けます(166ページの『シンプル・スワップ・ハード・ディスクの取り付け』 を参照)。
- 5. ハード・ディスク・ブラケットおよびケーブル・アセンブリーをシステム・ボー ド・トレイに取り付ける場合は、次の手順を実行します。
  - a. システム・ボード・トレイ・カバーを取り付けます (159ページの『システム・ボード・トレイ・カバーの取り付け』を参照)。
  - b. シャーシにシステム・ボード・トレイを取り付けます (161 ページの『2U シ ャーシへのシステム・ボード・トレイの取り付け』を参照)。
- ハード・ディスク・ブラケットおよびケーブル・アセンブリーの返却を指示された場合は、梱包の指示に従って、提供されている配送用の梱包材を使用してください。

### 2U シャーシからのパワー・サプライ・ケージの取り外し

2U シャーシからパワー・サプライ・ケージを取り外すには、以下のステップを実行 します。

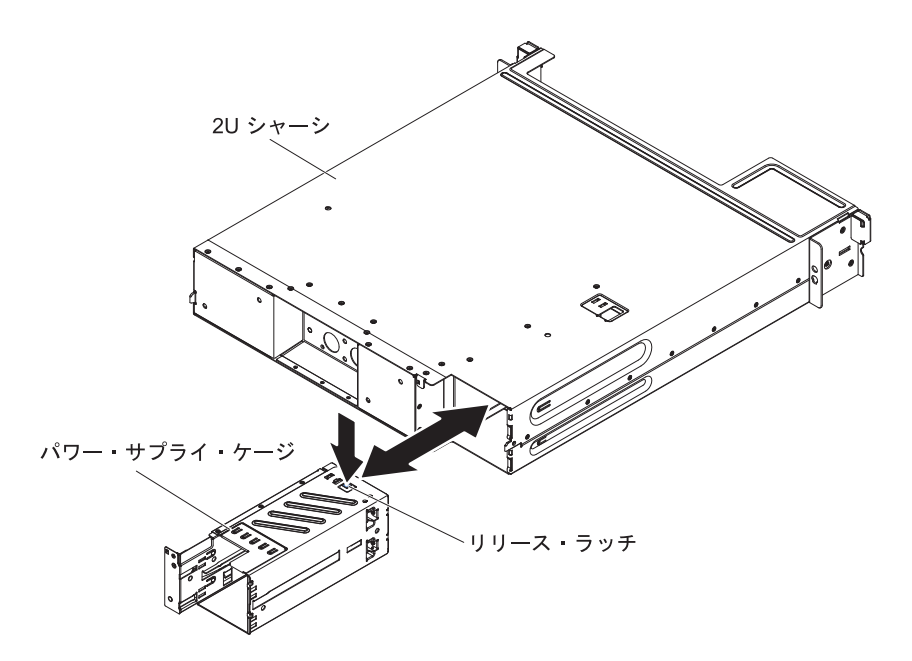

**重要:** 水冷用のコンポーネントを差し込んだり再接続したりする場合は、取り付け 後に接続を検査して、そのコンポーネントが完全に装着されており、水漏れがない ことを確認してください。

- 1. vii ページから始まる『安全について』と、155 ページの『取り付けのガイドラ イン』を読みます。
- 2. パワー・サプライが装着されたシャーシが iDataPlex ラックに取り付けられてい る場合は、そのシャーシを取り外します (183 ページの『Type 7197 iDataPlex ラックからの 2U シャーシの取り外し』を参照)。
- 3. パワー・サプライ・ケージのリリース・ラッチを押し、パワー・サプライ・ケージをシャーシ背面に向けて押します。
- 4. パワー・サプライ・ケージをシャーシ背面を通して慎重に引き出します。
- 5. パワー・サプライに返却の指示がある場合は、パッケージのしかたの説明に従い、配送されたときのパッケージ材を使用してください。

# 2U シャーシへのパワー・サプライ・ケージの取り付け

**注**:ご使用のラック搭載キットのスライド・レールに配送用のつまみねじが付属していた場合は、それらを取り外してから、以下の取り付け手順を開始します。

2U シャーシにパワー・サプライ・ケージを取り付けるには、以下のステップを実行 します。

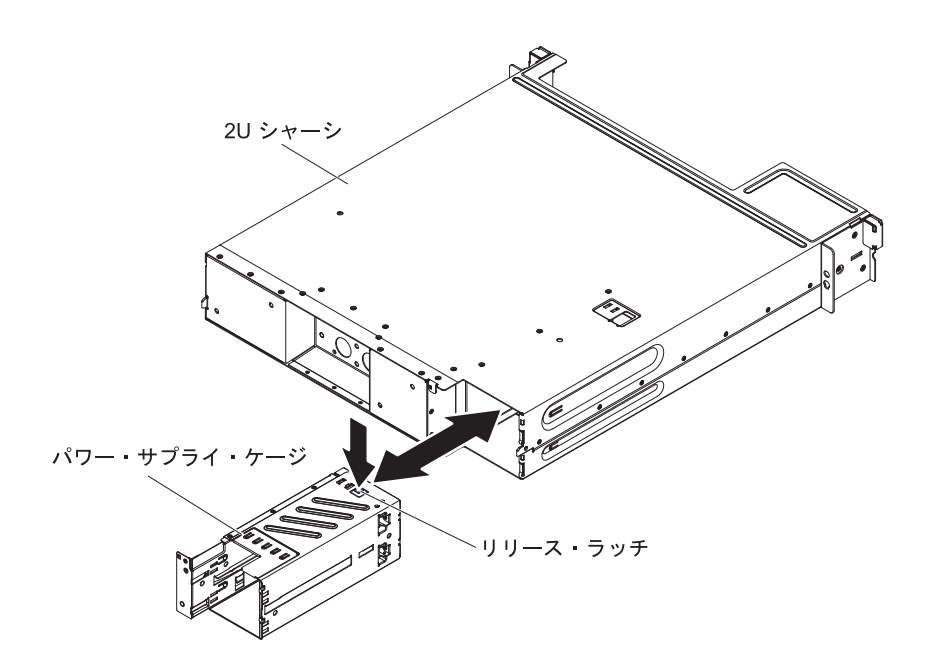

**重要:** 水冷用のコンポーネントを差し込んだり再接続したりする場合は、取り付け 後に接続を検査して、そのコンポーネントが完全に装着されており、水漏れがない ことを確認してください。

- 1. パワー・サプライ・ケージをシャーシ背面に挿入します。
- 2. パワー・サプライ・ケージをシャーシの右後方の隅にあるガイドに、リリース・ ラッチがカチッと音がして所定の位置に収まるまで慎重に入れます。
- 3. シャーシを iDataPlex ラックに取り付けます (185 ページの『Type 7197 iDataPlex ラックへの 2U シャーシの取り付け』を参照)。

## FRU の取り外しおよび交換

FRU は、トレーニングを受けたサービス技術員のみが交換または取り付ける必要があります。

本書の説明図は、ご使用のハードウェアと多少異なる場合があります。

## Type 7197 iDataPlex ラックからの 2U シャーシの取り外し

Type 7197 iDataPlex ラックから 2U シャーシを取り外すには、以下のステップを実行します。

安全 14:

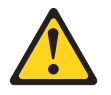

注意:

この潤滑油により、皮膚や眼に炎症が生じる可能性があります。潤滑油には直接触 れないようにしてください。 (C034)

注意: この手順にはゴーグルが必要です。

Vorsicht: Bei dieser Prozedur eine Schutzbrille tragen.

(L011)

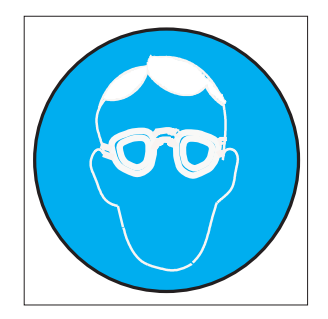

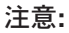

この手順には、耐薬品性の手袋が必要です。

Vorsicht: Bei dieser Aktion müssen chemische Schutzhandschuhe getragen werden. (L014)

(L014)

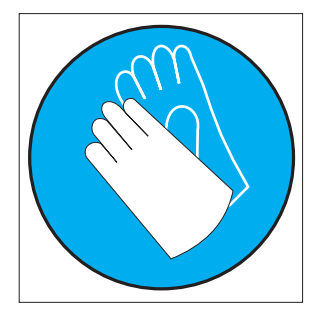

**重要:** コンピューター・ラックの冷却システムで使用する化学処理された水を扱う 場合には、必ず適切な取り扱い手順に従ってください。化学物質安全性データ・シ ート (MSDS) および安全に関する情報が化学処理水の提供業者から提供されている こと、および化学処理水の提供業者が推奨する適切な個人防護具 (PPE) が入手可能 であることを確認してください。予防措置として、保護手袋およびメガネの着用が 推奨されます。

- 1. vii ページから始まる『安全について』と、155 ページの『取り付けのガイドラ イン』を読みます。
- 作動中のシステム・ボード・トレイがシャーシ内にある場合は、オペレーティング・システムをシャットダウンします。次に、電源制御ボタンを押し、電源コードを切り離してシステム・ボード・トレイの電源をオフにします(詳しくは、11ページの『システム・ボード・トレイの電源オフ』を参照)。
- 3. 取り付けられているシステム・ボード・トレイをすべて取り外します (160 ページの『2U シャーシからのシステム・ボード・トレイの取り外し』を参照)。

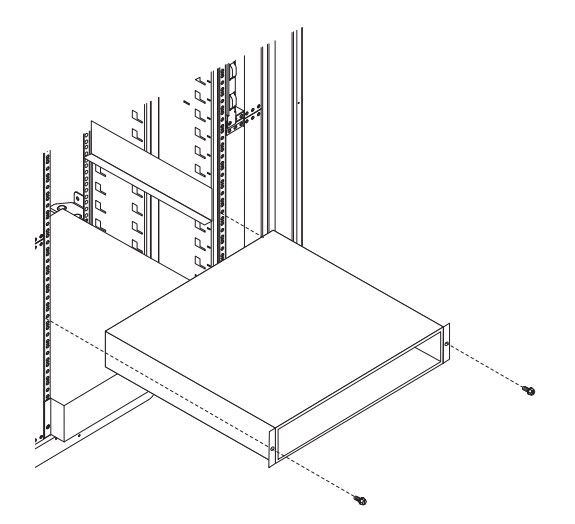

- 4. シャーシをラックに固定している 2 つのねじを取り外します。次に、シャーシ を前方に引いて持ち上げ、iDataPlex ラックから取り出し、帯電防止された平ら な面に置きます。
- 5. 損傷したシャーシを交換する場合は、シャーシからパワー・サプライを取り外 し、そのパワー・サプライを帯電防止されている平らな面に置くか、あるいは新 規のシャーシに取り付けます (175ページの『2U シャーシからのパワー・サプ ライの取り外し』を参照)。
- 6. 2U シャーシを返却するよう指示された場合は、梱包の指示に従って、提供され ている配送用の梱包材を使用してください。

# Type 7197 iDataPlex ラックへの 2U シャーシの取り付け

Type 7197 iDataPlex ラックに 2U シャーシを取り付けるには、以下のステップを実行します。

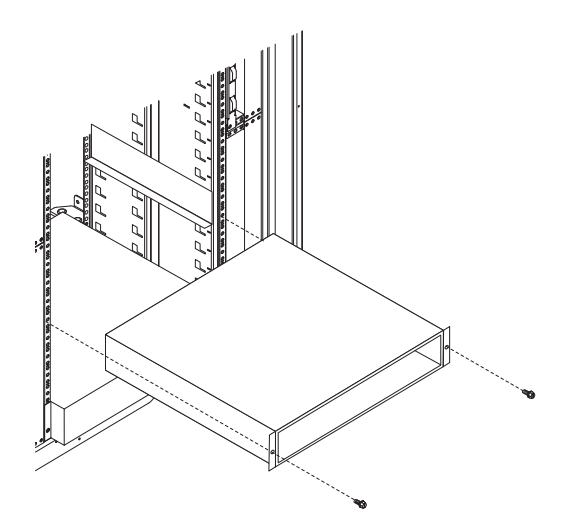

安全 14:

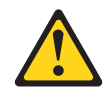

注意:

この潤滑油により、皮膚や眼に炎症が生じる可能性があります。潤滑油には直接触れないようにしてください。

(C034)

注意: この手順にはゴーグルが必要です。

Vorsicht: Bei dieser Prozedur eine Schutzbrille tragen.

(L011)

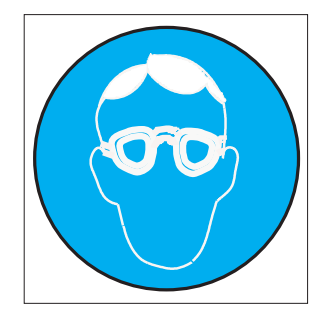

### 注意**:**

この手順には、耐薬品性の手袋が必要です。

Vorsicht: Bei dieser Aktion müssen chemische Schutzhandschuhe getragen werden. (L014)

(L014)

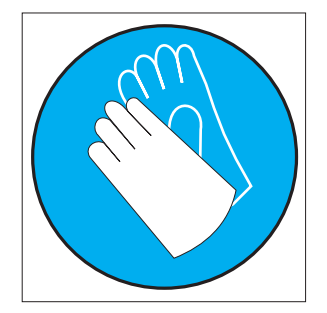

**重要:** コンピューター・ラックの冷却システムで使用する化学処理された水を扱う 場合には、必ず適切な取り扱い手順に従ってください。化学物質安全性データ・シ ート (MSDS) および安全に関する情報が化学処理水の提供業者から提供されている こと、および化学処理水の提供業者が推奨する適切な個人防護具 (PPE) が入手可能 であることを確認してください。予防措置として、保護手袋およびメガネの着用が 推奨されます。

- 新規のシャーシを取り付ける場合は、古いシャーシから取り外したパワー・サプ ライを取り付けます(177ページの『2U シャーシからのパワー・サプライの取 り付け』および 182ページの『2U シャーシへのパワー・サプライ・ケージの取 り付け』を参照)。
- 2. シャーシをレール上に取り付け、2 つのねじを取り付けてシャーシをラックに固 定します。

3. シャーシを取り外したときに取り外したシステム・ボード・トレイをすべて取り 付けます (161 ページの『2U シャーシへのシステム・ボード・トレイの取り付 け』を参照)。

# フロント・パネル・アセンブリーの取り外し

フロント・パネル・アセンブリーを取り外すには、次の手順を実行します。

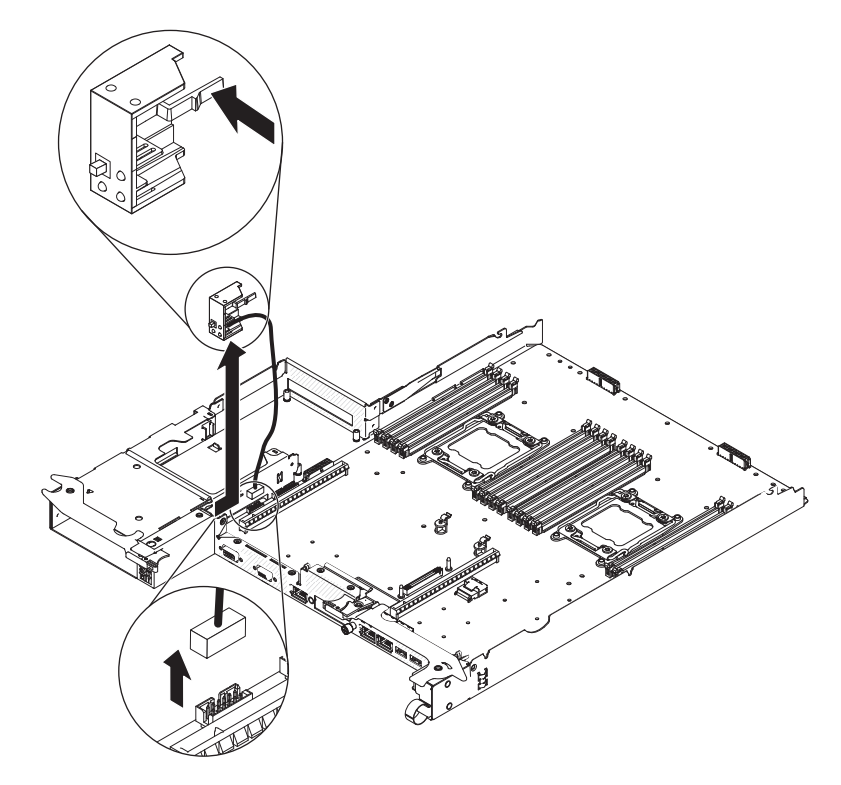

- 1. vii ページから始まる『安全について』と、155 ページの『取り付けのガイドラ イン』を読みます。
- 2. システム・ボード・トレイがシャーシに取り付けられている場合は、取り外しま す(160ページの『2U シャーシからのシステム・ボード・トレイの取り外し』 を参照)。
- 3. ケーブル配線と、各ケーブルの接続場所を書き留めます。その後で、アクセスし やすくするために、正面パネル・アセンブリーの近くにあるケーブルを取り外し ます。
- 4. リリース・タブを押し、フロント・パネル・アセンブリーをシステム・ボード・ トレイの正面からスライドさせて外します。

**注:** ノードの上部と下部の両方に留め金があり、ノードを取り外すにはそれらの 留め金を押し下げる必要があります。

- 5. ケーブルの配線をメモしてから、フロント・パネル信号ケーブルをシステム・ボ ードから切り離します。
- 6. フロント・パネル・アセンブリーの返却を指示された場合は、梱包の指示に従っ て、提供されている配送用の梱包材を使用してください。

## フロント・パネル・アセンブリーの取り付け

フロント・パネル・アセンブリーを取り付けるには、次の手順を実行します。

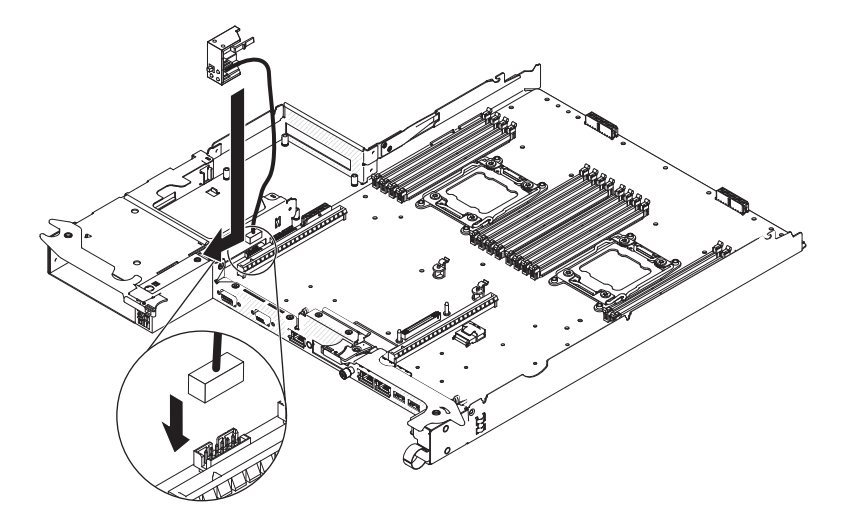

- 1. フロント・パネル・アセンブリーをシステム・ボード・トレイの正面に押し入れ て、固定されていることを確認します。
- 2. フロント・パネル信号ケーブルをシステム・ボードに接続します。
- 3. その他のケーブルをシステム・ボード・トレイに接続します。

**注:** すべてのケーブルが適切に配線され、ケーブルがシステム・ボード・トレイの中から突き出ていないことを確認してください。

4. シャーシにシステム・ボード・トレイを取り付けます (161 ページの『2U シャ ーシへのシステム・ボード・トレイの取り付け』を参照)。

# マイクロプロセッサーと冷却水ループの取り外し

安全 14:

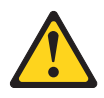

注意:

この潤滑油により、皮膚や眼に炎症が生じる可能性があります。潤滑油には直接触 れないようにしてください。

(C034)

注意: この手順にはゴーグルが必要です。

Vorsicht: Bei dieser Prozedur eine Schutzbrille tragen.

#### (L011)

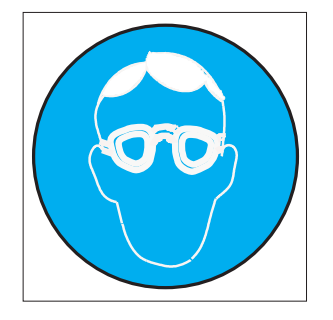

#### 注意:

この手順には、耐薬品性の手袋が必要です。

Vorsicht: Bei dieser Aktion müssen chemische Schutzhandschuhe getragen werden. (L014)

(L014)

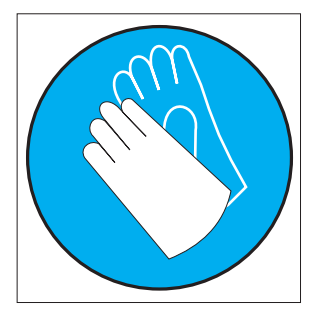

### 重要:

- コンピューター・ラックの冷却システムで使用する化学処理された水を扱う場合には、必ず適切な取り扱い手順に従ってください。化学物質安全性データ・シート(MSDS)および安全に関する情報が化学処理水の提供業者から提供されていること、および化学処理水の提供業者が推奨する適切な個人防護具(PPE)が入手可能であることを確認してください。予防措置として、保護手袋およびメガネの着用が推奨されます。
- マイクロプロセッサーの取り外しは、必ずトレーニングを受けたサービス技術員 が行う必要があります。
- 取り付けあるいは取り外し中にマイクロプロセッサーを落とすと接点を傷つけます。
- マイクロプロセッサーの接点には触れないようにしてください。マイクロプロセッサーは、必ずエッジ部分を持つようにしてください。マイクロプロセッサー接点の皮膚からの油脂などによる汚れは、接点とソケット間の接触不良の原因になることがあります。
- 障害のあるマイクロプロセッサーを交換しない場合、これらのコンポーネントの 取り外しや取り付けを慎重に行うと、そのマイクロプロセッサーが有効なまま残 ります。

マイクロプロセッサーおよび冷却水ループを取り外すには、次のステップを実行し てください。

- 1. vii ページから始まる『安全について』と、155 ページの『取り付けのガイドラ イン』を読みます。
- システム・ボード・トレイがシャーシに取り付けられている場合は、取り外します(160ページの『2U シャーシからのシステム・ボード・トレイの取り外し』を参照)。
- 3. サーバーと周辺装置の電源をオフにしてすべての電源コードを切り離します。
- 4. システム・ボード・トレイ・カバーを取り外します (159 ページの『システム・ボード・トレイ・カバーの取り外し』を参照)。
- 5. 冷却水ループを取り外します。
  - a. 反転カバーの上部にある T10 ねじを取り外し、カバーを開きます。

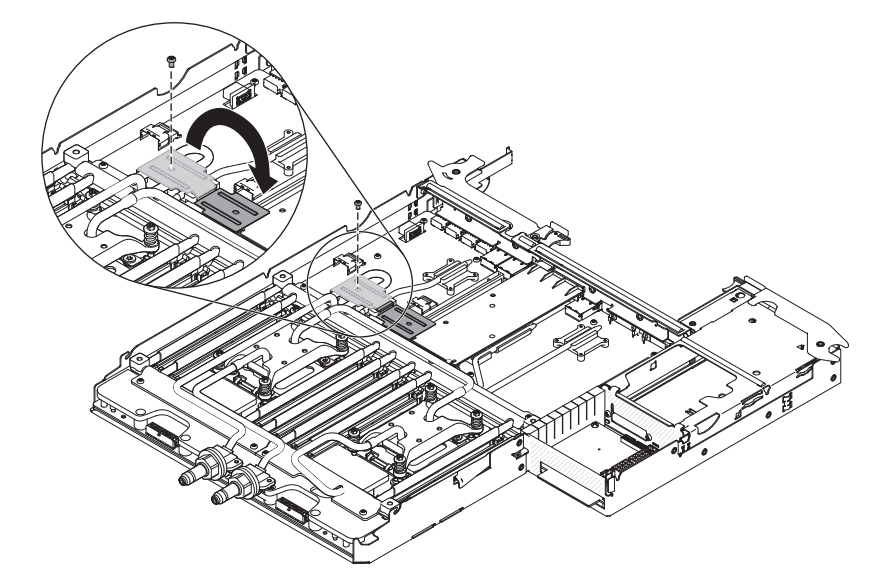

b. 9 個の T10 ねじ (外部ブラケットから 4 個、中央ブラケットから 5 個) を 取り外し、保持ブラケットを緩めます。

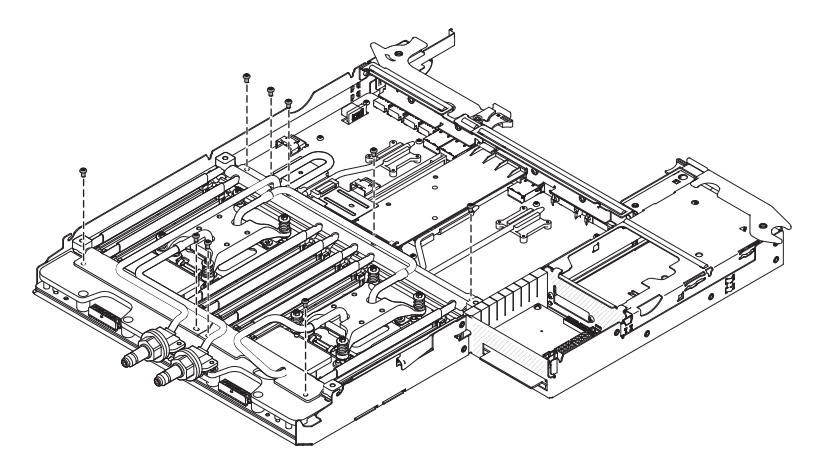

c. 冷却水ループから保持ブラケットを取り外します。

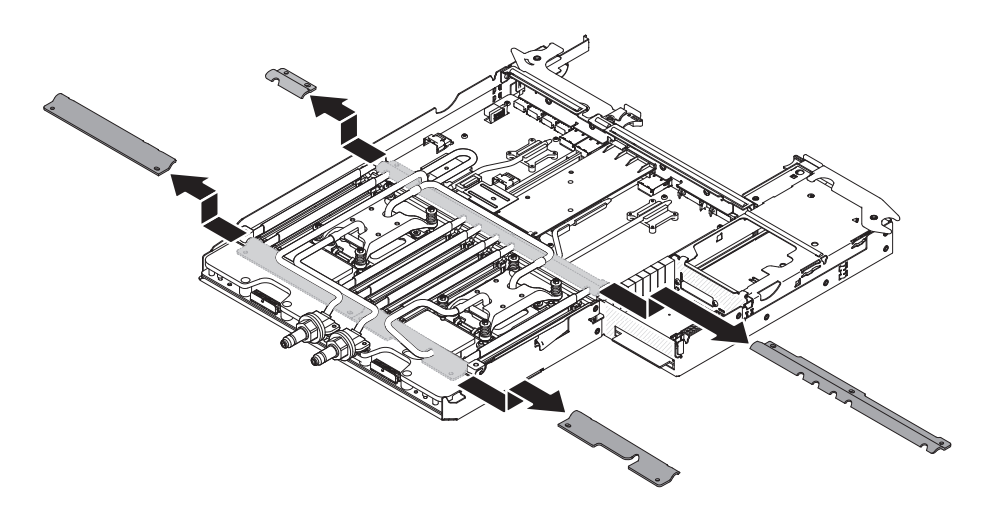

d. マイクロプロセッサーのねじをしっかりと押し、ドライバーを使用してそれ らのねじを緩めます。

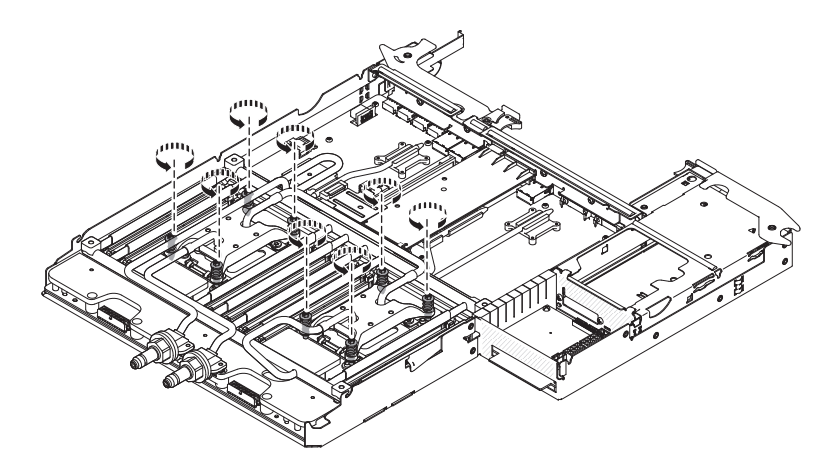

e. 終端ブロックから 2 個の T15 ねじを取り外します。

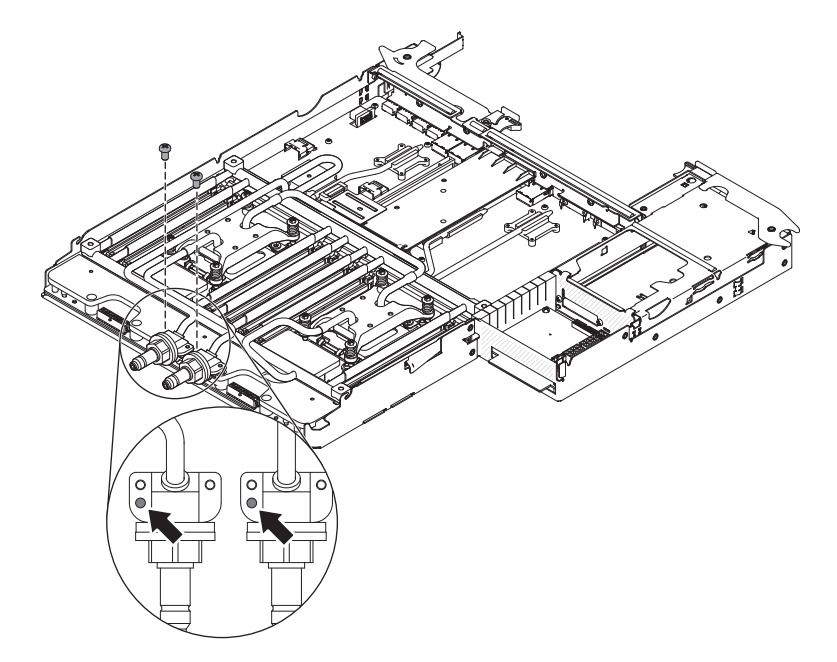

f. 指で冷却水ループをシステム・ボードから静かに引き離します。

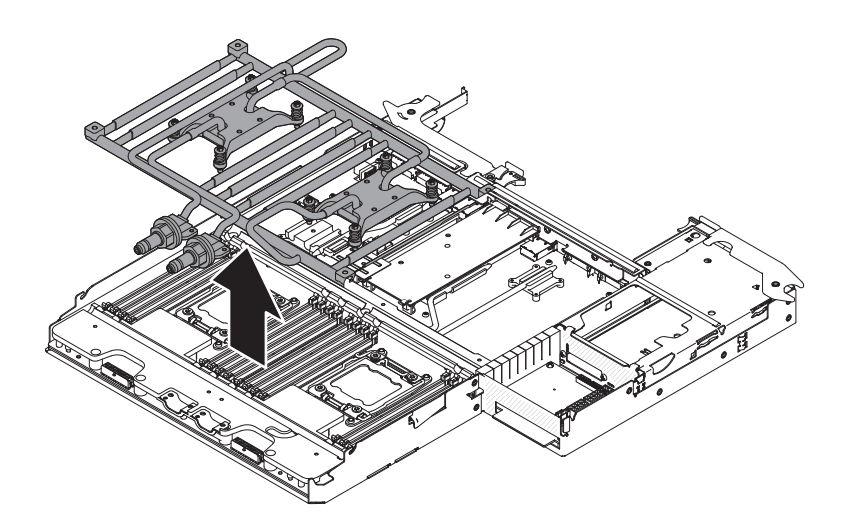

- g. 冷却水ループを上下逆にして、清潔で平らな面に置きます。
- h. 反転カバーを閉じ、T10 ねじをカバーの上部に取り付けます。

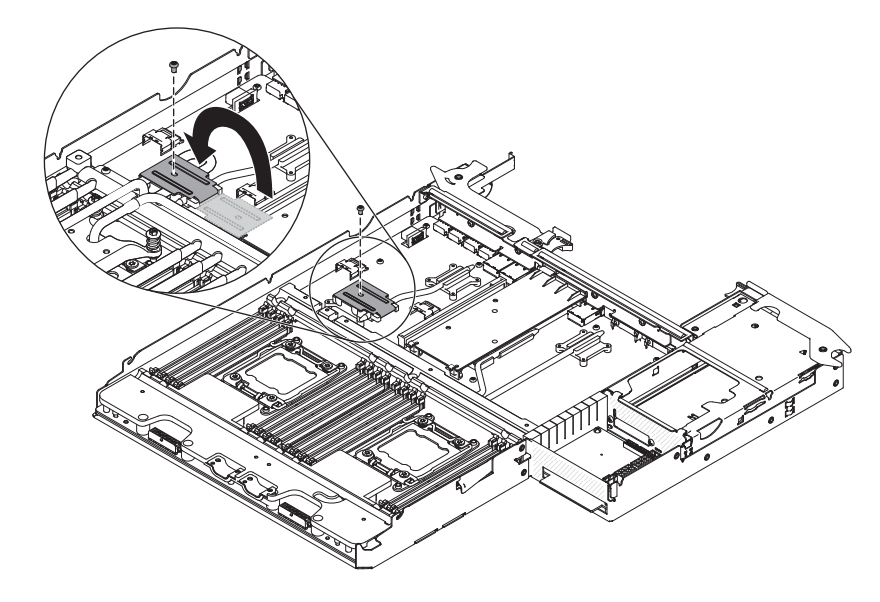

- **重要:** マイクロプロセッサー・ソケットのリリース・レバーを持ち上げる際 に、工具やとがったものを使用しないでください。これらを使用すると、シス テム・ボードに永久的な損傷を与える可能性があります。
- 6. 取り外すマイクロプロセッサーを見つけます (13 ページの『システム・ボード のコネクター』を参照)。
- 7. マイクロプロセッサー・ソケットのリリース・レバーおよび保持器具を開きま す。

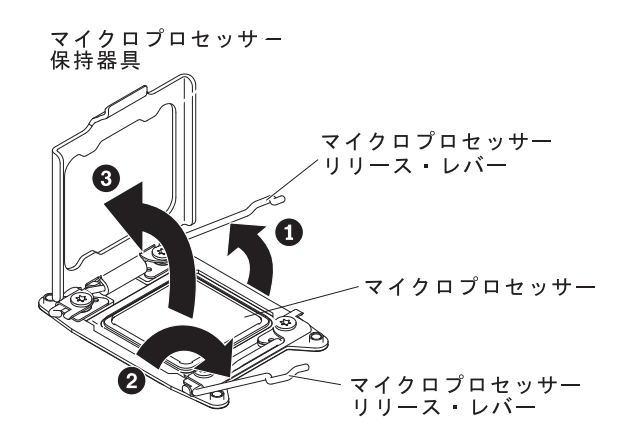

- a. 最初に開くリリース・レバーとしてラベルが貼られているリリース・レバー を確認して、開きます。
- b. マイクロプロセッサー・ソケットの 2 番目のリリース・レバーを開きま す。
- c. マイクロプロセッサー保持器具を開きます。

**重要:** マイクロプロセッサーのコネクターおよびマイクロプロセッサー・ ソケットには触れないでください。

8. 次のように、マイクロプロセッサー取り付けツールにマイクロプロセッサーを 取り付けます。

**注:** マイクロプロセッサーを交換する場合は、FRU に付属の空の取り付けツー ルを使用してマイクロプロセッサーを取り外します。

a. マイクロプロセッサー・ツールのハンドルを左回りに回転させて開いた位置 にします。

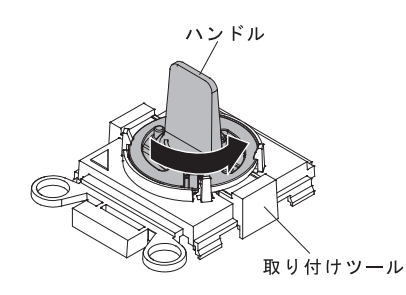

b. 取り付けツールをマイクロプロセッサー・ソケットの位置合わせピンに合わ せ、ツールをマイクロプロセッサーの上に下ろします。取り付けツールは、 正しく位置合わせされた場合にのみ、ソケット上に平坦に載ります。

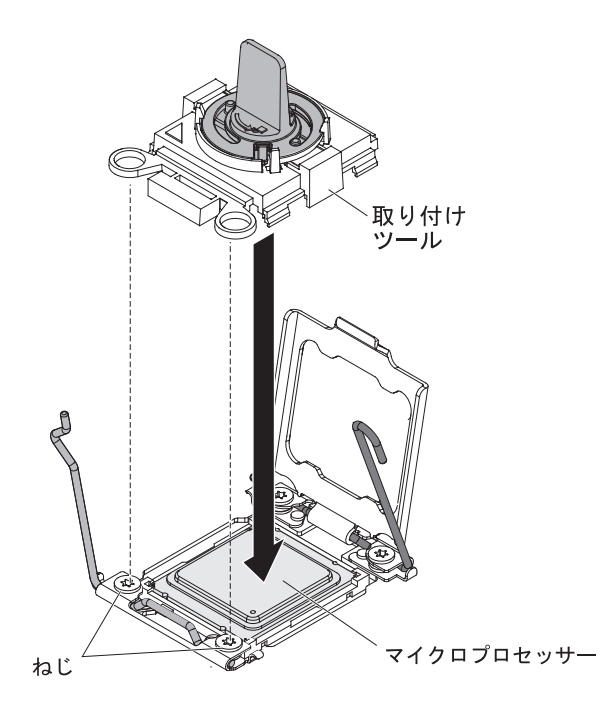

c. 取り付けツールのハンドルを右回りに回転させ、マイクロプロセッサーをソ ケットから持ち上げます。

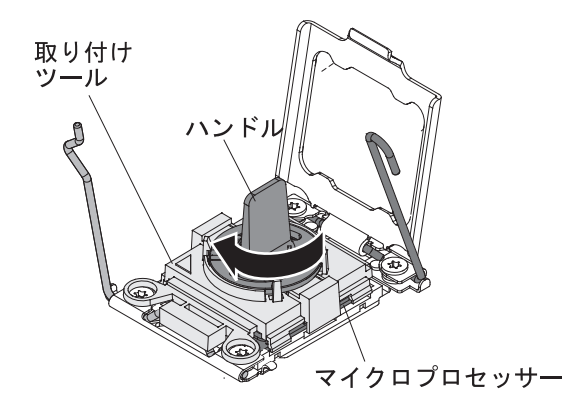

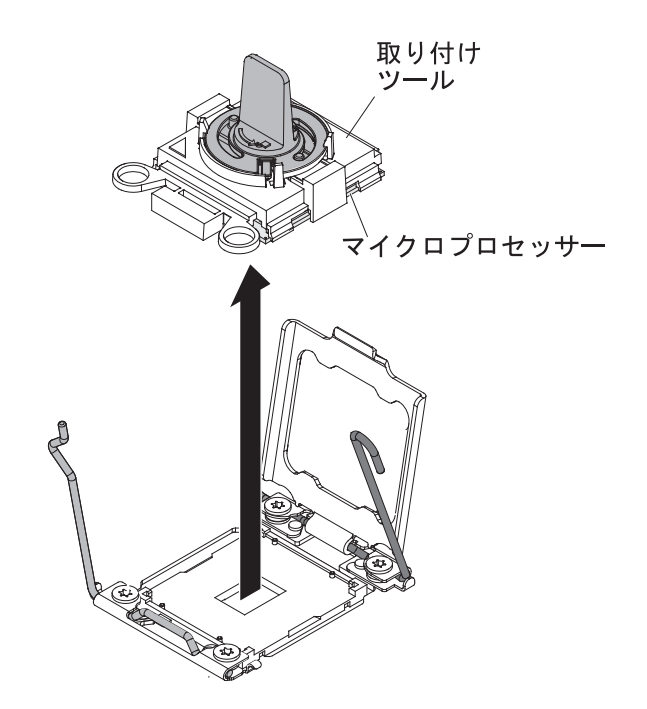

 マイクロプロセッサーをソケットに取り付けない場合は、ステップ 4(197 ページ) で取り外したソケット・カバーをマイクロプロセッサー・ソケットに取り 付けます。

**重要:** ソケット上のピンは壊れやすいです。ピンが損傷すると、システム・ボードの交換が必要になる場合があります。

10. マイクロプロセッサーの返却を求められた場合は、パッケージング方法の説明 に従い、パーツがお手元に届いたときの配送用パッケージ材がある場合は、そ れを使用して荷造りしてください。

# マイクロプロセッサーと冷却水ループの取り付け

#### 安全 14:

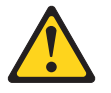

#### 注意:

この潤滑油により、皮膚や眼に炎症が生じる可能性があります。潤滑油には直接触 れないようにしてください。

(C034)

```
注意:
```

この手順にはゴーグルが必要です。

Vorsicht: Bei dieser Prozedur eine Schutzbrille tragen.

(L011)

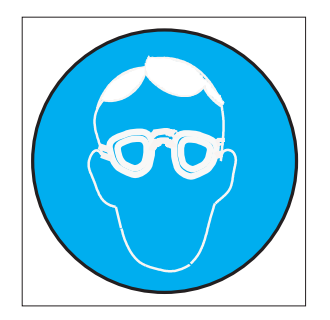

注意**:** 

この手順には、耐薬品性の手袋が必要です。

Vorsicht: Bei dieser Aktion müssen chemische Schutzhandschuhe getragen werden. (L014)

(L014)

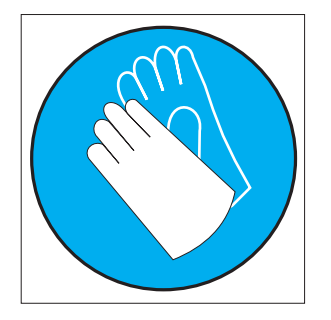

**重要:** コンピューター・ラックの冷却システムで使用する化学処理された水を扱う 場合には、必ず適切な取り扱い手順に従ってください。化学物質安全性データ・シ ート (MSDS) および安全に関する情報が化学処理水の提供業者から提供されている こと、および化学処理水の提供業者が推奨する適切な個人防護具 (PPE) が入手可能 であることを確認してください。予防措置として、保護手袋およびメガネの着用が 推奨されます。

以下に、サーバーがサポートするマイクロプロセッサーのタイプの説明と、マイク ロプロセッサーおよび冷却水ループを取り付けるときに考慮すべき事項を示しま す。

- 水冷用のコンポーネントを差し込んだり再接続したりする場合は、取り付け後に 接続を検査して、そのコンポーネントが完全に装着されており、水漏れがないこ とを確認してください。
- マイクロプロセッサーの取り付けは、必ずトレーニングを受けたサービス技術員 が行う必要があります。
- このサーバーは、最大 2 つのインテル Xeon<sup>™</sup> E5-2600 シリーズ・マルチコア・ マイクロプロセッサーをサポートします。これは LGA 2011 ソケット向けの設計 になっています。サポートされるマイクロプロセッサーのリストについては、 http://www.ibm.com/systems/info/x86servers/serverproven/compat/us/ を参照してくだ さい。
- 最初のマイクロプロセッサーは、必ず、システム・ボードのマイクロプロセッサー・ソケット 1 に取り付ける必要があります。
- 1 つのマイクロプロセッサーが取り付けられている場合、適切なシステム冷却を 確保するために冷却水ループを取り付ける必要があります。
- 2 つ目のマイクロプロセッサーを取り付ける際、最初のマイクロプロセッサーを システム・ボード・トレイから取り外さないでください。
- 2番目のマイクロプロセッサーの取り付け時は、追加のメモリーも取り付ける必要があります。取り付け順序の詳細は、168ページの『メモリー・モジュールの取り付け』を参照してください。
- 追加のマイクロプロセッサーを取り付けたときにサーバーが適正に作動するよう に、必ず QuickPath Interconnect (QPI) リンク速度、内蔵メモリー・コントローラ ーの周波数、コアの周波数、電源セグメント、内蔵キャッシュ・サイズ、および タイプが同じマイクロプロセッサーを使用してください。
- 同じサーバー・モデル内でのステッピング・レベルが異なるマイクロプロセッサ ーの混用はサポートされています。
- 同じサーバー・モデル内でステッピング・レベルが異なるマイクロプロセッサー を混用する場合、マイクロプロセッサー・ソケット1に最小のステッピング・レベルおよび機能を持つマイクロプロセッサーを取り付ける必要はありません。
- 両方のマイクロプロセッサー電圧調節モジュールがシステム・ボード・トレイに 組み込まれています。
- マイクロプロセッサーを交換する必要がある場合は、サービスを依頼してください。
- マイクロプロセッサーに付属の資料を読み、サーバー・ファームウェアを更新す る必要があるかを判別してください。最新レベルのサーバー・ファームウェアお よびその他のコードの更新をダウンロードするには、http://www.ibm.com/ supportportal/にアクセスしてください。
- マイクロプロセッサーの速度は、このサーバーに合わせて自動的に設定されるため、マイクロプロセッサー周波数選択ジャンパーまたはスイッチを設定する必要はありません。
- オプションの追加マイクロプロセッサーをオーダーするには、IBM 営業担当員または認可された販売店に連絡してください。

追加のマイクロプロセッサーおよび冷却水ループを取り付けるには、以下のステップを実行します。

- 1. vii ページから始まる『安全について』と、155 ページの『取り付けのガイドラ イン』を読みます。
- 2. サーバーおよび周辺装置の電源をオフにし、電源コードとすべての外部ケーブ ルを外します。

**重要:** 静電気の影響を受けやすい部品を取り扱う場合は、静電気による損傷を 防ぐための予防措置を行います。このようなデバイスの取り扱い方法の詳細 は、158ページの『静電気の影響を受けやすい部品の取り扱い』を参照してく ださい。

- 3. システム・ボード・トレイ・カバーを取り外します (159 ページの『システム・ボード・トレイ・カバーの取り外し』を参照)。
- マイクロプロセッサー・ソケットの表面にマイクロプロセッサー・ソケット・ カバー、テープ、あるいはラベルが付いている場合は、それらを取り外しま す。ソケット・カバーを安全な場所に保管してください。

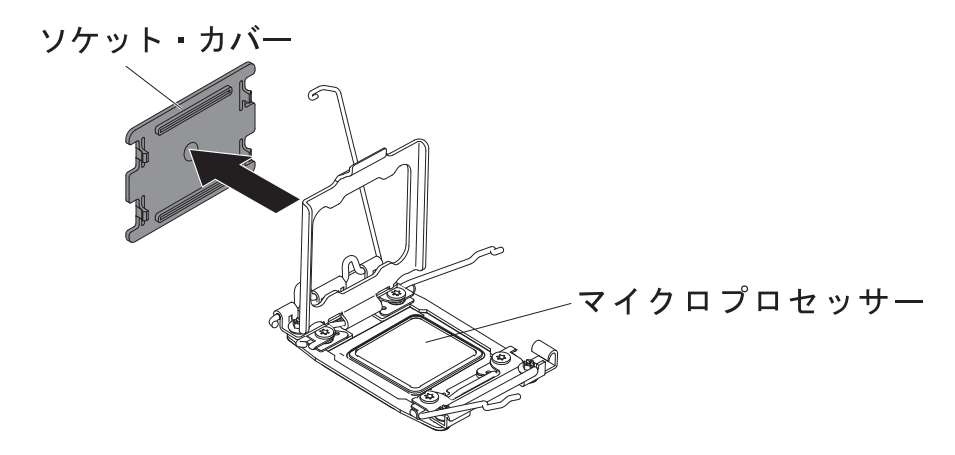

**重要:** 静電気の影響を受けやすい部品を取り扱う際には、静電気による損傷を 避けるための予防処置をとってください。このようなデバイスの取り扱い方法 の詳細は、158ページの『静電気の影響を受けやすい部品の取り扱い』を参照 してください。

- 5. プレーナー・トレイを回転させ、システム・ボード・トレイの後部が手前にく るようにします。
- 6. マイクロプロセッサー・ソケットのリリース・レバーおよび保持器具を開きま す。

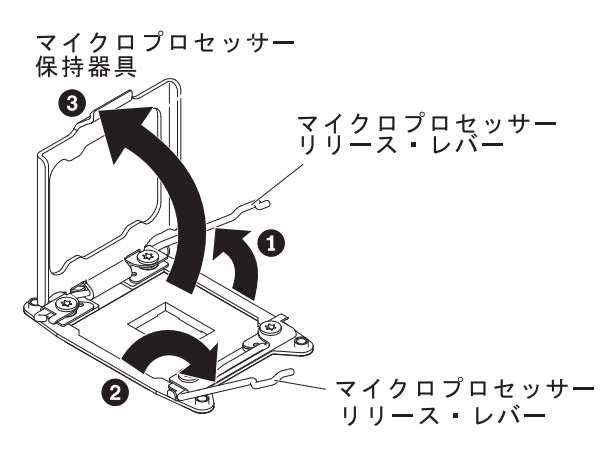

- a. 最初に開くリリース・レバーとしてラベルが貼られているリリース・レバー を確認して、開きます。
- b. マイクロプロセッサー・ソケットの 2 番目のリリース・レバーを開きま す。
- c. マイクロプロセッサー保持器具を開きます。
   重要: マイクロプロセッサーのコネクターおよびマイクロプロセッサー・
   ソケットには触れないでください。
- 7. マイクロプロセッサーをマイクロプロセッサー・ソケットに取り付けます。
  - a. 新しいマイクロプロセッサーが入った帯電防止パッケージを、シャーシまた は他の接地されたラック・コンポーネントの塗装されていない 金属面に接 触させた後、マイクロプロセッサーをパッケージから慎重に取り出します。
  - b. カバーの両サイドを開き、取り付けツールからカバーを取り外します。マイ クロプロセッサーは、取り付けツールにあらかじめ取り付けられています。

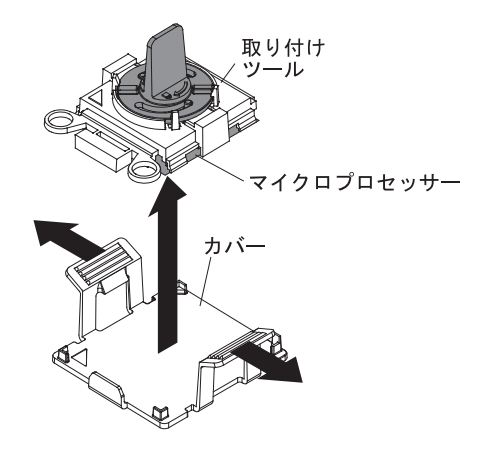

- **注:** マイクロプロセッサー接点には触れないでください。マイクロプロセッ サー接点の皮膚からの油脂などによる汚れは、接点とソケット間の接触不良 の原因になることがあります。
- c. 取り付けツールとマイクロプロセッサー・ソケットの位置を合わせます。適 切に位置を合わせた場合にのみ、取り付けツールがソケットにぴったりと収 まります。

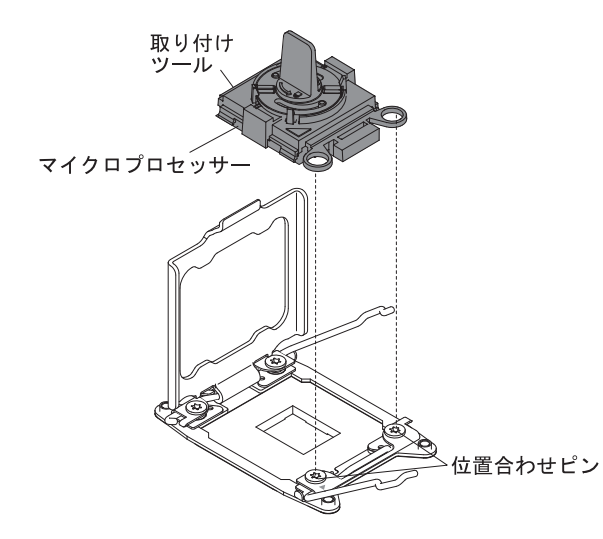

d. マイクロプロセッサー取り付けツールのハンドルを左回りに回転させ、マイ クロプロセッサーをソケットに挿入します。マイクロプロセッサーには、正 しく取り付けられるように切り欠きが付いています。適切に取り付けた場合 にのみ、マイクロプロセッサーがソケットにぴったりと収まります。

### 重要:

- マイクロプロセッサーをソケットに押し込まないでください。
- マイクロプロセッサー保持器具を閉じる前に、ソケットの中でマイクロプロセッサーの向きと位置が正しいことを確認してください。
- ヒートシンク下部またはマイクロプロセッサー上部の熱伝導材に触れない でください。熱伝導材に触れると、熱伝導材が汚染されます。マイクロプ ロセッサーまたはヒートシンクの熱伝導材が汚染された場合は、サービス 技術員に連絡してください。

8. マイクロプロセッサー・ソケットのリリース・レバーおよび保持器具を閉じま す。

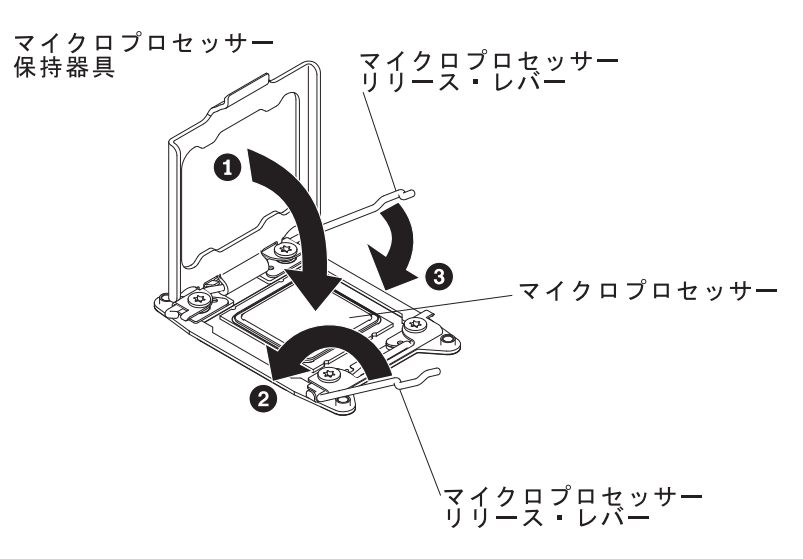

- a. マイクロプロセッサー・ソケット上のマイクロプロセッサー保持器具を閉じ ます。
- b. 最初に閉じるリリース・レバーとしてラベルが貼られているリリース・レバ ーを確認して、閉じます。
- c. マイクロプロセッサー・ソケットの 2 番目のリリース・レバーを閉じま す。
- 9. DIMM を再取り付けします (168 ページの『メモリー・モジュールの取り付け』を参照)。
- 10. 反転カバーの上部にある T10 ねじを取り外し、カバーを開きます。

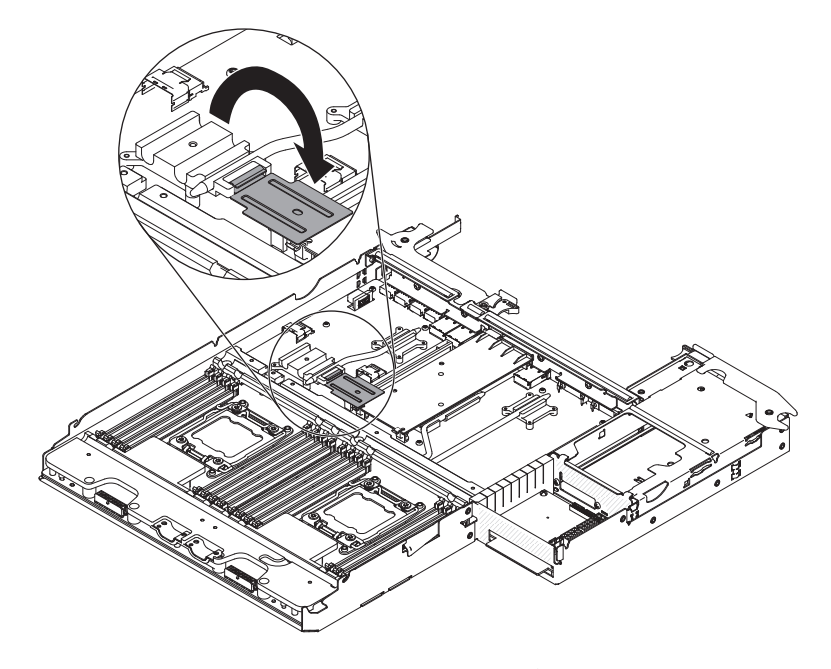

11. システム・ボード・トレイに冷却水ループを取り付けます。

**注:** マイクロプロセッサーのヒートシンクに正しくグリースが塗布されている ことを確認します。

#### 重要:

- 冷却水ループ FRU は、上部に保護ブラケットが取り付けられた状態でパッ ケージされています。
- プラスチック・カバーを取り外した後で、冷却水ループを下に置かないでく ださい。
- 冷却水ループが汚れた場合は、交換する必要があります。手順については、
   ここのステップの後に記載されている情報を参照してください。
- a. 新規の冷却水ループ・アセンブリーを取り付ける場合は、冷却水ループ・ア センブリーの下部からプラスチックの保護カバーを取り外します。
- b. システム・ボード・トレイの背面と平行な壁面のポケットに、冷却水ルー プ・アセンブリーを位置合わせして配置します。

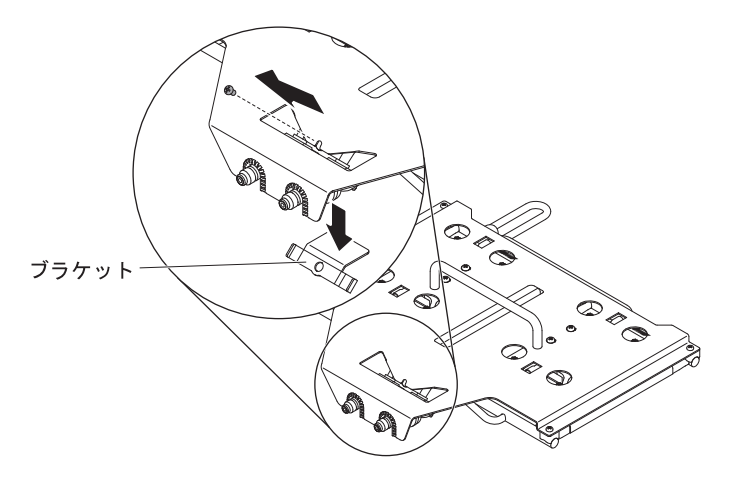

c. 示されているように #2 プラスねじを取り外してから、ブラケットを取り外します。

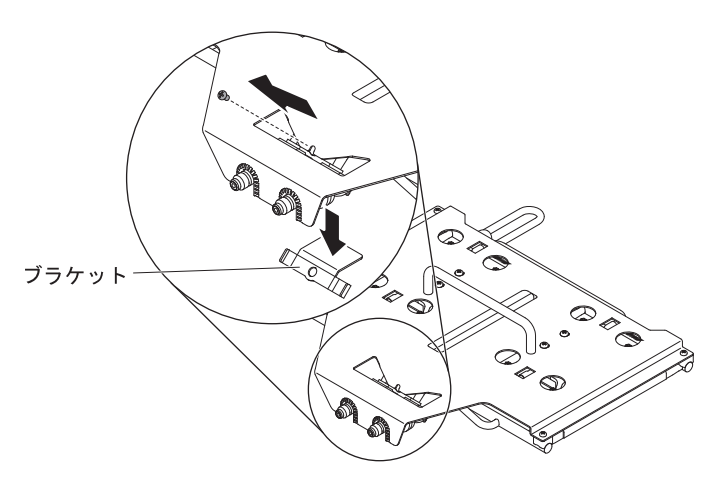

d. 冷却水ループ・アセンブリーから 4 個の #2 プラスねじを取り外します。

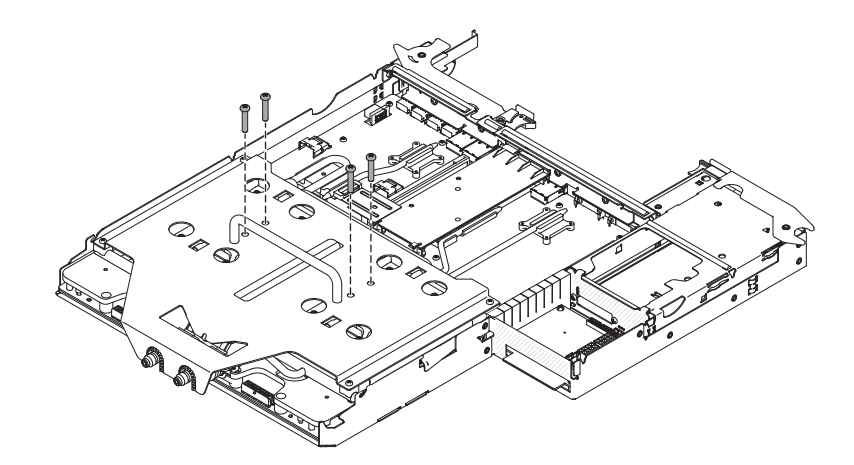

e. 終端ブロックに 2 個の #2 プラスねじを取り付けます。

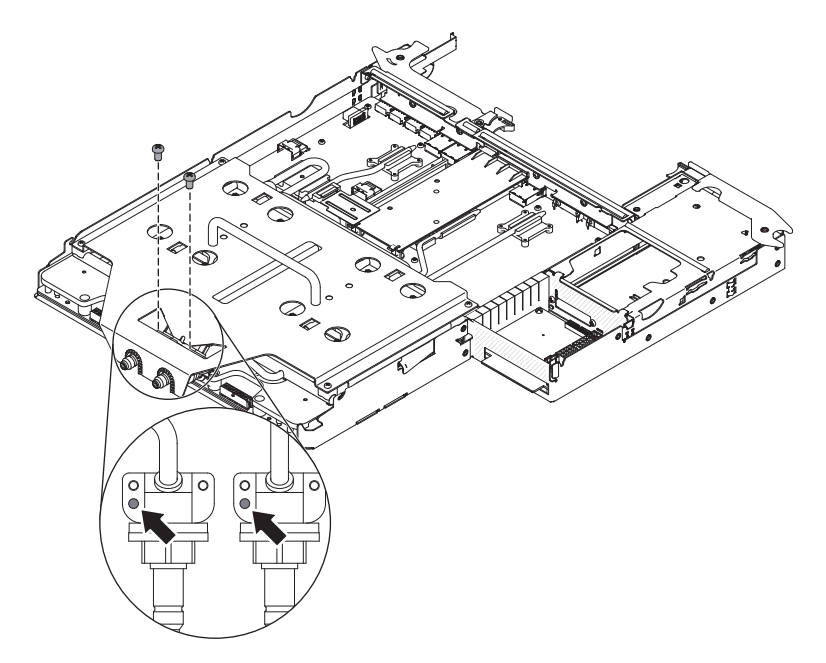

f. ドライバーを使用して、8 個のマイクロプロセッサーねじをしっかりと押し 込んで交互にきつく締めます。可能な場合は、各ねじを一度に 2 回転ずつ 締めます。ねじがきつく締まるまで繰り返します。過度の力でねじを締めす ぎないようにしてください。トルク・レンチを使用する場合は、1.0 から 1.2 ニュートン・メータ (Nm) (8.85 から 10.6 インチ・ポンド) でねじを締 めてください。

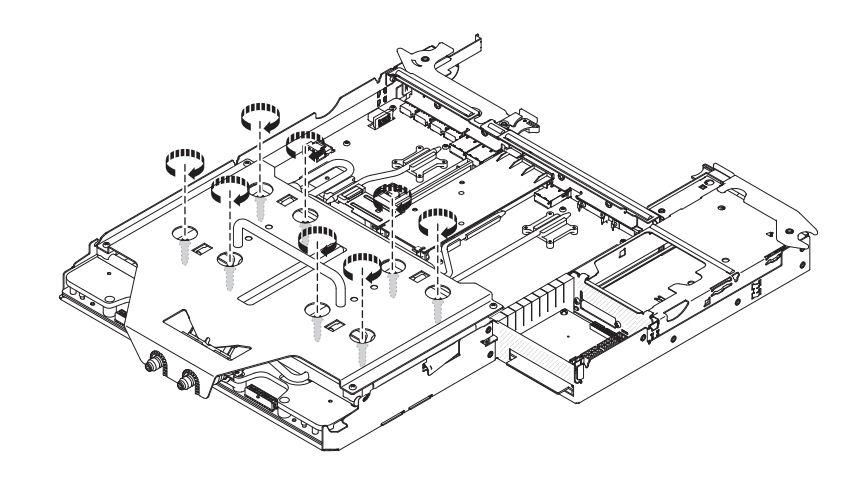

**注:** 1 つのねじを締めたら、次は対角線上のねじを締めます。 g. 端にある 4 個の #2 プラスねじを取り外します。

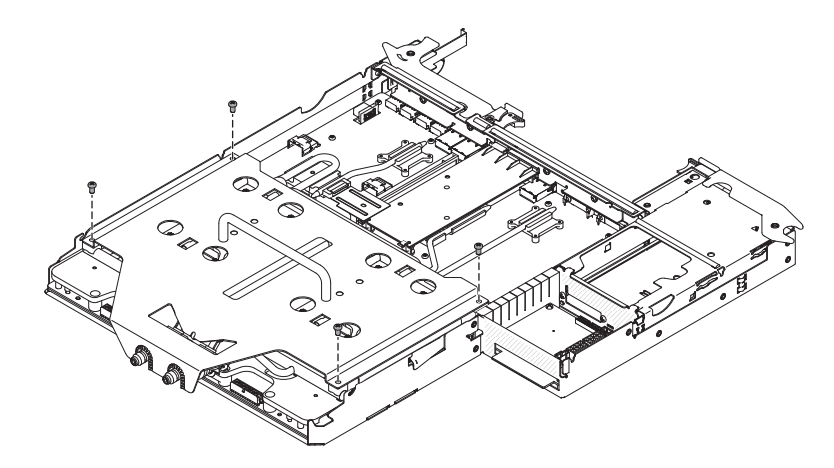

h. ステップ C で取り外したねじで所定の位置に固定されていた QD の近くの 冷却水ループの下にあるブラケットと一緒に、保護ブラケットを持ち上げま す。

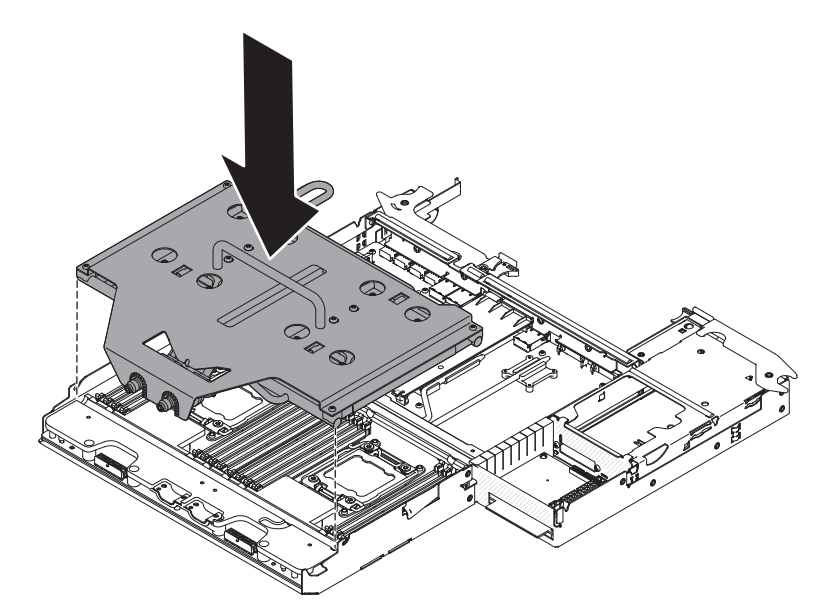

- 12. 保持ブラケットを取り付けます。
  - a. 冷却水ループに保持ブラケットを挿入します。

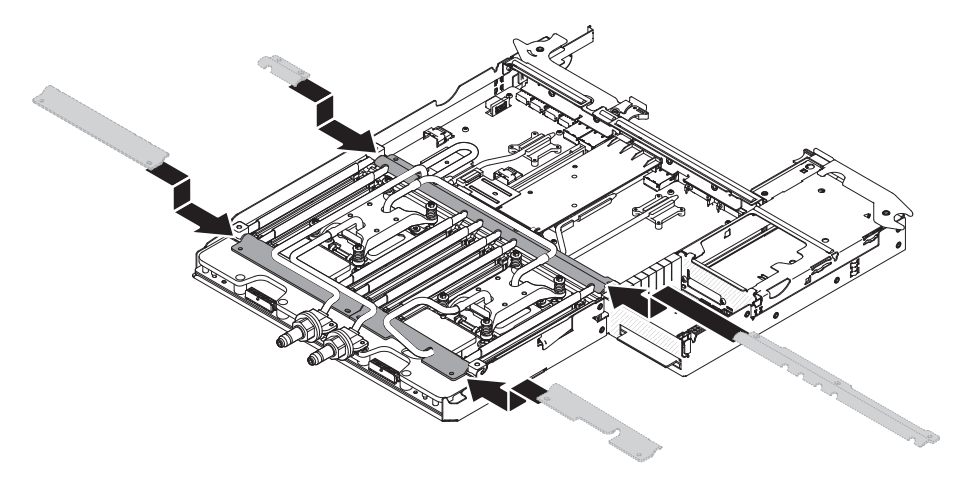

b. T10 ねじを取り付けて保持ブラケットを固定します (外部ブラケット用に 4 個、中央ブラケット用に 5 個)。

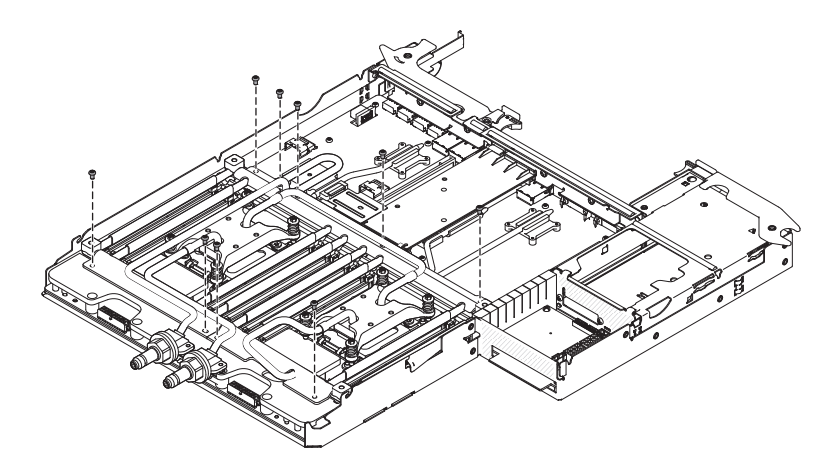

13. 反転カバーを閉じ、T10 ねじをカバーの上部に取り付けます。

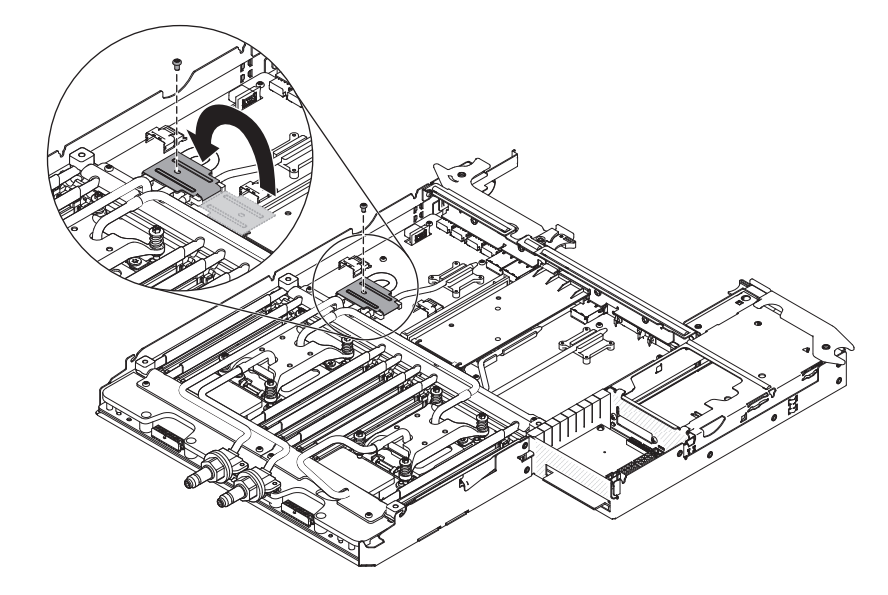

14. マイクロプロセッサー電源ケーブルを接続します。

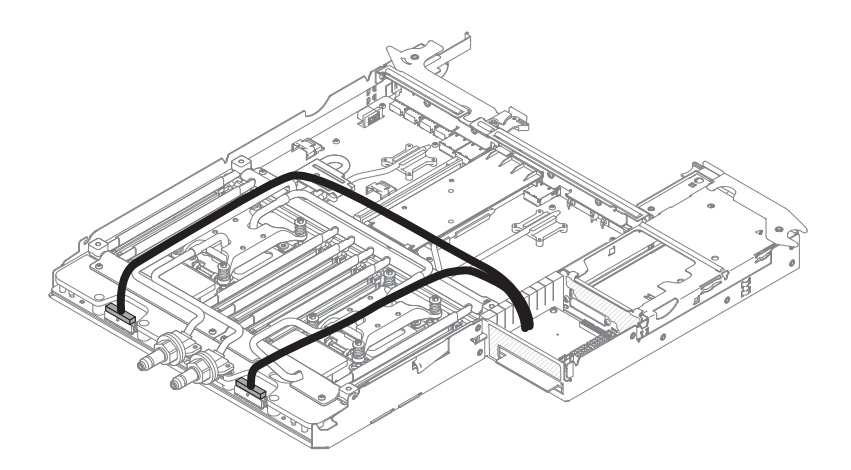

- 15. システム・ボード・トレイ・カバーを取り付けます (159ページの『システム・ボード・トレイ・カバーの取り付け』を参照)。
- シャーシにシステム・ボード・トレイを取り付けます (161 ページの『2U シャ ーシへのシステム・ボード・トレイの取り付け』を参照)。
- 17. 取り外した電源コードおよびすべてのケーブルを再接続します。
- 18. 周辺装置とサーバーの電源をオンにします。

# システム・ボード・トレイからのパワー・サプライ・パドル・カードの取り 外し

パワー・サプライ・パドル・カードをシステム・ボード・トレイから取り外すに は、次の手順を実行します。

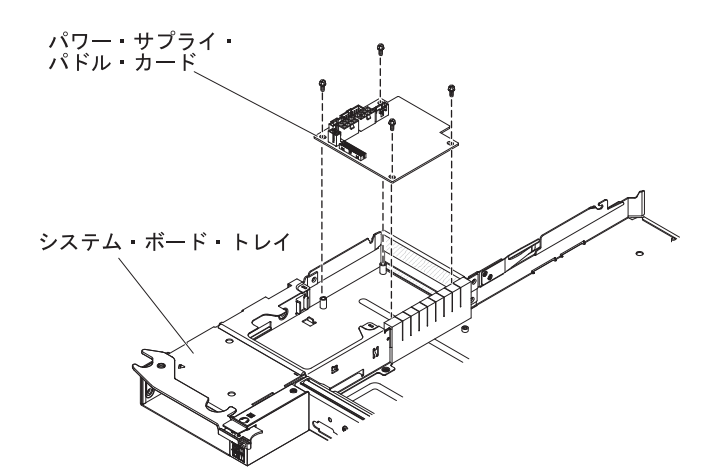

- 1. vii ページから始まる『安全について』と、155 ページの『取り付けのガイドラ イン』を読みます。
- 2. システム・ボード・トレイがシャーシに取り付けられている場合は、取り外しま す(160ページの『2U シャーシからのシステム・ボード・トレイの取り外し』 を参照)。
- 3. 帯電防止されている平らな場所にシステム・ボード・トレイを注意して置きます。
- 4. システム・ボード・トレイ・カバーを取り外します (159ページの『システム・ ボード・トレイ・カバーの取り外し』を参照)。

- 5. システム・ボード・トレイに 3.5 型シンプル・スワップ・ドライブが取り付けら れている場合は、次の手順を実行します。
  - a. 3.5 型ドライブを取り外します (165 ページの『シンプル・スワップ・ハード・ディスクの取り外し』を参照)。
  - b. ハード・ディスク・ブラケットおよびケーブル・アセンブリーのケーブル配 線を書き留めてから、ケーブルを取り外します。
  - c. ハード・ディスク・ブラケットおよびケーブル・アセンブリーを取り外します(179ページの『シンプル・スワップ SATA ハード・ディスク・ブラケットおよびケーブル・アセンブリーの取り外し』を参照)。
- 6. パワー・サプライ・パドル・カードに接続されているケーブルの接続位置をメモ してから、ケーブルを取り外します。
- パワー・サプライ・パドル・カードをシステム・ボード・トレイに固定している
   4 個のねじを取り外します。ねじは将来の使用に備えて保管します。
- パワー・サプライ・パドル・カードを持ち上げてシステム・ボード・トレイから 取り外します。
- 9. パワー・サプライ・パドル・カードの返却を指示された場合は、梱包の指示に従って、提供されている配送用の梱包材を使用してください。

# システム・ボード・トレイへのパワー・サプライ・パドル・カードの取り付 け

パワー・サプライ・パドル・カードをシステム・ボード・トレイに取り付けるに は、次の手順を実行します。

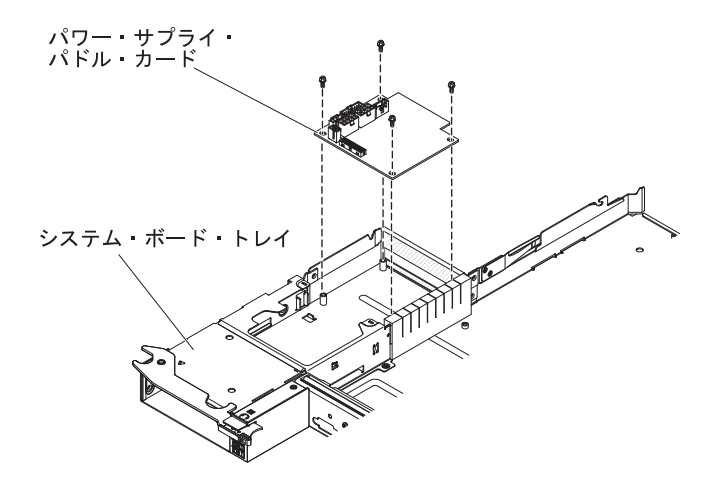

- パワー・サプライ・パドル・カードの入った帯電防止パッケージを、システム・ボード・トレイの外側の塗装されていない 金属面に接触させます。その後で、パワー・サプライ・パドル・カードをパッケージから取り出します。
- 2. パワー・サプライ・パドル・カードをシステム・ボード・トレイ内の取り付け用 の止め金具上に置き、4 個のねじを取り付けます。
- 3. パワー・サプライ・パドル・カード・ケーブルを再接続します。
- 3.5 型シンプル・スワップ・ドライブを取り外した場合は、すべて取り付けます。次の手順を実行します。

- a. ハード・ディスク・ブラケットおよびケーブル・アセンブリーを取り付けま す (180 ページの『シンプル・スワップ SATA ハード・ディスク・ブラケッ トおよびケーブル・アセンブリーの取り付け』を参照)。
- b. ハード・ディスク・ブラケットおよびケーブル・アセンブリーのケーブルを 再接続します。
- c. 3.5 型ハード・ディスクを取り付けます (166 ページの『シンプル・スワッ プ・ハード・ディスクの取り付け』を参照)。
- 5. システム・ボード・トレイ・カバーを取り付けます (159ページの『システム・ ボード・トレイ・カバーの取り付け』を参照)。
- シャーシにシステム・ボード・トレイを取り付けます (161ページの『2U シャ ーシへのシステム・ボード・トレイの取り付け』を参照)。

## システム・ボード・トレイの取り外し

安全 14:

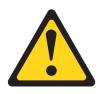

注意:

この潤滑油により、皮膚や眼に炎症が生じる可能性があります。潤滑油には直接触 れないようにしてください。

(C034)

注意:

この手順にはゴーグルが必要です。

Vorsicht: Bei dieser Prozedur eine Schutzbrille tragen.

(L011)

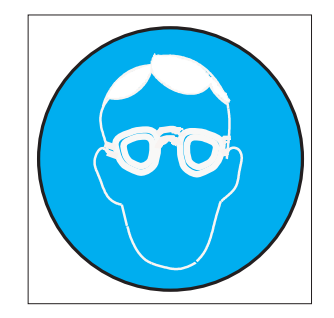

注意:

この手順には、耐薬品性の手袋が必要です。

Vorsicht: Bei dieser Aktion müssen chemische Schutzhandschuhe getragen werden. (L014)

(L014)

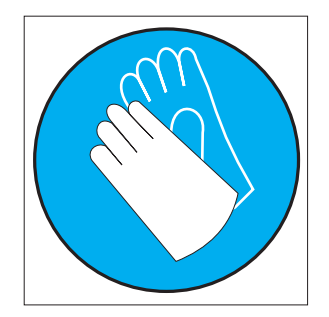

**重要:** コンピューター・ラックの冷却システムで使用する化学処理された水を扱う 場合には、必ず適切な取り扱い手順に従ってください。化学物質安全性データ・シ ート (MSDS) および安全に関する情報が化学処理水の提供業者から提供されている こと、および化学処理水の提供業者が推奨する適切な個人防護具 (PPE) が入手可能 であることを確認してください。予防措置として、保護手袋およびメガネの着用が 推奨されます。

システム・ボード・トレイを取り外すには、以下のステップを実行します。

注: システム・ボード・トレイを交換する場合は、最新のファームウェアを使用し てサーバーを更新するか、またはお客様作成のディスケットまたは CD イメージに 含まれている既存のファームウェアを復元してください。最新のファームウェアま たは既存のファームウェアのコピーが手元にあることを確認してから、先に進んで ください。

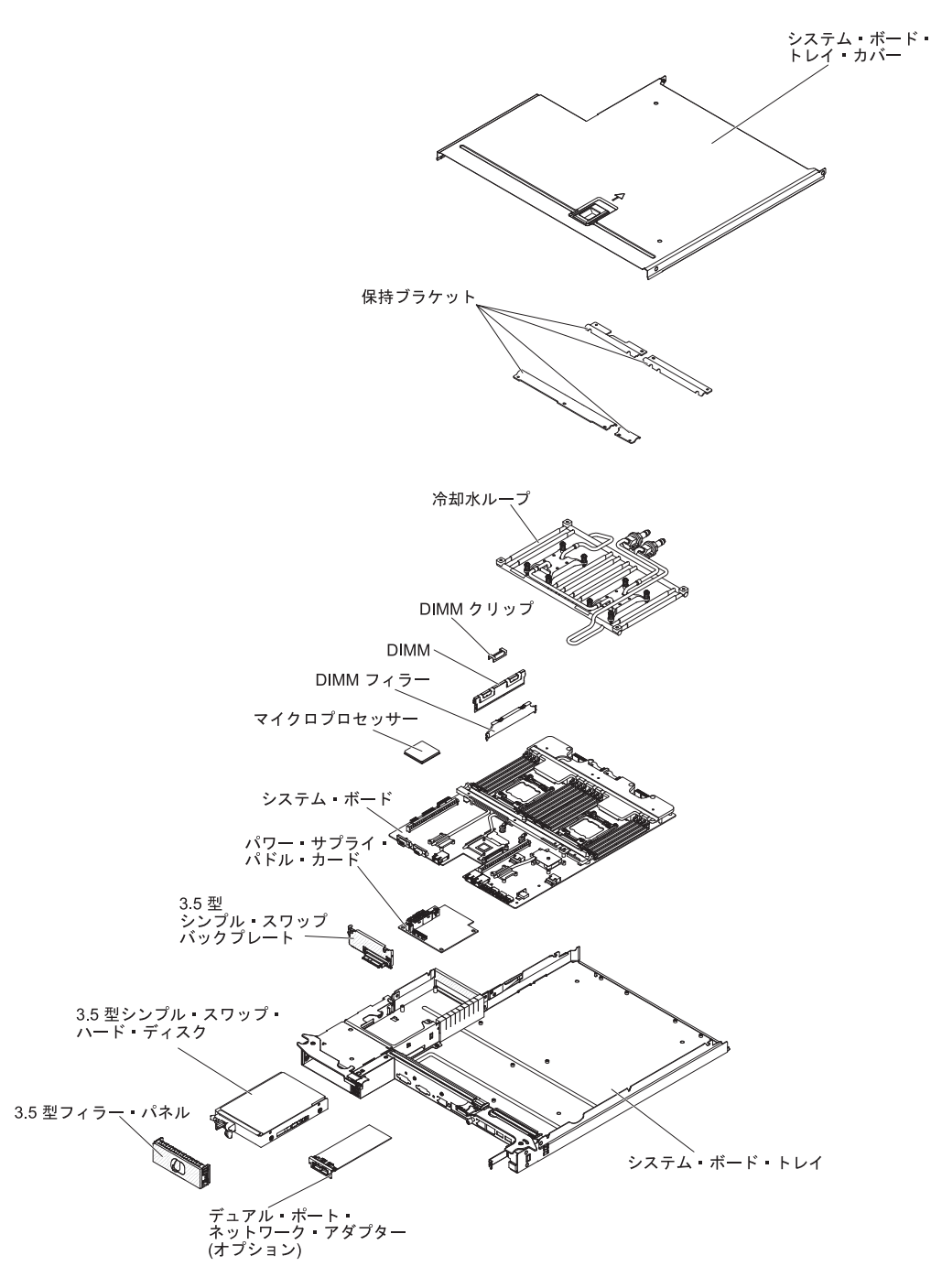

- 1. vii ページから始まる『安全について』と、155 ページの『取り付けのガイドラ イン』を読みます。
- 2. サーバーおよび接続されているすべての装置の電源をオフにします。
- 3. 周辺装置の電源をオフにしてすべての電源コードを切り離します。

注: システム・ボード・トレイを交換する場合は、最新のファームウェアを使用してサーバーを更新するか、またはお客様作成のディスケットまたは CD イメージに含まれている既存のファームウェアを復元してください。最新のファームウェアまたは既存のファームウェアのコピーが手元にあることを確認してから、先に進んでください。

- サーバーから外すのに必要なだけ、パワー・サプライをサーバー背面から引き 出します。
- システム・ボード・トレイがシャーシに取り付けられている場合は、取り外し ます(160ページの『2U シャーシからのシステム・ボード・トレイの取り外 し』を参照)。
- 6. 必要に応じて、システム・ボードをシャーシに接続しているケーブルの配線と 接続位置を書き留めてから、ケーブルを取り外します。
- 7. システム・ボード・トレイ・カバーを取り外します (159ページの『システム・ボード・トレイ・カバーの取り外し』を参照)。
- 8. ハード・ディスクが取り付けられている場合は、それを取り外します (165 ペ ージの『シンプル・スワップ・ハード・ディスクの取り外し』を参照)。
- ハード・ディスク・ブラケットおよびケーブル・アセンブリーを取り外します (179ページの『シンプル・スワップ SATA ハード・ディスク・ブラケットお よびケーブル・アセンブリーの取り外し』を参照)。
- 10. デュアル・ポート・ネットワーク・アダプターを取り外します (173 ページの 『デュアル・ポート・ネットワーク・アダプターの取り外し』を参照)。
- 11. バッテリーをシステム・ボードから取り外します (162 ページの『バッテリー の取り外し』を参照)。
- 12. メモリー・モジュールを取り外し、再取り付け用に静電防止板の上に置きます (167ページの『メモリー・モジュールの取り外し』を参照)。

**注:** DIMM を取り外すときは、各 DIMM の位置をメモしておき、後で同じコ ネクターに再取り付けできるようにします。

- (トレーニングを受けたサービス技術員のみ)マイクロプロセッサーおよび冷却 水ループを取り外し、再取り付けに備えて帯電防止された面に置きます(188 ページの『マイクロプロセッサーと冷却水ループの取り外し』を参照)。
- システム・ボード・トレイに接続されたすべてのケーブルを切り離します。ケ ーブルを切り離すときに各ケーブルのリストを作成してください。そうすれ ば、新しいシステム・ボード・トレイの取り付け時にこれをチェックリストと して使用できます。
- 15. システム・ボード・トレイを返却するよう指示された場合は、梱包の指示に従って、提供されている配送用の梱包材を使用してください。

**注:** 交換用システム・ボード・トレイから配送用ブラケットを取り外して、返却しようとするシステム・ボード・トレイに取り付けます。

### システム・ボード・トレイの取り付け

安全 14:

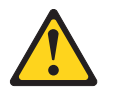

注意:

この潤滑油により、皮膚や眼に炎症が生じる可能性があります。潤滑油には直接触れないようにしてください。

### (C034)

```
注意:
この手順にはゴーグルが必要です。
```

Vorsicht: Bei dieser Prozedur eine Schutzbrille tragen.

(L011)

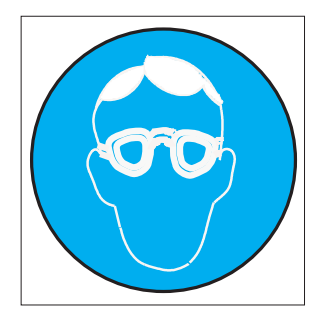

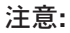

この手順には、耐薬品性の手袋が必要です。

Vorsicht: Bei dieser Aktion müssen chemische Schutzhandschuhe getragen werden. (L014)

(L014)

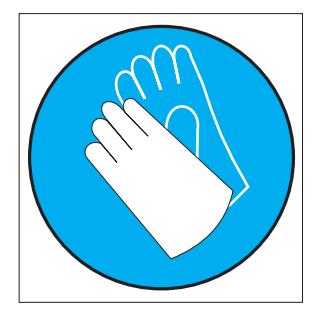

**重要:** コンピューター・ラックの冷却システムで使用する化学処理された水を扱う 場合には、必ず適切な取り扱い手順に従ってください。化学物質安全性データ・シ ート (MSDS) および安全に関する情報が化学処理水の提供業者から提供されている こと、および化学処理水の提供業者が推奨する適切な個人防護具 (PPE) が入手可能 であることを確認してください。予防措置として、保護手袋およびメガネの着用が 推奨されます。

注:

- システム・ボード・トレイ内でコンポーネントを再組み立てするときには、すべてのケーブルを注意深く配線して、ケーブルに過度の力がかからないようにしてください。
- システム・ボード・トレイを交換する場合は、最新のファームウェアを使用して サーバーを更新するか、またはお客様作成のディスケットまたは CD イメージ に含まれている既存のファームウェアを復元してください。先へ進む前に、必 ず、最新のファームウェアか、または既存のファームウェアのコピーを用意して おいてください。詳細については、223ページの『ファームウェアの更新』、 243ページの

243 ページの『汎用固有 ID (UUID)の更新』、および 245 ページの 『DMI/SMBIOS データの更新』を参照してください。

**重要:**一部のクラスター・ソリューションには、特定のコード・レベルまたは調整 コード更新が必要です。デバイスがクラスター・ソリューションの一部である場合 は、コードを更新する前に、コードの最新レベルがクラスター・ソリューションで サポートされていることを確認してください。

システム・ボード・トレイを取り付けるには、以下のステップを実行してください。

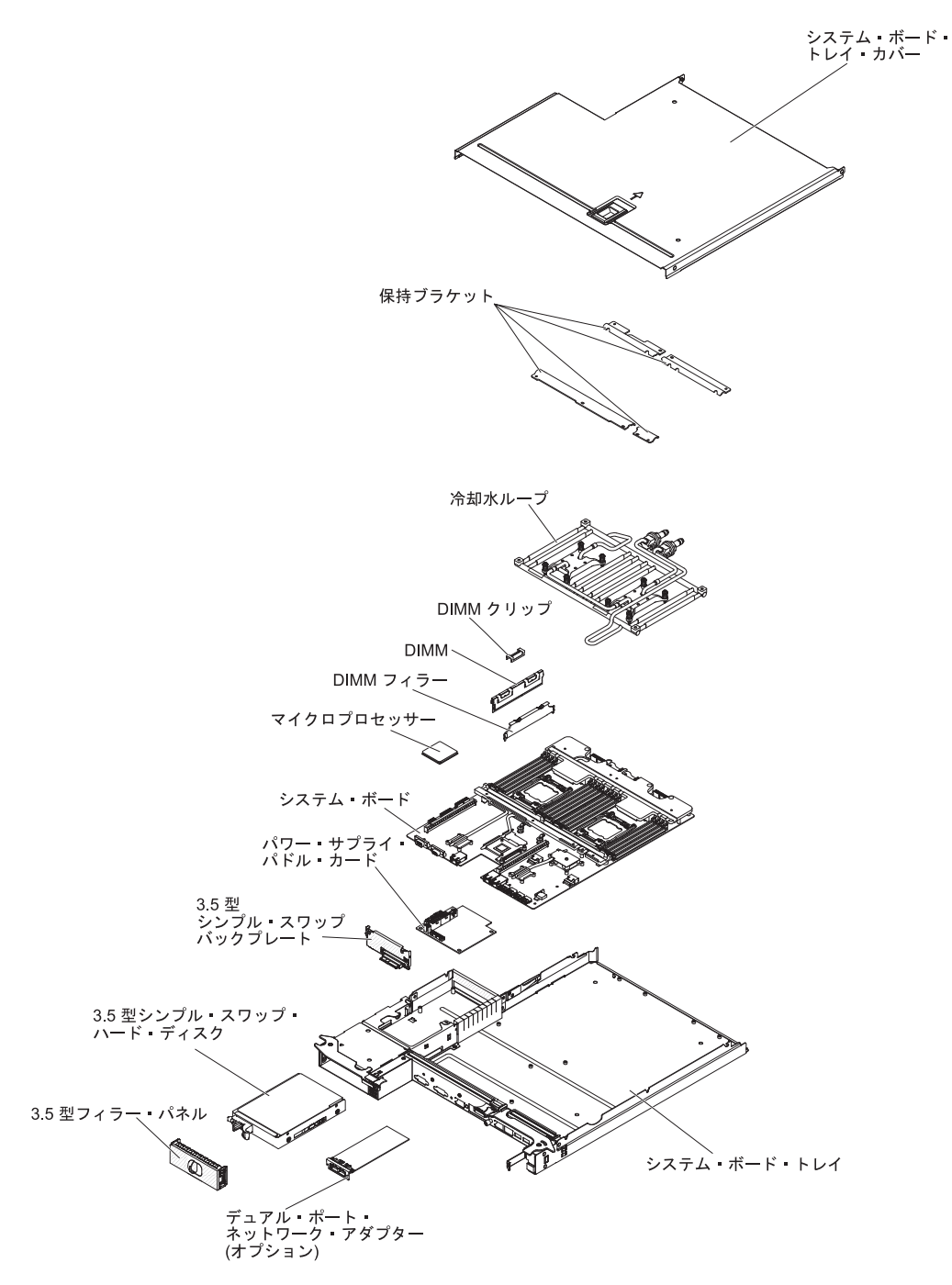

**注:** コンポーネントによっては、取り付ける前にコンポーネントのフィラーまたは カバーを取り外す必要があります。

- 1. vii ページから始まる『安全について』と、155 ページの『取り付けのガイドラ イン』を読みます。
- (トレーニングを受けたサービス技術員のみ)マイクロプロセッサーおよび冷却 水ループを再取り付けします (195ページの『マイクロプロセッサーと冷却水 ループの取り付け』を参照)。

**注:** マイクロプロセッサーのヒートシンクに正しくグリースが塗布されている ことを確認します。

- 3. メモリー・モジュールを再取り付けします (168 ページの『メモリー・モジュ ールの取り付け』を参照)。
- 4. バッテリーを再度取り付けます (164 ページの『バッテリーの取り付け』を参照)。
- 5. デュアル・ポート・ネットワーク・アダプターを再取り付けします (174 ページの『デュアル・ポート・ネットワーク・アダプターの取り付け』を参照)。
- ハード・ディスク・ブラケットおよびケーブル・アセンブリーを取り付けます (180ページの『シンプル・スワップ SATA ハード・ディスク・ブラケットお よびケーブル・アセンブリーの取り付け』を参照)。
- ハード・ディスクを取り外した場合は、再取り付けします(166ページの『シンプル・スワップ・ハード・ディスクの取り付け』を参照)。
- 8. 切り離したケーブルをシステム・ボードに再接続します。
- 9. システム・ボード・トレイ・カバーを取り付けます (159 ページの『システム・ボード・トレイ・カバーの取り付け』を参照)。
- 10. シャーシにシステム・ボード・トレイを取り付けます (161 ページの『2U シャ ーシへのシステム・ボード・トレイの取り付け』を参照)。
- 11. パワー・サプライをサーバーに押し戻します。
- 12. 取り外した電源コードおよびすべてのケーブルを再接続します。
- 13. 周辺装置とサーバーの電源をオンにします。

重要:以下の更新を実行してください。

- Setup ユーティリティーを始動して、構成をリセットします。
  - システムの日付と時刻を設定します。
  - 始動パスワードを設定します。
  - サーバーを再構成します。

詳しくは、 227 ページの『Setup ユーティリティーの使用』を参照してください。

- 最新の RAID ファームウェアを使用してサーバーを更新するか、またはディスケットまたは CD イメージから事前設定済みのファームウェアを復元してください。
- UUID を更新してください (243 ページの『汎用固有 ID (UUID) の更新』を参照)。
- DMI/SMBIOS を更新してください (245 ページの『DMI/SMBIOS データの更新』を参照)。

# ノードからの水の排出

ノードから水を排出するには、以下のステップを実行します。

### 安全 14:

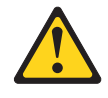

### 注意:

この潤滑油により、皮膚や眼に炎症が生じる可能性があります。潤滑油には直接触 れないようにしてください。

(C034)

注意: この手順にはゴーグルが必要です。

Vorsicht: Bei dieser Prozedur eine Schutzbrille tragen.

(L011)

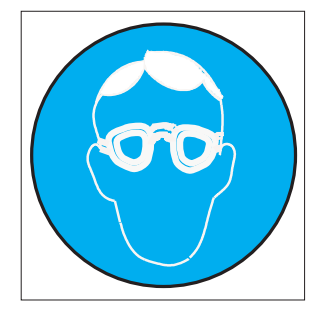

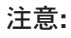

この手順には、耐薬品性の手袋が必要です。

Vorsicht: Bei dieser Aktion müssen chemische Schutzhandschuhe getragen werden. (L014)

(L014)

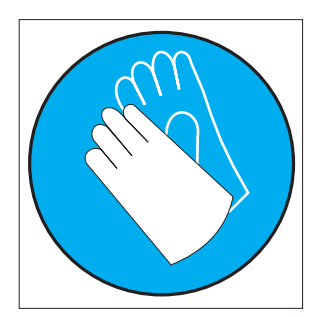

**重要:** コンピューター・ラックの冷却システムで使用する化学処理された水を扱う 場合には、必ず適切な取り扱い手順に従ってください。化学物質安全性データ・シ ート (MSDS) および安全に関する情報が化学処理水の提供業者から提供されている こと、および化学処理水の提供業者が推奨する適切な個人防護具 (PPE) が入手可能 であることを確認してください。予防措置として、保護手袋およびメガネの着用が 推奨されます。

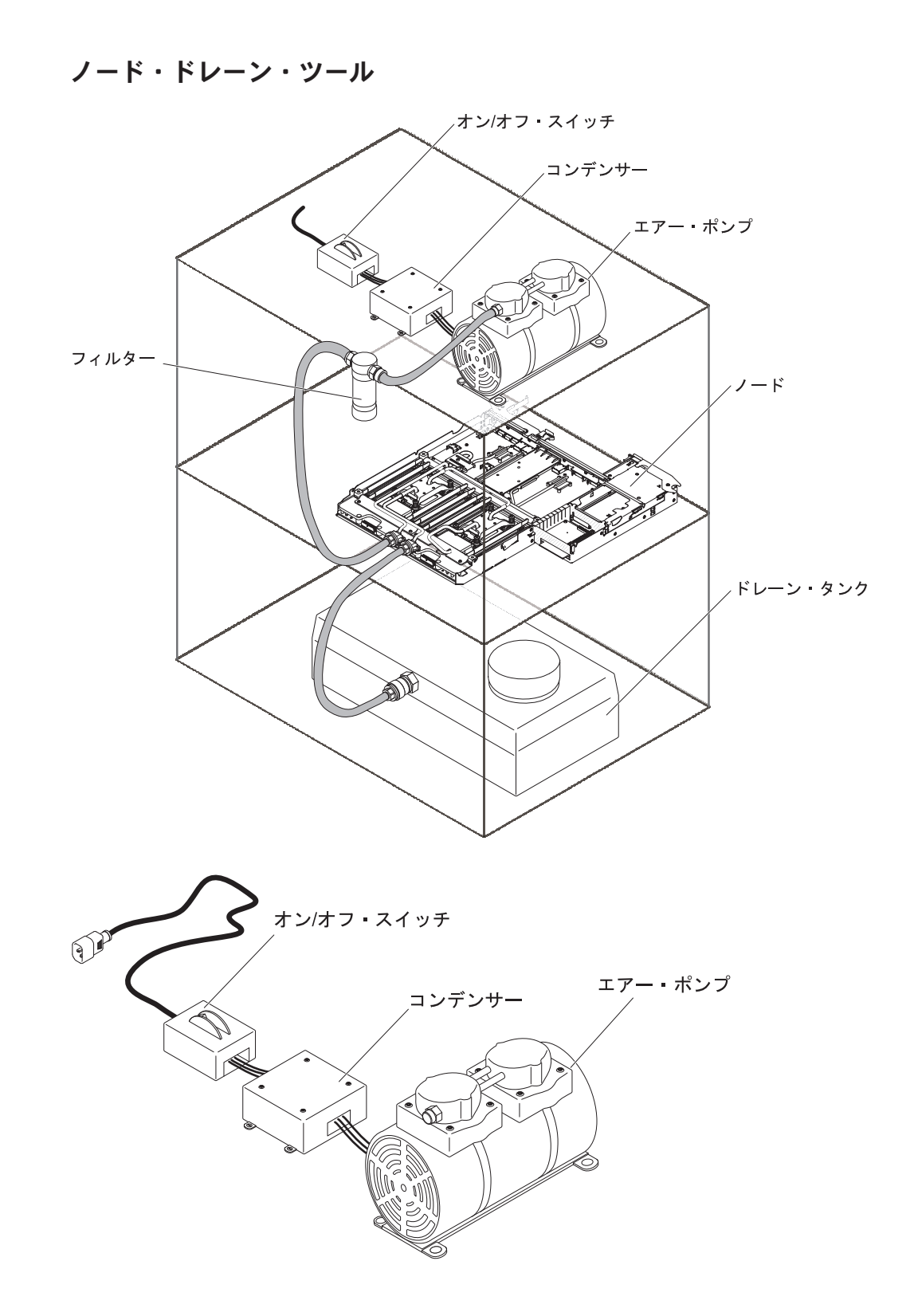

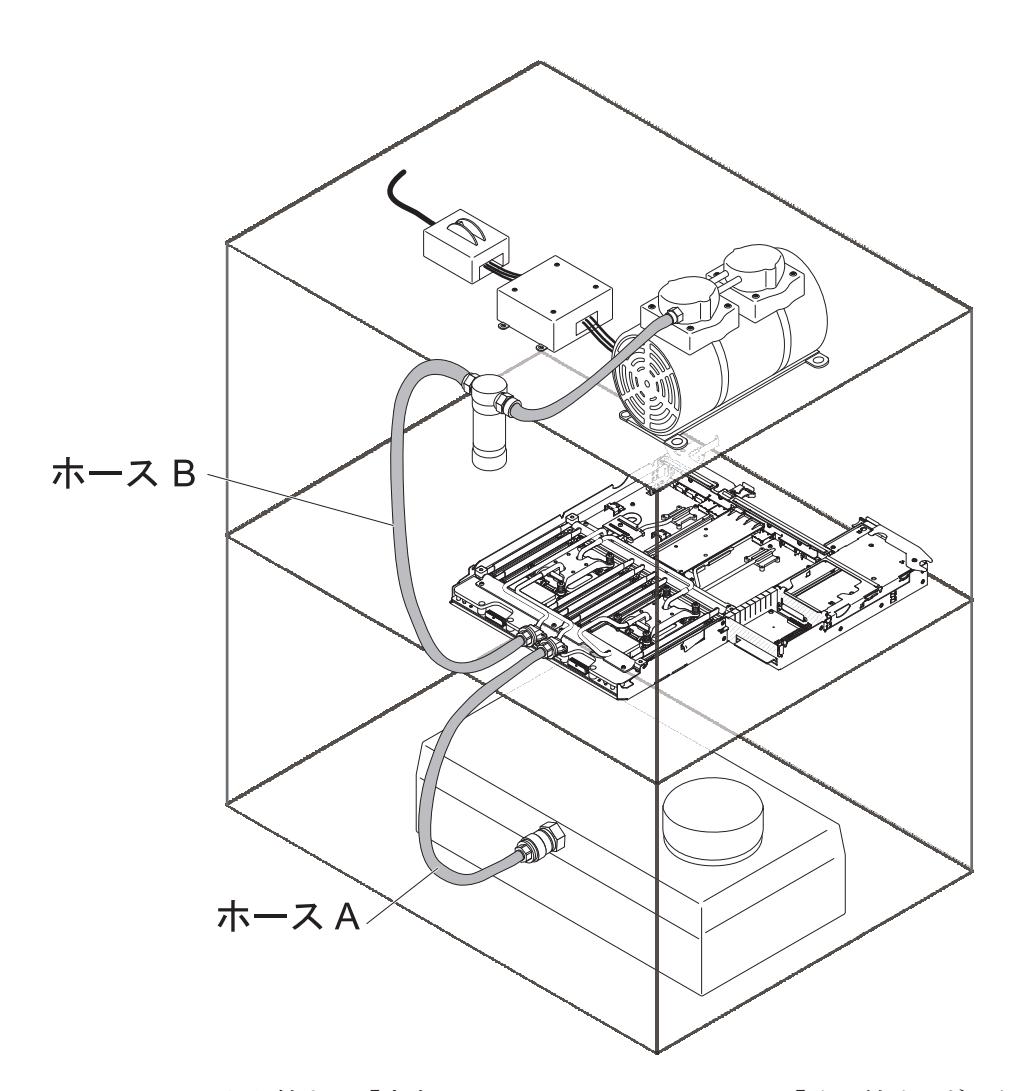

- 1. vii ページから始まる『安全について』と、155 ページの『取り付けのガイドラ イン』を読みます。
- 2. サーバーおよび接続されているすべての装置の電源をオフにします。
- 3. 周辺装置の電源をオフにしてすべての電源コードを切り離します。
- 4. サーバーから外すのに必要なだけ、パワー・サプライをサーバー背面から引き 出します。
- 5. システム・ボード・トレイがシャーシに取り付けられている場合は、取り外し ます (160 ページの『2U シャーシからのシステム・ボード・トレイの取り外 し』を参照)。
- 6. 必要に応じて、システム・ボードをシャーシに接続しているケーブルの配線と 接続位置を書き留めてから、ケーブルを取り外します。
- 7. ホース A をノード・ポートの 1 つに接続します。
- 8. ホース B を他方のノード・ポートに接続します。
- 9. 圧力を最小化するために、タンク・キャップは (ベントされている場合も) 取り 外す必要があります。
- 10. ポンプの電源をオンにし、90 秒間作動させます。
- 11. ポンプの電源をオフにします。
- 12. ノードからホースを切り離します。

# ノードへの水の充てん

ノード内に水を充てんするには、以下のステップを実行します。

安全 14:

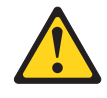

### 注意:

この潤滑油により、皮膚や眼に炎症が生じる可能性があります。潤滑油には直接触 れないようにしてください。

(C034)

注意: この手順にはゴーグルが必要です。

Vorsicht: Bei dieser Prozedur eine Schutzbrille tragen.

(L011)

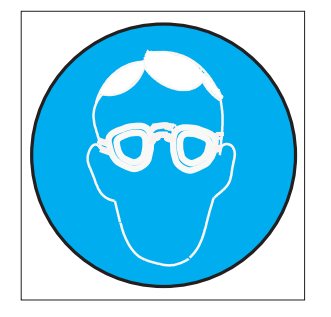

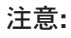

この手順には、耐薬品性の手袋が必要です。

Vorsicht: Bei dieser Aktion müssen chemische Schutzhandschuhe getragen werden. (L014)

(L014)

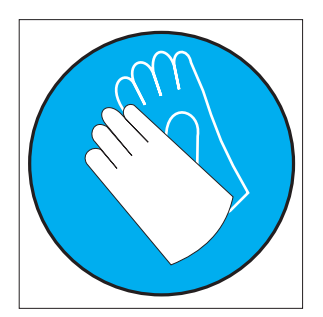

**重要:** コンピューター・ラックの冷却システムで使用する化学処理された水を扱う 場合には、必ず適切な取り扱い手順に従ってください。化学物質安全性データ・シ ート (MSDS) および安全に関する情報が化学処理水の提供業者から提供されている こと、および化学処理水の提供業者が推奨する適切な個人防護具 (PPE) が入手可能 であることを確認してください。予防措置として、保護手袋およびメガネの着用が 推奨されます。

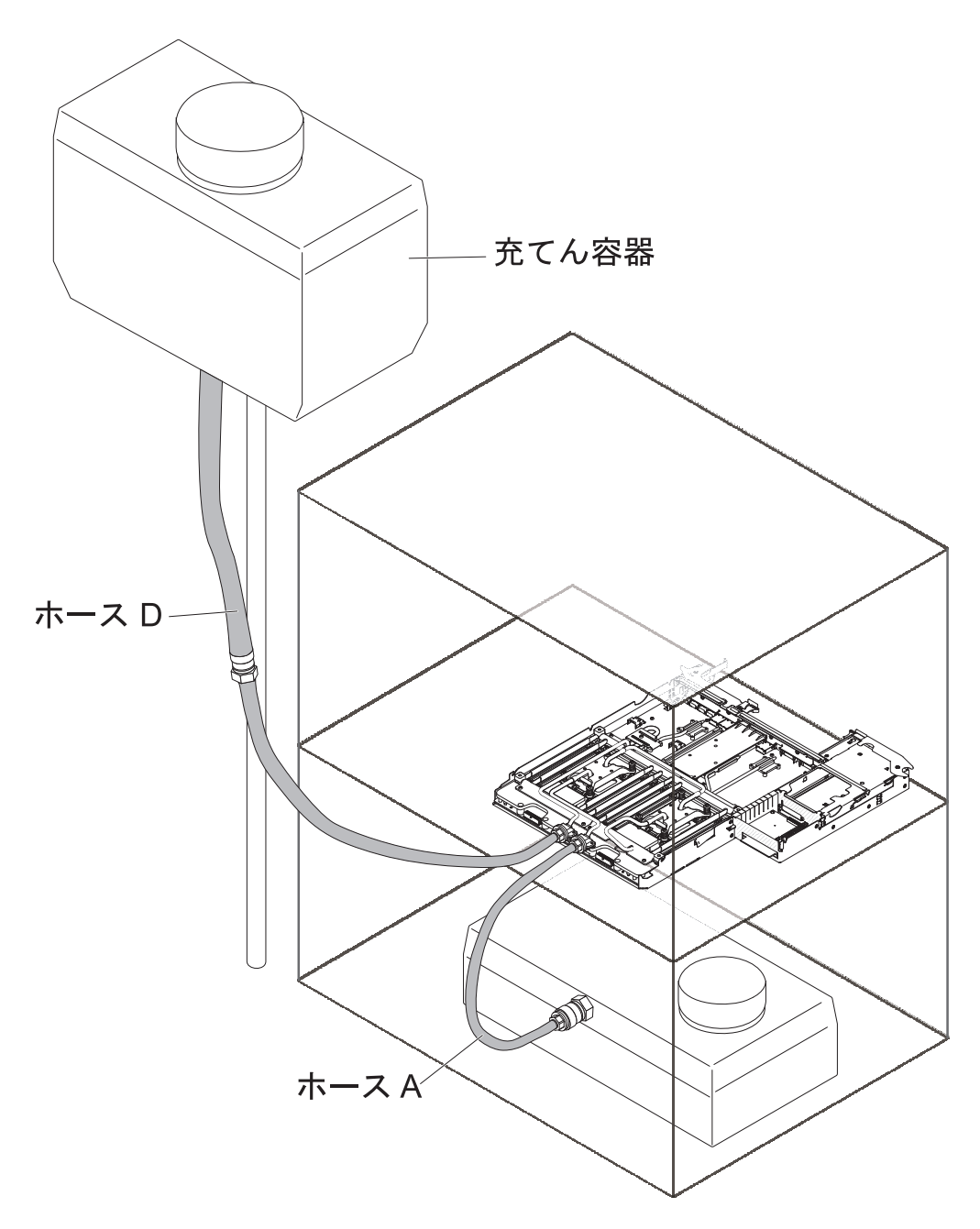

- 1. vii ページから始まる『安全について』と、155 ページの『取り付けのガイドラ イン』を読みます。
- 水溶液を準備して充てん容器に入れ、水面が最小 (minimum) マークと最大 (maximum) マークの間になるようにします。約6 リットルの水で十分な水頭が 提供され、2 個から3 個のノードに水を充てんすることが可能です。水の追加/ 排出中は充てん容器を台座にぶら下げ、容器に水を追加した後に掛け直すことが できます。
- 最初に、充てん容器からノード・ポートの 1 つにホース D を接続します。次に、ドレーン容器 A からもう一方のノード・ポートにホースを接続します。水が流れます。ホース A に顕著な泡が見られなくなるまで続けます。これには、約 30 秒から 1 分間かかります。

4. ノードからホース A を取り外します。次に、ノードからホース D を取り外します。これで、ノードには十分な水が充てんされています。

# 第6章構成情報と説明

この章では、ファームウェアの更新方法と構成ユーティリティーの使用法について 説明します。

### ファームウェアの更新

**重要:**一部のクラスター・ソリューションには、特定のコード・レベルまたは調整 コード更新が必要です。デバイスがクラスター・ソリューションの一部である場合 は、コードを更新する前に、コードの最新レベルがクラスター・ソリューションで サポートされていることを確認してください。

UpdateXpress System Pack または UpdateXpress CD イメージとしてパッケージされ ているコード更新をインストールできます。UpdateXpress System Pack には、ご使 用のサーバー用のオンライン・ファームウェアおよびデバイス・ドライバーの更新 の統合テスト済みバンドルが含まれています。UpdateXpress System Pack Installer を 使用して、UpdateXpress System Packs および個別のファームウェア更新とデバイ ス・ドライバー更新を入手し適用します。UpdateXpress System Pack Installer に関す る追加情報およびダウンロードについては、ToolsCenter for System x and BladeCenter (http://publib.boulder.ibm.com/infocenter/toolsctr/v1r0/index.jsp) にアクセス して、「**UpdateXpress System Pack Installer**」をクリックします。

更新をクリックすると、情報ページが表示され、その更新で修正された問題のリストが記載されています。このリストにお客様の特定の問題がないか調べてください。ただし、お客様の問題がリストされていなくても、更新をインストールすると問題が解決される場合があります。

リストされた重要な更新の中に、リリースの日付が Update*Xpress* System Pack また は Update*Xpress* イメージのリリース日以降のものがあれば、必ず個別にインストー ルしてください。

サーバーのファームウェアは定期的に更新され、IBM Web サイトからダウンロード できます。UEFI ファームウェア、重要プロダクト・データ (VPD) コード、デバイ ス・ドライバー、および統合管理モジュール・ファームウェアなどのファームウェ アの最新レベルを確認するには、http://www.ibm.com/support/fixcentral/ にアクセスし てください。

**重要:** Trusted Platform Module (TPM) の特性が新しいファームウェアによって変 更される場合があるため、ファームウェアを更新する前に、必ず TPM に格納され ているすべてのデータをバックアップしてください。手順については、ご使用の暗 号化ソフトウェアの資料を参照してください。

サーバーの最新のファームウェアをダウンロードし、ダウンロード・ファイルに含まれている説明を使用してファームウェアをインストールします。

サーバー内の装置を交換した場合、その装置のメモリーに保管されているファーム ウェアを更新するか、ディスケットまたは CD イメージから既存のファームウェア を復元することが必要な場合があります。

• UEFI ファームウェアは、システム・ボード上の ROM に格納されます。

- IMM2 ファームウェアは、システム・ボード上の IMM2 の ROM に格納されま す。
- イーサネット・ファームウェアは、イーサネット・コントローラーの ROM に格 納されます。
- ServeRAID ファームウェアは、ServeRAID アダプターの ROM に格納されます。
- SATA ファームウェアは、オンボード SATA コントローラーの ROM に格納さ れます。
- SAS/SATA ファームウェアは、システム・ボード上の SAS/SATA コントローラ 一の ROM に格納されます。

### サーバーの構成

ServerGuide プログラムは、サーバー用に設計されたソフトウェア・セットアップ・ ツールおよびインストール・ツールを提供します。RAID 機能付きオンボード SAS/SATA コントローラーなどの基本ハードウェア機能を構成し、オペレーティン グ・システムのインストールを簡略化するには、サーバーの取り付け時にこの CD を使用してください。この CD の使用法については、225 ページの『ServerGuide Setup and Installation CD の使用』を参照してください。

ServerGuide Setup and Installation CD の他に、以下の構成プログラムを使用してサーバー・ハードウェアのカスタマイズを行うことができます。

• Setup ユーティリティー

Setup ユーティリティーは、基本入出力システム・ファームウェアの一部です。 このユーティリティーを使用して、割り込み要求 (IRQ) 設定の変更、始動装置シ ーケンスの変更、日時の設定、およびパスワードの設定を行います。このプログ ラムの使用法については、227 ページの『Setup ユーティリティーの使用』を参 照してください。

• Boot Manager プログラム

ブート・マネージャー・プログラムは、サーバー・ファームウェアの一部です。 このプログラムを使用して、Setup ユーティリティーに設定された始動シーケン スをオーバーライドし、始動シーケンスの最初の装置を一時的に割り当てます。 このプログラムの使用法について詳しくは、234ページの『Boot Manager プログ ラムの使用』を参照してください。

・ 統合管理モジュール Ⅱ

統合管理モジュール II (IMM2) は、構成、ファームウェアおよびセンサー・デー タ・レコード/技術員により交換される部品 (SDR/FRU) データの更新、およびネ ットワークのリモート管理のために使用します。 IMM2 の使用については、235 ページの『統合管理モジュール II の使用』を参照してください。

• VMware ESXi 組み込みハイパーバイザー

VMware ESXi 組み込みハイパーバイザーは、USB 組み込みハイパーバイザー・ フラッシュ・デバイスを取り付けた状態で出荷されるサーバー・モデルで使用で きます。USB フラッシュ・デバイスは、SAS/SATA RAID ライザー・カードの USB コネクターに取り付けられています。ハイパーバイザーは、複数のオペレー ティング・システムが 1 つのホスト・システム上で同時に稼働できるようにする 仮想化ソフトウェアです。組み込みハイパーバイザーの使用について詳しくは、 237ページの『組み込みハイパーバイザーの使用』を参照してください。

• イーサネット・コントローラー構成

イーサネット・コントローラーの構成については、238ページの『Gigabit Ethernet コントローラーの構成』を参照してください。

• IBM Advanced Settings ユーティリティー (ASU) プログラム

Setup ユーティリティーの代わりにこのプログラムを使用して、UEFI 設定の変更 を行います。 ASU プログラムをオンラインまたはアウト・オブ・バンドで使用 すると、コマンド・ラインから UEFI 設定を変更することができるので、Setup ユーティリティーにアクセスするためにサーバーを再始動する必要がありませ ん。このプログラムの使用について詳しくは、241 ページの『IBM Advanced Settings ユーティリティー・プログラム』を参照してください。

### ServerGuide Setup and Installation CD の使用

ServerGuide Setup and Installation CD には、サーバー用に設計されたソフトウェ ア・セットアップ・ツールおよびインストール・ツールが入っています。 ServerGuide プログラムはサーバー・モデルと取り付けられたハードウェア・オプシ ョンを検出し、セットアップ時にその情報を使用してハードウェアを構成します。 ServerGuide プログラムでは、更新済みのデバイス・ドライバーが提供され、場合に よってはデバイス・ドライバーが自動的にインストールされるため、オペレーティ ング・システムのインストールが簡単に行えます。 CD をダウンロードするには、 http://www.ibm.com/support/entry/portal/docdisplay?Indocid=SERV-GUIDE に進み、 「IBM Service and Support Site」をクリックします。

ServerGuide プログラムは、以下の特長を備えています。

- 使いやすいインターフェース
- ディスケット不要のセットアップ、および検出されたハードウェアに基づく構成 プログラム
- ご使用の ServeRAID アダプターを構成する、ServeRAID Manager プログラム。
- サーバー・モデルおよび検出されたハードウェアに合わせて提供されるデバイ ス・ドライバー
- セットアップ時に選択できるオペレーティング・システムの区画サイズとファイ ル・システム・タイプ

**注:** IBM Web サイトは、定期的に変更されます。 実際の手順は、本書の説明とは 少々異なる場合があります。

#### ServerGuide の機能

フィーチャーおよび機能は、 ServerGuide プログラムのバージョンによって少し異 なることがあります。ご使用のバージョンについて詳しく知るためには、 ServerGuide Setup and Installation CD を開始し、オンラインの概説を表示します。 すべてのサーバー・モデルにおいてすべての機能がサポートされているわけではあ りません。

ServerGuide プログラムは、サポートされた IBM サーバーおよび使用可能になって いる始動可能 (ブート可能) CD ドライブを必要とします。 ServerGuide Setup and Installation CD の他に、オペレーティング・システムをインストールするためのオ ペレーティング・システム CD が必要です。

ServerGuide プログラムは、以下のタスクを実行します。

- システム日付と時刻を設定する
- RAID アダプターまたはコントローラーを検出し、SAS/SATA RAID 構成プログ ラムを実行します。
- ServeRAID アダプターのマイクロコード (ファームウェア) レベルを検査し、それ以降のレベルが CD から入手可能かどうかを判別する
- 取り付けられたハードウェアのオプションを検出し、ほとんどのアダプターおよびデバイスのための更新済みデバイス・ドライバーを提供します。
- サポートされる Windows オペレーティング・システム用にディスケット不要の インストールを提供します。
- ご使用のハードウェアおよびオペレーティング・システムのインストールに関するヒントにリンクする、オンラインの README ファイルが含まれます。

### セットアップおよび構成の概要

ServerGuide Setup and Installation CD を使用する場合、セットアップ・ディスケットは必要ありません。この CD を使用して、サポートされている IBM サーバー・モデルを構成できます。セットアップ・プログラムは、ご使用のサーバー・モデルをセットアップするのに必要なタスクのリストを提供します。 ServeRAID アダプター、または RAID 機能付き SAS/SATA コントローラーを使用するサーバーでは、SAS RAID 構成プログラムを実行して、論理ドライブを作成することができます。

**注:** フィーチャーおよび機能は、 ServerGuide プログラムのバージョンによって少し異なることがあります。

*ServerGuide Setup and Installation* CD を開始すると、プログラムは以下のタスクを 実行するようにプロンプトを出します。

- 使用する言語を選択します。
- 使用するキーボードのレイアウトと国を選択します。
- 概要を表示して、ServerGuide の機能を確認します。
- README ファイルを表示して、使用するオペレーティング・システムおよびア ダプターのインストールに関するヒントを確認します。
- オペレーティング・システムのインストールを開始します。オペレーティング・システム CD が必要になります。

**重要:**LSI SAS コントローラー搭載のサーバーにレガシー・オペレーティング・シ ステム (VMware など) をインストールする前に、まず次のステップを実行する必要 があります。

- 1. LSI SAS コントローラーのデバイス・ドライバーを最新レベルに更新します。
- 2. Setup ユーティリティーの「Boot Manager」メニューで、ブート・シーケンス の最初のオプションとして「Legacy Only」を設定します。
- 3. LSI Configuration ユーティリティー・プログラムを使用してブート・ドライブを 選択します。

詳細な情報および手順については、https://www-947.ibm.com/systems/support/ supportsite.wss/docdisplay?lndocid=MIGR-5083225 にアクセスしてください。

### 標準的なオペレーティング・システムのインストール

ServerGuide プログラムは、オペレーティング・システムをインストールするために 要する時間を削減することができます。このプログラムは、ご使用のハードウェア およびインストールする予定のオペレーティング・システムに必要なデバイス・ド ライバーを提供します。このセクションでは、ServerGuideを使用した標準的なオペ レーティング・システムのインストールについて説明します。

**注:** フィーチャーおよび機能は、 ServerGuide プログラムのバージョンによって少し異なることがあります。

- セットアップ・プロセスが完了した後、オペレーティング・システムのインスト ール・プログラムが開始します。(インストールを完了するために、ご使用のオ ペレーティング・システム CD が必要になります。)
- ServerGuide プログラムは、サーバー・モデル、サービス・プロセッサー、ハード・ディスク、コントローラー、およびネットワーク・アダプターに関する情報を保管します。その上で、プログラムはより新しいデバイス・ドライバーがないかどうか CD をチェックします。この情報は保管された上で、オペレーティング・システムのインストール・プログラムに渡されます。
- ServerGuide プログラムは、ご使用のオペレーティング・システムの選択および 取り付けられたハード・ディスクに基づいて、オペレーティング・システムの区 画オプションを提供します。
- ServerGuide プログラムは、ご使用のオペレーティング・システムの CD を挿入 して、サーバーを再始動するように指示してきます。この時点から、オペレーテ ィング・システムのインストール・プログラムがインストールの完了まで制御し ます。

### ServerGuide を使用しないオペレーティング・システムのインストー ル

既にサーバーのハードウェアを構成済みで、オペレーティング・システムのインス トールに ServerGuide プログラムを使用しない場合は、http://www.ibm.com/ supportportal/ にアクセスして IBM Web サイトから最新のオペレーティング・シス テム・インストール手順をダウンロードしてください。

### Setup ユーティリティーの使用

Unified Extensible Firmware Interface (UEFI) (以前の BIOS) の Setup ユーティリティーを使用すると、次のようなタスクを実行できます。

- 構成情報の表示
- ・ 装置と入出力ポートの割り当ての表示と変更
- 日時の設定
- サーバーの始動特性および始動装置の順序の設定
- ・ 拡張ハードウェア機構の設定と変更
- 電源管理機能の設定の表示、指定、および変更
- エラー・ログの表示とクリア
- ・ 割り込み要求 (IRQ) 設定値の変更
- 構成競合の解決

### Setup ユーティリティーの開始

Setup ユーティリティーを開始するには、以下のステップを実行します。

1. サーバーの電源を入れます。

**注:** サーバーが電源に接続されてから約 20 秒から 40 秒すると、電源制御ボタ ンがアクティブになります。

- プロンプト <F1> Setup が表示されたら、F1 を押します。管理者パスワードが 設定されている場合、すべての Setup ユーティリティー・メニューにアクセスす るには、管理者パスワードを入力しなければなりません。管理者パスワードを入 力しないと、Setup ユーティリティーの限られたメニューしか使用できません。
- 3. 表示または変更のための設定を選択します。

### Setup ユーティリティーのメニュー選択項目

UEFI の Setup ユーティリティーのメインメニューには、以下の選択項目がありま す。ファームウェアのバージョンによっては、メニューの選択についての以下の説 明はいくらか異なることがあります。

System Information

この選択項目を選択して、ご使用のサーバーに関する情報を表示します。Setup ユーティリティーの他の選択項目を通じて変更を行うと、「System Information」 にそれらの変更の一部が反映されます。「System Information」の設定値を直接変 更することはできません。この選択項目は、Setup ユーティリティーの完全メニ ューにのみ表示されます。

- System Summary

マイクロプロセッサーの ID、速度、およびキャッシュ・サイズ、サーバーの マシン・タイプおよびモデル、シリアル番号、システム UUID、インストール 済みのメモリー容量などの構成情報を表示するには、この項目を選択します。 Setup ユーティリティーの他のオプションを通じて構成変更を行うと、 「System Summary」に変更が反映されます。「System Summary」の設定値を

直接変更することはできません。

Product Data

システム・ボード ID、ファームウェアの改訂レベルまたは発行日、Integrated Management Module と診断コード、およびバージョンと日付を表示するには、この項目を選択します。

この選択項目は、Setup ユーティリティーの完全メニューにのみ表示されます。

· System Settings

サーバー・コンポーネントの設定を表示または変更するには、この項目を選択し ます。

- Processors

プロセッサーの設定を表示または変更するには、この項目を選択します。

- Memory

この選択項目は、メモリー設定値を表示または変更する場合に選択します。

#### - Devices and I/O Ports

装置および入出力 (I/O) ポートの割り当てを表示または変更するには、この項 目を選択します。シリアル・ポートの構成、リモート・コンソール・リダイレ クトの構成、内蔵イーサネット・コントローラー、SAS/SATA コントローラ ー、SATA 光ディスク・ドライブ・チャネル、PCI スロット、およびビデオ・ コントローラーの使用可能化または使用不可化を行うことができます。装置を 使用不可に設定した場合、その装置を構成することはできず、オペレーティン グ・システムはその装置を検出できません (これは、装置を切断するのと同等 です)。

- Power

電力消費量、プロセッサー、およびパフォーマンス状態を制御するための電源 キャッピングを表示または変更するには、この項目を選択します。

- Operating Modes

オペレーティング・プロファイルを表示または変更するには、この項目を選択 します (パフォーマンス (performance) および電力使用率 (power utilization))。

- Legacy Support

レガシー・サポートを表示または設定するには、この項目を選択します。

- Force Legacy Video on Boot

この選択項目は、オペレーティング・システムが UEFI ビデオ出力規格をサポートしない場合、INT ビデオ・サポートを強制するために選択します。

- Rehook INT 19h

装置に対してブート・プロセスの制御を使用可能または使用不可にするに は、この項目を選択します。デフォルトは「**Disable**」です。

- Legacy Thunk Support

UEFI と UEFI に未対応の PCI 大容量ストレージ・デバイスとのデータの やりとりを使用可能または使用不可にするには、この項目を選択します。

### - 統合管理モジュール Ⅱ

Integrated Management Module の設定値を表示または変更するには、この項目 を選択します。

- POST Watchdog Timer

POST ウォッチドッグ・タイマーを表示または使用可能にするには、この項 目を選択します。

- POST Watchdog Timer Value

POST ローダー・ウォッチドッグ・タイマー値を表示または設定するには、 この項目を選択します。

- Reboot System on NMI

マスク不能割り込み (NMI) が発生するたびにシステムを再始動させる機能 を使用可能または使用不可にします。「**Disabled**」がデフォルトです。

#### - Commands on USB Interface Preference

この選択項目を選択し、IMM2 の Ethernet over USB インターフェースを使用可能または使用不可にします。

- Network Configuration

この選択項目を選択して以下のことを行います。システム管理ネットワーク のインターフェース・ポート、IMM2 MAC アドレス、現行 IMM2 IP アド レス、およびホスト名の表示。固定 IMM2 IP アドレス、サブネット・マス ク、およびゲートウェイ・アドレスの定義。固定 IP アドレスを使用するか DHCP で IMM2 IP アドレスを割り当てるかの指定。ネットワーク変更の保 存。IMM2 のリセット。

- Reset IMM2 to Defaults

この選択項目を選択して、IMM2 を表示あるいはデフォルト設定に戻します。

- Reset IMM2

この選択項目を選択して、IMM2 をリセットします。

- System Security

この選択項目は、Trusted Platform Module (TPM) サポートを表示または構成する場合に選択します。

- Adapters and UEFI Drivers

この選択項目は、サーバーに取り付けられている UEFI 1.10 および UEFI 2.0 準拠アダプターおよびドライバーに関する情報を表示する場合に選択します。

Video

この選択項目は、ビデオ・デバイスのオプションを表示または構成する場合に 選択します。

**注:** UEFI 2.1 以上に準拠したアドオン・ビデオ・デバイスの構成フォームはこ こにある可能性があります。

Date and Time

24 時間形式 (時:分:秒) のサーバーの日時を設定するには、この項目を選択します。

この選択項目は、Setup ユーティリティーの完全メニューにのみ表示されます。

Start Options

この選択項目は、始動シーケンス、キーボード NumLock 状態、PXE ブート・オ プション、および PCI デバイス・ブート優先順位を含む、始動オプションの表示 または変更を行う場合に選択します。始動オプションでの変更は、サーバーの始 動時に有効になります。

始動順序によって、サーバーがブート・レコードを検出するために装置を調べる 順序を指定します。サーバーは、検出した最初のブート・レコードから始動しま す。ご使用のサーバーが Wake on LAN ハードウェアおよびソフトウェアを使用 し、オペレーティング・システムが Wake on LAN 機能をサポートしている場 合、Wake on LAN 機能の始動シーケンスを指定できます。例えば、CD-RW/DVD ドライブにディスクが入っているかどうかをチェックしてから、ハード・ディス クをチェックし、その後、ネットワーク・アダプターをチェックする始動シーケ ンスを定義できます。

この選択項目は、Setup ユーティリティーの完全メニューにのみ表示されます。

#### • Boot Manager

この選択項目を選択して、デバイスのブート優先順位の表示、追加、削除、また は変更、ファイルからのブート、一回限りのブート方法の選択、またはブート順 序のデフォルト設定へのリセットを行います。

System Event Logs

この選択項目は、システム・イベント・ログ内のエラー・メッセージを表示でき るシステム・イベント・マネージャーに入る場合に選択します。エラー・ログの ページ間を移動するには、矢印キーを使用します。

システム・イベント・ログには、POST 中、システム管理インターフェース・ハ ンドラーによって、およびシステム・サービス・プロセッサーによって生成され たイベント・メッセージおよびエラー・メッセージがすべて入っています。生成 されたエラー・コードについての詳細を入手するには、診断プログラムを実行し てください。診断プログラムの実行に関する説明は、102ページの『診断プログ ラムの実行』を参照してください。

**重要:** サーバーの正面にあるシステム・エラー LED が点灯しているのに他のエ ラーが表示されない場合は、IMM2 システム・イベント・ログをクリアしてくだ さい。また、エラーの修復または修正が完了したら、IMM2 システム・イベン ト・ログをクリアしてサーバーの正面にあるシステム・エラー LED をオフにし てください。

- POST Event Viewer

この選択項目は、POST イベント・ビューアーに入って POST エラー・メッセ ージを表示する場合に選択します。

System Event Log

この項目を選択して、IMM2 システム・イベント・ログを表示します。

- Clear System Event Log

IMM2 システム・イベント・ログをクリアするには、この項目を選択します。

• User Security

この選択項目は、パスワードを設定、変更、または削除する場合に選択します。 詳しくは、233ページの『パスワード』を参照してください。

この選択項目は、Setup ユーティリティーの完全および限定メニューにあります。

- Set Power-on Password

この選択項目を選択し、始動パスワードの設定または変更を行います。詳しくは、233ページの『始動パスワード』を参照してください。

- Clear Power-on Password

始動パスワードを削除するには、この項目を選択します。詳しくは、 233 ページの『始動パスワード』を参照してください。

- Set Administrator Password

この選択項目を選択し、管理者パスワードの設定または変更を行います。管理 者パスワードは、システム管理者が使用するものであり、Setup ユーティリテ ィーの完全メニューへのアクセスを制限します。管理者パスワードを設定して いる場合、パスワード・プロンプトが出されたときに管理者パスワードを入力 したときにのみ、Setup ユーティリティーの完全メニューを使用できます。詳 細については、234 ページの『管理者パスワード』を参照してください。

- Clear Administrator Password

管理者パスワードを削除するには、この項目を選択します。詳細については、 234 ページの『管理者パスワード』を参照してください。

Save Settings

設定に加えた変更を保存するには、この項目を選択します。

Restore Settings

この選択項目は、設定で行った変更を取り消し、直前の設定をリストアする場合 に選択します。

Load Default Settings

設定に加えた変更を取り消し、工場出荷時設定に復元するには、この項目を選択 します。

• Exit Setup

Setup ユーティリティーを終了するには、この項目を選択します。設定に加えた 変更を保存していない場合は、変更を保存するか、または保存しないで終了する かを尋ねられます。
#### パスワード

「User Security」メニュー選択項目から、始動パスワードおよび管理者パスワード を設定、変更、削除できます。「User Security」選択項目は、Setup ユーティリテ ィーの完全メニューにのみあります。

始動パスワードのみを設定している場合、システム始動を完了するため、および Setup ユーティリティーの完全メニューにアクセスするために、始動パスワードを入 力する必要があります。

管理者パスワードは、システム管理者が使用するためのものであり、Setup ユーティ リティーの完全メニューへのアクセスを制限します。管理者パスワードのみを設定 している場合、システム始動を完了するためにはパスワードを入力する必要はあり ませんが、Setup ユーティリティーのメニューにアクセスするには管理者パスワード を入力する必要があります。

ユーザーの始動パスワードおよびシステム管理者の管理者パスワードを設定した場 合、システム始動を完了するには始動パスワードを入力する必要があります。シス テム管理者は、管理者パスワードを入力すると、Setup ユーティリティーの完全メニ ューにアクセスできます。システム管理者は、始動パスワードを設定、変更、およ び削除するためのユーザー権限を与えることができます。ユーザーは、始動パスワ ードを入力すると、Setup ユーティリティーの限定メニューのみにアクセスできま す。ただし、システム管理者からユーザー権限を与えられた場合は、始動パスワー ドを設定、変更、および削除することができます。

**始動パスワード:** 始動パスワードが設定されている場合、サーバーの電源をオンにした後、始動パスワードを入力するまではシステムの始動は完了しません。パスワードには、6 文字から 20 文字までの印刷可能な ASCII 文字を任意に組み合わせて使用できます。

始動パスワードを設定している場合、「Unattended Start」モードを使用可能にする ことができます。このモードでは、キーボードとマウスはロックされた状態のまま ですが、オペレーティング・システムを始動できます。始動パスワードを入力する ことにより、キーボードとマウスのロックを解除できます。

始動パスワードを忘れた場合は、次のいずれかの方法でサーバーへのアクセスを回 復できます。

- 管理者パスワードが設定されている場合、パスワード・プロンプトで管理者パス ワードを入力します。Setup ユーティリティーを開始して、始動パスワードをリ セットします。
- ・ サーバーからバッテリーを取り外して再度取り付けます。バッテリーの取り外し 手順については、162ページの『バッテリーの取り外し』を参照してください。
- 始動パスワード・スイッチの位置を変更して (システム・ボード・スイッチ・ブロック (SW3) のスイッチ 4 を使用可能にする)、始動パスワード検査をバイパスします (詳しくは、14ページの『システム・ボード・スイッチおよびジャンパー』を参照)。

**重要:** スイッチの設定の変更またはジャンパーの移動を行うときは、その前にサ ーバーの電源をオフにして、電源コードと外部ケーブルをすべて外してくださ い。vii ページから始まる『安全について』を参照してください。本書に表示され ていないシステム・ボード上のスイッチ・ブロックまたはジャンパー・ブロック では、設定の変更またはジャンパーの移動を行わないでください。

スイッチ・ブロック (SW3) のすべてのスイッチのデフォルトは「Off」です。

サーバーの電源がオフの間に、スイッチ・ブロック (SW3)のスイッチ 4 をオン 位置に移動して、始動パスワード・オーバーライドを使用可能にします。Setup ユーティリティーを開始して、始動パスワードをリセットできます。スイッチを 前の位置に戻す必要はありません。

始動パスワード・オーバーライド・スイッチは、管理者パスワードには影響しません。

**管理者パスワード:** 管理者パスワードを設定している場合、Setup ユーティリティーの完全メニューにアクセスするには、管理者パスワードを入力する必要があります。パスワードには、6 文字から 20 文字の印刷可能 ASCII 文字の任意の組み合わせを使用できます。

**重要:** 管理者パスワードを設定し、そのパスワードを忘れてしまった場合は、パス ワードを変更、オーバーライド、または除去する方法はありません。システム・ボ ードを交換する必要があります。

## Boot Manager プログラムの使用

ブート・マネージャー・プログラムは標準装備されたメニュー方式の構成ユーティ リティー・プログラムであり、Setup ユーティリティーの設定を変更することなく、 一時的に最初の始動装置を再定義するために使用できます。

Boot Manager プログラムを使用するには、以下のステップを実行します。

- 1. サーバーの電源をオフにします。
- 2. サーバーを再始動します。
- 3. プロンプトの「<F12> Select Boot Device」が表示されたら、F12 を押します。 ブート可能 USB 大容量ストレージ・デバイスが取り付けられている場合は、サ ブメニュー項目 (「**USB Key/Disk**」)が表示されます。
- 4. 上矢印キーと下矢印キーを使用して「**Boot Selection Menu**」から項目を選択 し、Enter を押します。

次回にサーバーが始動するときには、Setup ユーティリティーで設定された始動シー ケンスに戻ります。

### バックアップ・サーバー・ファームウェアの開始

システム・ボードには、サーバー・ファームウェア (以前の BIOS ファームウェア) 用のバックアップ・コピー領域があります。これはサーバー・ファームウェアの 2 次コピーであり、サーバー・ファームウェアの更新プロセス時にのみ更新されるも のです。サーバー・ファームウェアの 1 次コピーが損傷した場合は、このバックア ップ・コピーを使用してください。 サーバーにサーバー・ファームウェアのバックアップ・コピーから始動することを 強制するには、サーバーの電源をオフにし、JP3 ジャンパーをバックアップ位置 (ピ ン 2 および 3) に置きます。

1 次コピーが復元されるまで、サーバー・ファームウェアのバックアップ・コピー を使用します。1 次コピーがリストアされたら、サーバーの電源をオフにし、JP3 ジャンパーを 1 次の位置に戻します (ピン 1 および 2)。

### 統合管理モジュール II の使用

統合管理モジュール II (IMM2) は、IMM の第 2 世代です。第 1 世代の IMM と 異なり、IMM2 には基本、標準、プレミアムという 3 つのレベルのファームウェア があります。ご使用のサーバーにおける IMM2 ファームウェアのレベルは、サーバ ーのプラットフォームにより異なります。IMM2 の基本ファームウェアでは、 Intelligent Platform Management Interface (IPMI) を使用してサーバー管理が可能で す。IMM2 の標準ファームウェアでは、基本ファームウェア機能に加えて、他のユ ーザー・インターフェース (Web、Telnet、セキュア・シェル (SSH)、および Simple Network Management Protocol (SNMP) など)を使用したサーバー管理機能が提供さ れます。IMM2 プレミアム・ファームウェアは、標準ファームウェアの機能に加 え、リモート・プレゼンス機能を提供します。

IMM2 基本または標準ファームウェア搭載の一部のサーバーには、IMM2 のファー ムウェアをより高度なレベルにアップグレードできるオプションが付いている場合 があります。サービス・プロセッサーのアップグレード・オプションを IMM2 基本 ファームウェアに追加すると、結果的に IMM2 標準機能が使用できるようになりま す。IMM2 標準ファームウェアにリモート・プレゼンスのアップグレード・オプシ ョンを追加すると、結果的に IMM2 プレミアム機能が使用できるようになります。

注: リモート・プレゼンスのアップグレード・オプションを使用して、IMM2 基本 ファームウェアを直接 IMM2 プレミアム・ファームウェアにアップグレードするこ とはできません。IMM2 標準ファームウェアへアップグレードできるサービス・プ ロセッサーのアップグレード・オプションを使用してから、IMM2 プレミアム・フ ァームウェアへアップグレードできるリモート・プレゼンスのアップグレード・オ プションを使用する必要があります。

IMM2 について詳しくは、「Integrated Management Module II User's Guide」(http://www.ibm.com/support/entry/portal/docdisplay?lndocid=MIGR-5086346)を 参照してください。

IMM2 は、以下の基本的なシステム管理機能をサポートしています。

- 温度、電圧、およびパワー・サプライ障害に対する環境モニター。
- DIMM エラー・アシスタンス。Unified Extensible Firmware Interface (UEFI) により、POST 中に検出した障害のある DIMM が使用不可にされ、IMM2 により、関連したシステム・エラー LED および障害のある DIMM のエラー LED が点灯します。
- システム・イベント・ログ (SEL)
- ROM ベースの IMM2 ファームウェアのフラッシュ更新
- Auto Boot Failure Recovery (ABR).
- マスク不可能割り込み (NMI) の検出とレポート作成。

- POST が完了しなかった場合かオペレーティング・システムが停止した場合、およびオペレーティング・システム・ウォッチドッグ・タイマーがタイムアウトになった場合の自動サーバー再始動 (ASR)。 ASR 機能が使用可能になっている場合、IMM2 はオペレーティング・システムのウォッチドッグ・タイマーを監視し、タイムアウト後にシステムをリブートするように構成されている場合があります。使用可能になっていない場合は、オペレーティング・システム・メモリー・ダンプのために管理者がシステム・ボードの NMI ボタンを押してマスク不可能割り込み (NMI)を生成できるように、IMM2 が許可します。ASR は IPMIでサポートされています。
- Intelligent Platform Management Interface (IPMI) Specification V2.0 および Intelligent Platform Management Bus (IPMB) サポート。
- ・ 無効システム構成 (CNFG) LED サポート。
- Serial over LAN (SOL).
- PECI 2 サポート。
- 電源/リセット制御(電源投入、ハードおよびソフト・シャットダウン、ハードおよびソフト・リセット、スケジュール電源制御)。
- アラート (インバンドおよびアウト・オブ・バンドのアラート、PET トラップ -IPMI スタイル、SNMP、E メール)。
- オペレーティング・システム障害のブルー・スクリーン・キャプチャー機能。
- 構成の保存と復元。
- PCI 構成データ。
- ブート・シーケンス操作。

IMM2 は、OSA SMBridge 管理ユーティリティー・プログラムを通じて以下のリモ ート・サーバー管理機能も提供します。

・ コマンド・ライン・インターフェース (IPMI Shell)

コマンド行インターフェースにより、IPMI 2.0 プロトコルを介してサーバー管理 機能に直接アクセスが可能になります。コマンド行インターフェースを使用する と、サーバーの電源の制御、システム情報の表示、およびサーバー識別のためコ マンドを発行できます。また、1 つ以上のコマンドをファイルとして保存し、そ のファイルをスクリプトとして実行することもできます。

• Serial over LAN

リモート・ロケーションからサーバーを管理できる Serial over LAN (SOL) 接続 を確立します。リモート側からの UEFI 設定値の表示と変更、サーバーの再始 動、サーバーの識別、およびその他の管理機能を実行できます。標準の Telnet ク ライアント・アプリケーションはどれでも SOL 接続にアクセスできます。

#### **IMM2 用の IP アドレスの取得**

Web インターフェースにアクセスするには、IMM2 の IP アドレスが必要です。 IMM2 の IP アドレスは Setup ユーティリティーを使用して取得できます。サーバ ーには、IMM2 のデフォルトの IP アドレスとして 192.168.70.125 が割り当てられ ています。IP アドレスを特定するには、以下のステップを実行してください。 1. サーバーの電源をオンにします。 注: サーバーが電源に接続されてから約 20 秒から 40 秒すると、電源制御ボタ ンがアクティブになります。

- プロンプト <F1> Setup が表示されたら、F1 を押します。(このプロンプトは、 数秒間しか画面に表示されません。素早く F1 を押してください。) 始動パスワ ードと管理者パスワードの両方を設定している場合、Setup ユーティリティーの 完全メニューにアクセスするには管理者パスワードを入力する必要があります。
- 3. Setup ユーティリティーのメインメニューから「System Settings」を選択しま す。
- 4. 次の画面で「Integrated Management Module」を選択します。
- 5. 次の画面で「Network Configuration」を選択します。
- 6. IP アドレスを見つけて、それを書き留めます。
- 7. Setup ユーティリティーを終了します。

#### Web インターフェースへのログオン

Web インターフェースにログオンしてリモート・プレゼンス機能を使用するには、 以下のステップを実行してください。

1. サーバーに接続するコンピューター上で Web ブラウザーを開き、「**アドレス**」 または「**URL**」フィールドに、接続する IMM の IP アドレスまたはホスト名を 入力します。

**注:** IMM2 はデフォルトで DHCP に設定されています。DHCP ホストが使用で きない場合、IMM2 は固定 IP アドレスである 192.168.70.125 を割り当てます。

2. 「Login」ページで、ユーザー名とパスワードを入力します。IMM を初めて使用 する場合、ユーザー名とパスワードはシステム管理者から入手できます。ログイ ンの試行はイベント・ログにすべて記録されます。

**注:** IMM2 の初期設定では、ユーザー名は USERID、パスワードは PASSWORD になっています (passw0rd の 0 は文字の O ではなくゼロです)。読み取り/書き 込み権限が付与されています。このデフォルトのパスワードは、初回ログオン時 に変更する必要があります。

- ウェルカム・ページで、表示されているフィールドにタイムアウト値 (分数) を 入力します。タイムアウト値に入力した分数の間だけブラウザーが活動状態にな いと、Web インターフェースからログオフされます。
- 4. 「**Continue**」をクリックして、セッションを開始します。「System Health」ペ ージにシステム状況のクイック・ビューが表示されます。

#### 組み込みハイパーバイザーの使用

VMware ESXi 組み込みハイパーバイザーは、USB 組み込みハイパーバイザー・フ ラッシュ装置が取り付けられたサーバー・モデルで使用できます。 USB フラッシ ュ装置は、システム・ボードの USB コネクターに取り付けられて出荷されます。 ハイパーバイザーは、複数のオペレーティング・システムが 1 つのホスト・システ ム上で同時に稼働できるようにする仮想化ソフトウェアです。ハイパーバイザー機 能をアクティブにするには、USB フラッシュ装置が必要です。

組み込みハイパーバイザー機能の使用を開始するには、Setup ユーティリティーのブ ート順序に USB フラッシュ装置を追加する必要があります。 USB フラッシュ装置をブート順序に追加するには、以下のステップを実行します。 1. サーバーの電源をオンにします。

**注:** サーバーが電源に接続されてから約 20 秒から 40 秒すると、電源制御ボタ ンがアクティブになります。

- 2. プロンプト「<F1> Setup」が表示されたら、F1 を押します。
- 3. Setup ユーティリティーのメインメニューから「Boot Manager」を選択しま す。
- 4. 「Add Boot Option」を選択してから、「Embedded Hypervisor」を選択しま す。Enter キーを押してから、Esc を選択します。
- 5. 「Change Boot Order」を選択し、次に「Commit Changes」を選択して、 Enter キーを押します。
- 6. 「Save Settings」を選択し、次に「Exit Setup」を選択します。

組み込みハイパーバイザー・フラッシュ装置イメージが破損した場合、VMware Recovery CD を使用してフラッシュ装置イメージを回復できます。フラッシュ装置 イメージを回復するには、以下のステップを実行します。

1. サーバーの電源をオンにします。

**注:** サーバーが電源に接続されてから約 20 秒から 40 秒すると、電源制御ボタンがアクティブになります。

- 2. VMware Recovery CD を CD または DVD ドライブに挿入します。
- 3. 画面の指示に従います。

追加情報および説明については、「ESXi Embedded and vCenter Server Setup Guide」(http://www.vmware.com/pdf/vsphere4/r40\_u1/ vsp\_40\_u1\_esxi\_e\_vc\_setup\_guide.pdf) を参照してください。

### Intel Gigabit Ethernet ユーティリティー・プログラムの使用可能化

Intel Gigabit Ethernet ユーティリティー・プログラムは、サーバー・ファームウェア の一部です。このプログラムを使用して、ネットワークを始動可能デバイスとして 構成し、ネットワーク始動オプションを始動シーケンスのどこに位置付けるかをカ スタマイズすることができます。Intel Gigabit Ethernet ユーティリティー・プログラ ムの使用可能および使用不可の設定は、Setup ユーティリティーから行います。

### Gigabit Ethernet コントローラーの構成

イーサネット・コントローラーが、システム・ボードに組み込まれています。この コントローラーは、10 Mbps、100 Mbps、または 1 Gbps ネットワークへの接続イ ンターフェースを備え、全二重 (FDX) 機能を提供します。これにより、ネットワー ク上でデータの送信と受信を同時に行うことができます。サーバーのイーサネッ ト・ポートがオートネゴシエーションをサポートしている場合は、コントローラー は、ネットワークのデータ転送速度 (10BASE-T、100BASE-TX、または 1000BASE-T) と二重モード (全二重または半二重)を検出し、自動的にその速度と モードで稼働します。 ジャンパーを設定したり、コントローラーを構成したりする必要はありません。た だし、デバイス・ドライバーをインストールして、オペレーティング・システムが コントローラーをアドレスできるようにする必要があります。

デバイス・ドライバーおよびイーサネット・コントローラーの構成に関する情報を 検索するには、http://www.ibm.com/supportportal/ にアクセスしてください。

### LSI Configuration ユーティリティー・プログラムの使用

RAID アレイを構成して管理するには、LSI Configuration ユーティリティー・プロ グラムを使用します。このプログラムは、必ず本書の説明に従って使用してください。

- LSI Configuration ユーティリティー・プログラムを使用して、次の作業を行うこ とができます。
  - ハード・ディスクのローレベル・フォーマットの実行
  - ハード・ディスクのアレイの作成 (ホット・スペア・ドライブ付き/なし)
  - ハード・ディスクのプロトコル・パラメーターの設定

RAID 機能付きオンボード SAS/SATA コントローラーは、RAID アレイをサポート します。LSI Configuration ユーティリティー・プログラムを使用して、1 対の接続 装置に対して RAID 1 (IM)、RAID 1E (IME)、および RAID 0 (IS) を構成するこ とができます。オプションの ServeRAID-M5110 SAS/SATA コントローラーを取り 付ける場合、RAID レベル 0、1、5、6、10、50、および 60 のサポートが提供され ます。別のタイプの RAID アダプターを取り付ける場合は、そのアダプターに付属 の資料に記載された手順に従って接続装置の設定を表示または変更してください。

また、LSI コマンド・ライン構成プログラムを http://www.ibm.com/supportportal/ か らダウンロードできます。

LSI Configuration ユーティリティー・プログラムを使用してアレイの構成および管理を行う際には、次のことを考慮してください。

- RAID 機能付きオンボード SAS/SATA コントローラーは、次の機能をサポートします。
  - ホット・スペア・サポート付き統合ミラーリング (Integrated Mirroring: IM) (RAID 1 とも呼ばれる)

このオプションを使用して、2 つのディスクと最大 2 つのオプションのホット・スペアからなる統合アレイを作成します。 1 次ディスク上のすべてのデ ータをマイグレーションできます。

- ホット・スペア・サポート付き統合ミラーリング拡張 (IME) (RAID 1E とも呼ばれる)

このオプションを使用して、最高 2 つのオプションのホット・スペアを含む、3 つから 8 つのディスクからなる統合ミラー拡張アレイを作成します。 アレイ・ディスク上のデータはすべて削除されます。

- 統合ストライピング (Integrated Striping: IS) (RAID 0 とも呼ばれる)

このオプションを使用して、2 つから 8 つのディスクからなる統合ストライ ピング・アレイを作成します。アレイ・ディスク上のデータはすべて削除され ます。

- ハード・ディスクの容量はアレイの作成方法に影響を与えます。アレイ内のドラ イブの容量はそれぞれ異なっていても構いませんが、RAID コントローラーは、 すべてのドライブを最小のハード・ディスクと同じ容量を持つものとして扱いま す。
- オペレーティング・システムをインストールした後で RAID 機能付きオンボード SAS/SATA コントローラーを使用して RAID 1 (ミラーリングされた) アレイを 構成すると、ミラーリングされたペアの 2 次ドライブに以前に保管されていたデ ータまたはアプリケーションにアクセスできなくなります。
- 異なるタイプの RAID コントローラーを取り付ける場合、接続装置の設定の表示 および変更については、コントローラーに付属の資料を参照してください。

#### LSI Configuration ユーティリティー・プログラムの開始

LSI Configuration ユーティリティー・プログラムを開始するには、次のステップを 実行してください。

1. サーバーの電源をオンにします。

**注:** サーバーが電源に接続されてから約 20 秒から 40 秒すると、電源制御ボタ ンがアクティブになります。

- 「<F1 Setup>」というプロンプトが表示されたら、F1 キーを押します。管理者 パスワードが設定されている場合は、そのパスワードを入力するようにプロンプ トが表示されます。
- 3. 「System Settings + Adapters and UEFI drivers」を選択します。
- 4. 「Please refresh this page on the first visit」を選択して、Enter キーを押 します。
- 5. 「LSI controller\_driver\_name Driver」を選択し、Enter キーを押します。ここ で、controller\_driver\_name は、SAS/SATA コントローラー・ドライバーの名前 です。 SAS/SATA コントローラー・ドライバー名については、コントローラー に付属の資料を参照してください。
- 6. ストレージ管理タスクを実行するには、SAS/SATA コントローラーに付属の資料 に記載されている手順に従ってください。

設定の変更が完了したら、Esc を押してプログラムを終了します。変更した設定を 保存するには、「Save」を選択します。

#### ハード・ディスクのフォーマット設定

ローレベル・フォーマットでは、ハード・ディスクからすべてのデータが削除され ます。ディスク上に保存したいデータがある場合は、そのハード・ディスクをバッ クアップしてからこの手順を実行してください。

**注:** ハード・ディスクをフォーマットする前に、必ずそのディスクがミラーリング された対のディスクの一部ではないことを確認してください。

ドライブをフォーマットするには、以下のステップを実行してください。

- アダプターのリストから、フォーマットするドライブのコントローラー (チャネル)を選択して、Enter キーを押します。
- 2. 「SAS Topology」を選択して、Enter キーを押します。
- 3. 「Direct Attach Devices」を選択して、Enter キーを押します。
- 4. フォーマットするドライブを強調表示するには、上矢印キーと下矢印キーを使用 します。左右にスクロールするには、左矢印キーと右矢印キーまたは End キー を使用します。Alt+D を押します。
- 5. ローレベル・フォーマット操作を開始するには、「**Format**」を選択し、Enter を 押します。

#### ハード・ディスクの RAID アレイの作成

ハード・ディスクの RAID アレイを作成するには、次のステップを実行してください。

- アダプターのリストから、ミラーリングしたいドライブのコントローラー (チャ ネル)を選択します。
- 2. 「RAID Properties」を選択します。
- 3. 作成するアレイのタイプを選択します。
- 4. 矢印キーを使用して対の 1 つ目のドライブを強調表示し、次にマイナス (-) またはプラス (+) キーを押してミラーリング値を「**Primary**」に変更します。
- アレイ用のドライブをすべて選択するまで、引き続きマイナス (-) またはプラス
   (+) キーを使用して次のドライブを選択します。
- 6. 「C」を押して、ディスク・アレイを作成します。
- 7. 「Apply changes and exit menu」を選択して、アレイを作成します。

### IBM Advanced Settings ユーティリティー・プログラム

IBM Advanced Settings ユーティリティー (ASU) プログラムは、UEFI 設定を変更 するための Setup ユーティリティーの代替手段です。 ASU プログラムをオンライ ンまたはアウト・オブ・バンドで使用すると、コマンド・ラインから UEFI 設定を 変更することができるので、Setup ユーティリティーにアクセスするためにシステム を再始動する必要がありません。

また、ASU プログラムを使用して、オプションのリモート・プレゼンス機能または その他の IMM2 設定を構成できます。リモート・プレゼンス機能は、システム管理 の拡張機能を備えています。

また、ASU プログラムには、コマンド・ライン・インターフェースから IMM2 の IPMI 機能を構成するための限定された設定もあります。

セットアップ・コマンドを実行するには、コマンド・ライン・インターフェースを 使用します。すべての設定をファイルとして保存し、そのファイルをスクリプトと して実行できます。ASU プログラムは、バッチ処理モードを使用したスクリプト環 境をサポートします。

ASU プログラムの詳しい説明とダウンロードについては、http://www.ibm.com/ support/entry/portal/docdisplay?Indocid=TOOL-ASU にアクセスしてください。

### IBM Systems Director の更新

サーバーの管理に IBM Systems Director を使用する予定がある場合は、IBM Systems Director に適用可能な最新の更新と暫定修正があるかどうかを確認する必要 があります。

**注:** IBM Web サイトは、定期的に変更されます。 実際の手順は、本書の説明とは 少々異なる場合があります。

最新バージョンの IBM Systems Director を見つけてインストールするには、次のス テップを実行してください。

- 1. IBM Systems Director の最新バージョンを確認します。
  - a. http://www.ibm.com/systems/software/director/downloads/index.html にアクセスします。
  - b. サーバーに付属しているものよりも新しいバージョンの IBM Systems
     Director がドロップダウン・リストに表示されている場合は、Web ページの 指示に従って最新バージョンをダウンロードしてください。
- 2. IBM Systems Director プログラムをインストールします。

ご使用の管理サーバーがインターネットに接続されている場合に更新と暫定修正を 特定してインストールするには、以下のステップを実行してください。

- 1. ディスカバリーとインベントリーの収集タスクを実行したことを確認します。
- 2. IBM Systems Director Web インターフェースのウェルカム・ページで、「更新 の表示」をクリックします。
- 3. 「**Check for updates**」をクリックします。使用可能な更新がテーブルに表示されます。
- 4. インストールする更新を選択して、「Install」をクリックします。インストー ル・ウィザードが開始します。

ご使用の管理サーバーがインターネットに接続されていない場合に更新と暫定修正 を特定してインストールするには、以下のステップを実行してください。

- 1. ディスカバリーとインベントリーの収集タスクを実行したことを確認します。
- 2. インターネットに接続されているシステムで、http://www.ibm.com/support/ fixcentral/ にアクセスします。
- 3. 「Product family」リストから「IBM Systems Director」を選択します。
- 4. 「**Product**」リストから「**IBM Systems Director**」を選択します。
- 5. 「**Installed version**」リストから最新バージョンを選択して、「**Continue**」を クリックします。
- 6. 使用可能な更新をダウンロードします。
- 7. ダウンロードしたファイルを管理サーバーにコピーします。
- 管理サーバーの IBM Systems Director Web インターフェースのウェルカム・ ページで、「管理」タブをクリックし、「更新マネージャー」をクリックしま す。
- 9. 「Import updates」をクリックして、管理サーバーにコピーしたダウンロード 済みファイルの場所を指定します。

- 10. Web インターフェースのウェルカム・ページに戻り、「View updates」をク リックします。
- 11. インストールする更新を選択して、「**Install**」をクリックします。インストー ル・ウィザードが開始します。

### 汎用固有 ID (UUID) の更新

システム・ボードを交換した場合、汎用固有 ID (UUID) を更新する必要がありま す。Advanced Settings ユーティリティーを使用して、UEFI ベースのサーバーの UUID を更新します。ASU は、複数のオペレーティング・システムをサポートする オンライン・ツールです。ご使用のオペレーティング・システム用のバージョンを ダウンロードしてください。ASU は、IBM Web サイトからダウンロードできま す。ASU をダウンロードして UUID を更新するには、http://www.ibm.com/ supportportal/ にアクセスしてください。

- 1. Advanced Settings ユーティリティー (ASU) をダウンロードします。
  - a. http://www.ibm.com/support/entry/portal/docdisplay?&Indocid=TOOL-CENTER に アクセスします。
  - b. 「Configuration」にスクロールダウンして、「Advanced Settings Utility」をクリックします。
  - c. 「Related Information」の下の次の画面で、「Advanced Settings Utility」リ ンクをクリックし、ご使用のオペレーティング・システム用の ASU バージ ョンをダウンロードします。
- 2. ASU は、統合管理モジュール II (IMM2) 内の UUID を設定します。以下のい ずれかの方法を選択して、統合管理モジュール II (IMM2) にアクセスし、UUID を設定します。
  - ターゲット・システムからオンラインでアクセス (LAN またはキーボード・ コンソール・スタイル (KCS) のアクセス)
  - ターゲット・システムへのリモート・アクセス (LAN ベース)
  - ASU を含んでいるブート可能メディア (ブート可能メディアに応じて、LAN または KCS)
- 3. ASU パッケージ (これには、他の必要なファイルも含まれている) をサーバーに コピーし、解凍します。ASU と必要なファイルを必ず同じディレクトリーに解 凍してください。アプリケーション実行可能ファイル (asu または asu64) の他 に、以下のファイルが必要です。
  - Windows ベースのオペレーティング・システムの場合:
    - ibm\_rndis\_server\_os.inf
    - device.cat
  - Linux ベースのオペレーティング・システムの場合:
    - cdc\_interface.sh
- 4. ASU をインストールした後、次のコマンド構文を使用して UUID を設定します。

asu set SYSTEM\_PROD\_DATA.SysInfoUUID <uuid\_value> [access\_method]

ここで、

<uuid\_value>

ユーザーが割り当てる最大 16 バイトの 16 進値。

[access\_method]

以下の方式からユーザーが使用することを選択したアクセス方式。

・ オンライン認証 LAN アクセスの場合、次のコマンドを入力します。

[host <imm\_internal\_ip>] [user <imm\_user\_id>][password <imm\_password>]

ここで、

imm\_internal\_ip

IMM 内部 LAN/USB IP アドレス。デフォルト値は 169.254.95.118 で す。

imm\_user\_id

IMM アカウント (12 アカウントのうちの 1 つ)。デフォルト値は USERID です。

imm\_password

IMM アカウントのパスワード (12 アカウントのうちの 1 つ)。デフ ォルト値は PASSWORD (O ではなくゼロ 0 を使用) です。

注:いずれのパラメーターも指定しない場合、ASU はデフォルト値を使用し ます。デフォルト値が使用され、ASU がオンライン認証 LAN アクセス方式 を使用して IMM2 にアクセスできない場合、ASU は自動的に非認証 KCS ア クセス方式を使用します。

以下のコマンドは、ユーザー ID およびパスワードのデフォルト値を使用する 例と、デフォルト値を使用しない例です。

ユーザー ID およびパスワードのデフォルト値を使用しない例: asu set SYSTEM\_PROD\_DATA.SysInfoUUID <uuid\_value> --user <user\_id> --password <password>

ユーザー ID およびパスワードのデフォルト値を使用する例: asu set SYSTEM\_PROD\_DATA.SysInfoUUID <uuid\_value>

• オンライン KCS アクセス (非認証およびユーザー制限付き) の場合:

このアクセス方式を使用する場合は、access\_method の値を指定する必要はありません。

例:

asu set SYSTEM PROD DATA.SysInfoUUID <uuid value>

KCS アクセス方式は IPMI/KCS インターフェースを使用します。この方式では、IPMI ドライバーがインストールされている必要があります。一部のオペレーティング・システムには、IPMI ドライバーがデフォルトでインストールされます。 ASU は対応するマッピング・レイヤーを提供します。詳細については、241 ページの『IBM Advanced Settings ユーティリティー・プログラム』または「Advanced Settings Utility Users Guide」を参照してください。
リモート LAN アクセスの場合、次のコマンドを入力します。

**注:** クライアントから、LAN を使用してリモート LAN アクセス方式で IMM にアクセスする場合、「host」および「imm\_external\_ip」アドレスは必須パラ メーターです。

host <imm\_external\_ip> [user <imm\_user\_id>][password <imm\_password>]

ここで、

*imm\_external\_ip* 

外部 IMM LAN IP アドレス。デフォルト値はありません。このパラ メーターは必須です。

imm\_user\_id

IMM アカウント (12 アカウントのうちの 1 つ)。デフォルト値は USERID です。

imm\_password

IMM アカウントのパスワード (12 アカウントのうちの 1 つ)。デフ ォルト値は PASSWORD (O ではなくゼロ 0 を使用) です。

以下のコマンドは、ユーザー ID およびパスワードのデフォルト値を使用する 例と、デフォルト値を使用しない例です。

ユーザー ID およびパスワードのデフォルト値を使用しない例: asu set SYSTEM\_PROD\_DATA.SysInfoUUID <uuid\_value> --host <imm\_ip> --user <user\_id> --password <password>

ユーザー ID およびパスワードのデフォルト値を使用する例: asu set SYSTEM\_PROD\_DATA.SysInfoUUID <uuid\_value> --host <imm\_ip> ・ ブート可能メディア:

Tools Center Web サイト (http://publib.boulder.ibm.com/infocenter/toolsctr/v1r0/ index.jsp) から入手できるアプリケーションを使用して、ブート可能メディア を作成することもできます。左側から、「IBM System x and BladeCenter Tools Center」をクリックし、次に「Tool reference」をクリックして、使 用可能なツールを確認します。

5. サーバーを再始動します。

### DMI/SMBIOS データの更新

システム・ボードを交換した場合、Desktop Management Interface (DMI) を更新する 必要があります。Advanced Settings ユーティリティーを使用して、UEFI ベースの サーバーの DMI を更新します。ASU は、複数のオペレーティング・システムをサ ポートするオンライン・ツールです。ご使用のオペレーティング・システム用のバ ージョンをダウンロードしてください。IBM Web サイトから ASU をダウンロード することができます。ASU をダウンロードして DMI を更新するには、 http://www.ibm.com/supportportal/ にアクセスしてください。

1. ASU は、統合管理モジュール II (IMM2) 内の DMI を設定します。以下のいず れかの方法を選択して、統合管理モジュール II (IMM2) にアクセスし、DMI を 設定します。

- ターゲット・システムからオンラインでアクセス (LAN またはキーボード・ コンソール・スタイル (KCS) のアクセス)
- ターゲット・システムへのリモート・アクセス (LAN ベース)
- ASU を含んでいるブート可能メディア (ブート可能メディアに応じて、LAN または KCS)
- ASU パッケージ (これには、他の必要なファイルも含まれている)をサーバーに コピーし、解凍します。ASU と必要なファイルを必ず同じディレクトリーに解 凍してください。アプリケーション実行可能ファイル (asu または asu64)の他 に、以下のファイルが必要です。
  - Windows ベースのオペレーティング・システムの場合:
    - ibm\_rndis\_server\_os.inf
    - device.cat
  - Linux ベースのオペレーティング・システムの場合:
    - cdc\_interface.sh
- 3. ASU をインストールした後で、以下のコマンドを入力して DMI を設定してく ださい。
  - asu set SYSTEM\_PROD\_DATA.SysInfoProdName <m/t\_model> [access\_method]
    asu set SYSTEM\_PROD\_DATA.SysInfoProdIdentifier <system model> [access\_method]
    asu set SYSTEM\_PROD\_DATA.SysInfoSerialNum <s/n> [access\_method]
    asu set SYSTEM PROD DATA.SysEncloseAssetTag <asset tag> [access method]
  - ここで、

 $< m/t_model >$ 

- サーバーのマシン・タイプおよび型式番号。mtm xxxxyyy と入力してく ださい。ここで、xxxx はマシン・タイプ、yyy はサーバーの型式番号で す。
- < system model>

システムのモデル。system yyyyyyy と入力します。ここで、yyyyyyy は x3550M3 のようなプロダクト ID です。

<s/n> サーバーのシリアル番号。sn zzzzzz と入力します。ここで、zzzzzz はシリアル番号です。

<asset\_method>

#### [access\_method]

以下の方式からユーザーが選択したアクセス方式。

• オンライン認証 LAN アクセスの場合、次のコマンドを入力します。

[host <imm internal ip>] [user <imm user id>][password <imm password>]

ここで、

imm\_internal\_ip

IMM 内部 LAN/USB IP アドレス。デフォルト値は 169.254.95.118 です。

imm\_user\_id

IMM アカウント (12 アカウントのうちの 1 つ)。デフォルト値は USERID です。

imm\_password

IMM アカウントのパスワード (12 アカウントのうちの 1 つ)。デフ ォルト値は PASSWORD (O ではなくゼロ 0 を使用) です。

注:いずれのパラメーターも指定しない場合、ASU はデフォルト値を使用し ます。デフォルト値が使用され、ASU がオンライン認証 LAN アクセス方式 を使用して IMM2 にアクセスできない場合、ASU は自動的に以下の非認証 KCS アクセス方式を使用します。

以下のコマンドは、ユーザー ID およびパスワードのデフォルト値を使用する 例と、デフォルト値を使用しない例です。

ユーザー ID およびパスワードのデフォルト値を使用しない例: asu set SYSTEM\_PROD\_DATA.SysInfoProdName <m/t\_model> --user <imm\_user\_id> --password <imm\_password> asu set SYSTEM\_PROD\_DATA.SysInfoProdIdentifier <system model> --user <imm\_user\_id> --password <imm\_password> asu set SYSTEM\_PROD\_DATA.SysInfoSerialNum <s/n> --user <imm\_user\_id> --password <imm\_password> asu set SYSTEM\_PROD\_DATA.SysEncloseAssetTag <asset\_tag> --user <imm\_user\_id> --password <imm\_password>

ユーザー ID およびパスワードのデフォルト値を使用する例: asu set SYSTEM\_PROD\_DATA.SysInfoProdName <m/t\_model> asu set SYSTEM\_PROD\_DATA.SysInfoProdIdentifier <system model> asu set SYSTEM\_PROD\_DATA.SysInfoSerialNum <s/n> asu set SYSTEM\_PROD\_DATA.SysEncloseAssetTag <asset\_tag>

• オンライン KCS アクセス (非認証およびユーザー制限付き) の場合:

このアクセス方式を使用する場合は、access\_method の値を指定する必要はありません。

KCS アクセス方式は IPMI/KCS インターフェースを使用します。この方式で は、IPMI ドライバーがインストールされている必要があります。一部のオペ レーティング・システムには、IPMI ドライバーがデフォルトでインストール されます。 ASU は対応するマッピング・レイヤーを提供します。詳しくは、 「Advanced Settings Utility Users Guide」(http://www-947.ibm.com/systems/ support/supportsite.wss/docdisplay?brandind=5000008&Indocid=MIGR-55021) を参 照してください。

以下のコマンドは、ユーザー ID およびパスワードのデフォルト値を使用する 例と、デフォルト値を使用しない例です。

ユーザー ID およびパスワードのデフォルト値を使用しない例: asu set SYSTEM\_PROD\_DATA.SysInfoProdName <m/t\_model> asu set SYSTEM\_PROD\_DATA.SysInfoProdIdentifier <system model> asu set SYSTEM\_PROD\_DATA.SysInfoSerialNum <s/n> asu set SYSTEM\_PROD\_DATA.SysEncloseAssetTag <asset\_tag>

リモート LAN アクセスの場合、次のコマンドを入力します。

注: クライアントから、LAN を使用してリモート LAN アクセス方式で IMM にアクセスする場合、「host」および「imm\_external\_ip」アドレスは必須パラ メーターです。

host <imm\_external\_ip> [user <imm\_user\_id>][password <imm\_password>]

ここで、

*imm\_external\_ip* 

外部 IMM LAN IP アドレス。デフォルト値はありません。このパラ メーターは必須です。

imm\_user\_id

IMM アカウント (12 アカウントのうちの 1 つ)。デフォルト値は USERID です。

imm\_password

IMM アカウントのパスワード (12 アカウントのうちの 1 つ)。デフ ォルト値は PASSWORD (O ではなくゼロ 0 を使用) です。

以下のコマンドは、ユーザー ID およびパスワードのデフォルト値を使用する 例と、デフォルト値を使用しない例です。

ユーザー ID およびパスワードのデフォルト値を使用しない例: asu set SYSTEM\_PROD\_DATA.SysInfoProdName <m/t\_model> --host <imm\_ip> --user <imm\_user\_id> --password <imm\_password> asu set SYSTEM\_PROD\_DATA.SysInfoProdIdentifier <system model> --host <imm\_ip> --user <imm\_user\_id> --password <imm\_password> asu set SYSTEM\_PROD\_DATA.SysInfoSerialNum <s/n> --host <imm\_ip> --user <imm\_user\_id> --password <imm\_password> asu set SYSTEM\_PROD\_DATA.SysInfoSerialNum <s/n> --host <imm\_ip> --user <imm\_user\_id> --password <imm\_password> asu set SYSTEM\_PROD\_DATA.SysEncloseAssetTag <asset\_tag> --host <imm\_ip> --user <imm\_user\_id> --password <imm\_password>

ユーザー ID およびパスワードのデフォルト値を使用する例: asu set SYSTEM\_PROD\_DATA.SysInfoProdName <m/t\_model> --host <imm\_ip> asu set SYSTEM\_PROD\_DATA.SysInfoProdIdentifier <system model> --host <imm\_ip> asu set SYSTEM\_PROD\_DATA.SysInfoSerialNum <s/n> --host <imm\_ip> asu set SYSTEM\_PROD\_DATA.SysEncloseAssetTag <asset\_tag> --host <imm\_ip> • ブート可能メディア:

Tools Center Web サイト (http://publib.boulder.ibm.com/infocenter/toolsctr/v1r0/ index.jsp) から入手できるアプリケーションを使用して、ブート可能メディア を作成することもできます。左側から、「IBM System x and BladeCenter Tools Center」をクリックし、次に「Tool reference」をクリックして、使 用可能なツールを確認します。

4. サーバーを再始動します。

## 付録 A. ヘルプおよび技術サポートの入手

ヘルプ、サービス、技術サポート、または IBM 製品に関する詳しい情報が必要な 場合は、IBM がさまざまな形で提供しているサポートをご利用いただけます。 こ のセクションでは、IBM と IBM 製品に関する詳細情報の入手先、システムで問題 が発生した場合の対処方法、およびサービスが必要になった場合の連絡先について 記載しています。

### 依頼する前に

連絡する前に、以下の手順を実行して、必ずお客様自身で問題の解決を試みてくだ さい。

- ケーブルがすべて接続されていることを確認します。
- 電源スイッチをチェックして、システムおよびすべてのオプション製品の電源が オンになっていることを確認します。
- ご使用のシステムに付属の資料に記載のトラブルシューティング情報を参照するか、診断ツールを使用します。診断ツールに関する情報は、17ページの『第3章 診断』に記載されています。
- IBM Support Web サイト (http://www.ibm.com/support/jp/ja/) で、テクニカル情報、ヒント、および新規デバイス・ドライバーを調べるか、情報を要求します。

多くの問題は、IBM 製品に付属のオンライン・ヘルプおよび説明資料に記載のトラ ブルシューティング手順を実行することで、お客様自身で解決することができま す。 IBM システムに付属の資料には、お客様が実行できる診断テストについても 記載しています。大部分のシステム、オペレーティング・システムおよびプログラ ムには、トラブルシューティング手順やエラー・メッセージおよびエラー・コード に関する説明書が付属しています。ソフトウェアの問題だと考えられる場合は、オ ペレーティング・システムまたはプログラムの資料を参照してください。

## 資料の使用

IBM システム、およびプリインストール・ソフトウェア、あるいはオプション製品 に関する情報は、製品に付属の資料に記載されています。資料には、印刷された説 明書、オンライン資料、README ファイル、およびヘルプ・ファイルがあります。 診断プログラムの使用方法については、システム資料にあるトラブルシューティン グに関する情報を参照してください。トラブルシューティング情報または診断プロ グラムを使用した結果、デバイス・ドライバーの追加や更新、あるいは他のソフト ウェアが必要になることがあります。IBM は WWW に、最新の技術情報を入手し たり、デバイス・ドライバーおよび更新をダウンロードできるページを設けていま す。これらのページにアクセスするには、http://www.ibm.com/support/jp/ja に進み、 説明に従ってください。一部の資料は、「IBM Publications Center」(http:// www.ibm.com/shop/publications/order/) で注文することもできます。

### ヘルプおよび情報を WWW から入手する

WWW 上の IBM Web サイトには、IBM システム、オプション製品、サービスお よびサポートについての最新情報が提供されています。 IBM System x<sup>®</sup> および xSeries<sup>®</sup> に関する情報を入手するためのアドレスは、http://www-06.ibm.com/systems/ jp/x/ です。IBM BladeCenter<sup>®</sup> に関する情報を入手するためのアドレスは、 http://www-06.ibm.com/systems/jp/bladecenter/ です。 IBM IntelliStation<sup>®</sup> に関する情 報を入手するためのアドレスは 、http://www-06.ibm.com/jp/products/workstations/ intellistation/product/list.shtml です。

ご使用の IBM システム (サポート対象のオプション製品を含む) に関するサービス 情報は、http://www.ibm.com/support/jp/ja/ で入手できます。

## ソフトウェアのサービスとサポート

IBM サポート・ラインを使用すると、System x、あるいは xSeries サーバー、 BladeCenter 製品、IntelliStation ワークステーション、および装置の使用法、構成、 およびソフトウェアの問題について、電話によるサポートを有料で受けることがで きます。 サポート・ラインについて詳しくは、http://www-935.ibm.com/services/jp/ index.wss/offering/its/a1009397 をご覧ください。

サポート・ラインおよび各種の IBM サービスについて詳しくは、 http://www-935.ibm.com/services/jp/index.wss をご覧になるか、あるいは http://www.ibm.com/planetwide/ で、サポート電話番号をご覧ください。 米国および カナダの場合は、1-800-IBM-SERV (1-800-426-7378) に電話してください。

## ハードウェアのサービスとサポート

ハードウェアの保守は、IBM 販売店か IBM サービスを通じて受けることができま す。IBM により許可された保証サービスを提供する販売店を見つけるには、 http://www.ibm.com/partnerworld/jp/ にアクセスしてから、ページの右サイドで「パー トナーを探す」をクリックしてください。IBM サポートの電話番号については、 http://www.ibm.com/planetwide/ をご覧ください。米国およびカナダの場合は、 1-800-IBM-SERV (1-800-426-7378) に電話してください。

米国およびカナダでは、ハードウェア・サービスおよびサポートは、1 日 24 時間、週 7 日ご利用いただけます。英国では、これらのサービスは、月曜から金曜までの午前 9 時から午後 6 時までご利用いただけます。

## 付録 B. 特記事項

本書は米国 IBM が提供する製品およびサービスについて作成したものであり、本 書に記載の製品、サービス、または機能が日本においては提供されていない場合が あります。日本で利用可能な製品、サービス、および機能については、日本 IBM の営業担当員にお尋ねください。本書で IBM 製品、プログラム、またはサービス に言及していても、その IBM 製品、プログラム、またはサービスのみが使用可能 であることを意味するものではありません。これらに代えて、IBM の知的所有権を 侵害することのない、機能的に同等の製品、プログラム、またはサービスを使用す ることができます。ただし、IBM 以外の製品とプログラムの操作またはサービスの 評価および検証は、お客様の責任で行っていただきます。

IBM は、本書に記載されている内容に関して特許権 (特許出願中のものを含む) を 保有している場合があります。本書の提供は、お客様にこれらの特許権について実 施権を許諾することを意味するものではありません。実施権についてのお問い合わ せは、書面にて下記宛先にお送りください。

〒103-8510 東京都中央区日本橋箱崎町19番21号 日本アイ・ビー・エム株式会社 法務・知的財産 知的財産権ライセンス渉外

IBM およびその直接または間接の子会社は、本書を特定物として現存するままの状態で提供し、商品性の保証、特定目的適合性の保証および法律上の瑕疵担保責任を含むすべての明示もしくは黙示の保証責任を負わないものとします。国または地域によっては、法律の強行規定により、保証責任の制限が禁じられる場合、強行規定の制限を受けるものとします。

この情報には、技術的に不適切な記述や誤植を含む場合があります。本書は定期的 に見直され、必要な変更は本書の次版に組み込まれます。 IBM は予告なしに、随 時、この文書に記載されている製品またはプログラムに対して、改良または変更を 行うことがあります。

本書において IBM 以外の Web サイトに言及している場合がありますが、便宜のため記載しただけであり、決してそれらの Web サイトを推奨するものではありません。それらの Web サイトにある資料は、この IBM 製品の資料の一部ではありません。それらの Web サイトは、お客様の責任でご使用ください。

IBM は、お客様が提供するいかなる情報も、お客様に対してなんら義務も負うことのない、自ら適切と信ずる方法で、使用もしくは配布することができるものとします。

#### 商標

IBM、IBM ロゴおよび ibm.com は、世界の多くの国で登録された International Business Machines Corp. の商標です。他の製品名およびサービス名等は、それぞれ IBM または各社の商標である場合があります。現時点での IBM の商標リストにつ いては、http://www.ibm.com/legal/copytrade.shtml の「Copyright and trademark information」をご覧ください。

Adobe および PostScript は、Adobe Systems Incorporated の米国およびその他の国 における登録商標または商標です。

Cell Broadband Engine, Cell/B.E は、米国およびその他の国における Sony Computer Entertainment, Inc. の商標であり、同社の許諾を受けて使用しています。

Intel、Intel Xeon、Itanium、および Pentium は、Intel Corporation または子会社の米 国およびその他の国における商標または登録商標です。

Java およびすべての Java 関連の商標およびロゴは Oracle やその関連会社の米国お よびその他の国における商標または登録商標です。

Linux は、Linus Torvalds の米国およびその他の国における登録商標です。

Microsoft、Windows、および Windows NT は、Microsoft Corporation の米国および その他の国における商標です。

UNIX は The Open Group の米国およびその他の国における登録商標です。

### 重要事項

プロセッサーの速度とは、マイクロプロセッサーの内蔵クロックの速度を意味しま すが、他の要因もアプリケーション・パフォーマンスに影響します。

CD または DVD ドライブの速度には、変わる可能性のある読み取り速度を記載しています。実際の速度は記載された速度と異なる場合があり、最大可能な速度よりも遅いことがあります。

主記憶装置、実記憶域と仮想記憶域、またはチャネル転送量を表す場合、KB は 1024 バイト、MB は 1,048,576 バイト、GB は 1,073,741,824 バイトを意味しま す。

ハード・ディスクの容量または通信ボリュームを表すとき、MB は 1,000,000 バイト、GB は 1,000,000 バイトを意味します。ユーザーがアクセス可能な総容量は、オペレーティング環境によって異なります。

内蔵ハード・ディスク・ドライブの最大容量は、IBM から入手可能な現在サポート されている最大のドライブを標準ハード・ディスク・ドライブの代わりに使用し、 すべてのハード・ディスク・ドライブ・ベイに取り付けることを想定しています。

最大メモリーは、標準メモリーをオプション・メモリー・モジュールと取り替える 必要がある場合があります。 IBM は、ServerProven<sup>®</sup> に登録されている他社製品およびサービスに関して、商品 性、および特定目的適合性に関する黙示的な保証も含め、一切の保証責任を負いま せん。これらの製品は、第三者によってのみ提供および保証されます。

IBM は、他社製品に関して一切の保証責任を負いません。他社製品のサポートがある場合は、IBM ではなく第三者によって提供されます。

いくつかのソフトウェアは、その小売り版 (利用可能である場合) とは異なる場合が あり、ユーザー・マニュアルまたはすべてのプログラム機能が含まれていない場合 があります。

### 粒子汚染

**重要:** 浮遊微小粒子 (金属片や微粒子を含む) や反応性ガスは、単独で、あるいは 湿気や気温など他の環境要因と組み合わされることで、本書に記載されているサー バーにリスクをもたらす可能性があります。過度のレベルの微粒子や高濃度の有害 ガスによって発生するリスクの中には、サーバーの誤動作や完全な機能停止の原因 となり得る損傷も含まれます。以下の仕様では、このような損傷を防止するために 設定された粒子とガスの制限について説明しています。以下の制限を、絶対的な制 限としてみなしたり、使用したりしてはなりません。微粒子や環境腐食物質、ガス の汚染物質移動が及ぼす影響の度合いは、温度や空気中の湿気など他の多くの要因 によって左右されるからです。本書で説明されている具体的な制限がない場合は、 人体の健康と安全の保護を脅かすことのない微粒子とガスのレベルを維持するよ う、実践していく必要があります。お客様の環境の微粒子あるいはガスのレベルが サーバー損傷の原因であると IBM が判断した場合、IBM は、サーバーまたは部品 の修理あるいは交換の条件として、かかる環境汚染を改善する適切な是正措置の実 施を求める場合があります。かかる是正措置は、お客様の責任で実施していただき ます。

表 14. 微粒子およびガスの制限

| 汚染物質                                                           | 制限                                                  |
|----------------------------------------------------------------|-----------------------------------------------------|
| 微粒子                                                            | • 室内の空気は、ASHRAE Standard 52.2 に従い、大気粉塵が 40% のス      |
|                                                                | ポット効率で継続してフィルタリングされなければならない (MERV 9                 |
|                                                                | 準拠) <sup>1</sup> 。                                  |
|                                                                | • データ・センターに取り入れる空気は、MIL-STD-282 に準拠する               |
|                                                                | HEPA フィルターを使用し、99.97% 以上の粒子捕集率効果のあるフィ               |
|                                                                | ルタリングが実施されなければならない。                                 |
|                                                                | • 粒子汚染の潮解相対湿度は、60% を超えていなければならない <sup>2</sup> 。     |
|                                                                | <ul> <li>室内には、亜鉛ウィスカーのような導電性汚染があってはならない。</li> </ul> |
| ガス                                                             | • 銅: ANSI/ISA 71.04-1985 準拠の Class G1 <sup>3</sup>  |
|                                                                | • 銀: 腐食率は 30 日間で 300 Å 未満                           |
| <sup>1</sup> ASHRAE 52.2-2008 - 一般的な換気および空気清浄機器について、微粒子の大きさごとの |                                                     |

ASHRAE 52.2-2008 - 一般的な換えおよび空気情挿機器について、個粒子の入ささことの 除去効率をテストする方法。Atlanta: American Society of Heating, Refrigerating and Air-Conditioning Engineers, Inc.

<sup>2</sup> 粒子汚染の潮解相対湿度とは、水分を吸収した塵埃が、十分に濡れてイオン導電性を持つ ようになる湿度のことです。

<sup>3</sup> ANSI/ISA-71.04-1985。プロセス計測およびシステム制御のための環境条件: 気中浮遊汚染 物質。Instrument Society of America, Research Triangle Park, North Carolina, U.S.A.

#### 通信規制の注記

本製品は、公衆通信ネットワークのインターフェースには、いかなる方法を使用し ても直接または間接に関わらず接続することを想定していません。また、公共サー ビス・ネットワークで使用されることも想定していません。

#### 電波障害自主規制特記事項

機器にモニターを接続する際は、指定されたモニター・ケーブル、およびモニター に付属の干渉抑止装置を使用してください。

#### Federal Communications Commission (FCC) statement

**Note:** This equipment has been tested and found to comply with the limits for a Class A digital device, pursuant to Part 15 of the FCC Rules. These limits are designed to provide reasonable protection against harmful interference when the equipment is operated in a commercial environment. This equipment generates, uses, and can radiate radio frequency energy and, if not installed and used in accordance with the instruction manual, may cause harmful interference to radio communications. Operation of this equipment in a residential area is likely to cause harmful interference, in which case the user will be required to correct the interference at his own expense.

Properly shielded and grounded cables and connectors must be used in order to meet FCC emission limits. IBM is not responsible for any radio or television interference caused by using other than recommended cables and connectors or by unauthorized changes or modifications to this equipment. Unauthorized changes or modifications could void the user's authority to operate the equipment.

This device complies with Part 15 of the FCC Rules. Operation is subject to the following two conditions: (1) this device may not cause harmful interference, and (2) this device must accept any interference received, including interference that may cause undesired operation.

#### Industry Canada Class A emission compliance statement

This Class A digital apparatus complies with Canadian ICES-003.

### Avis de conformité à la réglementation d'Industrie Canada

Cet appareil numérique de la classe A est conforme à la norme NMB-003 du Canada.

### Australia and New Zealand Class A statement

**Attention:** This is a Class A product. In a domestic environment this product may cause radio interference in which case the user may be required to take adequate measures.

#### **European Union EMC Directive conformance statement**

This product is in conformity with the protection requirements of EU Council Directive 2004/108/EC on the approximation of the laws of the Member States

relating to electromagnetic compatibility. IBM cannot accept responsibility for any failure to satisfy the protection requirements resulting from a nonrecommended modification of the product, including the fitting of non-IBM option cards.

**Attention:** This is an EN 55022 Class A product. In a domestic environment this product may cause radio interference in which case the user may be required to take adequate measures.

Responsible manufacturer:

International Business Machines Corp. New Orchard Road Armonk, New York 10504 914-499-1900

European Community contact: IBM Deutschland GmbH Technical Regulations, Department M372 IBM-Allee 1, 71139 Ehningen, Germany Telephone: +49 7032 15-2941 Email: lugi@de.ibm.com

#### Germany Class A statement

Deutschsprachiger EU Hinweis:

# Hinweis für Geräte der Klasse A EU-Richtlinie zur Elektromagnetischen Verträglichkeit

Dieses Produkt entspricht den Schutzanforderungen der EU-Richtlinie 2004/108/EG zur Angleichung der Rechtsvorschriften über die elektromagnetische Verträglichkeit in den EU-Mitgliedsstaaten und hält die Grenzwerte der EN 55022 Klasse A ein.

Um dieses sicherzustellen, sind die Geräte wie in den Handbüchern beschrieben zu installieren und zu betreiben. Des Weiteren dürfen auch nur von der IBM empfohlene Kabel angeschlossen werden. IBM übernimmt keine Verantwortung für die Einhaltung der Schutzanforderungen, wenn das Produkt ohne Zustimmung der IBM verändert bzw. wenn Erweiterungskomponenten von Fremdherstellern ohne Empfehlung der IBM gesteckt/eingebaut werden.

EN 55022 Klasse A Geräte müssen mit folgendem Warnhinweis versehen werden: "Warnung: Dieses ist eine Einrichtung der Klasse A. Diese Einrichtung kann im Wohnbereich Funk-Störungen verursachen; in diesem Fall kann vom Betreiber verlangt werden, angemessene Maßnahmen zu ergreifen und dafür aufzukommen."

# Deutschland: Einhaltung des Gesetzes über die elektromagnetische Verträglichkeit von Geräten

Dieses Produkt entspricht dem "Gesetz über die elektromagnetische Verträglichkeit von Geräten (EMVG)". Dies ist die Umsetzung der EU-Richtlinie 2004/108/EG in der Bundesrepublik Deutschland.

### Zulassungsbescheinigung laut dem Deutschen Gesetz über die elektromagnetische Verträglichkeit von Geräten (EMVG) (bzw. der EMC EG Richtlinie 2004/108/EG) für Geräte der Klasse A

Dieses Gerät ist berechtigt, in Übereinstimmung mit dem Deutschen EMVG das EG-Konformitätszeichen - CE - zu führen.

Verantwortlich für die Einhaltung der EMV Vorschriften ist der Hersteller: International Business Machines Corp. New Orchard Road Armonk, New York 10504 914-499-1900

Der verantwortliche Ansprechpartner des Herstellers in der EU ist: IBM Deutschland Technical Regulations, Department M456 IBM-Allee 1, 71137 Ehningen, Germany Telephone: +49 7032 15-2937 Email: tjahn@de.ibm.com

#### Generelle Informationen:

Das Gerät erfüllt die Schutzanforderungen nach EN 55024 und EN 55022 Klasse A.

### VCCI クラス A 情報技術装置

この装置は、クラス A 情報技術装置です。この装置を家庭環境で使用する と電波妨害を引き起こすことがあります。この場合には使用者が適切な対策 を講ずるよう要求されることがあります。 VCCI-A

### 電子情報技術産業協会 (JEITA) 表示

#### 高調波ガイドライン適合品

電子情報技術産業協会 (JEITA) 承認済み高調波指針 (1 相当たりの入力電流が 20 A 以下の機器)

### Korea Communications Commission (KCC) statement

이 기기는 업무용(A급)으로 전자파적합기기로 서 판매자 또는 사용자는 이 점을 주의하시기 바라며, 가정외의 지역에서 사용하는 것을 목 적으로 합니다.

This is electromagnetic wave compatibility equipment for business (Type A). Sellers and users need to pay attention to it. This is for any areas other than home.

## Russia Electromagnetic Interference (EMI) Class A statement

ВНИМАНИЕ! Настоящее изделие относится к классу А. В жилых помещениях оно может создавать радиопомехи, для снижения которых необходимы дополнительные меры

### People's Republic of China Class A electronic emission statement

中华人民共和国"A类"警告声明

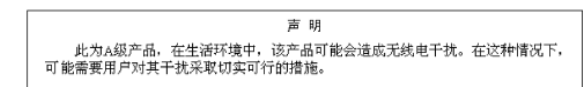

### Taiwan Class A compliance statement

| 整生使用老·      |
|-------------|
| 這是甲類的資訊產品,在 |
| 居住的環境中使用時,可 |
| 能會造成射頻干擾,在這 |
| 種情況下,使用者會被要 |
| 求採取某些適當的對策。 |

## 索引

日本語、数字、英字、特殊文字の順に配列されてい ます。なお、 濁音と半濁音は清音と同等に扱われて います。

## [ア行]

安全と注意 6 イーサネット コントローラー トラブルシューティング 145 システム管理コネクター 9 イーサネット活動 LED 9 イーサネット接続 LED 9 イーサネット・コネクター 9 イーサネット・コントローラーの構成 225 イベント・ログ 1.18 イベント・ログ、システム 18 イベント・ログ、表示の方式 20 イベント・ログ、POST 18 イベント・ログの表示 19 エラー フォーマット、診断コード 103 AC パワー・サプライ LED 99 エラー現象 一般 79 オプション装置 91 キーボード、非 USB 83 偶発的 81 シリアル・ポート 96 ソフトウェア 98 電源 92 ハード・ディスク 79 ポインティング・デバイス、非 USB 83 マイクロプロセッサー 86 マウス、非 USB 83 メモリー 84 モニター 87 DVD ドライブ 78 ServerGuide 97 USB ポート 98 エラー・コード 18 エラー・コードとメッセージ 診断 103 メッセージ、診断 101 IMM2 35 エラー・ログ 消去 20

エラー・ログ (続き) 表示 19 お客様による交換が可能な部品 (CRU) 149 汚染、 微粒子およびガス 7 汚染、微粒子およびガス 255 オプション装置の問題 91 オペレーティング・システム・イベント・ログ 19 オンライン資料 141 オンライン・サービス要求 4

## [力行]

開始 サーバー・ファームウェア 234 LSI Configuration ユーティリティー・プログラム 240 Setup ユーティリティー 228 ガス汚染 7.255 型式番号およびシリアル番号 位置 147 管理者パスワード 232 キーボードの問題 83 機械コードのご使用条件 5 危険の注記 6 技術員により交換される部品 (FRU) 149 機能 7 ServerGuide 226 組み込みハイパーバイザー 使用法 237 コードの更新 2 交換 システム・ボード・トレイ 208, 211 シンプル・スワップ SATA ブラケットおよびケーブ ル・アセンブリー 179 交換部品 149 公共サービス・ネットワーク、使用 256 公衆通信ネットワーク、接続 256 更新 サーバー・ファームウェア 197 ファームウェア 223 IBM Systems Director 242 Systems Director, IBM 242 構成 ServerGuide Setup and Installation CD 223 ServerGuide を使用した 226 Setup ユーティリティー 223 構造部品 152 コネクター 10,13 イーサネット 9

```
コネクター (続き)
イーサネット・システム管理 9
シリアル 9
パワー・サプライ 10
ビデオ
前面 9
USB 9
コントローラー
イーサネット 238
コンポーネント
サーバー 150
```

## [サ行]

サーバー オンにする 10 電源機能 10 電源をオフにする 11 サーバー、バックアップ・ファームウェア 開始 234 サーバーの交換可能部品 149 サーバーの構成 223 サーバーのシャットダウン 11 サーバーの電源をオフにする 11 サーバーの電源をオンにする 10 サーバー・コンポーネント 150 サーバー・シャットダウン 11 サーバー・ファームウェア 更新 197 サーバー・ファームウェア、回復 141 サーバー・ファームウェアのリカバリー 141 サービス要求、オンライン 4 再現性の低い問題 81 作成 RAID アレイ 241 サポート、入手 251 サポート、Web サイト 251 事項、重要 254 システム エラー LED、前面 9 ロケーター LED、前面 8 システム管理 イーサネット・コネクター 9 システム・イベント・ログ 18, 19 システム・イベント・ログ、Assertion イベント 18 システム・イベント・ログ、Deassertion イベント 18 システム・パルス LED 101 システム・ボード コネクター 13 始動パスワード・スイッチ 233 スイッチとジャンパー 14 LED 16

システム・ボード・トレイ 交換 208, 211 取り外し 208 2U シャーシ 160 取り付け 212 2U シャーシ 161 システム・ボード・トレイ、取り付け パワー・サプライ・パドル・カード 206 システム・ボード・トレイ内の交換 パワー・サプライ・パドル・カード 205 システム・ボード・トレイ・カバー 取り外し 159 取り付け 159 始動パスワード 231 自動ブート失敗リカバリー (ABR) 143 ジャンパー システム・ボード 14 UEFI ブート・リカバリー 141 重要な注 6 重要の注記 6 取得 IMM2 用の IP アドレス 236 仕様 7 商標 254 使用法 組み込みハイパーバイザー 237 統合管理モジュール II 235 IMM2 235 LSI Configuration ユーティリティー・プログラム 239 Setup ユーティリティー 227 消耗部品 151 シリアル番号および型式番号 位置 147 シリアル・コネクター 9 シリアル・ポートの問題 96 資料 5 更新 6 診断 エラー・コード 103 オンボード・プログラムの開始 102 ツール、概要 17 テキスト・メッセージ・フォーマット 103 テスト・ログ、表示 103 プログラム、概要 101 診断コードおよびメッセージ POST/uEFI 22 シンプル・スワップ SATA ハード・ディスク 取り外し 165 取り付け 166

シンプル・スワップ SATA ハード・ディスク・ブラケ ットおよびケーブル・アセンブリー 取り付け 180 シンプル・スワップ SATA ブラケットおよびケーブ ル・アセンブリー 交換 179 取り外し 179 スイッチ システム・ボード 14 スイッチ・ブロック、システム・ボード 15 前面 図 8 前面図 コネクター 8 2.5 型ハード・ディスク 8 LED の位置 8 ソフトウェアのサービスおよびサポート 252 ソフトウェアの問題 98

## [夕行]

チェックアウト手順 76,77 チェックポイント・コード 18 注意の注記 6 注記 6,253 電磁波放出 256 FCC, Class A 256 ツール、診断 17 粒子汚染 7.255 ディスプレイの問題 87 テスト・ログ、表示 103 デュアル・ポート・ネットワーク・アダプター 取り外し 173 取り付け 174 雷源 機構 7 仕様 7 電源制御ボタン 8 電源機能 サーバー 10 電源コード 153 電源コード・コネクター 10 電源入力 7 電源の問題 92,144 電話番号 252 統合管理モジュール II イベント・ログ 19 エラー・メッヤージ 35 使用法 235 プログラム 224 トラブルシューティング 3

取り外し システム・ボード・トレイ 208 2U シャーシ 160 システム・ボード・トレイ・カバー 159 シンプル・スワップ SATA ハード・ディスク 165 シンプル・スワップ SATA ブラケットおよびケーブ ル・アセンブリー 179 デュアル・ポート・ネットワーク・アダプター 173 バッテリー 162 パワー・サプライ 2U シャーシ 175 パワー・サプライ・ケージ 2U シャーシ 181 フロント・パネル・アセンブリー 187 マイクロプロセッサー 188 メモリー 167 冷却水ループ 188 2U シャーシ 183 DIMM 167 取り付け システム・ボード・トレイ 212 2U シャーシ 161 システム・ボード・トレイ・カバー 159 シンプル・スワップ SATA ハード・ディスク 166 シンプル・スワップ SATA ハード・ディスク・ブラ ケットおよびケーブル・アセンブリー 180 デュアル・ポート・ネットワーク・アダプター 174 バッテリー 164 パワー・サプライ 2U シャーシ 177 パワー・サプライ・ケージ 2U シャーシ 182 フロント・パネル・アセンブリー 188 マイクロプロセッサー 196 メモリー 168 冷却水ループ 196 2U シャーシ 185 DIMM 168 取り付けのガイドライン 155

## [ナ行]

```
内蔵機能 7
内部コネクター 13
入手、ヘルプ 251
ノード
充てん 218
排出 214
ノードの充てん 218
ノードの抗出 214
```

## [ハ行]

ハードウェア、構成 224 ハードウェアの構成 224 ハードウェアのサービスおよびサポート 252 ハード・ディスク 仕様 7 シンプル・スワップ SATA 165 取り外し (シンプル・スワップ SATA) 165 取り付け (シンプル・スワップ SATA) 166 フォーマット 240 問題 79 ハード・ディスク活動 LED 8 パスワード 233 管理者 233 始動 233 パスワード、始動 スイッチ、システム・ボード上の 233 バッテリー 交換 162 取り外し 162 取り付け 164 パワーオン LED 8, 10 パワー・サプライ ケージの取り外し 2U シャーシ 181 ケージの取り付け 2U シャーシ 182 取り外し 2U シャーシ 175 取り付け 2U シャーシ 177 パワー・サプライ・パドル・カード システム・ボード・トレイ内の交換 205 システム・ボード・トレイ内の取り付け 206 ビデオの問題 87 ビデオ・コネクター 前面 9 表明イベント、システム・イベント・ログ 18 表明解除イベント、システム・イベント・ログ 18 ブートが失敗、3 回連続で 143 ブート・マネージャー・プログラム 224, 234 ファームウェア、更新 223 ファームウェア、サーバー 開始、バックアップの 234 ファームウェア、サーバー、回復 141 ファームウェア、サーバー、更新 197 フォーマット ハード・ディスク 240 部品、構造 152 部品、消耗 151

部品リスト 149, 150, 151
プレゼンス検出ボタン 8
フロント・パネル・アセンブリー 取り外し 187
取り付け 188
文書化されていない問題 4
ヘルプ、入手 251
方式、イベント・ログの表示 20
方法
ノードの充てん 218
ノードの排出 214
保証 5
ボタン、プレゼンス検出 8

## [マ行]

マイクロプロセッサー 仕様 7 取り外し 188 取り付け 196 問題 86 未解決問題 146 メッセージ 診断 101 メッセージ、診断 POST/uEFI 22 メニュー選択項目 Setup ユーティリティー 228 メモリー 取り外し 167 取り付け 168 メモリーの問題 84 メモリー・モジュール 仕様 7 モニターの問題 87 問題 イーサネット・コントローラー 145 オプション装置 91 偶発的 81 シリアル・ポート 96 ソフトウェア 98 電源 92.144 ハード・ディスク 79 ビデオ 87,99 ポインティング・デバイス 83 マイクロプロセッサー 86 マウス 83 未解決 146 メモリー 84 モニター 87 DVD ドライブ 78 IMM2 35

問題 (続き) USB ポート 98 問題の診断 3 問題判別表 78

# [ヤ行]

ユーティリティー
 Setup 227
 ユーティリティー、Setup 224
 ユーティリティー・プログラム
 IBM Advanced Settings 241

# [ラ行]

ラック搭載手順 5 冷却水ループ 200 取り外し 188 取り付け 196 レガシー・オペレーティング・システム 要件 226 レガシー・オペレーティング・システムをインストール する前に 226

## [数字]

2U シャーシ 取り外し 183 取り付け 185 3 回ブートが失敗 143

# A

ABR、自動ブート失敗リカバリー 143 AC 正常 LED 100 AC パワー・サプライ LED エラー 99 ASM イベント・ログ 19

## С

Class A electronic emission notice 256 CRU、交換 メモリー 167 DIMM 167

## D

DC 正常 LED 100 DIMM 取り外し 167 取り付け 168 DIMM (続き) 取り付けの順序、非ミラーリング・モード 171 DIMM の取り付け順序 非ミラーリング・モード 171 Documentation CD 6 DSA 1 DSA ログ 19 DVD ドライブ 問題 78 Dynamic System Analysis 1

## Ε

electronic emission Class A notice 256

## F

FCC Class A notice 256

## I

IBM Advanced Settings ユーティリティー・プログラム 概要 241
IBM Systems Director 更新 242
IBM サポート・ライン 252
IMM2 224, 235 エラー・メッセージ 35
IMM2 ハートビート LED 101
Intel Gigabit Ethernet ユーティリティー・プログラム 使用可能化 238
IP アドレス 取得、IMM2 用 236
IPMI イベント・ログ 19
IPMItool 19

### L

```
LED
イーサネット活動 9
イーサネット接続 9
システム・エラー 9
システム・ボード 16
システム・ロケーター 8
始動 8
ハード・ディスク活動 8
IMM2 ハートビート 101
RTMM ハートビート 101
LED エラー
AC パワー・サプライ 99
```

```
LED、システム・パルス 101
Licenses and Attributions Documents 5
Linux ご使用条件 5
LSI Configuration ユーティリティー・プログラム
開始 240
使用 239
```

## Ν

```
NOS インストール
ServerGuide を使用した 227
ServerGuide を使わない場合 227
```

## Ρ

POST エラー・ログ 19 POST イベント・ログ 18 POST エラー・コードおよびイベント・ログ 18 POST/uEFI 診断コード 22

## R

RAID アレイ 作成 241 RETAIN のヒント 3 RTMM ハートビート LED 101

## S

```
ServerGuide
機能 226
使用法 225
セットアップ 226
NOS インストール 227
Setup and Installation CD 223
Setup ユーティリティー 223, 224, 227
開始 228
使用法 227
メニュー選択項目 228
SW3 スイッチ・ブロックの説明 15
```

## Т

ToolsCenter for System x and BladeCenter 6

## U

UEFI ブート・リカバリー・ジャンパー 141 United States electronic emission Class A notice 256 United States FCC Class A notice 256 Universal Serial Bus (USB)の問題 98 UpdateXpress 2, 223 USB コネクター 9

## V

VMware ハイパーバイザーのサポート 224

## W

```
Wake on LAN 機能 10
Web サイト
サポート 251
サポート・ライン、電話番号 252
資料の注文 251
UEFI フラッシュ・ディスケット 141
```

# IBM.®

部品番号: 94Y7073

Printed in Japan

(1P) P/N: 94Y7073

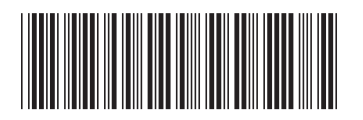

日本アイ・ビー・エム株式会社 〒103-8510 東京都中央区日本橋箱崎町19-21